#### はじめに

このたびは「SoftBank 814T」/「SoftBank 815T」をお買い上げいただき、まことにありがとうございます。

●SoftBank 814T/815Tをご利用の前に、本書をご覧になり、正しくお取り扱いください。

- ●本書をご覧いただいたあとは、大切に保管してください。
- ●本書を万一紛失または損傷したときは、お問い合わせ先(22-37ページ)までご連絡ください。
- ●ご契約の内容により、ご利用になれるサービスが限定されます。

SoftBank 814T/815Tは、3G方式に対応しております。

#### ご注意

- ・本書の内容の一部でも無断転載することは禁止されております。
- ・本書の内容は将来、予告無しに変更することがございます。
- ・本書の内容については万全を期しておりますが、万一ご不審な点や記載漏れなどお気づきの点がございましたら**お問い合わせ 先**(22-37ページ)までご連絡ください。
- ・乱丁、落丁はお取り替えいたします。

### お買い上げ品の確認

#### 814T

| ●電話機                      | ●電池パック(TSBAU1)         | ●電池カバー            | ●急速充電器(TSCSO1)          |
|---------------------------|------------------------|-------------------|-------------------------|
| ●取扱説明書                    | ●ファーストステップガイド          | ●ユーティリティーソフトウェア(C | CD-ROM) <sup>*1*2</sup> |
| 815T                      |                        |                   |                         |
| ●電話機                      | ●電池パック(TSBAU1)         | ●コーディネートパネル(下面)   | ●急速充電器(TSCSO1)          |
| ●取扱説明書                    | ●ファーストステップガイド          | ●ユーティリティーソフトウェア(0 | CD-ROM) <sup>*1*2</sup> |
| ●コーディネートパネル <sup>*3</sup> | ●インナーシート <sup>*3</sup> |                   |                         |

※1 試供品です。オプション品としてのお取扱いはございません。

※2 付属のユーティリティーソフトウェアは予告無く変更される場合があります。あらかじめご了承ください。

なお、最新版ユーティリティーソフトウェアはソフトバンクホームページ内(www.softbank.jp)よりダウンロードいただけます。 ※3 コーディネートパネル2枚とインナーシート1組(試供品)が入っています。

- ●その他オプション品につきましては、最寄りのソフトバンクショップまたはお問い合わせ先(22-37ページ)までご連絡ください。
- ●814T/815TにはmicroSD™メモリカード(以降、メモリカードと記載)が同梱されていません。メモリカードに関する機能をご利用いただくためには、市販のメモリカードをご利用ください。記憶容量が2Gバイト(※2007年5月現在)までのメモリカードに対応していますが、市販されているすべてのメモリカードの動作を保証するものではありません。あらかじめご了承ください。

# MEMO

iii

## 目次

| 本書の見かた vi<br>安全上のご注意 viii<br>お願いとご注意 xx<br>ソフトウェア使田許諾却約2 vviv                                                                                                    |
|----------------------------------------------------------------------------------------------------|
| 商標・特許<br>携帯電話機の比吸収率(SAR) について xix                                                                                                    |
| 1 ご利用になる前に                                                                                                    |
| USIMカードのお取り扱い       1-3         PINについて       1-5         各部の名称と機能       1-6         電池パックと充電器のお取り扱い       1-12         コーディネートのしかた       115         電源を入れる/切る       1-17         日付/時刻の設定       1-18         暗証番号       1-23 |
| 2 基本的な操作のご案内                                                                                                    |
| 電話をかける 2-2<br>電話を受ける 2-4<br>電話に出られないとき 2-5<br>着信を拒否する 2-6<br>通話物の爆作 2-7<br>通話履歴の確認 2-8<br>ご自分の電話番号とE-mailアドレスの確認 2-11<br>マナーモードを設定/解除する 2-11<br>オフラインモードを設定/解除する 2-12<br>緊急通報について 2-12<br>緊急通報位置通知について 2-13                    |
| 3 文字の入力方法                                                                                                    |
| 文字入力について 3-2<br>文字の入力方法 3-4<br>文字の変換機能 3-13<br>文字の変換機能 3-13                                                                                                    |

#### 4 アドレス帳

| アドレス帳の登録    | • | • | • | • | • | • | • | • | • | • | · | • | • | · | • | • | • | · | • | • | • | · | • | • | • | ٠Z | <b>1</b> - | 2 |
|-------------|---|---|---|---|---|---|---|---|---|---|---|---|---|---|---|---|---|---|---|---|---|---|---|---|---|----|------------|---|
| グループ設定 ・・・・ |   | • | • | • | • | • | • | • | • | • | • | • | • | • | • | • | • | • | • | • | • | • | • | • | • | ٠Z | 4-         | 7 |

| Pドレス帳<br>Pドレス帳<br>オーナート<br>マドレス<br>Pドレス<br>!<br>!<br>アドレス                                                                                   | の利用<br>の編年<br>イヤルで<br>イヤ設定<br>ブック                                                                                                    | ・・・・・<br>で・・<br>で電話を             | かける                                                    | 3 · · ·            | · · · · · · | · · · · · · · · · · · · · · · · · · · | · 4-8<br>4-11<br>4-11<br>4-12<br>4-13<br>4-13                                   |
|----------------------------------------------------------------------------------------------------|----------------------------------------------------------------------------------------------------|----------------------------------|--------------------------------------------------------|--------------------|-------------|---------------------------------------|---------------------------------------------------------------------------------|
| 5 TV:<br>Vコールに<br>Vコールを<br>Vコールを<br>Vコール通<br>Vコール設                                                                                          | <b>コール</b><br>ついて・<br>かける・<br>受ける・<br>話中の操<br>定・・・・                                                                                                    | ······<br>作···                   | · · · · · · · ·                                        |                    | · · · · · · | · · · · ·                             | · 5-2<br>· 5-2<br>· 5-3<br>· 5-3<br>· 5-5                                       |
| <ol> <li>カメ</li> <li>カメ</li> <li>ウ<br/>・<br/>・<br/>・</li></ol>                                                                              | ラ<br>いいでて利つ画止止止<br>レ<br>イ<br>て<br>て<br>の<br>の<br>画<br>画<br>画<br>の<br>で<br>て<br>、<br>た<br>て<br>、<br>の<br>で<br>の<br>で<br>の<br>の<br>の<br>の<br>の<br>の<br>の<br>の<br>の<br>の<br>の<br>の<br>の<br>の<br>の | <ul> <li>き:る:画画集ののをする</li> </ul> | <ul> <li>総</li> <li>部</li> <li>部</li> <li>す</li> </ul> |                    |             |                                       | · 6-2<br>· 6-6<br>· 6-9<br>6-10<br>6-13<br>6-13<br>6-15<br>6-21<br>6-22<br>6-22 |
| ×ディアプ<br>アマフス<br>プレイリ及<br>手<br>ギ<br>マリン<br>ア<br>マ<br>フ<br>フ<br>フ<br>フ<br>フ<br>フ<br>フ<br>フ<br>フ<br>フ<br>フ<br>フ<br>フ<br>フ<br>フ<br>フ<br>フ<br>フ | レアト利アンレク                                                                                                    | につし<br>再生す<br>ダウン<br>のその<br>ヤーに  | って<br>つーー<br>つしいで                                      | ドする<br>機能・<br>て・・・ |             |                                       | · 7-2<br>· 7-3<br>· 7-5<br>· 7-7<br>· 7-7<br>· 7-7<br>· 7-8<br>7-10             |
| 8 メモ<br>メモリカー<br>メモリカー                                                                                                    | <b>リカー</b><br>ドをご利<br>ドの利用                                                                                                    | ド<br> 用にね<br>  ・・・・              | る前に                                                    | 5<br>              |             |                                       | · 8-2<br>· 8-3                                                                  |
| <b>9 デー</b> :<br>データフォ<br>呆存されて<br>ピクチャー                                                                                                    | 夕管理<br>ルダにつ<br>いるファ<br>ファイル                                                                                                    | いて<br>イルの<br>の利用                 | )確認<br>] · · · ·                                       |                    |             |                                       | · 9-2<br>· 9-4<br>9-10                                                          |

| メロディ・音楽ファイル/ムービー/Flash®の利用・・・9-10<br>携帯デコファイルの利用[815]・・・・・・・9-11<br>vファイルの利用・・・・・・・・・・・・・・・・・・・・・・・・9-11<br>フォルダ/ファイルの編集・・・・・・・・・・9-12                                                                                                    |
|----------------------------------------------------------------------------------------------------|
| 10 外部接続           赤外線通信について         10-2           赤外線通信の利用         10-2           USBについて         10-5                                                                                                    |
| 11<         設定           音の設定         11-2           ディスプレイの設定         11-6           キー設定         11-12           サブメニュー履歴         11-13           応答の設定         11-13           満信拒否の設定         11-13           大官リ設定         11-15           メモリ設定         11-16           外部機器設定         11-16           ペットワーク設定         11-16           介置情報設定         11-16 |
| <b>12 セキュリティ</b><br>操作田時証番号の変更                                                                                                    |
| PIN設定・・・・・・・・・・・・・・・・・・・・・・・・・・・・・・・・・・・・                                                                                                    |
| (キー操作ロック) 12-3<br>機能ロック 12-4<br>顔認証設定 12-5<br>シークレットモードの設定 12-5<br>IPサービス設定 12-7<br>誤動作防止設定 12-7                                                                                                    |
| リセット・・・・12-8<br>制限モード・・・・・・・・・・・・・・・・・12-9                                                                                                    |
| 13<                                                                                                    |
|                                                                                                    |

| 電卓       13-20         辞書       13-20         カレンダー       13-21         予定リスト       13-33         キッチンタイマー       13-33         キッチンタイマー       13-35         通話中番号メモ       13-36         世界時計       13-37         位置メモリスト       13-38         イチなび       13-39         名機能で設定したデータを転送する       (5)         (5)       13-42 |
|----------------------------------------------------------------------------------------------------|
| 国際電話サービスの設定13-43                                                                                                    |
| ショートカットメニュー                                                                                                    |
| ノッシュトーンを达る                                                                                                    |
|                                                                                                    |
|                                                                                                    |
| A ノションリーと入い概要<br>転送電話サービス 14-3<br>留守番電話サービス 14-5<br>割込通話サービス 14-5<br>割込通話サービス 14-6<br>多者通話サービス 14-7<br>発着信規制サービス 14-8                                                                                                    |
| 15 メール                                                                                                    |
| メールについて       15-2         メールアドレスの変更       15-2         新着メールの確認       15-3         受信したメールの確認       15-4         SIメールの作成/送信       15-5         SMSの作成/送信       15-1         メールボックス       15-12         サーバーメール操作       15-20         メールの各種設定       15-22                                                            |
| 16 インターネット                                                                                                    |
| インターネットをご利用になる前に                                                                                                    |

| お気に入り 16-5<br>ブックマーク 16-6<br>セキュリティロックを設定する 16-8<br>情報表示中の各種操作 16-8<br>ブラウザの設定 16-12<br>ライブモニター 16-16                                                                                                    |
|----------------------------------------------------------------------------------------------------|
| 17 S! アプリ           SIPブリのをご利用になる前に         17-2           SIPブリのをご利用になる前に         17-3           SIPブリの起動         17-3           SIPブリの一時停止/再開/終了         17-3           SIPブリライブラリ         17-4           SIPブリション         17-6           メモリカードのSIPブリ情報を更新する         17-7           SIPブリのライセンス情報の確認         17-8           SIPブリのルート証明書の確認         17-8 |
| 18 コミュニケーション           SIタウン         18-2           SIループ         18-2           ホットステータス         18-3           サークルトークについて         18-12           サークルトーク発信         18-13           サークルトークう着信         18-14           サークルトークウホート         18-14           サークルトークウホート         18-14           サークルトークウホート         18-15                                 |
| <b>19 エンタテイメント</b><br>S!キャスト・・・・・19-2<br>電子ブックを読む・・・・19-5<br>く一まんの部屋・・・・19-5                                                                                                    |
| 20 S! FeliCa           S! FeliCaについて         20-2           S! FeliCaを利用する         20-3           ICカードの情報を確認する         20-4           S! FeliCaの利用を禁止する         20-5           遠隔地からSI FeliCaの利用を禁止する         20-5           水部起動設定         20-8           残高表示設定         20-8           21 Abridged English Manual         What's in the Box              |

| Keys & Notations · · · · · · · · · · · · · · · · · · ·                                                                                     |
|----------------------------------------------------------------------------------------------------|
| General Notes · · · · · · · · · · · · · · · · · · ·                                                                                        |
| USIM Card                                                                                                    |
| Handset Parts & Functions · · · · · · · · · · · · · · · · · 21-22                                                                          |
| Codes                                                                                                    |
| Charging the Battery Pack · · · · · · · · · · · · · · · · · · 21-26                                                                        |
| Coordinate Panels (815T Only) · · · · · · · · · · · · 21-27                                                                                |
| Basic Operations · · · · · · · · · · · · · · · · · · ·                                                                                     |
| Text Entry                                                                                                    |
| Phone Book                                                                                                    |
| Video Call                                                                                                    |
| Camera                                                                                                    |
| Media Player · · · · · · · · · · · · · · · · · · ·                                                                                         |
| Memory Card                                                                                                    |
| Data Folder 21-36                                                                                                    |
| Connectivity 21-38                                                                                                    |
| Keitaideco (8151 Only) ······21-39                                                                                                    |
| Optional Services 21-40                                                                                                    |
| Messaging 21-41                                                                                                    |
| Internet                                                                                                    |
| S! Appil 21-44                                                                                                    |
| Continuincations 21-45                                                                                                    |
| SI Cast 21-40                                                                                                    |
| Specifications 21-40                                                                                                    |
| Customor Sorvico                                                                                                    |
| Customer Service 21-55                                                                                                    |
| 22 付録                                                                                                    |
| 機能一覧                                                                                                    |
| 故障かな?と思ったら22-10                                                                                                    |
| ソフトウェア更新 ・・・・・・・・・・・・・・・22-12                                                                                                    |
| 絵文字一覧 ·····22-14                                                                                                    |
| ピクチャー―些                                                                                                    |
| Lノノ / / 一見                                                                                                    |
| とファルー 覧                                                                                                    |
| メロディー覧・22-15<br>メロディー覧・22-16<br>メモリ容量一覧・22-16                                                                                              |
| 22-15<br>メロディー覧・22-16<br>メモリ容量一覧・22-16<br>主な仕様・22-17                                                                                       |
| レッシーク。22-15<br>メロディー覧・22-16<br>メモリ容量一覧・22-16<br>主な仕様・22-17<br>用語集・22-19                                                                    |
| レージャー覧。 22-16<br>メロディー覧 22-16<br>メモリ容量一覧 22-16<br>主な仕様 22-17<br>用語集 22-19<br>索引 22-20                                                      |
| レファイー覧・22-16<br>メモリ容量一覧 22-16<br>主な仕様・22-17<br>用語集 22-19<br>素引 22-19<br>スティー覧・22-10<br>などし容量一覧 22-10<br>エンログービス 22-10<br>保証とアフターサービス 22-30 |

### 本書の見かた

本書では、「814T」および「815T」を「本機」と表記しています。あらかじめご了承ください。

#### 記号について

本書では、操作の説明に「▶」と「→」を使用しています。

- 「▶」は項目を順に選択し、目的の操作まで進みます。
- 「→」は操作の手順を示しています。

項目の選択は基本的に
・)で行います。また、操作説明は省略している場合があります。

#### <sup>815T</sup> について

本書には815Tでのみご利用になれる機能の説明を含んでおり、それらの説明には [815T] をつけています。 [815T] がついている機能、およびそれらの機能に関連する各機能のサブメニューの選択や機能の設定、ボタン操作などは、 814Tではご利用になれませんのでご注意ください。

815Tのみ搭載されている機能は以下のとおりです。

- ・コーディネート(1-15ページ)
- ・キラキライルミ(11-11ページ)
- ・携帯デコ(13-7ページ)

#### ディスプレイ表示について

本書で記載しているディスプレイ表示は説明用に簡略化しているため、実際のディスプレイ表示と異なります。

#### 操作ボタンについて

本書の説明には、814Tの操作ボタンを記載しております。

#### ソフトボタンの使いかた

画面下の左右に表示されている内容を実行する場合は、それぞれの表示に対応するボタンを押します。

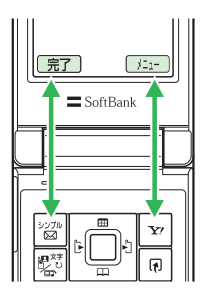

● 「」」」の操作を行う場合は、Rソフトボタン回を押します。

● 操作完了などの操作を行う場合は、Lソフトボタン圖を押し ます。

補足

- ソフトボタンの表示は、利用する機能によって異なります。
- 本書ではソフトボタンを押す場合の操作を以下のように記載しています。
  - $\operatorname{Im}(\operatorname{X-l})$

#### マルチファンクションボタンの使いかた

上下や左右を押して項目を選んだり、カーソルを移動します。 また中央を押して選んだ内容を決定・実行します。

| 操作<br>(本書での表記) | 機能                                                      |
|----------------|---------------------------------------------------------|
| 上を押すとき         | 待ち受けウィンドウを表示する <sup>**</sup><br>音量を大きくする<br>カーソルを上に移動する |
| 下を押すとき         | アドレス帳を呼び出す <sup>*</sup><br>音量を小さくする<br>カーソルを下に移動する      |
| 左を押すとき<br>•□   | 発信履歴を呼び出す <sup>*</sup><br>カーソルを左に移動する                   |
| 右を押すとき         | 着信履歴を呼び出す <sup>*</sup><br>カーソルを右に移動する                   |
| 中央を押すとき        | 待受画面からメインメニューを呼び出す<br>選択している項目を決定・実行する<br>撮影する(シャッター)   |

※ 待受画面から呼び出せる機能はマルチファンクションボタンの設定(11-12ページ)で変更できます。

### 安全上のご注意

- ・ご使用の前に、この「安全上のご注意」をよくお読みのうえ、 正しくお使いください。また、お読みになった後は、大切に 保管してください。
- ・製品本体および取扱説明書には、お使いになる人や、他の人への危害、財産への損害を未然に防ぐための内容を記載していますので、必ずお守りください。
- ・お子様がお使いになるときは、保護者の方が取扱説明書をよくお読みになり、正しい使い方をご指導ください。
- ・表示と図記号の意味は次のようになっています。内容をご理 解のうえ本文をお読みください。

#### 表示の説明

| 表示           | 表示の意味                                                               |
|--------------|---------------------------------------------------------------------|
| <u>/</u> ,危険 | **取扱いを誤った場合、使用者が死亡または重傷**1を<br>負うことがあり、その切迫の度合いが高いこと"を<br>示します。     |
| ⚠警告          | *取扱いを誤った場合、使用者が死亡または重傷*1を<br>負うことが想定されること、を示します。                    |
| ⚠注意          | *取扱いを誤った場合、使用者が傷害*2を負うこと<br>が想定されるか、または物的損害*3の発生が想定さ<br>れること"を示します。 |

※1 重傷とは失明・けが・高温やけど・低温やけど(体温より高い温度の発熱体を長時間肌にあてていると紅斑、水疱などの症状を起こすやけど)・感電・骨折・中毒などで、後遺症が残るものおよび治療に入院や長期の通院を要するものをさします。

- ※2 傷害とは、治療に入院や長期の通院を要さない、けが・ やけど・感電などをさします。
- ※3 物的損害とは、家屋・家財および家畜・ペットなどにか かわる拡大損害をさします。

#### 図記号の説明

| 図記号                                           | 図記号の意味                                                   |
|-----------------------------------------------|----------------------------------------------------------|
| $\bigotimes_{\underline{x}\underline{\Bbbk}}$ | ○は、禁止(してはいけないこと)を示します。 具体的<br>な禁止内容は、図記号の中や近くに絵や文章で示します。 |
| 日間                                            | ●は、指示する行為の強制(必ずすること)を示します。具体的な指示内容は、図記号の中や近くに絵や文章で示します。  |

#### 免責事項について

# <u> </u> 合 院

- ・地震・雷・風水害などの自然災害および当社の責任以外の 火災、第三者による行為、その他の事故、お客様の故意、 過失、誤用、その他異常な条件下での使用により生じた損 害に関して、当社は責任を負いかねますのであらかじめご 了承ください。
- ・本製品の使用、または使用不能から生ずる付随的な損害(情報内容の変化・消失、事業利益の損失、事業の中断など)
   に関して、当社は責任を負いかねますのであらかじめご了承ください。
- 取扱説明書の記載内容を守らないことにより生じた損害に
   関して、当社は責任を負いかねますのであらかじめご了承
   ください。
- ・当社指定外の接続機器、ソフトウェアとの組み合わせによる誤動作などから生じた損害に関して、当社は責任を負いかねますのであらかじめご了承ください。
- ・本製品の故障、修理、その他取り扱いによって、撮影した 画像データやダウンロードされたデータなどが変化または 消失することがありますが、これらのデータの修復や生じ た損害・逸失利益に関して、当社は責任を負いかねますの であらかじめご了承ください。
- お客様ご自身で登録された内容は故障や障害の原因にかか わらず保証いたしかねます。情報内容の変化・消失に伴う 損害を最小限にするために、重要な内容は別にメモを取る などして保管してくださるようお願いいたします。

電話機・電池パック・充電用機器・ステレオイヤホンマイク(オプション品)を分解・改造・修理しない マイク(オプション品)を分解・改造・修理しない こと 発熱・破裂・発火・感電・けが・故障の原因となります。 電話機の改造は電波法違反になります。

故障したときの修理は、最寄りの「**ソフトバンクショッ** プ」または「お問い合わせ先」(22-37ページ)まで ご連絡ください。

、
、
、
、
、
、
、
、
、
、
、
、
に
ぬれた場合でも加熱用機器(電子レンジなど)
で
強制的に
乾燥させないこと
、
発熱・破裂・発火・
故障の原因となります。

# 電話機・電池パック・充電用機器・ステレオイヤホンマイク(オブション品)を火やストーブのそばなど、 <sup>x気薬止</sup>高温になる場所で充電・使用・放置しないこと 発熱・破裂・発火・故障の原因となります。

# 危険

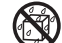

電話機・電池パック・充電用機器・ステレオイヤホン マイク(オプション品)を水、汗、海水などの液体で 水ぬれ禁止ぬらさないこと

屋外や浴室など水などがかかる場所に置かないこと また、周りにコップや花びんなど、液体の入った容器 を置かないこと

発熱・破裂・発火・感雷・故障の原因となります。誤っ て水などの中に落としたときは、すぐに電源を切り、 電池パックを外してください。また、充電中、水など の液体がかかってしまった場合は、直ちに電源プラグ を抜いてください。ぬれた電池パックは充電しないで ください。最寄りの「**ソフトバンクショップ**」または「お 問い合わせ先」(22-37ページ)までご連絡ください。

電話機と電池パックの取り付けや電話機と充電用機器 などの接続は、無理な取り付けまたは接続をしないこと また、コード類などを使用して(+)(-)を逆に接続 しないこと 電池パックの液もれや破裂・発熱・発火・感電・故障 の原因となります。

電池パックの端子部(金属端子部分)に金属片(ネッ クレスやヘアピンなど)を接触させないこと

電池パックがショートして、発熱・破裂・発火したり、 禁止 ネックレスやヘアピンなどが発熱する原因となります。

電話機の電池パックは、付属または指定の電池パック Π を使用すること •.

指示 また、電池パックはこの電話機だけに使用すること 発熱・破裂・発火・故障の原因となります。

- 電話機の電池パックを充電するときは、付属または指 ! 定の充電用機器を使用すること
- 指示 また、充電用機器はこの電話機の電池パックの充電だ けに使用すること

発熱・破裂・発火・故障の原因となります。

電池パックが液漏れして皮膚や衣服に付着した場合は、 傷害をおこすおそれがあるため直ちにきれいな水で洗い 指示 流すこと また、目に入った場合はこすらずにきれいな水で洗っ たあと直ちに医師の診断を受けること 機器に付着した場合は、液に直接触れないで拭き取る こと そのままにしておくと、皮膚がかぶれたり、失明のお

それがあります。

自動車などの運転中に電話機を使用しないこと また、電話機の通話以外の機能(メール・ゲーム・カメラ・ ビデオ・音楽再生・電話機内蔵のモバイルライトなど) も使用しないこと 交通事故の原因となります。運転をしながら携帯電話 機を使用することは、法律で禁止されています。運転 者が使用する場合は、駐停車を禁止されていない安全 な場所に止めてからご使用ください。

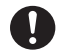

引火ガスが発生する場所では、必ず事前に電源を切る こと

ガスに引火する恐れがあり、火災の原因となります。 ガソリンスタンドでの給油中など、引火ガスが発生 する場所では携帯電話機の電源も切り、充電もしな いでください。また、ガソリンスタンド構内でS! FeliCa対応端末をご利用になる際は、必ず事前に電 源を切った状態で使用してください。

(ICカードロックを設定されている場合はロックを解除した上で電源をお切りください。)

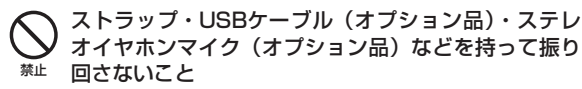

けがなどの事故や破損の原因となります。

- **日** 高精度な電子機器の近くでは電話機の電源を切ること 電子機器に影響を与える場合があります。
- 指示 影響を与えるおそれのある機器の例:心臓ペースメーカ・ 補聴器・その他の医用電気機器・火災報知器・自動ドア など。

医用電気機器をお使いの場合は機器メーカまたは販売者 に電波による影響についてご確認ください。

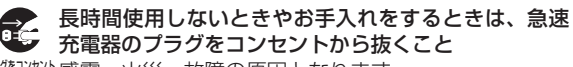

フラクをコンセント感電・火災・故障の原因となります。

- ・ 航空機内などの使用を禁止された場所では電話機の電 源を切ること
- 電子機器などに影響を与え、事故の原因となります。 航空機内での携帯電話機の使用は法律で禁止されてい ます。
- 通話・メール・撮影などをするときは周囲の安全を確認すること
- 海示 安全を確認せずに使用すると、転倒・交通事故の原因 となります。

# 

● 指定の電源・電圧で使用すること 指定以外の電源・電圧で使用すると、火災の原因となります。

支充電器:家庭用AC100~240V
 シガーライター充電器(オプション品):DC12V・24V(マイナスアース車専用)

 ● 急速充電器のプラグにほこりが付着しているときは、 プラグをコンセントから抜いて、乾いた布などで、ほ 指示
 こりをふき取ること

プラグやコンセントにほこりが付着していると、火災 の原因となります。

- 車載用機器などは、次のことを守り設置、配線を行う こと
- <sup>指示</sup> ・運転操作やエアーバッグなどの安全装置の妨げにな らないこと
  - ・シートベルトの脱着部やドアなどの可動部に挟まないこと

コード類が足や運転装置にからむと運転の妨げになり、 事故の原因となります。また、車載用機器などの落下 に驚いて、急ブレーキや急ハンドルの操作により事故 の原因となります。

- **日** 屋外で雷鳴が聞こえた場合は、直ちに電話機の使用を 中止すること
- <sup>指示</sup> **また、電源を切って電話機に触れないこと** 落雷・感電の原因となります。雷鳴が聞こえた場合は、 使用を中止し、屋内などの安全な場所へ移動してくだ さい。
- 所定の充電時間を超えても充電が完了しない場合は、
  充電をやめること
  - 辞熱・破裂・発火の原因となります。最寄りの 「ソフトバンクショップ」または「お問い合わせ先」 (22-37ページ)までご連絡ください。
- 急速充電器を家庭用ACコンセントに差し込むときは、 プラグに金属製ストラップなどの金属類が触れないようにして、確実に差し込むこと
   感電・ショート・火災の原因となります。

# <u>永警告</u>

- 電話機・電池パック・充電用機器に発煙・異臭などの 異常が発生したり、破損したときは、すぐに次の作業 を行うこと
  - 充電中であれば、急速充電器またはシガーライ ター充電器(オブション品)を家庭用ACコンセ ントまたはシガーライターソケットから抜いてく ださい。
  - 2. 電話機が熱くないことを確認し、電話機の電源 を切り、電池パックを取り外してください。 そのまま使用(充電)すると、電池パックが発熱・破裂・ 発火したり、電話機が発熱する原因となります。異常 がある場合は、最寄りの「ソフトバンクショップ」ま たは「お問い合わせ先」(22-37ページ)までご連絡 ください。
- 電話機・電池パックを落としたり、強い衝撃を与えないこと

<sup>止</sup> 発熱・破裂・発火・故障の原因となります。

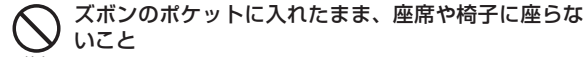

# 無理な力がかかるとディスプレイや電池パックなどが 破損し、発熱・発火・けがの原因となります。

- 植込み型心臓ペースメーカ、植込み型除細動器や医用 電気機器の近くで電話機を使用する場合は、電波によりそれらの装置・機器に影響を与えるおそれがあるため、次のことを守ること
  - 1. 植込み型心臓ペースメーカおよび植込み型除細動 器を装着されている場合は、植込み型心臓ペース メーカなどの装着部位から22cm以上離して携行 および使用してください。
  - 2.満員電車の中など混雑した場所では、付近に植込み型心臓ペースメーカおよび植込み型除細動器を装着している方がいる可能性がありますので、電話機の電源を切ってください。電波により植込み型心臓ペースメーカなどの作動に影響を与える場合があります。
  - 3. 医療機関の屋内では、次のことに注意してご使用 ください。
    - ・手術室、集中治療室(ICU)、冠状動脈疾患監視病 室(CCU)には電話機を持ち込まない
    - ・病棟内では、電話機の電源を切る
    - ・ロビーなどであっても付近に医用電気機器があ る場合は、電話機の電源を切る
    - ・医療機関が個々に使用禁止、持ち込み禁止などの場所を定めている場合は、その医療機関の指示に従う

# ⚠警告

4. 医療機関の外で、植込み型心臓ペースメーカおよび植込み型除細動器以外の医用電気機器を使用される場合(自宅療養など)は、電波による影響について個別に医用電気機器メーカなどにご確認ください。

ここで記載している内容は、「医用電気機器への電 波の影響を防止するための携帯電話端末などの使 用に関する指針」(電波環境協議会)に準拠、ならび に「電波の医用機器などへの影響に関する調査研 究報告書」(平成13年3月「社団法人電波産業会」) の内容を参考にしたものです。

#### 会速充電器はAC100~240Vの家庭用電源以外では 使用しないこと

#止 指定以外の電源をご使用になると火災や充電器の発熱・ 発火・故障の原因となります。

# 注意

の車内など、高温になる場所で使用・放置しないこと 発熱・発火・故障の原因となります。 電話機・電池パック・充電用機器・コーディネートパ ネルを幼児の手の届く場所には置かないこと 電池パック、メモリカード(市販)などを誤って飲み 込んだり、けがなどの事故の原因となります。 コーディネートパネルを外した状態で使用しないこと また、破損した場合は使用しないこと けがなどの事故、破損や故障の原因になります。 コーディネートパネルの改造、修理は行わないこと 性能を保証できない場合があります。 埜止

電話機・電池パックを直射日光のあたるところや炎天下

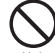

充電用機器の端子(金属部分)に針金などの金属を接 触させないこと

発熱・やけどの原因となります。

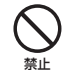

急速充電器やシガーライター充電器(オプション品) を家庭用ACコンセントやソケットから抜くときは、 コードを引っ張らないこと コードの破損により感電・発熱・発火の原因となります。

急速充電器やシガーライター充電器(オプション品) を持って抜いてください。

急速充電器やシガーライター充電器(オプション品) のコードを引っ張ったり、無理に曲げたり、巻きつけ 禁止 たりしないこと また、傷つけたり、加工したり、上に物を載せたり、 加熱したり、熱器具に近づけたりしないこと コードの破損により感電・発熱・発火の原因となります。

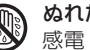

ぬれた手で急速充電器を抜き差ししないこと 感電・故障の原因となります。

ぬれ手禁止

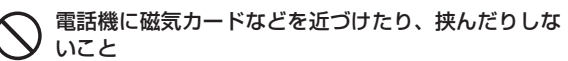

禁止 キャッシュカード、クレジットカード、テレホンカード、 フロッピーディスクなどの磁気データが消えてしまうこ とがあります。

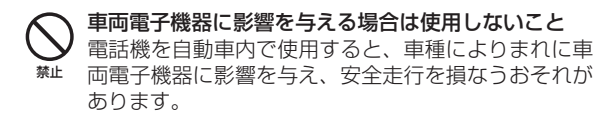

## 

ぐらついた台の上や傾いた所など、不安定な場所に置かないこと

落下して、けがや故障の原因となります。バイブレー ター設定中は特に気をつけてください。

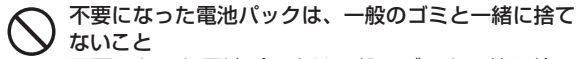

不要になった電池パックは一般のゴミと一緒に捨て ずに、端子部にテープなどを貼り絶縁してから、個 別回収にお出しになるか、最寄りの「ソフトバンク ショップ」までお持ちください。 電池パックを分別回収している市町村の場合は、そ の条例にしたがって処分してください。

#### 汗をかいた手で触ったり、汗をかいて湿気のこもった 衣服のボケットなどに入れないこと

禁止 汗や湿気によって内部が腐食し、発熱・故障の原因となることがあります。

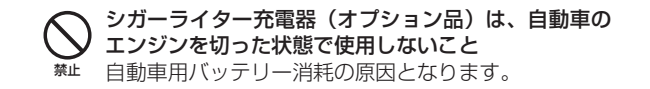

- シガーライター充電器(オプション品)のヒューズが 切れたときは、指定のヒューズと交換すること
- # 指定以外のヒューズと交換すると、発熱・発火の原因 となります。

ヒューズの交換については、シガーライター充電器(オ プション品)の取扱説明書を参照してください。

# <u>\_\_\_\_</u>注意

#### 皮膚に異常を感じたときは、すぐに使用を中止し、必ず皮膚科専門の医師へ相談すること 本製品には、以下に記載の材料の使用や表面処理を施しております。これにより、まれに、お客様の体質・体調によって

<sup>指示</sup>は、かゆみ・かぶれ・湿疹などを生じる場合があります。

| 使用答託                                            | 使用材料/表面処理                                      |                                         |  |  |  |  |  |  |
|-------------------------------------------------|------------------------------------------------|-----------------------------------------|--|--|--|--|--|--|
| 使用固剂                                            | 814T                                           | 815T                                    |  |  |  |  |  |  |
| 外装ケース(サブディスプレイ側からメインディスプレイ<br>側、キーパネル側、ヒンジカバー部) | チタン(金属) /アクリル系焼付け塗装処理                          | PC樹脂/アクリル系UV硬化塗装処理                      |  |  |  |  |  |  |
| 外装ケース(キーパネル側)                                   | PC樹脂/アクリル系UV硬化塗装処理 <sup>**</sup>               | PC樹脂/アクリル系UV硬化塗装処理                      |  |  |  |  |  |  |
| 外装ケース(バッテリーカバー側)                                | PC樹脂/アクリル系UV硬化塗装処理                             |                                         |  |  |  |  |  |  |
| ネジカバー (メインディスプレイ側)                              | ポリエステル樹脂/アクリル系UV硬化印刷処理**                       | ポリエステル樹脂/アクリル系UV硬化印刷処理                  |  |  |  |  |  |  |
| ネジカバー (メインカメラ側)                                 | PC樹脂/アクリル系UV硬化塗装処理                             |                                         |  |  |  |  |  |  |
| サイドキー                                           | PC樹脂/アルミ蒸着/アクリル系UV硬化塗装処理                       | PC樹脂/アクリル系UV硬化塗装処理                      |  |  |  |  |  |  |
| メインディスプレイパネル、サブディスプレイパネル                        | 強化ガラス/ポリエステルフィルム(アクリ                           | リル系UV硬化処理)                              |  |  |  |  |  |  |
| センターボタン                                         | ウレタン系UV硬化樹脂                                    | PC樹脂/アルミ蒸着、アクリル系UV硬化塗装処理                |  |  |  |  |  |  |
| メインカメラパネル 兼 モバイルライトパネル                          | アクリル樹脂/アクリル系UV硬化塗装処理                           | PC樹脂/スズ蒸着、アクリル系UV硬化塗装処理                 |  |  |  |  |  |  |
| サブカメラパネル                                        | アクリル樹脂/アクリル系UV硬化塗装処                            | 里                                       |  |  |  |  |  |  |
| キーパネル                                           | ウレタン系UV硬化樹脂                                    | PC樹脂/アクリル系UV硬化塗装処理                      |  |  |  |  |  |  |
| スピーカー穴メッシュ、赤外線ポート                               | 不織布、アクリル樹脂                                     |                                         |  |  |  |  |  |  |
| メモリカードスロットキャップ、イヤホンマイク端子、<br>外部接続端子複合キャップ       | エラストマー樹脂/ PC樹脂/アクリル<br>系UV硬化塗装処理 <sup>**</sup> | エラストマー樹脂/アクリル系UV硬化<br>塗装処理              |  |  |  |  |  |  |
| 充電ランプ、イルミネーション                                  | PC樹脂/アルミ蒸着/アクリル系UV硬化塗装処理                       | PC樹脂/アルミ蒸着、アクリル系UV硬化塗装処理                |  |  |  |  |  |  |
| キラキライルミ                                         |                                                | PC樹脂                                    |  |  |  |  |  |  |
| ネジ                                              | 鉄/ニッケルメッキ                                      |                                         |  |  |  |  |  |  |
| コーディネートパネル、コーディネートパネル(下面)                       |                                                | アクリル樹脂/アクリル系UV硬化処理、<br>PC樹脂/アクリル系UV硬化処理 |  |  |  |  |  |  |
| インナーシート                                         |                                                | ポリエステル樹脂/エラストマー樹脂                       |  |  |  |  |  |  |
|                                                 |                                                |                                         |  |  |  |  |  |  |

※814Tにおけるチタンシルバー、ライトブルー、ローズピンクは下地:スズメッキ

# 

- **り** レシーバー・スピーカーにピンなどの金属片が吸着していないか確かめてから使用すること
- <sup>167</sup> 金属片が耳や手などにささるなどして、けがの原因と なります。
- 心臓の弱い方は、電話機の着信バイブレーター(振動) や着信音量の設定に気をつけること
- <sup>指示</sup> 驚いたりして、心臓に影響を与える可能性があります。
- モバイルライトを撮影や簡易ライト用途以外に使用しないこと
  - また、キラキライルミを用途以外に使用しないこと 目がくらむことにより視力障害・けがの原因となります。

 USBケーブル(オプション品)による充電・シガーラ イター充電器(オプション品)による充電・急速充電
 器による充電などの際は、紙・布・布団などをかぶせたりしないこと
 発熱・発火・やけど・故障の原因となります。

- ステレオイヤホンマイク(オプション品)などの使用中は、音量を上げすぎないこと
- 都示また、長時間連続して使用しないこと 大きな音で耳を刺激することによって聴力に悪い影響 を与えたり、適度な音量でも長時間の使用によっては 難聴になるおそれがあります。また、音が外にもれて まわりの方の迷惑になったり、周囲の音が聞こえにく くなり事故の原因となります。

#### メモリカードスロットにメモリカード(市販)以外の ものを入れないこと

第止 発熱・感電・故障の原因となります。 通常はキャップをはめた状態でご使用ください。

- メモリカード(市販)の取り付けや取り外しをするときは、顔などを近づけないことまた、小さなお子様には触らせないことカードから指を急に離した際にカードが飛び出して、けがの原因となります。
- メモリカード(市販)のデータ書き込み・読み出し中に、 振動・衝撃を与えたり、メモリカードを取り出したり、 電話機の電源を切らないこと

データ消失・故障の原因となります。

# 

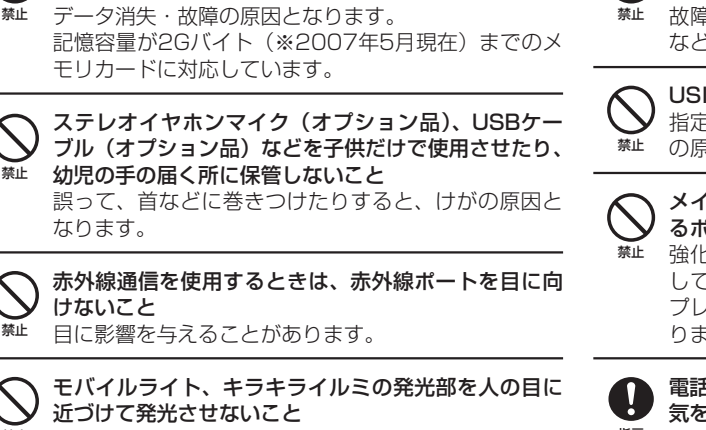

メモリカード(市販)は対応品以外のものを使用しな

視力障害の原因となります。

いこと

☆ 故障の原因となります。また、取り外しの際、手や指 などを傷つけないようにご注意ください。

USIMカードは指定以外のものを使用しないこと 指定以外のカードを使用すると、データの消失・故障 の原因となります。

メインディスプレイ、サブディスプレイに貼られてい るポリエステルフィルムははがさないこと

強化ガラスの飛散防止のポリエステルフィルムをはがして使用した場合、メインディスプレイ、サブディスプレイが破損したときに、けがの原因となることがあります。

**日** 電話機を折りたたむときは、手や物をはさまないように 気をつけること

<sup>指示</sup> また、電話機を開くときは、ヒンジ部(つなぎ目)に指 を挟まないこと

けがやディスプレイ(液晶)などの破損の原因となり ます。

### お願いとご注意

#### ご利用にあたって

- ●この電話機は電波を利用しているので、サービスエリア内であっても屋内、地下、トンネル内、自動車内などでは電波が届きにくくなり、通話が困難になることがあります。また、通話中に電波状態の悪い場所へ移動すると、通話が急に途切れることがありますので、あらかじめご了承ください。
- ●この電話機を公共の場所でご使用になるときは、周りの方の 迷惑にならないようにご使用ください。また劇場や乗り物な どによっては、ご使用できない場所がありますのでご注意く ださい。
- ●この電話機は電波法に定められた無線局です。したがって、 電波法に基づく検査を受けていただく場合があります。あら かじめご了承ください。
- ●一般の電話機やテレビ・ラジオなどをお使いになっている近くで使用すると、音声や映像などに影響を与えることがありますのでご注意ください。
- ●この電話機はデジタル方式の優位性、特殊性として電波の弱 い極限まで一定の高通話品質を維持し続けます。したがって、 通話中にこの極限を超えてしまうと、突然通話が途切れるこ とがあります。あらかじめご了承ください。
- ●デジタル方式は高い秘話性を有しておりますが、電波を利用している以上盗聴される可能性もあります。留意してご利用ください。
- ●この電話機は国内でのご利用を前提としたものです。国外へ 持ち出してのご利用はできません。

This product is exclusively for use in Japan.

- ●以下の場合、登録された情報内容が変化・消失することがあります。情報内容の変化・消失については、当社は責任を負いかねますのであらかじめご了承ください。情報内容の変化・消失に伴う損害を最小限にするために、重要な内容は別にメモを取るなどして保管してくださるようお願いいたします。
  - ・誤った使い方をしたとき
  - ·静電気や電気的ノイズの影響を受けたとき
  - 動作中に電源を切ったとき
  - ・電池の充電量がなくなった(放電しきった)とき
  - ・故障したり、修理に出したとき
- ●初めてお使いのときや、長時間ご使用にならなかったときは、 ご使用前に充電してください。電池パックは使用しなくても 長期保管しておくと徐々に放電していきます。
- ●メモリカード(市販)をご使用される場合は、ご使用前にメ モリカードの取扱説明書をよくお読みになり、安全に正しく ご使用ください。
- ●携帯電話を長時間ご使用になる場合、特に高温環境では携帯 電話が熱くなることがありますので、ご注意ください。長時 間肌に触れたまま使用していると、低温やけどになるおそれ があります。
- ●海外に持ち出す物によっては、「輸出貿易管理令および外国 為替令に基づく規制貨物の非該当証明」という書類が必要な 場合がありますが、本機を、旅行や短期出張で自己使用する 目的で持ち出し、持ち帰る場合には、基本的に必要ありませ ん。ただ、本機を他人に使わせたり譲渡する場合は、輸出許 可が必要となる場合があります。

また、米国政府の定める輸出規制国(キューバ、リビア、朝鮮 民主主義人民共和国、イラン、スーダン、シリア)に持ち出す 場合は、米国政府の輸出許可が必要となる場合があります。 輸出法令の規制内容や手続きの詳細は、経済産業省安全保障 貿易管理のホームページなどを参照してください。 ●補聴器をお使いでこの電話機をご使用になる場合、一部の補聴器の動作に干渉することがあります。もし干渉がある場合は補聴器メーカーまたは販売業者までご相談ください。

#### 自動車内でのご使用にあたって

- ●運転をしながら電話機を使用することは、法律で禁止されて いますので、ご使用にならないでください。
- ●駐停車が禁止されていない安全な場所に自動車を止めてから ご使用ください。

#### 航空機内でのご使用について

●航空機内では、ご使用にならないでください。 電源も入れないでください。航空機内で携帯電話機を使用す ることは、法律で禁止されています。

#### お取り扱いについて

- ●この電話機を極端な高温または低温、多湿の環境、直射日光の あたる場所、ほこりの多い場所でご使用にならないでください。
- ●この電話機を落としたり衝撃を与えたりしないでください。
- ●コーディネートパネルをはずした状態でご使用されますと、 性能を保証できない場合があります。
- ●電話機をお手入れの際は、乾いた柔らかい布で拭いてください。また、アルコール、シンナー、ベンジンなどを用いると色があせたり、文字が薄くなったりすることがありますので、ご使用にならないでください。
- ●雨や雪の日、および湿気の多い場所でご使用になる場合、水にぬらさないよう十分ご注意ください。電話機・電池パック・充電用機器・ステレオイヤホンマイク(オプション品)などは防水仕様ではありません。
- ●電池パックは電源を入れたままはずさないでください。故障の原因となります。

- ●電話機から電池パックを長い間はずしていたり、電池残量のない状態で放置したりすると、お客様が登録・設定した内容が消失または変化することがありますのでご注意ください。なお、これらに関して発生した損害につきまして、当社は責任を負いかねますのであらかじめご了承ください。
- ●電池パックは消耗品で、リチウムイオン電池を使用しています。使用状態などによっても異なりますが、十分に充電しても使用時間が極端に短くなったときは、電池パックの交換が必要です。指定の新しい電池パックをお買い求めください。
- ●交換後不要になった電池パック、および使用済み製品から取り外した電池パックは、普通ゴミと一緒に捨てないでください。不要になった電池パックは端子部を絶縁するためにテープを貼るかポリ袋に入れてソ ▲▲▲
  - **フトバンクショップ**またはリサイクル協力店 にお持ちください。電池パックを分別回収し ている市町村の場合は、その条例にしたがっ て処分してください。

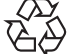

LI-ION

- ●この電話機のディスプレイは特性上、画素欠けや常時点灯す る画素が存在する場合があります。これらは故障ではありま せんのであらかじめご了承ください。また、長時間同じ画像 を表示させていると残像が発生する可能性があります。
- ●ステレオイヤホンマイク(オプション品)はイヤホンマイク 端子に、しっかりと差し込んでください。中途半端に差し込 んでいると、通話時、相手の方にノイズが聞こえる場合があ りますのでご注意ください。
- ●ステレオイヤホンマイク(オプション品)をご使用中に音量を 上げすぎないでください。耳に負担がかかり障害が出たり、 適度な音量でも長時間の使用によっては難聴になるおそれが あります。また、音が外にもれてまわりの方の迷惑になった り、歩行中などでは周囲の音が聞こえにくくなり事故の原因 となります。

- ●通常は、外部接続端子キャップ、メモリカードスロットキャッ プなどをはめた状態でご使用ください。キャップをはめずに 使用していると、ほこり・水などが内部に入り故障の原因と なります。
- ●ステレオイヤホンマイク(オプション品)を端子から抜くと きは、コード部分を引っ張らずプラグを持って抜いてくださ い。コード部分を引っ張ると破損・故障の原因となります。
- ●この電話機の通信用アンテナは本体に内蔵されているため、 アンテナの突起がありません。内蔵アンテナ部分(1-7ページ)を手で触れたり覆ったりすると電波感度が弱まることが あります。特に、内蔵アンテナ部分にシールなどを貼らない ようにしてください。電波感度が弱まると、発着信、メール の送受信、ウェブの接続ができなくなる場合があります。
- ●機種変更・故障修理などで、電話機を交換するときは、電話 機に保存されたメールやデータなどを引き継ぐことはできま せんので、あらかじめご了承ください。
- ●USIMカードを落としたり、強い衝撃を与えたりしないでく ださい。故障の原因となります。
- ●USIMカードを曲げたり、重いものを載せたりしないでくだ さい。故障の原因となります。
- ●USIMカードを濡らさないでください。また、湿気の多いような場所に置かないでください。故障の原因となります。
- ●USIMカードを火のそばや、ストーブのそばなど高温の場所に て使用および放置しないでください。故障の原因となります。
- ●USIMカードを保管する際、直射日光や高温多湿な場所は避けてください。放置した場合、故障の原因となります。
- ●USIMカードは乳幼児の手の届かない場所に保管するように してください。誤って飲み込んだり、けがの原因となったり する場合があります。

●USIMカードの取扱いについては、ご使用前にUSIMカードの取扱説明書をよくお読みになり、安全に正しくご使用ください。

#### 機能制限について

- ●機種変更または解約した場合、本機では以下の機能が利用できなくなります。
  - ・カメラ
  - ・メディアプレイヤー
  - ・S!アプリ
- ●本機を長期間お使いにならなかった場合、上記の機能が利用できなくなる可能性があります。その際は最寄の「ソフトバンクショップ」または「お問い合わせ先」(22-37ページ)までご連絡ください。

#### モバイルカメラについて

- ●カメラ機能は、一般的なモラルを守ってご使用ください。
- ●カメラのレンズに太陽の光が進入する状態で放置しないでく ださい。レンズの集光作用により、故障の原因となります。
- ●大切なシーン(結婚式など)を撮影される場合は、必ず試し 撮りをし、画像を再生して正しく撮影されていることをご確 認ください。
- ●カメラを使用して撮影した画像は、個人として楽しむ場合な どを除き、著作権者(撮影者)などの許諾を得ることなく使 用したり、転送することはできません。
- ●撮影が禁止されている場所での撮影はおやめください。

#### モバイルライト、イルミネーション、キラキライルミについて

- ●高温もしくは低温下または湿気の多いところではご使用にならないでください。モバイルライト、キラキライルミの寿命が短くなることがあります。
- ●モバイルライト、キラキライルミには寿命があります。発光 を繰り返すうち、光量が減ってきます。

#### スピーカーについて

●本機はレシーバー(受話口)とスピーカーが近い位置にあるため、音の再生/着信時などに、大きな音がスピーカーから直接耳に入る恐れがあります。大きな音で耳を刺激すると聴力に悪い影響を与える可能性があります。ご使用の際には、耳から離すなど注意してお使いください。

#### 著作権などについて

●音楽、映像、コンピュータ・プログラム、データベースなどは著作権法により、その著作物および著作権者の権利が保護されています。こうした著作物を複製することは、個人的にまたは家庭内で使用する目的でのみ行うことができます。上記の目的を超えて、権利者の了解なくこれを複製(データ形式の変換を含む)、改変、複製物の譲渡、ネットワーク上での配信などを行うと、「著作権侵害」「著作者人格権侵害」として損害賠償の請求や刑事処罰を受けることがあります。本製品を使用して複製などをなされる場合には、著作権法を遵守のうえ、適切なご使用を心がけていただきますよう、お願いいたします。また、本製品にはカメラ機能が搭載されていますが、本カメラ機能を使用して記録したものにつきましても、上記と同様の適切なご使用を心がけていただきますよう、お願いいたします。

#### 肖像権などについて

●他人から無断で写真を撮られたり、撮られた写真を無断で公表 されたり、利用されたりすることがないように主張できる権利 が肖像権です。肖像権には、誰にでも認められている人格権と、 タレントなど経済的利益に着目した財産権(パブリシティ権) があります。したがって、勝手に他人やタレントの写真を撮り 公開したり、配布したりすることは違法行為となりますので、 適切なカメラ機能のご使用を心がけてください。

### ソフトウェア使用許諾契約書

株式会社東芝 モバイルコミュニケーション社(以下、東芝 といいます。)が提供する東芝製携帯電話上のソフトウェア(以 下、本ソフトウェアといいます。)を使用その他の処分をされ る前にこのソフトウェア使用許諾契約(以下、本契約といいま す。)を注意深くお読みください。本契約のすべての条項に同 意できない限り、お客様は本ソフトウェアを使用その他の処分 を行うことはできません。本契約は、お客様と東芝との間で締 結されたものとみなされ、本契約と共に提供される東芝または そのライセンサーの著作物たる本ソフトウェアに関して適用さ れます。

#### 1. 使用許諾

東芝はお客様ご本人に対し、東芝製携帯電話上の本ソフト ウェアを使用する譲渡不能かつ非独占的な権利を許諾します。 お客様は本ソフトウェア、その関連書類、本契約で許諾された 権利の一部または全部を、改変、翻訳、レンタル、コピーまた は譲渡することはできません。また本ソフトウェアに記載され た著作権表示、ラベル、商標またはその他のいかなるマークも 除去することはできません。さらに本ソフトウェアをベースに した派生品を作成することもできません。

#### 2. 著作権

本ソフトウェアは使用許諾されるもので販売されるものでは ありません。本ソフトウェアに関するいかなる知的財産権もお 客様に譲渡されるものではありません。本ソフトウェアに関す るすべての権利は東芝またはそのライセンサーが保有するもの であり、本契約に明示的に記載されていない限り、いかなる権 利もお客様が有するものではありません。また、お客様は、本 ソフトウェアに記載された著作権表示、ラベル、商標その他の いかなるマークも除去することはできません。

#### 3. リバースエンジニアリング

お客様は本ソフトウェアの一部またはすべてをリバースエン ジニアリング、逆コンパイル、改変、翻訳もしくは逆アセンブ ルすることができません。お客様が法人の場合には自己の従業 員に本項に規定する禁止事項を遵守せしめるものとします。本 項および本契約の規定を遵守できなかった場合は、東芝はお客 様に対する何らの催告を要せず直ちに本契約を解除できるもの とします。

4. 保証

本ソフトウェアは現状有姿で提供され、東芝は本ソフトウェ アに関し、その品質、性能、商品性および特定の目的への適合 性に対する保証を含め、あらゆる明示または黙示の保証も致し ません。

5. 責任の限定

東芝は、本ソフトウェアの使用または使用不能から生じたお 客様の損害について一切責任を負いません。いかなる場合にお いても、本ソフトウェアおよび本契約に基づく東芝の責任は、 本ソフトウェアに対してお客様が実際に支払った金額があれば 当該金額を上限とします。

また、修理や点検の場合、お客様の東芝製携帯電話に登録された情報内容(アドレス情報など)が変化、消去するおそれがあります。情報内容は、別にメモを取るなど必ずお控えください。情報が変化、消失したことによる損害などの請求につきましては、東芝は一切責任を負いません。

#### 6. 準拠法

本契約は、日本国法に準拠するものとし、本契約に関し紛争 が生じた場合には、東京地方裁判所を管轄裁判所とするものと します。

#### 7. 輸出管理

お客様は、本ソフトウェアに関し、「外国為替及び外国貿易法」 及び関連法令ならびに「米国輸出管理法および同規則」(以下、 関連法令等という。)を遵守するものとします。お客様は、関 係法令等に基づき必要とされる日本国政府または関係国政府等 の許可を得ることなく、関係法令等で禁止されているいかなる 仕向地、自然人若しくは法人に対しても直接または間接的に本 ソフトウェアを輸出、再輸出しないものとし、また第三者をし て輸出させてはならないものとします。

8. 第三者ライセンサーの権利

お客様は、本ソフトウェアに関する東芝のライセンサーが、 自己の権利と名において本契約内容を実現する権利を有するこ とを了承するものとします。

以上

### 商標・特許

Licensed by QUALCOMM Incorporated under one or more the following United States Patents and/or their counterparts in other nations :

| 4,901,307 | 5,504,773 | 5,109,390 |
|-----------|-----------|-----------|
| 5,535,239 | 5,267,262 | 5,600,754 |
| 5,416,797 | 5,778,338 | 5,490,165 |
| 5,101,501 | 5,511,073 | 5,267,261 |
| 5,568,483 | 5,414,796 | 5,659,569 |
| 5,056,109 | 5,506,865 | 5,228,054 |
| 5,544,196 | 5,337,338 | 5,657,420 |
| 5.710.784 |           |           |

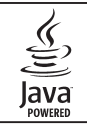

Java および Java に 関連する 商標は、米 国およびその他の国における米国Sun Microsystems, Inc.の商標または登録商標です。

標です。

microSD<sup>™</sup>はSD Card Associationの商

Powered by Mascot Capsule<sup>®</sup>/Micro3D Edition<sup>™</sup> Mascot Capsule®は株式会社エイチアイの商標です。

THIS PRODUCT IS LICENSED UNDER THE MPEG-4 VISUAL PATENT PORTFOLIO LICENSE FOR THE PERSONAL AND NON-COMMERCIAL USE OF A CONSUMER FOR (i) ENCODING VIDEO IN COMPLIANCE WITH THE MPEG-4 VISUAL STANDARD ( "MPEG-4 VIDEO" ) AND/OR (ii) DECODING MPEG-4 VIDEO THAT WAS ENCODED BY A CONSUMER ENGAGED IN A PERSONAL AND NON-COMMERCIAL ACTIVITY AND/OR WAS OBTAINED FROM A VIDEO PROVIDER LICENSED BY MPEG-LA TO PROVIDE MPEG-4 VIDEO. NO LICENSE IS GRANTED OR SHALL BE IMPLIED FOR ANY OTHER USE ADDITIONAL INFORMATION INCLUDING THAT RELATING TO PROMOTIONAL. INTERNAL AND COMMERCIAL USES AND LICENSING MAY BE OBTAINED FROM MPEG LA. LLC. SEE HTTP://WWW.MPEGLA.COM.

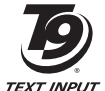

T9 Text Input is covered by Japan Pat.No.特許 3532780.3492981 and other patents pending.

| 着うた®、着うたフル®は(株)ソニー・ミュージックエンタテ |
|-------------------------------|
| インメントの登録商標です。                 |

Copyright © 1998-2003 The OpenSSL Project. All rights reserved. Copyright © 1995-1998 Eric Young (eay@cryptsoft.com) All rights reserved.

THIS SOFTWARE IS PROVIDED BY THE OpenSSL PROJECT AND/OR BY FRIC YOUNG "AS IS" AND ANY EXPRESSED OR IMPLIED WARRANTIES. INCLUDING. BUT NOT LIMITED TO. THE IMPLIED WARRANTIES OF MERCHANTABILITY AND FITNESS FOR A PARTICULAR PURPOSE ARE DISCLAIMED IN NO EVENT SHALL THE OpenSSL PROJECT. ERIC YOUNG OR ITS CONTRIBUTORS BE LIABLE FOR ANY DIRECT. INDIRECT. INCIDENTAL. SPECIAL. EXEMPLARY. OR CONSEQUENTIAL DAMAGES (INCLUDING. BUT NOT LIMITED TO. PROCUREMENT OF SUBSTITUTE GOODS OR SERVICES: LOSS OF USE, DATA, OR PROFITS: OR BUSINESS INTERRUPTION) HOWEVER CAUSED AND ON ANY THEORY OF LIABILITY. WHETHER IN CONTRACT, STRICT LIABILITY. OR TORT (INCLUDING NEGLIGENCE OR OTHERWISE) ARISING IN ANY WAY OUT OF THE USE OF THIS SOFTWARE, EVEN IF ADVISED OF THE POSSIBILITY OF SUCH DAMAGE.

QR コードは株式会社デンソーウェーブの登録商標です。

FeliCaは、ソニー株式会社が開発した非接触ICカードの技術方式です。

FeliCa は、ソニー株式会社の登録商標です。

んは、フェリカネットワークス株式会社の登録商標です。

Fedy (エディ)」は、ビットワレット株式会社が管理
 するプリペイド型電子マネーサービスのブランドです。

TVコール、S!メール、S!アプリ、S!キャスト、S!アドレ スブック、ホットステータス、サークルトーク、待ち受け ウィンドウ、PCサイトブラウザ、ムービー写メール、ナ ビアプリ、デルモジ、お天気アイコン、ライブモニター、S! タウン、S!ループ、フィーリングメール、イチなび、生 活アプリはソフトバンクモバイル株式会社の登録商標ま たは商標です。

Copyright © 1995-2006 Adobe Systems Incorporated. All rights reserved.

Macromedia, Flash, Macromedia Flash, and Macromedia Flash Lite are trademarks or registered trademarks of Adobe Systems Incorporated in the United States and other countries.

BookSurfingは、株式会社セルシス、株式会社ボイジャー、 株式会社インフォシティの登録商標です。 SOFTBANK およびソフトバンクの名称、ロゴは日本国 およびその他の国におけるソフトバンク株式会社の登録商 標または商標です。

814T/815Tは、インターネットブラウザとその他のア プリケーションソフトウエアとして、株式会社 ACCESS の NetFront Browser、NetFront Messaging Client、 NetFront IMS Client を搭載しています。

# ACCESS" NetFront

本製品の一部分に Independent JPEG Group が開発したモジュールが含まれています。ACCESS、NetFrontは、株式会社 ACCESS の日本またはその他の国における商標または登録商標です。

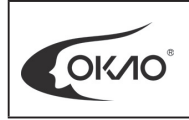

本製品には、オムロン株式会社の OKAO<sup>®</sup> Visionを使用しています。 「OKAO」「OKAO Vision」はオムロン 株式会社の登録商標です。

「Yahoo!」および「Yahoo!」「Y!」のロゴマークは、米 国 Yahoo! Inc. の登録商標または商標です。

その他、本書に記載されている会社名および製品名は、各社の 商標または登録商標です。

### 携帯電話機の比吸収率(SAR)について

この機種814Tおよび815Tの携帯電話機は、国が定めた電波の人体吸収に関する技術基準に適合しています。

この技術基準は、人体頭部のそばで使用する携帯電話機などの 無線機器から送出される電波が人間の健康に影響を及ぼさない よう、科学的根拠に基づいて定められたものであり、人体頭部 に吸収される電波の平均エネルギー量を表す比吸収率(SAR: Specific Absorption Rate)について、これが2W/kg\*の許容 値を超えないこととしています。この許容値は、使用者の年齢 や身体の大きさに関係なく十分な安全率を含んでおり、世界保 健機関(WHO)と協力関係にある国際非電離放射線防護委員 会(ICNIRP)が示した国際的なガイドラインと同じ値になっ ています。

すべての機種の携帯電話機は、発売開始前に、電波法に基づき 国の技術基準に適合していることの確認を受ける必要がありま す。この携帯電話機814Tおよび815Tも、電波法に定める工 事設計認証を受けており、814TのSARは0.309W/kg、 815TのSARは0.318W/kgです。この値は、テュフライン ランドジャパン株式会社(登録証明機関)/財団法人テレコム エンジニアリングセンター(測定機関)によって取得されたもの で、国が定めた方法に従い、携帯電話機の送信電力を最大にし て測定された最大の値です。個々の製品によってSARに多少 の差異が生じることもありますが、いずれも許容値を満足して います。また、携帯電話機は、携帯電話基地局との通信に必要 な最低限の送信電力になるよう設計されているため、実際に通 話している状態では、通常SARはより小さい値となります。 SARについて、さらに詳しい情報をお知りになりたい方は、 右記のホームページをご参照ください。 総務省のホームページ

http://www.tele.soumu.go.jp/j/ele/index.htm 社団法人電波産業会のホームページ

http://www.arib-emf.org/initiation/sar.html

ソフトバンクのホームページ

http://www.softbankmobile.co.jp/corporate/legal/emf/emf03.html

東芝のホームページ

http://www.toshiba.co.jp/product/etsg/cmt/

※技術基準については、電波法関連省令(無線設備規則第14条の2)で規定されています。

#### 「ソフトバンクのボディ SAR ポリシー」について

\*ボディ(身体)SARとは:携帯電話機本体を身体に装着した状態で、携帯電話機にイヤホンマイク等を装着して連続通話をした場合の最大送信電力時での比吸収率(SAR)のことです。 \*\*比吸収率(SAR):6分間連続通話状態で測定した値を掲載しています。

当社では、ボディ SARに関する技術基準として、米国連邦通 信委員会(FCC)の基準および欧州における情報を掲載してい ます。詳細は「米国連邦通信委員会(FCC)の電波ばく露の影響に関する情報」「欧州における電波ばく露の影響に関する情報」をご参照ください。

\*\*\*身体装着の場合:一般的な携帯電話の装着法として身体 から1.5センチに距離を保ち携帯電話機の背面を身体に向ける 位置で測定試験を実施しています。電波ばく露要件を満たすた めには、身体から1.5センチの距離に携帯電話を固定出来る装 身具を使用し、ベルトクリップやホルスター等には金属部品の 含まれていないものを選んでください。 「米国連邦通信委員会(FCC)の電波ばく露の影響に関する情報」

米国連邦通信委員会の指針は、独立した科学機関が定期的かつ 周到に科学的研究を行った結果策定された基準に基づいていま す。この許容値は、使用者の年齢や健康状態にかかわらず十分 に安全な値となっています。

携帯電話機から送出される電波の人体に対する影響は、比吸収率(SAR: Specific Absorption Rate)という単位を用いて測定します。FCCで定められているSARの許容値は、1.6W/kgとなっています。

測定試験は機種ごとにFCCが定めた基準で実施され、下記のとおり本取扱説明書の記載に従って身体に装着した場合は814Tでは0.879W/kg、815Tでは0.914W/kgです。

身体装着の場合:携帯電話機814Tおよび815Tでは、一般的 な携帯電話の装着法として身体から1.5センチに距離を保ち携 帯電話機の背面を身体に向ける位置で測定試験を実施していま す。FCCの電波ばく露要件を満たすためには、身体から1.5セ ンチの距離に携帯電話を固定出来る装身具を使用し、ベルトク リップやホルスター等には金属部品の含まれていないものを選 んでください。

上記の条件に該当しない装身具は、FCCの電波ばく露要件を満たさない場合もあるので使用を避けてください。 比吸収率(SAR)に関するさらに詳しい情報をお知りになりたい方は下記のホームページを参照してください。

Cellular Telecommunications & Internet Association (CTIA)のホームページ http://www.phonefacts.net.(英文のみ)

#### 「欧州における電波ばく露の影響に関する情報」

携帯電話機814Tおよび815Tは無線送受信機器です。本品は 国際指針の推奨する電波の許容値を超えないことを確認してい ます。この指針は、独立した科学機関である国際非電離放射線 防護委員会(ICNIRP)が策定したものであり、その許容値は、 使用者の年齢や健康状態にかかわらず十分に安全な値となって います。

携帯電話機から送出される電波の人体に対する影響は、比吸収率(SAR: Specific Absorption Rate)という単位を用いて 測定します。携帯機器におけるSAR許容値は2W/kgで身体に 装着した場合のSARの最高値は814Tでは0.519W/kg\*、 815Tでは0.563W/kg\*です。

SAR測定の際には、送信電力を最大にして測定するため、実際に通話している状態では、通常SARはより小さい値となります。これは、携帯電話機は、通信に必要な最低限の送信電力で基地局との通信を行うように設計されているためです。 世界保健機構は、モバイル機器の使用に関して、現在の科学情報では人体への悪影響は確認されていないと表明しています。また、電波の影響を抑えたい場合には、通話時間を短くすること、または携帯電話機を頭部や身体から離して使用することが出来るハンズフリー用機器の利用を推奨しています。さらに詳しい情報をお知りになりたい場合には世界保健機構のホームページをご参照ください。

(http://www.who.int/emf) (英文のみ)

\*身体に装着した場合の測定試験はFCCが定めた基準に従って 実施されています。値は欧州の条件に基づいたものです。

| USIMカードのお取り扱い           |         | .1-3  |
|-------------------------|---------|-------|
| USIMカードをご利用になる前に        | 1-3     |       |
| USIMカードを取り付ける/取り外す      | 1-4     |       |
|                         |         | 1-5   |
| PIN                     | 1_5     |       |
| PIND                    | 1-5     |       |
|                         | 1_5     |       |
|                         | 1-5     |       |
| 合可り合物と成能                | 4.6     | . 1-0 |
|                         | 1-6     |       |
| メインティスノレイ               | 1-8     |       |
| サノティスノレイ                | 1-10    |       |
| お知らせ一発メニューについて          | 1-10    |       |
| 電池パックと充電器のお取り扱い         | ······' | 1-12  |
| 電池パックと充電器をご利用になる前に      | 1-12    |       |
| 電池パックを取り付ける/取り外す        | 1-13    |       |
| 急速充電器を利用して充電する場合        | 1-14    |       |
| シガーライター充電器(オプション品)を利用して |         |       |
| 充電する場合                  | 1-14    |       |
| コーディネートのしかた 8151        |         | 1-15  |
| コーディネートパネルを取り基える        | 1_15    |       |
| インナーシートを取り抜きる           | 1-16    |       |
| イノノーノートを取り合える           | 1-10    |       |
|                         | 4 47    | 1-17  |
| イットワーク日期調整を90           | 1-17    |       |
| 日付/時刻の設定                | ••••••  | 1-18  |
| 機能の呼び出しかた               | ······' | 1-18  |
| メインメニューの表示方法を切り替える      | 1-21    |       |
| オリジナルメインメニューを設定する       | 1-21    |       |
| ダイヤルボタンで項目を選択する         | 1-22    |       |

| 暗証番号               |      |
|--------------------|------|
| 操作用暗証番号について        | 1-23 |
| 交換機用暗証番号について       | 1-23 |
| 発着信規制用暗証番号について     | 1-23 |
| インターネット規制用暗証番号について | 1-23 |

1

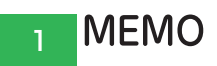

### USIMカードのお取り扱い

USIMカードは、お客様の電話番号や情報などが記憶されたIC カードです。USIMカード対応のソフトバンク携帯電話に取り 付けてご使用ください。

#### USIMカードをご利用になる前に

- ●本機のご利用にはUSIMカードが必要です。
- ●USIMカードにはアドレス帳やSMSを保存できます(4-13、 15-14ページ)。
- ●USIMカードに保存したデータは、他のUSIMカード対応の ソフトバンク携帯電話にもご利用いただけます。
- ●他社製品のICカードリーダーなどに、USIMカードを挿入し 故障したときは、お客様ご自身の責任となり当社は責任を負 いかねますのであらかじめご注意ください。
- ●IC部分はいつもきれいな状態でご使用ください。
- ●お手入れは乾いた柔らかい布などで拭いてください。
- ●USIMカードにラベルなどを貼り付けないでください。 故障の原因となります。
- ●USIMカードに関するその他の内容については、USIMカードに付属の取扱説明書をご覧ください。

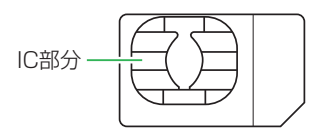

#### USIMカードについてのご注意

- ●USIMカードの所有権は当社に帰属します。
- ●紛失・破損によるUSIMカードの再発行は有償となります。
- ●解約の際は、USIMカードを当社にご返却ください。
- ●お客様からご返却いただいたUSIMカードは、環境保全 のためリサイクルされます。
- ●USIMカードの仕様、性能は予告なしに変更する可能性 があります。ご了承ください。
- ●お客様ご自身でUSIMカードに登録された情報内容は、 控えを取っておかれることをおすすめします。登録され た情報内容が消失した場合の損害につきましては、当社 は責任を負いかねますのであらかじめご了承ください。
- ●USIMカードやソフトバンク携帯電話(USIMカード挿入 済)を盗難・紛失された場合は、必ず緊急利用停止の手 続きを行ってください。詳しくは、お問い合わせ先 (22-37ページ)までご連絡ください。

1

### USIM カードを取り付ける/取り外す

# ●USIMカードの取り付けや取り外しは、電源を切り、電池パックを取り外してから行います。

#### USIMカードを取り付ける

### IC部分(1-3ページ)を下にしてUSIMカードをまっ すぐ差し込む

●USIMカードと挿入口にある刻印の切り欠きを合わせてください。

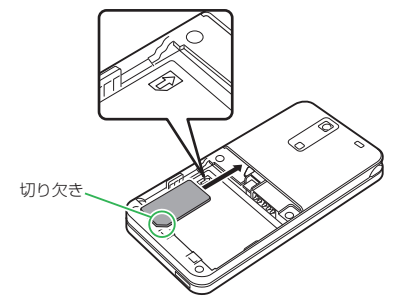

2 USIMカードを奥まで押し込む

USIMカードを取り外す

USIMカードをまっすぐ引き抜く

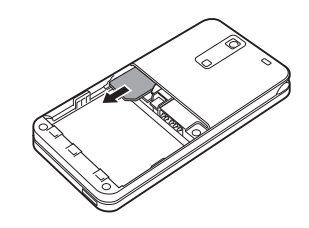

#### 重要

- USIMカードを取り扱う際には、IC部分に触れたり、傷つけない ようにご注意ください。また、無理に取り付けたり取り外そう とすると、USIMカードが変形し破損の原因となります。
- 取り外したUSIMカードをなくさないようにご注意ください。

#### 補足

本機を修理/解約/機種変更したときや、USIMカードを変更したとき、本機やメモリカードに保存した着うた<sup>®</sup>/着うたフル<sup>®</sup>/メロディ/ムービー/S!アプリ/生活アプリ/ブックなどのファイルがご利用できなくなることがあります。あらかじめご了承ください。また、本機にお買い上げ時と異なるUSIMカードを取り付けた場合、お買い上げ時に登録されているS!アプリ、S!タウン、ブックサーフィンのファイルはご利用できなくなる可能性があります。

### PINについて

USIMカードには、PIN / PIN2と呼ばれる2種類の暗証番号が あります。大切な暗証番号ですので、忘れないように別にメモな どに取り、他人に知られないように保管してください。

#### PIN

PINとは、第三者による本機の無断使用を防ぐための4~8桁 の暗証番号です。「**PIN設定**」(12-2ページ)を「**ON**」にし ている場合は、電源を入れたときにPINを入力しないと本機を 使用することができません。PINは変更できます(12-2ペー ジ)。

お買い上げ時は「9999」に設定されています。

#### PIN2

PIN2とは、USIMカード内に保存されているデータを変更す る場合などに使用する4~8桁の暗証番号です。PIN2は変更で きます(12-2ページ)。

お買い上げ時は「9999」に設定されています。

#### PINロック解除コード(PUK)

PINロック解除コード(PUK / PUK2)とは、PIN / PIN2ロック状態を解除するために使用する暗証番号です。間違ったPIN / PIN2を3回続けて入力すると、PIN / PIN2ロック状態になります。PINロック解除コードは、お問い合わせ先(22-37ページ)までご連絡ください。

#### f 要

 間違ったPINロック解除コードを10回続けて入力すると、USIM カードがロック(USIMロック)されます。USIMカードがロック された場合は、ロックを解除する方法はありません。お問い合わ せ先(22-37ページ)までご連絡ください。

### 各部の名称と機能

本体

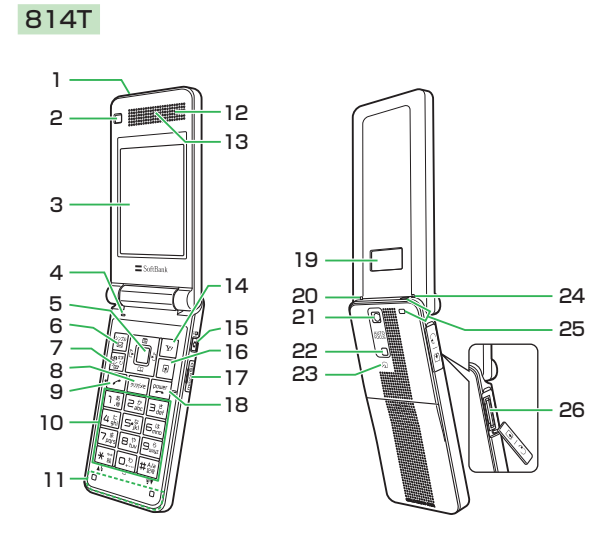

815T

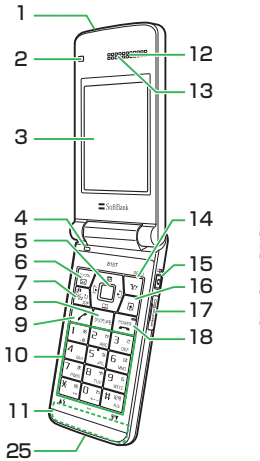

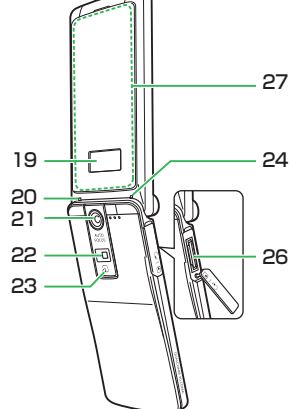
1

- 赤外線ボート:赤外線でデータを送受信するときに使用します(10-2ページ)。
- 2 サブカメラ:TVコールなどに使用します。
- 3 メインディスプレイ
- 4 マイク(送話口)
- 5 マルチファンクションボタン():カーソルを上下左右に 移動するときやマルチファンクションボタンに設定された 機能(11-12ページ)を呼び出すときなどに使用します。 センターボタン():待受画面からメインメニューを表示 させるときに使用します。また、メインディスプレイの最 下段中央の表示に連動し、選択している項目を決定したり 操作を実行します。カメラ利用時はシャッターボタンとし て使用します。
- 6 Lソフトボタン圖:待受画面からメールメニューを呼び出すことができます。また、待受画面で長く(約1秒以上)押すと、シンプルモードに切り替えることができます(13-8ページ)。
- 7 メディアプレイヤーボタン図:待受画面からメディアプレイヤーのオーディオメニューを呼び出すことができます。 また、TVコールをかけるときや受けるときに使用します。
- 8 クリア/メモボタン ※: 入力した文字を消したり、操作 を戻すときに使用します。また、待受画面では簡易留守録 の設定/解除や再生に使用します。
- 9 開始ボタンご:電話をかけるときや受けるときに使用します。
- 10 ダイヤルボタン:電話番号や文字を入力するときなどに使用します。また、待受画面でダイヤルボタンを長く(約1秒以上)押すと、ボタンに割り当てられた行のアドレス帳を検索することができます。

★/\$ボタンENE: ★の入力や絵文字、顔文字、濁点・半濁 点の入力などに使用します。また、リスト表示された画面 を前ページへスクロールさせたり、カメラでモバイルライ トの点灯・消灯に使用します。ENEを長く(約1秒以上)押 すと、マイステータス(18-7ページ)を表示することが できます。

井/望ボタン
囲: 
井や記号の入力、大文字・小文字の切り 替えなどに使用します。また、リスト表示された画面を次 ページへスクロールさせることができます。

待受画面で囲留を長く(約1秒以上)押すと、マナーモード 設定/解除の切り替えができます(2-11ページ)。

11 内蔵アンテナ部分:本機の通信用アンテナは本体に内蔵されています。内蔵アンテナ部分を手で触れたり覆ったりすると、電波感度が弱まることがあります。特に、内蔵アンテナ部分にシールなどを貼らないようにしてください。電波感度が弱まると、発着信、メールの送受信、ウェブの接続ができなくなる場合があります。

12 スピーカー

- 13 レシーバー (受話口)
- **14 Rソフトボタン**回:待受画面からYahoo!ケータイを呼び 出すことができます。
- 15 サイドキー 0:カメラを起動するときに使用します。カメ ラ利用時は、シャッターボタンとして使用します。また、 マナーモードの設定、キラキライルミの点灯、スポットラ イトの点灯、生活アプリ残高表示のいずれかの機能を設定 し、本体を閉じた状態で長く(約1秒以上)押すことで使用 できます(11-13ページ)。

- ご利用になる前に
- 16 ショートカットボタン回:ショートカットメニュー (13-44ページ)を呼び出すことができます。
  17 メモリカードスロット:メモリカードを差し込みます。
  18 電源/終了ボタン回:電源のオン/オフや通話を終了す るとき、操作を終了し待受画面に戻るときに使用します。
  19 サブディスプレイ:本体を閉じているときに、電話の着信 やメールの受信などをお知らせします。
  20 充電ランプ:充電中は点灯し、充電が完了すると消灯します。
  21 メインカメラ:静止画や動画を撮影するときに使用します。
  22 モバイルライト:カメラ撮影時のライトとして使用します。

スポットライト(11-13ページ)としても使用できます。

- 23 ICカード内蔵部分: S! FeliCa対応サービス利用のための ICカードが内蔵されています。 つマーク付近をリーダー/ ライターにかざします。
- 24 着信ランプ:電話の着信やメールの受信などがあるとラン プが点滅します。
- 25 ストラップ取り付け穴
- 26 充電端子/外部接続端子/イヤホンマイク端子:急速充電 器やステレオイヤホンマイクなどの各種オプション品を接 続するときに使用します。
- 27 キラキライルミ:電話の着信やメールの受信などがあると イルミネーションが点滅します。

#### メインディスプレイ

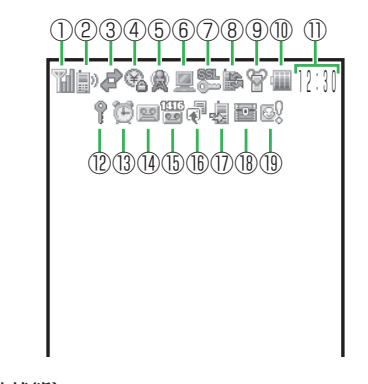

① 🖬 (電波状態)

電波の状態を4段階で表示します。

1):強 1:中 1:弱 1:微弱

- 题(圏外)
- **(オフラインモードON)** (2-12ページ)
- ② 副/ P (音声/ TVコール通話中)
  - 「
    「
    電話回線利用時のデータ通信中
    )
- ③ 🖉 (パケット送受信中)
  - ① (位置情報付きピクチャーファイル表示中)

| <b>□</b> (パケット通信待機中)                  | <b>■ (ムービーファイル再生中)</b> (7-3ページ)              |
|---------------------------------------|----------------------------------------------|
| 🖻 (パケット通信エリア内)                        | 🌆 <b>(ストリーミング中)</b> (7-7ページ)                 |
| 🖻 (3G網未接続)                            | ⑨ 🗑 (マナーモード (サイレント)設定中) (11-2ページ)            |
| ④ 💁 <b>(ICカードロック中)</b> (20-5ページ)      | 🍇 (マナーモード(アラーム)設定中)(11-2ページ)                 |
| ⑤ 🙊 <b>(新着S!キャスト)</b> (19-2ページ)       | <b>鯊/箋/3(オリジナルマナーモード設定中)</b> (11-2ページ)       |
| 🗟 (コンテンツ・キー受信)                        | ⑩ 🖩 (電池レベル)                                  |
| コンテンツ・キー(15-4ページ)の配信を待っている状           | 電池残量を4段階で表示します。                              |
| 態で、操作中にコンテンツ・キーを受信した場合に表示し            | 🎟:十分残っています 🛛 💷:残りわずかです                       |
| ます。                                   | 🏼 : 少なくなっています 🖤 : 充電してください                   |
| ☞(メールボックス容量フル)                        | 🚽 (充電中) (1-14ページ)                            |
| 觱(送信失敗メール)                            | ①時計表示                                        |
| ■ (新着メール)(15-3ページ)                    | (12-3ページ)                                    |
| ①(配信レポート)                             | <b>職 (誤動作防止設定中)</b> (12-7ページ)                |
| 🚽(新着メール・配信レポート)                       | ⑬ <b>博(アラーム設定中)</b> (13-16ページ)               |
| ⑥ <b>星 (PCサイト接続中)</b> (16-5ページ)       | ④ 図/ 図/ 図/ 図/ 図/ 図/ 図(簡易留守録ON / 簡易留守録あり)     |
| <b>亀(ライブモニター新着情報)</b> (13-4、16-16ページ) | (2-5、13-18ページ)                               |
| 国(メモリカード挿入中)(8-2ページ)                  | CALE AND AND AND AND AND AND AND AND AND AND |
| ⑦ 🆫(SSL対応サイト接続中)                      | (2-5、13-18ページ)                               |
| セキュリティで保護されているサイトに接続中、表示しま            | ⑮ <b>圖(留守番電話メッセージあり)</b> (14-5ページ)           |
| す (16-3ページ)。                          | <b>(音声電話呼出なし転送中)</b> (14-3ページ)               |
| 👒 (赤外線通信中) (10-2ページ)                  | 👪 <b>(TVコール呼出なし転送中)</b> (14-3ページ)            |
| <b>↓ (USB接続中)</b> (10-6ページ)           | 🌆 (音声電話・TVコール呼出なし転送中)(14-3ページ)               |
| 👼 <b>(マイステータス・オンライン中)</b> (18-8ページ)   | 🔞 🖗 (お知らせ一発メニュー再表示)(1-10ページ)                 |
| ⑧ 🐌 <b>(ソフトウェア更新)</b> (22-12ページ)      | ⑪曇 <b>(不在着信あり)</b> (2-9ページ)                  |
| 🖙 (外部接続によるデータ同期中)                     | 🔞 🔤 <b>(シークレットモード設定中)</b> (12-6ページ)          |
| ◎/● (S!アプリ実行中/一時停止中)(17-3ページ)         | ⑲攣 <b>(ホットステータス登録要求あり)</b> (18-3ページ)         |
| <b>『(音楽ファイル再生中)</b> (7-3ページ)          |                                              |
| 🔀(音楽ファイル再生保留中)                        |                                              |
|                                       |                                              |

#### サブディスプレイ

本体を閉じた状態でも、サブディスプレイで情報を確認できます。

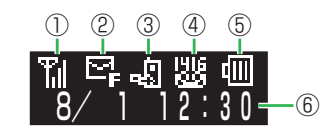

①11 (電波状態)

電波の状態を4段階で表示します(メインディスプレイと 同様)。

- ¶<sub>×</sub>(圏外)
- **泡(オフラインモードON)**(2-12ページ)
- ② 5 (メールボックス容量フル)
- 「「(送信失敗メール)
- **至(新着メール)**(15-3ページ)
- **日 (配信レポート)** (15-17ページ)
- (新着メール・配信レポート)
- **? (キー操作ロック中)**(12-3ページ)
- **12-7ページ** (12-7ページ)
- 🔉 (ミュージックプレイヤー起動不可)(7-10ページ)
- 🚳 (ICカードロック中)(20-5ページ)
- ③ 🔩 (不在着信あり) (2-9ページ)
- 👕 (マナーモード (サイレント)設定中) (11-2ページ)
- 😼 (マナーモード (アラーム) 設定中) (11-2ページ)
- **劉/劉/劉/】(オリジナルマナーモード設定中)**(11-2ページ)

- ④ 器(留守番電話メッセージあり)(14-5ページ)
   ◎ / 【 / 【 / 【 / 【 / 【 (簡易留守録ON / 簡易留守録あり)
   (2-5、13-18ページ)
  - 第/琴/琴/琴/琴(簡易留守録OFF/簡易留守録あり) (2-5、13-18ページ)
- ⑤ (電池レベル)

電池残量を4段階で表示します(メインディスプレイと同様)。 **注 (充電中)**(1-14ページ)

⑥時計表示

#### お知らせ一発メニューについて

未確認の情報があることをお知らせします。また、その情報を 表示させることができます。

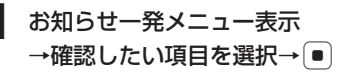

未確認情報が表示されます。

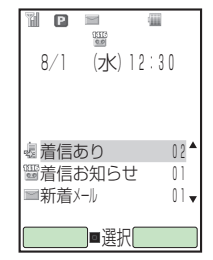

#### お知らせ一発メニューの表示内容

| 陽 スヌーズ終了    | : スヌーズを設定したアラームが<br>鳴り、アラームを一時停止した<br>場合に表示されます。スヌーズ<br>を解除できます(13-17ページ)                                                                                                    |
|-------------|----------------------------------------------------------------------------------------------------|
| 🗟 着信あり      | <ul> <li>ごれたしていたいです。</li> <li>これたしていたいです。</li> <li>これたいたいです。</li> <li>これたいたいです。</li> <li>これたいたいたいです。</li> <li>これたいたいたいたいたいです。</li> <li>これたいたいたいたいたいたいたいたいたいたいたいたいたいたいたいたいたいたいたい</li></ul> |
| 🞬 着信お知らせ    | 確認とさます(2-9/パーシ)。<br>: 留守番電話センターに伝言メッ<br>セージをお預かりしていることを<br>お知らせします(14-6ページ)。                                                                                                    |
| 📟 簡易留守録     | <ul> <li>: 簡易留守録のメッセージが<br/>あることをお知らせします<br/>(2-5ページ).</li> </ul>                                                                                                    |
| ■ 新着メール     | :新着のS!メール/SMSがあ<br>ることをお知らせします<br>(15-3ページ)                                                                                                    |
| ≧ 未送信メールあり  | : 未送信の S! メール / SMS が<br>あることをお知らせします。                                                                                                    |
| 📑 送信失敗(一部)  | : 一部の宛先へ未送信の S!メー<br>ルがあることをお知らせしま<br>す。                                                                                                    |
| ピ 配信確認      | : 未読の配信レポートがあることを<br>お知らせします(15-17ページ)。                                                                                                    |
| 🝓 サークルトーク不在 | : サークルトークの着信があっ<br>たことをお知らせします。最<br>新の 20件までを確認できます<br>(2-9ページ)。                                                                                                    |

| 回 ホットステータス通知 | :新着のホットステータス通知情    |
|--------------|--------------------|
|              | 報があることをお知らせします     |
|              | (18-3ページ)。         |
| 🌒 新着 S!キャスト  | :新着の情報があることをお知ら    |
|              | せします(19-2ページ)。     |
| 🎡 S!キャスト情報   | :情報のダウンロードに失敗      |
|              | したことをお知らせします       |
|              | (19-3ページ)。         |
| 🕼 新着天気予報     | :新着の天気予報があることをお    |
|              | 知らせします(19-4ページ)。   |
| 🐘 ライブモニタ更新失敗 | :新着情報の受信に失敗したことを   |
|              | お知らせします(13-4ページ)。  |
| 膨 ソフトウェア更新   | :ソフトウェアを更新したことを    |
|              | お知らせします(22-12ページ)。 |
| コンテンツ・キー一杯   | : コンテンツ・キーをこれ以上保存  |
|              | できないことをお知らせします。    |
|              | :一時停止中の S!アプリがある   |
| -            | ことをお知らせします。        |
| 👒 ICカード起動要求  | :外部起動要求があったことをお    |
|              | 知らせします。            |
| 足            |                    |
|              |                    |

- お知らせ一発メニューの表示を終了したい場合は、空を押します。お知らせ一発メニューの表示が終了すると待受画面に「デ」が表示されます。また、回を長く(約1秒以上)押してお知らせ一発メニューを再表示させることもできます。
- 未確認の情報が100件を超えた場合は、件数に「…」が表示されます。
- 「新着S!キャスト」、「S!キャスト情報」、「ライブモニタ更新失敗」、「ICカード起動要求」については、最新の情報1件のみ確認できます。

ご利用になる前に

### 電池パックと充電器のお取り扱い

#### 電池パックと充電器をご利用になる前に

お買い上げ時の電池パックは十分に充電されていません。必ず 充電してからお使いください。

#### 電池パックについて

●本機の電池パックはリチウムイオン電池を使用しています。 使用時間にともなって下図のように徐々に電圧が下がる性質 があります。

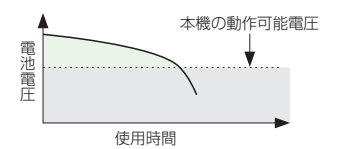

- ●高温環境や低温環境では性能が低下し、使用時間が短くなります。また、高温下での使用は電池パックの寿命を短くすることがあります。
- ●低温下での充電は、十分な性能が得られません。充電は5℃~ 35℃の場所で行ってください。
- ●電池パック単体で保管する場合は、電池パックの端子部が ショートしないようにケースなどに入れて、なるべく乾燥し た涼しいところで保管してください。このとき、あまり充電 されていない状態で保管することをおすすめします。
- ●利用可能時間は充電・放電の繰り返しにより徐々に短くなります。利用可能時間が短くなったら新しい電池パックをお買い求めください。

●環境保護のため、不要になった電池パックは、端子部を絶縁 するためにテープを貼るかポリ袋に入れてソフトバンク ショップまたはリサイクル協力店にお持ちください。電池 パックを分別回収している市町村の場合は、その条例にした がって処分してください。

●衝撃を与えたり、落としたりしないでください。

#### 電池の消耗について

- ●電池パックは使用しなくても長期保管しておくと徐々に放電していきます。月に10%~20%、半年で約半分程度の自然放電を行います。
- ●電波の弱い場所での通話や圏外表示での待受、モバイルライトの利用、SIアプリの起動などは、電池の消耗が多くなります。

#### 電池レベルについて

●ディスプレイの電池レベル表示(1-9ページ)は、ご使用の時間経過とともに変化します。電池レベル表示をご確認のうえ、充電または電池パック交換の目安にしてください。電池切れ「□」になるとメッセージや電池アラーム音でお知らせし、約30秒後に電源が切れます。

#### 充電を行うときは

- ●電池パック単体では充電できません。必ず本機に電池パックを取り付けた状態で充電を行ってください。また、指定の急速充電器、シガーライター充電器(オプション品)を使用してください。
- ●充電端子、電池パックの端子部、外部接続端子などを時々乾 いた綿棒などで清掃してください。汚れていると接触不良の 原因となる場合があります。

- ●「充電器との接続を確認してください」と表示された場合は、 充電端子、電池パックの端子部、外部接続端子などを乾いた 綿棒などで清掃し、セットし直してください。 それでも表示が消えない場合は、直ちに充電を中止し、最寄 りのソフトバンクショップへお持ちいただくか、お問い合わ せ先(22-37ページ)までご連絡ください。
- ●湿気の多いところでは充電しないでください。
- ●電源を入れたまま充電できます。
- ●電源を入れて充電している場合は、充電中は画面上に「√」 が表示され、充電が完了すると「√」へ変わります。
- ●充電中は本機や急速充電器などが温かくなることがありますが、故障ではありません。ただし、極端に熱くなる場合には 異常の可能性がありますので、その場合には直ちに使用を中止してください。
- ●充電中に電話がかかってきたときは、通常の着信と同様に着 信音やバイブレーター、ランプ、イルミネーションの点滅で お知らせします。

#### 電池パックを取り付ける/取り外す

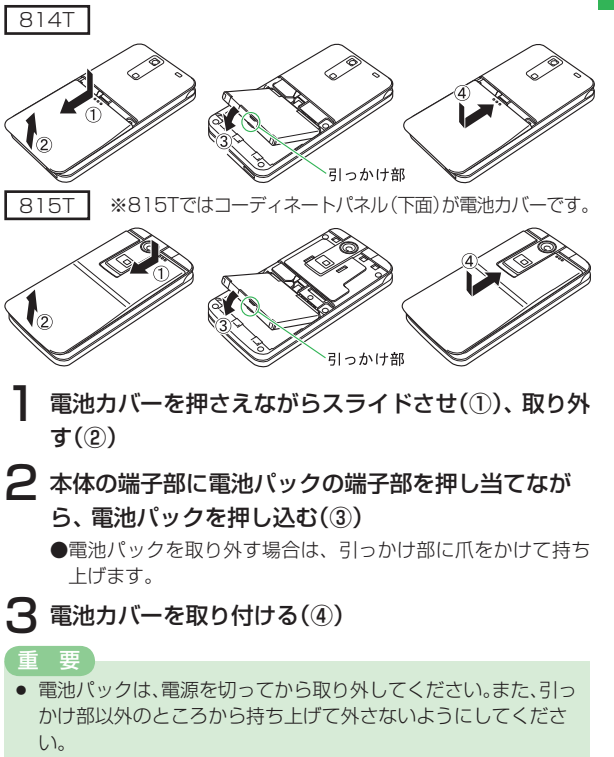

#### 急速充電器を利用して充電する場合

#### 充電時間 約120分

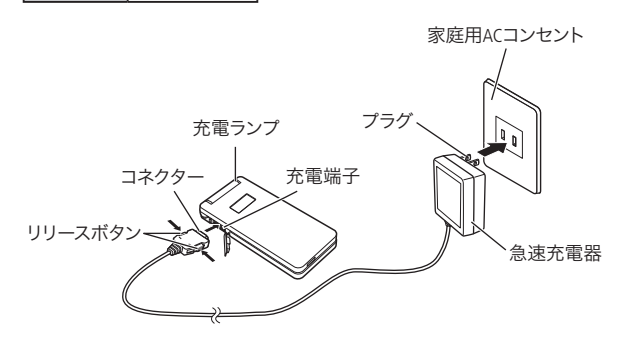

#### 本機に急速充電器のコネクターを取り付ける

●本機の充電端子のキャップを開け、急速充電器のコネクターの刻印がある面を下にして接続します。

#### 2 家庭用ACコンセントにプラグを差し込む

充電ランプが赤く点灯して充電を開始します。

- 3 充電ランプが消灯したらプラグを家庭用ACコンセン トから抜く
- 4 本機からコネクターを抜く

●コネクターの両側にあるリリースボタンを押しながら引き抜きます。

#### 重要

- 急速充電器は家庭用AC100~240Vの電源に対応しています。
- 急速充電器のプラグは日本国内用です。

#### シガーライター充電器(オプション品)を利用して充電する場合

プラグ

## 充電時間 約120分

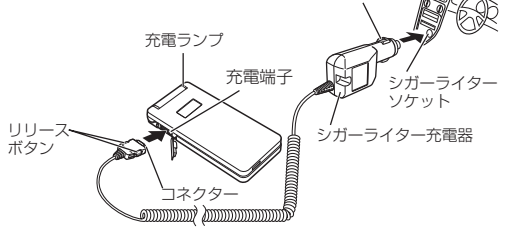

- 本機にシガーライター充電器のコネクターを取り付 ける
- ●本機の充電端子のキャップを開け、シガーライター充電器の コネクターの刻印がある面を下にして接続します。
- 2 シガーライターソケットにプラグを差し込む

充電ランプが赤く点灯して充電を開始します。

3 充電ランプが消灯したらプラグをシガーライターソケットから抜く

### 4 本機からコネクターを抜く

コネクターの両側にあるリリースボタンを押しながら引き抜きます。

#### 重要

- 車のバッテリーの消耗を防ぐため、必ずエンジンをかけてご使用ください。
- 車からはなれる際はシガーライター充電器を外してください。
   キーを抜いてもシガーライターが使える車(キーを抜いても充電ランプが点灯する車)で使用した場合は、車のバッテリーが消耗され、バッテリーがあがる原因となります。
- 運転をしながら電話機を使用することは、法律で禁止されています。運転者が使用する場合は、駐停車が禁止されていない安全な場所に止めてからご使用ください。

### コーディネートのしかた 815T

コーディネートパネルとインナーシートを取り替えることで、 いろいろなデザインを楽しむことができます。 コーディネートパネルに付属するQRコードを読み取ることで、 パネルに合った画面デザインに変更することもできます(13-7 ページ)。

コーディネートパネルを取り替える

#### 取り外しかた

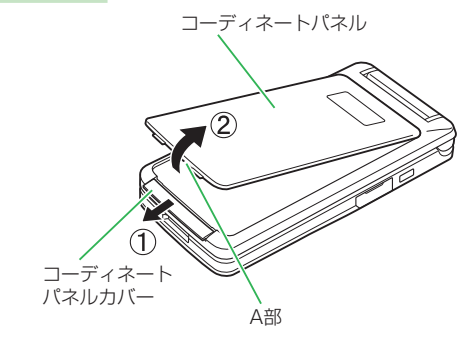

] コーディネートパネルカバーを開ける(①)

2 パネルのA部に指をかけ、矢印方向に持ち上げて取り 外す(②)

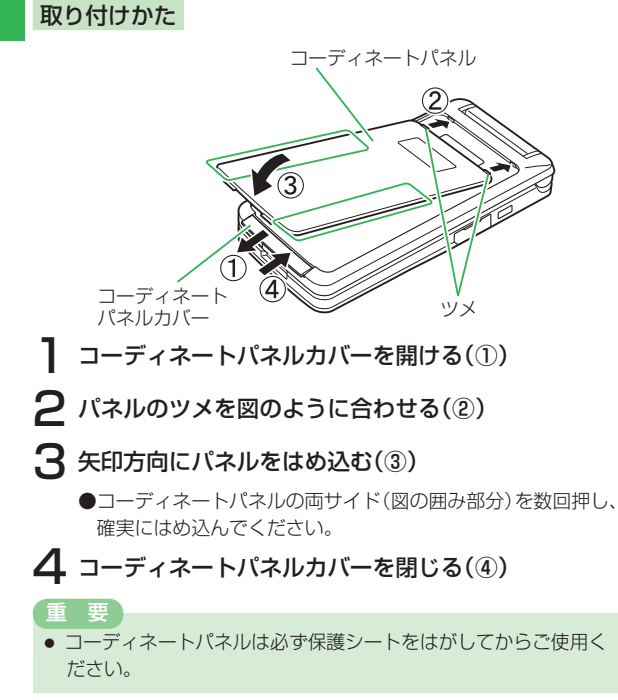

#### インナーシートを取り替える

インナーシートは簡単に取り付け/取り外しでき、繰り返し利 用できます。

#### 取り付けかた

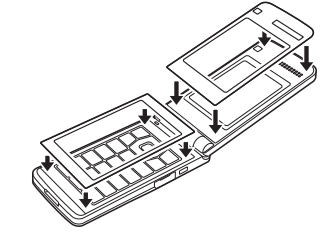

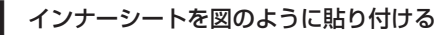

取り外しかた

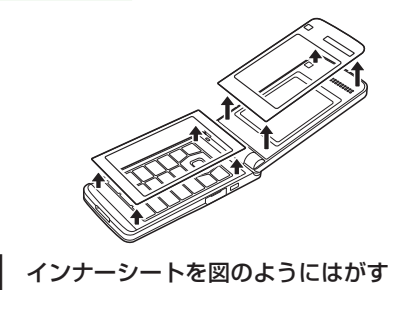

### 電源を入れる/切る

#### 電源を入れる

#### 📧を長く(約1秒以上)押す

電源が入り、待受画面が表示されます。

#### 補足

- 電源を入れると、以下の動作を行います。
   ・ウェイクアップ音が鳴ります(11-6ページ)。
   ・充電ランプル点灯します。
  - ・着信ランプが点滅します。
- 「PIN設定」(12-2ページ)を「ON」にしている場合は、電源 を入れたあとにPINを入力してください。
- お買い上げ後、初めて本機の電源を入れた場合や「オールリセット」、「設定リセット」(12-8ページ)を行ったあとには、以下の画面が表示されます。
  - ・日付/時刻の設定(1-18ページ)
  - ・ネットワーク自動調整(右記)
     (待受画面で●、圖、圖のいずれかを押した場合)

#### 電源を切る

🕾を長く(約1秒以上)押す

電源が切れます。

#### 補足

電源を切る場合に、以下の動作を行います。
 シャットダウン音が鳴ります(11-6ページ)。
 ・着信ランプが点滅します。

#### ネットワーク自動調整をする

Yahoo!ケータイ、メール、S!アプリなどをお使いになる上で 必要な情報をネットワークから取得します。 お買い上げ後、最初に・、窗、回を押すと、ネットワーク自 動調整画面が表示されます。

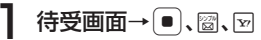

### 2 [YES]→●

ネットワークに接続し、情報の取得を行います。

重要

- ネットワーク自動調整を行わないと、本機でご利用になれる機能 が一部制限されます。
- USIMカードを差し替えた場合は、必ずネットワーク自動調整を 行ってください。

 ネットワーク自動調整は、メインメニューからも行えます (11-16ページ)。

補足

#### 日付/時刻の設定

待受画面に表示される日付/時刻を設定します。設定された日 付/時刻は、メイン都市切替(13-38ページ)で設定した都市 の日付/時刻となります。

待受画面→●→「設定」→●

2「一般設定」→●→「時計設定」→●

#### 「日時設定」→●→日付/時刻を入力→●

- ●年は西暦の下2桁、月、日、時、分は、それぞれ2桁で入力します。また、時刻は24時間制で入力します。
- ●日付/時刻の入力中に <sup>●</sup>を押すと、カーソルを移動できます。 また、 <sup>●</sup>を押すと、カーソル上の数字を繰り上げたり、繰り 下げることができます。
- ●日時設定を行うと自動的に曜日が設定されます。

#### 補足

- 入力できる日付は、2000年1月2日から2099年12月30日までです。
- 時刻を12時間制で表示できます(11-9ページ)。
- 時計表示は変更できます(11-7ページ)。
- サマータイム(13-37ページ)を設定できます。

#### 機能の呼び出しかた

待受画面で●を押すと、メインメニューが表示されます。 ●で目的のアイコンを選択したあと●を押すと、各項目内の メニューが表示されます。

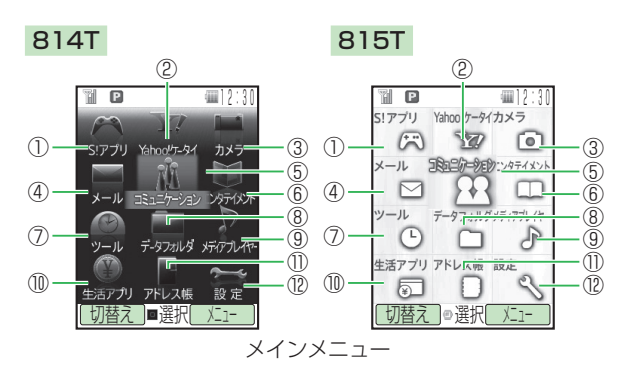

#### ①S!アプリ

- ゲームなどの機能を呼び出すことができます(17章)。
- ・S!アプリライブラリ ・S!アプリ設定
- ・メモリカード同期
- ・S!アプリルート証明
- ・インフォメーション

②Yahoo!ケータイ

| インターネットから、画像   | やメロディなどをダウンロードし<br>まテーたりできます (16音) |
|----------------|------------------------------------|
|                | 衣小したりてきより(10早)。                    |
| ・Yahoo!ケータイ    | ・フックマーク                            |
| ・お気に入り         | ·URL入力                             |
| ・アクセス履歴        | ・ライブモニター                           |
| ・PCサイトブラウザ     | ・ブラウザ設定                            |
| ③カメラ           |                                    |
| 静止画や動画を撮影できま   | す(6章)。                             |
| ・モバイルカメラ       | ・デジタルカメラ                           |
| ・ビデオカメラ        | ・ムービーメール                           |
| ・ムービー写メール      | ・バーコードリーダー                         |
| ④メール           |                                    |
| S!メールやSMSの送受信た | ができます(15章)。                        |
| ・メールボックス       | ·新規作成                              |
| ・新着メール受信       | ・下書き                               |
| ・テンプレート        | ・未送信ボックス                           |
| ・サーバーメール操作     | ·設定                                |
| ⑤コミュニケーション     |                                    |
| 他のユーザーとコミュニケ   | ーションを行ったり、ショッピン                    |
| グを楽しむことができます   | (18章)。                             |
| ・S!タウン         | ・S!ループ                             |
| ・ホットステータス      | ・サークルトーク                           |
| ⑥エンタテイメント      |                                    |
| 最新の情報を確認したり、   | 電子コミックやく一まんの部屋を                    |
| 楽しんだりできます(19章  | 重)。                                |
| ・S!キャスト        | ・ブックサーフィン                          |

・くーまんの部屋

⑦ツール

| 便利な機能を呼び出すこと      | ができます(13、22章)。  |
|-------------------|-----------------|
| ・アラーム             | ·簡易留守録          |
| ・メモ帳              | ·電卓             |
| ・辞書               | ・カレンダー          |
| ・予定リスト            | ・時間割            |
| ·便利機能             | ・イチなび           |
| ・バックアップ           | ・ソフトウェア更新       |
| ⑧データフォルダ          |                 |
| 保存した画像やメロディな      | どの各種ファイルを管理できます |
| (9章)。             |                 |
| ・ピクチャー            | ・着うた・メロディ       |
| ・S!アプリ            | ・ミュージック         |
| ・ムービー             | ・生活アプリ          |
| ・ブック              | ・テンプレート         |
| · Flash(R)        | ・メインメニュー        |
| ・画面デコ             | ・携帯デコ           |
| ・その他ファイル          | ・メモリ容量確認        |
| ⑨メディアプレイヤー        |                 |
| 音楽ファイルやムービーフ      | ァイルを再生できます(7章)。 |
| ・オーディオ            | ・ムービー           |
| ・ストリーミング          |                 |
| ⑩生活アプリ            |                 |
| S! FeliCaのICカードによ | るサービスを利用することができ |
| ます(20章)。          |                 |
|                   |                 |

・生活アプリ ・ICカード設定

#### ①アドレス帳

電話番号やE-mailアドレス、顔写真などをアドレス帳に登録 できます(4章)。

- ・オーナー情報
   ・アドレス帳
   ・新規登録
   ・通話履歴
- ・グループ設定 ・S!アドレスブック
  - ・メモリ容量確認

・待受く一まん

シンプルモード起動

#### 

ご利用になる前に

- 各種設定を行うことができます(11、12章)。
   ・音・バイブ設定
   ・ディスプレイ設定
   ・一般設定
   ・セキュリティ設定
   ・ 承部接続
- ・位置情報設定
- ·優先動作設定
- ・メモリ設定

- 補足
- メインメニューを選択後に表示される項目は、アイコン表示とタ ブ表示(1-21ページ)とではアイコンや一部表示順が異なりま す。
- お買い上げ時に設定されている各項目の初期値は機能一覧 (22-2ページ)を参照してください。
- カーソルとは、文字の入力画面で表示される「」または「」、メ ニュー画面などで表示される「」」をいいます。
- メニュー画面でのガイド表示には、カーソルで選択している項目の内容が表示されます。

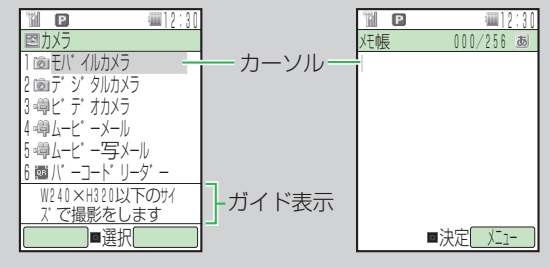

#### メインメニューの表示方法を切り替える

メインメニューの表示方法には、アイコン表示とタブ表示があ ります。

メインメニューをタブメニューに切り替えると、選択している 項目内のメニューを表示することができます。

待受画面→ ● → 圙(切替え)

●アイコンメニューに戻るには、タブメニュー表示中に 図(切 替え)を押します。

#### 2 項目を選択

右側に選択している項目のメニューが表示されます。 ○ また は ● を押してカーソルを右に移動させると、選択している項 目のメニューを選択することができます。

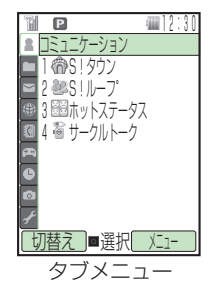

補足

 タブメニュー画面で図(メニュー)を押して、以下の操作を行うことが できます。

並び替え(下記)/画面デコ(11-7ページ)/設定リセット

#### オリジナルメインメニューを設定する

メインメニューの項目を並び替えたり、メニューアイコンやア イコン文字色、フォーカス枠を変更することができます。

#### 待受画面→●

#### ■項目を並び替える

- ✓ (メニュー) →「並び替え」→ →項目を選択→ ●
   →移動先を選択→ ●
- ●並び替えた項目をお買い上げ時の状態に戻すには、「**並び替え** リセット」を選択します。

#### ■項目名の文字色を変更する

- 図(メニュー)→「文字色」→ →文字色を選択→ ●
- ■アイコン・背景を一括して変更する
  - 図 (メニュー) → 「メニュー画像設定」 → ●
  - →「オリジナル」/「ユーザ作成」/「本体」/「携帯デコ」 → ●
  - ●「**オリジナル**」を選択した場合は、お買い上げ時のメインメ ニューに戻ります。
  - ●「**ユーザ作成**」を選択した場合は、個別にアイコン・背景を変 更できます。
  - ●「**本体**」を選択した場合は、メインメニューに設定するファイ ルを選択します。
  - ●「携帯デコ」を選択した場合は、プレビュー画面で ●を押す と、携帯デコファイルのメニュー画像が設定されます。

#### ■背景を変更する

- 図(メニュー)→「メニュー背景変更」→ ●
- →「本体」/「メモリカード」→ →壁紙を選択→ ●

#### ■アイコンを変更する

- 項目を選択→ 図(メニュー)→「メニューアイコン変更」
- → → 「本体」 /「メモリカード」 → ●
- →アイコン画像を選択→ 🔳

#### ■フォーカス枠を変更する

- ✓ (メニュー) →「フォーカス色」→ →パターンを選択
   → ●
- ■アイコン・背景の設定をリセットする

 $\square$  (メニュー) → 「ユーザ作成リセット」 →  $\bigcirc$  → 「YES」 →  $\bigcirc$ 

 「文字色」、「フォーカス色」、「メニューアイコン変更」、「メニュー背景 変更」は、「メニュー画像設定」を「ユーザ作成」に設定しているときの み設定できます。

#### ダイヤルボタンで項目を選択する

メインメニューや各機能の項目をダイヤルボタン(回回~回』、 \*\*\*、 #9)で選択することができます。

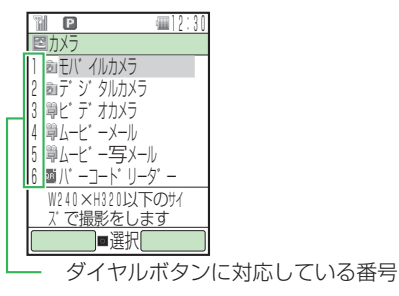

補足

#### 暗証番号

- 本機のご使用にあたっては、「操作用暗証番号」、「交換機用暗 証番号」、「発着信規制用暗証番号」、「インターネット規制用暗 証番号」が必要になります。
- ●「操作用暗証番号」、「交換機用暗証番号」、「発着信規制用暗 証番号」、「インターネット規制用暗証番号」は忘れないよう に、別にメモなどを取り、他人に知られないよう管理してく ださい。万一お忘れになった場合は、お手続きが必要となり ます。詳しくは、お問い合わせ先(22-37ページ)までご 連絡ください。
- ●いずれの暗証番号についても、他人に知られ悪用された場合、 その損害について当社は責任を負いかねますのであらかじめ ご了承ください。

#### 操作用暗証番号について

4桁の暗証番号で、本機の各機能を操作するときに使用します。 操作用暗証番号は変更できます(12-2ページ)。 お買い上げ時は「**9999**」に設定されています。

#### 交換機用暗証番号について

ご契約時の4桁の暗証番号で、オプションサービスを一般電話 から操作する場合や、インターネットの有料情報申し込みに必 要な番号です。

#### 発着信規制用暗証番号について

- ご契約時の4桁の暗証番号で、発着信規制の設定を行う場合に必要な番号です。発着信規制用暗証番号は変更できます (14-9ページ)。
- ●発着信規制用暗証番号の入力を3回続けて間違えると、発着 信規制サービスの設定変更ができなくなります。このときは、 発着信規制用暗証番号と交換機用暗証番号の変更が必要とな りますので、ご注意ください。詳しくは、お問い合わせ先 (22-37ページ)までご連絡ください。

#### インターネット規制用暗証番号について

インターネット規制の設定を行う場合に必要な番号です。イン ターネット規制用暗証番号は変更できます(12-9ページ)。 1

| 電話をかける                 | 2-2  |
|------------------------|------|
| 国際電話のかけかた              | 2-3  |
| 電話番号を通知する              | 2-3  |
| 以前かけた電話番号にもう一度かける      | 2-4  |
| 電話を受ける                 |      |
| 電話に出られないとき             |      |
| 着信を保留にする               | 2-5  |
| メッセージを録音する(簡易留守録)      | 2-5  |
| 録音されたメッセージを再生する        | 2-6  |
| メッセージを削除する             | 2-6  |
| 着信を拒否する                |      |
| 通話中の操作                 | 2-7  |
| 受話音量を調節する              | 2-7  |
| 相手の声を録音する              | 2-7  |
| 通話中に番号メモを登録する          | 2-7  |
| ハンズフリー通話に切り替える         | 2-7  |
| 通話履歴の確認                | 2-8  |
| 発信履歴を確認する              | 2-8  |
| 着信履歴を確認する              | 2-9  |
| 通話履歴ロックを設定する           | 2-10 |
| 通話時間を確認する              | 2-10 |
| 通話料金を確認する              | 2-10 |
| 通話料金の上限を設定する           | 2-11 |
| ご自分の電話番号とE-mailアドレスの確認 | 2-11 |
| 通話中に確認する               | 2-11 |
| マナーモードを設定/解除する         | 2-11 |
| オフラインモードを設定/解除する       | 2-12 |
| 緊急通報について               | 2-12 |
| 緊急通報位置通知について           | 2-13 |
|                        |      |

#### 電話をかける

#### 待受画面で電話番号を入力し、一を押す

電話がかかります。

- ●電話をかける前に、電波の状態を確認してください(1-8ページ)。
- ●一般電話へかける場合は、必ず市外局番から入力してください。
- ●携帯電話・自動車電話・PHS へかける場合は、「0」から始 まる電話番号を全桁入力してください。
- ●間違えて入力したときは 🖾 を押すか、 🔤 を長く(約1秒 以上)押して待受画面に戻します。 🔤 を押すと、右端から 1桁ずつ消去できます。
- ●相手がお話中のときは「プープー…」という話中音が聞こえます。 ஊ を押して電話を切り、しばらくたってからもう一度かけ直してください。

#### 2 通話が終わったら、📼を押す

#### 重要

- 本機はレシーバー(受話口)とスピーカーが近い位置にあるため、 音の再生/着信時などに、大きな音がスピーカーから直接耳に入 る恐れがあります。大きな音で耳を刺激すると聴力に悪い影響を 与える可能性があります。ご使用の際には、耳から離すなど注意 してお使いください。
- 本体を開いた状態では、音の再生/着信時などの音量に制限があります。音量を「レベル4」/「レベル5」/「ステップアップ」/「ステップダウン」に設定していても、レベル3(「ステップアップ」/「ステップダウン」のときはレベル3が最大)で鳴ります。また、機能によって設定できる音量は異なります。
- 本体を閉じた状態では、音の再生/着信時などの音量に制限はありません。
- 本機の通信用アンテナは本体に内蔵されているため、アンテナの 突起がありません。内蔵アンテナ部分(1-7ページ)を手で触れた り覆ったりすると電波感度が弱まる場合があります。特に、内蔵 アンテナ部分にシールなどを貼らないでください。電波感度が弱 まると、発着信、メールの送受信、ウェブの接続ができなくなる場 合があります。
- ステレオイヤホンマイク(オプション品)を本体に巻きつけない でください。また、ステレオイヤホンを内蔵アンテナ部分に近づ けるとノイズが入ることがあります。
- 本機の向きや位置によって通話品質が変わることがあります。
- 通話料金上限(2-11ページ)を設定しているとき、設定した上限 金額に達した場合は、音声電話を発信できません。通話中に上限 金額に達した場合は通話が切断されます。

補足

● 待受画面で電話番号を入力したあと図(メニュー)を押して、以下の操作を行うことができます。

#### 音声発信/TVコール(5-2ページ)/サークルトーク発信 (18-13ページ)/国際発信(右記)/メール送信(15-5、15-10 ページ)/ポーズ(13-46ページ)/マニュアルハイフン(ー) (「-」を表示)/番号非通知(11-15ページ)/番号通知(11-15 ページ)

- 通話中に⊡(メニュー)を押して、以下の操作を行うことができます。
   終話/保留\*/私の音声ミュート/全音声ミュート/アドレス帳
   (4-8ページ)/通話履歴/録音開始/オーナー情報/プッシュ
   トーンOFF
  - ※「保留」の操作は別途オプションサービスのお申し込みが必要です。詳しくは、お問い合わせ先(22-37ページ)までご連絡 ください。
- 本機ではインターネット閲覧中に音声電話を受けたり、音声通話 中にメール受信などを同時に行うことができます。これをマルチ 接続といいます。

#### 国際電話のかけかた

- 日本国内で国際電話をかける操作を説明します。
- ●国際電話サービスをご利用になるには、別途お申し込みが必要です。詳しくは、お問い合わせ先(22-37ページ)まで ご連絡ください。操作方法については13-43ページを参照 してください。
- ●本機は国際ローミングに対応していないため、海外ではご利用になれません。

#### 国際コードと国番号を付加する

- 待受画面で電話番号を入力→
   √(メニュー)
   →「国際発信」→
   ●
- 2 相手の国を選択→●

電話番号の前に「+」と国番号が付加されます。

3 ∠を押す

電話がかかります。

補足

#### 電話番号を通知する

発信者番号通知サービスをご利用の場合は、相手の電話機の ディスプレイにお客様の電話番号を表示させることができます (11-15ページ)。

#### 以前かけた電話番号にもう一度かける

以前かけた電話の日時や電話番号(発信履歴)を最新の20件 まで記憶し、電話をかけ直すことができます。

#### 待受画面で・ のを押す

電話をかけた相手の電話番号と日時が表示されます。アドレス 帳に登録されている相手の場合は、名前が表示されます。

#### 2 かけたい相手を選択し、一を押す

電話がかかります。

●サークルトークを発信するには、 <br/>
<br/>
● を長く(約1秒以上)押します。

🖪 通話が終わったら、📼を押す

#### 補足

- マルチファンクションボタンの設定(11-12ページ)を変更している場合は、操作が異なる場合があります。
- 発信履歴の内容は、電源を切っても削除されません。
- 通話の状況によっては、すべての履歴が残らない場合があります。
- 発信履歴を表示したあと回(メニュー)を押して、以下の操作を行うことができます。

発信/TVコール(5-2ページ)/サークルトーク発信(18-13 ページ)/国際発信(2-3ページ)/メール送信(15-5、15-10 ページ)/アドレス帳登録(4-3ページ)/拒否リスト追加(11-14 ページ)/削除/番号非通知(11-15ページ)/番号通知(11-15 ページ)/通話履歴ロック(2-10ページ)

 シークレットメモリ(4-4ページ)に設定している相手に電話を かけても、シークレットモード(12-6ページ)が「表示しない」の 場合は、発信履歴に電話番号だけ表示されます。

#### 電話を受ける

#### 電話がかかってきたら、🗠を押す

電話がつながります。

#### 2 通話が終わったら、を押す

- 着信中に
   を押して電話を受けることもできます。
- エニーキーアンサー(11-13ページ)を「ON」にしている場合は、
   は、
   や●の他、回
   回、
   ●
   ●
   けることができます。
- オーブン通話(11-13ページ)を「ON」にしている場合は、本体を 開くだけで電話を受けることができます。
- かかってきた電話に出られなかった場合は、お知らせ一発メニュー (1-10ページ)が表示されます。
- アドレス帳に登録している相手から電話がかかってきた場合は、 ディスプレイに相手の名前や顔写真が表示されます。ただし、 シークレットメモリ(4-4ページ)に設定している相手から電話 がかかってきても、シークレットモード(12-6ページ)が「表示し ない」の場合は、電話番号のみ表示されます。
- 相手から電話番号の通知のない着信は、「通知不可」、「非通知」、
   「公衆電話」のいずれかが表示されます。
- 着信中に
   を押して、
   を請節できます。
- 着信中に
   を長く(約1秒以上)押して、着信音を停止できます。
- 通話中に本体を閉じても通話を終了できます。ただし、ステレオ イヤホンマイク(オプション品)を接続している場合は、終了でき ません。

# 2 基本的な操作のご案内

#### 電話に出られないとき

#### 着信を保留にする

かかってきた電話/TVコールにすぐに出られないときは、その 電話を保留にできます。

#### 電話/TVコールがかかってきたら、<br />

相手には現在電話に出られないことがアナウンスされます。

#### 2 電話に出られるようになったら、∠ を押す

電話/TVコールがつながります。

🛃 通話が終わったら、📼を押す

#### 重要

- 応答保留中でも電話/TVコールをかけてきた相手には通話料金 がかかります。
- 応答保留中に
  響を押した場合は、保留中の通話が終了します。
- オーブン通話(11-13ページ)を「ON」にしている場合、本体を閉じた状態で着信を受けると、本体を開いた時点で電話がつながるため保留することはできません。

#### 補足

- 応答保留中に●を押して電話/TVコールを受けることもできます。
- エニーキーアンサー(11-13ページ)を「ON」にしている場合は、
   応答保留中に ごや●、徑(TVコールの場合)の他、空~回、
   ☞、●○いずれを押しても電話を受けることができます。
- 電波の届かない場所にいるときや通話中のため電話に出られないときに指定した番号へ転送したり(14-3ページ)、留守番電話センターで伝言メッセージをお預かりするサービス(14-5ページ)があります。

#### メッセージを録音する(簡易留守録)

音声電話に出られないときに相手のメッセージを録音できま す。最大5件、1件あたり最大30秒録音できます。

#### 電話がかかってきたら、娜を長く(約1秒以上)押す

応答メッセージが再生されたあと、録音が始まります。 ●録音可能時間が経過するか、通話が終了すると自動的に停止 します。

#### 重要

- TVコール(5-2ページ)や割込通話(14-6ページ)では簡易留守 録を使用できません。
- 録音されたメッセージが5件になると録音できません。メッセージを削除してください。

#### 「補足」

- ●を長く(約1秒以上)押してもメッセージを録音することができます。
- 応答メッセージ再生中または相手のメッセージ録音中に
   を押 すと、通話できます。
- メッセージ録音中に回((\*))を押すと、録音中のメッセージをス ピーカーで聞くことができます。
- 応答メッセージ再生中または相手のメッセージ録音中に を押して、音量を調節できます。

#### 録音されたメッセージを再生する

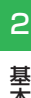

2 メッセージを選択→●

「再生」→ [●]

ツール

未再生のメッセージには「■」が、再生済みのメッセージには 「三」が表示されます。

簡易留守録

#### 補足

メイン

 メッセージが録音されている場合は、待受画面で を押しても メッセージを一覧表示できます。

#### メッセージを削除する

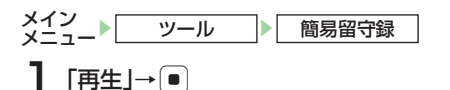

2 メッセージを選択→☑(メニュー)→「削除」→● →[YES]→●

#### 着信を拒否する

かかってきた音声電話を拒否できます。

電話がかかってきたら、図(拒否)を押す

#### 補足

- 転送電話サービス(14-3ページ)と留守番電話サービス (14-5ページ)を停止している場合は、着信中に 岡(転送)を 押すと、着信を拒否します。
- 割込通話サービス(14-6ページ)が設定されていて、通話中にか かってきた割込通話の着信を拒否する場合は、図(メニュー)を押 して「着信拒否」を選択します。
- 電話の着信制限(1)-14ページ)をすることで、かかってきた電 話を自動的に拒否することもできます。

# 2 基本的な操作のご案内

#### 通話中の操作

#### 受話音量を調節する

相手の声の大きさをマルチファンクションボタンを使って調節 できます。

#### 通話中に 💿を押す

現在の設定が表示されます。

- 2 📮 で受話音量を調節する
- 補足
- 通話中に調節した受話音量は、通話が終わると、元の設定に戻ります。

#### 相手の声を録音する

音声通話中に相手の声を録音できます。1件あたり60秒まで 録音できます。

- | 音声通話中→⊠(メニュー)→「録音開始」→●
  - ●録音可能時間が経過するか、通話が終わると自動的に停止します。手動で停止する場合は、●を押します。

#### 「補足」

- 録音した音声は、データフォルダ(9-2ページ)の「着うた・メロ ディ」フォルダに保存されます。
- 再生方法は、13-36ページを参照してください。

#### 通話中に番号メモを登録する

メモ内容は、あとで確認したり、電話をかけたりできます。メ モは最大5件まで記憶できます。

#### 通話中にダイヤルボタンを押す

通話を終了すると、通話中番号メモが自動的に登録されます。 ●以下の数字と記号を最大32桁までメモできます。

0~9 **X #** + - P

●通話中番号メモの確認方法については 13-36 ページを参照 してください。

#### 補反

- TVコール通話中にも、通話中番号メモができます。
- 通話中にダイヤルボタンを押したあと回(メニュー)を押して、 「通話中番号メモ」を選択しても番号メモを登録することができます。

#### ハンズフリー通話に切り替える

スピーカーから相手の声が聞こえるように切り替えることがで きます。

#### 通話中に圖(🕪)を押す

● 圖 ( 🔍 ) を押すと元に戻ります。

#### 通話履歴の確認

2 基本的な操作のご案内

以前かけた電話やかかってきた電話(日時や電話番号)、および以前かけたサークルトークやかかってきたサークルトークを それぞれ最新の20件まで確認できます。

#### 発信履歴を確認する

#### 待受画面で・可を押す

- ●発信履歴を表示中に / を押すと着信履歴が表示されます。
- 図(▲/▲)を押すたびに、サークルトーク発信履歴と発信 履歴が切り替わります。
- ●発信履歴では以下のアイコンが表示されます。
  - : 音声発信を行った場合に表示されます。
  - 🖁:TV コールの発信を行った場合に表示されます。
- ●サークルトーク発信履歴では以下のアイコンが表示されます。

  - ※:グループにサークルトークの発信を行った場合に表示されます。

補足

- マルチファンクションボタンの設定(11-12ページ)を変更している場合は、操作が異なる場合があります。
- メインメニュー(1-18ページ)の「アドレス帳」から、通話履歴を 表示させることもできます。
- 履歴に表示された相手を選択し、
   を押すと相手に電話をかけることができます。
   窓を押したあと
   を押すと、相手にTVコールをかけることができます。
- 履歴に表示された相手を選択し、
   を長く(約1秒以上)押すと サークルトーク発信ができます(18-13ページ)。
- 発信履歴の内容は、電源を切っても消去されません。
- 発信履歴の件数が20件を超えると、一番古い履歴から順に削除 されます。
- アドレス帳に登録している相手に電話をかけた場合は、履歴に相手の名前が表示されます。ただし、シークレットメモリ(4-4ページ)に設定している相手に電話をかけても、シークレットモード(12-6ページ)が「表示しない」の場合は、履歴に電話番号のみ表示されます。
- 発信履歴を表示したあと、図(メニュー)を押して、以下の操作を 行うことができます。

発信/TVコール(5-2ページ)/サークルトーク発信(18-13ページ)/国際発信(2-3ページ)/メール送信(15-5、15-10ページ) /アドレス帳登録(4-3ページ)/拒否リスト追加(11-14ページ) /削除/番号非通知(11-15ページ)/番号通知(11-15ページ) /通話履歴ロック(2-10ページ)

#### 着信履歴を確認する

#### 待受画面で 💽 を押す

- ●着信履歴を表示中に 
   を押すと発信履歴が表示されます。
- ●着信履歴では以下のアイコンが表示されます。
  - 🝶 / 🖉 : 音声/ TV コール着信時
  - 👵 / 🖉 : 音声/ TV コール不在着信時
  - ど ●: 音声/ TV コール拒否時
  - √ 2 : 非通知の音声 / TV コール着信拒否時
  - : 公衆電話からの音声着信時
- ●サークルトーク着信履歴では以下のアイコンが表示されます。 → :サークルトーク着信時
- 🛁: サークルトーク不在着信時
- ♂:サークルトーク拒否時
- ☆:非通知のサークルトーク着信拒否時

#### 補足

- マルチファンクションボタンの設定(11-12ページ)を変更している場合は、操作が異なる場合があります。
- メインメニュー(1-18ページ)の「アドレス帳」から、通話履歴を 表示させることもできます。
- 履歴に表示された相手を選択し、
   を押すと相手に電話をかけることができます。
   ◎を押すと、相手にTVコールをかけることができます。
- 履歴に表示された相手を選択し、
   を長く(約1秒以上)押すとサークルトーク発信ができます(18-13ページ)。
- 着信履歴の内容は、電源を切っても消去されません。
- 着信履歴の件数が20件を超えると、一番古い履歴から順に削除 されます。
- アドレス帳に登録している相手から電話がかかってきた場合は、 履歴に相手の名前が表示されます。ただし、シークレットメモリ (4-4ページ)に設定している相手から電話がかかってきても、 シークレットモード(12-6ページ)が「表示しない」の場合は、履 歴に電話番号のみ表示されます。
- 着信履歴を表示したあと、 (メニュー)を押して、以下の操作を 行うことができます。

発信/TVコール(5-2ページ)/サークルトーク発信(18-13ページ)/国際発信(2-3ページ)/メール送信(15-5、15-10ページ) /アドレス帳登録(4-3ページ)/拒否リスト追加(11-14ページ) /削除/番号非通知(11-15ページ)/番号通知(11-15ページ) /通話履歴ロック(2-10ページ)

#### 通話履歴ロックを設定する

基本的な操作のご案内

通話履歴およびサークルトーク履歴を確認するときに操作用暗 証番号の入力が必要となるように設定することができます。

- 待受画面で<br/>●<br/>/<br/>・<br/>
  →<br/>
  「通話履歴ロック」→<br/>
  ●
- 2 操作用暗証番号(1-23ページ)を入力
- 3 「ロックする」/「解除する」→●
- サークルトーク履歴表示中でも、通話履歴ロックを設定することができます。

#### 通話時間を確認する

補足

直前の通話時間や前回までの合計通話時間を確認できます。

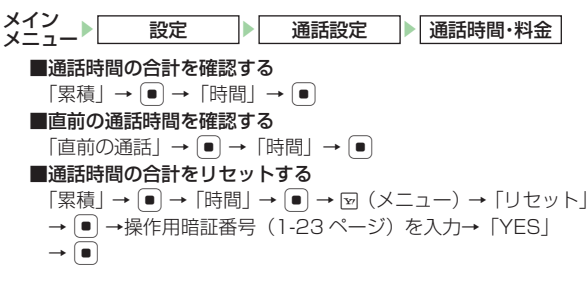

#### 重要

- 表示される通話時間は目安です。
- 累積通話時間では、メールやインターネットの通信時間、サーク ルトークの接続時間や発言時間は含まれません。
- 累積通話時間は、277時間46分39秒以上は加算されません。

#### 通話料金を確認する

前回通話したときの通話料金やUSIMカードに保存されている 累積通話料金を確認します。

| メイン メニュー▶   設定   ●   通話設定   ●   通話時間・料金             |
|-----------------------------------------------------|
| ■前回の通話料金を確認する                                       |
| 「直前の通話」→ ● → 「料金」→ ●                                |
| ■通話料金の合計を確認する                                       |
| 「累積」→ ● →「料金」→ ●                                    |
| ■通話料金の合計をリセットする                                     |
| 「累積」 → • ● → 「料金」 → • • • (メニュー) → 「リセット」           |
| → (●) → PIN2(1-5 ページ)を入力→ (●) →「YES」→ (●)           |
| ■表示通貨を設定する                                          |
| 「通貨設定」→ ● → 図(メニュー)→「設定変更」→ ●                       |
| → PIN2(1-5 ページ)を入力→ [●]                             |
| →通貨単位(3文字)を入力→ 🕘 →レートを入力→ 🔍                         |
| $\rightarrow$  YES] $\rightarrow$ $\boxed{\bullet}$ |
| ■通話後に料金を表示するかどうかを設定する                               |
| 通詁料金表示」 → [●] →  ON] /  OFF] → [●]                  |
|                                                     |

#### 重要

- 表示される通話料金は目安です。実際に請求される通話料金とは 異なる場合があります。
- 多者通話(14-7ページ)をした場合は、電話をかけた相手すべて を合わせた通話料金が表示されます。
- ・累積通話料金では、メールやインターネットの通信料金、サーク ルトークの発言回数料金は含まれません。
- 国際電話をかけた場合は、通話料金は表示されません。
- 通話料金表示機能は、契約の内容により表示できない場合があります。また、その場合は通話料金上限設定もご利用になれません。

#### | 通話料金の上限を設定する

音声電話とTVコールの通話料金の上限を設定できます。

メイン 設定 ● 通話設定 ● 通話時間・料金

「通話料金上限」→●

●上限を設定している場合は、通話料金の残高を確認できます。

- 2 ∞(メニュー)→「料金上限設定」→ •
- 3 PIN2(1-5ページ)を入力→●(2回) →上限金額を入力→●
- 重要
- 設定した上限金額に達すると音声電話・TVコールを発信できま せん。通話中に上限金額に達した場合は通話が切断されます。

#### ご自分の電話番号と E-mail アドレスの確認

お客様の電話番号や「**オーナー情報**」(4-11ページ)で登録した名前、E-mailアドレスなどを確認します。

お客様の電話番号と E-mail アドレスが表示されます。

#### 通話中に確認する

通話中→⊠(メニュー)→「オーナー情報」→●

#### マナーモードを設定/解除する

公共の場所や静かな場所などで、周囲の迷惑にならないようマ ナーモードに切り替えることができます。マナーモードにする と、画面上に「貿」が表示されます。

●映画館・劇場・美術館などでの鑑賞中は電源をお切りください。

- ●電車や新幹線の中などでは、車内のアナウンスや掲示に従ってください。
- ●航空機内では、運航の安全に支障をきたすおそれがありますので電源をお切りください。
- ●病院・研究所などの使用が禁止されている場所では、精密機器などに影響を及ぼす場合がありますので電源をお切りください。
- ●レストランやホテルのロビーなど、静かな場所では周囲の迷惑にならないようご注意ください。
- ●街の中では、通行の妨げにならないように十分ご注意ください。

#### マナーモードに切り替える

待受画面で世端を長く(約1秒以上)押す マナーモードに切り替わります。

#### マナーモードを解除する

マナーモード中に囲留を長く(約1秒以上)押す マナーモードが解除されます。

#### 重

- マナーモードを設定しても、カメラ利用時のシャッター音、録画 開始音・終了音は鳴ります。
- マイステータスでサークルトークの応答ステータスを「自動参加」に設定している場合(18-5、18-7ページ)は、サークルトークがかかってくると自動的に接続し、マナーモードを設定していてもスピーカーから相手の声が聞こえます。

#### 補足

 マナーモードのバイブレーターやアラーム(11-3ページ)の設定 は変更できます。

### オフラインモードを設定/解除する

電源を切らずに電波の送受信を停止して、電話の発着信やメー ルの送受信などネットワークサービスを利用できないようにし ます。オフラインモードを「**ON**」にすると、画面上の電波状 態の表示が「氢」に変わります。

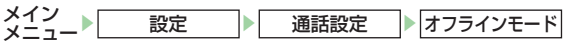

● → 「ON」 / 「OFF」 → ●

#### 重要

- オフラインモードを「ON」にすると、電話を受けることができなくなります。通常使用するときは「OFF」にしてください。
- オフラインモードを「ON」にすると、110番(警察)、119番(消防・救急)、118番(海上保安本部)への発信ができなくなります。

#### 緊急通報について

以下の場合でも、110番(警察)、119番(消防・救急)、 118番(海上保安本部)へは発信することができます。

- ●キー操作ロック中(12-3ページ)
- 発着信規制設定中(14-8ページ)

#### 重要

● TVコールで緊急通報した場合は、音声通話となります。

#### 緊急通報位置通知について

「緊急通報位置通知」とは、本機から緊急通報を行った場合、 発信した際の位置の情報を緊急通報受理機関(警察など)に対 して通知するシステムです。

本機では受信している基地局測位情報\*をもとに算出した、位 置情報を通知します。

- ※基地局測位情報の精度は、数100m~10km程度となりま す。また、実際の位置とは異なった位置情報が通知される場 合があります(遠方の基地局電波を受信した場合など)。
- ●発信場所や電波の受信状況により、正確な位置が通知されな いことがあります。緊急通報受理機関に対して、必ず口頭で 発信場所や目標物をお伝えください。
- ●「緊急通報位置通知」機能は、接続先となる緊急通報受理機 関が、位置情報を受信できるシステムを導入した後にご利用 いただけるようになります。
- ●「184」を付けて、「110」、「118」、「119」の緊急通報 番号をダイヤルした場合などは、緊急通報受理機関に位置情 報は通知されません。ただし、緊急通報受理機関が人の生命 などに差し迫った危険があると判断した場合には、同機関が 発信者の位置情報を取得する場合があります。
- ●国際ローミングを使用している場合は対象外となります。
   ●申込料金、通信料は一切必要ありません。

| 文字入力について          |      |
|-------------------|------|
| 文字入力モードを変更する      | 3-2  |
| ボタンの割り当て(標準方式)    | 3-3  |
| 文字の入力方法           |      |
| 漢字/ひらがな/カタカナを入力する | 3-4  |
| 文字の変換機能           |      |
| 入力予測を利用する         | 3-10 |
| よく使う言葉をユーザ辞書に登録する | 3-12 |
| 文字の編集             |      |
| 入力した文字を修正する       | 3-13 |
| コピー/切り取り/貼り付けをする  | 3-13 |
| 元に戻す              | 3-14 |
| 文字データを引用する        | 3-14 |
| その他の文字編集機能        | 3-14 |

#### 文字入力について

本機では、ひらがな、カタカナ、漢字、英字、数字、記号、絵 文字、顔文字を入力できます。

入力方式には、標準方式、ポケベル方式(3-9ページ)、T9方式、 マルチタップ方式の4種類があります。本書では、標準方式で の入力例を中心に記載します。

#### 文字の入力画面

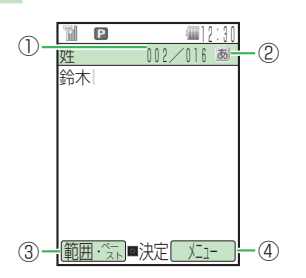

- ①入力文字数/登録可能文字数が表示されます。登録可能文字 数は、機能によって異なります。
- ②現在の文字入力モードがアイコンで表示されます。
- ③文字の範囲を指定できます。
- 文字の範囲を指定中に(●)を押して、コピーや単語登録などの操作を行うことができます(3-12、3-13ページ)。
- ④ 図 (メニュー)を押して、メール本文の装飾や編集などの操作を行うことができます(3-13、15-7ページ)。

#### 文字入力モードを変更する

#### 文字の入力画面→

●利用できない文字入力モードは表示されません。

#### 2 文字入力モードを選択→●

文字入力モードが変更されます。

#### 文字入力モードアイコン

- 🐻:全角かな(漢字変換)
- 自:全角英大文字
- 2: 全角英小文字
- I 半角英大文字
- 2 : 半角英小文字
- ◎: 全角数字
- 0:半角数字
- アドレス:アドレスライブラリ(3-9ページ)の入力
- **絵文字**:絵文字の入力
- **顔文字**:顔文字の入力
- マイ絵文字:マイ絵文字の入力

#### 補足

 入力方式(3-16ページ)で標準方式、ポケベル方式、T9方式、マル チタップ方式の切り替えができます。上記のアイコンは標準方式 で表示されるアイコンです。ポケベル方式に設定した場合は、ア イコンの表示が「ぁ」から「ぁ」に変わります。

З

#### ボタンの割り当て(標準方式)

| 文字入力<br>モード<br>ボタン                   | 全角かな (漢字変換)*                                         | 半角カタカナ                                    | 全角英大文字<br>半角英大文字           | 全角英小文字<br>半角英小文字 | 全角数字<br>半角数字    |
|--------------------------------------|------------------------------------------------------|-------------------------------------------|----------------------------|------------------|-----------------|
| ٦.٥                                  | あいうえおぁぃぅぇぉ                                           | アイウエオアイウエオ                                | .@1                        | .@1              | 1               |
| ₽ <sup>,†</sup>                      | かきくけこ                                                | カキクケコ                                     | ABC2                       | abc2             | 2               |
| ∃def                                 | さしすせそ                                                | サシスセソ                                     | DEF3                       | def3             | Э               |
| 4 <sup><i>t</i></sup> <sub>ghi</sub> | たちつてとっ                                               | タチツテトッ                                    | GHI4                       | ghi4             | 4               |
| Sik                                  | なにぬねの                                                | ナニヌネノ                                     | JKL5                       | jkl5             | 5               |
| 6 <sup>it</sup> mo                   | はひふへほ                                                | ハヒフヘホ                                     | MN06                       | mno6             | 6               |
|                                      | まみむめも                                                | ZEVXE                                     | PQRS7                      | pqrs7            | 7               |
| B toy                                | やゆよゃゅよ                                               | P⊒∃P⊒∃                                    | TUV8                       | tuv8             | 8               |
| 9 <sup>6</sup><br>ungt               | らりるれろ                                                | ラリルレロ                                     | WXYZ9                      | wxyz9            | 9               |
| 0,¢                                  | わをんー、。                                               | ワヲンー、。                                    | ~/?!0                      | ~/?!0            | 0               |
| <b>★</b> **                          | 絵文字 · 顔文字 · カスタム · 濁点<br>半濁点 · 長音(一) · 読点(、) · 句点(。) | 濁点 · 半濁点 · カスタム<br>長音 (-) ·読点 (、) ·句点 (。) | 絵文字・顔文字・カスタム               |                  | 絵文字・顔文字<br>カスタム |
| ## £/#                               | 記号 · 英数字 · アドレス<br>大文字 · 小文字切り替え                     | 記号 · 英数字 · アドレス<br>大文字 · 小文字切り替え          | 記号・英数字・アドレス<br>大文字・小文字切り替え |                  | 記号・英数字<br>アドレス  |
|                                      | 入力中の文字を確定/入力を終了                                      |                                           |                            | 入力を終了            |                 |
|                                      | カーソルの移動、 💽 で改行<br>💽 で未確定文字変換                         | カーソルの移動                                   | カーソルの移動                    |                  |                 |
| 2927/×tt                             | 入力した文字の削除(3-13ページ)                                   |                                           |                            |                  |                 |
|                                      | 逆順で表示                                                |                                           |                            | _                |                 |

※ ユーザ辞書(3-12ページ)の読み仮名入力時は、全角かな、長音(一)のみ入力できます。

#### 文字の入力方法

#### |漢字/ひらがな/カタカナを入力する

全角かな(漢字変換)入力モードで文字を入力して漢字などに 変換します。

例 名前の「須々木」を入力する

#### 文字の入力画面→「すずき」を入力

● 国 (3 □)→ ● → 国 (3 □)→ \* → ● (2 □)を押します。

文字の入力方法

З

2 🖸

● me を押すと、「すずき」のあとに続けて入力できます。

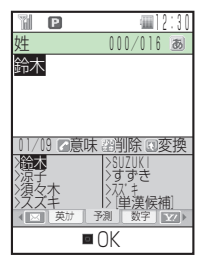

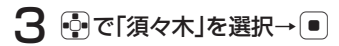

「須々木」が確定されます。

●文字の入力を終了するときは、確定したあと● を押します。

#### 補足

 全角かな(漢字変換)入力モードでは、 入力した文字が単語や熟語、文節単位 で変換されますが、目的の漢字に変換 されない場合は、○で文字の範囲をも う一度指定してから○を押して変換 します。例えば、「こみやまさとし」と入 力して○を押して変換すると、「小宮 山聡」が表示されます。「こみや」と「ま さとし」の組み合わせにするときは、右 の画面ででのを押し、カーソルを「こみ

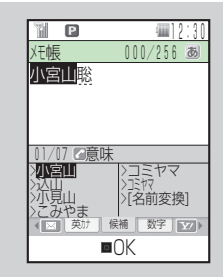

文字の変換中、濁点や半濁点にならない文字のあとで
 ■
 を押す
 と「−」、「、」、「。」が表示されます。
# 小文字(a、っなど)を入力する

数字入力モード以外では、カーソル上の文字(未確定)の大文 字、小文字を切り替えることができます(対応している文字の み)。

例「あ」を小文字に切り替える

# 文字の入力画面→1ः

「**あ**」が入力されます。

2 ### → •

「**ぁ**」が確定されます。

# 濁点(゛)/半濁点(゜)を入力する

全角かな(漢字変換)入力モードと半角カタカナ入力モードでは、カーソル上の文字(未確定)を濁点や半濁点に変えることができます(対応している文字のみ)。

例「**が**」を入力する

# 文字の入力画面→ Ξ型

「**か**」が入力されます。

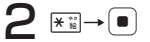

「**が**」が確定されます。

●「は」のように濁点と半濁点の両方を付けられる文字の場合は、
 ▶:罰を押して濁点、半濁点を切り替えます。

# 補足

カーソル上に濁点や半濁点に対応していない文字があるとき、またはカーソルが文字(未確定)の右側にあるときに運を押すと、長音(一)、読点(、)、句点(。)を入力できます。

З

# 単漢字で変換する

全角かな(漢字変換)入力モードで目的の漢字が表示されない 場合、同じ読みの漢字(1文字単位)の変換候補を表示させて から、選択できます。

例「鱸」(すずき)を入力する

文字の入力画面→「すずき」を入力

2 @(20)

漢字の変換候補が表示されます。

- ●入力画面に「単漢候補」が表示されない場合は、単漢字で変換できません。
- 3 「鱸」を選択→●

「鱸」が確定されます。

補足

全角かな(漢字変換)入力モードで、下記の読み(いっぱん、がくじゅつ…)をひらがなで入力→回(2回)で単漢字変換に切り替えると、表にある特殊な文字を表示できます。

| 読   | み  |   | 文字 (記号)                               |
|-----|----|---|---------------------------------------|
| いっ  | ぱ  | Ь | #&Ӿ@§☆など、すべて「 <b>きごう</b> 」に含まれます。     |
| がく  | じゅ | 0 | +-±×÷=など、すべて「 <b>きごう</b> 」に含まれます。     |
| かっ  | С  | Z | ・' " " ( )など、すべて「 <b>きごう</b> 」に含まれます。 |
| ぎり  | L  | や | ΑΒΓαβγなど。                             |
| たり  | 6  | い | ° ′″℃¥\$など、すべて「 <b>きごう</b> 」に含まれます。   |
| 3   | L  | あ | АБВабвなど。                             |
| きじ  | þ  | С | 、。, . · :など、すべて「 <b>きごう</b> 」に含まれます。  |
| き ; | -  | 5 | 、。,...:など。                            |
| けい  | t  | Ь | —   <sub>「ヿ</sub> 」 └など。              |

# 名前を変換する

名前の変換をするときに、1文字単位の名前の変換候補を表示 させて選択することができます。

- 例「亜香梨」(あかり)を入力する
- 文字の入力画面→「あかり」を入力→

   → ○
   で「名前変換」を選択→
- 2 「亜」を選択→●

З

# 文字の入力方法

З

# 3 [香]を選択→●

4 「梨」を選択→●(2回)

# 英字/数字/カタカナに変換する

全角かな(漢字変換)入力モードから文字入力モードを変更し なくても、カタカナやそのボタンに割り当てられている英数字 に変換できます。

- 例 全角かな(漢字変換)入力モードで「TOM」(半角)と入力 する
  - 文字の入力画面→文字の割り当てられたボタンを押す
    - E型 (1 回)→ E型 (3 回)→ → E型 (1 回)を押し、「やふは」 を入力します。

# 2 圖(英カナ)

英字とカタカナの変換候補が表示されます。

- 図(英カナ)/ 図(数字)を押して、英カナ変換と数字変換を 切り替えることができます。
- **3** ♀→ <sup>•</sup> で [TOM] (半角)を選択→ ●

「TOM」(半角)が確定されます。

補足

● 日付や時刻を入力したい場合に、全角かな(漢字変換)入力モードのままで入力できます。例えば、「国国国国のごを順に押して「あかさわ」と入力し、(図(数字)を押すと、「12/30」や「12:30」が表示されます。

# 文字を逆順で表示する

数字入力モード以外では、文字が未確定のとき、鬱を押すたび にカーソル上の文字をボタン割り当て一覧(3-3ページ)の逆 の順番に表示させることができます。

例 国紀に割り当てられた文字を入力する

E型を押す E型のあと圏を押す

# 記号を入力する

全角記号と半角記号を入力できます。

# 文字の入力画面→ 世謡

全角記号ウィンドウが表示されます。

# 2 記号を選択→●

選択した記号が入力され、記号ウィンドウが閉じます。

●記号ウィンドウに表示されている記号を連続して入力する場合は、
図を押して記号を選択します。

補足

 一度選択した記号は、記号ウィンドウ上部の履歴エリアに表示され ます。履歴エリアの記号を選択して入力することもできます。

# 英数字を入力する

全角英数字、半角英数字を入力できます。

# 文字の入力画面→(2回)

全角英数字ウィンドウが表示されます。 ●機能によっては を押す回数が異なります。

# 2 英数字を選択→●

●英数字ウィンドウに表示されている英数字を選択し、そのまま 連続して入力することができます。

# 絵文字を入力する

入力できる絵文字については22-14ページを参照してください。

文字の入力画面→★※※

絵文字ウィンドウが表示されます。 ●機能によっては入力できない場合もあります。

# 2 絵文字を選択→●

選択した絵文字が入力され、絵文字ウィンドウが閉じます。 ●絵文字ウィンドウに表示されている絵文字を連続して入力す る場合は、曖を押して絵文字を選択します。 補足

- 一度選択した絵文字は、絵文字ウィンドウ上部の履歴エリアに表示されます。履歴エリアの絵文字を選択して入力することもできます。
- 絵文字は、文字の入力画面で図→「絵文字」を選択しても入力できます。
- ・ 回を押して変換した場合に変換候補に絵文字が表示されること があります。

# 顔文字を入力する

# 文字の入力画面→ 📲 (2回)

顔文字ウィンドウが表示されます。

●機能によっては 📲 を押す回数が異なります。

# 2 顔文字を選択→●

選択した顔文字が入力され、顔文字ウィンドウが閉じます。

●顔文字ウィンドウに表示されている顔文字を連続して入力する場合は、2000を押して顔文字を選択します。

補足

- 「かお」と入力し、

   を押して変換した場合も、変換候補に12種類の顔文字が表示されます。
- ・
   (顔文字は、文字の入力画面で図→「顔文字」を選択しても入力できます。

# 文字の入力方法

З

# スペースを入力する

# 文字の入力画面→⊡

スペースが入力されます。

●確定済みの文字の前にスペースを入れるときは、記号ウィンド ウから入力します(3-7ページ)。

# 改行を入力する

文字の入力画面→文字を入力し、確定する

2 改行したい位置で ②を押す

「
し
」が表示され、
改行されます。

●確定済みの文字の前に改行を入れるときは、記号ウィンドウから入力します(3-7ページ)。

●入力する画面によっては改行できない場合もあります。

### E-mailアドレス/ URLの一部を入力する

アドレスライブラリを利用して、E-mailアドレスやURLの一 部を簡単に入力できます。

例 E-mailアドレスの一部「.co.jp」を入力する

文字の入力画面→圏→「アドレス」→●

アドレスライブラリが表示されます。

**2** [.co.jp]→●

「**.co.jp**」が入力されます。

# ポケベル方式で入力する

入力方式(3-16ページ)を「ポケベル入力」に変更します。 文字を入力する場合は、2つの数字を組み合わせて1つの文字 にします。組み合わせは、以下のとおりです。

| $\smallsetminus$ |            |   |    |     | 後 | に押す | ナボタ | ン |   |           |           |
|------------------|------------|---|----|-----|---|-----|-----|---|---|-----------|-----------|
|                  | $\searrow$ | 1 | 2  | З   | 4 | 5   | 6   | 7 | 8 | 9         | 0         |
|                  | 1          | あ | い  | Ś   | え | お   | Α   | В | С | D         | Е         |
|                  | 2          | か | き  | <   | け | Z   | F   | G | Н |           | J         |
|                  | З          | さ | し  | す   | せ | そ   | К   | L | Μ | Ν         | 0         |
| 先<br>  に         | 4          | た | ち  | 2   | τ | Ł   | Ρ   | Q | R | S         | Т         |
| 押                | 5          | な | (C | ぬ   | ね | の   | U   | V | W | Х         | Y         |
| リア               | 6          | は | U  | ISI |   | ほ   | Ζ   | ? | ! | —         | /         |
| タン               | 7          | ま | み  | む   | め | も   | ¥   | & |   | $\square$ | $\square$ |
| -                | 8          | や | (  | Ø   | ) | よ   | X   | # |   | $\square$ | $\square$ |
|                  | 9          | 5 | b  | 3   | れ | 3   | 1   | 2 | З | 4         | 5         |
|                  | 0          | わ | を  | h   | n | •   | 6   | 7 | 8 | 9         | 0         |

- ●□□は、入力後に睡眠を押して、大文字と小文字を切り替えられます。
- ■、 ■の場合、すべて半角になります。
- 🖪 、 🖪 、 🖪 の場合、ひらがなはカタカナになります。
- 🖪、 🖪の場合、英字は小文字で入力されます。

# 例「よしお」を入力する

**文字の入力画面→**8歳5歳→3歳8歳→1歳5歳→● 「**よしお**」が確定されます。

# 文字の変換機能

本機では、東芝のかな漢字変換エンジン 「モバイル ルポ<sup>™</sup>」を搭載しています。 モバイル ルポ<sup>™</sup>では、「本を買う」「犬を 飼う」のように前後の言葉のつながりか ら最適な変換をするAI変換を採用してい ます。さらに、入力予測(下記)を利用 することで、長文メールも簡単にすばや く入力することができます。

RUP0 A I 変換対応 ※モバイルルポ™は 株式会社東芝の商 標です。

また、ユーザ辞書(3-12ページ)に特殊な読み方をする漢字 やよく使う略語などを登録しておくと、文字入力時に呼び出す ことができます。

# 入力予測を利用する

入力予測には変換予測とフレーズ予測があります。変換予測は、 全角かな(漢字変換)入力モードで入力した文字から予測され る変換候補を表示する機能です。フレーズ予測は、一度確定し た文章からフレーズ(句)を学習し、先頭のフレーズをもう一 度入力することにより、あとに続くフレーズの候補を表示する 機能です。入力予測を利用することで目的の語句を簡単にはや く入力することができます。

使い込む程に予測辞書として言葉が学習され、変換候補の精度が あがっていきます。また、入力予測の設定を解除したり、予測辞 書をお買い上げ時の状態に戻すことができます(3-16ページ)。

# 変換予測を利用して入力する

例「**お父さん**」を入力する

文字の入力画面→13(5回) →43(5回)

「おと」を入力すると、予測エリアに 「おと」から予測される変換候補が表 示されます。

| <sup>111</sup> P<br>本文<br>お <mark>と</mark>                                                                                                    | (12:30)<br>000/160 æ                                   |
|----------------------------------------------------------------------------------------------------|--------------------------------------------------------|
| <ul> <li>11/21</li> <li>注意</li> <li>注意父さん</li> <li>注意</li> <li>注意</li> <li>第</li> <li>第</li> <li>1</li> <li>1</li></ul> | 3変換<br>>男の子<br>>落在玉<br>>お年玉<br>→お年<br>予測<br>数字<br>■ OK |

2 ♀→••で「お父さん」を選択→●

「**お父さん**」が確定されます。

- フレーズ予測を利用して入力する
- 例 一度確定したフレーズ「渋谷でライブ」をもう一度入力する
  - 文字の入力画面→「し」を入力

予測エリアに「**渋谷**」が表示されます。

2 ♀→●で「渋谷」を選択→●

「**渋谷**」が確定されます。予測エリア に「**で**」が表示されます。

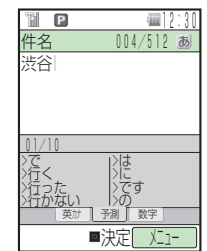

- 3 ♀→♀で「で」を選択→●
  - 「**で**」が確定されます。予測エリアに 「**ライブ**」が表示されます。

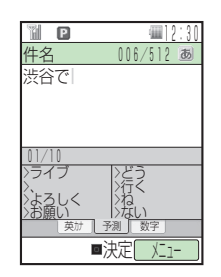

З

# **4** ♀→ • • • で 「ライブ」を選択→ ●

「ライブ」が確定されます。

# よく使う言葉をユーザ辞書に登録する

ユーザ辞書とは、特殊な読み方をする漢字やよく使う略語など を登録しておく機能です。100語まで登録できます。 登録した語句を呼び出すには、文字の入力画面で、ユーザ辞書 に登録した読み仮名を入力し、変換します。

文字の入力画面→☑(メニュー)→「ユーザ設定」→ ● →「単語設定」→ ● →「単語登録」→ ●

# 2 「登録語句」→ ● → 語句を入力→ ●

- ●12文字まで登録できます。
- 記号や絵文字も登録できます。
- 3 「読み仮名」→ →読み仮名を入力→
  - ●8文字まで登録できます。
  - ●全角ひらがなで入力します。
- 4 ☑(完了)
- 同じ読み仮名の語句は、4件まで登録できます。

# 入力中の文字をユーザ辞書に登録する

- 文字の入力画面→登録したい文字の先頭へカーソル を移動→圖(範囲・ペースト)
- 2 「始点」→ →文字の最後へカーソルを移動→
  - ●12文字まで登録できます。
  - 記号や絵文字も登録できます。
- 3 「単語登録」→●

範囲選択した語句が設定されたユーザ辞書登録画面が表示され ます。

4、「読み仮名」→●→読み仮名を入力→●

5 ∞(完了)

登録した語句を編集する

- 】 文字の入力画面→☑(メニュー)→「ユーザ設定」→● →「単語設定」→●→「単語編集」→●
- 2 語句を選択→圖(編集)→語句/読み仮名を選択→● →語句/読み仮名を編集→●

3 ⊠(完了)

# 文字の編集

文字の入力画面で入力されている文字の編集を行うことができ ます。また、クリップボード(右記)に記憶された文字データ は、文字の入力画面で貼り付けることができます。

# 入力した文字を修正する

# 文字の入力画面→修正したい文字の前へカーソルを 移動→ 福

1 文字削除されます。

- ●カーソルの右側の文字をすべて削除する場合は、mm を長く (約1秒以上)押します。
- 2 正しい文字を入力

### 「補足」

- カーソルが文末にあるとき、一を押すと左側の一文字が削除されます。一を長く(約1秒以上)押すと、左側のすべての文字が削除されます。
- 文字の入力画面→ (メニュー)→「ジャンプ」→ → 「最後へ ジャンプ」/「先頭へジャンプ」を選択すると文末または文頭へ カーソルがジャンプします。

# コピー/切り取り/貼り付けをする

文字の編集を行う場合は、クリップボードを使うと便利です。 クリップボードとは、文字のコピーや切り取りを行った内容を 一時的に記憶しておく場所のことです。範囲選択した文字、絵 文字をコピーや切り取りをし、入力画面でカーソル位置に貼り 付け(ペースト)ができます。

- 】 文字の入力画面→コピー/切り取りを行いたい文字の先頭へカーソルを移動→窗(範囲・ペースト)
- 2 「始点」→ →文字の最後へカーソルを移動→ ●
- 3 「切り取り」/「コピー」→●

指定した範囲の文字がクリップボードに記憶されます。

4 貼り付ける位置へカーソルを移動 →圖(範囲・ペースト)→「ペースト」→● →貼り付ける文字を選択→●

### 補足

- クリップボードの記憶を消去したい場合は、文字の入力画面→

   ⑥(範囲・ペースト)→「ペースト」→●→クリップボードを選択
   → ♡(メニュー)→「1件削除」/「全件削除」を選択します。
- クリップボードに記憶できる件数は、最新の20件までです。

# 元に戻す

直前に行った操作を元に戻すことができます。

文字の入力画面→☑(メニュー)→「元に戻す」→●

文字の入力方法

3

# 一括変換(3-15ページ)や置き換え(3-15ページ)を行った文字 は元に戻せません。

# 文字データを引用する

メール本文に署名(15-23ページ)を挿入したり、メモ帳 (13-19ページ)やアドレス帳(4-2ページ)に登録している 内容をカーソル位置に挿入できます。

文字の入力画面→図(メニュー)→「挿入」→●

# ▶ 引用したい項目を選択

### ■アドレス帳

「アドレス帳」→●→アドレス帳を選択→● →引用したい項目を選択→

■ご自分の名前、電話番号など

「オーナー情報」→●→引用したい項目を選択→● ■定型文

「定型文」→● →定型文を選択→●

### ■顔文字

# 「顔文字」→● →顔文字の種類を選択→● →顔文字を選択→●

■S!メール/ SMSの署名

「署名|→● → 「署名] | / 「署名2 | → ●

### ■メモ帳

「メモ帳」→●→メモ帳を選択→● 3-14

### ■メール本文

「メールボックス |→● →フォルダを選択→● →メールを選択→●

### ■URLの履歴

「アドレス送信履歴」→● →URL を選択→●

操作の状況によっては挿入できない項目もあります。

# その他の文字編集機能

# メモ帳に登録する

文字の入力画面で範囲選択した文字をメモ帳(13-19ページ) に登録できます。

- 文字の入力画面→登録したい文字の先頭へカーソル を移動→圖(範囲・ペースト)
- 「始点」→●→文字の最後へカーソルを移動→●
- 3「メモ帳登録」→●→メモ帳を選択→●

●すでに登録されているメモ帳を選択した場合は、上書きされます。

### アドレス帳に登録する

文字の入力画面で範囲選択した電話番号やE-mailアドレスをア ドレス帳に登録できます。範囲選択した内容が数字のときには、 「**電話番号**| に登録され、「@| を1つ含む半角英数字や「-|(八 イフン)、「\_|(アンダーバー)のときには、「**Eメール**」に登 録されます。

●アドレス帳については4-2ページを参照してください。

З

- 文字の入力画面→登録したい文字の先頭へカーソル を移動→図(範囲・ペースト)
- 2 「始点」→ → 文字の最後へカーソルを移動→ ●
- 3 「アドレス帳登録」→ → 「新規登録」/「追加登録」 → ●

### 重要

アドレス帳に登録できない文字や記号が選択範囲に含まれていると、アドレス帳に登録できません。

### 補足

範囲選択した数字の間に「X#/P-+()」が含まれていても、電話番号として認識されます。ただし、「/()」は登録時に省かれます。

### 確定した文字を変換する(一括変換)

ー度確定した文字を範囲選択して再変換できます。ただし、漢 字、絵文字は一括変換できません。

- 】 文字の入力画面→変換したい文字の先頭へカーソル を移動→圖(範囲・ペースト)
- 2 「始点」→ → 文字の最後へカーソルを移動→ ●
- 3 「─括変換」→
  - ■ひらがなを漢字に変換する
  - 「かな漢字変換」→● →変換候補を選択→●
  - ■すべて全角に変換する
    - 「全角変換」→●

■すべて半角に変換する

### 「半角変換」→●

■英字をすべて大文字に変換する
 「大文字変換」→●
 ■英字をすべて小文字に変換する

「小文字変換」→●

### クリップボードの内容に置き換える

範囲選択した文字をクリップボード(3-13ページ)の内容に 置き換えることができます。

- 】 文字の入力画面→置き換えたい文字の先頭へ カーソルを移動→図(範囲・ペースト)
- 2 「始点」→ → 文字の最後へカーソルを移動→ •
- 3 「置き換え」→●→クリップボードから置き換える 文字を選択→●

# 削除する

- 文字の入力画面→削除したい文字の先頭へカーソル を移動→圖(範囲・ペースト)
- 2 「始点」→ →文字の最後へカーソルを移動→ ●

# 3 「削除」→ ●

# 予測辞書/変換辞書をリセットする

入力予測機能(3-10ページ)で学習した内容をお買い上げ時の状態に戻します。

 文字の入力画面→ 図(メニュー)→「ユーザ設定」→ ●

 →「学習リセット」→ ●

2「予測辞書」/「変換辞書」→ ● →「YES」→ ●

# 入力予測を設定する

入力予測機能(3-10ページ)を利用するかどうかの設定ができます。

- ↓ 文字の入力画面→ ☑ (メニュー)→「ユーザ設定」→ →「入力予測」→ ●→「入力予測」/「フレーズ予測」→ ●

# 入力方式を設定する

入力方式を標準方式、ポケベル方式(3-9ページ)、T9方式、 マルチタップ方式から選択できます。

- ●T9方式:1つのボタンを押すごとに、そのボタンに割り当てられ た文字の候補が表示され、その中から選択することができます。
- ●マルチタップ方式:1つのボタンに複数の文字が割り当てて あり、ボタンを押すたびに文字が替わります。
- 】 文字の入力画面→ ☑ (メニュー)→「ユーザ設定」→ →「入力方式」→ ●
- **2**「標準入力」/「ポケベル入力」/「T9方式」/
  - 「マルチタップ方式」→●

# 文字サイズを変更する

文字の入力画面で表示される文字サイズを選択できます。

】 文字の入力画面→ ☑ (メニュー)→「ユーザ設定」→ ● →「文字サイズ」→ ●

2 文字サイズを選択→●

# カスタムウィンドウを設定する

よく使用する記号や絵文字などをカスタムウィンドウに設定して、簡単に記号や絵文字などを入力することができます。

- 】 文字の入力画面→ (メニュー)→「ユーザ設定」→ 
  →「カスタムパレット」→ ●
- 2「パレット登録」→●→記号・絵文字を入力→●

■カスタムパレットの表示を設定する 「表示設定」→ ● → 「表示する」/ 「表示しない」→ ●

オリジナルの顔文字を作成する

- 文字の入力画面→醫→「顔文字」→●→「ユーザ作成」 →●
- 2 未登録の項目を選択→圖(編集)→顔文字を作成
   → (2回)

| アドレス帳の登録                                             | .4-2   |
|------------------------------------------------------|--------|
| 基本的な項目をアドレス帳に登録する 4-3                                |        |
| 顔写真を設定する 4-3                                         |        |
| 着信音などを個別に設定する 4-4                                    |        |
| 位置情報を設定する 4-5                                        |        |
| その他の項目を設定する 4-5                                      |        |
| 発信履歴/着信履歴の電話番号を登録する 4-6                              |        |
| アドレス帳の登録件数を確認する 4-6                                  |        |
| グループ設定                                               | .4-7   |
| クループ名とクループアイコンを登録する 4-7                              |        |
| クルーフオフションを設定する 4-7                                   |        |
| アドレス帳の利用                                             | .4-8   |
| アトレス帳の表示を切り替える 4-9                                   |        |
| アトレス帳の快楽力法 4-9                                       |        |
| アドレス帳を型し留える 4-10 スドレス帳の内容なコピーノ投動する 4-10              |        |
| アドレス帳の内谷をコヒー/ 修動9 る 4-10<br>マドレフ能の短集                 |        |
| <b>アドレフ</b> 能た別除する 4.11                              | +- 1 1 |
|                                                      |        |
| <b>オーノー 旧報に しい し</b>                                 | +- 1 1 |
| 111<br>111<br>111<br>111<br>111<br>111<br>111<br>111 |        |
|                                                      | 1 1 2  |
| アドレフ能の設定                                             | 1_12   |
| アドレフ帳の保友生を設定する 1.13                                  | +- 13  |
| アドレフ帳の体田を埜止する 413                                    |        |
|                                                      | 1-12   |
| アドレス帳の同期を行う 4-15                                     | -15    |
| アドレス帳の同期設定を行う 4-15                                   |        |
| 同期ログを確認する 4-16                                       |        |

# アドレス帳の登録

アドレス帳は、本体、USIMカード、メモリカードに保存でき ます。本体には最大1,000件、USIMカード、メモリカードの 場合は容量によって異なります。また、USIMカードは、登録 できる項目の最大文字数などが異なる場合もあります。

### 大切なデータを失わないために

アドレス帳に登録した電話番号や名前は、電池パックを長い 間外していたり、電池残量のない状態で放置したりすると、 消失または変化することがあります。また、事故や故障でも 同様の可能性があります。大切なアドレス帳などは控えを取っ ておかれることをおすすめします。アドレス帳が消失または変 化した場合の損害につきましては、当社は責任を負いかねます のであらかじめご了承ください。

|          |                                                | 登録の可/不可 |            |             |  |
|----------|------------------------------------------------|---------|------------|-------------|--|
| 項目       | 内容                                             | 本体      | メモリ<br>カード | USIM<br>カード |  |
| 名前/姓     | 16文字まで(USIMカー<br>ドは「タ前」として)登録                  | 0       |            | 0           |  |
| 名前/名     | できます。                                          | 0       | 0          |             |  |
| ヨミガナ (姓) | 16文字まで(USIMカード                                 | 0       |            | 0           |  |
| ヨミガナ (名) | 録できます。                                         | 0       |            | )           |  |
| メモリ番号    | 4桁                                             | 0       | 0          | 0           |  |
| 電話番号     | 最大5件、1件につき32桁<br>まで登録できます。(USIM<br>カードは1件のみ登録) | 0       | 0          | 0           |  |

|      |                                                                                                    | 登録の可/不可    |            |             |  |
|------|----------------------------------------------------------------------------------------------------|------------|------------|-------------|--|
| 項目   | 内容                                                                                                    | 本体         | メモリ<br>カード | USIM<br>カード |  |
| Eメール | 最大5件、1件につき128<br>文字まで登録できます。<br>(USIMカードは1件のみ<br>60文字まで登録)                                                    | 0          | 0          | 0           |  |
| 住所   | 郵便番号、国、都道府県、<br>市町村、番地、住所付加情<br>報を登録できます。郵便番<br>号は20桁まで、国は32文<br>字まで、都道府県、市町村、<br>番地、住所付加情報は64<br>文字まで登録できます。 | 0          | 0          | _           |  |
| 役職   | 32文字まで登録できます。                                                                                                 | 0          | 0          | -           |  |
| 会社名  | 32文字まで登録できます。                                                                                                 | $\bigcirc$ | 0          | _           |  |
| 誕生日  | 生年月日を登録できます。                                                                                                  | 0          | 0          | _           |  |
| URL  | 128文字まで登録できます。                                                                                                | 0          | 0          | _           |  |
| グループ | グループを設定できます。                                                                                                  | $\circ$    | 0          | 0           |  |
| 顏写真  | 着信時に表示させる静止画<br>を登録できます。                                                                                      | 0          | _          | _           |  |
| 個別設定 | 相手先別に着信ランプや着<br>信音パターン、シークレッ<br>トメモリなどを設定できま<br>す。                                                            | 0          | _          | _           |  |
| 位置情報 | 位置情報を登録し、地図や<br>位置情報を表示できます。                                                                                  | 0          | _          | _           |  |
| メモ   | 256文字まで登録できま<br>す。                                                                                            | 0          | _          | _           |  |

# 基本的な項目をアドレス帳に登録する

アドレス帳には相手の名前や電話番号、E-mailアドレスなどを 登録できます。アドレス帳の保存先は、あらかじめ指定できま す(4-13ページ)。

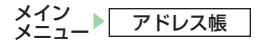

# ┃「新規登録」→ ●

### ■名前を設定する

- 「名前」→●→「姓」/「名」→●→名前(姓/名)を入力→● →圖(決定)
- ●ヨミガナや表示名は、名前を入力すると自動的に入力されます。 ヨミガナを編集する場合は、「ヨミガナ(姓)」/「ヨミガナ(名)」 を選択します。
- ■電話番号を設定する
  - 「電話番号」→● →電話番号を入力→● →種類を選択→● ●マニュアルハイフン「-」やポーズ「P」(13-46ページ)を 入力する場合は、電話番号入力中に ビ(メニュー)を押した あと、「マニュアルハイフン (-)」 /「ポーズ (P)」を選択 します。
- ■E-mailアドレスを設定する
  - 「Eメール」→●→E-mailアドレスを入力→●→種類を選択 →●
- 2 🖾 (完了)
- 重要
- USIMカードのアドレス帳に登録する場合(4-13ページ)は、「名前」の項目に姓と名を両方入力します。

### 補足

- 新規登録は以下の方法でも行うことができます。
   待受画面→ (□)→ (副(新規)
- アドレス帳を登録するには、「名前」、「電話番号」、「Eメール」のい ずれかを設定してください。
- アドレス帳の保存先に同姓同名の表示名がある場合は、図(完了) を押したあと上書きするかどうかのメッセージが表示されます。
   上書きしない場合は「NO」を選択すると、新規登録されます。

# 顔写真を設定する

### メイン メニュー<sup>ト</sup>アドレス帳

# 「新規登録」→●

- ■カメラで撮影して設定する
  - 「顔写真」→●→「写真撮影」→●→撮影する→●
  - ●撮影方法については6-7ページを参照してください。
- ■データフォルダの画像を設定する
  - 「顔写真」→●→「本体」/「メモリカード」→●
  - →「ピクチャー」/「デジタルカメラ」→●→画像を選択→●
  - ●選択した画像が、設定する画像サイズに合わない場合は画像サ イズの調節を行います(6-22ページ)。

# 2 🖾 (完了)

●保存を行うには、「**名前**」、「**電話番号**」、「**Eメール**」のいずれかを 設定してください。

# 重要

プロパティ(9-9ページ)で転送不可となっているピクチャーファイルは、顔写真に登録できません。

4

# |着信音などを個別に設定する

### メイン メニュー▶ アドレス帳

# 「新規登録」→●→「個別設定」→●

### ■着信ランプを設定する

「音声着信」/「TVコール着信」/「メール受信」/ 「サークルトーク着信」/「ホットステータス通知」→ ● →「ランプ設定」→ ●

→色/「OFF」/「通常設定連動」を選択→●

### ■着信音量を設定する

「音声着信」/「TVコール着信」/「メール受信」/ 「サークルトーク着信」/「ホットステータス通知」→●

- →「着信音量」→●→「個別設定」/「通常設定連動」
- →●→着信音量を調節→●

### ■着信音を設定する

- 「音声着信」/「TVコール着信」/「メール受信」/ 「サークルトーク着信」/「ホットステータス通知」→ ● 「着信音」→ ●→「固定パターン」/「固定メロディ」/「本体」/ 「メモリカード」/「通常設定連動」→ ●
- →着信音パターンを選択→●

### ■バイブレーターを設定する

「音声着信」/「TVコール着信」/「メール受信」/ 「サークルトーク着信」/「ホットステータス通知」→● →「バイブ設定」→●→パターン/「SMAF連動」/「OFF」/ 「通常設定連動」を選択→●

- ■メール受信・ホットステータス通知の鳴動時間を設定する
  - 「メール受信」/「ホットステータス通知」→●→「鳴動時間」
  - → → 「時間指定」 / 「一周期」 / 「通常設定連動」 → ●
  - →鳴動時間を入力→
- ■保存するメールフォルダを設定する
  - 「メール受信」→●→「メールフォルダ設定」→●
  - →フォルダを選択/「設定なし」→●
- ■シークレットメモリを設定する
  - $[ \vartheta \rho \cup \nu + ] \rightarrow \bullet \rightarrow [ON] / [OFF] \rightarrow \bullet$
  - シークレットメモリのアドレス帳は、シークレットモード (12-6ページ)を「表示する」にすると表示されます。シーク レットメモリには、「□」が表示されます。
- ■サブディスプレイの着信時名前表示を設定する
   「サブディスプレイ」→ → 「ON」/「OFF」/「通常設定連動」
   → ●

# 2 圖(完了)

●保存を行うには、「名前」、「電話番号」、「E メール」のいずれかを 設定してください。

### 重要

本体を開いているときに着信音が鳴った場合は、着信音量を「レベル4」/「レベル5」/「ステップアップ」/「ステップダウン」に設定していても、レベル3(「ステップアップ」/「ステップダウン」のときはレベル3が最大)で鳴ります。

4

### 補足

- ●「通常設定連動」を選択した場合は、音・バイブ設定(11-4ページ) やランプ設定(11-11ページ)に従います。
- シークレットメモリに設定している相手へ電話をかけても、シークレットモード(12-6ページ)が「表示しない」の場合は、発信履歴に電話番号だけが記録されます。
- シークレットメモリに設定している相手から電話がかかってきても、シークレットモードが「表示しない」の場合は、電話番号のみが表示されます。

# 位置情報を設定する

- メイン メニュー▶ アドレス帳
  - 「新規登録」→●→「個人情報」→●
    - →「位置情報なし」→●
  - ■位置メモリストから設定する
  - 「位置メモリスト」→●→位置情報を選択→●→圖(決定) ■位置情報付きのピクチャーファイルから設定する 「ピクチャー」→●→ファイルを選択→●→圖(決定)
- 2 圖(完了)
  - ●保存を行うには、「**名前**」、「電話番号」、「Eメール」のいずれかを 設定してください。

# その他の項目を設定する

# メイン メニュー ▶ アドレス帳 】「新規登録」→ ●

# ■住所/役職/会社名を設定する

「個人情報」→●→各項目を選択→●→項目を入力→● →圖(決定)

### ■誕生日を設定する

「個人情報」→ ● → 「誕生日」→ ● → 誕生日を入力→ ● → 圖(決定)

●「誕生日」を設定する場合、年は西暦の4桁で、月や日はそれぞれ2桁で入力します。

### ■URLを設定する

「個人情報」→ ● → 「URL」→ ● → URLを入力→ ● →種類を選択→ ● → 圙(決定)

### ■グループを設定する

- 「グループなし」→●→グループを選択→●
- ■メモを設定する

「メモ」→●→メモを入力→●

- ■メモリ番号を変更する 現在のメモリ番号→●→メモリ番号を入力→●
- 2 🖾 (完了)
  - ●保存を行うには、「**名前**」、「**電話番号**」、「**Eメール**」のいずれかを 設定してください。

### 補足

保存先設定(4-13ページ)を「本体」または「メモリカード」にしている場合は本体に登録されているグループから、「USIM」にしている場合はUSIMカードに登録されているグループから登録できます。

# 発信履歴/着信履歴の電話番号を登録する

4 メイン アドレス帳

帳 ▶ 通話履歴

- 電話番号を選択→⊡(メニュー)→「アドレス帳登録」
  - →●→「新規登録」→●
  - ●登録されているアドレス帳に追加する場合は、「追加登録」を選択したあと、追加したいアドレス帳を選択します。

### 補足

- 受信メールの電話番号やE-mailアドレスをアドレス帳に登録することもできます。
- 待受画面で電話番号を入力し、●を押してアドレス帳に登録することもできます。
- 待受画面で または を押して、通話履歴を表示させることも できます。

### アドレス帳の登録件数を確認する

●シークレットモード(12-6ページ)を「**表示しない**」にしている場合は、シークレットメモリの件数は含みません。

### メイン メニュー▶ アドレス帳

# 「メモリ容量確認」→●

●図(件数)/図(使用率)を押して、登録件数/使用率を切り 替えることができます。

# グループ設定

グループには、グループ名とグループアイコンを登録できます。 また、グループごとに着信ランプや着信音量、着信音パターン、 バイブレーターを設定できます。ただし、アドレス帳ごとに設 定している場合は、アドレス帳の設定が優先されます。

# グループ名とグループアイコンを登録する

- メイン メニュー▶ アドレス帳 ▶ グループ設定
- 】 グループを選択→●
  - ▽ (メニュー)を押して「**USIM へ切替え**」/「本体へ切替え」 を選択すると、本体登録とUSIM 登録とを切り替えることがで きます。
- 2 グループ名を選択→●→グループ名を入力→●
- 3 グループアイコンを選択→●

# 4 🖾 (完了)

### 補足

- グループ名を選択し、 図(メニュー)を押すと以下の操作を行うこともできます。
  - アイコン変更

# ダループオプションを設定する

メイン メーァ\_▶ アドレス帳 ▶ グループ設定 グループを選択→● ? 「グループオプション」→ ● ■着信ランプを設定する 「音声着信」/「TVコール着信」/「メール受信」/ 「サークルトーク着信|/「ホットステータス通知|→● →「ランプ設定 |→ ● → 色/「OFF |/ [通常設定連動]を選択→● ■着信音量を設定する 「音声着信|/「TVコール着信|/「メール受信|/ 「サークルトーク着信」/「ホットステータス通知」→● →「着信音量」→●→「個別設定」/「通常設定連動」→● →着信音量を調節→● ■着信音を設定する 「音声着信」/「TVコール着信」/「メール受信」/ 「サークルトーク着信」/「ホットステータス通知」→● →「着信音」→ ● → 「固定パターン」 / 「固定メロディ」 / 「本体」 / 「メモリカード|/「通常設定連動|→● →着信音パターンを選択→● ■バイブレーターを設定する 「音声着信」/「TVコール着信」/「メール受信」/ 「サークルトーク着信|/「ホットステータス通知|→● →「バイブ設定」→ ● → パターン / 「SMAF連動」 / 「OFF」 / 「诵常設定連動」を選択→●

### ■メール受信・ホットステータス通知の鳴動時間を設定する

「メール受信」/「ホットステータス通知」→ ●→「鳴動時間」 → ●→「時間指定」/「一周期」/「通常設定連動」→ ● →鳴動時間を入力→ ●

■保存するメールフォルダを設定する

「メール受信」→ ● → 「メールフォルダ設定」→ ● →フォルダを選択/「設定なし」→ ●

# 3 圖(完了)

### 補足

4

アドレス帳

グループを選択中に回(メニュー)を押して、以下の操作を行うことができます(選択しているグループによっては表示されない項目があります)。

### リセット/USIMへ切替え/本体へ切替え

- グループ設定の項目の表示をUSIMへ切り替えている場合は、 ホットステータス通知は選択できません。
- 「グループオプション」を選択中に図(メニュー)を押して、以下の 操作を行うことができます。

### オプションリセット

 ●「通常設定連動」を選択した場合は、音・バイブ設定(11-4ページ) やランプ設定(11-11ページ)に従います。

# 重要

本体を開いているときに着信音が鳴った場合は、着信音量を「レベル4」/「レベル5」/「ステップアップ」/「ステップダウン」に設定していても、レベル3(「ステップアップ」/「ステップダウン」のときはレベル3が最大)で鳴ります。

# アドレス帳の利用

# 待受画面→♀

● ● または ● を押すと、50 音順の前の行または次の行を表示できます。

# 2 相手を選択→●

● ② または ◎ を押すと、同じ行の前または次のアドレス帳を表示できます。

# ■電話をかける場合

- 電話番号を選択→♪
- ■S!メール/SMSを送信する場合

電話番号/E-mailアドレスを選択→ 図(メニュー)

- →「メール送信」→ ●
- ●S!メールの作成については15-5ページを参照してください。
- ●SMS の作成については15-10 ページを参照してください。

# 補足

- 待受画面で回□~回□を長く(約1秒以上)押して、ボタンに割り当 てられた行の検索画面を呼び出すこともできます。
- シークレットメモリ(4-4ページ)のアドレス帳は、シークレット モード(12-6ページ)を「表示する」にすると表示されます。シー クレットメモリのアドレス帳には、「論」が表示されます。
- ホットステータスメンバーリスト(18-5ページ)に登録している アドレス帳は、相手の現在の状況(ホットステータス情報)が表示 されます。
- マルチファンクションボタンの設定(11-12ページ)を変更している場合は、操作が異なる場合があります。

補足

- メインメニューの「アドレス帳」から、アドレス帳を表示させることもできます。
- アドレス帳を表示したあと、 (メニュー)を押して以下の操作を 行うことができます(登録状況によって表示される項目が異なり ます)。

発信/国際発信/検索切替/削除/エクスポート/外部送信/ コピー/移動/表示切替/ソート/ホットステータス登録/ ホットステータス情報/待受ウィンドウ

 アドレス帳を表示したあと、相手を選択して
 を抑しても電話 をかけることができます。アドレス帳に2件以上の電話番号が登 録されている場合は、1件目に登録されている電話番号にかかり ます。

# アドレス帳の表示を切り替える

アドレス帳は「本体/USIM」、「本体」、「USIM」、「メモリカード」 で切り替えて表示します。本体に保存されているアドレス帳は 「圖」、USIMカードに保存されているアドレス帳は「圖」、メ モリカードに保存されているアドレス帳は「回」が表示され ます。

# ] 待受画面→ []

2 ≥(メニュー)→「表示切替」→●→保存先を選択→●

# アドレス帳の検索方法

アドレス帳の検索方法は6種類あります。検索切替を行うと、 次にアドレス帳を開くときに、前回選択した検索方法が起動し ます。

待受画面→♀

2 ☑(メニュー)→「検索切替」→●

■リスト表示で検索する(初回起動時)

「リスト表示」→●→アドレス帳を選択→●

■ヨミガナの頭文字を2タッチで検索する

「2タッチ検索」→●→回2~回』、医調、睡調のいずれかを押す →「調~回到のいずれかを押す→アドレス帳を選択→●

- ■ヨミガナで検索する
- 「ヨミガナ検索」→●→ヨミガナを入力→●
   →アドレス帳を選択→●
- ■メモリ番号で検索する
  - 「メモリ番号検索」→●→メモリ番号を入力→● →アドレス帳を選択→●
- ■電話番号で検索する

「電話番号検索」→ ● → 電話番号を入力→ ● →アドレス帳を選択→ ●

■グループから検索する

「グループ検索」→●→グループを選択→● →アドレス帳を選択→● 補足

 ・ 2タッチで検索するときに使用するボタン割り当ては、以下のとおりです。例えば、「よ」から始まるヨミガナのアドレス帳を呼び出す場合は、回回回の順に押します。英字を呼び出す場合は▼す。

 ・を、その他を呼び出す場合は■密を押します。

| $\sim$ |   | 後に押すボタン |    |     |        |   |  |
|--------|---|---------|----|-----|--------|---|--|
|        |   | 1       | 2  | 3   | 4      | 5 |  |
|        | 1 | あ       | い  | Ð   | え      | お |  |
|        | 2 | か       | き  | <   | け      | Z |  |
| 先      | З | さ       | し  | す   | せ      | そ |  |
| 1 ic   | 4 | た       | ち  | つ   | て      | と |  |
| 押      | 5 | な       | (C | ぬ   | ね      | の |  |
| ず      | 6 | は       | ひ  | 131 | $\sim$ | ほ |  |
| 2      | 7 | ま       | み  | む   | め      | も |  |
| シ      | 8 | セ       | —  | Þ   | —      | よ |  |
|        | 9 | 5       | b  | る   | れ      | 3 |  |
|        | 0 | わ       | を  | h   | —      | — |  |

 2タッチ検索には、アドレス帳に登録されているヨミガナが使用 されます。

# アドレス帳を並び替える

- 待受画面→♀→∞(メニュー)→「ソート」→●
- 2 「ヨミガナ順」/「誕生日順」→●

# アドレス帳の内容をコピー/移動する

本体、メモリカード、USIMカード間でアドレス帳をコピー/ 移動できます。

# 待受画面→♀

■1件コピー/移動する

アドレス帳を選択→ $\square(×===)$ →「コピー」/「移動」→ ● →「1件」→ ●

■複数選択してコピー/移動する

- ■全件コピー/移動する ▽(メニュー)→「コピー」/「移動」→ ● → 「全件」→ ●
- **2** 「本体」/「USIM」/「メモリカード」→●

# 重要

アドレス帳に登録できる項目は、本体、USIMカード、メモリカードで異なります(4-2ページ)。

# 補足

複数選択時に
 (メニュー)を押すと、以下の操作を行うこともできます。

詳細/全件チェック/全チェック解除

4

# アドレス帳

4

# アドレス帳の編集

アドレス帳は、個別に編集、削除を行うことができます。

] 待受画面→ 😱

- 2 アドレス帳を選択→●
- 3 項目を選択→●→項目を編集→●
- 4 圙(完了)→「保存」/「新規保存」→●

### 補足

- マルチファンクションボタンの設定(11-12ページ)を変更している場合は、操作が異なる場合があります。
- アドレス帳の項目を選択中に
   (メニュー)を押して、以下の操作 を行うことができます(選択している項目によっては表示されない
   の項目があります)。

編集/発信/メール送信/国際発信/番号非通知/番号通知/ ホットステータス登録/ホットステータス情報/タイプ変更/ 項目削除/顔写真変更/顔写真削除/ファイル名表示

# アドレス帳を削除する

# 【 待受画面→ 💽

### ■1件削除する

アドレス帳を選択→回(メニュー)→「削除」→●→「1件」→●
→「YES」→●

### ■複数選択して削除する

### ■全件削除する

# 

### →操作用暗証番号(1-23ページ)を入力→「YES」→●

# オーナー情報について

お客様ご自身の情報を「オーナー情報」に登録できます。登録 できる項目は、名前、ヨミガナ、ご自分の電話番号(5件まで)、 E-mailアドレス(5件まで)、顔写真、住所、誕生日、位置情 報です。また、登録した情報は、通話中に確認したり(2-11ペー ジ)、メール作成時などに挿入して利用できます。

# 情報を登録する

# ■名前を設定する場合

「名前」→●→▽(メニュー)→「編集」→●→名前を入力→● →圖(決定)

# 2 圖(完了)

### 補足

- 各項目の設定方法については4-3ページを参照してください。
- 操作1で図(送信)を押すと、ご自分の電話番号をS!メールや赤外 線通信で送信することができます。

4

オーナー情報から位置情報を利用する

メイン メニュー▶ アドレス帳 ▶ オーナー情報

- 「個人情報」→●→「位置情報あり」→>(メニュー)
- ●位置情報を登録していない場合は、「**位置情報なし**」を選択しま す。
- ■位置情報から地図を確認する

「地図表示」→●→ブラウザを起動し地図表示

- ■位置情報をS!メールで送信する
  - 「位置情報メール」→●→メール作成画面
- ■位置情報を編集する
  - 「位置情報追加」→●
- ■位置情報を削除する
  - 「位置情報削除」→●
- 補足
- 位置情報を登録していない場合は、「位置情報追加」のみ選択する ことができます。

# スピードダイヤルで電話をかける

本体アドレス帳に登録されているメモリ番号0000~0099の 下2桁とごを押すだけで電話をかけることができます。

# 待受画面→メモリ番号の下2桁を入力→」⊂

入力したメモリ番号の相手に電話がかかります。

補足

- メモリ番号0000~0009に登録されている相手の場合、下1桁のメモリ番号とこを押してください。
- アドレス帳に2件以上の電話番号が登録されている場合は、1件 目に登録されている電話番号にかかります。

# アドレス帳の設定

# アドレス帳の保存先を設定する

アドレス帳を新規登録する場合の保存先を設定できます。

メイン メニュー▶ アドレス帳 ▶ 設定

┃ 「保存先設定」→ ●

2「毎回選択」/「本体」/「USIM」/「メモリカード」 →●

●毎回保存先を指定する場合は、「毎回選択」を選択します。

アドレス帳の使用を禁止する

- メイン メニュー▶ アドレス帳 ▶ 設定
  - 「アドレス帳使用禁止」→●
- 2 操作用暗証番号(1-23ページ)を入力
- 3 「禁止する」→●
  - ●アドレス帳を使用したい場合、操作用暗証番号を入力すること で、一時的にアドレス帳使用禁止が解除されます。
- 重要
- アドレス帳使用禁止を「禁止する」にしている場合は、スピードダイヤル(4-12ページ)で電話をかけることはできません。

# S!アドレスブック

S!アドレスブックとは、本機のアドレス帳をネットワーク上の サーバーで管理できるサービスです。

S!アドレスブックには以下の機能があります。

| 機能                                      | 内容                                                                                         |
|-----------------------------------------|--------------------------------------------------------------------------------------------|
| アドレス帳<br>バックアップ<br>(同期)                 | 携帯電話のメニューからアドレス帳をサーバー<br>にバックアップできます。バックアップ方法<br>は、手動または自動から選ぶことができます<br>(4-15ページ)。        |
| アドレス帳読<br>込み(同期)                        | 携帯電話の機種変更時などにサーバーにあるア<br>ドレス帳を携帯電話に読み込むことができます。<br>読み込み方法は、3種類の方式から選ぶことがで<br>きます(4-16ページ)。 |
| アドレス帳の<br>編集 <sup>*</sup>               | サーバーのアドレス帳を、パソコンからインター<br>ネット経由で編集することができます。                                               |
| アドレス帳の<br>インポート/<br>エクスポート <sup>*</sup> | サーバーのアドレス帳を、パソコンにダウンロー<br>ドできます。また、パソコン内のアドレス帳を<br>ネットワーク上のサーバーへアップロードする<br>こともできます。       |
| バースデー<br>通知 <sup>*</sup>                | サーバーのアドレス帳に誕生日情報が登録され<br>ている場合、それぞれの誕生日が近づくと、誕<br>生日が近づいたことをアドレス帳所有者にメー<br>ル(SMS)でお知らせします。 |
| Eメールアドレス<br>お知らせ機能 <sup>**</sup>        | 最新のEメールアドレスを、指定したお知らせ先<br>に一斉にお知らせすることができます。                                               |
| ※詳しくは、<br>5月現在のも<br>http://www          | 記を参照してください(参照のURLは2007年<br>のです)。<br>v.softbank.ip/SAB                                      |

4

アドレス帳

### ご契約について

- ●S!アドレスブックのご利用には、別途お申し込みが必要です。 お近くのソフトバンクショップまたはお客さまセンター (22-37ページ)でお申し込みください。
- ●S!アドレスブックのお申し込みが完了すると、ユーザーID とパスワードの通知メール(SMS)が送られてきます。ユー ザーIDとパスワードの通知メールが届かないときは、お客 さまセンター(22-37ページ)までご連絡ください。
- ●S!アドレスブックのご利用は、月額料金がかかります。
- ●機種変更の場合、新しくお使いになる機種によって以下のように対応します。
  - ・3Gシリーズ(S!アドレスブック対応):サーバー内のアドレス帳は保持され、そのままお使いいただけます。
  - ・3Gシリーズ(S!アドレスブック非対応):S!アドレスブックの契約は継続され、サーバー内のアドレス帳は保持されます。ただし、携帯電話からの操作はできません(パソコンからの操作は可能です)。
  - ・V3、V4、V5、V6、V8シリーズ:S!アドレスブックは自動的に解約され、サーバー内のアドレス帳は削除されます。
- ●S!アドレスブックを解約した場合、サーバー上のアドレス帳 はすべて消去されます。

# 利用上のご注意

- ●パスワードを忘れた場合、以下の操作で確認できます。 待受画面→ 図→「設定・申込」→「利用状況の確認」 ・以降の操作は画面の指示に従ってください。
- ●通信状況や電池切れにより、同期が失敗してしまった場合は、 もう一度やり直してください。同期タイプの設定にかかわら ず「**通常同期**」で同期される場合があります。
- ●本機でアドレス帳全件消去後に、同期タイプ「通常同期」「サー バーのみ更新」「サーバーへ保存」で同期を行うと、サーバー 上のアドレス帳が消去されます。また、サーバー上のアドレ ス帳を全件消去後に、同期タイプ「通常同期」「本体のみ更新」 「本体へ読込み」で同期を行うと、本機のアドレス帳は基本 的に消去されます。
- ●アドレス帳の項目「**顔写真」「個別設定」**は同期の対象外です。 同期タイプ「本体へ読込み」で同期を行うと、本機に設定されていたこれらの項目の内容もすべて消去されます。
- ●サービスの解約や同期時の誤動作による本機およびサーバー 上のアドレス帳の情報の消失について、当社は責任を負いか ねますのであらかじめご了承ください。
- ●本機とサーバー上のアドレス帳の整合性を保つため、こまめ に同期を行うことをおすすめします。また、本機またはサー バー上のアドレス帳で多量の編集(修正・追加・削除など) を行った場合、その後の同期に時間がかかることがあります。

4

# アドレス帳の同期を行う

サーバーで管理しているアドレス帳に接続して、本機のアドレ ス帳との違いを補い合うことができます。

メイン メニュー▶ アドレス帳 ▶ S!アドレスブック ▶ 同期開始

【開始する」→●→操作用暗証番号(1-23ページ)を 入力

### 重要

 同期を開始すると、ネットワークに接続します。ネットワークの 接続中は通信料が発生します。同期が終了すると、自動的にネッ トワークの接続を解除します。

### 補足

- 初めて同期する場合は、設定にかかわらず「通常同期」が行われます(4-16ページ)。
- 変更しない限り、最初に設定した同期タイプ(お買い上げ時は「通常同期」)が適応されます。

# | アドレス帳の同期設定を行う

# 自動同期を設定する

同期を行う条件を、手動または自動から選択できます。自動に 設定すると、定期的に同期が行われます。

メイン メニュー アドレス帳 S!アドレスブック 同期設定

- 「自動同期設定」→●→「ON」/「OFF」→●
  - ●「ON」を選択した場合は、同期スケジュールを設定します。 操作用暗証番号(1-23ページ)を入力後、「毎日」、「毎週」また は「毎月」を選択し、同期を開始する時刻、曜日と時刻、または 日付と時刻を設定します。

# 2 🖾 (保存)

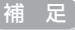

 自動同期に設定した場合の同期タイプは、手動の場合と同じ同期 タイプが適応されます。変更しない限り、最初に設定した同期タ イプ(お買い上げ時は「通常同期」)が適応されます。 4

<sup>●</sup>以降の操作は画面の指示に従ってください。

| 同期タイプ        | を設定する                                                                                             |                                                                                                    | 同期タイプ                                                                           | 説明                                                                                                    | 注意事項                                                                    |  |
|--------------|---------------------------------------------------------------------------------------------------|----------------------------------------------------------------------------------------------------|---------------------------------------------------------------------------------|----------------------------------------------------------------------------------------------------|-------------------------------------------------------------------------|--|
| 同期タイプに       | は以下の種類があります                                                                                       | °                                                                                                    |                                                                                 | 既存の本機のアドレス                                                                                                    | 本機のアドレス帳はす                                                              |  |
| 同期タイプ        | 説明                                                                                                | 注意事項                                                                                                    |                                                                                 | 帳をすへて泪去し、新<br>  たにサーバー上のアド                                                                                    | へて消去されますので、<br>ご注意ください。                                                 |  |
| 通常同期         | 本機のアドレス帳更新<br>情報のバックアップ<br>(サーバー上のアドレス<br>帳へ反映)、サーバー上<br>のアドレス帳の更新情<br>報の読み込み(本機へ反<br>映)を同時に行います。 | 本機とサーバー上のアド<br>レス帳で同じ場所を更新<br>していた場合は、基本的<br>にサーバー上のアドレス<br>帳の更新情報を優先(サ<br>ーバー上のアドレス帳の<br>更新情報を本機へ反映)<br>します。 | 本体へ<br>読込み                                                                      | レス帳をすべて読み込<br>み(本機のアドレス帳<br>へ反映)ます。<br>ただし、本機のアドレ<br>ス帳が保存できる件数<br>(1,000件)以上は読み<br>込めません。サーバー<br>上のアドレス帳で編集) | また、本機のアドレス<br>帳に設定された同期非<br>対象項目 (4-14ページ)<br>はすべて無効になりま<br>すのでご注意ください。 |  |
| サーバー<br>のみ更新 | 本機のアドレス帳更新<br>情報をバックアップ<br>(サーバー上のアドレス<br>帳へ反映)します。                                               | サーバー上のアドレス<br>帳の更新情報は本機へ<br>は反映されません。                                                                         | メイン し                                                                           | 順に本機のアドレス帳<br>に読み込まれます。                                                                                       |                                                                         |  |
| 本体のみ<br>更新   | サーバー上のアドレス<br>帳の更新情報を読み込<br>み(本機のアドレス帳<br>へ反映)ます。                                                 | 本機のアドレス帳更新<br>情報はサーバー上のア<br>ドレス帳へは反映され<br>ません。                                                                | ×=ュー <sup>▶</sup> <u>▶</u> ▶▶▶▶<br><b> </b> 「同期タイプ」→ ● → 同期タイプを選択→ ●<br>→ 圖(保存) |                                                                                                    |                                                                         |  |
| サーバーへ<br>保存  | 既存のサーバー上のア<br>ドレス帳をすべて消去<br>し、新たに本機のアド<br>レス帳をすべてバック<br>アップ(サーバー上の<br>アドレス帳へ反映)し<br>ます。           | サーバー上のアドレス帳<br>はすべて消去されますの<br>で、ご注意ください。                                                                      | 同期ログを<br>同期の履歴を<br>メイン<br>メニュー♪□<br><b>】 同期</b> ロ:                              | を確認する<br>表示します。<br>アドレス帳 ▶ S!アドレス:<br>グを選択→ ■                                                                 | 「ック」▶ 同期ログ                                                              |  |

アドレス帳

| TVコールについて      | 5-2 |
|----------------|-----|
| TVコール画面の見かた    | 5-2 |
| TVコールをかける      | 5-2 |
| TVコールを受ける      | 5-3 |
| TVコール通話中の操作    |     |
| 受話音量を調節する      | 5-3 |
| ミュートを設定する      | 5-3 |
| 相手の声の出力先を切り替える | 5-3 |
| ズームを利用する       | 5-4 |
| カメラを切り替える      | 5-4 |
| 表示画面を切り替える     | 5-4 |
| 受信画質を変更する      | 5-4 |
| 代替画像を変更する      | 5-4 |
| 送信画像に静止画を設定する  | 5-5 |
| TVコール設定        | 5-5 |
| 代替画像を設定する      | 5-5 |
| 自画像確認を設定する     | 5-5 |
| 受信画質を設定する      | 5-5 |
| 自動応答を設定する      | 5-5 |
| 音声ミュートを設定する    | 5-6 |
| 受話音声の出力先を設定する  | 5-6 |
| 保留画像を設定する      | 5-6 |

# TVコールについて

本機ではTVコールを利用できます。TVコールとは、TVコー ル対応機どうしで、相手の表情を見ながら通話できる機能です。 ●本機は3GPPで標準化された3G-324Mに準拠しています。 ●スピーカーホン(5-6ページ)を「ON」に設定している場合、通 話中にスピーカー/レシーバー切り替えを行っていないとき は、スピーカー音量(11-5ページ)を「レベル4」/「レベル5」に設定 していても、レベル3で相手の声が聞こえます。通話中は、音量を変 更することができます(5-3ページ)。

# TVコール画面の見かた

『
:TVコール通話中 THP. iiii 12:30 ※:私の音声ミュート中 PTV3-J通話中 ※: 全音声ミュート中 回:動き優先モード中 ■:標準モード中 ★□:画質優先モード中 ●:ハンズフリー中 Image: Note: Note: 2. 静止画送信中 **DB**(b) ●:音声接続完了表示 ■切替え メニュー □:映像接続完了表示

# TVコールをかける

TVコールをかけると、カメラで撮影している画像を相手に送信します。撮影中の画像の代わりに静止画を送信することもできます。また、TVコール通話中にメインカメラとサブカメラを切り替えることができます。

# 電話番号を入力し、鬱を押す

TV コールがかかります。

●自画像確認(5-5ページ)を「ON」に設定している場合、 カメラ画像で相手に送信する自画像を確認し、●を押して 発信します。

# 2 通話が終わったら、📼を押す

# 重要

 通話料金上限(2-11ページ)を設定しているとき、設定した上限 金額に達した場合は、TVコールを発信できません。通話中に上限 金額に達した場合は通話が切断されます。

補足

- TVコール対応機以外にTVコールをかけた場合は、警告画面が表示され音声発信が行えます。3Gサポートエリア外にいる相手にTVコールをかけた場合は警告画面が表示されます。
- 通話中に (メニュー)を押して、以下の操作を行うことができます。
   終話/保留/音声ミュート設定/画面設定/代替画像(5-4ページ)/静止画送信(5-5ページ)/アドレス帳(4-8ページ)/通話
   履歴/オーナー情報

エマコール

5

# TVコールを受ける

# TVコールがかかってきたら、🗗 / 鬱を押す

カメラ映像を送信するかどうかの確認画面が表示され、TV コールがつながります。カメラ映像を送信する場合は、「**YES**」を 選択し、 (●)を押します。

●着信中に 圖 (學) を押すと、カメラ画像を確認してから相手 に自画像を送信できます。

# 2 通話が終わったら、空を押す

### 補足

- 着信中に
   を押してTVコールを受けることもできます。
- 着信中のTVコールを保留にできます(2-5ページ)。
- 着信中に (メニュー)を押して「着信拒否」を選択すると、TV コールを拒否できます。
- エニーキーアンサー(11-13ページ)を「ON」にしている場合 はごや●、図の他、回~回』、WEI、WEIのいずれを押してもTV コールを受けることができます。
- オーブン通話(11-13ページ)を「ON」にしている場合は、本体を 開くだけでTVコールを受けることができます。
- かかってきたTVコールに出られなかった場合は、お知らせ一発 メニュー(1-10ページ)が表示されます。
- アドレス帳に登録している相手からTVコールがかかってきた場合は、ディスプレイに相手の名前が表示されます。ただし、シークレットメモリ(4-4ページ)に設定している相手からTVコールがかかってきても、シークレットモード(12-6ページ)が「表示しない」の場合は、電話番号のみ表示されます。
- 着信中に
   を押して、
   を請節できます。

補 足

通話中に (メニュー)を押して、以下の操作を行うことができます。
 終話/保留/音声ミュート設定/画面設定/代替画像(5-4ページ)/静止画送信(5-5ページ)/アドレス帳(4-8ページ)/通話
 履歴/オーナー情報

# TVコール通話中の操作

# 受話音量を調節する

通話中→ []

ミュートを設定する

通話中→⊡(メニュー)→「音声ミュート設定」→ ●

- 2 「私の音声ミュート」/「全音声ミュート」→●
  - 通話中に音声ミュートを解除する場合は、通話中に を押します。

相手の声の出力先を切り替える

相手の声の出力先を、スピーカーまたはレシーバーに切り替え ます。

通話中→圖( ♠/魜)

# ズームを利用する

# 通話中→•□•

# 重要

ズーム機能は、送信画像が静止画に設定されている場合、利用できません。

# カメラを切り替える

# 5

# エレコール

# 通話中→●

# 表示画面を切り替える

- 画面に表示される画像の位置や大きさを変更します。
  - 通話中→⊡(メニュー)→「画面設定」→ ●
- 2 「画面切替」→●
  - ■相手の画像を大きく、自分の画像を小さく表示する 「相手画像大」→ ●
  - ■相手の画像だけ表示する
    - 「相手画像のみ」→●
  - ■自分の画像を大きく、相手の画像を小さく表示する 「自画像大」→ ●
  - ■自分の画像だけ表示する
    - 「自画像のみ」→ ●

# 受信画質を変更する

あらかじめ設定してある受信画質(5-5ページ)を、通話中に 変更できます。

】 通話中→⊠(メニュー)→「画面設定」→●

2「受信画質」→●

3 受信画質を選択→●

# 代替画像を変更する

- 通話中→⊠(メニュー)→「代替画像」→●
- 2「代替画像ON」→●
  - ■本体にあらかじめ登録されている画像を選択する 「プリセット画像」→ ●
  - ■データフォルダ/メモリカードから送信する画像を選択する 「本体」/「メモリカード」→ ● →画像を選択→ ●
    - ●選択した画像が設定する画像サイズに合わない場合は、画像 サイズの調節を自動的に行います。

補足

通話終了後は代替画像設定(5-5ページ)で設定した内容に戻ります。

# 送信画像に静止画を設定する

- 】 通話中→⊡(メニュー)→「静止画送信」→●
- 2 「静止画送信ON」→●
- 3 「本体」/「メモリカード」→ • → 画像を選択→ •

# TVコール設定

TVコールの発着信方法や表示画像などをあらかじめ設定できます。

代替画像を設定する

- メイン 設定 通話設定 TVコール設定
  - 「代替画像」→●→「ON」→●
    - ●「**OFF**」を選択すると、カメラ映像が送信されます。 ●通話中に代替画像の変更(5-4 ページ)ができます。
  - ■本体にあらかじめ用意されている画像を設定する

「プリセット画像」→ ●(2回)

- ■データフォルダ/メモリカードの画像を設定する
  - 「本体」/「メモリカード」→ →画像を選択→ (2回)

# 自画像確認を設定する

TVコールの発信前に自動的にサブカメラを起動して、自画像 (送信画像)の確認をすることができます。

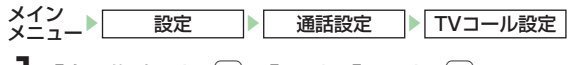

】「自画像確認」→ ● → 「ON」 / 「OFF」 → ● 受信画質を設定する

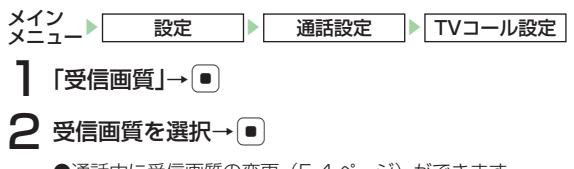

5

●通話中に受信画質の変更(5-4 ページ)ができます。

# 自動応答を設定する

自動応答を「ON」に設定すると、自動応答リストに登録されている電話番号からTVコール着信があった場合、ボタン操作をせずにTVコールを受けるように設定できます。

●マナーモードの設定(11-2ページ)にかかわらずスピーカー から「ピーピーピー」と音が鳴り、自動的にTVコールがつ ながります。

●本体が閉じている場合には自動応答は無効となります。 メイン 設定 通話設定 TVコール設定 「自動応答」→ ● → 「ON/OFF」→ ● (2回)  $\rightarrow$ [ON]/[OFF] $\rightarrow$ [ $\bullet$ ]

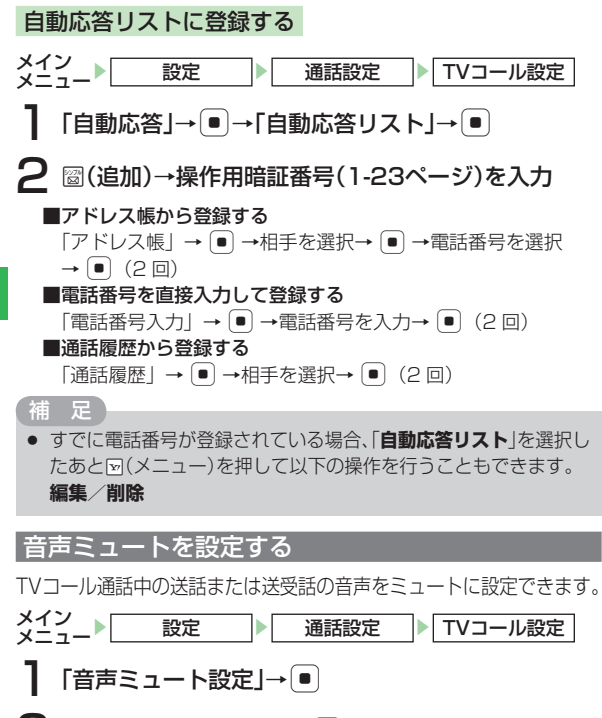

# 2 ミュートの方法を選択→●

●通話中に音声ミュートの設定(5-3ページ)ができます。

受話音声の出力先を設定する

相手の声の出力先をスピーカー、レシーバーのどちらにするか を設定できます。相手の声をスピーカーから聞くには、「**ON**」 に設定します。

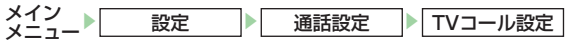

2 [ON]/[OFF]→●

# 保留画像を設定する

応答保留時や通話中保留時に相手に送信する画像を設定できます。

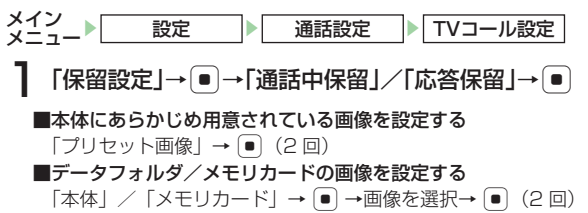

5

т

v

١Ŀ

| カメラについて                          | 6-2        |
|----------------------------------|------------|
| カメラ利用時のご注意                       | 6-2        |
| ディスプレイ表示について                     | 6-2        |
| ファインダー画面でのカメラ、ビデオの共通操作           | 6-5        |
| 静止面について                          | 6-6        |
| 静止両撮影モードについて                     | 6-6        |
| 静止画の撮影方法について                     | 6-7        |
| 静止画を撮影する                         | 6-7        |
| FTL 回 で 風が 9 0<br>フォーカフロック 撮影をする | 6-8        |
| 堤影した静止両を顔写直に設定する                 | 6-8        |
| 地形した時正国で旗子兵に政定する                 | 60         |
|                                  | <b>0-9</b> |
| 旗形で一下を設定する <br>  辛叩て いた利用する      | 0-9        |
| 夫肌モートを利用9 る                      | 6-9        |
| 理与で利用900                         | 6-9        |
| ノレームを設定する                        | 6-10       |
| 動画について                           | 6-10       |
| 動画録画モードについて                      | 6-11       |
| 動画を撮影する                          | 6-11       |
| 撮影した動画を削除する                      | 6-12       |
| 撮影した動画を着信音パターンに設定する              | 6-12       |
| 動画撮影で利用できる機能                     | 6-13       |
| 録画モードを設定する                       | 6-13       |
| 音声なしで録画する                        | 6-13       |
| 動画の圧縮方法を設定する                     | 6-13       |
| QRコードについて                        | 6-13       |
| QRコードを読み取る                       | 6-14       |
| 保存したデータを確認する                     | 6-14       |
| ORコードに含まれる位置情報を利用する              | 6-15       |
| 静止画/動画の設定                        |            |
| 静止画の設定                           | 6-15       |
| 動画の設定                            | 6-17       |
| 静止画/動画の共通設定                      | 6-18       |
|                                  | 0.10       |

| 撮影した静止画/動画の確認    |      |
|------------------|------|
| 撮影した静止画を確認する     | 6-21 |
| 撮影した動画を確認する      | 6-21 |
| 撮影した静止画/動画を送信する  |      |
| メールで送信する         | 6-22 |
| 赤外線通信で送信する       | 6-22 |
| 撮影した静止画を編集する     |      |
| 画像サイズを変更する       | 6-22 |
| 画像に効果を付ける        | 6-23 |
| フレームを付ける         | 6-23 |
| スタンプを貼り付ける       | 6-24 |
| 文字を貼り付ける         | 6-24 |
| 画像を回転させる         | 6-25 |
| 画像を合成する          | 6-25 |
| 画像を組み合わせて壁紙を作成する | 6-25 |

# カメラについて

本機は、オートフォーカス機能、デジタルズーム機能に対応した有効画素数196万画素のカメラを搭載しています。本機では、静止画や動画を撮影できます。また、QRコード(バーコード)を読み取ることもできます(6-14ページ)。

# カメラ利用時のご注意

- ●撮影した静止画は「JPEG形式」で、動画は「MPEG-4形式」 で保存されます。
- ●手ぶれにご注意ください。本機が動かないようにしっかり 持って撮影するか、セルフタイマー機能を利用して撮影を 行ってください。
- ●レンズカバーに指紋や油脂などが付くと、ピントが合わなくなります。撮影前に柔らかい布で拭いてください。
- ●撮影する場合は、レンズに指やストラップなどがかからない ように注意してください。

# ディスプレイ表示について

# 撮影中の画面について

カメラ/ムービー撮影中の画面には、ファインダー画面とプレ ビュー画面があります。「デジタルカメラ」/「ビデオカメラ」 の場合は、横向き画面で撮影することができます。

### ■ファインダー画面

カメラ/ムービーを起動し、撮影するまでの画面です。

### ■プレビュー画面

撮影後の画面です。

6
#### ※1 画面は「モバイルカメラ」(6-6ページ)の場合です。 カメラ機能で表示されるアイコン ※2「デジタルカメラ」(6-6ページ)の場合のみ横向き画面を 23456 利用できます。 ĬĬĬĬ ①撮影モード/連写 0195 撮影可能枚数 ■ : デジタルカメラ 🧝 : 連写 (高速) 1 П ② : 連写(中速) :モバイルカメラ :バーコードリーダー 🐏 : 連写 (低速) -ズームバー サブカメラ使用中 -833 ②画像サイズ 露出補正バー \$\$ : W1600×H1200 \$\$\vee{1} : W144×H176 オートフォーカス枠 ⑦-<sup>1</sup>⑦10 1280 :W1280×H960 \ : W120×H160 640 480 :W640×H480 T (9) ■<br /> </br /> </br /> </br> 鬻:W240×H320 # : W96×H128 (10(11)(12)(13) ③画質 ファインダー画面\*1 📓:ファイン ■:エコノミー ፼:ノーマル ④露出補正 ≦…≦…≦ : -2.0…±0…+2.0 123456 ズームバー ⑤保存先 四日二十二日 │ : 本体 ■:メモリカード 撮影可能枚数 0123 ⑥モバイルライト ☆ : モバイルライト点灯中

⑦セルフタイマー **②05**:5秒

⑧キーガイド表示 1999:キーガイド表示

**②10**:10秒

-露出補正バー オートフォーカス枠 · 2010 田田 米目 - 19 シ 7 8 91 12 13 横向きファインダー画面\*2

6-3

6

カメラ

### ⑨ホワイトバランス

| $\times$ | : | 太陽光     | 20.22 | : | 蛍光灯 | (昼白) |
|----------|---|---------|-------|---|-----|------|
| Ì        | : | 曇り      | 9     | : | 白熱灯 |      |
| 20.00    | : | 蛍光灯(昼光) |       |   |     |      |

#### **①色調調整**

■ : 鮮やか 📃 : あっさり

### ①自分撮り設定

🖳 : 自分撮り設定中

#### ②美肌

🖸 : 美肌

#### **⑧夜景**

〕:夜景

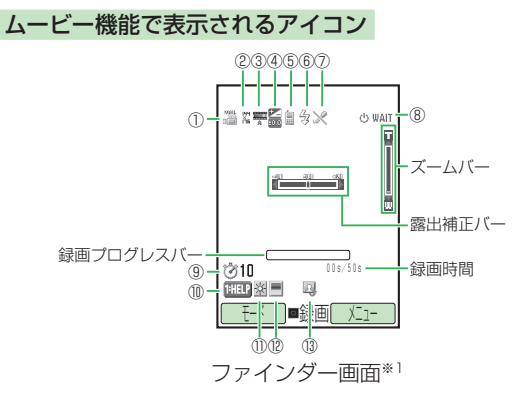

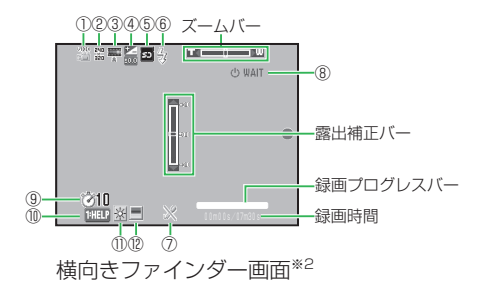

※1 画面は「ムービーメール」(6-11ページ)の場合です。

※2「ビデオカメラ」(6-11ページ)の場合のみ横向き画面を 利用できます。

#### ①録画モード

※ ビデオカメラ起動中
 ※ ムービー写メール起動中
 ※ ムービーメール起動中
 ※ サブカメラ使用中

#### ②録画サイズ

- 🖀 : ビデオカメラ(W320×H240)
- 🏗:ムービーメール(W176×H144)
- 轟:ムービー写メール(W128×H96)

#### 3**画質**

- ④露出補正
  - ≦…≦…≦: -2.0…±0…+2.0
- ⑤保存先
  - :本体 :メモリカード

6

#### ⑥モバイルライト

③ :モバイルライト点灯中

#### ⑦音声録音

※ : 音声録音OFF設定中

#### ⑧状態表示

| () WAIT   | :スタンバイ | 中 ■STOP                                                                                                    | : | 停止中   |
|-----------|--------|----------------------------------------------------------------------------------------------------|---|-------|
| REC       | :録画中   | ►► FWD                                                                                                    | : | 早送り   |
| ► PLAY    | :再生中   | <li>Intervention of the second second secon</li> | : | 巻き戻し  |
| III PAUSE | :一時停止中 | II▶SLO₩                                                                                                    | : | スロー再生 |

#### ⑨セルフタイマー

**② 05**:5秒 **③** 10 :10秒 **② 20** :20秒

### ①キーガイド表示

1988 : キーガイド表示

#### ①ホワイトバランス

- □ : 蛍光灯(昼白) 圖 : 太陽光 ◎ : 曇り ♀: 白熱灯
- 圖: 蛍光灯(昼光)

#### (12)色調調整

🔳 : あっさり ■ : 鮮やか

### ③自分撮り設定

□ : 自分撮り設定中

## ファインダー画面でのカメラ、ビデオの共通操作

## ズームを調節する

●を押すとズームを調節できます。 各撮影モードおよび録画モードの倍率については6-7、 6-11ページを参照してください。

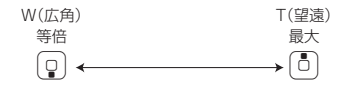

- セルフタイマー(6-18ページ)起動中は、ズームを利用できません。
- 倍率を上げるほど画質は粗くなります。

### 露出を補正する

●●を押すと、明るさを調節できます。

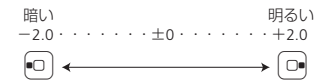

 
 ・ 蛍光灯の下など、撮影環境によっては画像に縞模様が出る場合が
 ありますが、明るさを調節することにより軽減させることができ ます。

#### モバイルライトを利用する

★副を押すと、モバイルライトの点灯/消灯が切り替わります。 モバイルライトを点灯すると、ファインダー画面に「毎」が表示されます。

### キーガイド表示を利用する

回認を押すと、ファインダー画面表示中のボタン操作方法が表示されます。キーガイド表示を終了させる場合は、もう一度 回を押します。

#### 自分撮りを利用する

自分撮りを設定すると、鏡を見ているときと同じ状態で撮影す ることができます。自分を撮影するときに睡識を押すと、自分 撮り用のカメラの「ON」/「OFF」を切り替えることができ ます。また、自分撮りを設定すると、ファインダー画面に「」」 が表示されます。

#### 補足

 自分撮り用のカメラを「ON」に切り替えると、静止画撮影モードの場合はモバイルカメラモード(W240×H320)に、動画撮影 モードの場合はムービーメールモード(W176×H144)になり ます。

## 静止画について

フレームやセルフタイマー、シャッター音、画像効果の設定な どができ、撮影した静止画は「JPEG形式」(パソコンで主流 の保存形式)で本体のデータフォルダ(9章)やメモリカード (8章)に保存されます。また、撮影した静止画をピクチャー つく~る(6-22ページ)を利用して編集したり、顔写真 (6-8ページ)を撮影してアドレス帳に登録できます。

### 静止画撮影モードについて

静止画の撮影モードには、「**モバイルカメラ**」、「**デジタルカメラ**」 があります。

#### ■モバイルカメラ

壁紙設定などで利用する場合の静止画を撮影します。

#### ■デジタルカメラ

パソコンなどの外部接続機器へ表示をする場合の高画質な静止 画を撮影します。

| 撮影モード   | 画像サイズ       | 最大ズーム  |  |
|---------|-------------|--------|--|
|         | W240×H320   | 約5.0倍  |  |
|         | W144×H176   | 約8.3倍  |  |
| エバイルカマラ | W120×H160   | 約9.9倍  |  |
|         | W112×H112   | 約10.6倍 |  |
|         | W96×H128    | 約12.1倍 |  |
|         | W1600×H1200 | _      |  |
| デジタルカメラ | W1280×H960  | 約1.3倍  |  |
|         | W640×H480   | 約2.5倍  |  |

### 静止画の撮影方法について

- オートフォーカス機能を利用し、自動的にピントを合わせて静 止画を撮影することができます。
- ● / ●を押すと、画面中央の被写体に自動でピント調整が 行われ、撮影されます。画面中央に撮影したい被写体がない ときは、被写体にピントを合わせたまま、撮りたい構図を画 面に表示して撮影することもできます(6-8ページ)。

#### 補足

動いている被写体を撮影する場合や被写体との距離や撮影場所の明るさによっては、自動でピントが合わないことがあります。

#### 静止画を撮影する

★イン カメラ **1**「モバイルカメラ」/「デジタルカメラ」→● **2** メインディスプレイに被写体を表示→●/◎
シャッター音が鳴り、プレビュー画面が表示されます。 **3**●

保存先設定(6-18ページ)で「本体」を設定している場合は、 データフォルダ(9-2ページ)の「ビクチャー」フォルダに保 存され、ファインダー画面に戻ります。「メモリカード」に設定 している場合は、「モバイルカメラ」で撮影した静止画は「ビク チャー」フォルダに、「デジタルカメラ」で撮影した静止画は「デ ジタルカメラ」フォルダに保存され、ファインダー画面に戻り ます。

#### 重要

 暗い場所では光量が不足するため、画質が落ちて白い点が見える ことがあります。明るい場所で撮影するか、モバイルライトを使 用することをおすすめします。

補足

- 待受画面でを押してもファインダー画面が表示されます。
- ファインダー画面を表示中に無操作の状態で約1分30秒経過すると待受画面に戻ります。
- ファインダー画面を表示中に
   (メニュー)を
   を
   押して、
   以下の
   操作

   を
   行うことができます。
   撮影モードによっては
   表示されない
   項目

   もあります。

画像サイズ/データフォルダ/自分撮り設定/美肌/連写モー ド/フレーム撮影/アイコン表示切替/保存設定/撮影設定/ 機能設定

- 撮影したあと、シーンを押して、以下の操作を行うことができます。撮影モードによっては表示されない項目もあります。
   赤外線送信/スクリーン表示切替/ズーム/顔写真設定/画像編集/保存先変更
- 保存先は変更できます(6-18ページ)。また、「モバイルカメラ」
   (6-6ページ)で撮影した静止画、保存先を本体に設定した「デジタルカメラ」(6-6ページ)で撮影した静止画は、フォルダを変更することもできます。

### フォーカスロック撮影をする

撮影したい被写体が画面中央にないときは、あらかじめピント を固定した状態(フォーカスロック)で構図を変えて静止画を 撮影できます。

メイン メニュー カメラ

「モバイルカメラ」/「デジタルカメラ」→ ●

## 2 メインディスプレイに被写体を表示→ 1

画面中央のフォーカス枠が白色から緑色に変わります。

ピントが合わなかった場合はフォーカス枠が赤色に変わります。

3 構図を決める→●/◎→●

#### |撮影した静止画を顔写真に設定する

撮影した静止画をアドレス帳の顔写真(4-3ページ)に設定で きます。顔写真を撮影する場合は、撮影モード(6-6ページ) を「モバイルカメラ」に、画像サイズ(6-7ページ)を「W112 ×H112」にあらかじめ設定してください。

### 】 プレビュー画面→⊡(メニュー)→「顔写真設定」→●

#### ■顔写真付きのアドレス帳を新規作成する

「新規登録」→●→アドレス帳を作成

#### ■アドレス帳に顔写真を追加登録する

「追加登録」→●→アドレス帳を選択→●→アドレス帳を編集

- ●「追加登録」を選択し、すでに顔写真が登録されているアドレス帳を選択した場合は「YES」を選択し、窗(完了)を押して顔写真を変更できます。
- ●アドレス帳の登録方法については 4-3 ページを参照してください。

## 静止画撮影で利用できる機能

### 撮影モードを設定する

撮影モードを設定すると、ファインダー画面に「圖」(デジタ ルカメラ)または「四」(モバイルカメラ)が表示されます。

ファインダー画面→圖(モード)

### ■壁紙設定などで利用する場合の静止画を撮影する

「モバイルカメラ」→●

#### ■高画質な静止画を撮影する

「デジタルカメラ」→●

#### 〔補足〕

 「デジタルカメラ」や「モバイルカメラ」の画像サイズを変更する 場合は、6-15ページを参照してください。

### 美肌モードを利用する

美肌モードを利用すると、人物の肌色をよりきれいに撮影でき ます。美肌モード時は、ファインダー画面に「♀」(美肌)が 表示されます。

| ファインダー画面→⊠(メニュー)→「美肌」→●

# $2 \text{ [ON]/[OFF]} \rightarrow \bullet$

### 補足

- 美肌モードを「ON」にしていても、顔全体が入っていない、横顔、 画面に対して斜め方向の顔などに対しては美肌が効かない場合 があります。
- 美肌モードは「**デジタルカメラ**」、「モバイルカメラ」で個別に設定 できます。

#### 連写を利用する

9枚の静止画を連続撮影できます。連写を設定すると、ファインダー画面に「騙」(高速)、「騙」(中速)、「騙」(低速)が表示されます。

## 2 連写速度を選択→●

#### 重要

 撮影モード(6-6ページ)を「デジタルカメラ」にしている場合は、 連写を利用できません。

#### 補足

- 連写は約2秒(高速)、約3秒(中速)、約4秒(低速)の間に9枚撮影します。
- 連写の設定は、カメラ終了時や撮影モード切り替え時に「**OFF**」に 戻ります。

#### フレームを設定する

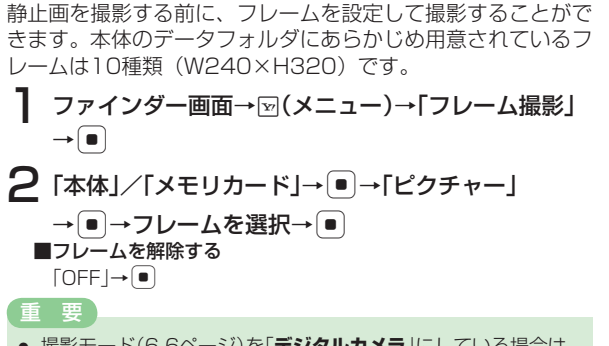

- 撮影モード(6-6ページ)を「デジタルカメラ」にしている場合は、 フレーム撮影ができません。
- (補足)
- フレーム確認画面で、ままたは世図や回または ©を押すとフレームを切り替えることができます。
- フレームの設定は、カメラ終了時や撮影モード切り替え時に「OFF」に戻ります。

## 動画について

撮影した動画は「MPEG-4形式」(携帯電話で主流の保存形式) で本体(データフォルダ)やメモリカードに保存されます。

- ●「ビデオカメラ」録画モードで撮影したMPEG-4形式のファ イル(.3G2)、またはデータフォルダに保存されている MPEG-4形式のファイル(.3G2)は、メールに添付したり、 赤外線通信を利用して送信できません。また、着信音パター ンやアラーム音としても登録できません。
- ●「ムービーメール」録画モードでは動画の圧縮形式に 「MPEG4」または「H. 263」が選択できます。「MPEG4」 は国内のソフトバンク携帯電話で広く使われている圧縮形式 です。「H. 263」は海外の携帯電話などで使われています。 動画の送信先でファイルを開けない場合、圧縮形式を変更し てもう一度撮影してください。

6

#### 動画録画モードについて

動画の録画モードには、「**ビデオカメラ」、「ムービーメール」**、 「**ムービー写メール**」があります。

#### ■ビデオカメラ

長時間(最大20分)録画します。

■ムービーメール

メール添付用の動画を録画します。

#### ■ムービー写メール

ソフトバンク携帯電話(PDC)のMPEG-4対応機に、メールに添付して送信するための動画を録画します。

| 録画モード    | 録画サイズ     | 最大ズーム |  |
|----------|-----------|-------|--|
| ビデオカメラ   | W320×H240 | 約2.5倍 |  |
| ムービーメール  | W176×H144 | 約4.2倍 |  |
| ムービー写メール | W128×H96  | 約6.2倍 |  |

#### 動画を撮影する

撮影した動画は、「本体」または「メモリカード」の「ムービー」 フォルダに自動的に保存されます。

】 「ビデオカメラ」/「ムービーメール」/ 「ムービー写メール」→ ●

## 2 メインディスプレイに被写体を表示→●/@

開始音が鳴り、録画が開始されます。

●録画モード(左記)を「ビデオカメラ」にしている場合は、圖を押 すと録画が一時停止します。圖を押すと録画が再開します。

## 3 •/•

終了音が鳴り、自動保存後、プレビュー画面に撮影した初めの画 像が表示されます。

- 待受画面で
   を長く(約1秒以上)押してもファインダー画面が表示されます。
- 録画中に表示される録画時間は目安です。
- ファインダー画面を表示中に無操作の状態で約1分30秒経過すると待受画面に戻ります。
- ファインダー画面を表示中に回(メニュー)を押して、以下の操作 を行うことができます。録画モードによっては表示されない項目 もあります。

データフォルダ/自分撮り設定/スクリーン表示切替/アイコン表示切替/音声録音/保存設定/撮影設定/機能設定

 撮影後のプレビュー画面で図(メニュー)を押して、以下の操作を 行うことができます。録画モードによっては表示されない項目も あります。

赤外線送信/削除/スクリーン表示切替/アイコン表示切替/ アドレス帳登録

ブレビュー画面で早送り/巻き戻し、スロー再生の操作ができます。

早送り/巻き戻し:再生中に •• (約1秒以上) スロー再生:一時停止中に •• (約1秒以上)

録画の一時停止中は、録画終了(保存)、録画中止の操作もできます。

録画終了(保存):

録画中止: ☑

保存先は変更できます(6-18ページ)。フォルダを変更することもできます。

#### 撮影した動画を削除する

プレビュー画面に表示されている動画を削除できます。

】 プレビュー画面→ <sup>[1]</sup> (メニュー)→ 「削除」→ ●
 →「YES」→ ●

撮影した動画を着信音パターンに設定する

「ムービーメール」、「ムービー写メール」で撮影した動画をアドレス帳の音声着信の着信音パターン(4-4ページ)に設定できます。

# プレビュー画面→ ○ (メニュー) → 「アドレス帳登録」 → ●

#### ■着信音パターンを設定したアドレス帳を新規作成する 「新規登録」→ ●→アドレス帳を作成

- ■アドレス帳に着信音パターンを追加登録する
  - 「追加登録」→●→アドレス帳を選択→●→アドレス帳を編集
  - ●「追加登録」を選択し、すでに着信音パターンが登録されているアドレス帳を選択した場合は「YES」を選択し、圖(完了)を押して着信音パターンを変更できます。
  - アドレス帳の登録方法については 4-3 ページを参照してください。

## 動画撮影で利用できる機能

### 録画モードを設定する

録画モードを設定すると、ファインダー画面に「玂」(ビデオ カメラ)、「玂」(ムービーメール)、「玂」(ムービー写メール) が表示されます。

- 】ファインダー画面→圖(モード)
  - ■長時間(最大20分)録画する

「ビデオカメラ」→●

- ■メール添付用の動画を録画する
- 「ムービーメール」→●
- ■MPEG-4対応のソフトバンク携帯電話用の動画を録画する 「ムービー写メール」→●

### 音声なしで録画する

音声のない動画を撮影できます。音声録音を「**OFF**」にすると、 ファインダー画面に「》」が表示されます。

】 ファインダー画面→▽(メニュー)→「音声録音」→●

# 

## 補足

● 音声録音の設定は、ムービー終了時や撮影終了時に「ON」へ戻り ます。

#### 動画の圧縮方法を設定する

「ムービーメール」で撮影する動画の圧縮方法を設定できます。 **1** ファインダー画面→☑(メニュー)→「撮影設定」→● →「エンコード」→● **2** 「MPEG4」/「H. 263」→●

#### 補足

● エンコード形式の設定は、ムービー終了時や録画モード切り替え 時に「**MPEG4**」に戻ります。

## QRコードについて

メインカメラでQRコードを読み取り、QRコー ドデータとして保存できます。保存できるのは 最大10件です。ただし、データ容量が大きい 場合は、保存できる件数が少なくなることがあ ります。また、読み取った情報から、URLへ の接続、メールの送信、アドレス帳の登録など を行うこともできます。

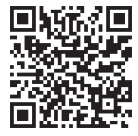

#### 重要

- QRコードが汚れていたり影がかかっていたりすると読み取れないことがあります。
- QRコードのサイズやバージョンによっては、情報を読み取れないことがあります。

#### 補足

 読み取ったQRコードが分割データの場合は、連続して読み取る ことができます(最大16分割)。保存する場合は、1件のQRコー ドデータとして保存されます。

### QRコードを読み取る

メイン メニュー カメラ バーコードリーダー

「読取り」→●

2 QRコードをメインディスプレイのガイドにあわせる → •

- ● で露出補正を行うことができます。
- ●読み取った QR コードが分割データの場合は、「YES」を選択し、読み取りを繰り返してください。すべて読み取るとQR コードデータが表示されます。

## 3 ⊡(メニュー)→「保存」→ ●

- 補足
- バーコードリーダーは、以下の方法でも起動できます。
   メインメニュー→「ツール」→「便利機能」→「バーコードリーダー」
- QRコード読み取り画面で図(モード)を押すと、カメラモードを 切り替えることができます。
- 読み取ったあと回(メニュー)を押して、以下の操作を行うこともできます(表示される項目はQRコードデータによって異なります)。

#### 位置メモ登録/保存/コピー/メールへ挿入

補足

読み取ったデータによっては、
 を押して、以下の操作を行うことができます。

| データ                 | できる操作                |  |
|---------------------|----------------------|--|
| MAILTO:から始まる        | メール送信(15-5、15-10ページ) |  |
| MEMORY:から始まる        | アドレス帳登録(4-3ページ)      |  |
| URLを含む              | URLへの接続と表示           |  |
| Media Player URLを含む | URLへの接続と表示           |  |
| メールアドレスを含む          | メール送信、アドレス帳登録        |  |
| TEL:から始まる           | 発信、メール送信、アドレス帳<br>登録 |  |

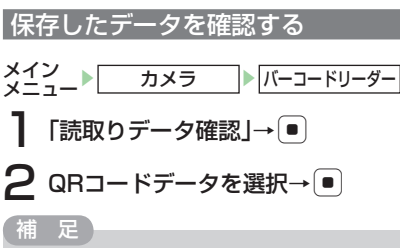

● QRコードデータを選択中に 図(メニュー)を押して、以下の操作 を行うことができます。

#### 名称編集/1件削除/全件削除

#### QRコードに含まれる位置情報を利用する

QRコードを読み取る→⊡(メニュー)

■読み取ったデータを位置メモリストに登録する 「位置メモ登録」→●

## 静止画/動画の設定

#### 静止画の設定

#### 静止画の画質を設定する

撮影した画像を保存するときの画質を設定できます(保存形式 はJPEG形式です)。高画質であるほど圧縮率が低くファイル サイズが大きくなります。画質を設定すると、ファインダー画 面に「屭」(ファイン)、「罾」(ノーマル)、「厴」(エコノミー) が表示されます。

】 ファインダー画面→ 🖂 (メニュー)→「撮影設定」→ 🔳

## 2「画質」→●→画質を選択→●

### 静止画の画像サイズを設定する

カメラ

6

画像サイズはファインダー画面にアイコン(6-3ページ)で表示されます。

ファインダー画面→団(メニュー)→「画像サイズ」 →●

2 画像サイズを選択→ •

●画像サイズについては6-7ページを参照してください。

### 静止画に日付を入れる

静止画撮影時に撮影した日付を入れることができます。

## ┃ ファインダー画面→⊡(メニュー)→「撮影設定」→●

**2** 「日付スタンプ」→●→「ON」→●

3 文字色を選択→●

#### 重要

- 以下の場合は日付スタンプを入れることはできません。
   ・撮影モード(6-9ページ)を「デジタルカメラ」にしている場合。
  - ・撮影モードを「モバイルカメラ」にして画像サイズ(6-7ページ) を「W112×H112」に設定している場合。

カメラ

### 夜景モードを設定する

夜景の撮影に適したモードです。夜景モードを設定すると、ファ インダー画面に「シ」(夜景)が表示されます。

2 「夜景」→●→「ON」/「OFF」→●

連写モード中(6-9ページ)は夜景モードを設定できません。

• 夜景の設定は、カメラ終了時に「**OFF**」に戻ります。

#### 静止画の撮影ガイドラインを設定する

ファインダー画面に縦横の撮影ガイドラインを表示します。静 止画撮影時の垂直・水平の目安として利用できます。

**2**「グリッド線」→●→「ON」/「OFF」→●

静止画撮影時のシャッター音を設定する

2種類から選択できます。

補足

```
】 ファインダー画面→ 🖂 (メニュー)→「機能設定」→ 🔳
```

- **2**「シャッター音」→●→「パターン1」/「パターン2」 →●
- マナーモード(11-2ページ)を設定していても、シャッター音が鳴ります。
- シャッター音を確認する場合は、確認したいシャッター音を選択
   中に、圖(再生)を押します。

重要

#### 自動保存を設定する

自動保存設定を「**ON**」に設定すると、撮影したあとのプレビュー画面は表示されず、「保存先設定」(6-18ページ)で指定した保存先に自動的に保存されます。

- ファインダー画面→ ≥ (メニュー)→「保存設定」→ →「自動保存設定」→ ●
- **2**  $[ON]/[OFF] \rightarrow \bullet$

### 動画の設定

### 動画の画質を設定する

撮影した動画を保存するときの画質を設定できます(保存形式 はMPEG-4形式またはH.263形式です)。高画質であるほど圧 縮率が低く、ファイルサイズが大きくなります。画質を設定す ると、ファインダー画面に「蠹」(ファイン)、「曇」(ノーマル)、 「■」(エコノミー)が表示されます。

】 ファインダー画面→⊡(メニュー)→「撮影設定」→●

## 2 「画質」→ ● → 画質を選択→ ●

#### 補足

- 録画モード(6-11ページ)を「ムービー写メール」にしている場合は、常に「エコノミー」で撮影されます。
- 画質によって録画できる時間が異なります。

### 動画の撮影開始/終了音を設定する

2種類から選択できます。

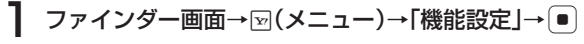

2 「開始/終了音」→ ● →「パターン1」/「パターン2」 → ●

#### 補足

- マナーモード(11-2ページ)を設定していても、開始/終了音が鳴ります。
- 開始/終了音を確認する場合は、確認したい開始/終了音を選択中に、図(再生)を押します。

### 動画のフルスクリーン表示を設定する

ファインダー画面表示中、動画(ビデオカメラを除く)を画面 の幅に合わせたサイズで表示します。

## ファインダー画面→ ⊡(メニュー) →「スクリーン表示切替」→ ●

### 動画のプレビューを設定する

撮影したあとのプレビュー画面表示の表示/非表示を設定でき ます。

ファインダー画面→図(メニュー)→「機能設定」→● →「プレビュー設定」→●

### 静止画/動画の共通設定

#### 保存先を変更する

補足

- 撮影した静止画や動画の保存先を変更できます。保存先を設定 すると、ファインダー画面に「■」(本体)または「■」(メ モリカード)が表示されます。
  - ファインダー画面→ ∞ (メニュー)→「保存設定」→ →「保存先設定」→ ●
- 2「本体」/「メモリカード」→●→フォルダを選択 →●
- 保存先に「メモリカード」を設定した場合、「デジタルカメラ」
   (6-6ページ)で撮影した場合の保存先は、「デジタルカメラ」フォルダとなります。

### セルフタイマーを設定する

セルフタイマーを設定すると、 / 0を押してから設定時間が経過したあとに撮影されます。セルフタイマーを設定すると、ファインダー画面に「③20」(20秒)、「③10」(10秒)、「③05」(5秒)が表示されます。

- ┃ ファインダー画面→ 🖂 (メニュー)→「撮影設定」→ 🔳
- **2** 「タイマー撮影」→●
- **3** 秒数を選択→●

#### 重要

• セルフタイマー起動中は、ズーム(6-5ページ)を利用できません。

#### 「補足」

- セルフタイマー起動中に
   または
   を押すと、撮影します。
- セルフタイマー起動中に (中止)または を押すと、撮影を中止します。
- セルフタイマーの設定は、撮影終了後に「**OFF**」に戻ります。

### ホワイトバランスを設定する

撮影時の状況によって、画像の色合いが実際の色合いと異なる 場合があります。その場合は、実際の色合いに近づくようにホ ワイトバランスを設定します。ホワイトバランスを設定すると、 ファインダー画面に「醤」(太陽光)、「圖」(曇り)、「圖」(蛍 光灯(昼光))、「圖」(蛍光灯(昼白))、「⑨」(白熱灯)が表 示されます。

┃ ファインダー画面→⊡(メニュー)→「撮影設定」→●

**2** [ホワイトバランス]→●

3 項目を選択→●

補足

ホワイトバランスの設定は、カメラ/ムービー終了時に「オート」
 に戻ります。

#### 色調を調整する

色調を設定すると、ファインダー画面に「■」(鮮やか)また は「■」(あっさり)が表示されます。

- 】 ファインダー画面→ 🖂 (メニュー)→「撮影設定」→ 🔳
- 2 「色調調整」→●
- 3 色調を選択→●

補足

● 色調調整は、カメラ/ムービー終了時に「標準」に戻ります。

#### 画像効果を設定する

セピアや白黒で撮影できます。

- 】ファインダー画面→⊠(メニュー)→「撮影設定」→●
  →「画像効果」→●
- 2 画像効果を選択→ •

補足

画像効果の設定は、カメラ/ムービー終了後に「OFF」に戻ります。

### アイコン表示を設定する

静止画/動画撮影時や動画再生時のアイコン表示/非表示を設 定できます。

ファインダー画面→図(メニュー) →「アイコン表示切替」→ (■)

#### フリッカー調節を設定する

蛍光灯の近くなどで撮影するときに、現在の地域の周波数(自 動/ 50Hz / 60Hz)を設定することで、画面のちらつきを 軽減できます。

ファインダー画面→☑(メニュー)→「機能設定」→ ●

2 「地域設定」→●→「自動」/「50 Hz」/「60 Hz」→●

#### ファイル名を設定する

デジタルカメラモード以外で撮影した場合のファイル名を、撮影日時か「任意のファイル名nnn」から選択できます。nnnnは0001~9999の連続した番号です。デジタルカメラモードで撮影した場合、本体に保存したファイルは撮影日時、メモリカードに保存したファイルは「DCF\_nnnn」で、nnnnは0001~9999の連続した番号です。

ファインダー画面→ ≥ (メニュー)→「保存設定」→ ●

→「ファイル名設定」→●

■日時を利用したファイル名にする

「日時」→●

■任意のファイル名にする

「ユーザ指定」→●→ファイル名を入力→●

#### テンキーショートカットを設定する

撮影時に利用できるショートカット機能を、有効にするかどう かを設定します。

ファインダー画面→図(メニュー)→「機能設定」→●
 →「テンキーショートカット」→●

2 [ON] / [OFF] → ●

#### 補足

静止画・動画撮影時に割り当てられているショートカットは以下のとおりです。

| ボタン                                                                   | 静止画撮影          | 動画撮影  |  |
|-----------------------------------------------------------------------|----------------|-------|--|
| <sup>١</sup>                                                          | キーガイド表示        |       |  |
| C abc                                                                 | カメラモ           | ード切替  |  |
| ∃ det                                                                 | ムービー=          | Eード切替 |  |
| 4 <sup>tc</sup> <sub>ghi</sub>                                        | バーコ            | コード   |  |
| Si                                                                    | 画質             |       |  |
| 6 <sup>ta</sup>                                                       | ホワイトバランス       |       |  |
| 7 <sub>pgrs</sub>                                                     | タイマー撮影         |       |  |
| B <sup>th</sup> tuv                                                   | 美肌 スクリーン表示切替** |       |  |
| 9 <sub>ungz</sub>                                                     | 画像サイズ 音声録音     |       |  |
| 0,0                                                                   | アイコン表示切替       |       |  |
| <b>★</b> **<br>#                                                      | モバイルライト        |       |  |
| <b>#</b> <sup>A/a</sup><br>₽₽                                         | 自分撮り設定         |       |  |
| ※1 テンキーショートカットを「OFF」にしていても、使用できます。<br>※2 「ビデオカメラ  録画モード時はキー操作無効となります。 |                |       |  |

## 撮影した静止画/動画の確認

本機のデータフォルダやメモリカードに保存した静止画や動画 を確認する場合は、ファインダー画面から確認する方法とデー タフォルダから確認する方法があります。

### 撮影した静止画を確認する

カメラ起動中にデータフォルダ内の静止画を確認できます。

カメラのファインダー画面→図(メニュー)
 →「データフォルダ」→●

2 静止画を選択→●

● 圖(全画面)を押すとフルスクリーン表示できます。

- (補足)
- 静止画表示中に、 (メニュー)を押して、以下の操作を行うことができます(表示される項目はファイルの種類によって異なります)。

各種設定へ(9-4ページ)/1件削除/画像編集/位置情報/ 送信/プロパティ表示

#### 撮影した動画を確認する

ムービー起動中にデータフォルダ内の動画を確認できます。

ムービーのファインダー画面→ <sup>[]</sup> (メニュー)
 →「データフォルダ」→ ●

## **2**動画を選択→●

● 13を押すと、キーガイドを表示できます。

#### 補足

 動画再生中に、 (メニュー)を押して、以下の操作を行うことが できます(表示される項目はファイルの種類によって異なります)。

各種設定へ(9-6ページ)/1件削除/ミュート/ミュート解除/ ノーマルスクリーン表示/フルスクリーン表示/コントローラ非 表示\*/コントローラ表示\*/サーチタイム(7-9ページ)/送 信/ウェブリンク/リンク表示設定/プロパティ表示 \*\* フルスクリーン表示時のみ選択できます。

## 撮影した静止画/動画を送信する

自動保存設定(6-17ページ)を「**OFF**」にしている場合やプ レビュー設定(6-18ページ)を「**ON**」にしている場合、撮 影した直後に送信できます。

#### 重要

● 「ビデオカメラ」モードで録画した動画は送信できません。

### メールで送信する

プレビュー画面→圙(メール)

●S!メールの作成については15-5ページを参照してください。

補反

添付する静止画がメールで送信できるファイルサイズを超えた場合は、確認画面が表示されます。「圧縮して添付」を選択すると、ファイルサイズを93Kバイト以下に圧縮して静止画を添付します。

### 赤外線通信で送信する

プレビュー画面→☑(メニュー)→「赤外線送信」→ 🔳

●赤外線送信については10-3ページを参照してください。

## 撮影した静止画を編集する

モバイルカメラで表示されるプレビュー画面の静止画やデータ フォルダ、メモリカードに保存されている静止画を画像編集で きます。編集可能なファイルは、1.6Mバイト以下のJPEGファ イル、364Kバイト以下のPNGファイルです。ただし、画像サイ ズがW240×H320(W320×H240)を超える画像はW240 ×H320に縮小され、画像サイズがW16×H16より小さい画 像は編集できません。

- ●「上書き保存」を行ったファイルは元のファイルに戻すこと はできません。元のファイルを残しておきたい場合は、「新 規保存」を選択してください。
- ●データフォルダが一杯の場合は、データフォルダの不要なファイルを削除してから画像編集を行ってください。

#### 画像サイズを変更する

画 像 の サ イ ズ を「W240×H320」、「W144×H176」、 「W120×H160」、「W112×H112」、「W96×H128」、 「**ユーザ指定**」に変更できます。

●画像サイズを選択したあと で切り取る画像の位置を調節できます。

6

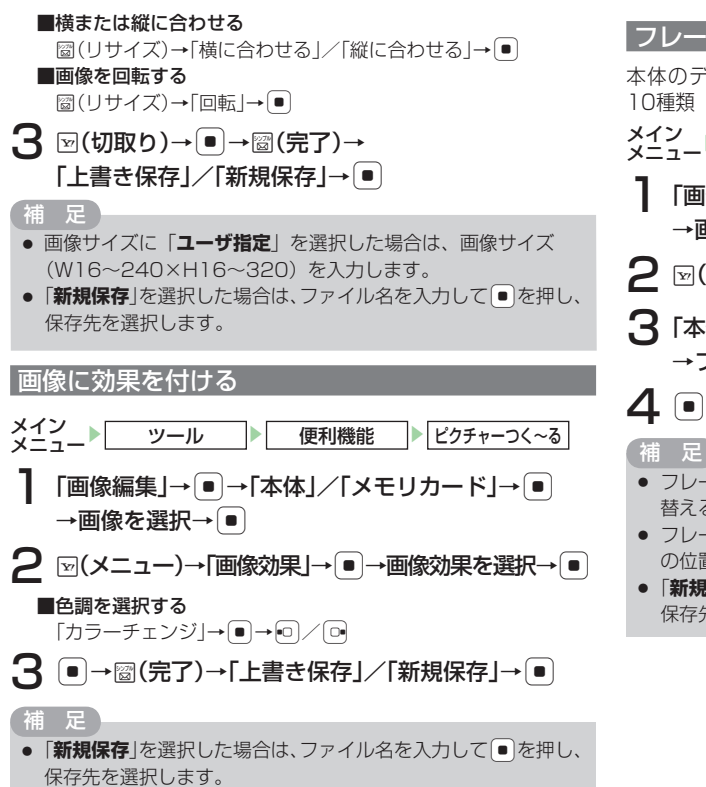

### フレームを付ける

本体のデータフォルダにあらかじめ用意されているフレームは 10種類(W240×H320)です。

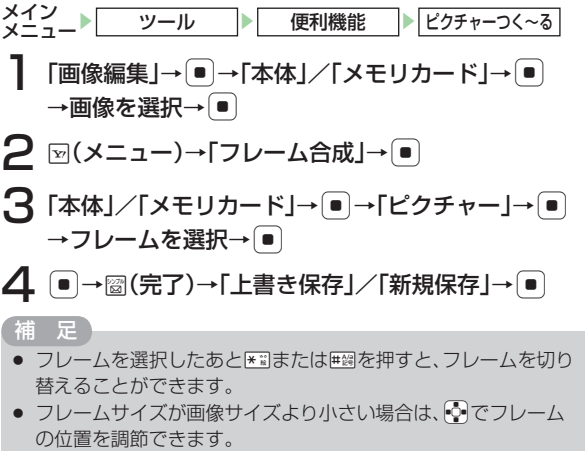

●「新規保存」を選択した場合は、ファイル名を入力して●を押し、 保存先を選択します。

### スタンプを貼り付ける

- 本体のデータフォルダにあらかじめ用意されているスタンプは 15種類です。 メイン ツール 便利機能 ピクチャーつく~る 「画像編集」→●→「本体」/「メモリカード」→● →画像を選択→● ? ▽(メニュー)→「スタンプ貼り付け」→● 【 「本体」/「メモリカード」→ ● →「ピクチャー」→ ● →スタンプを選択→ ● (2回) 4 圖(決定)→圖(完了)→「上書き保存」/「新規保存」 → スタンプサイズが画像サイズより大きい場合は、スタンプを貼り 付けることができません。 補足 スタンプを選択したあとWWWまたはWWWを押すと、スタンプを切り 替えることができます。 でスタンプの位置を調節できます。 一度貼り付けたスタンプを取り消す場合は、スタンプを貼り付け たあと図(メニュー)→「全て元に戻す」を選択します。
  - ●「新規保存」を選択した場合は、ファイル名を入力して●を押し、 保存先を選択します。

### 文字を貼り付ける

画像に5種類の文字サイズ、9種類の文字色、縁取り色から選択して文字を貼り付けることができます。

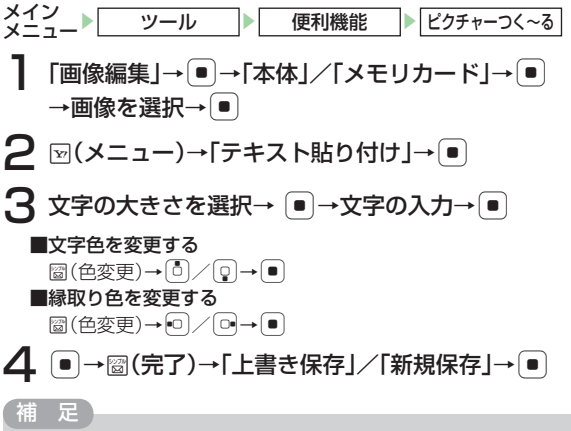

- 🔄 で貼り付ける文字の位置を調節できます。
- 入力可能文字数は大、中フォントで最大9文字、小さめフォント (標準)で最大12文字、小フォントで最大13文字、極小フォント で最大20文字です。
- ●「新規保存」を選択した場合は、ファイル名を入力して●を押し、 保存先を選択します。

6 カメラ

6-24

### 画像を回転させる

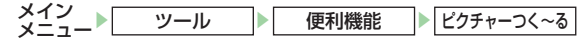

- ] 「画像編集」→●→「本体」/「メモリカード」→●
  →画像を選択→●
- 2 ⊵(メニュー)→「回転」→●→窗(<</br>
- 3 圙(完了)→「上書き保存」/「新規保存」→ 💽

#### 補足

● 「新規保存」を選択した場合は、ファイル名を入力して●を押し、 保存先を選択します。

### 画像を合成する

2つの画像を半透過して合成します。

メイン メニュー ▶ ツール ▶ 便利機能 ▶ ビクチャーつく~る 】「画像編集」→ ● →「本体」 / 「メモリカード」→ ● → 画像を選択→ ●

2 ∞(メニュー)→「透かし合成」→ ● → 「本体」/「メモリカード」→ ● → 画像を選択→ ●
■半透過率を調整する

•0 / 0•

## 3 ●→圖(完了)→「上書き保存」/「新規保存」→●

#### 補足

- 合成する画像として選択できるのは、編集中の画像と同じ画像サ イズの静止画です。
- ●「新規保存」を選択した場合は、ファイル名を入力して●を押し、 保存先を選択します。

### 画像を組み合わせて壁紙を作成する

4つの画像を組み合わせて、1枚の壁紙を作成することができます。

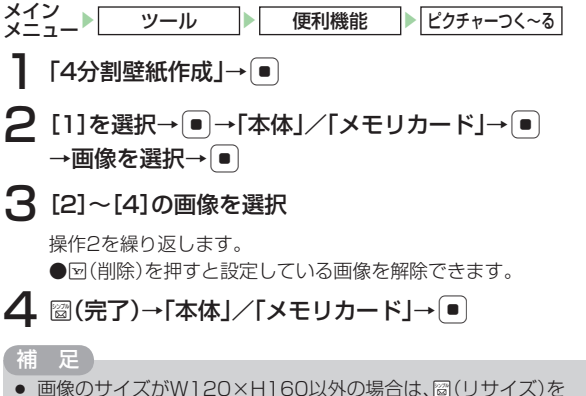

 画像のサイズがW120×H160以外の場合は、図(リサイズ)を 押してサイズを変更してください。

| メディアプレイヤーについて                                                                         | 7-2                                        |
|---------------------------------------------------------------------------------------|--------------------------------------------|
| ディスプレイ表示について                                                                          | 7-2                                        |
| メディアファイルを再生する                                                                         | 7-3                                        |
| 音楽ファイル再生中の背景画像を設定する                                                                   | 7-4                                        |
| 再生中/一時停止中の操作について                                                                      | 7-4                                        |
| プレイリフトを利用する                                                                           | 7-5                                        |
| プレイリフトを作成する                                                                           | 7-5                                        |
| プレイリフトを再生する                                                                           | 7-6                                        |
| プレイリストで行上する                                                                           | 76                                         |
| フレイリストで補未する                                                                           | 7-0                                        |
| 冉王履歴で利用9つ                                                                             |                                            |
| メティアファイルをタワンロードする                                                                     | 7-7                                        |
| ストリーミングする                                                                             | 7-7                                        |
| メディアプレイヤーのその他の機能                                                                      | 7-8                                        |
| マイライブラリプレイリストに登録する                                                                    | 7-8                                        |
| 再生中の音楽ファイルをプレイリストに追加する                                                                | 7-8                                        |
| プレイモードを切り替える                                                                          | 7-8                                        |
| サーチタイムを利用する                                                                           | 7-9                                        |
| サラウンドを設定する                                                                            | 7-9                                        |
| イコライザを設定する                                                                            | 7-9                                        |
| ボイスキャンヤルを設定する                                                                         | 7-9                                        |
| ファイルを送信する                                                                             | 7.0                                        |
|                                                                                       | /-9                                        |
| プロパティを確認する                                                                            | 7-9<br>7-10                                |
| プロパティを確認する バックグラウンドで再生する                                                              | 7-9<br>7-10<br>7-10                        |
| プロパティを確認する<br>パックグラウンドで再生する<br>ミュージックプリンイヤーについて                                       | 7-9<br>7-10<br>7-10<br><b>7-10</b>         |
| プロパティを確認する<br>パックグラウンドで再生する<br>ミュージックプレイヤーについて                                        | 7-9<br>7-10<br>7-10<br><b>7-10</b>         |
| プロパティを確認する<br>パックグラウンドで再生する<br>ミュージックプレイヤーについて<br>サブディスプレイ表示について<br>ミュージックプレイセーをおします。 | 7-9<br>7-10<br>7-10<br><b>7-10</b><br>7-10 |

## メディアプレイヤーについて

メディアプレイヤーでは、本体やメモリカードに保存されてい る音楽ファイルやムービーファイルを再生したり、ストリーミ ングができます。また、音楽ファイルを再生しながらメールを 作成することもできます。

- ●メディアプレイヤーで再生できるファイル形式は、3GPP、 3GPP2、MP4、SMCファイルです。ただし、ファイルによっ ては、再生できない場合があります。
- ●ストリーミング中は、S!メールを自動受信(15-24ページ) できません。
- ●バックグラウンド再生中(7-10ページ)に使用する機能に よっては、バックグラウンド再生が一時停止または停止する ことがあります。例えば、S!アプリを起動すると、バックグ ラウンド再生が一時停止します。本体を閉じるとS!アプリが 一時停止し、ミュージックプレイヤーが起動したあと、自動 的に再生されます。

●電池残量が不足している場合は、メディアプレイヤーを利用できません。充電したあとで、利用してください。

### ディスプレイ表示について

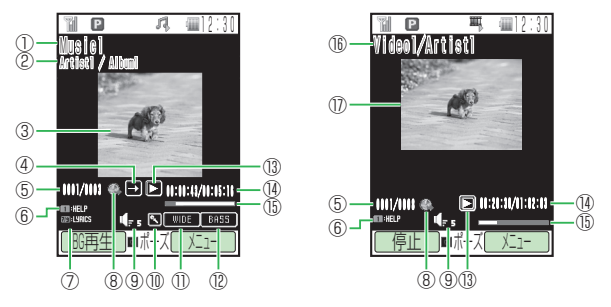

音楽ファイル再生画面

①曲名

③再生中画像

ムービーファイル再生画面 ②アーティスト名/アルバム名

④ プレイモード 101曲リピート 日全曲リピート → 全曲再生 →
ー
ンダム 11曲再生 ⑤ファイル番号/総ファイル数 ⑥ガイド表示 ⑦歌詞表示 ⑧リンク情報 ⑨ 再牛音量 ①ボイスキャンセル ①サラウンド (12イコライザ (13)再生状態 ▶再生 ▶■早送り □一時停止 ▲巻き戻し ■バッファリング中 ▶スロー再生 ■停止

7 メディアプレイヤー

10再生経過時間/総再生時間
 15プログレスバー
 16ファイル名/アーティスト名
 10ムービー

## メディアファイルを再生する

#### メイン メニュー▶メディアプレイヤー

## **】**「オーディオ」∕「ムービー」→ ●

#### ■ディスクサーチ

データフォルダの「着うた・メロディ」フォルダ、「ミュージッ ク」フォルダの内容をアーティスト別にアルバムやジャケット を表示します。

#### ■全曲一覧

#### データフォルダの「**着うた・メロディ**」フォルダ、「**ミュージッ ク**」フォルダの全曲一覧を表示します。

 アーティスト別/アルバム別/フォルダ別
 データフォルダの「着うた・メロディ」フォルダ、「ミュージック」フォルダの内容を、アーティスト別/アルバム別/フォル ダ別に表示します。

#### ■ムービー

「本体」/「メモリカード」→● データフォルダの「**ムービー**」フォルダの内容を表示します。

## 2 ファイルを選択→●

- ●メディアプレイヤーを終了する場合は、■を押します。
- ●音楽ファイルに歌詞データが含まれている場合は、再生中に □ または □ を押して歌詞を表示することができます (7-5ページ)。

●音楽ファイルにジャケット写真が含まれている場合は、一覧画面でファイルを選択するとジャケット写真が表示されます。再生中に回診を押してジャケット写真を切り替えることができます(7-5ページ)。

#### 補足

- 待受画面で間を押しても、オーディオメニューを表示することが できます。
- メディアプレイヤーで音楽ファイルを再生中に本体を閉じると、 サブディスプレイにミュージックプレイヤーが表示されます。
- マナーモードを「サイレント」または「アラーム」に設定中 (11-2ページ)は、確認画面が表示されます。マナーモードを一時 解除する場合は、「YES」を選択します。一時解除しない場合は、 「NO」を選択します。ただし、イヤホン接続時は表示されません。
- 待受画面で留を長く(約1秒以上)押すと、前回再生した音楽ファ イルを再生します。
- ファイル選択中に回(メニュー)を押して、以下の操作を行うこともできます(表示される項目はファイルの種類によって異なります)。

#### プレイリストへ追加/ソート/コンテンツ・キー取得/プロパ ティ表示/表示切替

ファイル再生/一時停止中にマ(メニュー)を押して、以下の操作を行うこともできます(表示される項目はファイルの種類によって異なります)。

サーチタイム/プレイモード/サラウンド/イコライザ/ボイ スキャンセル/ジャケット切替/プレイリストへ追加/ウェブ リンク/プロパティ表示/ミュート/ミュート解除/ノーマル スクリーン表示/フルスクリーン表示/コントローラ表示/コ ントローラ非表示/リンク表示設定

### 音楽ファイル再生中の背景画像を設定する

×イン メニュー▶ メディアブレイヤー 】「オーディオ」→ ●→「背景設定」→ ● **2** 「オリジナル」/「くーまん」→ ●

### 再生中/一時停止中の操作について

| 機能                                        | 一時停止中/<br>停止中の操作       | 再生中の操作    |
|-------------------------------------------|------------------------|-----------|
| ファイルの先頭に戻る <sup>**1</sup><br>・前のファイルへスキップ | *≌ ∕ •□を押す             | *☆/ ━ を押す |
| 次のファイルへ<br>スキップ                           | #鱧 / □●を押す             | #劙 ∕ ⊡を押す |
| 早送り                                       | ●を押し続ける*1              | ●を押し続ける   |
| 巻き戻し                                      | ● を押し続ける <sup>*1</sup> | ●を押し続ける   |
| コマ戻し<br>(ムービーファイルのみ)                      | ●を押す <sup>*2</sup>     | _         |
| コマ送り<br>(ムービーファイルのみ)                      | ●を押す <sup>*2</sup>     | —         |
| スロー再生<br>(ムービーファイルのみ)                     | ●を押し続ける <sup>*2</sup>  | _         |
| 音量を調節                                     | ●を押す                   | ●を押す      |
| キーガイド表示                                   | 「『を押す                  | いきを押す     |

※1 音楽ファイルのみ

※2 一時停止中のみ

補足

 ファイル再生時に割り当てられているショートカットは以下の とおりです。

| ボタン                                         | 音楽ファイル再生中         | ムービーファイル再生中      |  |  |
|---------------------------------------------|-------------------|------------------|--|--|
| B)<br>B<br>C<br>B                           | バックグラウンド再生        | —                |  |  |
| (長押し)                                       | マイライブラリ追加         | _                |  |  |
| <b>★</b> <sup>*</sup> <sup>*</sup> <u>#</u> | ファイルの先頭に戻る (音楽ファイ | ルのみ)・前のファイルヘスキップ |  |  |
| # <sup>A/a</sup><br>₽₩                      | 次のファイルヘスキップ       |                  |  |  |
| ۵.e                                         | キーガイ              | イド表示             |  |  |
| ≥ <sup>⊅</sup>                              | プレイモード切替          | —                |  |  |
| ∃def                                        | サラウンド             | ミュート設定           |  |  |
| 4 <sup>fc</sup> <sub>ghi</sub>              | イコライザ             | スクリーン表示切替        |  |  |
| S <sup>sc</sup> iki                         | ボイスキャンセル          | —                |  |  |
| 7,*                                         | 歌詞表示 [前]          | —                |  |  |
| Btuv                                        | ジャケット切替           | —                |  |  |
| 9 Sung                                      | 歌詞表示 [次]          | _                |  |  |
| <b>□</b> ,+,                                |                   | コントローラ表示         |  |  |

# プレイリストを利用する

プレイリストを使って、自分だけの選曲集を作ることができま す。全曲一覧やアーティスト別、アルバム別に選択して音楽ファ イルを登録します。プレイリストはあらかじめ作成するリスト の他に、再生中のファイルを登録するマイライブラリプレイリ ストがあります(7-8ページ)。

### プレイリストを作成する

プレイリストは本体とメモリカードに10件ずつ作成できます。 1つのプレイリストには、50曲まで登録できます。

| 待受画面→፼→「プレイリスト」→ ●

- 2 ⊡(メニュー)→「プレイリスト作成」→● →「本体」/「メモリカード」→●
- 3 プレイリスト名を入力→  $\bullet$  → [YES] →  $\bullet$
- 4 「全曲一覧」→●
  - ■アーティスト別/アルバム別に選択する 「アーティスト別」/「アルバム別」→●→アーティスト/ アルバムを選択→●
- 5 音楽ファイルを選択→●
  - ●ファイルを複数選択する場合は、この操作を繰り返します。
  - ᠍(作成)

### プレイリストを再生する

## | 待受画面→曖→「プレイリスト」→ ●

## 2 プレイリストを選択→圖(再生)

### 補足

- マナーモードを「サイレント」または「アラーム」に設定中 (11-2ページ)は、確認画面が表示されます。マナーモードを一時 解除する場合は、「YES」を選択します。一時解除しない場合は 「NO」を選択します。ただし、イヤホン接続時は表示されません。
- プレイリストを選択中に
   (メニュー)を押して、以下の操作を行うことができます。

削除/コピー/名称編集/プレイリスト作成/並び替え

### プレイリストを編集する

| 待受画面→፼→「プレイリスト」→●

## 2 プレイリストを選択

#### ■名称を変更する

■削除する

☑(メニュー)→「削除」→●→「YES」→●

■コピーする

[メニュー)→「コピー」→●→「本体」/「メモリカード」→●

- ■プレイリストに音楽ファイルを追加する
  - ●→▽(メニュー)→「曲追加」→●→「全曲―覧」→●
  - →音楽ファイルを選択→ → 圖(追加)
  - ●アーティスト別、アルバム別に音楽ファイルを選択する場合は、「アーティスト別」/「アルバム別」を選択し、アーティスト/アルバムを選択します。
- ■プレイリストの音楽ファイルを削除する
  - ●→𝒴(メニュー)→「曲削除」→ ●→「1件」→ ●→「YES」
     →
  - ●複数の音楽ファイルを削除する場合は、「**複数選択**」を選択し て削除するファイルを選択し、圙(削除)を押します。
  - プレイリストに登録されているファイルをすべて削除すると プレイリストも削除されます。
- ■プレイリストの再生順を変更する
  - ●→ファイルを選択→圙(曲順)→ ┋で曲順を変更→●

#### 補足

 登録したファイルをプレイリストから削除しても、元の音楽ファ イルは削除されません。

7

## 再生履歴を利用する

再生履歴は、以前再生したファイルの確認、またはプレイリス トへの登録を行うための機能です。再生履歴には、20件まで 表示されます。

#### メイン メニュー▶メディアプレイヤー

「オーディオ」→●→「プレイリスト」→●
 →「再生履歴」→●→ファイルを選択→●
 ■ムービーの再生履歴を利用する
 「」」、「声に厚厚」● ファイルを選び
 □ コーイルを選び
 □ コーイルを選び
 □ コーイルを選び
 □ コーイルを選び
 □ コーイルを選び
 □ コーイルを選び
 □ コーイルを選び
 □ コーイルを選び
 □ コーイルを選び
 □ コーイルを選び
 □ コーイルを選び
 □ コーイルを選び
 □ コーイルを選び
 □ コーイルを選び
 □ コーイルを選び
 □ コーイルを選び
 □ コーイルを選び
 □ コーイルを選び
 □ コーイルを選び
 □ コーイルを選び
 □ コーイルを選び
 □ コーイルを選び
 □ コーイルを選び
 □ コーイルを選び
 □ コーイルを選び
 □ コーイルを選び
 □ コーイルを選び
 □ コーイルを選び
 □ コーイルを選び
 □ コーイルを選び
 □ コーイルを選び
 □ コーイルを選び
 □ コーイルを選び
 □ コーイルを選び
 □ コーイルを選び
 □ コーイルを選び
 □ コーイルを選び
 □ コーイルを選び
 □ コーイルを選び
 □ コーイルを選び
 □ コーイルを選び
 □ コーイルを選び
 □ コーイルを選び
 □ コーイルを選び
 □ コーイルを選び
 □ コーイルを選び
 □ コーイルを選び
 □ コーイルを選び
 □ コーイルを選び
 □ コーイルを選び
 □ コーイルを選び
 □ コーイルを選び
 □ コーイルを選び
 □ コーイルを選び
 □ コーイルを選び
 □ コーイルを選び
 □ コーイルを選び
 □ コーイルを選び
 □ コーイルを選び
 □ コーイルを選び
 □ コーイルを選び
 □ コーイルを選び
 □ コーイルを選び
 □ コーイルを選び
 □ コーイルを選び
 □ コーイルを選び
 □ コーイルを選び
 □ コーイルを選び
 □ コーイルを選び
 □ コーイルを選び
 □ コーイルを選び
 □ コーイルを選び
 □ コーイルを選び
 □ コーイルを選び
 □ コーイルを選び
 □ コーイルを認び
 □ コークルを認び
 □ コーイルを認び
 □ コークルを認び
 □ コークルを認び
 □ コークルを認び
 □ コークルを認び
 □ コークルを認び
 □ コークルを認び
 □ コークルを認び
 □ コークルを認び
 □ コークルを認び
 □ コークルを認び
 □ コークルを認び
 □ コークルを認び
 □ コークルを認び
 □ コークルを認び
 □ コークルを認び
 □ コークルを認び
 □ コークルを認び
 □ コークルを認び
 □ コークルを認び
 □ コークルを認び
 □ コークルを認び
 □ コークルを認び
 □ コークルを認び
 □ コークル
 □ コークル
 □ コークル
 □ コークル
 □ コークル
 □ コークル
 □ コークル
 □ コークル
 □ コークル
 □ コークル
 □ コークル
 □ コークル
 □ コークル
 □ コークル
 □ コークル
 □ コークル
 □ コークル
 □ コークル
 □ コークル
 □ コークル
 □ コークル
 □ コークル
 □ コークル
 □ コークル
 □ コークル
 □ コークル
 □ コークル
 □ コークル
 □ コークル
 □ コークル
 □ コークル
 □ コークル
 □ コークル
 □ コークル
 □ コークル
 □ コークル
 □ コークル
 □ コークル
 □ コークル
 □ コークル
 □ コークル
 □ コークル
 □ コークル
 □ コークル
 □ コークル
 □ コークル
 □ コークル
 □ コークル

「ムービー」→●→「再生履歴」→●→ファイルを選択→●

#### 補足

- 再生履歴には、再生できるファイルだけが登録されます。
- 同じファイルを再生した場合、最新の履歴が登録されます。
- ファイル選択中に
   (メニュー)を押して、以下の操作を行うこともできます(表示される項目はファイルの種類によって異なります)。

   プレイリストへ追加/削除/表示切替/プロパティ表示
- ファイル再生中に
   (メニュー)を押して、以下の操作を行うこともできます(表示される項目はファイルの種類によって異なります)。

   サーチタイム/ブレイモード/サラウンド/イコライザ/ボイスキャンセル/ジャケット切替/ブレイリストへ追加/ウェブリンク/プロパティ表示/ミュート/ミュート解除/ノーマルスクリーン表示/フルスクリーン表示/コントローラ表示/コントローラ表示/コントローラ表示/リンク表示設定

## メディアファイルをダウンロードする

メロディやムービーをYahoo!ケータイなどからダウンロードします。

2「ミュージックダウンロード」/
 「ムービーダウンロード」→●→「YES」→●
 ●以降の操作は画面の表示に従ってください。

## ストリーミングする

インターネットに接続して、動画や音楽をダウンロードしなが ら再生(ストリーミング)できます。

- ●ストリーミングご利用中は、一時停止した場合でも通信は継続され、パケット通信料が発生します。
- ●マナーモードを「サイレント」または「アラーム」(11-2ページ)に設定している場合は、確認画面が表示されます。一時 解除する場合は、「YES」を選択します。一時解除しない場 合は、「NO」を選択します。ただし、イヤホン接続時は表 示されません。

【ストリーミング」→●→「URL入力」→● →URLを入力→●

### ブックマークからストリーミングする

ブックマークされているサイトに接続し、ストリーミング します。

メイン メニュー▶ メディアプレイヤー

「ストリーミング」→●→「ブックマーク」→●

**2** ブックマークを選択→●

#### 再生履歴からストリーミングする

メイン メニュー メディアプレイヤー

- 「ストリーミング」→●→「再生履歴」→●
- **2** タイトルを選択→●

メールやインターネットからストリーミングする
 リンクを選択するとストリーミングできます。
 ■S!メール/SMSからストリーミングする
 リンクを表示→●→「接続する」→●
 ■インターネットからストリーミングする
 リンクを表示→●
 ●サイトによって、操作が異なる場合があります。

## メディアプレイヤーのその他の機能

●プレイリストから再生している音楽ファイルの場合、他のプレイリストに登録することはできません。

### マイライブラリプレイリストに登録する

音楽ファイル再生中に圞を押すだけで、50曲までマイライブ ラリプレイリストに登録できます。

## ] 音楽ファイルを再生中/一時停止中→ 図を長く (約1秒以上)押す

|再生中の音楽ファイルをプレイリストに追加する

再生/一時停止中の音楽ファイルをプレイリストに登録でき ます。

- 音楽ファイルを再生中/一時停止中
   → 図(メニュー)→「プレイリストへ追加」→●
- 2 プレイリストを選択→●

### プレイモードを切り替える

音楽ファイルの再生方法を設定できます。

- 音楽ファイルを再生中/一時停止中→図(メニュー)
   →「プレイモード」→●
- 2 再生パターンを選択→●

### サーチタイムを利用する

ファイルの再生開始の位置(時間)を指定して、再生を開始す ることができます。

- ファイルを再生中/一時停止中→図(メニュー) →「サーチタイム」→●
- 2 開始したい位置(時間)を入力→●

指定された位置からファイルが再生されます。

### サラウンドを設定する

音に広がりを持たせた演出を設定できます。

- 音楽ファイルを再生中/一時停止中→図(メニュー)
   →「サラウンド」→●
- **2** 効果を選択→●

### イコライザを設定する

特定の音域を強調した演出を設定できます。

- 音楽ファイルを再生中/一時停止中→
   <sup>→</sup>[イコライザ]→
   ●
- **2** 効果を選択→●

### |ボイスキャンセルを設定する

再生中のファイル内の音声を抑え、音楽再生のみに近づけます。

音楽ファイルを再生中/一時停止中→図(メニュー)
 →「ボイスキャンセル」→●

2 [ON] ∕ [OFF] → •

#### 補

- 音楽ファイルの種類によっては、ボイスキャンセルを設定できない場合があります。
- モノラルの音楽ファイルを再生中にボイスキャンセルを「ON」に すると、再生音が聴こえにくくなります。
- サラウンド、イコライザとは同時に設定できません。

### ファイルを送信する

音楽ファイル、ムービーファイルを他の携帯電話や赤外線対応機 器に送信できます。

2 送信方法を選択→...

●赤外線送信については10-3ページを参照してください。

### プロパティを確認する

音楽ファイル、ムービーファイルの詳細情報を表示します。

ファイルを選択→
 ジロパティ表示」
 →

### 補足

 プロパティではファイル名、ファイルサイズまたは再生時間など が表示されます。表示される項目はファイルによって異なります。

### バックグラウンドで再生する

音楽を聴きながら他の機能を使えます。

音楽ファイルを再生/一時停止中→圖(BG再生)

悑

 音楽ファイルを再生中に営を押しても、バックグラウンド再生に なります。バックグラウンド再生中、待受画面でもう一度営を押 すとメディアプレイヤーが表示されます。

# ミュージックプレイヤーについて

メディアプレイヤーで音楽ファイルを再生中、本体を閉じると ミュージックプレイヤーが自動的に起動し、再生が継続されます。

### サブディスプレイ表示について

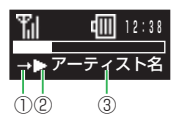

プレイモードが表示されます。

②再生状態が表示されます。

③タイトル名、アーティスト名、アルバム名、再生曲番、再生 時間の各情報が表示されます。 ●を押して表示を切り替える ことができます。

ミュージックプレイヤーを起動する

メディアプレイヤーで音楽ファイルを再生中に本体を閉じる

重要

• 電池残量が少ないときは、起動できません。

#### 補足

ミュージックプレイヤーで再生中に本体を開くと、バックグラウンドでの再生になります。

| メモリカードをご利用になる前に      | 8-2 |
|----------------------|-----|
| メモリカードを取り付ける         | 8-2 |
| メモリカードを取り外す          | 8-2 |
| メモリカードの利用            | 8-3 |
| メモリカードのファイル管理        | 8-3 |
| メモリカードをフォーマット(初期化)する | 8-4 |
| 保存されているファイルを確認する     | 8-4 |
| メモリカードの使用率を確認する      | 8-4 |

## メモリカードをご利用になる前に

- 本機で撮影した静止画や動画、ダウンロードしたさまざまな ファイルを保存できます。
- ●本書では、microSD™メモリカードを「メモリカード」と 記載しています。
- ●メモリカードへのファイルの保存方法については、各機能の 説明を参照してください。
- ●本機では、記憶容量が2Gバイト(※2007年5月現在)までのメモリカードに対応していますが、市販されているすべてのメモリカードの動作を保証するものではありません。

### メモリカードを取り付ける

必ず電源を切った状態で行ってください。メモリカードのファ イル消失の原因となります。

メモリカードスロットのキャップを開ける(①)

- 2 金色の端子が見える面を下にして、左図の向きにメモ リカードがロックするまで差し込む(②)
  - ●メモリカードをカチッと音がするまでゆっくり奥に差し込みます。

## 3 メモリカードスロットのキャップを閉じる(③)

#### 重要

キャップを開けるとき、キャップに無理な力を加えると、キャップが破損するおそれがあります。

### メモリカードを取り外す

メモリカードを取り外すときは、取り付けるときとは逆の手順 で行ってください。

重要

- キャップを開けるとき、キャップに無理な力を加えると、キャップが破損するおそれがあります。
- メモリカードを取り外すときは、メモリカードを指先で軽く押し込んでから手をはなすと、メモリカードが少し飛び出てきます。
- メモリカードを取り外すとき、メモリカードが本体から飛び出す 場合がありますのでご注意ください。
# メモリカードの利用

- メモリカードに保存したピクチャーやムービーなどのファイル を確認、編集できます。また、本体のデータフォルダやアドレ ス帳などのファイルをメモリカードに移動、コピーできます (4-10、9-14ページ)。
- ●電池残量が少ないとファイルの読み込みや書き込みができない場合があります。
- ●ファイルの読み込み中、書き込み中、または初期化中にメモ リカードを取り外したり、電池パックを取り外したりしない でください。ファイル消失もしくはメモリカードが故障する 原因になります。
- ●ファイルによっては、各種処理に時間がかかる場合があり ます。
- ●メモリカード内のファイルは誤った使いかたをしたり、事 故や故障によって変化・消失する場合があります。大切な ファイルはバックアップを取っておかれることをおすすめ します。
- ●パソコンなどからメモリカードに取り込んだファイルは、表示/再生できない場合があります。
- ●メモリカード内に保存されているファイルで33文字以上の 名前のファイルは表示されません。
- ●メモリカード内のファイルやフォルダの名前を大文字・小文 字を問わず全角文字の同名にすると、パソコンなどではそれ らを正しく表示できない場合があります。
- ●メモリカードに新たにラベルやシールを貼らないでください。

# メモリカードのファイル管理

メモリカードには、以下のフォルダがあります。

| フォルダ名                     | 説明                                                                                                    |  |  |
|---------------------------|----------------------------------------------------------------------------------------------------|--|--|
|                           | デジタルカメラ(6-6ページ)で撮影した静止画が保存されます。                                                                                                    |  |  |
| PRIVATE                   |                                                                                                    |  |  |
| TOSHIBA                   |                                                                                                    |  |  |
| 🔲 DIC                     | 辞書データが保存されます。                                                                                                    |  |  |
| MYFOLDER                  |                                                                                                    |  |  |
| 🕅 Mail                    | 本体の各メールボックスと同じ構成です<br>(15-12ページ)。                                                                                                    |  |  |
| My Items                  | データフォルダの各フォルダ(ピクチャー、マ<br>イ絵文字、ムービー、着うた・メロディ、ミュー<br>ジック、テンプレート、Flash(R)、着信音<br>Flash(R)、ブック、S!アプリ、その他ファイル)<br>が保存されます(9-2ページ)。その他、ブック<br>マークのバックアップも保存されます。 |  |  |
| TS_Folder                 | 引っ越し機能(13-42ページ)でバックアッ<br>プした設定データ、画面デコ用ファイル、携<br>帯デコ用ファイル、メディアプレイヤーから<br>のみ参照できるファイルが保存されます。                                                              |  |  |
| 🔲 Utility                 |                                                                                                    |  |  |
| 🐚 Calendar                | スケジュールのバックアップが保存されます。                                                                                                    |  |  |
| Contacts                  | アドレス帳のデータやバックアップが保存されます。                                                                                                    |  |  |
| 🔍 Memo                    | メモ帳のバックアップが保存されます。                                                                                                    |  |  |
| 🕅 Rights                  | コンテンツ・キーのバックアップが保存されます。                                                                                                    |  |  |
| 🐚 Tasks                   | 予定リストのバックアップが保存されます。                                                                                                    |  |  |
| ●ファイルによっては、再生できない場合があります。 |                                                                                                    |  |  |

8 メモリカード

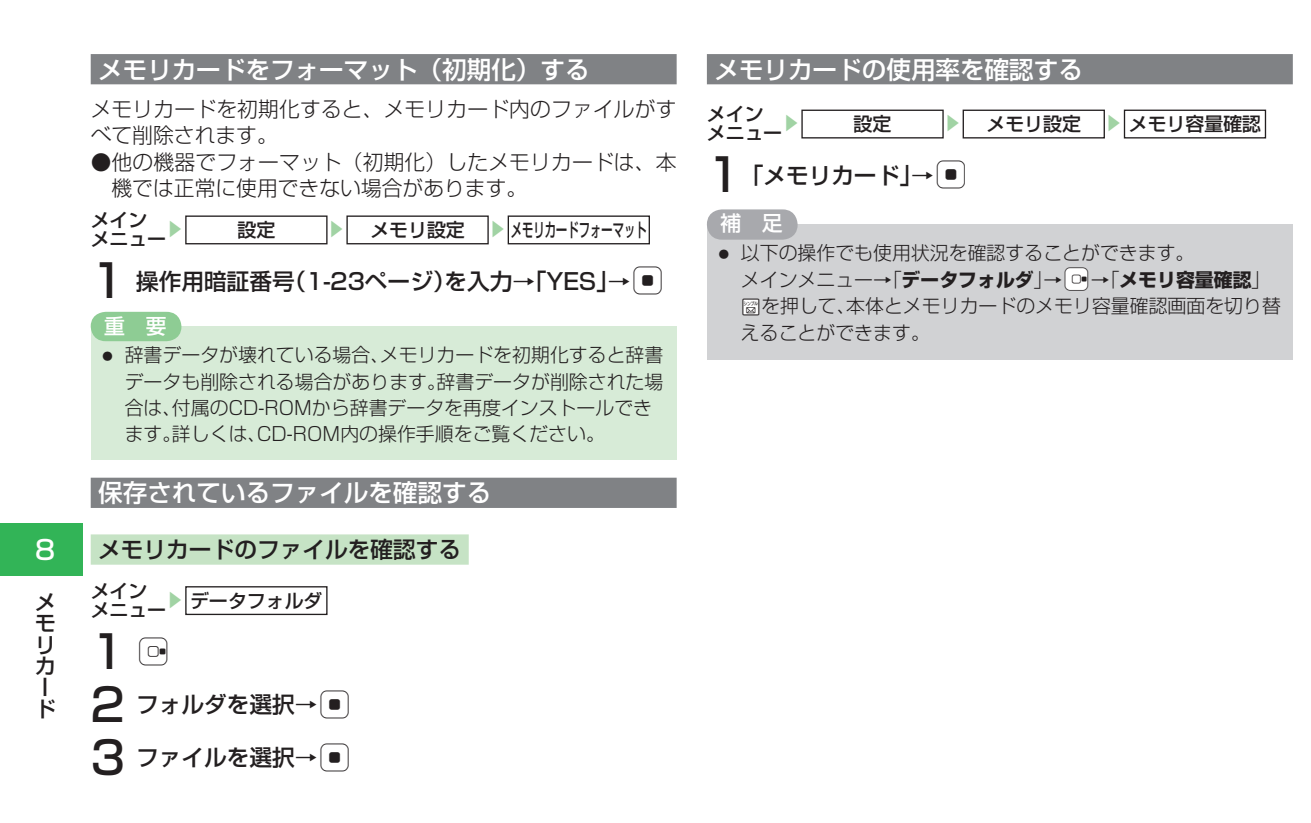

| データフォルダについて                 | 9-2  |
|-----------------------------|------|
| データフォルダの構成について              | 9-2  |
| データフォルダに保存できるファイル           | 9-3  |
| 保存されているファイルの確認              |      |
| 各種ファイルを確認/再生する              | 9-4  |
| データフォルダの表示方法を切り替える          | 9-9  |
| メモリの使用率を確認する                | 9-9  |
| プロパティを確認する                  | 9_9  |
| ピクチャーファイルの利用                | 9-10 |
| メロディ・音楽ファイル/ハービー/ Elash®の利田 | 9-10 |
| 推帯デコファイルの利用 215T            | 0_11 |
| が市フコンディルの利用 0151            |      |
|                             | 0.11 |
| マファイルた伊方する                  | 9-11 |
| Vノアイルでは1590                 | 9-11 |
|                             | 9-12 |
| ノオルタ/ノアイルの編集                |      |
| 新しいフォルタを作成9 る               | 9-12 |
| ノオルダ/ノアイル名を変更する             | 9-13 |
| ノオルタ/ノアイルを削除する              | 9-13 |
| フォルタを移動する                   | 9-13 |
| ファイルを移動する                   | 9-14 |
| フォルダをコピーする                  | 9-14 |
| ファイルをコピーする                  | 9-15 |
| フォルダにセキュリティを設定する            | 9-15 |
| その他の編集機能                    | 9-16 |

# データフォルダについて

撮影した静止画や動画、外部機器から受信したファイル、イン ターネットからダウンロードしたファイルなどがデータフォル ダに保存されます。保存したファイルは、壁紙や着信音パター ンなどとして設定したり、メールに添付(15-8ページ)でき ます。

データフォルダには最大約14Mバイトまたは作成したフォル ダも含めて最大約1,000件(S!アプリ、生活アプリを除く) まで保存できます。S!アプリと生活アプリは、合わせて最大約 50件まで保存できます。

●「ピクチャー」/「マイ絵文字」/「着うた・メロディ」/「S!ア プリ」/「ミュージック」/「ムービー」/「生活アプリ」/「ブッ ク」/「テンプレート」のフォルダからは、ソフトバンクの ポータルサイトへ直接アクセスし、データをダウンロード できます。

# データフォルダの構成について

データフォルダに保存できるファイルと、保存されるフォルダ は以下のとおりです。

| データフォルダ             |                                                           |
|---------------------|-----------------------------------------------------------|
| ピクチャー               | ┃<br>撮影した静止画などの画像(ピクチャー)<br>┃ ファイル/「 <b>マイ絵文字</b>  フォルダ   |
| デジタルカメラ*1           | <br> ~「デジタルカメラ」で撮影した静止画                                   |
| 着うた・メロディ            |                                                           |
| S!アプリ -             | ターで録音した音声ファイル                                             |
| ミュージック              |                                                           |
| ムービー -              | -ダワンロードした音楽ファイル、着った<br>  フル®<br>  フル®                     |
| 生活アプリ <sup>※2</sup> | ■ 撮影した動画などのファイル                                           |
| ブック                 | - 生活アプリ                                                   |
|                     | レダウンロードした電子コミックなど                                         |
|                     | <b>ト</b> メールテンプレート                                        |
| Flash(R)            | 」<br>┣- Flash <sup>®</sup> 画像ファイル/「 <b>着信音 Flash(R)</b> 」 |
| メインメニュー**2          | ┃ フォルダ<br>■                                               |
| 画面デコー               | -メインメニュー用画像ファイル                                           |
|                     | -  画面デコ用のアイコン/バーツ                                         |
|                     | ▶携帯デコ用のファイル                                               |
| その他ファイル             | └╴上記以外のファイル                                               |
|                     |                                                           |

※1 メモリカードのデータフォルダ内のみ表示されます。 ※2 本体のデータフォルダ内のみ表示されます。

データ管理

# データフォルダに保存できるファイル

データフォルダには、フォルダ別に以下のファイルを保存でき ます。

| フォルダ名                | ファイル形式(拡張子)                                         | 参照先     |
|----------------------|-----------------------------------------------------|---------|
| <b>『ピクチャー</b> *1     | IPEG(.JPEG、.JPG、<br>.JPE)IIGIF(.GIF)IIPNG<br>(.PNG) | 9-4ページ  |
| ■マイ絵文字               | <pre> ■GIF(.GIF)●GPK(.GPK) </pre>                   |         |
| デジタルカメラ*2            | ■JPEG(.JPG)                                         | 8-3ページ  |
| ■着うた・メロディ*1          |                                                     | 9-5ページ  |
| โ∎S!アプリ              | ⋒Java(.JAD、.JAR、.RMS)                               | 17-2ページ |
| ■ミュージック*1            | ©MPEG-4(.3GP*5、.MP4*5、<br>.M4A、.SMC)                | 9-6ページ  |
| <b>ロムービー</b> *1      | MPEG-4**4<br>(.3GP、.3G2、.MP4)                       | 9-6ページ  |
| ■生活アプリ*3             |                                                     | 20-2ページ |
| <b>ブック</b> *1        | ■CCF(.CCF)                                          | 9-6ページ  |
| ■テンプレート              | IMALメールテンプレー<br>ト(.HMT)                             | 9-7ページ  |
| Flash(R)*1           | ØSWF (.SWF)                                         | 0.7ページ  |
| 着信音Flash(R)          | ∅着信音Flash <sup>®</sup> (.SWF)                       | 9-7/\-9 |
| <b>ミンパンメニュー</b> *1*3 | ■メインメニュー用画像<br>ファイル(.TMF)                           | 9-8ページ  |

| フォルダ名                                                                                                    | ファイル形式(拡張子)                                                                                                    | 参照先    |
|----------------------------------------------------------------------------------------------------|----------------------------------------------------------------------------------------------------|--------|
| ■画面デコ*1                                                                                                    | ✔/■/■画面デコ用ファイ<br>ル(.TSBI1、.TSBW1、<br>.TSBT1)                                                                                                    | 9-8ページ |
| 「携帯デコ                                                                                                    | ■携帯デコ用ファイル<br>(.tsbk)                                                                                                    | 9-8ページ |
| ■その他ファイル*1                                                                                                    | ■vCard(.VCF)<br>■vCalendar(.VCS、.ICS)<br>■vMessage(.VMG)<br>■EML(.EML)<br>■vBookmark(.VBM、.URL)<br>■vNote(.VNT) Text<br>(.TXT)<br>■上記以外のファイル* <sup>6</sup><br>(上記以外の拡張子) | 9-8ページ |
| <ul> <li>※1 それぞれのフォルダ内にフォルダを作成できます。</li> <li>※2 メモリカードのデータフォルダ内のみ表示されます。DCF規格<br/>に準拠しない静止画ファイルは表示できません。</li> </ul> |                                                                                                    |        |

- ※3 本体のデータフォルダ内のみ表示されます。
- ※4 ファイルによっては再生できない場合があります。
- ※5 着うた<sup>®</sup>ファイルのみ保存されます。
- ※6 本機では表示/再生できません。

重要

- 本機に保存されているファイルは誤った使いかたをしたり、事故
   や故障によって変化・消失する場合があります。大切なファイル
   はバックアップを取っておかれることをおすすめします。
- コンテンツの使用権が必要なファイルは、ファイル名の左側に表示されるアイコンに「音」がついています。コンテンツ・キーを保持していない場合、 マ(メニュー)を押して「コンテンツ・キー取得」を選択し、コンテンツ・キーの取得を行ってください。

# 補足

- 本機の修理やUSIMカードを交換した場合、本体やメモリカード に保存した着うた<sup>®</sup>やS!アプリ、動画などのファイルがご利用で きなくなる可能性があります。
- 本機でファイル名を変更したり、または作成したファイル名に 「~」、「一」が含まれていると、パソコン、PDAなどで開けない場 合があります。ファイル名を変更することにより、開くこともあ ります。
- DCF規格とはJEIDA(日本電子工業振興協会)で標準化された 「Design rule for Camera File system」規格の略称です。 デジタルカメラ画像をさまざまな機器で利用できることを目的 としています。
- 赤外線通信で送信できるファイルやメモリカードに移動できる ファイルは、プロパティの転送・メモリカード転送の可・不可に従います。ただし、「マイ絵文字」フォルダのファイルは、プロパティの転送が「不可」の場合も赤外線通信での送信が可能です。
- Flash<sup>®</sup>(フラッシュ)とは、画像や音を組み合わせた多彩なアニメーション技術です。

# 保存されているファイルの確認

各種ファイルを確認/再生する

メイン メニュー▶ データフォルダ

】 フォルダを選択→●

2 ファイルを選択→●

# ダウンロードサイトを選択した場合

「ピクチャー」/「マイ絵文字」/「着うた・メロディ」/「S!アプ リ」/「ミュージック」/「ムービー」/「生活アプリ」/「ブック」/ 「テンプレート」フォルダの「ダウンロード」を選択した場合は、 インターネット上のダウンロードサイトに接続します。

# ピクチャーファイルを選択/表示した場合

図(メニュー)を押して、以下の操作を行うことができます。送信:以下の項目が表示されます。

- ●メール送信 :メールに添付して送信します (15-8ページ)。
- ●赤外線送信
   : 赤外線通信で送信します (10-3ページ)。
- 各種設定へ:以下の項目が表示されます。
  - ●壁紙 :壁紙に設定します。
  - ●着信イラスト :着信画像に設定します。
  - ●メールアニメ :メール受信画像に設定します。
- **画像編集**:表示または再生している画像を編集します (6-22ページ)。

位置情報:位置情報の参照や、地図表示などをします。 削除:以下の項目が表示されます。

- ●1件 : 選択しているファイルを削除します(9-13ペー プロバティ表示:ファイル名、ファイル形式、画像サイズ、ファジ)。 イルサイズ、保存・転送・メモリカード転送
- ●複数選択:複数のファイルを選択して削除します (9-13ページ)。
- ●全件 :表示されているフォルダ内のすべてのファイル を削除します (9-13ページ)。
- 名称編集:選択しているファイルの名称を編集します (9-13ページ)。
- **コピー**:以下の項目が表示されます。
  - ●1件 : 選択しているファイルをコピーします (9-15ページ)。
  - ●複数選択: 複数のファイルを選択してコピーします (9-15ページ)。
  - ●全件 :表示されているフォルダ内のすべてのファイル をコピーします (9-15ページ)。
- 移動:以下の項目が表示されます。
  - ●1件 : 選択しているファイルを移動します (9-14ページ)。
  - ●複数選択: 複数のファイルを選択して移動します (9-14ページ)。
  - ●全件 :表示されているフォルダ内のすべてのファイル を移動します (9-14ページ)。
- 表示切替:以下の項目が表示されます。
  - ●表示形式:表示方法を切り替えます(9-9ページ)。
  - ●ソート : 選択した条件でファイルを並び替えます (9-16ページ)。
  - ●スライドショー:フォルダ内にあるすべてのファイルを切り替えて表示します(9-16ページ)。

フォルダ作成:フォルダを新規作成します(9-12ページ)。

コンテンツ・キー取得:コンテンツ・キーの取得を行います。

ロバティ表示:ファイル名、ファイル形式、画像サイズ、ファ イルサイズ、保存・転送・メモリカード転送 の可・不可、作成日時、再生/表示の可・不 可、デジタルカメラ保存可・不可、設定情報 が表示されます。

# メロディファイルを選択/再生した場合

- 回(メニュー)を押して、以下の操作を行うことができます。
- 各種設定へ:以下の項目が表示されます。
  - ●着信音: 音声着信/ TVコール着信/メール受信/配信確 認受信/着信お知らせ/サークルトーク着信/ ホットステータス通知の着信音に設定します。
  - ●効果音:ウェイクアップ音、シャットダウン音、オープン 音、クローズ音に設定します。
- コントローラ表示/コントローラ非表示:再生画面に表示され るアイコンの表示切替を行います。
- プロパティ表示:ファイル名、ファイル形式、タイトル、ファ イルサイズ、保存・転送・メモリカード転送 の可・不可、作成日時、再生/表示の可・不可、設定情報が表示されます。
- 「送信」、「削除」、「名称編集」、「コピー」、「移動」、「ソート」、「フォ
- **ルダ作成」、「コンテンツ・キー取得」**についてはピクチャーファ

イルを選択した場合(9-4ページ)を参照してください。

# 音楽ファイルを選択/再生した場合

図(メニュー)を押して、以下の操作を行うことができます。
各種設定へ:以下の項目が表示されます。

- ●**音声着信** : 音声着信時の着信音に設定します。
- ●TVコール着信 :TVコール着信時の着信音に設定します。
- ●メール受信 : メール受信時の着信音に設定します。
- ●配信確認受信 : 配信確認受信時の着信音に設定します。
- ●着信お知らせ : 着信お知らせ(14-6ページ)の着信音 に設定します。
- ●サークルトーク着信: サークルトーク着信時の着信音に設定します。
- ●ホットステータス通知:ホットステータス通知着信時の着信音に 設定します。
- プロパティ表示:ファイル名、ファイルサイズ、再生時間、ビットレート、サンプリングレート、保存・転送・ メモリカード転送の可・不可、ファイル形式、 タイトル、アーティスト、アルバム、著作権 情報、作成日時、説明、再生/表示の可・不可、設定情報が表示されます。

「送信」、「削除」、「名称編集」、「コピー」、「移動」、「ソート」、「フォ ルダ作成」、「コンテンツ・キー取得」についてはピクチャーファ イルを選択した場合(9-4ページ)を参照してください。

### ムービーファイルを選択/再生した場合

図(メニュー)を押して、以下の操作を行うことができます。
各種設定へ:以下の項目が表示されます。

●音声着信 : 音声着信時の着信音に設定します。
 ●TVコール着信 : TVコール着信時の着信音に設定します。
 ●メール受信 : メール受信時の着信音に設定します。

●配信確認受信 : 配信確認受信時の着信音に設定します。

- 表示切替:以下の項目が表示されます。
  - ●表示形式:表示方法を切り替えます(9-9ページ)。
  - ●ソート :選択した条件でファイルを並び替えます (9-16ページ)。
- プロパティ表示:ファイル名、ファイルサイズ、再生時間、ビットレート、サンプリングレート、保存・転送・メモリカード転送の可・不可、ファイル形式、タイトル、作者、著作権情報、作成日時、説明、再生/表示の可・不可、設定情報が表示されます。
- 「送信」、「削除」、「名称編集」、「コピー」、「移動」、「フォルダ 作成」、「コンテンツ・キー取得」についてはピクチャーファイ ルを選択した場合(9-4ページ)を参照してください。

# ブックファイルを選択/表示した場合

図(メニュー)を押して、以下の操作を行うことができます。
表示切替:以下の項目が表示されます。

- ●表示形式:表示方法を切り替えます(9-9ページ)。
- ●ソート :選択した条件でファイルを並び替えます (9-16ページ)。
- プロパティ表示:ファイル名、ファイル形式、タイトル、ファ イルサイズ、保存・転送・メモリカード転送 の可・不可、作者、権利者\*、発売元\*、出版 元\*、話数、作成日時、再生/表示の可・不可、 説明、提供元が表示されます。
- ※ブックファイルの種類によっては表示されません。
- 「送信」、「削除」、「名称編集」、「コピー」、「移動」、「フォルダ 作成」、「コンテンツ・キー取得」についてはピクチャーファイ ルを選択した場合(9-4ページ)を参照してください。

デ

# テンプレートを選択/表示した場合

- ビ(メニュー)を押して、以下の操作を行うことができます。

   メール作成:選択したテンプレートを使用してメールを作成します。
- プロパティ表示:ファイル名、ファイル形式、タイトル、ファ イルサイズ、保存・転送・メモリカード転送 の可・不可、作成日時、再生/表示の可・不 可が表示されます。
- 「送信」、「削除」、「名称編集」、「コピー」、「移動」、「ソート」 についてはピクチャーファイルを選択した場合(9-4ページ) を参照してください。

# Flash<sup>®</sup>画像ファイルを選択/表示した場合

- (メニュー)を押して、以下の操作を行うことができます。

   登紙設定<sup>\*1</sup>: 壁紙に設定します。

   各種設定へ<sup>\*2</sup>: 以下の項目が表示されます。

   ●音声着信
   : 音声着信時の着信音に設定します。

   **TVコール着信** : TVコール着信時の着信音に設定します。

   **メール受信** : メール受信時の着信音に設定します。

   **アイル受信** : 配信確認受信時の着信音に設定します。

   **プロパティ表示**: ファイル名、ファイル形式、ファイルサイズ、保存・転送・メモリカード転送の可・不可、 作成日時、再生/表示の可・不可、設定情報 が表示されます。

   **送信**」、「削除」、「名称編集」、「コピー」、「移動」、「ソート」、「フォ ルダ作成」<sup>\*\*3</sup>、「コンテンツ・キー取得」についてはピクチャー
- ファイルを選択した場合(9-4ページ)を参照してください。
- ※ 1 「**着信音Flash(R)**」フォルダのファイルを選択/表示した場合は表示されません。
- ※2「着信音Flash(R)」フォルダのファイルを選択/表示した場合に表示されます。
- ※3「Flash(R)」フォルダ内のみフォルダを新規作成できます。

# メインメニュー用画像ファイルを選択/表示した場合

図(メニュー)を押して、以下の操作を行うことができます。
メインメニューへ設定:メインメニューに設定します。

表示切替:以下の項目が表示されます。

- ●表示形式 : 表示方法を切り替えます (9-9ページ)。
- ●ソート :選択した条件でファイルを並び替えます (9-16ページ)。
- プロパティ表示:ファイル名、ファイル形式、タイトル、ファ イルサイズ、保存・転送・メモリカード転送 の可・不可、作成日時、再生/表示の可・不 可、設定情報が表示されます。
- 「**削除」、「名称編集」、「移動」、「フォルダ作成」**についてはピクチャーファイルを選択した場合(9-4ページ)を参照してください。

# 画面デコ用ファイルを選択/表示した場合

図(メニュー)を押して、以下の操作を行うことができます。画面デコ設定:画面のアイコン/パーツを設定します

(11-7ページ)。

プロパティ表示:ファイル名、ファイル形式、画像サイズ、ファ イルサイズ、保存・転送・メモリカード転送の 可・不可、作成日時、再生/表示の可・不可 が表示されます。

「送信」、「削除」、「名称編集」、「コピー」、「移動」、「ソート」、「フォ ルダ作成」についてはピクチャーファイルを選択した場合 (9-4ページ)を参照してください。

# 携帯デコ用ファイルを選択した場合815T

回(メニュー)を押して、以下の操作を行うことができます。

- プロパティ表示:ファイル名、ファイル形式、タイトル、ファ イルサイズ、保存・転送・メモリカード転送 の可・不可、作成日時、再生/表示の可・不 可が表示されます。
- 「**削除**」、「**移動**」についてはピクチャーファイルを選択した場合(9-4ページ)を参照してください。

### vファイルを選択/表示した場合

- 図(メニュー)を押して、以下の操作を行うことができます。
- アドレス帳へ/カレンダー/予定へ/メモ帳へ/メールへ/
- ブックマークへ:表示したvファイルをスケジュールやアドレス帳などに登録します(9-12ページ)。
- プロパティ表示:ファイル名、ファイル形式、ファイルサイズ、 保存・転送・メモリカード転送の可・不可、 作成日時、再生/表示の可・不可が表示され ます。
- 「送信」、「削除」、「名称編集」、「コピー」、「移動」、「ソート」、「フォ ルダ作成」についてはピクチャーファイルを選択した場合 (9-4ページ)を参照してください。

# テキストファイルを選択/表示した場合

- 図(メニュー)を押して、以下の操作を行うことができます。
  文字コード変換:文字コード種別を変更できます。
- プロパティ表示:ファイル名、ファイル形式、ファイルサイズ、 保存・転送・メモリカード転送の可・不可、 作成日時、再生/表示の可・不可が表示され ます。

デ

L

· 夕 管 理

9

「送信」、「削除」、「名称編集」、「コピー」、「移動」、「ソート」、「フォ ルダ作成」、「コンテンツ・キー取得」についてはピクチャーファ イルを選択した場合(9-4ページ)を参照してください。

### 補足

 ファイルサイズやテキストの行数によっては、再生できない場合 があります。

# |データフォルダの表示方法を切り替える

「ピクチャー」、「マイ絵文字」、「デジタルカメラ」、「ムービー」、 「ブック」、「メインメニュー」フォルダ内のファイル一覧画面 をリスト表示とサムネイル表示に切り替えることができます。

### メイン メニュー▶ データフォルダ

- 「ピクチャー」/「マイ絵文字」/「デジタルカメラ」/ 「ムービー」/「ブック」/「メインメニュー」→● → 図(メニュー)
- 2「表示切替」→●→「表示形式」→● →表示方法を選択→●

# メモリの使用率を確認する

データフォルダで使用しているメモリの使用率を確認できます。

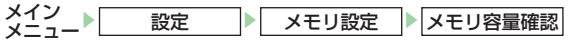

# 「データフォルダ」→●

● 図(件数)を押すと、登録件数を確認することができます。

# 補足

以下の操作でも使用状況を確認することができます。
 ご、本体とメモリカードのメモリ容量確認画面を切り替えることができます。
 メインメニュー→「データフォルダ」→「メモリ容量確認」

# プロパティを確認する

# ピクチャーファイルの利用

データフォルダ内のピクチャーファイルを壁紙、着信画像、 TVコール、アドレス帳(顔写真)などに利用できます。

# 各機能からデータフォルダを参照

● 壁紙の設定については 11-6 ページを参照してください。

- ●着信画像の設定については11-8ページを参照してください。
- TV コールの設定については 5-5 ページを参照してください。
- ●アドレス帳の顔写真の設定については 4-3 ページを参照して ください。

2 「ピクチャー」→ ● →ファイルを選択→ ●

- 3 ⊕ で画像の位置を調節→⊡(切取り)→●
  - ●画像サイズの調節については6-22ページを参照してください。
- 重要

データ管理

- アニメーションのGIFファイルを選択した場合は、一番始めの画像(静止画)だけ表示されます。
- 「補足」
- 機能によっては、画像サイズの調節ができない場合があります。
   画像サイズの調節ができない場合、アニメーションのGIFファイルはアニメーション表示されます。

# メロディ・音楽ファイル/ムービー/ Flash<sup>®</sup>の利用

データフォルダ内のメロディファイル、音楽ファイル、ムービー ファイルを着信音や着信画像、アラームなどに利用できます。 また、「Flash(R)」フォルダ内のFlash®を壁紙に設定したり、 「メインメニュー」フォルダ内のファイルをメインメニューの 画像に設定したりできます。

# 各機能からデータフォルダを選択

- ●メインメニュー画像の設定については 1-21 ページを参照してください。
- 音の設定については 11-4 ページを参照してください。
- 壁紙の設定については 11-6 ページを参照してください。
- ●スケジュールアラーム音の設定については 13-25 ページを 参照してください。
- ●アラーム音の設定については 13-16 ページを参照してください。
- ●アドレス帳ごとの着信音の設定については 4-4 ページを参照 してください。
- 2「着うた・メロディ」/「ミュージック」/「ムービー」/ 「Flash(R)」/「着信音Flash(R)」/「メインメニュー」 → ● →ファイルを選択→ ● (2回)

# 携帯デコファイルの利用 815T

データフォルダ内の携帯デコファイルを、壁紙や音声/メール 着信時の着信音、着信画像、メール受信画像、画面デコ、メイ ンメニューの画像などに設定できます。

# 各機能から携帯デコを選択→●

- 音の設定については11-4ページを参照してください。
- 壁紙の設定については11-6ページを参照してください。
- ●着信画像の設定については11-8ページを参照してください。
- ●メール受信画像の設定については11-8ページを参照してください。
- 画面デコの設定については11-7ページを参照してください。
- ●メインメニュー画像の設定については1-21ページを参照してください。

- 携帯デコファイルによっては設定できない機能もあります。
- 携帯デコファイルの詳細については(13-7ページ)を参照してく ださい。

# vファイルの利用

# vファイルについて

vファイルは、本機のアドレス帳やカレンダーのスケジュール、 予定リストなどを他のvファイル対応ソフトバンク携帯電話や パソコンなどとやりとりし、相互で利用できるようにしたファ イルタイプの総称です。メールに添付(15-8ページ)したり、 赤外線通信(10-3ページ)を利用して送受信できます。また、 メモリカードを利用して、vファイルのやりとりができます。

- パソコンなどでvファイルを利用するには、vファイルに対応 するソフトウェアが必要となります。
- ●vファイルの内容によっては、やりとりがうまくいかない場合があります。
- ●vファイル内の文字数が多い場合は、一部のデータをやりと りできない場合があります。
- ●エクスポートまたはインポートするソフトによっては、vファ イル内の文字が正しく表示されない場合があります。

# vファイルを保存する

アドレス帳(4章)/カレンダー(13-21ページ)/予
 定リスト(13-30ページ)/メール(15-12ページ)/
 ブックマーク(16-6ページ)/メモ帳(13-19ページ)を表示

# ■1件保存する

保存するファイルを選択→ $\square$ (メニュー)→ $\lceil$ エクスポート]→ $\blacksquare$ → $\lceil14
]$ → $\blacksquare$ 

補足

### ■複数のvファイルを保存する

# 2「本体」/「データフォルダ」/「メモリカード」→● →フォルダを選択→●

vファイルを各機能に取り込む

メイン メニュー▶ データフォルダ ▶ その他ファイル

### ■1件取り込む

vファイルを選択→回(メニュー)→「アドレス帳へ」/ 「カレンダー/予定へ」/「メールへ」/「ブックマークへ」/ 「メモ帳へ」→ ● →「1件」→ ●

■複数のvファイルを取り込む

vファイルを選択→回(メニュー)→「アドレス帳へ」/ 「カレンダー/予定へ」/「メールへ」/「ブックマークへ」/ 「メモ帳へ」→●→「複数選択」→●→vファイルを選択→● →圖(登録)

補足

vファイルをアドレス帳に取り込む場合、W112×H112を超える顔写真はアドレス帳に登録できません。

# フォルダ/ファイルの編集

- ●1つのフォルダに同名のフォルダ/ファイルは作成できま せん。
- ●以下の半角記号や絵文字、改行アイコン「ຟ」は、フォル ダ名/ファイル名に使用できません。「\/¥:;?'<>|.★」

# 新しいフォルダを作成する

「ピクチャー」、「着うた・メロディ」、「ミュージック」、「ムー ビー」、「ブック」、「Flash(R)」、「メインメニュー」、「画面デコ」、 「その他ファイル」内に新しいフォルダを作成できます。

メイン メニュー<sup>▶</sup> データフォルダ

】 各フォルダを選択→ •

2 ファイルを選択→ (メニュー)→「フォルダ作成」→ ●

3 フォルダ名を入力→●

# (補足)

 各フォルダのダウンロード項目、またはフォルダを選択中にマ (メニュー)を押して、「フォルダ作成」を選択してもフォルダを作 成できます。

# データ管理

9

# フォルダ/ファイル名を変更する

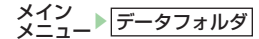

### ■フォルダ名を変更する

- 作成したフォルダを選択→回(メニュー)→「フォルダ名編集」 → ■→フォルダ名を入力→ ■
- ●フォルダにセキュリティ(9-15ページ)が設定されている 場合は、「フォルダ名編集」を選択したあと、操作用暗証番号 (1-23ページ)の入力画面が表示されます。

### ■ファイル名を変更する

- ファイルを選択→回(メニュー)→「名称編集」→●
- →ファイル名を入力→●

フォルダ/ファイルを削除する

# フォルダを削除する

メイン メーっ\_▶ データフォルダ

- 】作成したフォルダを選択→図(メニュー) →「フォルダ削除」→●
- 2 操作用暗証番号(1-23ページ)を入力→「YES」→●

# ファイルを削除する

フォルダを選択→●

- ■1件削除する
  - ファイルを選択→図(メニュー)→「削除」→●→「1件」→● →「YES」→●
- ■複数選択して削除する
  - 回(メニュー)→「削除」→●→「複数選択」→●
  - →ファイルを選択→ <br />
     → <br />
    □ (削除) → <br />
    [YES] → <br />
    ●

### ■全件削除する

 ○(メニュー)→「削除」→●→「全件」→●
 →操作用暗証番号(1-23ページ)を入力→「YES」→●

# 補足

メメ

 各種機能で設定されているピクチャーファイルやメロディファ イルなどを削除しようとすると、確認画面が表示されます。削除 した場合は、お買い上げ時の設定に戻ります。

# フォルダを移動する

作成したフォルダを本体またはメモリカードに移動します。

- 作成したフォルダを選択→図(メニュー) →「フォルダ移動」→●
- 2 操作用暗証番号(1-23ページ)を入力

### 補足

- 各種機能で設定されているピクチャーファイルやメロディファイルなどを含んだフォルダを移動しようとすると、確認画面が表示されます。移動した場合は、お買い上げ時の設定に戻ります。
- ファイル名が33文字以上のファイルは移動できません。ファイル名を変更するか、移動するファイルから除外してフォルダ移動を行ってください。

# ファイルを移動する

本体またはメモリカードに保存されているファイルを別のフォ ルダに移動します。

メイン メニュー▶ データフォルダ

フォルダを選択→●

■1件移動する

ファイルを選択→図(メニュー)→「移動」→●→「1件」→●

# ■複数選択して移動する

- ■全件移動する
- 2 「本体」/「メモリカード」→ •
- 3 移動先のフォルダを選択→ 🖲
  - ■新規にフォルダを作成して移動する 図(新規)→フォルダ名を入力→●

# 重要

- プロパティで転送およびメモリカード転送が「不可」となっているファイルは、移動元のデータフォルダ以外のフォルダに移動できません。
- デジタルカメラモードで撮影した静止画ファイルをメモリカード に移動する場合や、MPEG-4形式の音楽ファイル(.3GP、.MP4、 .M4A)を移動する場合は、固有フォルダを選択してから移動先 フォルダを選択します。

# 補足

各種機能で設定されているピクチャーファイルやメロディファイルなどを移動しようとすると、確認画面が表示されます。移動した場合は、お買い上げ時の設定に戻ります。

# フォルダをコピーする

作成したフォルダを本体またはメモリカードにコピーします。

- 】作成したフォルダを選択→図(メニュー) →「フォルダコピー」→●
- 2 操作用暗証番号(1-23ページ)を入力 →「本体」/「メモリカード」→●
- 3 コピー先のフォルダを選択→●

補足

 ファイル名が33文字以上のファイルはコピーできません。ファ イル名を変更するか、コピーするファイルから除外してフォルダ コピーを行ってください。

# ファイルをコピーする

本体またはメモリカードに保存されているファイルを別のフォ ルダにコピーできます。

メイン メニュー<sup>▶</sup>データフォルダ

フォルダを選択→●

- ■1件コピーする
- ファイルを選択→回(メニュー)→「コピー」→ ●→「1件」→ **複数選択してコピーする** 回(メニュー)→「コピー」→ ●→「複数選択」→ ● →ファイルを選択→ ●→ 囫(コピー)
- ■全件コピーする

- 2 「本体」/「メモリカード」→ •
- 3 コピー先のフォルダを選択→●
  - ■新規にフォルダを作成してコピーする 窗(新規)→フォルダ名を入力→●

重要

- プロパティで転送が「不可」となっているファイルはコピーできません。ただし、「マイ絵文字」フォルダのファイルは、プロパティの転送が「不可」の場合もコピーが可能な場合があります。
- デジタルカメラモードで撮影した静止画ファイルをメモリカード にコピーする場合や、MPEG-4形式の音楽ファイル(.3GP、. MP4)をコピーする場合は、固有フォルダを選択してからコピー 先フォルダを選択します。

# フォルダにセキュリティを設定する

フォルダ内のデータを確認するときに操作用暗証番号(1-23ページ)の入力が必要となるように設定することができます。

メイン メニュー▶ データフォルダ

- 作成したフォルダを選択→図(メニュー)
   →「セキュリティロック」→●
- 2 操作用暗証番号(1-23ページ)を入力
- 3 [ON] / [OFF] → ●

# その他の編集機能

# スライドショーを再生する

ピクチャーファイルを約2秒ごとに切り替えて表示します。

メイン メニュー▶ データフォルダ ▶ ピクチャー

┃ ファイルを選択→▽(メニュー)→「表示切替」→●

**2** [スライドショー]→●

# ファイルを並び替える

メイン メニュー▶ データフォルダ

- フォルダを選択→●
- **2** ファイルを選択→図(メニュー)→「表示切替」→● →「ソート」→●
- デ 1 2 管理 3

3 並び替える条件を選択→●

メモリカード内のファイルはタイトル名での並び替えはできません。

| 赤外線通信について  |      |
|------------|------|
| 赤外線通信の利用   |      |
| 赤外線通信を設定する | 10-3 |
| USBについて    |      |
| パソコンと接続する  | 10-7 |

# 赤外線通信について

赤外線通信を利用してアドレス帳やスケジュール、撮影した静 止画などを赤外線通信対応機や赤外線通信対応のパソコンなど と、送受信できます。

# 「補足」

本機の赤外線通信は、IrMC1.1に準拠しています。ただし、相手側の機器がIrMC1.1に準拠していても、機器の仕様などにより、送受信できない場合があります。

# 赤外線通信利用時のご注意

- ●赤外線ポートが汚れているときは、傷がつかないように柔らかい布で拭き取ってください。赤外線通信失敗の原因になる場合があります。
- ●ファイルの送受信が完了するまで、赤外線ポートを向き合わ せたまま動かさないでください。
- ●直射日光が当たっている場所や蛍光灯の真下、赤外線装置の 近くでは、正常に通信できない場合があります。
- ●赤外線通信を利用してファイルの送受信を行っているときに 音声/TVコールの着信があった場合は、固定着信画像が表示され、固定メロディ着信音が鳴動します。着信に応答する とファイルの送受信は中止します。
- ●赤外線通信を利用中は充電機能以外のUSBの機能は利用で きません。
- ●本機と赤外線通信対応機などを約20cm以内に近づけ、両方の赤外線ポートがまっすぐ向き合うようにしてください。また、間に物を置かないようにしてください。
- ●ファイル送受信中は、IPサービス設定(12-7ページ)を「**ON**」 にしていても、ホットステータスやサークルトークを利用で きません。

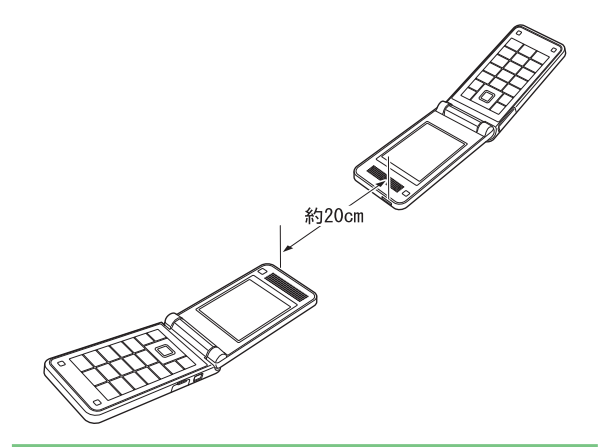

# 赤外線通信の利用

赤外線通信を利用して、ファイルを送受信したり、ダイヤルアッ プ接続ができます。赤外線通信中は、画面上に「い」が表示さ れます。

# 認証パスワードについて

認証パスワードは赤外線通信で全件送受信を行うための専用パ スワード(任意の4桁)です。

全件送受信を行うときは、送信側/受信側とも同じ認証パス ワードを入力する必要があります。

# 外部接続

10

10-2

# 赤外線通信を設定する

赤外線通信対応機器から赤外線通信接続できるように設定できます。

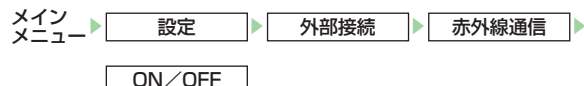

# **T**ONJ→●

●赤外線通信接続待機状態を解除する場合は「**OFF**」を選択します。

# 重要

 赤外線通信の設定を「ON」にしてから約3分間通信を行わなかった 場合は、自動的に赤外線通信接続待機状態が解除されます。

# ファイルを1件送信する

- 赤外線通信が利用できる機能を呼び出す
- 2 ファイルを選択→ 🖂 (メニュー)→「送信」→ 🔳
  - ●アドレス帳から呼び出した場合は「**外部送信**」、カレンダーから 呼び出した場合は「スケジュール送信」、予定リストから呼び出 した場合は「**予定リスト送信**」を選択します。

# 3「赤外線送信」→●

### 重要

- データフォルダに保存されている転送不可設定ファイルやお気に入りのファイルは送信できません。
- メモリカードのファイルを送信しているときに、メモリカードを 抜くと、ファイルの消失やメモリカードの破損の原因となります。

### 補足

受信先の機器によっては、vファイルの一部の情報が削除/変更される場合があります。

# ファイルを受信する

赤外線通信の設定(左記)を「**ON**」にしている場合に、ファ イルを受信できます。

# 待受画面で接続要求を受ける

- ●ファイルの受信を拒否する場合は、「NO」を選択します。
- ●アドレス帳、スケジュール、予定リストのファイルを受信した場合は、「YES」を選択すると、アドレス帳、スケジュール、 予定リストに登録されます。
- 3 「本体」/「メモリカード」→ •

- vファイルによっては、一部の情報が受信できない場合があります。
- ファイル送受信中は、IPサービス設定(12-7ページ)を「ON」にしていても、ホットステータスやサークルトークを利用できません。
- vファイル以外のファイルを受信した場合は、ファイル形式(拡張 子)によって登録されるフォルダが異なります(9-3ページ)。また、データフォルダに登録されているファイルと同じ名前のファ イルを受信した場合は、受信したファイル名が変更される場合が あります。

# アドレス帳/カレンダー・予定リストを全件送信する

赤外線通信対応の携帯電話に、本体のアドレス帳やカレンダー のスケジュール・予定リストを全件送信できます。認証パスワー ドは送信側/受信側で任意の同じパスワードを入力してくださ い。

●受信する機器によっては、受信できない場合や受信しても正 しく表示できない場合があります。

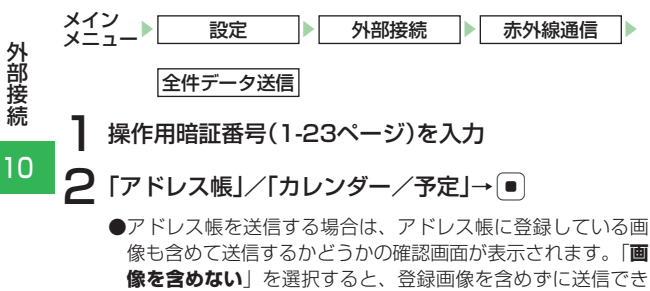

●スケジュール/予定リストを送信する場合は、過去のスケジュールも含めて送信するかどうかの確認画面が表示されます。「過去を含めない」を選択すると、本機の現在時刻より以前のスケジュールを含めずに送信できます。

# 3 認証パスワード(10-2ページ)を入力

# アドレス帳/カレンダー・予定リストを全件受信する

赤外線通信対応の携帯電話から、アドレス帳やカレンダーのス ケジュール・予定リストを全件受信できます。認証パスワード は送信側/受信側で任意の同じパスワードを入力してくださ い。

赤外線通信の設定(10-3ページ)を「**ON**」にしている場合に、 ファイルを受信できます。

待受画面で接続要求を受ける

- 2 操作用暗証番号(1-23ページ)を入力
- 3 認証パスワード(10-2ページ)を入力

# 4 「追加登録」→●

### ■全件削除して登録する

「全て削除して登録」→●→「YES」→●

# 補足

ファイル送受信中は、IPサービス設定(12-7ページ)を「ON」にしていても、ホットステータスやサークルトークを利用できません。

ます。

# ダイヤルアップ接続をする

赤外線通信対応のパソコンなどと赤外線通信を行い、本機を経 由してインターネットにアクセスできます。パソコンなどのモ デム設定や操作のしかたについては、ご使用になるパソコンな どの取扱説明書をご覧ください。

赤外線通信の設定(10-3ページ)を「**ON**」にしている場合に、 ダイヤルアップ接続ができます。

# | 待受画面で接続要求を受ける

### 重要

 発信した相手から応答がない場合は、同じ相手には約3分以内に 3回までしか発信されません。

# USB について

パソコンと本機をUSBケーブルで接続して、ファイルの送受 信ができます。また、パソコンで本機のデータフォルダの中身 を確認できます。

# USBをご利用になる前に

- ●本機とパソコンをUSBケーブルで接続する前に、USBホストドライバをパソコンにインストールする必要があります。
- ●本機とパソコンをUSBケーブルで接続する場合は、必ず USBケーブルのプラグをパソコンのUSBコネクターに直接 差し込んでください。
- ●赤外線通信起動中は、充電機能以外のUSB機能は利用できません。

# USB接続時に転送モードにする

本体を開いた状態(待受画面表示中)で本機とパソコン をUSBケーブルで接続する→「YES」→●

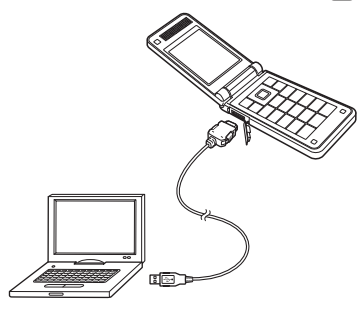

- 補
- 待受アプリ実行中でも、確認画面は表示されます。
- 以下の場合、待受画面表示中にパソコンとUSB接続しても転送 モードになりません。
  - ・キー操作ロック中
  - ・本体を閉じているとき
- ・メモリカード未挿入時
- ・確認画面設定(10-7ページ)を「表示しない」にしているとき

# メインメニューからデータ転送モードにする

USB接続時にデータ転送モードにならなかった場合や、デー タ転送モード解除後に再度接続する場合などメインメニューか らデータ転送モードに切り替えることができます。

# 本機とパソコンをUSB接続する

2 待受画面→●→「設定」→●→「外部接続」→● →「USB」→●→「データ転送」→●

補足

- データ転送モード中は、オフラインモードになります。通信中で オフラインに移行できない場合、確認画面が表示されます。
- メモリカードが正しくフォーマット(初期化)されていない場合、
   警告画面が表示されます。メモリカードのフォーマット(初期化)
   をしてから再度操作を行ってください。
- データ転送中画面でUSBケーブルを抜いた場合、確認画面が表示され、接続は解除されます。

外部接続

# データを転送する

本機をデータ転送モードにする

2 パソコン側の操作で本機にデータを転送する

# 重要

• データ転送中画面でメモリカードを抜かないでください。

# データ転送モードを解除する

接続先のパソコンで、デバイスの取り外し操作をする

# データ転送モード確認画面を設定する

待受画面でパソコンとUSBケーブルで接続したときに、データ 転送モードへの移行確認画面を表示するかどうかを設定します。

×イン メニュー ▶ \_\_\_\_\_ 設定 ▶ \_\_\_\_\_ 外部接続 ▶ \_\_\_\_\_USB \_\_\_\_\_ 「確認画面設定 ]

「表示する」/「表示しない」→●

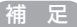

 「表示しない」を選択すると、待受画面表示中にUSB接続しても、 データ転送モードで接続するための確認画面は表示されません が、メインメニューからデータ転送モードに切り替えることはで きます(10-6ページ)。

# パソコンと接続する

# USBを使ってダイヤルアップ接続をする

本機をパソコンなどとUSB接続を行い、本機を経由してイン ターネットにアクセスできます。パソコンなどのモデム設定や 操作のしかたについては、ご使用になるパソコンなどの取扱説 明書をご覧ください。

### 重星

 発信した相手から応答がない場合は、同じ相手には約3分以内に 3回までしか発信されません。

# 充電機能を利用する

パソコンと本機をUSBケーブルで接続したときに本機を充電 するように設定できます。パソコンから充電するには、電池充 電の設定を「**ON**」にします。

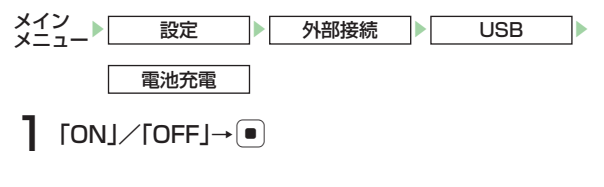

重要

- 付属のUSBケーブルを使用して充電する場合は、パソコンと本 機の電源を入れてください。
- パソコンとの接続環境によっては、充電できない場合があります。
- 本機とパソコンをUSBケーブルで接続している場合は、データ 通信を行っていない状態でも、電池充電の設定によってパソコン のバッテリーまたは本機の電池が消耗します。
   ON:パソコンのバッテリーが消耗します。
   OFF:本機の電池が消耗します。

# 補足

 USBケーブルを使用して充電すると、急速充電器やシガーライ ター充電器(オプション品)を使用した場合より、充電に時間がか かることがあります。

| 音の設定                                 |       |
|--------------------------------------|-------|
| マナーモードを切り替える                         | 11-2  |
| オリジナルマナーの設定内容を変更する                   | 11-3  |
| 音・バイブ設定                              | 11-4  |
| ディスプレイの設定                            | 11-6  |
| 待受画面設定                               | 11-6  |
| 画面表示設定                               | 11-7  |
| 着信表示設定<br>                           | 11-8  |
| 又字設定                                 | 11-9  |
| 待受く一まん設定                             | 11-9  |
| ハックフィト設定                             | 11-10 |
|                                      | 11-11 |
| キノキノイルミ設定 [0131]<br>主三三語の切りまう        | 11-11 |
| 衣小吉詰り切り留え<br><b>オー設</b> ウ            | 11-12 |
| <b>イー設と</b><br>フルチファンクションボタンの機能を設定する | 11 12 |
| マルテラテラララョンホタラの仮能を設定する                | 11-12 |
|                                      | 11-13 |
| リノノーユー 履歴                            | 11_12 |
| <b>水合の設た</b><br>オープン通話を設定する          | 11-13 |
| 応答ボタンを設定する(エーーキーアンサー)                | 11-13 |
| 着信拒否の設定                              | 11-14 |
| 特定の着信を拒否する                           | 11-14 |
| 拒否電話リストに登録する                         | 11-14 |
| 通知設定                                 |       |
| 自動的に通知/非通知にする                        | 11-15 |
| 優先動作の設定                              | 11-15 |
| メモリ設定                                |       |
| メモリ使用率を確認する                          | 11-16 |
| 外部機器設定                               | 11-16 |
| ネットワーク設定                             |       |
| ネットワーク自動調整を行う                        | 11-16 |

| 位置情報設定       |       |
|--------------|-------|
| 地図のURLを設定する  | 11-16 |
| 測位機能をロックする   | 11-17 |
| 位置情報の送信を設定する | 11-17 |

**11** 設定

# 11 音の設定

# マナーモードを切り替える

マナーモードは以下の種類から選択することができます。

| マナーモード                      | 内容                                                                                                    |  |  |
|-----------------------------|----------------------------------------------------------------------------------------------------|--|--|
| サイレント(層)                    | スピーカーから音を一切鳴らさない<br>モードです。                                                                                                    |  |  |
| アラーム(嶺)                     | アラーム以外は鳴らさないモードで<br>す。                                                                                                    |  |  |
| オリジナルマナー<br>1~3(腎/~腎/<br>腎) | <ul> <li>以下の項目を個別に設定することができます。</li> <li>・着信音(着信音量・バイブ設定)</li> <li>・アラーム(アラーム音量・バイブ設定)</li> <li>・カレンダー(アラーム音量・バイブ設定)</li> <li>・S!アプリ(S!アプリ音量)</li> <li>・サウンド音量 ·効果音</li> <li>・雪池アラーム音</li> </ul> |  |  |

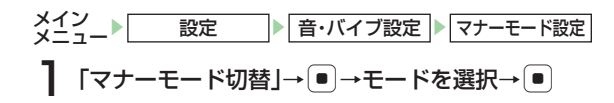

# 各モードの設定内容

お買い上げ時は以下のように設定されています。

| 設定項目      |            | サイレント  | アラーム               | オリジナル<br>マナー<br>1~3 |
|-----------|------------|--------|--------------------|---------------------|
|           | 音声着信       |        |                    | サイレント               |
|           | TVコール着信    |        | サイレント              |                     |
|           | メール受信      |        |                    |                     |
|           | 配信確認受信     | #11216 |                    |                     |
| 흐르        | 着信お知らせ     | リーレント  |                    |                     |
| 百里<br>設定  | サークルトーク着信  |        |                    |                     |
|           | ホットステータス通知 |        |                    |                     |
|           | S!アプリ      |        |                    |                     |
|           | アラーム       | サイレント  | 13-16ページ<br>の設定による | サイレント               |
|           | カレンダー      | サイレント  | サイレント              | サイレント               |
|           | 音声着信       |        | パターン1              | パターン1               |
| バイブ<br>設定 | TVコール着信    |        |                    |                     |
|           | メール受信      |        |                    |                     |
|           | 配信確認受信     | パターン1  |                    |                     |
|           | 着信お知らせ     |        |                    |                     |
|           | サークルトーク着信  |        |                    |                     |
|           | ホットステータス通知 |        |                    |                     |

| 設定項目                                                  | サイレント              | アラーム               | オリジナル<br>マナー<br>1~3 | オリジナルマナーの設定内容を変更する<br>メイン<br>メーマー> 設定 音・バイブ設定 マナーモード設定                                                                                                    |
|-------------------------------------------------------|--------------------|--------------------|---------------------|----------------------------------------------------------------------------------------------------|
| バイブ<br>設定                                             | パターン1              | 13-16ページ<br>の設定による | パターン1               | <b>】</b> 「オリジナルマナーモード」→●                                                                                                    |
| <sup>(つづき)</sup> カレンダー                                | パターン1              | パターン1              | パターン1               |                                                                                                    |
| フィーリング設定                                              | 11-5ページ<br>の設定による  | 11-5ページ<br>の設定による  | ON                  | <ul> <li></li></ul>                                                                                                    |
| サウンド音量                                                | サイレント              | サイレント              | サイレント               | <b>集</b> 」を選択すると、オリンナルマナーの名称を変更することか<br>できます                                                                                                    |
| 効果音<br>(ボタン確認音、ウェイク<br>アップ音、シャットダウン<br>音、オープン音、クローズ音) | OFF                | OFF                | OFF                 | ■着信音量を設定する<br>「着信音」→ ● →着信の種別を選択→ ● →「着信音量」→ ●<br>→音量を調節→ ●<br>■着信/配信確認受信/着信お知らせ/サークルトーク着信/                                                                                                    |
| 電池アラーム音*                                              | OFF                | OFF                | OFF                 | ホットステータス通知のバイブレーターを設定する                                                                                                    |
| 簡易留守録                                                 | 13-18ページ<br>の設定による | 13-18ページ<br>の設定による | ON                  | 「着信音」→〔●〕→着信の種別を選択→〔●〕→「バイブ設定」→〔●〕<br>→パターンを選択→〔●〕                                                                                                    |
| ※ 通話中のみレシーバー                                          | (受話口)カ             | ら聞こえま              | <u>व</u> ि          | <ul> <li>&gt; → D</li> <li>D</li> <li>(a) &lt; (b) </li> <li>(b) &lt; (c) </li> <li>(c) </li> <li>(c) </li> <li(c) <="" li=""> <li(c) <="" li=""> <li(c) <="" li=""> <li>(c) </li></li(c)></li(c)></li(c)></ul> |

設定

### ■S!アプリの音量を設定する

「S!アプリ」→●→音量を調節→●

■サウンド音量を設定する
 「サウンド音量」→●→音量を調節→●
 ■効果音/電池アラーム音/簡易留守録
 「効果音」/「電池アラーム音」/「簡易留守録」→●

→[ON]/[OFF]→●

# 3 圖(完了)

# 音・バイブ設定

着信音、着信音量などを各モードごとに設定できます。モード によっては表示されない項目もあります。

- 以下の状態の場合、本体を開いているときは、各音がレベル3 (「ステップアップ」/「ステップダウン」のときはレベル3が 最大)で鳴る場合があります。
- ●「着信音量」を「レベル4」/「レベル5」/「ステップアップ」/「ステップダウン」に設定しているとき。
- ●「サウンド音量」を「レベル4」/「レベル5」に設定しているとき。
- ●「スピーカー音量」を「レベル4」/「レベル5」に設定して いるとき。

# 着信音を設定する

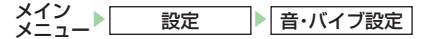

- 「着信設定」→●→着信の種別を選択→●
- 2 「着信音」→●

# ■本体にあらかじめ用意されている音を設定する

「固定パターン」/「固定メロディ」→●→着信音を選択→●

- ■データフォルダ/メモリカードのファイルを設定する
  - 「本体」/「メモリカード」→●→ファイルを選択→●(2回)

●選択したファイルに再生開始ポイントが含まれているときは、 以下の操作を行います。

「本体」/「メモリカード」→●→ファイルを選択→●

→再生開始ポイントを選択→●

### ■携帯デコのファイルを設定する

「携帯デコ」→●(2回)

### 重要

着信音パターンに画像付きSMAFデータを設定しても画像が正しく表示されない場合があります。

# 着信音量を設定する

着信音量の大きさを5段階に調節したり、音が鳴らないように できます。また、着信音量を徐々に上げたり(ステップアップ)、 徐々に下げたり(ステップダウン)することもできます。 ●マナーモード(11-2ページ)の着信音量は設定できません。

# 鳴動時間を設定する

メールや配信確認などを受信したときの着信音の鳴動時間を設 定します。

メイン メニュー▶ 設定 ▶ 音・バイブ設定

「着信設定」→●

2「メール受信」/「配信確認受信」/「着信お知らせ」/
 「ホットステータス通知」→ ● →「鳴動時間」→ ●
 ■時間を直接入力して指定する
 「時間指定」→ ● →時間を入力(1~99秒)→ ●
 ■設定したファイルを最後まで再生する
 「一周期 |→ ●

# バイブレーターを設定する

電話がかかってきたときやメールを受信したときに、振動でお 知らせします。

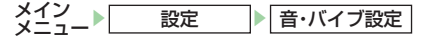

「着信設定」→●→着信の種別を選択→●

- ■メール受信時のバイブレーターを設定する
  - 「×ール受信」→ ●→「バイブ設定」→ ●→「バイブパターン」 → ●→パターンを選択→ ●
- ■フィーリングメール受信時のバイブレーターを設定する 「メール受信」→ ●→「バイブ設定」→ ●→「フィーリング設定」 → ●→「ON」/「OFF」→ ●

2「バイブ設定」→●→パターンを選択→●

# サウンド音量を設定する

設定

11

メロディファイルなどを再生する音量を調節します。また、音 が鳴らないようにすることもできます。

- メイン メニュー▶ 設定 ▶ 音・バイブ設定
- ┃「サウンド音量」→ ●
- **2** 音量を調節→●

### 受話音量を設定する

レシーバーから聞こえる相手の声の大きさを調節します。

メイン 設定 音・バイブ設定

| 「受話音量」→ ● →音量を調節 → ●

### 補足

 通話中に調節した場合(2-7、5-3ページ)は通話終了後、通話前の 設定音量に戻ります。

# スピーカー音量を設定する

スピーカーから聞こえる相手の声の大きさを調節します。

# 効果音/効果音量を設定する

設定

11

電源を入れたときや切るときの音(ウェイクアップ音/シャッ トダウン音)、本体を開閉したときの音などを設定できます。

メイン 設定 音・バイブ設定

- 「効果音」→●→効果音の種別を選択→●
- 2 「音選択」→●
  - ■本体にあらかじめ用意されているオリジナル音を設定する 「オリジナル」→●
  - ■本体にあらかじめ用意されているメロディを設定する 「固定メロディ」→ ● → メロディを選択→ ●
  - ■データフォルダ/メモリカードのファイルを設定する 「本体」/「メモリカード」→ ●→ファイルを選択→ ● (2回)
- 3 「音量」→●→音量を調節→●

重要

画像を含んだファイルは設定できません。

# ディスプレイの設定

# 待受画面設定

メインディスプレイの壁紙や時計表示、サブディスプレイの時 計を設定できます。

●日付/時刻の設定については、1-18ページを参照してください。

# メインディスプレイの壁紙に画像を設定する

メイン メニュー ▶ 設定 ▶ ディスブレイ設定 ▶ 待受表示 】 「メインディスプレイ」→ ● → [壁紙」→ ● → [画像」

→●
■ たなにあらかいか田舎されている画像を設定する

■本体にあらかじめ用意されている画像を設定する 「プリセット画像」→ ●(2回)

■データフォルダ/メモリカードの画像を設定する 「本体」/「メモリカード」→●→画像を選択→● → ◆ で画像の位置を調節→回(切取り)→● ■携帯デコの画像を設定する

「携帯デコ」→●(2回)

# 補足

- 「本体」/「メモリカード」を選択した場合、図(リサイズ)を押して 画像のリサイズや回転などの操作を行うことができます (6-22ページ)。
- 「本体」/「メモリカード」を選択した場合、画像サイズがW640× H480(W480×H640)以下のときは、●を押して画像を設定 できます。

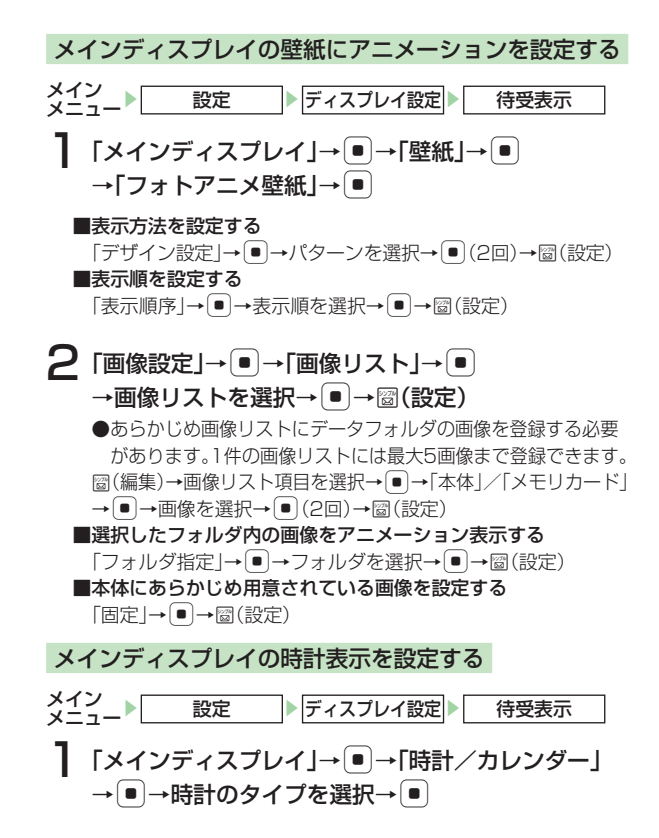

サブディスプレイの待受画面を設定する

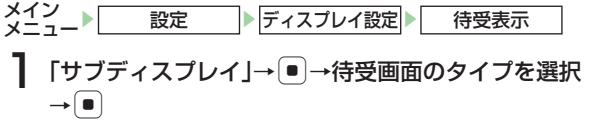

# 画面表示設定

本機の各画面表示のデザインを変更することができます。

# 画面のアイコン/パーツを設定する

- メイン
  メーュ
  ▶
  「ディスプレイ設定
  ▶
  「画面表示設定
  - ┃ 「画面デコ ╣」/「画面デコ 🗐 」→ 亘
  - ■本体にあらかじめ用意されているアイコン/パーツを設定する 「オリジナル」/「くーまん」→●(2回)
  - ■データフォルダのアイコン/パーツを設定する
     「本体」→●→画面デコを選択→●(2回)→「YES」→●
     ■携帯デコのアイコン/パーツを設定する
     「携帯デコ」→●(2回)

補远

- メインメニューのデザインは、メインメニュー→ ☑(メニュー)
   →「メニュー画像設定」を選択して変更することができます (1-21ページ)。
- メインメニューをタブ表示(1-21ページ)に設定している場合 は、⊡(メニュー)を押して「画面デコ」を選択するとタブ表示のデ ザインを変更することができます。

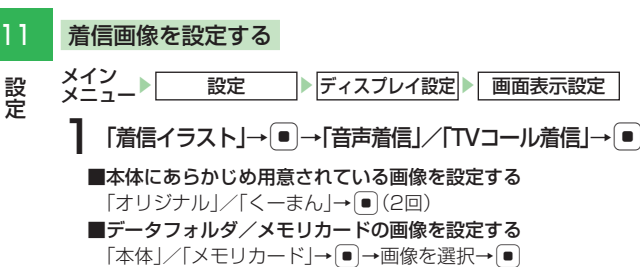

- →●で画像の位置を調節→図(切取り)→●
- ■携帯デコの画像を設定する
  - 「携帯デコ」→●(2回)

●携帯デコは「**音声着信**」選択時に設定できます。

 かかってきた相手の顔写真がアドレス帳に登録されていて、顔写 真表示(1)-9ページ)を「ON Iにしている場合は、着信画像の設 定にかかわらず、顔写真が表示されます。ただし、シークレットメ モリ(4-4ページ)に設定している相手から電話がかかってきた ときに、シークレットモード(12-6ページ)が「表示しない」に設 定されていた場合は、着信画像が表示されます。

画面表示設定

● 着信音(11-4ページ)にムービーファイルが設定されている場合 は、着信画像は表示されません。

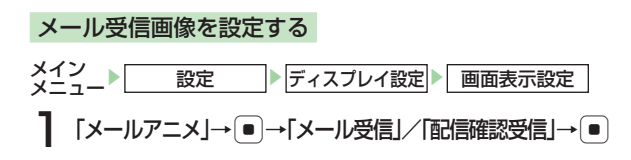

■本体にあらかじめ用意されている画像を設定する 「オリジナル|/「く―まん|→●(2回)

- データフォルダ/メモリカードの画像を設定する 「本体 | / 「メモリカード | → ● → 画像を選択 → ● → • • • • で画像の位置を調節→ (切取り) → •
- ■携帯デコの画像を設定する
  - 「携帯デコ」→●(2回)
  - ●携帯デコは「メール受信」選択時に設定できます。

ダウンロード中/ウェイクアップ/シャットダウン画面を設定する

$$\begin{array}{c} \begin{array}{c} \begin{array}{c} \begin{array}{c} \begin{array}{c} \\ \\ \\ \end{array} \end{array} \end{array} \\ \end{array} \end{array} \\ \begin{array}{c} \begin{array}{c} \\ \end{array} \end{array} \\ \end{array} \end{array} \\ \begin{array}{c} \left[ \begin{array}{c} \hline \\ \end{array} \end{array} \right] \\ \left[ \begin{array}{c} \hline \\ \end{array} \end{array} \right] \\ \left[ \begin{array}{c} \end{array} \end{array} \right] \\ \left[ \begin{array}{c} \end{array} \end{array} \right] \\ \left[ \end{array} \end{array} \right] \\ \left[ \begin{array}{c} \end{array} \bigg] \\ \left[ \begin{array}{c} \end{array} \end{array} \bigg] \\ \left[ \begin{array}{c} \end{array} \end{array} \bigg] \\ \left[ \end{array} \end{array} \bigg] \\ \left[ \begin{array}{c} \end{array} \bigg] \\ \left[ \end{array} \bigg] \\ \left[ \begin{array}{c} \end{array} \bigg] \\ \left[ \end{array} \bigg] \\ \left[ \end{array} \bigg] \\ \left[ \end{array} \bigg] \\ \left[ \end{array} \bigg] \\ \left[ \begin{array}{c} \end{array} \bigg] \\ \left[ \end{array} \bigg] \\ \left[ \bigg] \\ \left[ \end{array} \bigg] \\ \left[ \end{array} \bigg] \\ \left[ \bigg] \\ \left[ \end{array} \bigg] \\ \left[ \end{array} \bigg] \\ \left[ \end{array} \bigg] \\ \left[ \end{array} \bigg] \\ \left[ \bigg] \\ \left[ \bigg] \left[ \bigg] \\ \left[ \bigg] \left[ \bigg] \\ \left[ \bigg] \\ \left[ \bigg] \\ \left[ \bigg] \left[ \bigg] \left[ \bigg] \left[ \bigg] \\ \left[ \bigg] \left[ \bigg] \left[ \bigg] \left[ \bigg] \left[ \bigg] \left[ \bigg] \left[ \bigg] \left[ \bigg] \left[ \bigg] \left[ \bigg] \left[ \bigg] \left[ \bigg] \left[ \bigg] \left[ \bigg] \left[ \bigg]$$

# 着信表示設定

# サブディスプレイの着信表示を設定する

音声着信時に、アドレス帳に登録されている名前をサブディス プレイに表示するかどうかを設定できます。

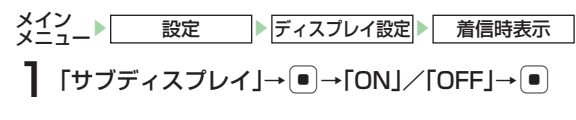

# 顔写真表示を設定する

アドレス帳に顔写真(4-3ページ)を登録している相手から音 声/TVコール着信したときに顔写真を表示するかどうかを設 定できます。

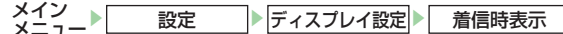

<sup>「</sup>顔写真」→●→「ON」/「OFF」→●

### 重要

- 顔写真を「ON」にしている場合、着信画像は表示されません。また、シークレットメモリ(4-4ページ)に設定している相手から電話がかかってきても、シークレットモード(12-6ページ)が「表示しない」の場合、顔写真は表示されません。
- 着信音(11-4ページ)にムービーファイルが設定されている場合は、顔写真は表示されません。

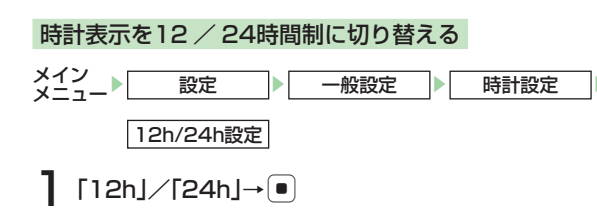

# 文字設定

メインディスプレイに表示される文字サイズや文字色を変更す ることができます。

# 文字サイズを設定する

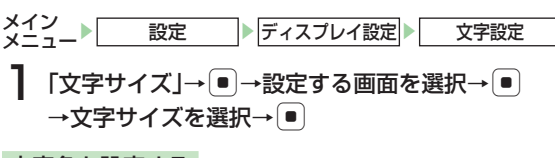

# 文字色を設定する

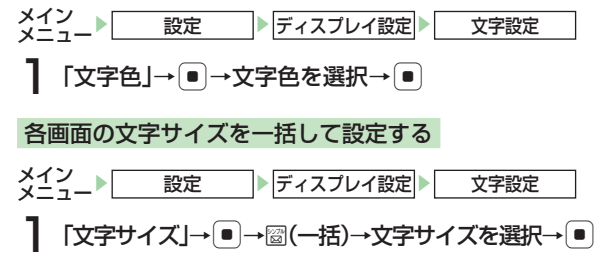

# 待受く一まん設定

3Dアニメーションのキャラクター「くーまん」が待受画面に 表示されます。くーまんは、季節、一日の時間帯などの条件に 応じて、さまざまな姿や身振りでコメントをお伝えします。 設定

11

メイン\_\_\_

ません。

# [ON] / [OFF] → •

設定

# バックライト設定

本体を操作したときの、バックライトの明るさ、点灯時間を設 定できます。

• Language(11-12ページ)で「English」または自動設定で日

本語以外が設定されている場合や、ライブモニターの新着情報 (13-4ページ)を選択している場合は、待受く一まんを表示でき

 ・ 壁紙設定(1)-6ページ)にFlash<sup>®</sup>が設定されている場合は、待受

© Dora communications

く一まんとFlash®画像を同時に表示できません。

待受く一まん

設定 ディスプレイ設定 ▶ バックライト設定

# ■メインディスプレイの照明時間を設定する

「照明時間 |→●→照明時間を入力(0~60秒)→● ■明るさを調節する 「明るさ」→●→明るさを選択→●

# メディアプレイヤー使用時のバックライトを設定する

# 「メディアプレイヤー」→●

→「常時ON」/「常時OFF」/「通常設定連動」→ (●)

- 「通常設定連動」を選択した場合は、バックライト設定の「ディス プレイ | (左記)に従います。
- 音楽再生中のバックライトは、「ディスプレイ」の設定に従います。

# 省電力設定を行う

音声通話中や待受画面表示中に無操作の状態で、設定した時間 が経過したときに、メインディスプレイの表示を消して電池の 消耗を抑えることができます。

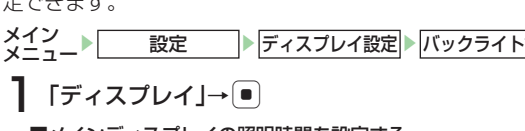
#### ランプ設定

#### お知らせランプの設定

不在着信などの未確認の情報がある場合、本体を閉じた状態で ランプが点滅します。また、点滅しないように設定できます。

×イン メニュート 設定 Fィスブレイ設定 Fップ設定 「お知らせランプ」→
●

2 未確認情報の種別を選択→●→色/「OFF」を選択
 →●

#### 着信ランプの設定

着信時にランプが点滅します。また、点滅しないようにするこ ともできます。

×イン ×ニュー ▶ 設定 ▶ ディスブレイ設定 ▶ ランブ設定 】 「着信ランプ」→ ●

2 着信の種別を選択→●→色/「OFF」を選択→●

メール受信時の着信ランプを設定する

 「メール受信」→●→「カラー」→●→色を選択→●

 フィーリングメール受信時の着信ランプを設定する

 「メール受信」→●→「フィーリング設定」→●
 →「ON」/「OFF」→●

重要

アドレス帳ごとの着信ランプ(4-4、4-7ページ)が設定されている場合は、アドレス帳の設定が優先されます。

#### キラキライルミ設定 815丁

キラキライルミは着信時などに、設定した色やパターンで本体のLEDを点灯させてお知らせするイルミネーションです。また、 点灯しないように設定できます。

- ●あらかじめ用意されている点灯パターン以外に、オリジナルのパターンを登録することができます。
- ●待受アプリ(17-6ページ)が実行中の場合、キラキライルミは 通話中のみ点灯します。

#### キラキライルミを設定する

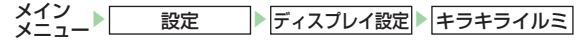

「設定」→●

- 2 着信の種別を選択→●→「プリセット」/
  - 「オリジナル」→ (●) →パターンを選択→ (●) ■本体を開いたときのキラキライルミを設定する
  - ■本体を開いたことのイラインイルへを放足する 「本体オープン」→●→「プリセット」/「オリジナル」→● →パターンを選択→●
  - ■本体を閉じたときのキラキライルミを設定する 「本体クローズ」→ ● →「プリセット」/「オリジナル」→ ● →パターンを選択→ ●

#### ■通話中のキラキライルミを設定する

- 「通話中」→●→「プリセット」/「オリジナル」→● →パターンを選択→●
- ■サイドキーを長押ししたときのキラキライルミを設定する
  - 「サイドキー設定」→ → 「プリセット」 / 「オリジナル」→ →パターンを選択→ ●
  - ●サイドキー設定(11-13ページ)で「**キラキライルミ**」を設 定した場合、本体を閉じた状態で **0**を長く(約1秒以上)押 すとキラキライルミが点灯します。
- ■各キラキライルミを一括して設定する
- 圙(一括)→「プリセット」/「オリジナル」→ ●
- →パターンを選択→●
- ■キラキライルミを点灯しないように設定する 「音声着信」/「TVコール」/「メール受信」/「配信確認」/「本体オープン」/「本体クローズ」/「通話中」/ 「サイドキー設定」→●→「OFF」→●

補足

 お買い上げ時に設定されている各項目の初期値は機能一覧 (22-6ページ)を参照してください。

#### オリジナルのキラキライルミを作成する

キラキライルミを、オリジナルの色とパターンで作ることがで きます(最大8パターン)。

メイン 設定 ディスプレイ設定 キラキライルミ

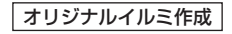

作成するキラキライルミ名を選択→●

2 「名称編集」→●→キラキライルミ名を入力→●

3 「カラー作成」→ ● → 色を選択→ ●

●あらかじめ用意されている色の中からダイヤルボタンで選択します。
 ● ご で各色の濃さを調整できます。

4 「イルミパターン」→ ● →キラキライルミのパターンを選択→ ●

補足

 色とパターンを選択中は、選択している色とパターンでキラキラ イルミが点灯し、実際の色を確認できます。

#### 表示言語の切り替え

ディスプレイの表示を日本語/英語に設定できます。

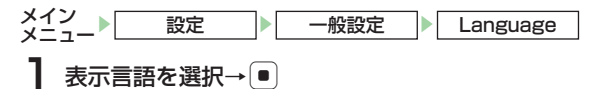

●「**自動選択**」を選択すると、USIMカードで設定されている言語 に自動的に切り替わります。

# キー設定

#### マルチファンクションボタンの機能を設定する

マルチファンクションボタンの機能を設定できます。設定した機能 は、待受画面でマルチファンクションボタンを押すと呼び出せます。

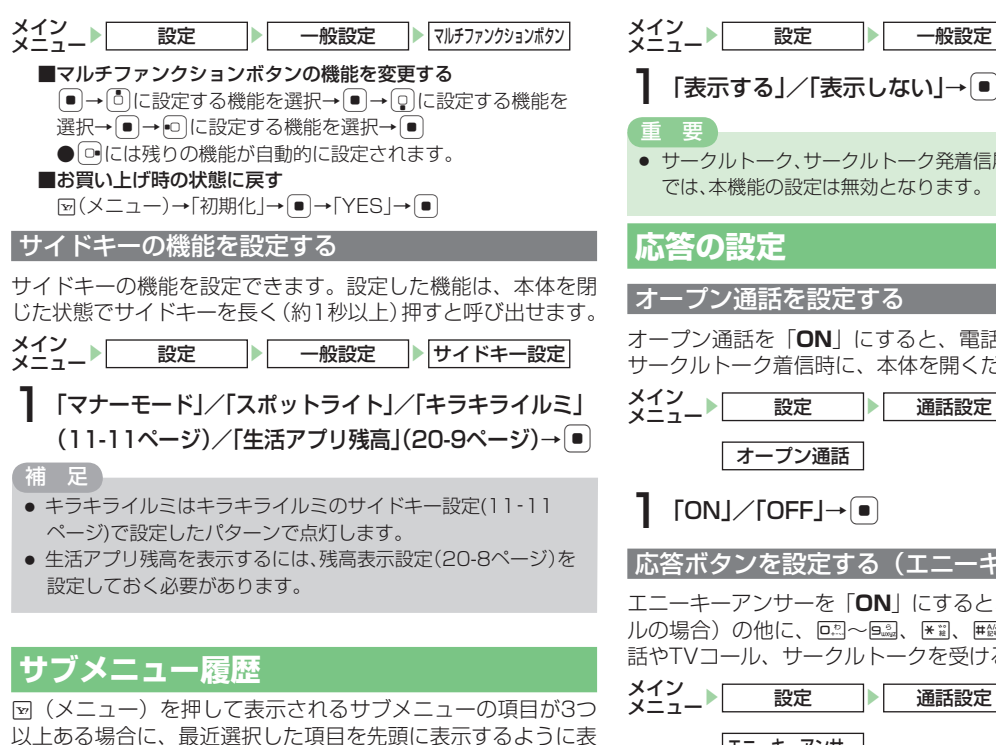

示順を設定できます。

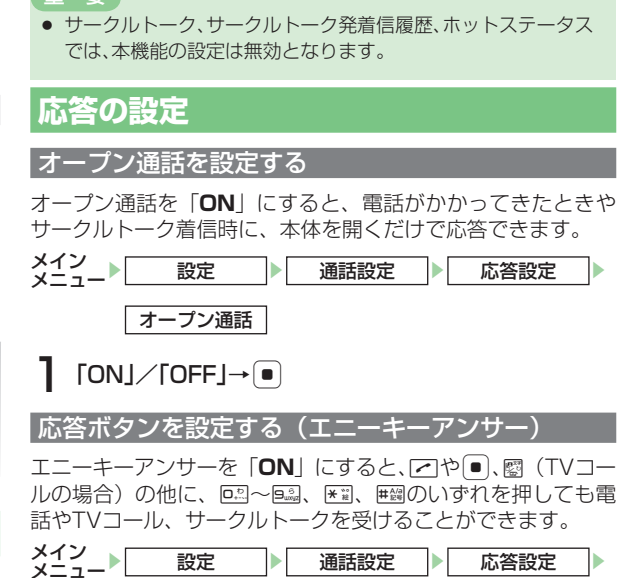

一般設定

サブメニュー履歴

設定

エニーキーアンサー

[ON] / [OFF] → •

11

設定

# 11 着信拒否の設定

設定

電話番号非通知の着信や公衆電話からの着信などを拒否できま す。また、受けたくない電話番号を拒否電話リストに登録して 着信を拒否することもできます。

#### 特定の着信を拒否する

拒否設定した項目に該当する相手から電話やサークルトークが かかってきた場合は、着信の動作は行いませんが、お知らせー 発メニュー (1-10ページ)が表示され、不在着信履歴 (2-9ペー ジ) で確認できます。

●着信規制(14-8ページ)が設定されている場合は、着信規 制が優先されます。

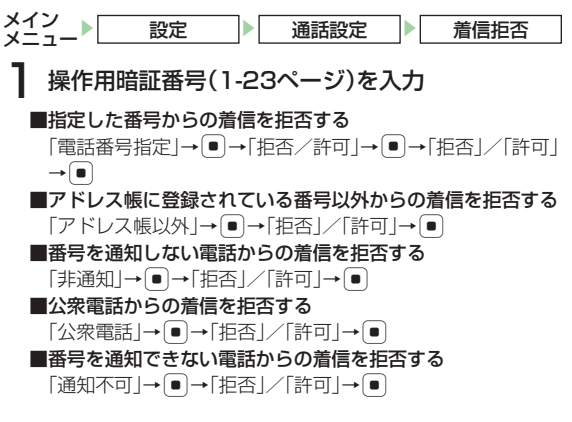

#### 拒否電話リストに登録する

受けたくない相手の電話番号を登録し、着信を拒否します。

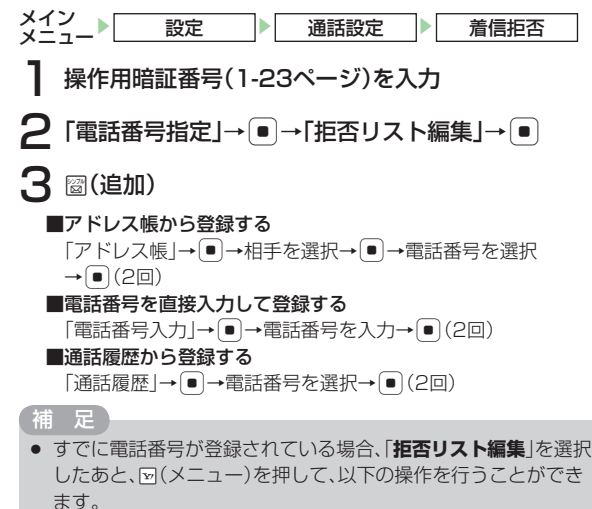

編集/削除

# 通知設定

電話をかけるとき、お客様の電話番号を相手に通知するかどう かをあらかじめ設定しておくことができます。

#### 自動的に通知/非通知にする

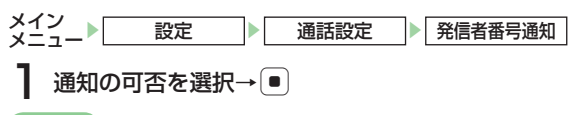

#### 重要

- 電話の場合は、「番号通知」にすると、発信者番号通知サービスの お申し込みに関係なく、相手にお客様の電話番号が常に通知され ます。また、「番号非通知」にすると、お申し込みに関係なく、相手 にはお客様の電話番号が一切通知されません。「OFF」にするとお 申し込みいただいた設定になります。
- サークルトークの場合は、設定にかかわらず相手にお客様の電話 番号が常に通知されます。

#### 補足

自動設定を設定しなくても電話番号表示中に、 (メニュー)→
 「番号非通知」/「番号通知」を選択して電話をかけることもできます。

#### 優先動作の設定

本機を操作中に着信やメール受信などがあったときの動作を設 定します。

メイン メニュー<sup>▶</sup> 設定 ▶ 優先動作設定

#### 操作中の機能を選択→●

■メディアプレイヤー再生中の着信動作を設定する場合
 「メディアプレイヤー」→●→「再生優先」/「着信優先」→●
 S!アプリ実行中の着信動作を設定する場合

「S!アプリ」→●→着信の種類を選択→●→「着信動作優先」/ 「受信動作優先」/「アラーム動作優先」/「通知のみ」→●

2 着信の種類を選択→●

3 「割り込み」/「バックグラウンド」→●

# 11 メモリ設定

#### メモリ使用率を確認する

メールやデータフォルダ、メモリカードなどの使用率が確認で きます。

★イン メニュート 設定 メモリ設定 メモリ容量確認 可目を選択→●
● (件数)を押すと、登録件数を確認できます (メモリカードのメモリ容量確認時を除く)。

●メモリカードのフォーマット(初期化)については 8-4 ペー ジを参照してください。

# 外部機器設定

外部機器(パソコン)からパケット通信を行うときの接続先名 (Access Point Name)を10件まで設定できます。

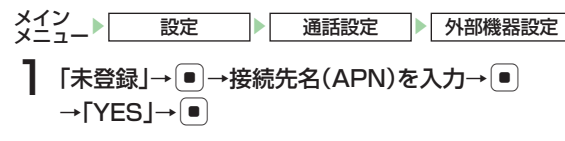

# ネットワーク設定

#### ネットワーク自動調整を行う

ネットワーク自動調整は、一度調整すると自動的に表示されな くなります。設定を変更する場合は、メインメニューからネッ トワーク自動調整を行います。

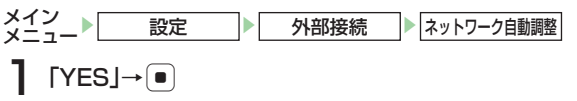

# 位置情報設定

#### 地図の URL を設定する

インターネットで地図を表示させるときの地図プロバイダを設 定します。

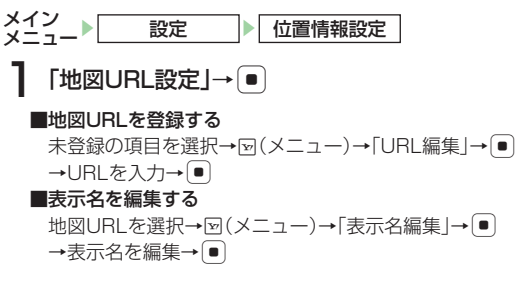

#### ■地図URLを編集する

地図URLを選択→図(メニュー)→「URL編集」→ ●→「YES」 → ● → URLを編集→ ●

- ■地図URLを設定する
  - 地図URLを選択→●
- ■地図URLを削除する

地図URLを選択→回(メニュー)→「削除」→●→「YES」→●

- 重要
- お買い上げ時に設定されている地図URLは編集/削除できません。

#### 測位機能をロックする

測位機能を使用できないように設定できます。

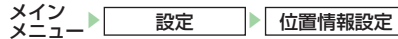

┃ 「測位機能ロック」→ ●

2 操作用暗証番号(1-23ページ)を入力

3 [ON] / [OFF] → ●

#### 位置情報の送信を設定する

情報取得時に位置情報の送信要求があったとき、位置情報を自 動的に送信するかどうかを設定します。

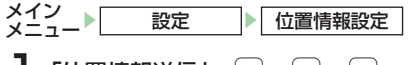

- 2 操作用暗証番号(1-23ページ)を入力
  - ■毎回確認画面を表示させる
    - 「毎回確認する」→●
  - ■確認画面を表示せずに位置情報を送信する
     「送信する」→
  - ■確認画面を表示させずに位置情報の送信もしない 「送信しない」→●

設定

| 操作用暗証番号の変更                            |      | .12-2 |
|---------------------------------------|------|-------|
| PIN設定                                 |      | .12-2 |
| PINを設定する                              | 12-2 |       |
| PINを変更する                              | 12-2 |       |
| PINロックを解除する                           | 12-3 |       |
| 無断で使用されたくないとき(キー操作ロック)                |      | .12-3 |
| 機能ロック                                 |      | .12-4 |
| ····································· |      | .12-5 |
|                                       | 12-5 |       |
| 顔認証を設定する                              | 12-5 |       |
| 顔認証を行う                                | 12-6 |       |
| シークレットモードの設定                          |      | .12-6 |
| IPサービス設定                              |      | 12-7  |
| "当新作防止验定                              |      | 12-7  |
|                                       |      | 12-8  |
| シビノト                                  |      | 12-0  |
| インターネット接続を制限する                        | 12-9 | 12-9  |

# 操作用暗証番号の変更

●操作用暗証番号(1-23ページ)は忘れないように、別にメ モなどに取り、他人に知られないように保管してください。

メイン 設定 ▶セキュリティ設定 ■ 暗証番号変更

現在の操作用暗証番号(1-23ページ)を入力

2 新しい操作用暗証番号を入力

3 確認のためにもう一度新しい操作用暗証番号を入力

# PIN 設定

#### PIN を設定する

USIMカードを本体に取り付けて電源を入れたときにPIN (1-5ページ)を入力して照合を行うかどうかを設定できます。 第三者による本機の無断使用を防ぐため「**ON**」にすることを おすすめします。

#### PIN を変更する

PIN / PIN2(1-5ページ)を変更できます。PINを変更する 場合は、PIN設定(左記)を「**ON**」にしてください。

●PINは忘れないように別にメモなどに取り、他人に知られな いように保管してください。

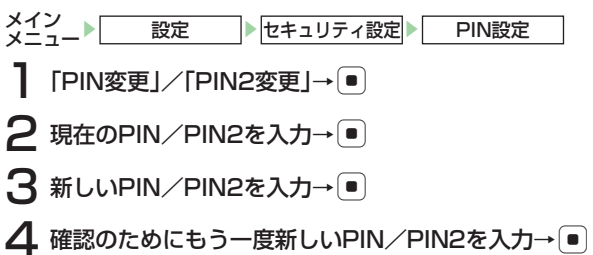

# セキュリティ

12

#### PIN ロックを解除する

PIN / PIN2の入力を続けて3回間違えるとPIN / PIN2ロック がかかり、本機の使用が制限されます。PINロックの場合は自動 的に電源が入れ直されます。PIN / PIN2ロックを解除するには、 PINロック解除コード (PUK)を入力します。PINロック解除コー ドについては、お問い合わせ先 (22-37ページ)までご連絡くだ さい。

- PIN/PIN2ロック状態でPINの入力が必要な操作を する
- **2** PUK / PUK2を入力→●
- 3 新しいPIN/PIN2を入力→●

【 確認のためにもう一度新しいPIN/PIN2を入力→●

#### 重要

 PINロック解除コード(PUK)の入力を10回続けて間違うと USIMカードがロック(USIMロック)されます。USIMカードが ロックされた場合は、解除することはできません。お問い合わせ 先(22-37ページ)までご連絡ください。

# 無断で使用されたくないとき(キー操作ロック)

操作用暗証番号(1-23ページ)を入力または顔認証(12-6ページ)を行わない限り、ボタン操作を行えないように設定できます。本体操作ロックが有効になると待受画面に「?」と「**キー** 操作ロック」が表示されます。

- 操作用暗証番号(1-23ページ)を入力
- ■本体を閉じたときにロックをかける 「本体クローズ」→ ● → 「ON」/「OFF」→ ●
- ■省電力のためディスプレイの表示が消えたときにロックをかける 「省電力」→ ● → 「ON」 / 「OFF」→ ●

■電源を入れるたびにロックをかける

 $\lceil \mathcal{N} \mathcal{D} - \mathcal{J} \mathcal{D} \rceil \rightarrow \lceil \mathcal{O} \mathcal{N} \rfloor / \lceil \mathcal{O} \mathcal{F} \mathcal{F} \rceil \rightarrow \blacksquare$ 

#### 重要

- キー操作ロックは、設定を「OFF」にするまで選択したタイミング でボタン操作がロックされます。
- 設定を解除するには、操作用暗証番号(1-23ページ)を入力し、 ロックを一時解除してからキー操作ロックの設定を「OFF」にし てください。顔認証設定(12-5ページ)が「ON」に設定されてい る場合は、●を押すか、本体を閉じているときは本体を開いて、顔 認証を行ってからロックを一時解除してください。
- 「本体クローズ」では、待受画面表示中に本体を閉じたときロック がかかります。また、「省電力」では、待受画面表示中にディスプレ イ省電力設定(11-10ページ)で設定されている時間が経過し、 メインディスプレイの表示が消えたときロックがかかります。
- キー操作ロック中は、ステレオイヤホンマイク(オブション品)からワンタッチで電話をかけることはできません。

| ● キー操作ロック中でも以下の操作は行うことができます。                                                    |
|---------------------------------------------------------------------------------|
| ・電源を入れる/切る                                                                      |
| ・「 <b>PIN設定</b> 」(12-2ページ)を「 <b>ON</b> 」にしたときのPINの入力                            |
| ・キー操作ロックの一時解除                                                                   |
| <ul> <li>・110番(警察)、119番(消防・救急)、118番(海上保安本部)へ</li> </ul>                         |
| 電話をかける ・ 電話を爲ける(オープン通話 エニーキーアンサーでは 雷話を                                          |
| 電品を受ける(オージン)通品(エニートーブンジーでは、電品を<br>受けられません)                                      |
| ・サークルトーク着信(エニーキーアンサーでは受けられませ                                                    |
| ん)                                                                              |
| <ul> <li>アラームの停止(13-18ページ)</li> </ul>                                           |
| ・ 人ケジュールのアラーム停止(13-28ページ)<br>立ま美信味の筋厚切向気の打動(0.5ページ)                             |
| <ul> <li>         ・百戸宿信時の間易笛寸球の起動(2-5ペーン)         ・広答保留(2-5ページ)     </li> </ul> |
| · 転送電話(14-3ページ)                                                                 |
| ・着信拒否(2-6ページ)                                                                   |
| ・着信中の着信音量調節(2-4、5-3ページ)                                                         |
| ・待受アプリー時停止(17-6ページ)                                                             |
| <ul> <li>キー操作ロック中は、お知らせ一発メニュー(1-10ページ)は表<br/>ニナれませい</li> </ul>                  |
| 小されません。<br>● キー操作ロックを「○N」にしても一時解除すると待感画面の「♡」                                    |
| と「 <b>キー操作ロック</b> 」は表示されません。                                                    |
|                                                                                 |
|                                                                                 |

# 機能ロック

操作用暗証番号(1-23ページ)を入力しない限り、アドレス帳、 カレンダー、予定リスト機能の使用や、通話やメール送受信の 履歴を表示できないように設定できます。

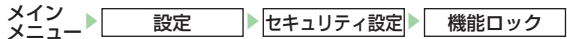

- 操作用暗証番号(1-23ページ)を入力
- 2 機能を選択→●→「ロックする」/「解除する」→●

#### ■アドレス帳を選択した場合

「禁止する」/「禁止しない」→●

1.1.1

12

セキュリティ

#### 顏認証設定

- キー操作ロック(12-3ページ)を解除するときに、あらかじ め登録しておいたお客様の顔画像を本人確認の認証用に利用で きます。
- ●ユーザーは3人まで、1人のユーザーに5つまでの顔画像を 登録できます。
- ●顔認証の登録や設定操作などには、操作用暗証番号を使用します。よりセキュリティを向上させるため、操作用暗証番号も合わせて変更することをおすすめします(12-2ページ)。
- ●顔認証を設定しても、S! FeliCaは使用できます。ご注意く ださい。

#### 顔認証画像を登録する

- メイン メニュー▶ 設定 ▶ セキュリティ設定 ▶ 顔認証設定
- 】操作用暗証番号(1-23ページ)を入力→「ユーザ登録」 →●
- 2 ユーザーを選択→ →未登録の項目を選択→ →顔をメインディスプレイに表示→ ●

#### 重要

- 顔画像の撮影時は目、口、鼻、眉などの顔の特徴がはっきりと見えるようにしてください。目などに髪がかかっていたり、帽子をかぶっているときは正しく登録できない場合があります。また、暗い場所や光が強く当たる場所では正しく登録できない場合があります。
- 顔全体が画面内に入るようにしてください。顔の一部が画面内に入っていないと、登録できない場合があります。
- 1人あたり最低3枚は顔画像を登録してください。1枚、2枚の登録の場合、顔認証精度が下がります。
- 登録する顔画像はできるだけ異なる照明条件下で登録するよう にしてください。

#### 補足

 ユーザー名を選択中に回(メニュー)を押して、以下の操作を行う ことができます。

ユーザ名編集/リセット

# 顔認証を設定する メイン メニュート 設定 セキュリティ設定 顔認証設定 ↓ ↓ ●

#### 顔認証を行う

顔認証設定を「ON」にしている場合は、キー操作ロック (12-3ページ)を設定中に本体を開いたときや、省電力のため メインディスプレイの表示が消えた状態から復帰したとき、電 源を入れたときに顔認証を行って、キー操作ロックを一時解除 できます。

●顔認証を行うには、認証する顔画像をあらかじめ登録 (12-5ページ)する必要があります。

キー操作ロック中→回→顔をメインディスプレイに 表示

顔認証が行われ、キー操作ロックが解除されます。

- ■操作用暗証番号を入力してキー操作ロックを解除する
  - キー操作ロック中→操作用暗証番号(1-23ページ)を入力→ ●顔認証画面を表示中でも 圙(暗証番号)を押して操作用暗証 番号を入力し、キー操作ロックを解除できます。

#### 重要

- 本機での顔認証機能は完全に本人認証を保証するものではありません。万一、何らかの損害がお客様に発生した場合でも一切責任を負うものではありませんので、あらかじめご了承ください。
- 顔画像の認証時は目、口、鼻、眉などの顔の特徴がはっきりと見えるようにしてください。目などに髪がかかっていたり、帽子をかぶっているときは正しく認証できないことがあります。また、暗い場所や光が強く当たる場所では正しく認証できない場合があります。
- 顔全体が画面内に入るようにしてください。顔の一部が画面内に入っていないと、認証できない場合があります。

#### 補足

 顔認証設定を「ON」にしている場合は、本体を閉じているときに 本体を開いても顔認証を行うことができます。

# シークレットモードの設定

シークレットメモリ(4-4ページ)として登録したアドレス帳 を表示できます。シークレットモードを「**表示する**」にすると 画面上に「■」が表示されます。

操作用暗証番号(1-23ページ)を入力

2 「表示する」/「表示しない」→ •

重要

電源を切ると、シークレットモードは「表示しない」になります。

#### 補足

- シークレットメモリとして登録している相手との電話の発着信やメールの送受信があっても、シークレットモードを「表示しない」にしている場合は、電話番号またはE-mailアドレスだけが表示されます。
- シークレットメモリとして登録しているアドレス帳をホットス テータスに登録している場合、シークレットモードを「表示しない」にすると、相手の現在の状況(ホットステータス情報)は表示 されません。

# IP サービス設定

ホットステータスおよびサークルトークを利用できるようにす るかどうかを設定します。

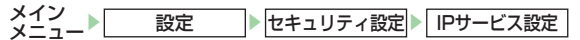

「ON」/「OFF」→●

#### 重要

 IPサービスを設定するには、あらかじめネットワーク自動調整 (1-17ページ)を行う必要があります。

# 誤動作防止設定

すべてのボタン操作を無効にすることで、カバンやポケットの 中での誤動作を防ぎます。誤動作防止を設定すると待受画面に 「職」が表示されます。

誤動作防止を設定する

| 待受画面で ● を長く(約1秒以上)押す

#### 誤動作防止を解除する

】 誤動作防止設定中に、待受画面で●を長く(約1秒以上)押す

#### 重要

- 赤外線通信起動中は、誤動作防止を設定することができません。
- 誤動作防止設定中は、お知らせ一発メニュー(1-10ページ)は表示されません。

# リセット

す。

12 セキュリテ

リセットされる内容は以下のとおりです。

| 項目       | 内容                                                          |
|----------|-------------------------------------------------------------|
| オールリセット  | 各種設定をお買い上げ時の状態に戻し、本機に登録したデータを消去します。                         |
| 設定リセット   | 各種設定をお買い上げ時の状態に戻し<br>ます。                                    |
| 本体メモリクリア | アドレス帳やデータフォルダに登録し<br>たデータ、メールをすべて消去します。                     |
| 確認画面リセット | 「今後通知しない」を選択して表示しな<br>いように設定した確認画面をお買い上<br>げ時の状態に戻して表示させます。 |

本体の各種設定内容や登録内容をお買い上げ時の状態に戻しま

メイン 設定 ▶ セキュリティ設定 ▶ リセット

- 】 リセット項目を選択→●
- 2 操作用暗証番号(1-23ページ)を入力→「YES」→●

選択した登録データ、設定内容がリセット(初期化)され、自 動的に電源を入れ直します。 重要

- リセットを行ってもUSIMカード、メモリカードのデータはお買い上げ時の状態に戻りません。
- ICカード内に生活アプリによって作成されたデータがある場合、 「オールリセット」、「本体メモリクリア」を行うことはできません。生活アプリから作成されたデータを削除してから再度リセットを行ってください。
- 「オールリセット」、「本体メモリクリア」を行うと、お買い上げ時 に登録されているSIアプリ、コンテンツが削除されるものがあ り、お買い上げ時の状態に戻りません。
- ●「本体メモリクリア」を行った場合、携帯デコ(13-7ページ)で設 定した内容は、お買い上げ時の状態に戻ります。

#### 補足

- 操作用暗証番号はオールリセットを行うと初期化されます。
- ICカードロック中(20-5ページ)は、確認画面が表示されます。
   ICカードロックを解除しないと「オールリセット」、「本体メモリクリア」を行うことはできません。

# 制限モード

#### インターネット接続を制限する

URL入力(16-5ページ)からのインターネット接続ができな いように設定します。

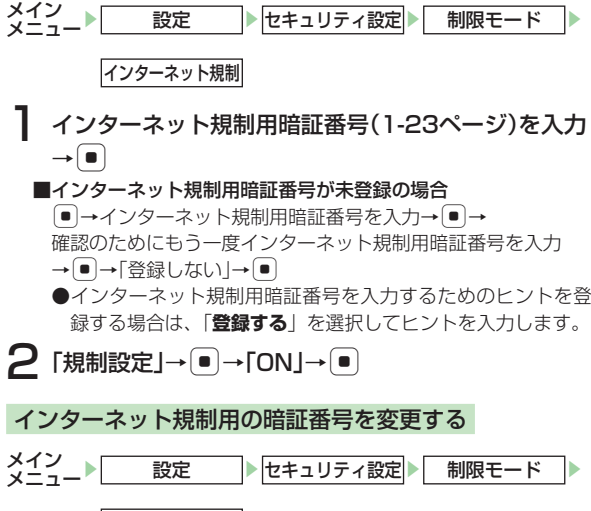

インターネット規制

インターネット規制用暗証番号(1-23ページ)を入力
 →

# 2 「暗証番号変更」→●(2回)

- 3 新しいインターネット規制用暗証番号を入力→●
- 4 確認のためもう一度新しいインターネット規制用 暗証番号を入力→●
- 5 「登録する」/「登録しない」→●
  - ■インターネット規制用暗証番号を入力するためのヒントを登録 する 「登録する」→(■)→ヒントを入力→(■)

待ち受けウィンドウ......13-2 待ち受けウィンドウについて 13-2 待ち受けウィンドウを起動する 13-2 メンバーリスト 13-3 ライブモニター 13-4 お天気情報 13-4 待ち受けウィンドウ設定 13-5 携帯デコ 815T ..... 13-7 携帯デコファイルから一括設定 する 13-7 シンプルモード ...... 13-8 シンプルモードに切り替える 13-8 シンプルメニューを表示する 13-8 シンプルモード中に通常 メニューを表示する 13-9 シンプルモードを解除する 13-9 シンプルモード機能一覧 13-10 アラームを登録する 13-16 アラームを削除する 13-17 アラームを停止する 13-18 簡易留守録......13-18 簡易留守録を設定する 13-18 応答時間を設定する 13-19 録音されたメッセージを再生/ 削除する 13-19 メモ帳......13-19 メモの内容別にアイコンを設定 する 13-19 電卓......13-20 通貨換算を行う 13-20 カレンダー......13-21 カレンダーを表示する 13-21 スケジュールに登録している 情報を利用する 13-21

スケジュールを登録する

スケジュールを編集する

13-25

13-27

|    | スケジュールを削除する<br>アラームを停止する<br>指定した中へ移動する                                                    | 13-27<br>13-28    |      |
|----|-------------------------------------------------------------------------------------------|-------------------|------|
|    | カレンダーロックを設定する                                                                             | 13-28             |      |
|    | 日付や曜日の表示色を変更する                                                                            | 13-28             |      |
|    | の知らせ石を利用する スタート表示を設定する                                                                    | 13-29             |      |
|    | 文字色を設定する                                                                                  | 13-29             |      |
| F  | 定リスト                                                                                      | 1                 | 3-30 |
|    | 予定を登録する                                                                                   | 13-30             |      |
|    | 登録した予定リストを確認する                                                                            | 13-32             |      |
|    | ・<br>ア 定 リ 人 ト を 削 际 9 る<br>・<br>・<br>・<br>・<br>・<br>・<br>・<br>・<br>・<br>・<br>・<br>・<br>・ | 13-33             |      |
| 3  |                                                                                           | 15-55             | 3-33 |
| 9  | 時間割を登録する                                                                                  | 13-33             | 5-55 |
|    | 時間割を確認する                                                                                  | 13-33             |      |
|    | 時間割をコピーする                                                                                 | 13-34             |      |
|    | 時間割を削除する                                                                                  | 13-34             |      |
|    | 時間割設定をする                                                                                  | 13-34             |      |
| F  | ッチンタイマー                                                                                   | 1                 | 3-35 |
| I  | イスレコーダー                                                                                   | 12.25             | 3-35 |
|    | 自戸で或自90<br>録音内容を再生する                                                                      | 13-35             |      |
| Î  | 話中番号メモ                                                                                    |                   | 3-36 |
|    | 通話中番号メモを確認する                                                                              | 13-36             |      |
| :  | 界時計                                                                                       | 1                 | 3-37 |
|    | 2都市時計を設定する                                                                                | 13-37             |      |
|    | 世界時計を表示する                                                                                 | 13-38             |      |
| y, | <b>直メモリスト</b><br>位業メエリフトに啓辞する                                                             | 12 20             | 3-38 |
| ^  |                                                                                           | 15-50<br><b>1</b> | 3-39 |
| 7  | ノ ゆじ<br>  ァイルのバックアップ                                                                      | 1                 | 3-39 |
|    | メモリカードへ一括転送/                                                                              |                   |      |
|    | 個別転送する                                                                                    | 13-39             |      |
|    | メモリカードから一括読込み/                                                                            |                   |      |
|    | 値別読込みする                                                                                   | 13-40             |      |

| ソフトバンク携帯電話                 |        |
|----------------------------|--------|
| (3G以外)のデータを一括              |        |
| 読込み/個別読込みする                | 13-41  |
| 転送したデータを削除する               | 13-41  |
| 各機能で設定したデータを               |        |
| に送する(引っ北し燃作)               | 12 / 2 |
|                            |        |
| 設定ノーダで一指/ 回別し     バックマップする | 12 /2  |
| ハックアッフタる                   | 15-42  |
| 設定テータをリストアする               | 13-42  |
| 国際電話サーヒスの設定                | 13-43  |
| 国際コードを変更する                 | 13-43  |
| 国番号リストに追加登録する              | 13-43  |
| ショートカットメニュー                | 13-44  |
| ショートカットメニューに               |        |
| 登録する                       | 13-44  |
| ショートカットメニューから              |        |
| 機能を呼び出す                    | 13-44  |
| 2500日9                     | 12_/// |
| ロがで友丈する                    | 12 //  |
| ノイコンを投射する                  | 10-44  |
| アイコンを移動する                  | 13-45  |
| ンヨートカットメーユーから              | 40.45  |
| 則际9 る                      | 13-45  |
| プッシュトーンを送る                 | 13-45  |
| プッシュトーンをひとつずつ              |        |
| 送る                         | 13-45  |
| プッシュトーンを一括して               |        |
| 送る                         | 13-45  |
| ポーズ [P] を使って               |        |
| プッシュトーンを送る                 | 13-46  |
| ステレオイヤホンマイク                |        |
| (オプション県)の利田                | 12-46  |
|                            | 12 /7  |
| コンクッチで電話もかける               | 13-47  |
| フランツアで电話をかける               | 15-47  |
|                            |        |
| フノタッナで电話を文ける               | 13-47  |

便利な機能

# 待ち受けウィンドウ

#### 待ち受けウィンドウについて

待ち受けウィンドウとは、お気に入りの相手の情報をメンバー リストに登録することによって、メンバーへ簡単な操作で電話 やメール、サークルトークの発信操作を行ったり、ライブモニ ターやお天気アイコンで最新の情報を確認したりできる機能で す。

待ち受けウィンドウにはショートカットモードとコミュニケー ションモードの2種類があり、モードは簡単に切り替えること ができます。

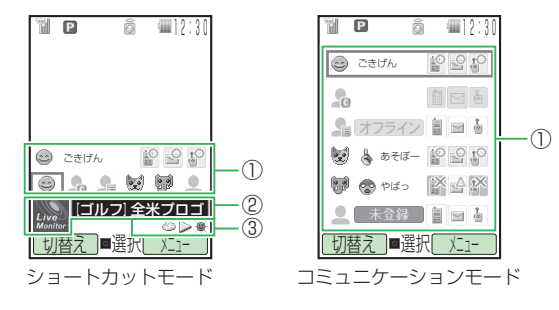

#### ①メンバーリスト

自分のホットステータス情報(マイステータス)(18-7ページ)と待ち受けウィンドウに登録しているメンバーを一覧で表示します。メンバーはアイコンまたは顔写真で表示されます。

メンバーをホットステータスメンバーリストから登録した場合、メンバーのホットステータス情報が表示されます。コミュ ニケーションモードでは、直接電話やメール、サークルトークの発信操作などができます(13-4ページ)。

 ②ライブモニター(ショートカットモードのみ) 新着情報と画像を表示します。
 ③お天気アイコン(ショートカットモードのみ)

|待ち受けウィンドウを起動する|

#### 待受画面→ 🕛 (2回)

● 図(切替え)を押すたびに、ショートカットモードとコミュ ニケーションモードが切り替わります。

#### 補足

- 待ち受けウィンドウは、前回表示していたモードで起動します。
- 待ち受けウィンドウ表示中に図(メニュー)を押して、以下の操作 を行うことができます(モードやカーソルの位置によっては表示 されない項目があります)。

設定/詳細/メンバー変更/アイコン変更/メンバーリスト編 集/メインメニュー/メール/Yahoo!ケータイ

便利な機能

#### メンバーリスト

ホットステータスメンバーリストまたはアドレス帳に登録して いる相手をメンバーリストに登録すると、登録した相手が待ち 受けウィンドウに表示されます。メンバーリストには最大5人 まで登録できます。

また、メンバーを変更、削除したり、アイコンの表示を変更したり、自分のホットステータス情報(マイステータス) (18-7ページ)を表示したりすることもできます。

#### メンバーリストに登録する

待ち受けウィンドウ→未登録の項目を選択→●(登録)

#### ■メンバーを変更する場合

変更するメンバーを選択→回(メニュー)→「メンバー変更」→[● →「YES」→●

2 「ホットステータス」/「アドレス帳」→●
→相手を選択→●

#### 補足

 ホットステータスメンバーリストからメンバーを登録するには、 あらかじめホットステータスメンバーリストに相手を登録して おく必要があります(18-4ページ)。

#### メンバーリストを編集する

#### 待ち受けウィンドウ→☑(メニュー) →「メンバーリスト編集」→ (■)

- 2 メンバーを選択→ $\bullet$ ¬[YES]→ $\bullet$ 
  - ■新しいメンバーを登録する場合
     「未登録」→●

**3** 「ホットステータス」/「アドレス帳」→● →相手を選択→●

#### 補足

 メンバーリスト編集画面で、すでに登録されているメンバーを選 択中に回(メニュー)を押して、以下の操作を行うことができます。
 1件削除/全件削除

#### アイコンを変更する

- 】 待ち受けウィンドウ→メンバーを選択→図(メニュー) →「アイコン変更」→ ●
- **2** 「顔写真」/「アイコン」→ →顔写真または アイコンを選択→ ●

#### マイステータス表示を設定する

自分のホットステータス情報(マイステータス)(18-7ページ) を画面に表示するかどうかを設定します。

- 】 待ち受けウィンドウ→ ☑(メニュー) →「メンバーリスト編集」→ ●
- **2**「マイステータス表示」→●(ON/OFF)

#### ホットステータス情報を表示する

登録しているメンバーや自分のホットステータス情報を表示し ます。

#### 待受画面→ 🛅 (2回)

- ■コミュニケーションモードの場合 ② でメンバーを選択→図(メニュー)→「詳細」→●

#### 補足

- コミュニケーションモードでマイステータスを選択している場合は、
   を押してマイステータス画面(18-7ページ)を表示することができます。
- 相手がホットステータスの登録未許可の場合や登録解除中の場合は、ホットステータス情報を表示できません。

#### メンバーに発信する

コミュニケーションモードでは、登録しているメンバーに直接 電話やメール、サークルトークを発信することができます。

| 待ち受けウィンドウ→ 📮 でメンバーを選択

- 2 ●で発信の種類を選択→●
  - 🏽 : 電話をかける
  - :メールを作成・送信
  - 🎍 : サークルトークを発信

#### ライブモニター

ショートカットモードのライブモニターに表示されている新着 情報の詳細を確認することができます。

新着情報を受信すると、待受画面に「%」が表示されます。

●「Yahoo!ケータイ」の「ライブモニター」で登録したコン テンツ(16-16ページ)がショートカットモードのライブ モニターに表示されます。

# 待ち受けウィンドウ→ ○ ○ ○ ○ ○ ○ ○ ○ ○ ○ ○ ○ ○ ○ ○ ○ ○ ○ ○ ○ ○ ○ ○ ○ ○ ○ ○ ○ ○ ○ ○ ○ ○ ○ ○ ○ ○ ○ ○ ○ ○ ○ ○ ○ ○ ○ ○ ○ ○ ○ ○ ○ ○ ○ ○ ○ ○ ○ ○ ○ ○ ○ ○ ○ ○ ○ ○ ○ ○ ○ ○ ○ ○ ○ ○ ○ ○ ○ ○ ○ ○ ○ ○ ○ ○ ○ ○ ○ ○ ○ ○ ○ ○ ○ ○ ○ ○ ○ ○ ○ ○ ○ ○ ○ ○ ○ ○ ○ ○ ○ ○ ○ ○ ○ ○ ○ ○ ○ ○ ○ ○ ○ ○ ○ ○ ○ ○ ○ ○ ○ ○ ○ ○ ○

●圖(更新)を押すと、最新の情報内容に更新されます。 回(接続)を押すと、選択したサイトを表示します。

#### 重要

 受信に失敗した新着情報がある場合は、お知らせ一発メニュー (1-10ページ)が表示されます。ライブモニターリスト (16-16ページ)を表示中に回(メニュー)を押し、「更新」を選択 して再度情報を受信してください。

#### 補足

- 最新の情報内容に自動的に更新するように設定できます (13-5ページ)。

#### お天気情報

ショートカットモード時に表示されているお天気情報の詳細を 確認することができます。

13

# │ 待ち受けウィンドウ→ () でお天気アイコンを選択 → ●

#### 待ち受けウィンドウ設定

ショートカットモード時に、待ち受けウィンドウの表示設定を 行うことができます。

#### 待ち受けウィンドウのテンプレートを設定する

待ち受けウィンドウにホットステータス情報とニュースを表示 するか、ホットステータスまたはニュースだけを表示するかを 設定できます。

- 〕待ち受けウィンドウ→ 図(メニュー)→「設定」→ →「テンプレート設定」→ ●
- 2 [ħットステータス・ニュース]/[ħットステータス]/ [ニュース]→●

#### 自動更新を設定する

待ち受けウィンドウのライブモニターに表示される各種情報の 自動更新を設定します。 自動更新する間隔は、「**速報**」(1 / 2 / 4 / 8時間から選択)、 「**-般**」(24時間)、「**S!ループ**」(4時間)です。

- 〕 待ち受けウィンドウ→ ▽ (メニュー)→「設定」→ →「表示設定」→ ●
- 2「自動更新設定」→●→「速報」/「一般」/「S!ループ」 →●

■「速報」の自動更新を設定する場合

自動更新する間隔を選択→●→♀→●→「YES」→●

- ●「自動更新なし」を選択すると、速報は自動更新されません。
- ■「一般」 / 「S!ループ」の自動更新を設定する場合 「自動更新あり」→ ● → ♀ → ● → 「YES」→ ●
  - ●「自動更新なし」を選択すると、一般/S!ループの自動更新はされません。

#### f 要

- 夜間から早朝の間は、ライブモニターの速報、S!ループリストの 自動更新は行われません。
- 圏外または電波状況の悪い場所では自動更新されない場合があります。
- 何らかの事情で自動更新が停止している場合、手動で更新 (13-4ページ)を行うと、自動更新が再開されます。

#### 補足

以下の操作でも自動更新を設定することができます。
 メインメニュー→「Yahoo!ケータイ」→「ライブモニター」
 →「設定」→「自動更新設定」

#### 待受表示を設定する

待ち受けウィンドウのライブモニターに新着情報を表示するか どうかを設定します。

- 待ち受けウィンドウ→
   ○(メニュー)→
   「設定」→
   ●
   →
   「表示設定」→
   ●
- 2 「待受設定」→ →「待受表示設定」→ ●

3 「表示する」/「表示しない」→●

#### 補足

 以下の操作でも待受表示を設定することができます。 メインメニュー→「Yahoo!ケータイ」→「ライブモニター」 →「設定」→「待受設定」→「待受表示設定」

#### 画像表示を設定する

待ち受けウィンドウのライブモニターに新着情報の画像を表示 するかどうかを設定します。

- 待ち受けウィンドウ→ 🖂 (メニュー)→「設定」→ 🔳 →「表示設定」→「●」
- 「待受設定」→●→「画像表示設定」→●
- 【3 「表示する」/「表示しない」→●
- 補足
- 以下の操作でも画像表示を設定することができます。 メインメニュー→「Yahoo!ケータイ |→「ライブモニター| →「設定|→「待受設定|→「画像表示設定|

#### 待ち受けウィンドウに表示する新着情報を設定する

待ち受けウィンドウのライブモニターにすべての新着情報を表 示するか、未読の新着情報だけを表示するかを設定します。

- 待ち受けウィンドウ→図(メニュー)→「設定」→[●] →「表示設定」→〔●〕
- ?「未読·既読設定」→●
- З 「未読のみ」/「全て表示」→●

●「未読のみ」を選択した場合、未読の情報がなくなると、次の新着 情報を受信するまでテロップは表示されなくなります。

#### テロップの速度を設定する

待ち受けウィンドウのライブモニターにテロップ表示する新着 情報のスクロール速度や切替速度を設定します。

- 待ち受けウィンドウ→図(メニュー)→「設定」→● →「表示設定」→「●
- ? 「マーキー速度設定」→ → 速度を選択→ ●

# 携帯デコ 815T

コーディネートパネルに付属するQRコードを専用のバーコー ドリーダーで読み取るだけで、コーディネートパネルに合わせ た壁紙や着信音、着信画像、メール受信画像、画面デコ、メイ ンメニューの画像などをまとめたコンテンツ(携帯デコ)のダ ウンロードから一括設定までを自動的に行うことができます。

】 待受画面で 図を長く(約1秒以上)押す

2 QRコードをディスプレイのガイドにあわせる→●

# 

●携帯デコファイルのダウンロードと一括設定は、自動的に行われます。

#### 重要

- 携帯デコ用のバーコードリーダーはコーディネートパネルに付属するQRコードの読み取り専用です。通常のQRコードを読み取る場合は、6-14ページを参照してください。
- 電池残量が不足している場合は、一括設定が行われません。充電したあとで、ダウンロード済みの携帯デコファイルから設定(右記)してください。

補足

- 携帯デコファイルによっては、コンテンツの一部が含まれていないことがあります。
- 一括設定中は自動的にオフラインモードになります。一括設定が 完了すると解除されます。
- 一括設定した携帯デコファイルは、各機能で個別に変更することもできます(9-11ページ)。

#### 携帯デコファイルから一括設定する

ダウンロード済みの携帯デコファイルから、一括設定をすることができます。

メイン メニュー▶ データフォルダ

「本体」/「メモリカード」→ ● →「携帯デコ」→ ●

2 ファイルを選択→●→「YES」→●

#### 重要

電池残量が不足している場合は、一括設定が行われません。充電したあとで、再度設定してください。

#### 「補足」

- 携帯デコファイルによっては、コンテンツの一部が含まれていないことがあります。
- 一括設定中は自動的にオフラインモードになります。一括設定が 完了すると解除されます。

13

便利な機能

# シンプルモード

- シンプルモードでは、通常モードでの各種機能を簡単な操作で 使用することができます。また、シンプルモードへ切り替える ときに、表示される文字のサイズを設定したり、よく利用する 機能に合わせて、メニュー(シンプルメニュー)のパターンを 選択したりすることができます。
- ●シンプルモードで利用できない機能を利用したい場合は、シンプルモードを終了せずに通常メニューを表示することができます。
- 通常モードからシンプルモードに切り替えた場合、「サブメニュー 履歴」(11-13ページ)は、「表示しない」に変更されます。また、メ インディスプレイの「時計/カレンダー」(11-7ページ)を「ミニ時 計」に設定しているときは、「1行デジタル」に変更されます。通常 モードに戻した場合でも、この設定は引き継がれます。

#### シンプルモードに切り替える

シンプルモードに切り替えるときに、文字のサイズとメニュー パターンを選択することができます。

待受画面で圖を長く(約1秒以上)押す

2 「YES」→●→文字サイズを選択→● →メニューパターンを選択→●

シンプルモードに切り替わります。

補足

以下の操作でもシンブルモードを起動することができます。
 メインメニュー→「設定」→「シンブルモード起動」

#### シンプルメニューを表示する

シンプルメニューには3つのパターンがあります。シンプル モード起動時にパターンを選択しますが、後で変更することも できます。また、リスト表示とアイコン表示に切り替えること もできます。

13-8

メニューパターンは以下のとおりです。

| 表示方法<br>パターン | リスト表示                                                                                                    | アイコン表示                                                                                                    |
|--------------|----------------------------------------------------------------------------------------------------|----------------------------------------------------------------------------------------------------|
| ו -ב-א       | アドレス帳検索       メールボックス       メール作成       マナーモード       自分の電話番号       アドレス帳新規登録       ツール       設定       通常のメニューへ | メール<br>ボックス         メール<br>作成         マナー<br>モード           アドレス帳<br>新規登録         アドレス帳<br>検索         ツール           設定         自分の<br>配話番号         通常の<br>メニューへ |
| ×=1-2        | アドレス帳       メール       カメラ       データフォルダ       自分の電話番号       アラーム       ツール       設定       通常のメニューへ             | アラーム     カメラ     データ<br>フォルダ       メール     アドレス帳     ツール       設定     自分の<br>電話番号     選常の<br>メニューへ                                                             |
| ×==-3        | アドレス帳       メール       Yahoo! ケータイ       カメラ       自分の電話番号       データフォルダ       ツール       設定       通常のメニューへ      | Yahoo!         カメラ         データ<br>フォルダ           メール         アドレス帳         ツール           設定         自分の<br>電話番号         通常の<br>メニューへ                           |

● シンプルモード中→●

●窗(切替え)を押すたびにリスト表示とアイコン表示が切り 替わります。

補足

 シンプルメニュー表示中に図(メニュー)を押して、以下の操作を 行うことができます。

メニューパターン/機能ガイダンス

#### シンプルモード中に通常メニューを表示する

- 】 シンプルモード中→ → 「通常のメニューへ」→
  - ●通常メニューの表示中に mm を押すと、シンプルモードに戻ります。

#### シンプルモードを解除する

- 待受画面で圖を長く(約1秒以上)押す
- 2 [YES]→●
  - シンプルモードが解除されます。

補足

以下の操作でもシンプルモードを解除することができます。
 メインメニュー→「設定」→「シンプルモード解除」

#### シンプルモード機能一覧

シンプルモードで利用できる機能は以下のとおりです。 ●シンプルモードで利用できない機能を使用したい場合は、通常メニューを表示してください(13-9ページ)。 ●シンプルモードで設定した内容は通常メニューにも反映されます。

## 13 シンプルメニュー

|          | 項目        | 内容                                  | 参照ページ       |
|----------|-----------|-------------------------------------|-------------|
| 設定       |           | 「設定」の表を参照                           | 13-13       |
| 自分の電話番号  |           | 通常モードと同様の機能                         | 2-11        |
|          | アラーム      | 登録件数は6件まで                           | 13-16       |
|          | 簡易留守録     |                                     | 13-18       |
| ツール      | メモ帳       | 「通ヴエ」にと同様の機能                        | 13-19       |
|          | 電卓        | - 通吊モートと回体の検能<br>                   | 13-20       |
|          | 辞書        |                                     | 13-20       |
|          | カレンダー     | 1ヶ月表示のみ<br>スケジュール/予定リストの登録、編集、削除は不可 | 13-21、13-30 |
|          | バーコードリーダー |                                     | 6-14        |
|          | キッチンタイマー  | 通常モードと同様の機能                         | 13-35       |
|          | くーまんの部屋   |                                     | 19-5        |
|          | 全てのツール    | 通常モードのツールメニューをすべて表示                 | _           |
| 通常のメニューへ |           | シンプルモードを終了せずに、通常メニューを表示             | 13-9        |

|           | 項目      | 内容                    | 参照ページ      |
|-----------|---------|-----------------------|------------|
|           | アドレス帳   |                       | 4-2        |
|           | TVコール発信 |                       | 5-2        |
| フドレフル     | 新規登録    | 通常モードと同様の機能           | 4-3        |
| アドレス版     | 通話履歴    |                       | 2-8        |
|           | グループ設定  |                       | 4-7        |
|           | 全てのメニュー | 通常モードのアドレス帳メニューをすべて表示 | _          |
| アドレス帳検索   |         |                       | 4-9        |
| アドレス帳新規登録 |         |                       | 4-2        |
|           | メールボックス | 通常モードと同様の機能           | 15-12      |
|           | 新規作成    |                       | 15-5、15-10 |
|           | 新着メール受信 |                       | 15-3       |
| メール       | 下書き     |                       | 15-11      |
|           | テンプレート  | -                     | 15-8       |
|           | 未送信ボックス |                       | 15-12      |
|           | 全てのメニュー | 通常モードのメールメニューをすべて表示   | —          |
|           | 送受信メール  |                       | 15-12      |
| メールボックス   | 下書き     |                       | 15-11      |
|           | 未送信ボックス | 通常モードと同様の機能           | 15-12      |
| メール作品     | 新規作成    |                       | 15-5、15-10 |
| ♪ ー ルTFRX | テンプレート  |                       | 15-8       |
| マナーモード    |         | マナーモードの設定/解除          | 2-11       |

|             | 項目         | 内容                         | 参照ページ |
|-------------|------------|----------------------------|-------|
| アラーム        |            | 登録件数は6件まで                  | 13-16 |
|             | モバイルカメラ    |                            | 6-6   |
|             | デジタルカメラ    | 通常モードと同様の機能                | 6-6   |
|             | ビデオカメラ     |                            | 6-11  |
|             | 全てのメニュー    | 通常モードのカメラメニューをすべて表示        | —     |
| データフォルダ     |            |                            | 9-2   |
|             | Yahoo!ケータイ | 通常モードと同様の機能                | 16-2  |
|             | ブックマーク     |                            | 16-6  |
| Vahaal 5-71 | お気に入り      |                            | 16-5  |
| ranoo!9-91  | URL入力      |                            | 16-8  |
|             | 製造番号通知     |                            | 16-14 |
| 全てのメニュー     |            | 通常モードのYahoo!ケータイメニューをすべて表示 | —     |

は、選択したメニューパターンによって表示が異なります。

13 便利な機能

## シンプルメニュー「設定」で利用できる機能

|                                              | 項目             | 内容                        | 参照ページ      |
|----------------------------------------------|----------------|---------------------------|------------|
|                                              | 壁紙             | 通常モードと同様の機能               | 11-6       |
| 待受表示                                         | 時計/カレンダー       | ミニ時計の設定は不可                | 11-7       |
|                                              | 待受く一まん         | 通常モードと同様の機能               | 11-9       |
|                                              | 操作画面           | 大/中のみ設定可能                 | 11-9       |
| 立つサノブ                                        | メール閲覧          |                           | 11-9、15-22 |
| <u>X</u> <u>Y</u> <u>Y</u> <u>Y</u> <u>X</u> | 携帯ブラウザ         | 通常モードと同様の機能               | 11-9、16-12 |
|                                              | 文字入力           |                           | 3-16、11-9  |
|                                              | 着信設定           | 音声着信/ TVコール着信/メール受信のみ設定可能 | 11-4       |
| 音・バイブ設定                                      | 受話音量           |                           | 11-5       |
|                                              | ボタン確認音量        |                           | 11-6       |
| フナーエードシウ                                     | マナーモードON / OFF | マナーモードの設定/解除              | 2-11       |
| マナーモート設定                                     | マナーモード切替       | マナーモードの切替(オリジナルマナーの登録は不可) | 11-2       |
| 留守番・転送                                       | 留守番ON          |                           | 14-5       |
|                                              | 全てOFF          | 通常モードと同様の機能               | 14-4       |
|                                              | 留守番再生          |                           | 14-6       |

|          | 項目        | 内容                                     | 参照ページ |
|----------|-----------|----------------------------------------|-------|
| セキュリティ設定 | キー操作ロック   |                                        | 12-3  |
|          | 着信拒否      |                                        | 11-14 |
|          | 迷惑メール設定   |                                        | 15-24 |
|          | 暗証番号変更    | 通常モードと同様の機能                            | 12-2  |
|          | 日時設定      |                                        | 1-18  |
| 時計設定     | 12h/24h設定 |                                        | 11-9  |
|          | 2都市時計設定   |                                        | 13-37 |
| ワンタッチ登録  |           | それぞれのソフトボタンにアドレス帳を登録し、ソフト<br>ボタンから発信可能 | _     |
| 全ての設定    |           | 通常モードの設定メニューをすべて表示                     | _     |
| シンプルモード解 |           | シンプルモードを解除                             | 13-9  |

#### 待受画面から利用できる機能

| 操作                | 項目                   | 内容                    | 参照ページ      |
|-------------------|----------------------|-----------------------|------------|
|                   | シンプルメニュー             | 「シンプルメニュー」を参照         | 13-8       |
| ●長押し              | 誤動作防止設定              | 通常モードと同様の機能           | 12-7       |
|                   | 自分の電話番号              | シンプルメニューの「自分の電話番号」を表示 | —          |
|                   | 待ち受けウィンドウ            |                       | 13-2       |
| ◎長押し              | カレンダー                |                       | 13-21      |
|                   | アドレス帳検索              |                       | 4-9        |
| •□                | 発信履歴                 | 通常モードと同様の機能           | 2-8        |
| ●長押し              | メール送信履歴              |                       | 15-6,15-10 |
|                   | 着信履歴                 |                       | 2-9        |
| ●長押し              | メール受信履歴              |                       | 15-6,15-10 |
| VIII VII          | ワンタッチダイヤル            | 登録されているアドレス帳に発信       | —          |
| 圜長押し              | シンプルモード解除            | シンプルモードを解除            | 13-9       |
| (F)               | ショートカットメニュー          | ショートカットメニューの登録は不可     | 13-44      |
| 回長押し              | お知らせ一発メニュー           |                       | 1-10       |
| /997/×10          | 簡易留守録/録音メッセージ再生      |                       | 2-6        |
| <b>『</b> 」を押し     | 簡易留守録設定/解除           | 通常モードと同様の機能           | 2-5        |
| ■鰮長押し             | マナーモード設定/解除          |                       | 2-11       |
| ■長押し <sup>※</sup> | サイドキー設定で設定されている機能の起動 |                       | 11-13      |

※本機を閉じた状態での操作です。

# アラーム

アラームにはアラーム名、アラーム時刻、鳴動設定、起動設定、 スヌーズを設定できます。アラームを設定すると待受画面に 「り」が表示されます。設定した時刻になると、アラーム音、 バイブレーター、画像でお知らせし、ランプも点滅します。

#### アラームを登録する

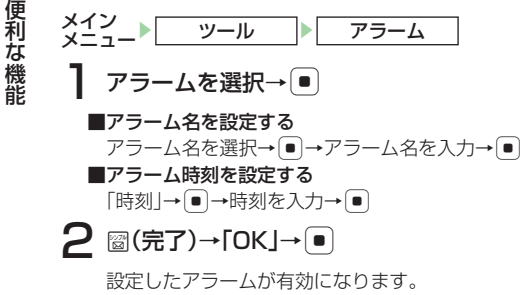

- ●電源 OFF 時にアラームが起動しないことを確認する画面で「今後通知しない」を選択すると、次回から確認画面は表示されません。
- ●設定したアラームを OFF にするには、 図 (ON / OFF) を押 します。

#### 重要

電源が入っていないときは、アラームは起動しません。

#### 補足

- 操作中でも、設定した時刻になるとアラームが起動します。ただし、通話中や撮影中、データ通信中に設定した時刻になった場合は、それぞれの操作終了後にアラームが起動します。
- 世界時計でメイン都市切替(13-38ページ)を行った場合は、設定したアラームも変更後の都市の時刻に合わせて更新されます。
   また、サマータイムを「ON」にした場合、「日時設定」(1-18ページ)を変更した場合もアラームが更新されます。

#### アラーム音/アラーム音量/バイブレーター/鳴動時間/画像を設定する

- メイン メニュート ツール アラーム
- 】 アラームを選択→●
- 2「鳴動設定」→●
  - ■本体にあらかじめ用意されている音をアラーム音に設定する 「アラーム音」→●→「固定パターン」/「固定メロディ」→● →アラーム音を選択→●
  - データフォルダ/メモリカードのファイルをアラーム音に設定 する
  - 「アラーム音」→ → 「本体」 / 「メモリカード」→ →ファイルを選択→ ● (2回)
  - ■時刻読上げをアラーム音に設定する
    - 「アラーム音」→●→「時刻読上げ」→●
  - ■アラーム音量を設定する

「アラーム音量」→●→音量を調節→●

#### ■バイブレーターを設定する

- 「バイブ設定」→●→パターンを選択→●
- ●バイブレーターのパターンで「SMAF 連動」を選択した場合は、 アラーム音で設定しているメロディ(SMAF 形式でバイブレー ターが振動するメロディファイルのみ)に連動して振動します。

#### ■鳴動時間を設定する

- 「鳴動時間」→●→鳴動時間を入力→●
- ■オリジナル画像を設定時刻に表示する
- 「画像設定」→●→「オリジナル」→●
- ■データフォルダやメモリカードの画像を設定時刻に表示する
   「画像設定」→ ●→「本体」/「メモリカード」→ ●→ 画像を選択
   → → で画像の位置を調節→ ▽(切取り)→ ●
- 3 圖(決定)→圖(完了)→「OK」→●

#### 重要

本体を開いているときにアラームが鳴った場合は、アラーム音量を「レベル4」/「レベル5」/「ステップアップ」/「ステップダウン」に設定していても、レベル3(「ステップアップ」/「ステップダウン」のときはレベル3が最大)で鳴ります。

#### 補足

 オリジナルマナーのアラームのバイブ設定(11-3ページ)を 「OFF」にしている場合は、振動しません。

#### 起動日/スヌーズの設定をする

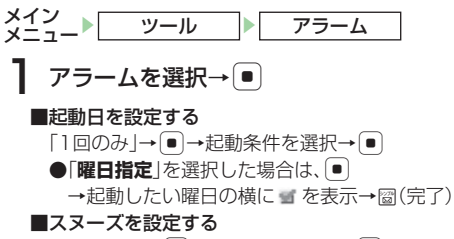

- 「スヌーズ」→ → 「ON」 / 「OFF」 → → スヌーズ間隔を入力 → ●
- ●スヌーズを「ON」にすると、いったんアラームを止めても設定したスヌーズ間隔で再びアラームが鳴り、5回繰り返します。

#### アラームを削除する

メイン メニュー ツール アラーム

#### ■1件削除する

削除するアラームを選択→図(メニュー)→「リセット」→● →「YES」→●

#### ■全件削除する

「
図(メニュー)→「
全リセット」→
●

→操作用暗証番号(1-23 ページ)を入力→「YES」→●

#### アラームを停止する

13

アラームは設定した鳴動時間が経過すると自動的に停止します が、手動でも停止できます。

アラーム起動中に、いずれかのボタンを押す

#### ■待受画面に戻る

アラーム停止→Ლ

■スヌーズを終了して待受画面に戻る アラーム停止→「スヌーズ終了」→ ● → 「YES」→ ●

# 簡易留守録

音声電話に出られないとき、応答メッセージが流れたあと、本体に相手のメッセージを録音できます。簡易留守録を「ON」にすると待受画面に「■」が表示されます。簡易留守録は、最大5件、1件あたり最大30秒録音できます。

#### 簡易留守録を設定する

- 【 留守録設定」→ ●
- 2 IONJ/IOFFJ→●
  - ●待受画面で ლ を長く(約1秒以上)押しても、簡易留守録 の設定/解除ができます。

#### 重要

- 待受アプリ(17-6ページ)を設定するとメッセージを録音できない場合があります。
- TVコールや割込通話の着信(14-6ページ)では簡易留守録を使 用できません。
- オリジナルマナー設定中は、オリジナルマナーの簡易留守録設定 (11-3ページ)が優先されます。オリジナルマナー設定中に簡易 留守録の設定/解除を行う場合は、オリジナルマナーの簡易留守 録設定を変更してください。
- ●「留守録設定」が「OFF」のとき、音声着信時に──を長く(約1秒以上)押して相手のメッセージを録音終了すると、自動的に「留守録設定」が「ON」に設定されます。

#### 補足

- 自動応答設定(13-47ページ)を「ON」にしても、簡易留守録の応答が優先されます。
- 応答メッセージ再生中または相手のメッセージの録音中に
   を 押すと、通話できます。
- メッセージ録音中に回(小)を押すと、録音中のメッセージをス ピーカーで聞くことができます。
# 応答時間を設定する

電話がかかってきてから応答メッセージが流れるまでの時間を 設定できます。

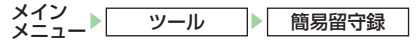

「応答時間設定」→●

2 応答時間を入力→●

# |録音されたメッセージを再生/削除する

メイン メニュー > ツール > 簡易留守録

### ■メッセージを再生する

「再生」→●→メッセージを選択→●

●録音されたメッセージが未再生の場合は「■」が表示されま す。再生済みの場合は「■」が表示されます。

### ■メッセージを削除する

「再生」→ ● → メッセージを選択→ 図 (メニュー) → 「削除」→ ● → 「YES」→ ●

# メモ帳

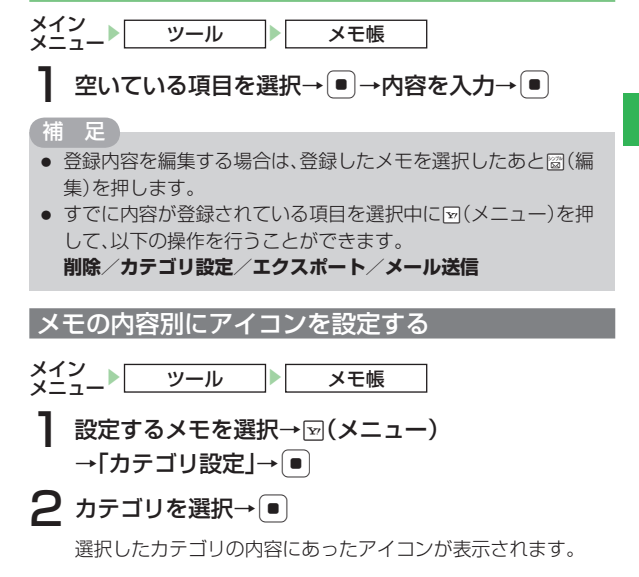

# 電卓

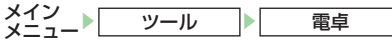

| ボタン                                                          | 機能           | ボタン                                                                                              | 機能       |
|--------------------------------------------------------------|--------------|--------------------------------------------------------------------------------------------------|----------|
| $\square^{\circ}_{\circ}\sim \square^{\circ}_{\mathrm{ung}}$ | 数字を入力        |                                                                                                  | =        |
| Ō                                                            | +            | ~                                                                                                | +/-切替    |
| Q                                                            | _            | 1078<br>201                                                                                      | Tax(税計算) |
| •□                                                           | ×            | 212/×t                                                                                           | C (クリア)  |
| 0.                                                           | ÷            | B<br>S<br>S<br>S<br>S<br>S<br>S<br>S<br>S<br>S<br>S<br>S<br>S<br>S<br>S<br>S<br>S<br>S<br>S<br>S | 小数点      |
| power                                                        | Exit (電卓を終了) |                                                                                                  |          |

# 通貨換算を行う

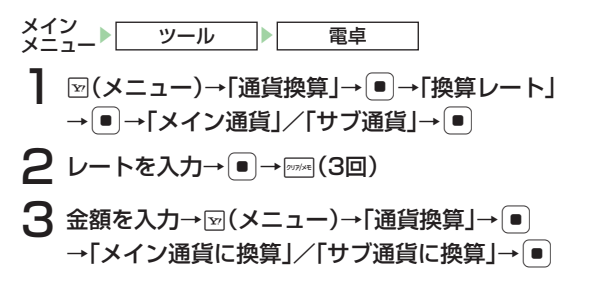

# 補足

- 電卓表示中に、 (メニュー)を押して、以下の操作を行うことが できます。
  - 通貨換算:換算レートを入力し換算金額を表示します。 全クリア:入力値とメモリを消去します。
  - MS :入力値をメモリに保存します。
  - M+ :入力値をメモリの数値に加算します。
  - MR :メモリに保存された値を表示します。
  - % :パーセント計算をします。
  - 1/X :逆数計算をします。
  - **SQRT** :平方根計算をします。
  - 税率設定: 図を押した場合に行われる税計算の設定を行います。税率を入力し、●を押します。

# 辞書

付属のCD-ROMには、国語辞書(約4万語)、英和辞書(約4万 語)、和英辞書(約3万6千語)の辞書データ(辞スパ)が収録 されています。

●辞書機能を利用する場合は、必ず付属のCD-ROMからメモ リカードに辞書データをインストールしてください。詳しく は、CD-ROM内の操作手順をご覧ください。

国語·英和·和英辞書は © 株式会社学習研究社の「辞 スパ」を使用しています。

メイン メニュート ツール 辞書

# ■単語(漢字、読み仮名)入力による意味検索をする

「国語辞書」→ ● → 閏 → キーワードを入力→ ● → 単語を選択 → ●

### ■英単語入力による意味検索をする

「英和辞書」→ ● → 閏 → キーワードを入力→ ● → 単語を選択 → ●

■単語(漢字、読み仮名)入力による英単語を検索する 「和英辞書」→ ● → 闘→キーワードを入力→ ● → 単語を選択

# 補足

- 単語を選択中に図(切替え)を押すと他の辞書に切り替えることができます。単語を選択して
   を押すと、単語の意味を参照することができます。
- 単語を選択中に図(メニュー)を押して、以下の操作を行うことが できます。

キーワード入力/キーワードクリア/単語登録/見出し語コピー

 ● 単語を選択して
 ●を押したあと
 ○(メニュー)を押して、以下の 操作を行うことができます。

意味をコピー/見出し語コピー

# カレンダー

カレンダーを表示して、スケジュールを400件まで登録でき ます(1日最大100件)。時計/カレンダー設定(11-7ページ) を「**カレンダー**」にしている場合には、スケジュールが登録さ れている日は待受画面のカレンダーにもアイコンで表示されま す。

# カレンダーを表示する

表示を1ヶ月表示、詳細1ヶ月表示、週間表示、4ヶ月表示、 全件表示に切り替えることができます。

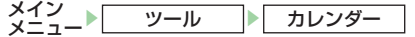

# 圞→表示形式を選択

●スケジュール表示画面を1ヶ月表示、詳細1ヶ月表示、週間 表示、4ヶ月表示、全件表示に切り替えることができます。

補足

待受画面で
 を長く(約1秒以上)押しても、カレンダーを表示できます。

# | スケジュールに登録している情報を利用する

スケジュールに登録した電話番号やE-mailアドレス、URLを 利用して、電話の発信、メールの作成、URL接続などができま す。また、メール、ウェブページ、画像を呼び出して確認する こともできます。

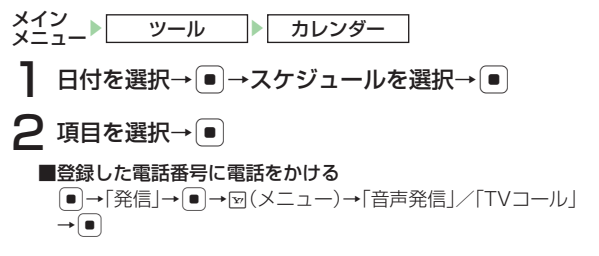

### ■登録した電話番号にメールを送信する

- ●→「メール作成」→●→メール作成画面が表示されます
- ●以降の操作は、S!メールの作成/送信(15-5ページ)、 SMSの作成/送信(15-10ページ)を参照してください。

# ■登録したE-mailアドレスにメールを送信する

- ●→メール作成画面が表示されます
- ●以降の操作は、S! メールの作成/送信(15-5 ページ)を参 照してください。
- ■登録したURLに接続する
- → [YES] → ●
- ■メールを呼び出す
  - 「関連メールあり」→●
- ■ウェブページを呼び出す
  - 「関連ウェブあり」→●
- ■画像を呼び出す
- 「関連画像あり」→●

内容に登録している電話番号やメールアドレスを利用する

### メイン メニュー▶ ツール ▶ カレンダー

- ┃ 日付を選択→ →スケジュールを選択→ ●
- 2 「内容」の項目を選択→●
  - ■選択した電話番号に電話をかける
    - ●→「発信」→●→蚵(メニュー)→「音声発信」/「TVコール」→ ●
  - ■選択した電話番号にメールを送信する
    - ●→「メール作成」→●→「作成する」→●
    - →メール作成画面が表示されます
    - ●以降の操作は、S!メールの作成/送信(15-5ページ)、 SMSの作成/送信(15-10ページ)を参照してください。
  - ■選択したE-mailアドレスにメールを送信する
    - ●→「メール作成」→●→「作成する」→●
    - →メール作成画面が表示されます
    - ●以降の操作は、S!メールの作成/送信(15-5ページ)を参照してください。
  - ■選択した電話番号/E-mailアドレスをアドレス帳に登録する
    - ●→「アドレス帳登録」→●→「新規登録」/「追加登録」→●
    - ●以降の操作は、基本的な項目をアドレス帳に登録する (4-3ページ)を参照してください。

| 1ヶ月表示/詳細1                                                                                                    | ヶ月表示/4ヶ月表示画面でできること                                                                                                    | 週間表示画面でできること                                                                                                    |                                           |
|----------------------------------------------------------------------------------------------------|----------------------------------------------------------------------------------------------------|----------------------------------------------------------------------------------------------------|-------------------------------------------|
| □ □ □ □ 2:30<br>■先月 2007年 8月 翌月田<br>□ 月 火 水 木 金 土<br>5 6 7 8 9 10 11<br>12 13 14 15 16 17 18<br>19 20 21 22 23 24 25<br>26 27 28 28 30 31<br>□ □ □ 20 21 22 23 24 25<br>26 27 28 28 30 31<br>□ □ □ 20 21 22 23 24 25<br>26 27 28 28 30 31<br>□ □ □ 20 21 22 23 24 25<br>26 27 28 28 30 31<br>□ □ □ 20 21 22 23 24 25<br>26 27 28 28 30 31<br>□ □ 0 21 22 23 24 25<br>27 28 28 30 31<br>□ □ 0 21 22 23 24 25<br>28 28 30 31<br>□ □ 0 21 22 23 24 25<br>28 28 30 31<br>□ □ 0 21 22 23 24 25<br>28 28 30 31<br>□ □ 0 21 22 23 24 25<br>28 28 30 31<br>□ 0 21 22 23 24 25<br>28 28 30 31<br>□ 0 21 22 25<br>0 21 22 25<br>0 21 22 25<br>0 21 22 25<br>0 21 25<br>0 21 2 | 1ヶ月表示画面中のオレンジ色はカーソ<br>ル、「*」はスケジュールが登録されて<br>いることを示します。1ヶ月表示画面の<br>場合、スケジュールが登録されている日<br>にはアイコンも表示されます。<br>☞■を押すと先月が表示されます。4ヶ<br>月表示画面の場合は前の4ヶ月間が表示<br>されます。<br>☞■を押すと翌月が表示されます。4ヶ                                                             | 週間表示画面では、日付のオレンジ色はカーソルを示し<br>スケジュールが登録されている日は、開始時刻と用件が<br>れます。<br>☞■を押すと先週が表示されます。<br>☞③を押すと翌週が表示されます。<br>☞(メニュー)を押して、以下の操作を行うことができる<br>削除 :「当日分全件」、「過去全件」、「全付<br>削除を行います。<br>休日設定 :指定した日や曜日の表示の色を変更し | ,ます。<br>表示さ<br>ます。<br><b>件</b> 」の<br>します。 |
| <ol> <li>ヶ月表示画面</li> <li>削除</li> <li>休日設定</li> <li>予定リストへ</li> <li>ジャンプ</li> <li>設定</li> </ol>                                                                                                    | 月表示画面の場合は次の4ヶ月間か表示<br>されます。<br>回(メニュー)を押して、以下の操作を<br>行うことができます。<br>:「当日分全件」、「過去全件」、「全件」の<br>削除を行います。<br>:指定した日や曜日の表示の色を変更します。<br>:予定リストを表示します。<br>:お知らせ君の利用(13-29ページ)、カ<br>レンダーロックの設定(13-28ページ)、<br>スタート表示の設定(13-29ページ)、<br>文字色を設定(12-29ページ)、 | 予定リストを表示します。         ジャンプ       : 指定した日を表示します。         設定       : お知らせ君の利用(13-29ペーシレンダーロックの設定(13-28ペースタート表示の設定(13-29ページ)し         文字色を設定(13-29ページ)し                                                   | <sup>ĭ</sup> )、力<br>ージ)、<br>ます。           |

# 一日表示画面でできること

Email を押すと先日が表示されます。 ■■を押すと翌日が表示されます。

「**未消化予定あり**」が表示されている場合は、 ●を押して未消 化の予定リストを表示することができます。

| 🗹 (メニュー) を掴 | 甲して、以下の操作を行うことができます。                 |
|-------------|--------------------------------------|
| 編集          | :スケジュールを編集します。                       |
| 削除          | :「 <b>1件」、「当日分全件</b> 」の削除を行います。      |
| エクスポート      | :「 <b>本体</b> 」/「メモリカード」にエクスポー        |
|             | トします。                                |
| スケジュール送信    | :スケジュールを「 <b>メール送信</b> 」/「 <b>赤外</b> |
|             | <b>線送信</b> 」で送信します。                  |
| ジャンプ        | :指定した日を表示します。                        |

# 全件表示画面でできること

削除

検索

設定

図(メニュー)を押して、以下の操作を行うことができます。
 編集
 ニスケジュールを編集します。

- :「**1件**」、「**複数選択**」、「**全件**」の削除を 行います。
- : スケジュールをスタンプアイコンを指定 して検索します。
- **エクスポート** :「本体」/「メモリカード」にエクスポートします。
- スケジュール送信 :スケジュールを「メール送信」/「赤外 線送信」で送信します。
  - :お知らせ君の利用(13-29ページ)、カ レンダーロックの設定(13-28ページ)、 スタート表示の設定(13-29ページ)、 文字色を設定(13-29ページ)します。

# スケジュールを登録する メイン メニュー> ッール > カレンダー 】 圖(新規)

■用件を登録する

「用件」→●→用件を入力→●

■開始日時を登録する

「開始日時」→●→「日時設定」/「終日設定」→●→日時を入力

●時刻は24時間制で入力してください。

●「終日設定」を選択した場合は、日付のみ入力します。

### ■終了日時を登録する

「終了日時」→●→日時を入力→● ●時刻は24時間制で入力してください。

# 2 圖(完了)

# 補足

- 2000年1月2日~2015年12月30日までのスケジュールを登録できます。他のソフトバンク携帯電話で登録した2015年12月30日以降のスケジュールを本機で取り込むことはできません。
- スケジュールを登録するには、「用件」、「内容」のいずれかを設定してください。
- スケジュールの登録中に (メニュー)を押して、以下の操作を行うことができます(選択している項目によっては表示されない項目があります)。

項目リセット/テレフォンリンク(13-26ページ)

# アラームを設定する

スケジュールをアラームでお知らせするように設定できます。 設定した時刻になると、アラーム音または時刻、バイブレー ター、画像でお知らせし、アラーム日時および用件がメインディ スプレイに表示されます。

メイン メニュー▶ ツール ▶ カレンダー

◎(新規)→「アラーム」→ ●

# **2** [ON]→●

### ■アラーム時刻を設定する

「アラーム時刻」→●→日時を入力→●

●時刻は24時間制で入力してください。

### ■鳴動時間を設定する

「鳴動時間」→●→鳴動時間を入力→●

- ■本体にあらかじめ登録されている音をアラーム音に設定する 「アラーム音」→ ●→「固定パターン」/「固定メロディ」→ ● →アラーム音を選択→ ●
- ■データフォルダ/メモリカードのファイルをアラーム音に設定 する

「アラーム音」→ ● → 「本体」 / 「メモリカード」→ ● →ファイルを選択→ ● (2回)

■時刻読上げをアラーム音に設定する

「アラーム音」→●→「時刻読上げ」→●

■アラーム音量を設定する

「アラーム音量」→●→音量を調節→●

**■バイブレーターを設定する** 「バイブ設定」→ ● →パターンを選択→ ●

## ■オリジナル画像を設定時刻に表示する

「画像設定」→●→「オリジナル」→●

■データフォルダやメモリカードの画像を設定時刻に表示する
 「画像設定」→●→「本体」/「メモリカード」→●→画像を選択
 →● で画像の位置を調節→回(切取り)→●

# 3 ▨(決定)→窗(完了)→「OK」→●

●電源OFF時にアラームが起動しないことを確認する画面で「今後通知しない」を選択すると、次回から確認画面は表示されません。

### 重要

本体を開いているときにアラームが鳴った場合は、アラーム音量を「レベル4」/「レベル5」/「ステップアップ」/「ステップダウン」に設定していても、レベル3(「ステップアップ」/「ステップダウン」のときはレベル3が最大)で鳴ります。

# 補足

- 操作中でも、設定した時刻になるとアラームが起動します。ただし、通話中や撮影中、データ通信中に設定した時刻になった場合は、それぞれの操作終了後にアラームが起動します。
- マナーモード(11-2ページ)を「サイレント」に設定、またはオリジナルマナーのカレンダーのアラーム音量(11-3ページ)を「サイレント」にしている場合は、アラームは鳴りません。
- オリジナルマナーのカレンダーのバイブ設定(11-3ページ)を 「OFF」にしている場合は、振動しません。
- 世界時計でメイン都市切替(13-38ページ)を行った場合は、設定したアラームも変更後の都市の時刻に合わせて更新されます。
   また、サマータイムを「ON」にした場合、「日時設定」(1-18ページ)を変更した場合もアラームが更新されます。

# その他の設定をする

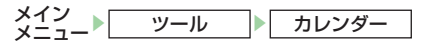

# 圙(新規)

# ■繰り返しを設定する

「オプション」→●→「繰り返し」→●→「繰り返しなし」/ 「毎日」/「毎週」/「毎月」/「毎年」/「月末」→● →繰り返し期間を入力→●

■スタンプを設定する

「スタンプアイコン」→●→スタンプを選択→●

■内容を設定する

「内容」→●→内容を入力→●

- ■場所を設定する
  - 「場所」→●→場所を入力→●
- ■カテゴリを設定する

「オプション」→●→「カテゴリ」→●→カテゴリを選択

■電話発信/メール作成/ URL接続を設定する

「電話番号」/「メールアドレス」/「URL」→●

- →電話番号/メールアドレス/URLを入力→●
- ●スケジュールの詳細画面で音声/TV コール発信、メール作成、URL 接続を行うことができます(13-21、13-22ページ)。
- ●「電話番号」を選択した場合は、以下の操作を行うとアドレス 帳に登録されている電話番号を挿入できます。
   ビ→「テレフォンリンク」→ ● → アドレス帳を選択→ ●
   →電話番号を選択→ ● (2回)

### ■関連メール登録/関連ウェブ登録/関連画像登録を設定する

- 「関連メール登録」/「関連ウェブ登録」/「関連画像登録」→● →メール/ウェブページ/画像を選択→●
- ●スケジュールの詳細画面で設定したメール/ウェブページ/ 画像を呼び出すことができます(13-22ページ)。
- ■スケジュールの表示/非表示を設定する
  - 「オプション」→●→「表示/非表示」→●
  - →「表示する」/「表示しない」→●

# 重要

- 繰り返し設定をする場合、開始日時に月末の日付を設定していないと、「月末」を選択することはできません。
- 繰り返しが設定されているスケジュールを1件削除しようとすると、そのスケジュールを繰り返しから外すか確認画面が表示されます。「外す」を選択すると、そのスケジュールのみ繰り返しから外すことができます。
- スケジュールデータを送信し(9-11ページ)、他端末で受信した場合、繰り返しから外した日付が反映されない可能性があります。

# 補足

- 繰り返し回数を無制限にする場合は、「○○」を入力します。
- 繰り返し設定で、30日または31日に「毎月」を設定し、翌月に 30日または31日がない場合は、翌々月の30日または31日に設 定されます。
- スケジュールの表示/非表示を「表示しない」に設定すると、操作 用暗証番号を入力しない限り、スケジュールの確認や編集ができ ないようにします。カレンダー画面では、「シ」のみ表示され、待受 画面のカレンダーにはアイコンは表示されません。

# スケジュールを編集する 登録したスケジュールを編集できます。 メイン メニュー ツール カレンダー 日付を選択→● 2 スケジュールを選択→図(メニュー)→「編集」→● 3 項目を選択→●→項目を編集→● 4 圖(完了)→「上書き保存」/「新規保存」→ ● スケジュールを削除する メイン カレンダー ツール ■1件削除する 日付を選択→●→削除するスケジュールを選択→図(メニュー) →「削除」→ ● → 「1件」 → ● → 「YES」 → ● ■当日分をすべて削除する 日付を選択→●→図(メニュー)→「削除」→●→「当日分全件」

- →●→「YES」→●
- ■前日以前をすべて削除する
  - Example 1 → 「御法全件」→ → 「御法全件」→ → 「YES」→ ●
- ■全件削除する
  - 図(メニュー)→「削除」→●●→「全件」→●
  - →操作用暗証番号(1-23ページ)を入力→「YES」→●
- ■複数選択して削除する

  - → → スケジュールを選択 → → @ (削除) → [YES] → ●

# アラームを停止する

アラームは設定した鳴動時間が経過すると自動的に停止します が、手動でも停止できます。

アラーム起動中に、いずれかのボタンを押す

### ■待受画面に戻る

アラーム停止→彎

■スケジュールの内容を確認する アラーム停止→岡(詳細)

# 指定した日へ移動する

1 ヶ月表示、詳細1ヶ月表示、4ヶ月表示、週間表示、一日表 示で指定した日へカーソルを移動できます。

2 日付を入力→●

# カレンダーロックを設定する

操作用暗証番号(1-23ページ)を入力しない限り、カレンダー を確認できないように設定できます。

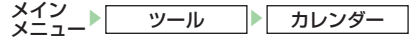

▼(メニュー)→「設定」→●→「カレンダーロック」
 →●

2 操作用暗証番号(1-23ページ)を入力

3 「ロックする」/「解除する」→●

# 重要

カレンダーロックを「ロックする」にしている場合は、アラーム起動時(13-29ページ)に用件は表示されません。また、詳細画面も表示できません。

# 日付や曜日の表示色を変更する

1ヶ月表示、詳細1ヶ月表示、4ヶ月表示、週間表示のスタイ ルや時計/カレンダー設定(11-7ページ)をカレンダーにし た場合に待受画面に表示されるカレンダーについて、指定した 日付や曜日の表示色を変更できます。

メイン メニュー ツール カレンダー

### ■日付を指定して色を変更する

日付を選択→回(メニュー)→「休日設定」→●→「当日」→● →色/「解除」→●

甫 足

●「当日」、「曜日指定」で重ねて設定している場合は、「当日」で設定 した色が優先されます。

# お知らせ君を利用する

お知らせ君は、指定した時刻にアラームが鳴動し、当日または 翌日のスケジュール、予定リスト(13-30ページ)を表示し てお知らせする機能です。

メイン メニュー▶ ツール ▶ カレンダー

- ▽(メニュー)→「設定」→●→「お知らせ君」→●
   →「ON |→●
- ■表示内容を設定する
- 「当日の予定」→●→「当日の予定」/「翌日の予定」→●
- ■起動時刻を設定する
  - 「時刻」→●→時刻を入力→●
  - ●時刻は24時間制で入力してください。
- ■本体にあらかじめ登録されている音をアラーム音に設定する 「アラーム設定」→ ● →「アラーム音」→ ●
  - →「固定パターン」/「固定メロディ」→●→アラーム音を選択
- ■データフォルダ/メモリカードのファイルをアラーム音に設定 する
  - 「アラーム設定」→●→「アラーム音」→●
  - →「本体」/「メモリカード」→  $\bullet$  →ファイルを選択→  $\bullet$  (2回)
- ■アラーム音量を設定する
- 「アラーム設定」→ ●→「アラーム音量」→ ●→音量を調節→ ■バイブレーターを設定する
- 「アラーム設定」→●→「バイブ設定」→●→パターンを選択 →●
- ■鳴動時間を設定する

「アラーム設定」→●→「鳴動時間」→●→鳴動時間を入力→●

### ■起動回数を設定する

「1回のみ」→●→起動回数を選択→●

2 🖾 (完了)

### 重要

本体を開いているときにアラームが鳴った場合は、アラーム音量を「レベル4」/「レベル5」/「ステップアップ」/「ステップダウン」に設定していても、レベル3(「ステップアップ」/「ステップダウン」のときはレベル3が最大)で鳴ります。

# スタート表示を設定する

カレンダー起動時のスケジュール表示画面を1ヶ月、詳細1ヶ 月、週間、4ヶ月から選択することができます。

# 文字色を設定する

ー日表示画面/全件表示画面に表示されるスケジュールの文字 色と縁取り色を設定することができます。

# 予定リスト

予定リストに100件まで予定を登録できます。登録した予定 は、一覧で表示したり、未消化、消化済みに分けて確認するこ とができます。また、優先度やカテゴリを設定することもでき ます。

予定リスト

# 13

# 予定を登録する

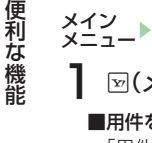

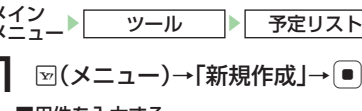

■用件を入力する

「用件」→●→用件を入力→●

■期限日時を登録する

「期限日時」→●→日時を入力→●

●時刻は24時間制で入力してください。

2 ፟(完了)

# 「補足」

- 2000年1月2日~2015年12月30日までの予定を登録できます。 他のソフトバンク携帯電話で登録した2015年12月30日以降の予 定を本機で取り込むことはできません。
- 予定を登録するには、「用件」、「内容」のいずれかを設定してくだ さい。

# アラームを設定する

メイン ツール 予定リスト 図(メニュー)→「新規作成」→ ● → 「アラーム」→ ● ■アラーム時刻を設定する 「アラーム時刻」→●→日時を入力→● ●時刻は24時間制で入力してください。 ■鳴動時間を設定する 「鳴動時間」→●→鳴動時間を入力→● ■本体にあらかじめ登録されている音をアラーム音に設定する 「アラーム音」→「●」→「固定パターン」/「固定メロディ」→● →アラーム音を選択→● ■データフォルダ/メモリカードのファイルをアラーム音に設定 する 「アラーム音」→●→「本体」/「メモリカード」→● →ファイルを選択→●(2回) ■時刻読上げをアラーム音に設定する 「アラーム音」→●→「時刻読上げ」→● ■アラーム音量を設定する 「アラーム音量 |→● →音量を調節→● ■バイブレーターを設定する 「バイブ設定」→●→パターンを選択→● ■オリジナル画像を設定時刻に表示する 「画像設定」→●→「オリジナル」→●

13

# ■データフォルダやメモリカードの画像を設定時刻に表示する

「画像設定」→ ● → 「本体」/「メモリカード」→ ● → 画像を選択 → ● → ◆ で画像の位置を調節→ ▽(切取り)→ ●

3 圖(決定)→圖(完了)→「OK」→●

●電源OFF時にアラームが起動しないことを確認する画面で「今後通知しない」を選択すると、次回から確認画面は表示されません。

# 重要

本体を開いているときにアラームが鳴った場合は、アラーム音量を「レベル4」/「レベル5」/「ステップアップ」/「ステップダウン」に設定していても、レベル3(「ステップアップ」/「ステップダウン」のときはレベル3が最大)で鳴ります。

## 補足

- アラームの設定時刻になったときの動作については、 13-16ページを参照してください。
- マナーモード(11-2ページ)を「サイレント」に設定、またはオリジナルマナーのカレンダーのアラーム音量(11-3ページ)を「サイレント」にしている場合は、アラームは鳴りません。
- オリジナルマナーのカレンダーのバイブ設定(11-3ページ)を 「OFF」にしている場合は、振動しません。
- 世界時計でメイン都市切替(13-38ページ)を行った場合は、設定したアラームも変更後の都市の時刻に合わせて更新されます。
   また、サマータイムを「ON」にした場合、「日時設定」(1-18ページ)を変更した場合もアラームが更新されます。

# その他の設定をする

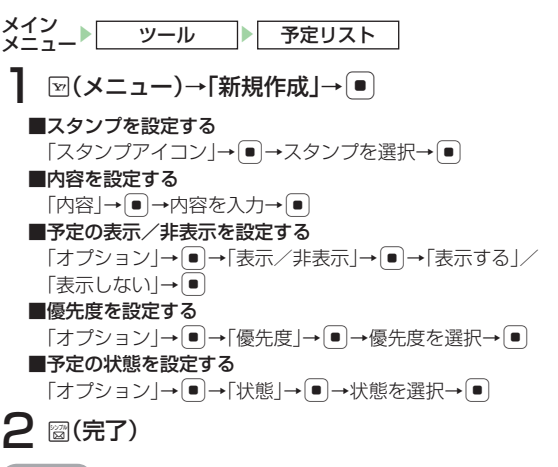

# 補足

予定の表示/非表示を「表示しない」に設定すると、操作用暗証番号(1-23ページ)を入力しない限り、予定の確認や編集ができないようにします。予定リスト画面では、「\*\*」のみ表示され、用件や期限は表示されません。

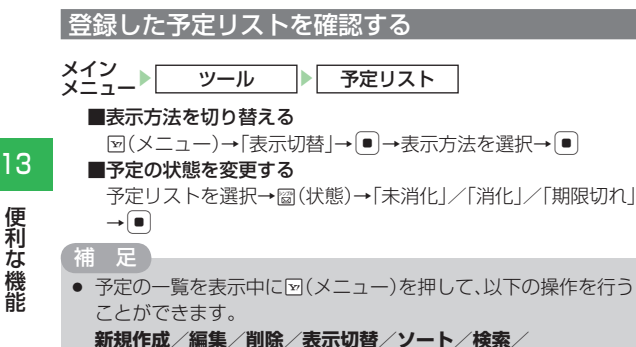

カレンダーへ/エクスポート/予定リスト送信/設定

### 予定に登録している情報を利用する

予定の内容に登録した電話番号、E-mailアドレス、URLを利 用して、電話の発信、メールの作成などができます。

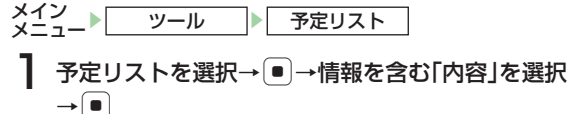

- ? 情報を選択→●
  - ■選択した電話番号に電話をかける
    - 「発信」→●→図(メニュー)→「音声発信」/「TVコール」→●
  - ■選択した電話番号/E-mailアドレスにメールを送信する
    - 表示されます
    - ●以降の操作は、S! メールの作成/送信(15-5ページ)を参 照してください。
  - ■選択した電話番号/E-mailアドレスをアドレス帳に登録する 「アドレス帳登録」→●→「新規登録」/「追加登録」→●
    - ●以降の操作は、基本的な項目をアドレス帳に登録する (4-3ページ)を参照してください。
  - ■選択したURLに接続する
    - 「接続する |→●
    - ●位置情報を含むUBLを選択した場合は、「インターネットア クセス / 「位置メモ登録」を選択します。

# 予定リストを削除する

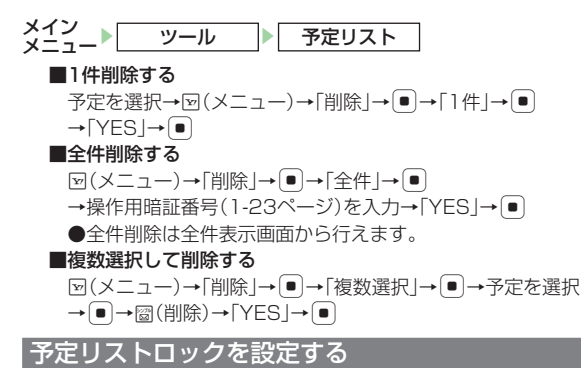

予定リストを確認するときに操作用暗証番号(1-23ページ) の入力が必要となるように設定することができます。

メイン メニュー > ツール > 予定リスト

- 】 ▽(メニュー)→「設定」→ →「予定リストロック」 → ●
- 2 操作用暗証番号(1-23ページ)を入力
- 3 「ロックする」/「解除する」→●

# 時間割

月曜日から土曜日までの時間割を作成することができます。 1日8時限までの科目や教室、文字色などを登録することがで きます。

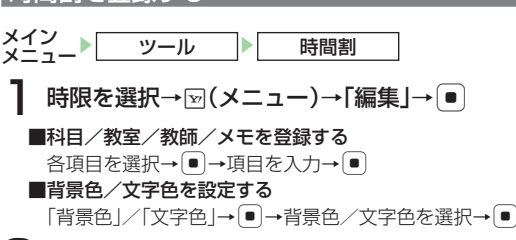

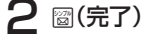

# 時間割を確認する

時間割を登録する

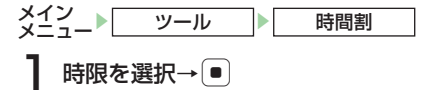

補足

 時間割画面で図(切替え)を押すと、科目表示画面と科目+教室表 示画面に切り替えることができます。

# 時間割をコピーする

→操作用暗証番号(1-23ページ)を入力→「YES」→●

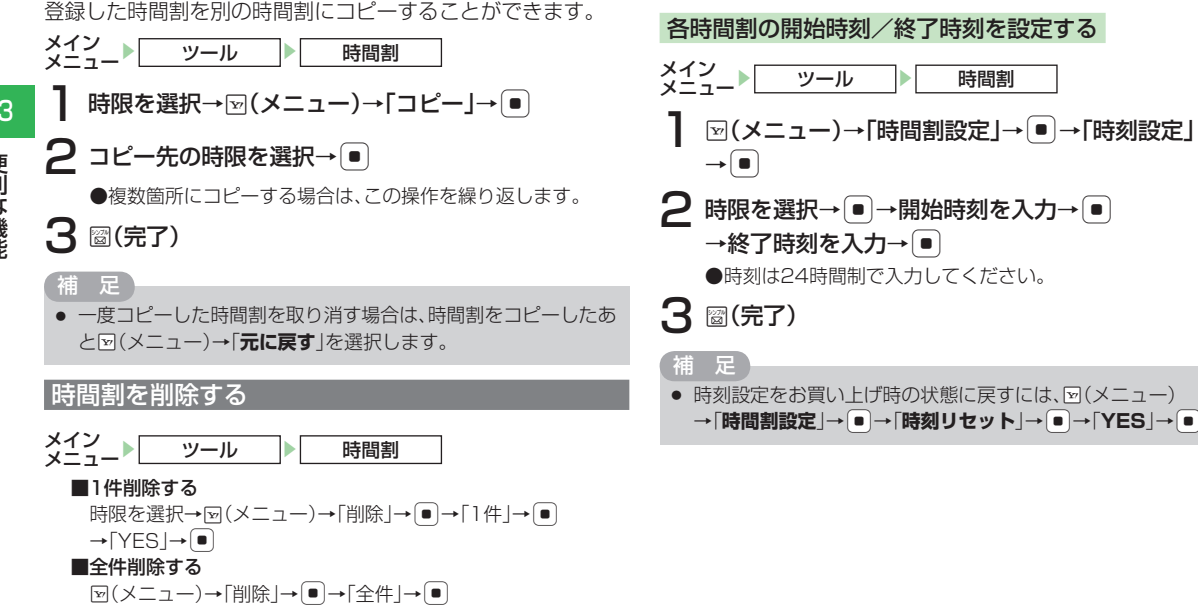

時間割設定をする

13 便利な機能

13-34

# キッチンタイマー

設定時間が経過すると、アラーム音、バイブレーター、ランプ の点滅でお知らせします。

メイン メニュー ツール 便利機能 キッチンタイマー

】 アラーム起動までの時間を入力→●

**2** • (スタート)

3 •(ストップ)

# 補足

- アラーム音量はサウンド音量(11-5ページ)の設定に従います。マ ナーモードが「サイレント」または「アラーム」(11-2ページ)に設定 されている場合は鳴りません。
- キッチンタイマーをスタート後に本体を閉じても、タイマーを利用 できます。

# ボイスレコーダー

音声を録音し、本体やメモリカードに保存できます。1件あた り90分まで録音できます。ただし、メモリの空き容量によっ て録音できる時間が短くなる場合があります。

●ボイスレコーダー機能は、一般的なモラルやマナーを守って お使いください。

# 音声を録音する

ボイスレコーダーで録音した音声は「**着うた・メロディ**」フォ ルダに自動的に保存されます。録音はマイク(送話口)で行い ます。

- ●実演および興行などには、個人として楽しむための録音自体 が制限されている場合がありますので、ご注意ください。
- ●録音中に着信があった場合は、着信を優先するため、録音を 停止し、自動保存します。録音中の着信を禁止する場合はオ フラインモード(2-12ページ)に設定してください。

# 録音画面について

録音画面は、以下のように表示されます。

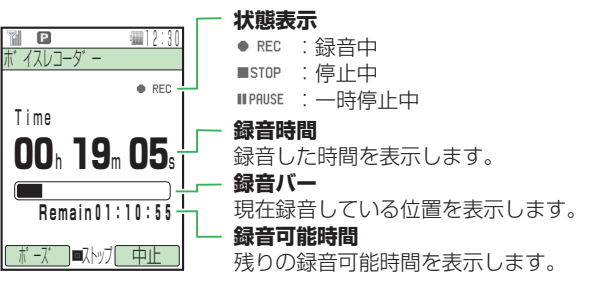

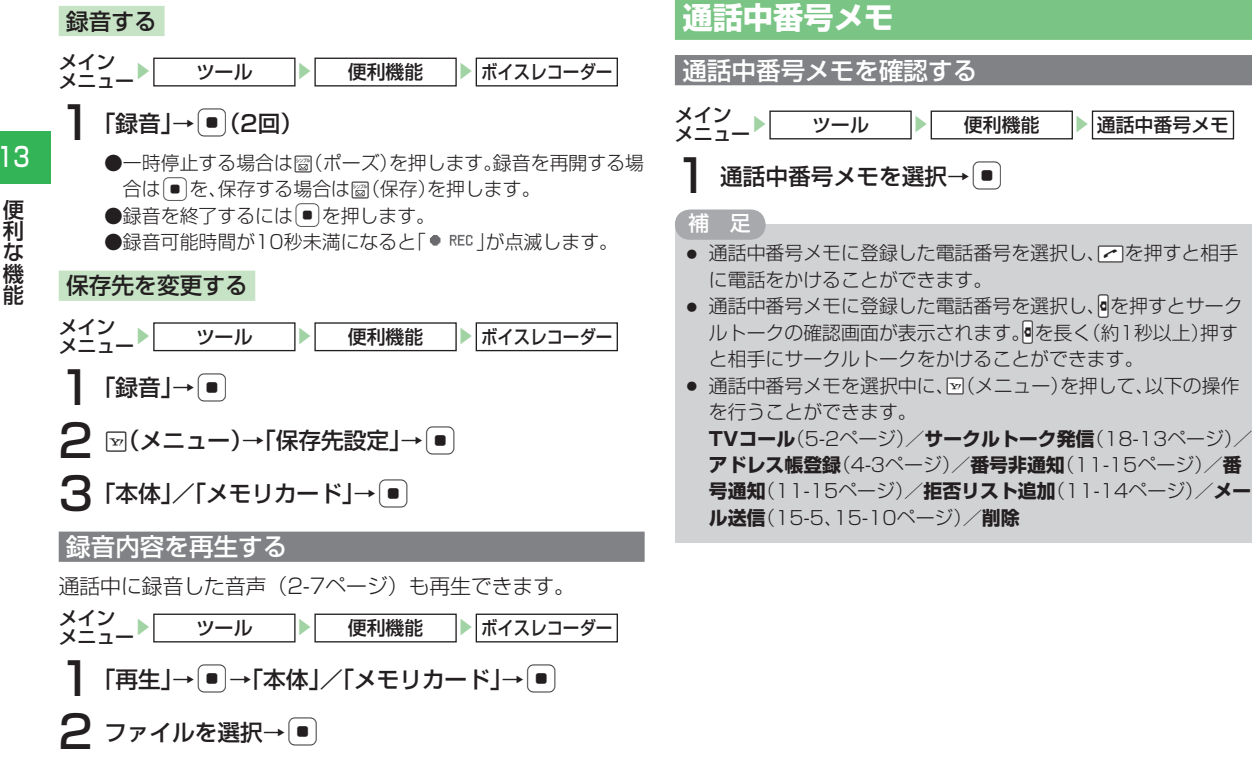

便利機能

通話中番号メモ

13-36

# 世界時計

時計表示、スケジュール、アラームに表示されている時刻は、 メイン都市の切り替え(13-38ページ)で設定した都市の時 刻です。都市1/都市2に時刻を設定し、時計/カレンダー設 定(11-7ページ)で「2都市-デジタル」または「2都市-ア ナログ」を選択した場合は、都市1と都市2の日時を待受画面 に表示できます。

# 2都市時計を設定する

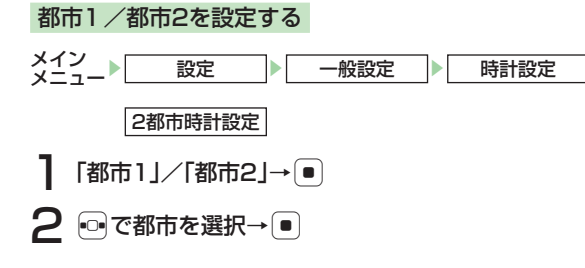

# GMTからオフセットで都市を設定する

GMT(グリニッジ標準時)との時差を入力することで、都市 を選択できます。

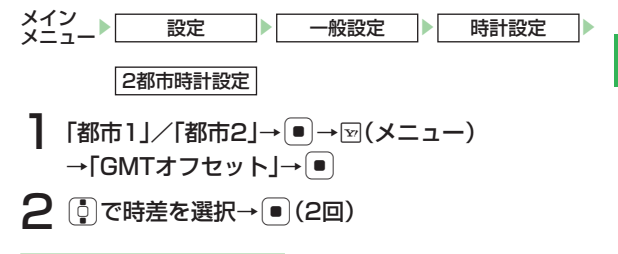

# サマータイムを設定する

サマータイムの設定を「**ON**」にしている場合は、世界時計の 画面上に「滲」が表示されます。待受画面の時計には「\*\*」が 表示されます。

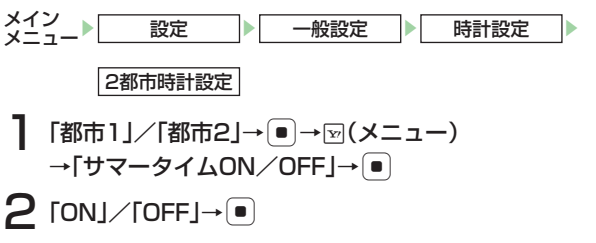

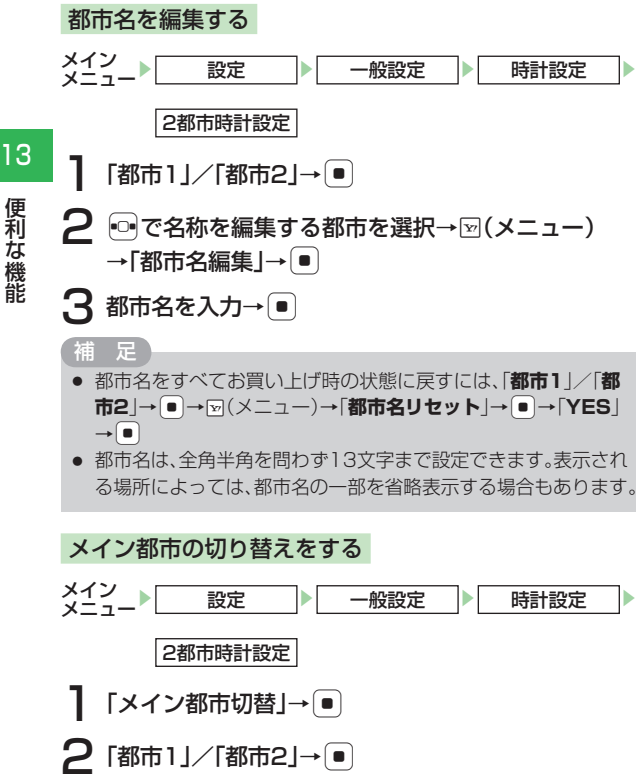

# 世界時計を表示する

世界時計表示では、主要都市の日付、時刻、時差を、地図上の カーソル(苗線)を動かすことにより確認できます。2都市時 計設定(13-37ページ)で設定された都市1は緑線、都市2は 赤線で表示されます。

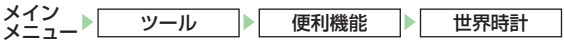

# [•□•]で都市を選択

●サマータイムの表示を切り替える場合は、圖(夢 ON)または圖 (夢OFF)を押します。

# 位置メモリスト

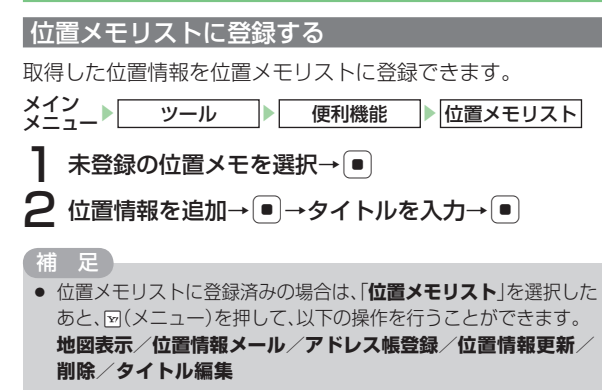

# イチなび

他の人が今どこにいるかを検索することができます。

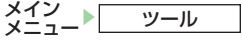

# 【「イチなび」→●

●以降の操作は画面の指示に従ってください。

# ファイルのバックアップ

本体からメモリカードへアドレス帳やスケジュールなど各種デー タをファイルにしてバックアップできます。また、バックアップしたファイルをメモリカードから本体に読み込むこともできます。

# メモリカードへ一括転送/個別転送する

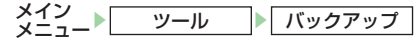

】 「データー括転送」→ ● →「カードへ転送」→ ●

# 2 転送するデータを選択→●

●データを複数選択する場合は、この操作を繰り返します。 ■すべてのデータを選択/選択解除する

「
図(メニュー)→「全件チェック」/「全チェック解除」→
●

- 3 圖(転送)→♀→●→操作用暗証番号(1-23ページ)を入力
  - ●アドレス帳を転送する場合は、アドレス帳に登録している画 像も含めて転送するかどうかの確認画面が表示されます。 「NO」を選択すると、登録画像を含めずに転送できます。

●スケジュール/予定リストを転送する場合は、過去のスケジュールも含めて転送するかどうかの確認画面が表示されます。「過去を除く全データ」を選択すると、当日以後のスケジュールだけを転送できます。

### 重要

- 携帯デコファイルなど、データの内容によっては、メモリカード へ転送できないデータもあります。
- メモリカードに転送したファイルをパソコンなどで参照したり、書き 替えたりしないでください。ファイルが破損するおそれがあります。
- 著作権で保護されているデータは、メモリカードへ転送できない 場合や、転送時に本体から削除される場合があります。
- 本体で設定したセキュリティ設定は、転送されたデータには反映 されない場合があります。

甫 足

- 転送中は自動的にオフラインモードになります。メモリカードへの転送が完了すると解除されます。
- 転送したファイルの名前は、2桁の年月日と連番で登録されます。
- ブックマークを転送する場合は、Yahoo!ケータイ、PCサイト両方のブックマークが転送されます。
- コンテンツ・キーのバックアップファイルはメモリカードに1つし か保存されないため、再度別のコンテンツ・キーをバックアップす ると、前回のバックアップで保存されたファイルが上書きされま す。前回バックアップしたコンテンツ・キーも残したいときは、メモ リカードからコンテンツ・キーのバックアップファイルを本体へ読 み込んだあと、あらためてバックアップの操作を行ってください。
- コンテンツ・キーはバックアップにより本体からメモリカードへ移動するため、コンテンツ・キーを移動したファイルは使用できなくなります。
- 本体へ読み込むとき、コンテンツ・キーは本体内のコンテンツ・ キーを上書きせず、追加します。

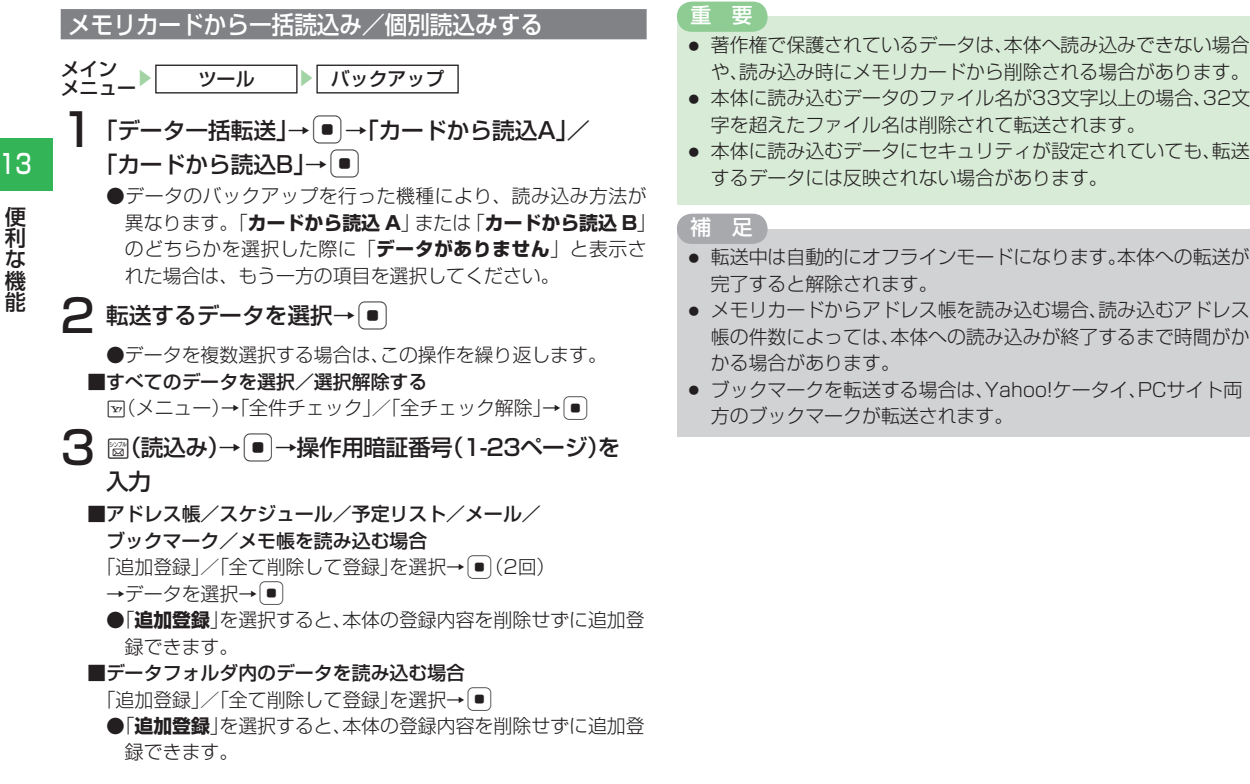

13-40

便利な機能

# ソフトバンク携帯電話(3G以外)のデータを一括読込み/個別読込みする 転送したデ メモリカードに保存されているソフトバンク携帯電話(3G以 本体から転送 外)のデータを本体に転送することができます。 することがで

メイン メニュー▶ ツール ▶ バックアップ

「データー括転送」→ ■→「3G以外から」→ ■

# 2 転送するデータを選択→●

●データを複数選択する場合は、この操作を繰り返します。 ■すべてのデータを選択/選択解除する

[>(メニュー)→「全件チェック」/「全チェック解除」→
 ●

3 圖(読込み)→●→操作用暗証番号(1-23ページ)を入力

### 重要

- ソフトバンク携帯電話(PDC)で作成したデータは一部読み込めない場合があります。
- 著作権で保護されているデータは、本体へ読み込みできない場合 や、読み込み時にメモリカードから削除される場合があります。
- 本体に読み込むデータのファイル名が33文字以上の場合、32文 字を超えたファイル名は削除されて転送されます。
- 本体に読み込むデータにセキュリティが設定されていても、転送 するデータには反映されない場合があります。

# 補足

- 転送中は自動的にオフラインモードになります。本体への転送が 完了すると解除されます。
- 転送したデータは、対応した本体のデータフォルダにそれぞれ保存されます。

# |転送したデータを削除する

本体から転送したメモリカードのデータを、一括/個別に消去 することができます。

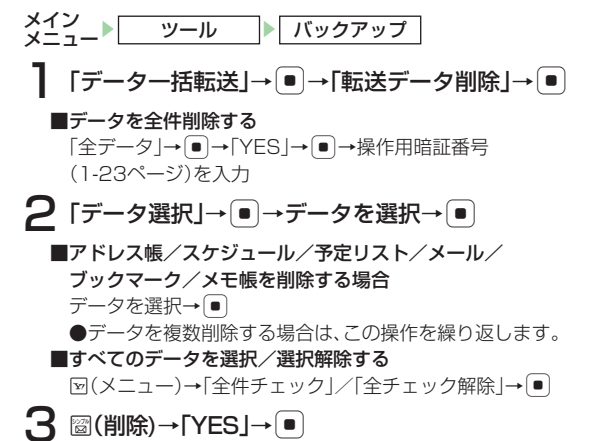

# 各機能で設定したデータを転送する(引っ越し機能)

各機能の設定データをメモリカードへバックアップできます。 また、メモリカードから本体へ読み込むことができます。

# 設定データを一括/個別でバックアップする

メイン メニュー▶<u>ツール</u>▶<u>バックアップ</u>

- │「引っ越し機能」→ →操作用暗証番号 (1-23ページ)を入力→「カードへ転送」→ ●
- 2 設定項目を選択→●
  - ●項目を複数選択する場合は、この操作を繰り返します。 ■すべての項目を選択/選択解除する
    - 蚵(メニュー)→「全件チェック」/「全チェック解除」→●
- 3 ፼(転送)→ ♀→●→バックアップ用暗証番号を入力 →確認のためにもう一度バックアップ用暗証番号を入力 → ♀→●
  - ●バックアップ用暗証番号は4桁の暗証番号です。本体へ設定 データを読み込むときに必要になります。

# 重要

バックアップ用暗証番号は忘れないように、別にメモなどを取り、他人に知られないよう管理してください。

補足

 バックアップ中は自動的にオフラインモードになります。メモリ カードへのバックアップが完了すると解除されます。

# 設定データをリストアする

メモリカードに保存している本機やソフトバンク携帯電話の設 定データを本体に読み込むことができます。

- ×イン ×ニュート ツール バックアップ 「引っ越し機能」→ ●→操作用暗証番号(1-23ペー ジ)を入力→「カードから読込」/「3G以外から」→ ●
- 2 設定データを選択→●→バックアップ用暗証番号を 入力→♀(2回)→●

設定データがリストアされ、自動的に電源が入れ直されます。

## 補足

- リストア中は自動的にオフラインモードになります。本体へのリ ストアが完了すると解除されます。
- 設定データを選択したあと回(メニュー)を押して、以下の操作を 行うことができます。

# 1件削除/プロパティ表示

# 国際電話サービスの設定

- 国際電話をかける際に、付加する国際コードの変更、国番号リ ストへの追加をすることができます。
- ●国際電話サービスをご利用になるには、別途お申し込みが必要です。詳しくは、お問い合わせ先(22-37ページ)まで ご連絡ください。

【国際コード」→●→操作用暗証番号(1-23ページ) を入力

現在設定されている国際コードが表示されます。

2 番号を入力→ •

# 国番号リストに追加登録する

国番号リストにはあらかじめ17カ国の国番号が登録されてい ます。また、この国番号リストは編集や追加登録できます。国 番号リストの登録可能国数は最大20カ国です。

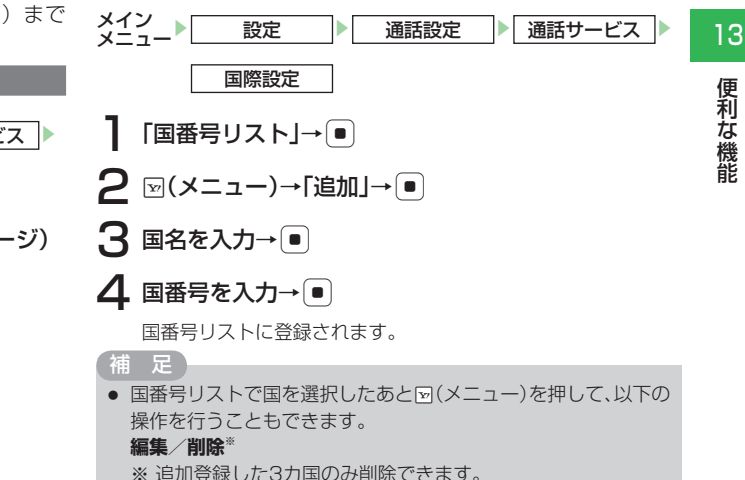

13-43

# ショートカットメニュー

よく使う機能をショートカットメニューに登録すると、少ない 操作でその機能を呼び出せます。

# ショートカットメニューに 登録する

本機の機能を最大40件登録することができます。また、登録 した機能の名称やアイコンを変更することもできます。

便利な機能

# 登録する機能を呼び出す→同

# 2 圖(登録)

- 補
- お買い上げ時は、以下の機能が登録されています。
  - ・メールボックス ・メインメニュー ・メール作成 ·時間割
  - ・メディアプレイヤー・カレンダー
  - ・雷卓 ・ICカードロック

# ショートカットメニューから機能を呼び出す

待受画面→同

- 機能を選択→●
- 重要
- ショートカットメニューから呼び出せる機能の数は2つまでで す。

# 補

- 未確認の情報がある場合は、お知らせ一発メニュー(1-10ページ) のアイコンが表示され、その情報を確認することができます。
- ショートカットメニューに登録されているファイルを呼び出し た場合、操作が制限される場合があります。

# 名称を変更する

待受画面→雨

補足

 あらかじめ登録されている機能(左記)は、名称の変更を行うこと はできません。

# アイコンを変更する

# 待受画面→同

- 機能を選択→▽(メニュー)→「アイコン変更」→●
  - ■本体にあらかじめ用意されているアイコンを設定する 「プリセットアイコン」→
    →アイコンを選択→● ■データフォルダ/メモリカードの画像を設定する 「本体」/「メモリカード」→●→画像を選択→● →●で画像の位置を調節→図(切取り)→●

13

### 補足

 あらかじめ登録されている機能(13-44ページ)は、アイコンの 変更を行うことはできません。

### アイコンを移動する

待受画面→回

2 機能を選択→⊡(メニュー)→「アイコン移動」→●

3 移動したい位置を選択→●

# |ショートカットメニューから削除する

- ] 待受画面→ 🕫
- 2 機能を選択→図(メニュー)
  - ■1件削除する

「1件削除」→ ●→「YES」→ ●

■全件削除する

「全件削除」→ ● → 操作用暗証番号(1-23ページ)を入力 → 「YES | → ●

- 補足
- あらかじめ登録されている機能(13-44ページ)は、ショート カットメニューから削除することはできません。

# プッシュトーンを送る

プッシュトーンを送って自動音声応答サービスなど各種プッ シュホンサービスをご利用になれます。

# プッシュトーンをひとつずつ送る

通話中に□□○□○□□□、※□、●□□のいずれかのボタンを 押す

# プッシュトーンを一括して送る

プッシュトーンで送りたい内容を、あらかじめアドレス帳に電 話番号として登録(4-3ページ)しておき、プッシュホンサー ビスなどでご利用の際、一括して送ることができます。ポケッ トベルにメッセージを送るときなどに便利です。

- ┃ 相手とつながったあと、 図(メニュー)を押す
- 2「アドレス帳」→●→アドレス帳を選択→●
- 3 登録しておいたプッシュトーン(電話番号)を選択 →▽(メニュー)
- 4「プッシュトーン送出」→●

●最大32桁まで一度に送信できます。

# | ポーズ「P」を使ってプッシュトーンを送る

ポーズ「P」を利用するとプッシュトーンを「P」ごとに区切っ て順に送信できます。ご自宅の電話機の遠隔操作番号など複数 のプッシュトーンをまとめてアドレス帳に登録すると便利です。

# 13 アドレス帳に登録する

別 以下の3つの番号を登録する場合
 電話番号 :「03-123X-XXX3」
 留守番電話の暗証番号 :「#7777」
 留守番電話の再生操作番号:「#1」

# アドレス帳の電話番号に、「03123XXXX3P #7777P#1」を登録する

●アドレス帳の登録方法については 4-3 ページを参照してください。

# プッシュトーンを送信する

- 送信したいプッシュトーンが登録されたアドレス帳 を呼び出す
  - ●アドレス帳の呼び出しかたについては4-8ページを参照して ください。
- 2 🖂

1つ目の[P]より前の電話番号に電話がかかります。

З 💿

13-46

次の「P」までのプッシュトーンが送信されます。

●すべてのプッシュトーンを送信するまで、この操作を繰り返し ます。

# ステレオイヤホンマイク(オプション品)の利用

ステレオイヤホンマイク(オプション品)を接続すると、マイ クのスイッチを押すだけで、かかってきた電話を受けたり、あ らかじめ設定した電話番号に電話をかけたりできます。また、 自動応答を設定して、ボタン操作をすることなく電話を受ける こともできます。

# イヤホンマイク端子のキャップを開ける(①)

2 ステレオイヤホンマイクの接続プラグをイヤホンマ イク端子に差し込む(2)

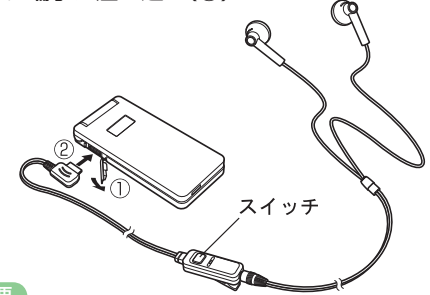

重要

- イヤホンマイク端子に接続プラグを抜き差しするときは、端子に 対して接続プラグが平行になるように注意して行ってください。
- イヤホンマイク端子の形状に合わないステレオイヤホンは接続 しないでください。
- ステレオイヤホンマイク(オプション品)TSLAU1をご使用ください。市販のステレオイヤホンは、本機のイヤホンマイク端子に接続できない、または本機には対応しない場合があります。

便利な機能

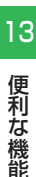

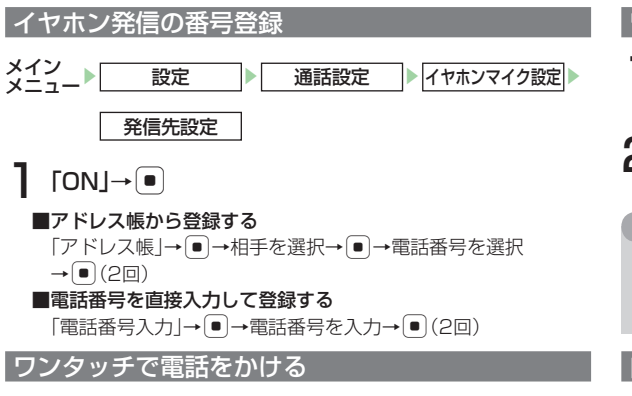

- 待受画面でリモコンのスイッチを長く(約1秒以上)押す
  - ●発信中にリモコンのスイッチを長く(約1秒以上)押すと、発信 を中止します。
- 2 通話終了後、リモコンのスイッチを長く(約1秒以上) 押す

●■を押しても電話が切れます。

# ワンタッチで電話を受ける

電話がかかってきたら、リモコンのスイッチを長く (約1秒以上)押す

2 通話終了後、リモコンのスイッチを長く(約1秒以上)押す

●■を押しても電話が切れます。

捕 瓦

 ステレオイヤホンを接続したときにマナーモード(11-2ページ) にしていても、イヤホンからは通常モードで設定された着信音が 聞こえます。

# 自動応答を設定する

ステレオイヤホンを接続したときに、ボタン操作をせずに音声 電話を受けるように設定できます。また、電話を受けるまでの 時間(応答時間)の変更や、発信先の電話番号を設定できます。

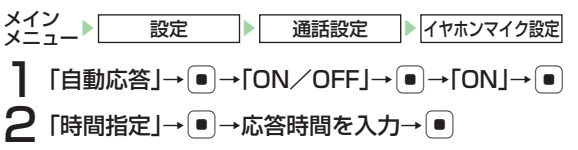

### 重要

- 自動応答設定と簡易留守録(13-18ページ)を設定している場合は、簡易留守録が優先されます。
- 自動応答設定と留守番電話サービス(14-5ページ)を設定している場合は、応答時間の短い方が優先されます。応答時間を同じにしている場合は、留守番電話サービスが優先されます。

| オプションサービスの概要            | 14-2 |
|-------------------------|------|
| 転送電話サービス                | 14-3 |
| 転送電話サービスを設定/開始する        | 14-3 |
| 転送電話サービス・留守番電話サービスを停止する | 14-4 |
| 留守番電話サービス               | 14-5 |
| 留守番電話サービスを開始する          | 14-5 |
| 伝言メッセージを聞く              | 14-6 |
| 着信お知らせ機能                | 14-6 |
| 割込通話サービス                | 14-6 |
| 割込通話サービスを設定/停止する        | 14-6 |
| 割込通話を受ける                | 14-6 |
| 通話の相手を切り替える             | 14-7 |
| 多者通話サービス                | 14-7 |
| 通話中に別の相手へ電話をかける         | 14-7 |
| 相手を切り替えながら通話する(切替通話)    | 14-7 |
| 複数で同時に通話する              | 14-8 |
| 発着信規制サービス               | 14-8 |
| 発着信規制サービスを開始する          | 14-8 |
| 発着信規制サービスを停止する          | 14-9 |
| 発着信規制用暗証番号を変更する         | 14-9 |

# オプションサービスの概要

- ●オプションサービスについてはサービスガイド(3G)をご 覧ください。
- ●電波の届かない場所では、本機からは操作できません。
- ●割込通話サービスと多者通話サービスをご利用になるには、 別途お申し込みが必要です。詳しくは、お問い合わせ先 (22-37ページ)までご連絡ください。

14

転送電話 かかってきた電話を指定した電話に転送しま サービス す(14-3ページ)。

> 電波の届かない場所や通話中のため電話にで られないときなどに、留守番電話センターで 伝言をお預かりします(14-5ページ)。

### 留守番電話 ●着信お知らせ機能 サービス

電波の届かない場所や電源を切っていると きにかかってきた電話をお知らせ一発メ ニュー(1-10ページ)でお知らせします。

今まで話していた相手との通話を保留にし、 割込通話 かかってきた電話を受けることができます (14-6ページ)。

| 多者通話 | 通話中に別の相手に電話をかけ、同時に複数の |
|------|-----------------------|
| サービス | 相手と通話できます(14-7ページ)。   |

発着信規制 国際電話を含む、すべての発着信を規制でき サービス ます (14-8ページ)。

発信者番号 お客様の番号を相手に通知することができます **通知サービス**(11-15ページ)。

サービス

# オプションサービス

14

# 転送電話サービス

電源を切っているときや電波の届かない場所にいるときなど に、かかってきた音声電話やTVコールを指定した電話へ転送 します。転送条件を「**呼出なし**」に設定した場合は、待受画面 に「▶」(全サービス)、「▶」(音声電話)、「擧」(TVコール) が表示されます。

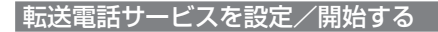

メイン 設定 通話設定 通話サービス

留守番·転送

- 「転送ON」→ → 「音声電話」/「TVコール」/ 「音声/TVコール」→ ●
  - ●転送電話サービスの設定状況を確認する場合は、「設定確認」を 選択します。
- ■転送条件を呼出なしに設定する

着信音は鳴らず、転送先に転送されます。

「呼出なし」→●

### ■転送条件を呼出ありに設定する

着信未応答の場合に転送します。このあと応答時間を設定します。 「呼出あり」→●→応答時間の設定→●

# 2 電話番号を登録する

### ■アドレス帳から登録する

「アドレス帳」→●→相手を選択→●→電話番号を選択 →●(2回)→ネットワークに接続→●

### ■電話番号を直接入力して登録する

「電話番号入力」→●→電話番号を入力→●(2回) →ネットワークに接続→●

■ 通話履歴から登録する
 「通話履歴」→ ●→相手を選択→ ● (2回)
 →ネットワークに接続→ ●

### 重要

- 転送電話サービスと留守番電話サービスを同時に利用することは できません。ただし、転送電話サービスの「TVコール」と留守番電話 サービスは、同時に利用できます。
- すでに留守番電話サービスが開始されているときに、転送電話 サービスを開始すると、留守番電話サービスは停止されます。
- 発着信規制サービス(14-8ページ)の「全発信規制」または「全着 信規制」を設定している場合は、転送電話サービスはご利用にな れません(発着信規制サービスが優先されます)。
- TVコールを転送するときは、3G-324Mに準拠したTVコール対応機を転送先に設定してください。転送先が3G-324Mに準拠したTVコール対応機以外のときは、TVコールは転送されません。

補足

- 次の電話番号は転送先として登録できません。
  - ・「1」から始まる電話番号(例:110、119、118など)
  - ・「0120」から始まる電話番号(フリーダイヤル)
  - 「00」から始まる電話番号(例:001、0041から始まる国際 電話番号など)
  - ·「0990」から始まる電話番号(ダイヤルQ2など)
- 転送電話サービスを本機の簡易留守録(13-18ページ)と合わせてご利用になるときは、呼出時間の設定により、優先順位が変わります。
  - 例:転送電話サービスの呼出時間…10秒
    - 簡易留守録の呼出時間……… 9秒
  - と設定すると、簡易留守録が優先されます。ただし、電波状況によ り優先順位が変わることがあります。

# 転送電話サービス開始後の着信

- ●着信音が鳴っている間に <>> を押すと、そのまま通話できます。
  - ・「**呼出なし**」にしている場合は着信は行われず、そのまま 転送先へ転送されます。

# 「全てOFF」→ ●

●転送電話サービス・留守番電話サービスの設定状況を確認する 場合は、「**設定確認」**を選択します。

### 重要

- ●「**全てOFF**」を選択すると、転送電話サービスと留守番電話サービスの両方が停止します。
- 転送電話サービスと留守番電話サービス(14-5ページ)を停止している場合は、着信中に図(転送)を押すと、着信を拒否します。

# 留守番電話サービス

電波の届かない場所にいるときや、電話に出られないときなど に、留守番電話センターで伝言メッセージをお預かりします。 留守番電話センターへの転送条件を「**呼出なし**」に設定した場 合は、待受画面に「III」が表示されます。留守番電話センター に新しくメッセージをお預かりすると、着信お知らせ機能 (14-6ページ)を設定している場合はお知らせ一発メニュー (1-10ページ)が表示されます。また、待受画面に「III」が表 示されます。

# 留守番電話サービスを開始する

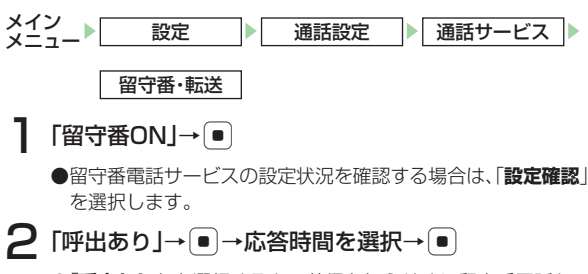

●「**呼出なし**」を選択すると、着信を知らせずに留守番電話セン ターへ転送します。

### 重要

- 留守番電話サービスと転送電話サービスを同時に利用することは できません。ただし、転送電話サービスの「TVコール」と留守番電 話サービスは、同時に利用できます。
- すでに転送電話サービスが開始されているときに、留守番電話 サービスを開始すると、転送電話サービスは停止されます。
- 発着信規制サービス(14-8ページ)の「全発信規制」または「全着 信規制」を設定している場合は、転送電話サービスおよび留守番 電話サービスはご利用になれません(発着信規制サービスが優先 されます)。

### 留守番電話サービス開始後の着信

- ●着信音が鳴っている間に <>> を押すと、そのまま通話できます。
  - ・「**呼出なし**」にしている場合は着信は行われず、留守番電 話センターへ転送されます。

### 留守番電話サービスの機能

●留守番電話サービスには、応答メッセージの録音や不在案 内メッセージの利用など、いろいろな機能があります(詳 しくはサービスガイド(3G)をご覧ください)。

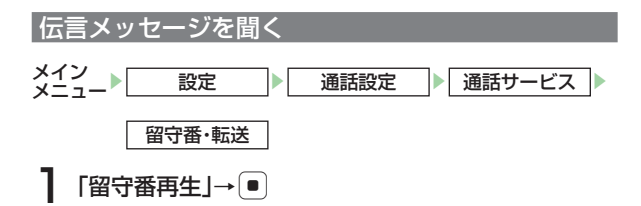

- 14
- 海外でメッセージを聞く場合は「+819066514170(有料)」
   に電話をかけてください。

# 着信お知らせ機能

留守番電話の設定中に電波の届かない場所や、電源が入ってい なかったために受けられなかった着信をお知らせ一発メニュー (1-10ページ)でお知らせします。また、通話中に留守番電話セ ンターで伝言メッセージをお預かりした場合もお知らせします。

# 待受画面で「1414」を入力し、一を押す

●以降の操作は音声ガイダンスに従ってください。

# 補足

- ・ 以下の操作でも着信お知らせ機能を設定できます。
   メインメニュー→「設定」→「通話設定」→「通話サービス」→「着信
   通知機能」→●(2回)
- 国内の固定電話から設定する場合は「0906651414」に電話 をかけてください。
- 海外から設定する場合は「+819066514191(有料)」に電話 をかけてください。

# 割込通話サービス

今まで話していた相手との通話を保留にし、かかってきた電話 を受けることができます。また、通話中の相手と保留中の相手 を切り替えて通話できます。

●TVコールでは利用できません。

### 

# 「ON」/「OFF」→●

ネットワーク接続後、設定完了の画面が表示されます。表示され ない場合は、もう一度操作をやり直してください。

●割込通話サービスの設定状況を確認する場合は、「設定確認」を 選択します。

# 割込通話を受ける

# 通話中に割込通話着信音が聞こえる

割込みをしてきた相手の名前と電話番号が表示されます。

2 ∞(メニュー)→「着信応答」→ ●

最初に話していた相手を保留にして、割込みをしてきた相手の着 信に応答します。画面には両方の名前が表示されます。
## 補足

- 留守番電話サービスまたは転送電話サービスを開始しているときは、通話中にかかってきた電話を受けなければ留守番電話センターまたは転送先に転送されます。また、留守番電話サービスまたは転送電話サービスを「呼出なし」にしているときは、割込通話サービスは受けられません。直接、留守番電話センターまたは転送先に転送されます。
- 通話中の着信を転送する場合は、転送電話サービスを「呼出あり」
   にしてください。
- 割込着信中は、
   (メニュー)を押して、以下の操作を行うこともできます。

着信応答/終話応答/着信拒否/着信転送/全て終話

# 通話の相手を切り替える

割込通話中→ెःः~

● EMI < を押すたびに、話す相手と保留中の相手が切り替わり ます。

# 割込通話中に通話中の相手が電話を切ると

●呼び出し音が鳴って画面に「**保留中**」と表示されます。 ごを押すと、保留中の相手との通話になります。

# 多者通話サービス

通話中に、別の相手へ電話をかけ、相手を切り替えながら通話 したり、複数で同時に通話できます。自分を含めて最大6人ま での通話ができます。

●TVコールでは利用できません。

通話中に別の相手へ電話をかける

# 通話中→電話番号を入力→!

通話していた相手を保留にし、別の相手と通話できます。

● 図 (メニュー)を押してアドレス帳 (4-8 ページ)、通話履歴 (2-8 ページ)から相手を呼び出すこともできます。

相手を切り替えながら通話する(切替通話)

通話中→電話番号入力→ 🕗

# 2相手が出たら、国ノ

● E図 <> を押すたびに、話す相手と保留中の相手が切り替わります。

# 切替通話中に通話中の相手の方が電話を切ると

14

# 複数で同時に通話する

14

通話中→電話番号を入力→!

2相手が出たら、図(メニュー)

3 「多者通話」→ ● → 「多者通話」→ ●

複数の相手と同時に通話することができます。

# 多者通話中に空を押すと

●通話していたすべての相手との電話が同時に切れます。

# 多者通話中に通話中の相手の1人が電話を切ると

●残された相手との通話になります。

# 多者通話中に1人とだけ通話する

●通話する相手を選択し、 (メニュー)→「多者通話」 → ●→「個別通話」を選択します。選択した相手との通話 となり、他の相手は保留となります。

# 発着信規制サービス

音声電話、TVコール、SMSの発信や着信を制限できます。

# 発着信規制サービスを開始する

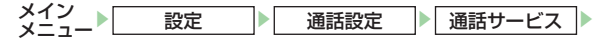

# 発着信規制

●発着信規制サービスの設定状況を確認する場合は、「設定確認」 を選択します。

#### ■発信規制サービスを開始する

- 「発信規制」→ →発信規制種別を選択→ ●
- →発着信規制用暗証番号(1-23ページ)を入力
- →自動的にネットワークに接続→ ●
- **全発信規制**:発信ができなくなります。
- 全国際発信 :国際電話がかけられなくなります。
- 国際発信規制\*:海外で日本への国際電話を除く国際電話がかけ られなくなります。
- ※本機は国際ローミングに対応していませんが、設定内容はサー ビスセンターに保存されます。
- ■着信規制サービスを開始する
  - 「着信規制」→●→着信規制種別を選択→●
  - →発着信規制用暗証番号(1-23ページ)を入力
  - →自動的にネットワークに接続→●
  - **全着信規制** :着信ができなくなります。
  - 国際着信規制<sup>\*\*</sup>:海外での着信ができなくなります。
  - ※本機は国際ローミングに対応していませんが、設定内容はサー ビスセンターに保存されます。
  - ●ネットワーク接続後、設定完了の画面が表示されます。表示 されない場合は、もう一度操作をやり直してください。

- 発着信規制を設定しても110番(警察)、119番(消防・救急)、 118番(海上保安本部)へは発信できます。
- 転送電話サービスまたは留守番電話サービスを開始しているときは、「全発信規制」および「全着信規制」はご利用になれません (転送電話サービスまたは留守番電話サービスが優先されます)。
- 発着信規制用暗証番号(1-23ページ)の入力を3回続けて間違えると、発着信規制サービスの設定変更ができなくなります。このときは、発着信規制用暗証番号と交換機用暗証番号(1-23ページ)の変更が必要となりますので、ご注意ください。詳しくは、お問い合わせ先(22-37ページ)までご連絡ください。

#### 補足

 発信規制中に電話をかけようとすると、発信規制中である旨の メッセージが表示されます。お客様がご利用になる地域によって は、表示されるまでに時間がかかることがあります。メッセージ が表示されないときは、発着信規制サービスの設定状況をご確認 ください。

# 発着信規制サービスを停止する

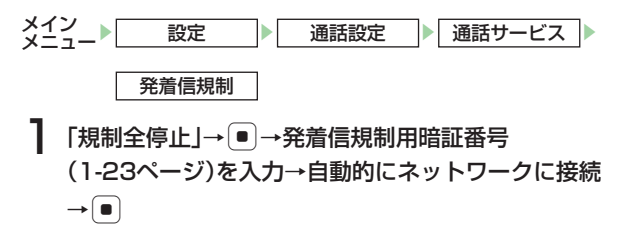

●ネットワーク接続後、設定完了の画面が表示されます。表示 されない場合は、もう一度操作をやり直してください。

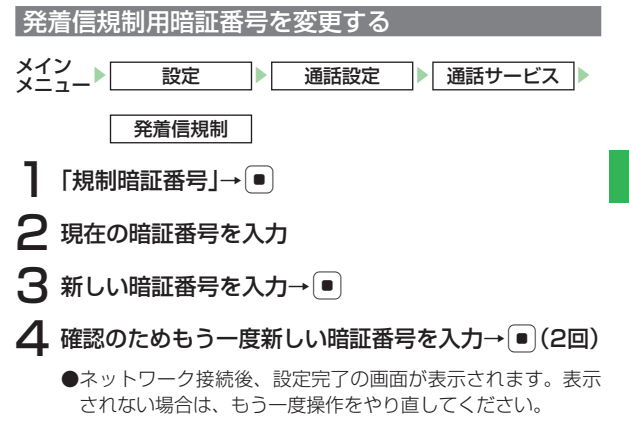

14

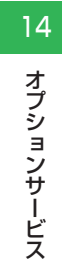

ール

| メールについて<br>メールアドレスの変更<br>新美メールの確認                                                                                                    |                                                                                                    |
|----------------------------------------------------------------------------------------------------|----------------------------------------------------------------------------------------------------|
| 新着メールを問い合わせる                                                                                                    | 15-3                                                                                                    |
| 受信したメールの確認<br>サーバーメールボックス内のメールを転送する                                                                                                    | <b>15-4</b><br>15-5                                                                                                    |
| S!メールの作成/送信                                                                                                    |                                                                                                    |
| 宛先入力時にできること                                                                                                    | 15-6                                                                                                    |
| 本文入力時にできること                                                                                                    | 15-6                                                                                                    |
| 本文を装飾する                                                                                                    | 15-7                                                                                                    |
| ファイルを添付する                                                                                                    | 15-8                                                                                                    |
| フィーリング設定を行う                                                                                                    | 15-9                                                                                                    |
| S!メール作成時のその他の機能                                                                                                    | 15-9                                                                                                    |
| SMSの作成/送信                                                                                                    | 15-10                                                                                                    |
| SMS作成時のその他の機能                                                                                                    | 15-11                                                                                                    |
| 下書きの利用                                                                                                    | 15-11                                                                                                    |
|                                                                                                    |                                                                                                    |
| メールボックス                                                                                                    | 15-12                                                                                                    |
| <b>メールボックス</b><br>メールの内容を確認する                                                                                                    | <b>15-12</b><br>15-12                                                                                                    |
| メールボックス                                                                                                    | <b>15-12</b><br>15-12<br>15-13                                                                                                    |
| メールボックス<br>メールの内容を確認する<br>メールボックスにセキュリティを設定する<br>メールボックスの表示方法を変更する                                                                                                    | <b>15-12</b><br>15-12<br>15-13<br>15-13                                                                                                    |
| メールボックス<br>メールの内容を確認する<br>メールボックスにセキュリティを設定する<br>メールボックスの表示方法を変更する<br>メール一覧表示の表示項目を切り替える                                                                                                    | <b>15-12</b><br>15-12<br>15-13<br>15-13<br>15-14                                                                                                    |
| メールボックス<br>メールの内容を確認する<br>メールボックスにセキュリティを設定する<br>メールボックスの表示方法を変更する<br>メールー覧表示の表示項目を切り替える<br>メール表示中の各種操作                                                                                                    | <b>15-12</b><br>15-12<br>15-13<br>15-13<br>15-14<br>15-14                                                                                                    |
| メールボックス<br>メールの内容を確認する<br>メールボックスにセキュリティを設定する<br>メールボックスの表示方法を変更する<br>メール一覧表示の表示項目を切り替える<br>メール表示中の各種操作<br>フォルダを管理する_                                                                                                    | <b>15-12</b><br>15-12<br>15-13<br>15-13<br>15-14<br>15-14<br>15-14<br>15-15                                                                                                    |
| メールボックス<br>メールの内容を確認する<br>メールボックスにセキュリティを設定する<br>メール一覧表示の表示方法を変更する<br>メールー覧表示の表示項目を切り替える<br>メール表示中の各種操作<br>フォルダを管理する<br>受信したメールに返信する                                                                                                    | <b>15-12</b><br>15-12<br>15-13<br>15-13<br>15-14<br>15-14<br>15-15<br>15-16                                                                                                    |
| メールボックス<br>メールの内容を確認する<br>メールボックスにセキュリティを設定する<br>メールボックスの表示方法を変更する<br>メール一覧表示の表示項目を切り替える<br>メール表示中の各種操作<br>フォルダを管理する<br>受信したメールに返信する<br>受信したメールを転送する                                                                                                    | <b>15-12</b><br>15-13<br>15-13<br>15-14<br>15-14<br>15-14<br>15-15<br>15-16<br>15-16                                                                                           |
| メールボックス<br>メールの内容を確認する<br>メールボックスにセキュリティを設定する<br>メールボックスの表示方法を変更する<br>メール一覧表示の表示項目を切り替える<br>メール表示中の各種操作<br>フォルダを管理する<br>受信したメールに返信する<br>受信したメールに転送する<br>送信者に電話をかける<br>-                                                                                                    | <b>15-12</b><br>15-12<br>15-13<br>15-13<br>15-14<br>15-14<br>15-14<br>15-15<br>15-16<br>15-16<br>15-17                                                                         |
| メールボックス<br>メールの内容を確認する<br>メールボックスにセキュリティを設定する<br>メールボックスの表示方法を変更する<br>メールー覧表示の表示項目を切り替える<br>メール表示中の各種操作<br>フォルダを管理する<br>受信したメールに返信する<br>受信したメールを転送する<br>送信者に電話をかける<br>配信レポートを確認する                                                                                                    | <b>15-12</b><br>15-12<br>15-13<br>15-13<br>15-14<br>15-14<br>15-14<br>15-15<br>15-16<br>15-16<br>15-17<br>15-17                                                                |
| メールボックス<br>メールの内容を確認する<br>メールボックスにセキュリティを設定する<br>メールボックスの表示方法を変更する<br>メールー覧表示の表示項目を切り替える<br>メール支示中の各種操作<br>フォルダを管理する<br>受信したメールに返信する<br>受信したメールを転送する<br>送信者に電話をかける<br>配信レポートを確認する<br>メール内のリンクを利用する                                                                                    | <b>15-12</b><br>15-12<br>15-13<br>15-13<br>15-14<br>15-14<br>15-14<br>15-15<br>15-16<br>15-16<br>15-17<br>15-17<br>15-17                                                       |
| メールボックス<br>メールの内容を確認する<br>メールボックスにセキュリティを設定する<br>メールボックスの表示方法を変更する<br>メール一覧表示の表示項目を切り替える<br>メール表示中の各種操作<br>フォルダを管理する<br>受信したメールに返信する<br>受信したメールに返信する<br>受信したメールを確認する<br>送信者に電話をかける<br>配信レポートを確認する<br>メール内のリンクを利用する<br>添付ファイルを保存する                                                     | <b>15-12</b><br>15-12<br>15-13<br>15-13<br>15-14<br>15-14<br>15-15<br>15-16<br>15-16<br>15-17<br>15-17<br>15-17<br>15-17<br>15-17                                              |
| メールボックス<br>メールの内容を確認する<br>メールボックスにセキュリティを設定する<br>メールボックスの表示方法を変更する<br>メール一覧表示の表示項目を切り替える<br>メール支示中の各種操作<br>フォルダを管理する<br>受信したメールに返信する<br>受信したメールに返信する<br>受信したメールを転送する<br>送信者に電話をかける<br>配信レポートを確認する<br>メール内のリンクを利用する<br>添付ファイルを保存する<br>未送信メールを編集/送信する                                   | <b>15-12</b><br>15-12<br>15-13<br>15-13<br>15-14<br>15-14<br>15-16<br>15-16<br>15-16<br>15-17<br>15-17<br>15-17<br>15-17<br>15-18<br>15-18<br>15-18                            |
| メールボックス<br>メールの内容を確認する<br>メールボックスにセキュリティを設定する<br>メールボックスの表示方法を変更する<br>メールしていたいではないです。<br>メール表示の各種操作<br>フォルダを管理する<br>受信したメールに返信する<br>受信したメールに返信する<br>受信したメールを転送する<br>送信者に電話をかける<br>配信レポートを確認する<br>メール内のリンクを利用する<br>添付ファイルを保存する<br>未送信メールを編集/送信する<br>メールを保護する/保護を解除する                   | <b>15-12</b><br>15-12<br>15-13<br>15-13<br>15-14<br>15-14<br>15-16<br>15-16<br>15-16<br>15-17<br>15-17<br>15-17<br>15-17<br>15-18<br>15-18<br>15-18<br>15-18                   |
| メールボックス<br>メールの内容を確認する<br>メールボックスにセキュリティを設定する<br>メール「売素示の表示項目を切り替える<br>メールー覧表示の表示項目を切り替える<br>メール表示中の各種操作<br>フォルダを管理する<br>受信したメールに返信する<br>受信したメールに返信する<br>受信したメールにを確認する<br>送信者に電話をかける<br>配信レポートを確認する<br>メール内のリンクを利用する<br>添付ファイルを保存する<br>未送信メールを編集/送信する<br>メールを保護する/保護を解除する<br>メールを削除する | <b>15-12</b><br>15-12<br>15-13<br>15-13<br>15-14<br>15-14<br>15-15<br>15-16<br>15-16<br>15-17<br>15-17<br>15-17<br>15-17<br>15-17<br>15-18<br>15-18<br>15-18<br>15-18<br>15-19 |

| サーバーメール操作             |       |
|-----------------------|-------|
| メールリストを利用する           | 15-20 |
| サーバーメールボックス内のメールを転送する | 15-21 |
| サーバーメールボックス内のメールを削除する | 15-21 |
| サーバーメールボックス情報を確認する    | 15-22 |
| メールの各種設定              |       |
| 表示設定                  | 15-22 |
| メール作成設定               | 15-22 |
| 送信設定                  | 15-23 |
| 受信設定                  | 15-24 |
| デルモジ表示設定              | 15-24 |

# メールについて

#### ■S!メール

ソフトバンク携帯電話(S!メール対応機)やインターネットに 接続された E-mail 対応機器に、長い文字メッセージや画像、メ ロディなどを添付して送受信することができます。

●S!メールの利用とE-mailの受信には、別途ご契約が必要です。 ■SMS

ソフトバンク携帯電話(SMS 対応機)との間で、電話番号を 宛先として短い文字メッセージの送受信ができます。

# 15

X

ĴЬ

補

# リトライ機能について

相手が電源を切っていたり、電波の届かないところにいる場合 は、サーバーメールボックスにメールが保管され、電波が届くよ うになると配信します。

# メールアドレスの変更

E-mailサービスをご利用の場合、パソコンなどとのやりとりに 使用するE-mailアドレスのアカウント名(@の前の部分)を 254文字までのお好きな文字列に変更できます。 (例:変更前)

]\_\_\_\_@softbank.ne.jp

(例:変更後)

お好みのアカウント名@softbank.ne.jp

- ●詳しくは、サービスガイド(3G)をご覧ください。
- ●この操作は、Yahoo!ケータイを利用します。
- ●あらかじめネットワーク自動調整を行ってください (11-16ページ)。
- ●ご契約時にはランダムな英数字が設定されています。迷惑 メール防止のためにも、メールアドレスの変更をおすすめし ます。

待受画面→☑→「設定·申込」→●

2「各種変更手続き」→●→「オリジナルメール設定 (メール各種設定)」→●

●以降の操作は画面の指示に従ってください。

補足

以下の操作でもメールアドレスを変更することができます。
 メインメニュー→「メール」→「設定」→「メール・アドレス設定」

# 新着メールの確認

メールを受信すると、着信音などとともに、アニメーションが 表示され、「■」が画面上に表示されます。フィーリングメール を受信したときは、お知らせ一発メニュー(1-10ページ)に感 情を表す絵文字(感情アイコン)が表示されます。受信したメー ルはメールボックスの「**受信メール**」に保存されます。

受信したメールが未読の場合は、お知らせ一発メニューで確認 できます。未読のフィーリングメールがあるときは、最後に受 信したフィーリングメールの感情アイコンがお知らせ一発メ ニューの背景に表示されます。

- ●「受信メール」には一般フォルダ、く一まんフォルダと18個のユーザーフォルダがあります。また、受信メールを指定したフォルダへ自動的に保存できます(15-15ページ)。
- ●S!メールを受信した場合は、その情報量や添付ファイルの有 無などによって受信方法が異なります。お買い上げ時の状態 では、すべての内容を自動的に受信します。

お知らせ一発メニュー表示→「新着メール」→●

2 フォルダを選択→●→メールを選択→●

#### 重要

 添付ファイルが20件以上添付されていた場合は、20件を超えた 分の添付ファイルは受信されません。 補足

- 通話中にメールを受信すると、電子音でお知らせします。
- 配信確認(15-23ページ)を「確認する」にして電話番号を宛先としたメールを送信したときは、メールの配信状況のレポートが届きます。

# 新着メールを問い合わせる

受信メールを保存するメモリがなくなった場合

メールが送られてきたときに保存するメモリが足りないと、メールを受信できません。その場合は、警告メッセージが表示されます。メモリに空きがなくなったときは、待受画面に「噚」が表示されます。不要なメールを削除してください(15-19ページ)。

#### 重要

- メモリ不足により受信できなかったS!メール通知は、リトライ機能(15-2ページ)による再配信がされません。メールリストを取得して(15-20ページ)受信してください。受信通知再送機能については、サービスガイド(3G)をご覧ください。
- お買い上げ時は、自動削除設定(15-15ページ)が「設定する」なので、メモリに空きがなくなったとき、メールを受信すると既読の古いメールから自動的に削除されます。ただし、保護されたメール(15-18ページ)は自動削除されません。

15

Х

ĴЬ

# 待受画面以外を表示中にメールを受信した場合

優先動作設定(11-15ページ)でメール受信を「**割り込み**」 に設定している場合は、操作中にメールを受信したとき、新着 メールをすぐ読むかどうかの確認画面が表示されます。 すぐにメールを確認する場合は「**読む**」を、あとで確認する場

合は「後で」を選択します。

# 受信したメールの確認

受信したメールは、メールボックスの「**受信メール**」で確認で 15 きます。

 ̄ メイン メニュー▶ メール ▶ メールボックス ▶ 受信メール

- フォルダを選択→●→メールを選択→●
  - ●自動受信設定(15-24ページ)で「電話番号のみ」/「手動 取得」を設定した場合、メール本文に「続きを受信」が表示 されたときは、「続きを受信」を選択して残りのデータを受信 してください。

- 続きを受信するときには、受信側に料金がかかる場合があります。
   詳しくはソフトバンクのホームページ(www.softbank.jp)をご覧ください。
- ファイルによってはコンテンツ・キー(コンテンツの使用権)を取得しないと表示/再生できません。
- 約300Kバイト以上のメールは本文や添付ファイルを全て受信 することができません。

補足

- 待受画面で図を押しても、メールメニューを表示することができます。
- SMSで、半角161文字以上に相当するメッセージが送られてきたときは、メッセージを自動的に連結します。また、連結メッセージを受信中の場合は、メールボックスの受信メール内に「SMS連結中」と表示されます。
- 自動受信設定(15-24ページ)を「電話番号のみ」\*/「手動取得」 にしている場合、以下のいずれかに当てはまるS!メールが送られ てくると、サーバーメールボックスに一時保存され、メールの一 部(先頭部分)をお客様のソフトバンク携帯電話にS!メール通知 として送信します。S!メール通知を受信すると、画面上に「ヨ」が 表示されます。
  - ・メッセージが半角285文字(285バイト)以上の場合
  - ・添付ファイルがある場合
  - ・複数の宛先が指定されている場合
  - ・件名が半角41文字以上の場合
  - ・送信側のアドレスが半角61文字以上の場合 ※電話番号を宛先としたS!メールの場合は自動受信されます。
- 受信したメールを利用して、返信や転送(15-16ページ)を行う こともできます。

X

Ŀ

重要

15

Х

Л

# サーバーメールボックス内のメールを転送する

S!メール通知を受信した場合に、サーバーメールボックス内の メールの全文をご自宅のパソコンなどに転送することができま す。

S!メール通知を選択→☑(メニュー)→「転送」→ ●

2 「サーバーメールのみ」→●

3 「残す」/「残さない」→ ● →宛先を入力する

●宛先の入力方法については下記を参照してください。

4 圙(転送)

# S!メールの作成/送信

1件あたり全角約15,000文字/半角約30,720文字までの長いメッセージや画像、メロディなどを添付して送信できます。
 ●S!メールで送信できるファイルは、S!メールのアドレス、件名、本文などを合わせて最大約300Kバイトです。添付するファイルのデータ量によって、送信可能文字数は異なります。

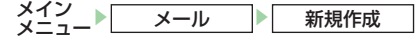

# 】「アドレス」→ ● →宛先を入力する

●電話番号(24 桁まで)または E-mail アドレス(254 文字 まで)を指定します。宛先を To / Cc / Bcc 合わせて最大 20 件設定できます。

- ■アドレス帳から選択する
- 「アドレス帳検索」→●→相手を選択→● →電話番号/アドレスを選択→●
- ■直接電話番号/アドレスを入力する
  - 「電話番号入力」 / 「Eメール入力」 → ●
- →電話番号/アドレスを入力→
   ■簡易宛先リストから選択する
  - ●あらかじめ簡易宛先リスト(15-22 ページ)に登録してある 宛先を、リストから選択して指定できます。
  - 「簡易宛先リスト」→●→相手を選択→●
- ■送信履歴/受信履歴から選択する
  - 「送信履歴」/「受信履歴」→●→相手を選択→●
- ■メールグループから選択する
- ●あらかじめメールグループ(15-22ページ)に設定している宛 先を選択できます。
- 「グループ呼出し」→●→メールグループを選択→●
- 2 「件名」→●→件名を入力→●
- 3 「本文」→ →本文を入力→
  - ■電話番号などを挿入する メモ帳、署名、アドレス帳、オーナー情報、アドレス送信履歴などか ら電話番号、顔文字、定型文を挿入できます(3-14ページ)。
- 4 ファイルを添付する

●添付方法は15-8ページを参照してください。

5 圙(送信)→「OK」→●

メールが送信されます。

と、次回から確認画面は表示されません。

#### 重要

補足

- メモリが不足するとメールを作成できません。「メールボックス」の不要なメールを削除(15-19ページ)するか、メールの自動削除設定(15-15ページ)をお買い上げ時の「設定する」にしてください。
- 相手の携帯電話がS!メールをサポートしていない場合は、表示が 異なることがあります。

# 15

X

ĴЬ

● 待受画面で 
 ● を長く(約1秒以上)押すと、メール送信履
 歴/メール受信履歴が表示されます。履歴を選択し、
 (メール)を押しても、S!メールを作成することができます。

# 宛先入力時にできること

宛先は、設定したあと、追加、削除できます。アドレス帳に登録、宛先タイプの変更、メールグループの登録を行うこともできます。

# メール作成画面→アドレス欄を選択

#### ■宛先を追加する

●宛先の入力のしかたは15-5ページを参照してください。 ■宛先を1件削除する

■2012を11年前は9つ ●→宛先を選択→回(メニュー)→「削除」→●→「1件」→●

■宛先を全件削除する

囫(メニュー)→「全件削除」→●

#### ■宛先を複数選択して削除する

- ●→回(メニュー)→「削除」→●→「複数選択」→●
- →宛先を選択→ → 圖(削除) → 圖(完了)

#### ■アドレス帳に登録する

- ●→宛先を選択→回(メニュー)→「アドレス帳登録」→●
- →「新規登録」/「追加登録」→●
- ●以降の操作は、基本的な項目をアドレス帳に登録する (4-3ページ)を参照してください。
- ■宛先を「To」、「Cc」、「Bcc」に設定する
  - ●→宛先を選択→回(メニュー)→「To/Cc/Bcc」→●
  - →「Toへ変更」/「Ccへ変更」/「Bccへ変更」→●)→圖(完了)
  - **To へ変更** : 通常の宛先です。
  - Ccへ変更 :メールのコピーを送信する宛先です。メールの内 容やメールを出した事実を第三者に確認してもら いたい場合などに利用します。「To」の相手にも、 「Cc」の宛先が表示されます。
- Bcc へ変更:メールのコピーを送信する宛先です。「To」と「Cc」 の相手には、「Bcc」で送信したアドレスがわか りません。
- ■すべての宛先をメールグループに登録する 図(メニュー)→「グループ作成 |→ ●)(2回)→グループを選択
  - →グループ名を入力→●

# 本文入力時にできること

本文は、入力したあと、編集、削除できます。 メールテンプレートを挿入したり、作成した本文をテンプレー トに保存することもできます。

# メール作成画面→本文を選択

<sup>●</sup>送信確認画面・送信完了画面で「**今後通知しない**」を選択する

Л

#### ■本文を編集する

●→本文を編集→●

■本文を削除する

囫(メニュー)→「本文消去」→●

#### ■テンプレートを挿入する

- ●本文作成中にテンプレートを呼び出すと、本文を削除してテンプレートを挿入するかどうかの確認画面が表示されます。 「YES」を選択すると作成中の本文は削除されます。
- 囫(メニュー)→「テンプレート呼出し」→●
- →「本体」/「メモリカード」→●→テンプレートを選択→●
   →「YES |→●→本文を編集→●
- ■作成した本文をテンプレートに保存する
  - ⊡(メニュー)→「テンプレート保存」→●→タイトルを編集
  - → → 「本体」 / 「メモリカード」 → ●

# 本文を装飾する

本文の文字色・文字サイズや背景色などを変更したり、文字に 動きをつけたり、区切り線や画像などを挿入して表現豊かな メールを作成することができます。また、テンプレートを利用 して簡単に本文を装飾することもできます。

メール作成画面→本文を選択→ ●→ ▽(メニュー)

→「アレンジ設定」→〔●〕

装飾ウィンドウが表示されます。

2 本文を装飾する

#### ■文字色/文字サイズを変更する

「文字色」/「サイズ」→ ● →文字色/文字サイズを選択→ ● →本文を入力

- ■文字を点滅/テロップ/スイング表示させる
   「点滅」/「テロップ」/「スイング」→●→本文を入力
   ■文字位置を設定する
  - 「行揃え」→●→文字位置を選択→●→本文を入力

# ■本文の区切り線を挿入する

「区切り線」→●

■本文に画像/サウンドを挿入する

「画像」/「サウンド」→ ● → 「本体」/「メモリカード」→ ● → 画像/サウンドを選択→ ●

■本文にマイ絵文字を挿入する

「マイ絵文字」→●→マイ絵文字を選択→●

■背景色を設定する

「背景色」→●→背景色を選択→●

■本文の装飾を個別に解除する

「解除」→ ● → 「個別解除」→ ● → 解除する装飾を選択→ ● → 圖 (解除)

■本文の装飾を全解除する

「解除」→●→「全解除」→●→「YES」→●

補足

- HTMLメール対応のソフトバンク携帯電話以外(パソコンなど) に送信すると、装飾が正しく表示されない場合があります。
- 「画像」を選択した場合、データフォルダの「ビクチャー」フォルダ にあらかじめ登録されているアニメーションを挿入することが できます。挿入できるデータについては、ピクチャー一覧 (22-15ページ)を参照してください。

# 装飾を変更する

入力済みの本文を範囲選択して文字色、文字サイズ、点滅、テ ロップ、スイング、行揃えの装飾を設定します。また、設定済 みの装飾を変更/解除できます。

│ メール作成画面→本文を選択→ ■ →本文を入力

2 圖 (範囲・ペースト)→「始点」→ ● →終点を選択→ ● →「アレンジ設定」→ ●

3 装飾を設定する

■範囲選択した本文の装飾を解除する

「解除」→●→解除する装飾を選択→●→圖(解除)

テンプレートを利用する

メールテンプレート(ひな型)を挿入して簡単に本文を装飾で きます。

- メール作成画面→本文を選択→ → ☑ (メニュー)
   →「テンプレート呼出し」→ ●
   →「本体」/「メモリカード」→ ●
- 2 テンプレートを選択→ →本文を編集→ ●

補足

作成中の本文がある場合、本文を削除してテンプレートを挿入するかどうかの確認画面が表示されます。

# ファイルを添付する

S!メールに画像やメロディなどを合わせて20件まで添付できます。

┃ メール作成画面→「ファイル」→ ●

# ■データフォルダ/メモリカードからファイルを添付する

「データフォルダ」→ ● → 「本体」 / 「メモリカード」→ ● →ファイルを選択→ ●

■静止画を撮影して添付する

「写真撮影」→●→撮影→●

■動画を撮影して添付する

「ムービー撮影」→●→録画→●→圙(添付)

#### 重要

ファイルのプロパティ(9-9ページ)で「転送」が「不可」と表示されている場合は、添付できません。

#### 「補足」

- フォルダ内のファイルを選択する場合は、フォルダを選択し、
   を押します。
- 添付ファイルを選択し、回(メニュー)を押して、以下の操作を行うことができます。

プロパティ表示/削除

X

Ŀ

# フィーリング設定を行う

フィーリング設定とは、感情を表す絵文字(感情アイコン)を 設定して、相手にアイコンでメール受信をお知らせできる機能 です。

】メール作成画面→「フィーリング設定」→● →絵文字を選択→●

#### 重要

 フィーリング設定非対応の携帯電話に送信した場合は、相手には 通常の絵文字として件名に表示されます。

# S!メール作成時のその他の機能

# メール作成画面

# ■メールタイプをSMSに変更する

- $\lceil \mathsf{X} \mathcal{W} \mathsf{y} \mathsf{z} \mathsf{z} \rceil \rightarrow \lceil \mathsf{SMS} \rceil \rightarrow \blacksquare$
- ●SMSでは送信できない内容がある場合は確認画面が表示されます。「**切替える**」を選択すると、これらの内容が削除されます。 ●本文がSMSで送信できる文字数を超えている場合は、確認画
- ●本文からいろとと言とさる文子数を超えている場合は、確認画 面が表示されます。「オーバー部分を削除」を選択すると、送信 可能最大文字数まで本文を削除します。
- ■作成したメールを下書き保存する
  - 🗹 (メニュー)→「下書き保存」→ →「保存する」→ ●
- ■プレビューを確認する

- ■メールが相手に届いたか確認する
  - 「オプション」→ → 「配信確認」 → → 「ON」 / 「OFF」 → ●

- ■相手に配信される日時を指定する
- 「オプション」→ → 「配信時間指定」→ → 配信時間を選択 → ●
- ■メールがサーバーメールボックスに保存される期限を設定する 「オプション」→ ● →「有効期限」→ ● → 有効期限を選択→ ●

#### ■重要度を設定する

- 「オプション」→●→「重要度」→●→重要度を選択→●
- ■返信先設定を有効/無効にする
  - ●返信先アドレスの登録については15-23ページを参照してください。
  - 「オプション」→
  - →「有効にする」/「無効にする」→●
- ■送信先で確認後の受信メールを自動的に削除する 「オプション」→●→「メール自動消去」→●→「ON」→●

#### 重要

S!メールからSMSに変更すると、以下の項目が削除されます。
 E-mailアドレス/Cc・Bcc設定/件名/添付ファイル/本文の装飾・アレンジ設定/フィーリング設定

# 補足

- ●「**配信時間指定**」で日付・時刻を指定しなかったときは即時に配信 されます。
- サーバーメールボックスに保存されたS!メールは設定された有効期限が経過すると消去されます。

# SMS の作成/送信

ソフトバンク携帯電話との間で、電話番号を宛先として短い メッセージの送信ができます。全角、半角カタカナおよび絵文 字を含んだ場合は70文字(140バイト)、すべて半角英数字 および半角記号で入力した場合は160文字まで送信できます。

メイン メニュー ▶ メール ▶ 新規作成

「本文」→●→本文を入力→●

# 2「アドレス」→●→宛先の入力方法を選択

#### ■アドレス帳から宛先を選択する

「アドレス帳検索」→●→相手を選択→●→電話番号を選択

#### ■直接電話番号を入力する

「電話番号入力」→●→電話番号を入力→●

#### ■簡易宛先リストから選択する

- ●あらかじめ簡易宛先リスト(15-22ページ)に登録してある宛 先を、リストから選択して指定できます。
   「簡易宛先リスト」→●→相手を選択→●
- ■送信履歴/受信履歴から選択する

「送信履歴」/「受信履歴」→●→相手を選択→●

#### ■メールグループから選択する

●あらかじめメールグループ(15-22ページ)に設定している宛 先を選択できます。

「グループ呼出し」→●→メールグループを選択→●

# **3 圙(送信)→「OK」→●**

メールが送信されます。

●送信確認画面・送信完了画面で「**今後通知しない**」を選択する と、次回から確認画面は表示されません。

重要

• 送信時には、宛先に設定した人数分の送信料がかかります。

補足

 操作2のあと、各項目を選択し回(メニュー)を押して、以下の操 作を行うこともできます。

## プレビュー/下書き保存/アドレス追加/全件削除/アドレス 帳登録/グループ作成

● 待受画面で ○ / ○ を長く(約1秒以上)押すと、メール送信履
 歴/メール受信履歴が表示されます。履歴を選択し、 □ (メール)
 を押しても、SMSを作成することができます。

Х

ĺЬ

# SMS 作成時のその他の機能

メールを送信するときに以下のオプションを設定できます。あらかじめ設定しておくこともできます(15-23ページ)。

# メール作成画面

■メールタイプをS!メールに変更する

「メールタイプ」→●→「S!メール」→●

- ■メールがサーバーメールボックスに保存される期限を設定する 「オプション」→●→「有効期限」→●→有効期限を選択→●
- ■メールが相手に届いたか確認する 「オプション」→ ● → 「配信確認」→ ● → 「ON」/「OFF」→ ●

#### 重要

補足

す。

以下の操作でも自動的にメールタイプをSMSからS!メールに変更することができます。ただし、これらの項目が削除された場合は、再度メールタイプが自動的にSMSに戻ります。

### E-mailアドレス追加/Cc・Bcc設定/件名入力/ファイル添 付/フィーリング設定

本文を入力中に回(メニュー)を押して「テンプレート呼出し」や「アレンジ設定」を行った場合は、SMSからS!メールに切り替えるかどうかの確認画面が表示されます。S!メールに切り替える場合は「S!メールへ切替え」を、SMSとして作成する場合は「SMS用に修正」を選択してください。「本文編集」を選択すると、本文を再度編集できます。

保存されたSMSは設定された有効期限が経過すると消去されま

# 下書きの利用

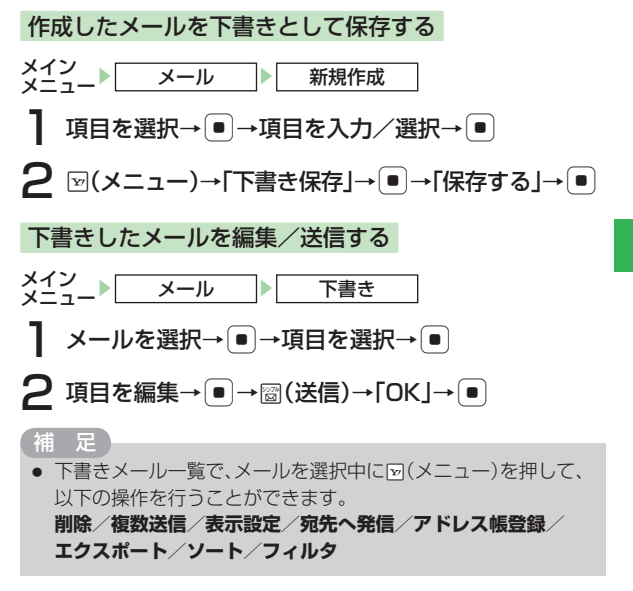

# 15

メール

# メールボックス

- 送受信したメールはそれぞれメールボックス内の「**受信メー** ル」、「送信メール」のメールボックスに保存されます。また、 作成後、送信せずに保存したメールは「**下書き**」に、送信に失 敗したメールは「**未送信ボックス**」のメールボックスに保存さ れます。
- ●保存件数については、メモリ容量一覧(22-16ページ)を 参照してください。
- ●「受信メール」に未読メールがあるときは画面上に「■」が表示されます。

# メールの内容を確認する

メールー覧画面

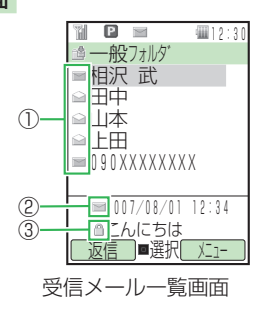

| ()メーノ | レの種類 |
|-------|------|
|-------|------|

| ■受信メール未読・添付あり  | → 一部送信失敗メール・添付あり                      |
|----------------|---------------------------------------|
| ■受信メール未読・添付なし  | ■一部送信失敗メール・添付なし                       |
| ⊇受信メール既読・添付あり  | 릚一部送信失敗メール・配信確                        |
| →受信メール既読・添付なし  | 認済み・添付あり                              |
| S!メール通知未読      | →●●●●●●●●●●●●●●●●●●●●●●●●●●●●●●●●●●●● |
| S!メール通知既読      | 認済み・添付なし                              |
| 睂送信済み・配信確認済み・添 | ■一部送信失敗メール・配信確                        |
| 付あり            | 認未読・添付あり                              |
| ■送信済み・配信確認済み・添 | →の一部送信失敗メール・配信確                       |
| 付なし            | 認未読・添付なし                              |
| 習送信済み・配信確認未読・添 | ■一部送信失敗メール・配信確                        |
| 付あり            | 認中・添付あり                               |
| ■送信済み・配信確認未読・添 | →一部送信失敗メール・配信確                        |
| 付なし            | 認中・添付なし                               |
| ♂送信済み・配信確認中・添付 | 祕未送信・送信失敗・添付あり                        |
| あり             | ■未送信・送信失敗・添付なし                        |
| ♂送信済み・配信確認中・添付 | ■未送信·送信予約·添付あり                        |
| なし             | ■未送信・送信予約・添付なし                        |
| ■送信済み・配信確認なし・添 | ■未送信·送信中·添付あり                         |
| 付あり            | ■未送信・送信中・添付なし                         |
| ■送信済み・配信確認なし・添 | 禪下書き・添付あり                             |
| 付なし            | ■下書き・添付なし                             |
|                |                                       |
| ②S!メール/SMS     |                                       |
| S!メール          | Imカード内のSMS                            |
| SMS            |                                       |
| ③重要度/保護表示      |                                       |
|                |                                       |

15

Х

Т Л

# メールボックスにセキュリティを設定する

メールボックス内のデータを確認するとき、操作用暗証番号 (1-23ページ)の入力が必要となるように設定することができ ます。

メイン メニュー メール

- 】 「メールボックス」→ <sub>[</sub>(メニュー) → 「セキュリティロック」→ ●
- 2 操作用暗証番号(1-23ページ)を入力

3 「ロックする」/「解除する」→●

メールの内容を確認する

- メイン メニュー メール
- **┃「メールボックス」→**●
- 2 操作用暗証番号(1-23ページ)を入力
- 3 フォルダを選択→●→メールを選択→●

## メールボックスの表示方法を変更する

フォルダ表示/メール一覧表示を切り替える

メールボックス内の受信メール・送信メールの表示方法をフォ ルダ表示またはメール一覧表示に切り替えることができます。

- メイン メニュー メール メールボックス
- 】 ☑(メニュー)→「表示設定」→ ●
- 2「フォルダ表示」→ →「フォルダ表示」/「フォルダ表示なし」→ ●

# 送受信別/送受信混在を切り替える

メールボックス内の受信メール・送信メールの表示方法を送受 信個別表示または送受信混在表示に切り替えることができま す。

- メイン メニュー▶ メール ▶ メールボックス
- 】 ☑(メニュー)→「表示設定」→ ●
- 2 「送受信表示」→ → 「送受信混在」/「送受信別」→ ●

#### 甫 足

 メールボックスの画面より圖(混在)/圖(個別)を押しても、送受 信個別表示/送受信混在表示を切り替えることができます。 Х

Л

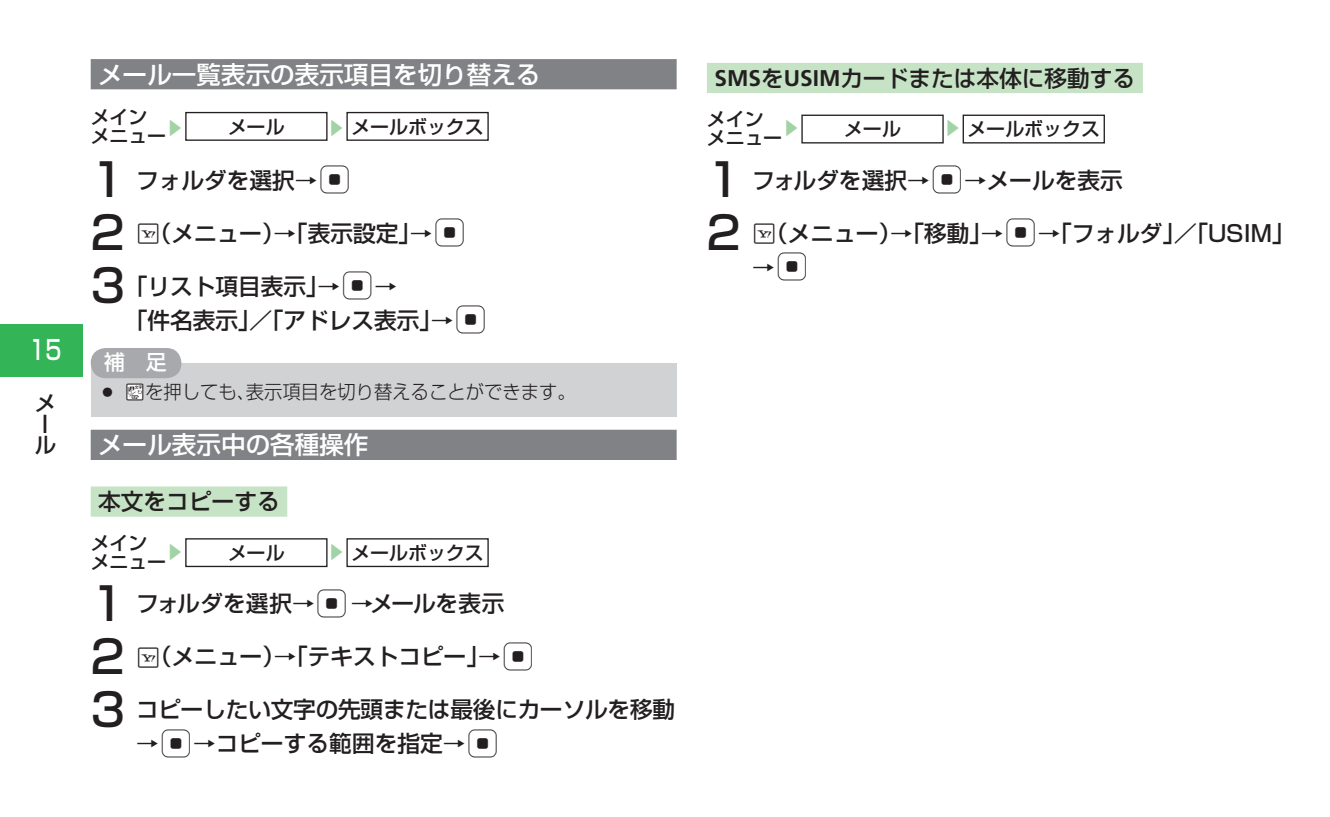

# メールのプロパティを確認する

メイン メニュー メール メールボックス

**】** フォルダを選択→ <br />
● →メールを表示

2 ∞(メニュー)→「表示」→ ● →「詳細」→ ●

# フォルダを管理する

メールボックス内の「**受信メール**」、「送信メール」にある一般 フォルダや18個のユーザーフォルダ、くーまんフォルダで受 信メールや送信済みメールを分類して管理できます。

メイン メニュー メール メールボックス

- ■フォルダ名を変更する
  - フォルダを選択→図(メニュー)→「フォルダ名変更」→● →フォルダ名を入力→●
- ■メールを指定したフォルダに自動的に保存する
  - ユーザーフォルダまたはくーまんフォルダを選択→ (> メニュー) →「振分設定」→ (■)→振分条件を選択→ (■)→条件を指定→ (■)
  - ●「個人」を選択すると、アドレス帳の個別登録データを振分条件 に設定します。
  - ●「**グループ**」を選択すると、アドレス帳のグループを振分条件 に設定します。
  - ●「アドレス」を選択すると、アドレス帳に登録のない特定のメールアドレスを指定して振分条件に設定します。
  - ●「アドレス帳」を選択すると、アドレス帳登録の有無を振分条件 に設定します。

- ●「**くーまん**」を選択すると、くーまんからのメールを振分条件に 設定します。
- ■メールを自動的に削除する
  - フォルダを選択→回(メニュー)→「自動削除設定」→●
  - →「受信メール」/「送信メール」→●→「設定する」/「設定しない」
  - →
- ■フォルダにセキュリティを設定する
  - ●フォルダ内のメールを確認するときに操作用暗証番号の入力 が必要となるように設定することができます。ただし、「一般 フォルダ」には設定できません。
  - フォルダを選択→図(メニュー)→「セキュリティロック」
  - →●→操作用暗証番号(1-23ページ)を入力 →「ロックする」/「解除する」→●

甫 足

「振分設定」で「個人」/「グループ」/「アドレス」/「くーまん」を設定した場合は、再振り分けを行うかどうかの確認画面が表示されます。

# 要

- 自動削除設定を「設定しない」にしている場合は、メモリに空きがなくなると、メールを送受信できません。不要なメールを削除してください(15-19ページ)。
- 自動削除設定を「設定する」にしている場合は、メモリに空きがなくなったとき、メールを受信または作成すると既読の古いメールから自動的に削除されます。ただし、保護されたメール(15-18ページ)は自動削除されません。

# 補足

- 送受信したメールが複数の振分条件に該当する場合は、「個人」
   →「グループ」→「アドレス」→「アドレス帳」の優先順位でメール が振り分けられます。
- すでに振分条件が設定されているフォルダの条件を変更して再度振分を行う場合は、 (メニュー)を押して「振分を実行」を選択します。

# 受信したメールに返信する

自動的に宛先が設定されたメール作成画面が表示されます。

- ●S!メールの場合は、件名も設定されます。件名には、返信を 示す「**Re:**」がつきます。
- メイン メニュー メール メールボックス 受信メール
  - フォルダを選択→●→メールを表示→図(返信)

# ■新たに本文を入力して返信する

「新規」→●

- ■受信メールの本文を引用して返信する
  - 「引用」→●
- ■受信メールの本文を参照して返信する

「参照」→●

●宛先が複数ある受信メールの場合は、「送信者へ返信」または 「全員へ返信」を選択します。 補足

- アレンジ設定された受信メールに引用返信する場合は、装飾を引用した返信メールが作成されます。
- 受信メールの本文を参照してメールを作成する場合、アレンジ設定を行うと参照した本文は表示されなくなります。
- 自動消去が設定されている受信メールを引用・参照して返信できません。

# 受信したメールを転送する

転送元のメッセージが引用された、S!メール作成画面が表示されます。

●S!メールの場合は、件名も設定されます。件名には、転送を 示す「**Fw:**」がつきます。

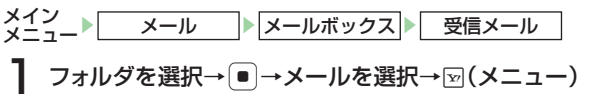

補足

- 転送するメールに添付ファイルがある場合は、添付ファイルも転送されます。
- 装飾のある受信メールを転送する場合は、装飾も転送されます。

15

X

ĴЬ

# 送信者に電話をかける

メールの送信者アドレスが電話番号の場合は、送信者に電話を かけることができます。

×イン メニュート メール トスールボックス 受信メール **1** フォルダを選択→ ● → メールを選択→ ▽(メニュー) **2** 「送信元へ発信」→ ● → ⊂

# 配信レポートを確認する

配信確認(15-23ページ)を「確認する」にすると、サーバー メールボックスから配信レポートを受信してメールの配信状 況を確認できます。配信レポートは、お知らせ一発メニュー (1-10ページ)でも確認できます。

メイン メニュー メール メールボックス

「送信メール」→フォルダを選択→●

2 配信確認アイコン(≧)の付いたメールを選択→●

# メール内のリンクを利用する

メールに含まれる電話番号やE-mailアドレス、URLのリンク を利用して、電話の発信、メールの作成、インターネット接続 ができます。

●利用できる項目は、青文字で表示されています。

- メイン メニュー メール メールボックス
  - フォルダを選択→●→情報を含むメールを表示
- **2** リンク情報を選択→●
  - 選択した電話番号に電話をかける
     「発信」→●→
  - ■選択した電話番号にTVコールをかける
     「発信」→●→▽(メニュー)→「TVコール」→●
  - 選択した電話番号にサークルトークを発信する
     「発信」→● (メニュー)→「サークルトーク発信」→●
     → (図)(発信)
  - ■選択した電話番号/E-mailアドレスにメールを送信する 「メール作成」→ ● →「作成する」→ ● → メール作成画面が表示 されます
  - 選択した電話番号/E-mailアドレスをアドレス帳に登録する
     「アドレス帳登録」→●→「新規登録」/「追加登録」→●
     ●以降の操作は、基本的な項目をアドレス帳に登録する
     (4-3 ページ)を参照してください。
  - ■選択した位置情報を位置メモに登録する 「位置メモ登録」→ ●
  - ■インターネットにアクセスする場合 「接続する」→●

# 「添付ファイルを保存する

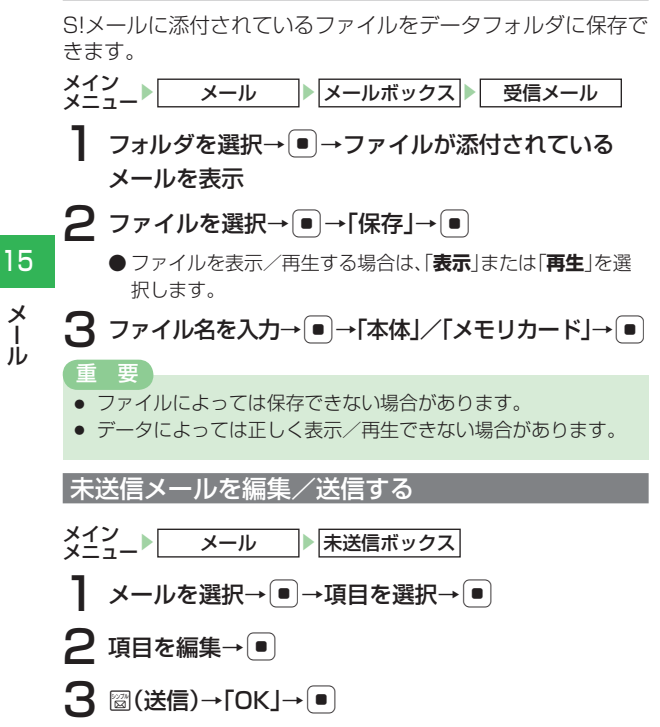

- メールを編集できるのは、送信失敗メールのみです。
- 未送信ボックスを開いた状態で図(メニュー)を押して、以下の操 作を行うことができます。

削除/複数送信/表示設定/宛先へ発信/アドレス帳登録

# | メールを保護する/保護を解除する

メールを誤って削除したり、自動削除(15-15ページ)され ないように保護できます。

メイン メール ▶ メールボックス

「受信メール」/「送信メール」→フォルダを選択→〔●〕

## ■1件保護/解除する

メールを選択→図(メニュー)→「保護/解除」→●→「1件」 → ● → 「保護」 / 「解除」 → ●

- ■複数のメールを一括で保護/解除する
  - 図(メニュー)→「保護/解除|→●→「複数選択|→●
  - →「保護 | / 「解除 | → → メールを選択 → ●
  - →圖(保護)/(解除)
- ■フォルダ内のメールをすべて保護/解除する 図(メニュー)→「保護/解除 |→ ● → 「全件 |→ ●
  - →「保護|/「解除|→●(2回)

Х

ĴЬ

# メールを削除する

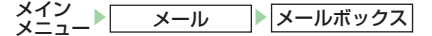

#### ■1件削除する

フォルダを選択  $\bullet \to X - \mu$ を選択  $\to [X - 1) \to []$  (Xニュー)  $\to []$  ()  $\bullet \to []$  (YES)  $\to \bullet$ 

#### ■複数のメールを一括で削除する

フォルダを選択→( $\bullet$ )→ $\Box$ (メニュー)→「削除」→( $\bullet$ )→「複数選択」→( $\bullet$ )→メールを選択→( $\bullet$ )→ $\Box$ (削除)→「YES」→( $\bullet$ )

#### ■フォルダ内のメールをすべて削除する

- フォルダを選択→回(メニュー)→「削除」→●
- →「フォルダ内全件」→ → 操作用暗証番号(1-23ページ)を入力 → 「YES」→ ●
- ■受信メール/送信メールのメールをすべて削除する

図(メニュー)→「削除」→●→「全件」→●

→操作用暗証番号(1-23ページ)を入力→「YES」→●

# 補足

- S!メール通知を削除する場合は、以下の項目が表示されます(削除状況によって表示される項目が異なります)。
   通知メールのみ/サーバーメールのみ/通知/サーバーメール
- 複数のメールを削除する場合、未読メールまたは保護メールが含まれるときは、以下の項目が表示されます(削除状況によって表示される項目が異なります)。

# 既読のみ削除/全て削除/保護以外

# メール一覧画面でできること

■メールを並び替える

フォルダを選択→ ●→ □(メニュー)→「ソート」→ ●

#### ■指定した条件でメールを表示する

フォルダを選択→●→図(メニュー)→「フィルタ」→●
→表示条件を選択→●

#### ■電話発信を行う

フォルダを選択→●→メールを選択→回(メニュー)

- →「送信元へ発信」/「宛先へ発信」→●→/
- ■電話番号 / E-mail アドレスをアドレス帳に新規登録する
   フォルダを選択→●→メールを選択→回(メニュー)
   →「アドレス帳登録」→●→「新規登録」→●→項目を入力
   →図(完了)
- ■電話番号/E-mailアドレスをアドレス帳に追加登録する
  - フォルダを選択→●→メールを選択→回(メニュー)

→「アドレス帳登録」→●→「追加登録」→●

→登録先のアドレス帳を選択→ ● → 圖(完了)

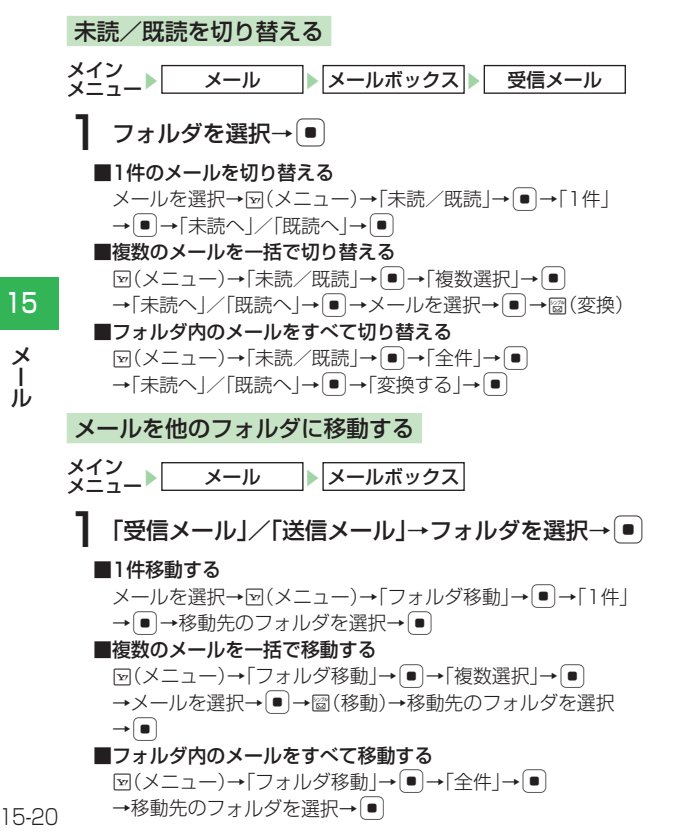

# サーバーメール操作

# メールリストを利用する

受信するメールが以下の条件に当てはまる場合、メールはサー バーメールボックスに一時保存されます。

- ●携帯電話の電源を切っていたり、電波の届かないところにい る場合
- ●メッセージが半角285文字(285バイト)以上の場合\*
- ●添付ファイルがある場合\*
- ●複数の宛先が指定されている場合\*
- ●件名が半角41文字以上の場合\*
- ●送信側のアドレスが半角61文字以上の場合\*
- ※自動受信設定(15-24ページ)を「電話番号のみ」/「手 **動受信**|にしている場合です。ただし、「**電話番号のみ**」に 設定した場合は、電話番号を宛先としたS!メールは自動的に 受信されます。

メイン x±\_\_ ▶ サーバーメール操作 メール

- ■メールリストを取得/更新する 圖(更新)→「更新する」→ ●
- ■メールリストからS!メールの続きを受信する メールを選択→回(メニュー)→「続きを受信|→●
  - →[]件|/「複数選択|/「全件|→●
- ■複数のメールを一括で受信する
  - □(メニュー)→「続きを受信」→●→「複数選択」→●
  - →メールを選択→ ■→圖(受信)

15

Х ι'n 補足

 受信したメールはメールボックスの「受信メール」に保存され、 メールリストから削除されます。

# | サーバーメールボックス内のメールを転送する

サーバーメールボックスに保存されているメールを、パソコン などに転送できます。

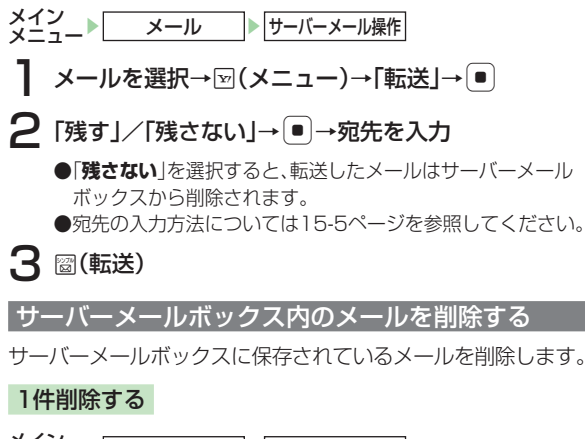

- メイン メニュー メール サーバーメール操作
- メールを選択→𝒴(メニュー)→「削除」→ ●→「1件」
   → ●

- ■サーバーメールボックスに保存されているメールを削除する 「サーバーメールのみ」→ ●→「YES」→ ●
- ■S!メール通知とサーバーメールボックスに保存されているメー ルを削除する

「通知/サーバーメール」→ ● → 「YES」→ ●

# 複数削除する

- 【 ≥(メニュー)→「削除」→ ●→「全ての既読メール」/ 「全件」→ ●
- ■サーバーメールボックスに保存されているメールを削除する 「サーバーメールのみ」→●

15

Х

jλ

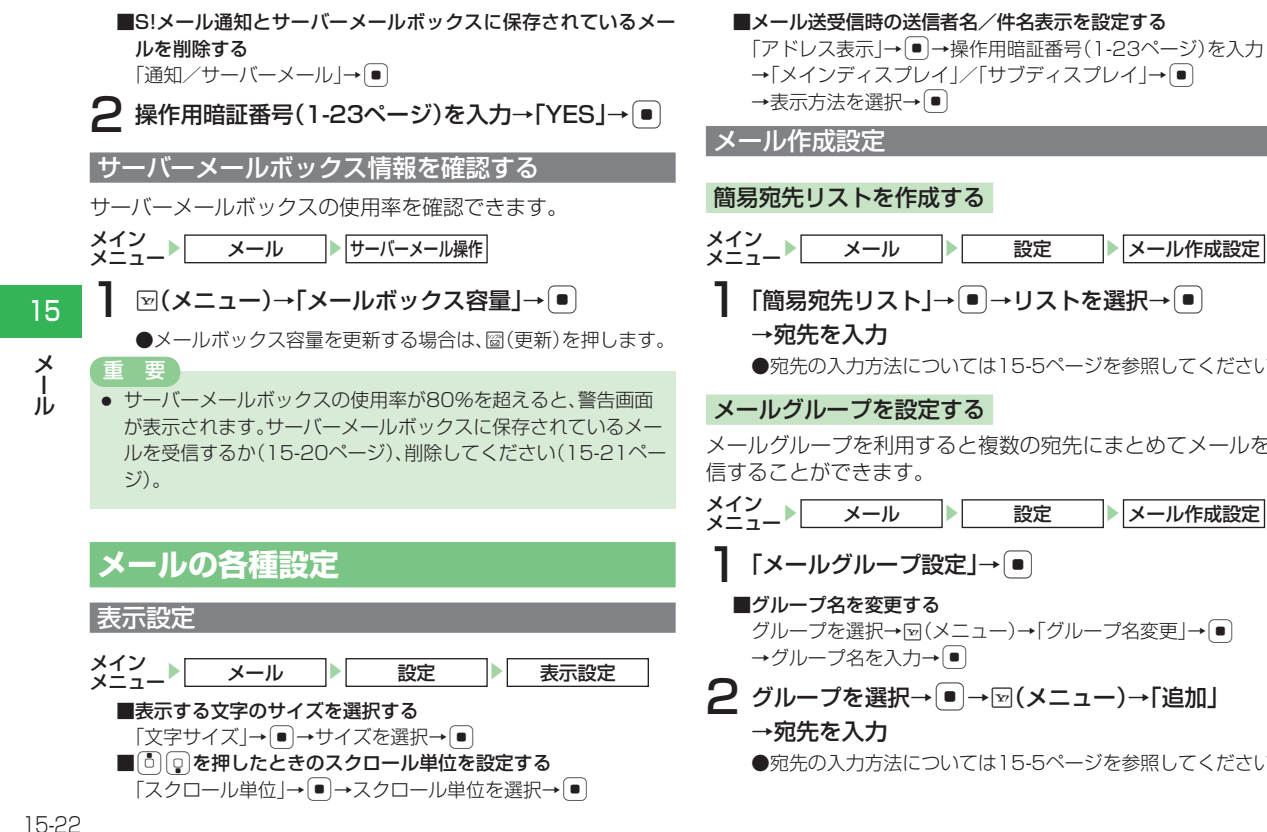

設定 メール作成設定

# 「簡易宛先リスト」→●→リストを選択→●

●宛先の入力方法については15-5ページを参照してください。

メールグループを利用すると複数の宛先にまとめてメールを送

設定 メール作成設定

# グループを選択→図(メニュー)→「グループ名変更|→●

2 グループを選択→ ● → 🖂 (メニュー)→「追加」

●宛先の入力方法については15-5ページを参照してください。

### ■宛先タイプを変更する

宛先を選択→回(メニュー)→「To/Cc/Bcc」→● →宛先タイプを選択→●

# 署名を設定する

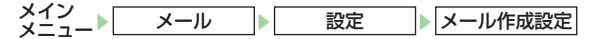

- 【『署名設定」→ ●
- 2 「署名1」/「署名2」→●→署名を入力→●
  - ■署名を挿入しない場合
    - 「署名なし」→●
  - ■登録済みの署名を編集する
    - 「署名1」/「署名2」→図(メニュー)→「編集」→ →署名を編集→ ●

# メールタイプを設定する

メールを新規作成するときの送信メールタイプ(SMS / S!メール)を設定します。

| メイン | メール | 設定 | メール作成設定 |
|-----|-----|----|---------|
|     |     |    |         |

【初期メールタイプ」→ ● →「SMS」/「S!メール」 → ●

# メールタイプ切替通知の表示/非表示を設定する

メール作成時にメールタイプを切り替えた場合(15-9、15-11 ページ)、切替通知を表示するかどうかの設定ができます。

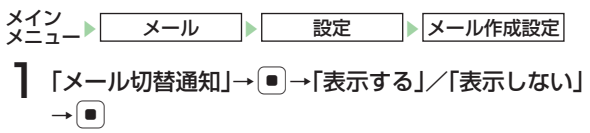

# 送信設定

| メイン<br>メニュー▶ メール ▶ 設定 ▶ 送信設定     | 15 |
|----------------------------------|----|
| ■送信確認画面の表示/非表示を設定する              | ×  |
| 「確認画面設定」→●→「表示する」/「表示しない」→●      |    |
| ■送信確認時のバイブレーターを設定する              | π  |
| 「確認バイブ設定」→ ● → 「ON」/「OFF」→ ●     |    |
| ■メールが相手に届いたか確認する                 |    |
| 「配信確認」→●→「確認する」/「確認しない」→●        |    |
| ■メールがサーバーメールボックスに保存される期限を設定する    |    |
| 「有効期限」→●→「SMS」/「S!メール」→●→有効期限を選択 |    |
| $\rightarrow$ $\blacksquare$     |    |
| ■重要度を設定する                        |    |
| 「重要度」→●→重要度を選択→●                 |    |
| ■相手に配信される日時を指定する                 |    |
| 「配信時間指定」→●→配信時間を選択→●             |    |
| ■返信先を登録する                        |    |
| 「返信先設定」→●→「ON」→●→返信先を入力          |    |
| ●返信先の入力方法については 15-5 ページを参照してくださ  |    |
| $\cup$ ),                        |    |
|                                  |    |

# 受信設定

# 受信方法を設定する

サーバーメールボックスに届いたS!メールの受信方法を設定します。

メイン メニュー▶ メール ▶ 設定 ▶ 受信設定

【「自動受信設定」→ ●

2 「自動受信」/「電話番号のみ」/「手動取得」→●

# 添付ファイルの自動展開を設定する

受信したS!メールを確認するときに、添付されている画像や音 ファイルを自動的に表示/再生するように設定します。

メイン メニュー▶ メール ▶ 設定 ▶ 受信設定

# 「自動展開」→●

# ■画像ファイルの自動表示を設定する

「画像ファイル」→●→「表示する」/「表示しない」→● ■音ファイルの自動再生を設定する

「音ファイル」→●→「再生する」/「再生しない」→●

# 迷惑メールを設定する

アドレス帳に登録されていない電話番号/E-mailアドレスからのメールを、特定のフォルダに振り分けることができます。

| メインメニュート | メール | 設定 | 受信設定 |
|----------|-----|----|------|
|          |     |    |      |

# 「迷惑メール設定」→●→操作用暗証番号

(1-23ページ)を入力

# ■振分け設定をする

「迷惑メール振分」→●→「振分ける」/「振分けない」→●

# ■振分け先のフォルダを設定する

「振分先」→●→フォルダを選択→●

# デルモジ表示設定

デルモジ表示とは、テキスト中の単語や絵文字、顔文字などに 対応して3Dアニメーションが表示される機能です。デルモジ 表示の条件や背景色、表示速度を設定できます。

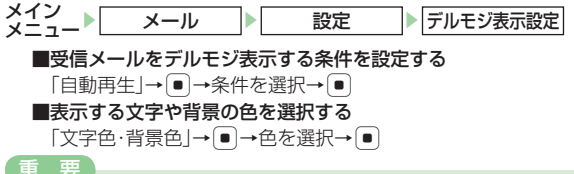

# **王**安

- 本文のないSMSはデルモジ表示されません。
- 音楽ファイルのバックグラウンド再生中にデルモジ表示をする と、バックグラウンド再生が一時停止する場合があります。

# 補足

- 表示できる文字数は、全角半角問わず150文字までです。以降は「…」と表示されます。
- デルモジ表示のスピードは、デルモジ表示/一時停止中にでで 変更することができます。

15

Х

1

| インターネットをご利用になる前に       |       |
|------------------------|-------|
| Yahoo!ケータイ・PCサイトについて   | 16-2  |
| 情報の保存について              | 16-2  |
| SSL / TLSについて          | 16-3  |
| 情報画面の操作のしかた            |       |
| Yahoo!ケータイへのアクセス       |       |
| PCサイトへのアクセス            |       |
| お気に入り                  |       |
| お気に入りを登録する             | 16-5  |
| お気に入りに登録した情報を確認する      | 16-6  |
| ブックマーク                 |       |
| ブックマークを登録する            | 16-6  |
| ブックマークから接続する           | 16-6  |
| ブックマークを管理する            | 16-6  |
| ヤキュリティロックを設定する         |       |
| 信報表示中の各種操作             |       |
| URIを入力してアクセスする         | 16-8  |
| Yahoo!ケータイ/PCサイトを切り替える | 16-8  |
| 最新の情報に更新する             | 16-8  |
| 情報画面内のリンクの利用           | 16-9  |
| 情報内の文字をコピーする           | 16-9  |
| 情報表示中の便利な機能            | 16-9  |
| サーバー証明書を確認する           | 16-11 |
| 情報内のファイルを利用する          | 16-11 |
| ブラウザの設定                |       |
| 文字のサイズを変更する            | 16-12 |
| 情報画面のスクロール単位を設定する      | 16-12 |
| 文字コード種別を変更する           | 16-13 |
| サウンドの音量を調節する           | 16-13 |
| 画像やメロディの受信を拒否する        |       |
| (テキストブラウズ)             | 16-13 |
| ブラウザ切替時の警告画面を設定する      | 16-13 |

| メモリを管理する セキュリティ設定を行う ない。 ないないで、 ないないので、 ないないので、 ないないないので、 ないないないので、 ないないないので、 ないないないないないないないないないないないないないないないないないないない | 16-13<br>16-14 |
|----------------------------------------------------------------------------------------------------|----------------|
| SSL / IIS証明書を確認9 る                                                                                                    | 16-15          |
| ダウンロードしたコンテンツの保存先を設定する                                                                                                    | 16-15          |
| ブラウザを初期化する                                                                                                    | 16-16          |
| ブラウザの各種設定をリセットする                                                                                                    | 16-16          |
| <b>ライブモニター</b>                                                                                                    | <b>16-16</b>   |
| 表示する新着情報を登録する                                                                                                    | 16-16          |
| 登録したリストをリセットする                                                                                                    | 16-16          |

# インターネットをご利用になる前に

# Yahoo!ケータイ・PCサイトについて

インターネットに接続して、ソフトバンク携帯電話で閲覧でき る携帯専用のポータルサイト「Yahoo!ケータイ」とPCサイト ブラウザを利用した情報の閲覧ができます。

本書では、総称を「インターネット」、携帯専用ポータルサイ トを「Yahoo!ケータイ」、PCサイトブラウザを利用するサイ トを「PCサイト」と表記します。

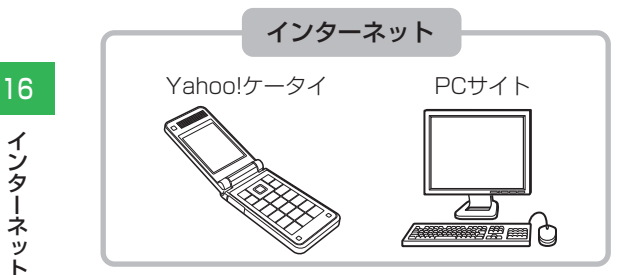

■Yahoo!ケータイでできること

●Yahoo!ケータイの情報画面の閲覧

- ●画像などのデータのダウンロード
- ●動画/音楽のストリーミング
- ●ライブモニターへの登録

#### ■PCサイトでできること

●PCサイトブラウザを利用したPCサイトの情報画面の閲覧

# 情報の保存について

インターネットで入手したメニューや情報は、「キャッシュ」 と呼ばれるメモリ内に一時保存されます。

キャッシュに保存されている情報は、メモリが一杯になると古 い情報から自動的に消去されます。

- ●一度表示した情報画面をもう一度表示すると、サービスセン ター内の情報ではなく、キャッシュに一時保存されている情 報が表示されることがあります。最新の内容を見るには、情 報を更新してください(16-8ページ)。
- ●保存容量については、メモリ容量一覧(22-16ページ)を 参照してください。

#### 補足

- キャッシュに一時保存されている情報は消去できます (16-13ページ)。
- キャッシュに保存されない情報もあります。
- 保存された情報は、インターネットを終了したり、電源を切って も消去されません。

# SSL / TLSについて

SSL (Secure Sockets Layer) とTLS (Transport Layer Security) とは、データを暗号化して送受信するためのプロ トコル (通信規約) です。SSL / TLS接続時の画面では、デー タを暗号化し、プライバシーに関わる情報やクレジットカード 番号、企業秘密などを安全に送受信することができ、盗聴、改 ざん、なりすましなどのネット上の危険から保護します。本機 では、あらかじめ認証機関から発行されたサーバー証明書が登 録されていて、確認もできます(16-11ページ)。

# SSL/TLS利用に関するご注意

セキュリティで保護されている情報画面を表示する場合は、 お客様は自己の判断と責任において SSL / TLS を利用す るものとします。

お客様自身による SSL / TLS の利用に際し、ソフトバン クおよび認証会社である日本ベリサイン株式会社、ビート ラステッド・ジャパン株式会社、エントラストジャパン株 式会社、日本ジオトラスト株式会社、RSA セキュリティ株 式会社、セコムトラストネット株式会社は、お客様に対し SSL / TLS の安全性に関して何ら保証を行うものではあ りません。万一、何らかの損害がお客様に発生した場合で も一切責任を負うものではありませんので、あらかじめご 了承ください。

# 情報画面の操作のしかた

# 画面のスクロール

上下や左右に画面があるときは、画面の右または下にスクロー ルバーが表示されます。 ①または <sup>①</sup>を押すと、続きの画面を 表示できます。

# カーソルの移動

画面内に選択可能な項目がある場合は、カーソルは のを押す と次の項目に、 を押すと前の項目に移動します。

# 次の画面に進む/前の画面に戻る

表示した情報画面は一時的に記憶されています。情報画面で図 (戻る)を押すと前の画面に戻り、図(メニュー)を押して「進 む)を選択すると次の画面に進みます。

# 情報内の文字入力や選択/実行ボタンについて

入力欄や選択項目が表示された場合は、以下のように操作します。

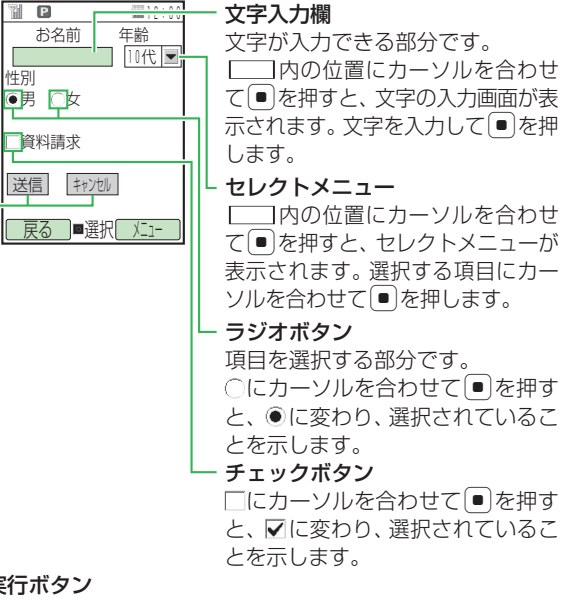

# 実行ボタン

登録内容の送信やキャンヤルなど、動作を選択する部分です。 ──の位置にカーソルを合わせて (●)を押すと、 ──内の動 作を行います。

 
 を記の画面は内容を説明するための一例です。実際の画面とは異
 なる場合があります。

# Yahoo! ケータイへのアクセス

知りたい情報、見たい情報や聞きたい情報を検索して入手でき ます。また、直接「http://www.△△.ne.ip」などで表示され るアドレス(URL)を入力して接続することもできます。

●通信中は画面上に「┛」が表示されます。通信中に中断した い場合は、図(中止)を押します。

# メイン メニュー Yahoo!ケータイ

- メニューからアクセスする
- 「Yahoo!ケータイ」→●
- ■URLを入力してアクセスする
- 「URL入力」→ → 「直接入力」 → → URLを入力 → (2回)
- ■URL履歴からアクセスする

「URL入力」→ ● → 「URL履歴」 → ● → 履歴を選択 → ● (2回)

# ■履歴を使ってアクセスする

履歴には、アクセスしたページのアドレスが新しいものから最 大20件まで記憶され、同じホームページへもう一度アクセス できます。

「アクセス履歴」→●→履歴を選択→●

 814Tでは、待受画面で回を長く(約1秒以上)押してもYahoo! ケータイのメニューを表示できます。

ット

# 補足

- 待受画面で回を押しても、Yahoo!ケータイを呼び出すことができます。

# PC サイトへのアクセス

パソコン向けに作成されたウェブページを表示できます。

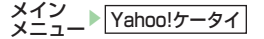

「PCサイトブラウザ」→●

- 圖(量)を押しても PC サイトブラウザのメニューを表示できます。
- ■ホームに設定したウェブページにアクセスする

「ホームページ」→●

- ■ブックマークからアクセスする
  - 「ブックマーク」(16-6ページ)→ブックマークを選択→●
- ■URLを入力してアクセスする
- 「URL入力」→ → 「直接入力」→ → URLを入力→ (2回)
- ■URL履歴からアクセスする
- 「URL入力」→●→「URL履歴」→●→履歴を選択→●(2回) ■**履歴を使ってアクセスする** 
  - 「アクセス履歴」→●→履歴を選択→●
- 2「毎回確認する」/「今後確認しない」→●
  - ●「今後確認しない」を選択すると、次回から確認画面は表示されません。

重要

サイトによっては正しく表示されなかったり、表示に時間がかかったりする場合があります。

# お気に入り

よく利用する情報をお気に入りに登録しておくと、あとでイン ターネットに接続しなくても簡単に呼び出せます。

# お気に入りを登録する

┃ 情報画面を表示させる→ (メニュー) →「お気に入り」→ ●

2 「登録」→●→タイトルを入力→●

# 重要

- 著作権などの制限により情報が保存できないことがあります。
- すでに保存されているページと同じURLのページを保存した場合は、別のページとして保存されます。

# 浦 足

 お気に入りにはURLや添付データなどのリンク情報を含むコン テンツページが保存されます。

# お気に入りに登録した情報を確認する

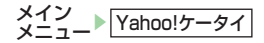

「お気に入り」→●

■PCサイトのお気に入りを確認する 「PCサイトブラウザ」→(●)→「お気に入り」→(●)

2 お気に入りを選択→●

# ブックマーク

16

インターネ

ット

よく利用する情報のブックマークを登録しておくと、簡単な操 作でインターネットに接続します。

ブックマークを登録する

情報画面を表示させる→☑(メニュー) →「ブックマーク」→ [●]

# 2 「登録」→●

- タイトルまたは URL を編集しない場合は、圙(完了)を押 してください。
- 3 タイトルの欄を選択→●→タイトルを編集→● →窗(完了)
  - フォルダに登録する場合は、フォルダを選択します。

# ブックマークから接続する

**】**「ブックマーク」→●

■PCサイトのブックマークから接続する 「PCサイトブラウザ」→ ● →「ブックマーク」→ ●

# 2 情報のタイトルを選択→●

サービスセンターとの通信後、情報が表示されます。

補足

 ・ 情報画面表示中も、ブックマークから情報を呼び出せます。
 情報画面表示→ ⊡(メニュー)→「ブックマーク」→ ●→「リスト呼
 出し」

# ブックマークを管理する

ブックマークを分類するためのフォルダを作成したり、ブック マークやフォルダのタイトル変更、削除などができます。

# フォルダを作成する

メイン メニュー<sup>▶</sup> Yahoo!ケータイ

- ■PCサイトのブックマークにフォルダを作成する 「PCサイトブラウザ」→ ● → 「ブックマーク」→ ●
- 2 ∞(メニュー)→「フォルダ作成」→●

# 3 フォルダ名を入力→●

ブックマークのタイトルを編集する

メイン メニュー▶ Yahoo!ケータイ

**】**「ブックマーク」→●

■PCサイトのブックマークのタイトルを編集する 「PCサイトブラウザ」→ ● → 「ブックマーク」→ ●

- 2 ブックマークを選択→▽(メニュー)
- 3 「編集」→●→タイトルの欄を選択→●
- 4 タイトルを編集→ → 圖(完了)
  - ●フォルダ名を編集する場合は、ブックマーク一覧画面で編集 したいフォルダを選択し、 (メニュー) →「フォルダ名編集」 を選択します。

ブックマークを指定したフォルダに移動する

X-1/2 X-2- ▼Yahoo!ケータイ
「ブックマーク」→●
■PCサイトのブックマークを移動する
「PCサイトブラウザ」→●→「ブックマーク」→●
2 ブックマークを選択→♡(メニュー)→「移動」→●

フォルダを選択→「YES」→ ブックマークをメールで送信する メイン Yahoo!ケータイ **】「**ブックマーク」→ ● ■PCサイトのブックマークをメールで送信する [PCサイトブラウザ]→ ● → [ブックマーク] → ● ? ブックマークを選択→図(メニュー) →「URLメール送信 | / 「メール送信 | → [ ● ] ブックマークを削除する メイン メーコ\_▶ Yahoo!ケータイ 「ブックマーク」→● ■PCサイトのブックマークを削除する [PCサイトブラウザ]→ ● → [ブックマーク] → ● 2 ブックマークを選択→図(メニュー)→「削除」→ • ■1件削除する 「1件」→ ● → 「YES」→ ● ■全件削除する 「全件 | → ● → 操作用暗証番号(1-23ページ)を入力→「YES | → 🔳

補足

 フォルダを削除する場合は、ブックマークー覧画面で削除したい フォルダを選択し、
 ○(メニュー)→「フォルダ削除」を選択します。

# セキュリティロックを設定する

操作用暗証番号(1-23ページ)を入力しない限り、ブックマー ク、お気に入り、URL入力、アクセス履歴を表示できないよう に設定できます。

メイン メニュー▶ Yahoo!ケータイ

「ブックマーク」/「お気に入り」/「URL入力」/
 「アクセス履歴」→ (メニュー)
 ■PCサイトにセキュリティロックを設定する
 「PCサイトブラウザ」→ ●→「ブックマーク」/「お気に入り」/
 「URL入力」/「アクセス履歴」→ (メニュー)

**2** [セキュリティロック]→●

→操作用暗証番号(1-23ページ)を入力

3 「ロックする」/「解除する」→●

# 情報表示中の各種操作

# URL を入力してアクセスする

情報画面を表示中に「http://www.△△.co.jp」などで表示さ れるアドレス(URL)を入力し、ホームページへアクセスして、 情報を入手できます。

情報画面を表示させる→図(メニュー)→「URL入力」 →

●履歴からアクセスする場合は、「URL履歴」を選択します (16-4、16-5ページ)。

2「直接入力」→●→URLを入力→●(2回)

Yahoo! ケータイ/ PC サイトを切り替える

- 【 情報画面を表示させる→ (メニュー) →「ブラウザ切替」→ ●
- 2「毎回確認する」/「今後確認しない」→●
  - ●「今後確認しない」を選択すると、次回から確認画面は表示され ません。

最新の情報に更新する

表示中の情報を最新の情報に更新できます。
## 情報画面内のリンクの利用

情報に含まれる電話番号やE-mailアドレス、URLのリンクを 利用して、電話の発信、メール作成、情報画面の閲覧ができ ます。また、電話番号やE-mailアドレスをアドレス帳に登録で きます。

●利用できる項目には、アンダーラインが表示されます。

# 情報画面を表示させる

■電話をかける/アドレス帳に登録する

リンクを選択→●→「発信」/「アドレス帳登録」→●

■E-mailアドレスにメールを送信する/アドレス帳に登録する リンクを選択→ ● →「メール送信」/「アドレス帳登録」→ ●

■リンクしてあるページにアクセスする

リンクを選択→●

# 情報内の文字をコピーする

情報画面の文字をクリップボードにコピーします。

- 情報画面を表示させる→☑(メニュー) →「テキストコピー」→ ●
- 2 コピーしたい先頭または最後の文字にカーソルを 移動→ ● → コピーしたい範囲を指定→ ●
   ● コピーされるのは文字と絵文字だけです。

### |情報表示中の便利な機能

# 情報画面の文字列を検索する

- 【 情報画面を表示させる→ (メニュー)→「便利機能」 → ●
- 2 「検索」→●→検索する文字を入力→●(2回)
- 3 検索方法を選択→●→「上へ」/「下へ」または 「ON」/「OFF」→●→圖(検索)

表示している情報画面の文頭/文末にジャンプする

- ┃ 情報画面を表示させる→ (メニュー)→「便利機能」
  → ●
- 2「先頭へジャンプ」/「最後へジャンプ」→●

画面URLをメールで送信する

URLが本文に貼り付けられたメールの作成画面が表示されます。

### 情報画面をスケジュールに登録する

表示している情報画面をカレンダーのスケジュールに登録する ことができます。登録した情報画面はお気に入りに保存されま す。 情報画面を表示させる→☑(メニュー)→「便利機能」 → ■

2「スケジュール登録」→●→スケジュールを登録 (13-25ページ)

### 情報画面を位置メモに登録する

位置情報を含んだ情報画面を表示しているときに、位置メモを 登録できます。

- 情報画面を表示させる→☑(メニュー)→「便利機能」 → ■
- 16 2 「位置メモ登録」→●

# 情報画面のプロパティを確認する

情報画面のタイトル、ファイルサイズ、保存・転送の可・不可、 URLを確認できます。

情報画面を表示させる→ (メニュー)→「便利機能」 → ● → 「プロパティ表示」→ ●

2 「ページプロパティ」→●

### 選択したフレームを全面表示する

パソコン向けに複数のフレームで作成された情報画面で、フ レームを選択して全面表示に切り替えることができます。

情報画面を表示させる→フレームを選択

2 ⊡(メニュー)→「便利機能」→ ●→「フレームイン」 → ●

#### ■全面表示を解除する

「
(メニュー)→「便利機能」→
●→「フレームアウト」→
●

## Flash<sup>®</sup>再生を操作する

- ┃ 情報画面を表示させる→ (メニュー)→「便利機能」 → ●
- 2 「Flash(R)メニュー」→ → 「始めから再生」/ 「続きから再生」→ ●
  ■再生を一時停止する
  「一時停止」→ ●

### 情報画面を拡大/縮小する

- PCサイトの情報画面を表示させる→図(メニュー)
   →「便利機能」→●→「拡大縮小表示」→●
- 2 拡大率/縮小率を選択→●

#### 表示方法を切り替える

PCサイトの情報画面を、縮小表示/等倍表示に切り替えて表示できます。

PCサイトの情報画面を表示させる→図(メニュー)

**2** 「PCスクリーン」/「スモールスクリーン」→●

イン

タ

-ネ

ッ

# 表示方向を切り替える

PCサイトの情報画面の表示方向を横向き/縦向きに切り替え ることができます。

- PCサイトの情報画面を表示させる→図(メニュー) →「便利機能」→●
- 2 「横向き表示」/「縦向き表示」→●

### |サーバー証明書を確認する

SSL / TLS通信対応の情報画面を表示中に、適用されている 証明書を確認できます。

●SSL / TLSについては16-3ページを参照してください。

SSL/TLSで保護されている情報画面を表示させる

- →⊠(メニュー)→「便利機能」→●
- →「プロパティ表示」→●
- 2 「サーバー証明書」→●

### | 情報内のファイルを利用する

携帯サイトの情報内に含まれる画像やメロディファイルをデー タフォルダに保存、利用できます。

# データフォルダに保存する

ファイルを含む情報画面を表示させる→ 🖂 (メニュー)

2「ファイル保存」→●→ファイルを選択→●

- 3「保存」→●→「本体」/「メモリカード」→●
- ■マイ絵文字を本体のデータフォルダに登録する 「マイ絵文字登録」→●

#### 重要

著作権などの制限によりファイルが保存できない場合があります。

### プロパティを確認する

ファイルを含む情報画面を表示させる→図(メニュー)

- **2**「ファイル保存」→●→ファイルを選択→●
- 3 「ファイルプロパティ」→●

# ファイルを再生する

- ファイルを含む情報画面を表示させる→☑(メニュー)
- 2「ファイル保存」→●→ファイルを選択→●
- 3 「再生∕表示」→●

#### 重要

• ファイルによっては正しく表示/再生できない場合があります。

# リンクからファイルを利用する

ファイルを含む情報画面を表示させる ■ファイルを再生する リンクを選択→●→「再生/表示|→● ■ファイルを保存する リンクを選択→●→「保存」→● ■ファイルのプロパティを確認する リンクを選択→●→「ファイルプロパティ」→● ■ファイルを保存して壁紙に設定する リンクを選択→●→「設定」→●→●(決定) ■ファイルを保存して着信音に設定する リンクを選択→●→「保存して設定」→●→「着うた・メロディ」/ 「ミュージック|→●→「音声着信|/「TVコール着信|/ 「メール受信|/「配信確認受信|/「着信お知らせ|/ 「サークルトーク着信」/「ホットステータス通知 |→● (2回) 重要 著作権などの制限によりファイルが保存できない場合があります。 ファイルによっては正しく表示/再生できない場合があります。 「補足」

- ストリーミングについては、7-7ページを参照してください。
- ファイルを保存して壁紙に設定する場合、ファイルによっては、 表示したあとに圖でリサイズ、回で切り取りを行うことができます。

# ブラウザの設定

●PCサイトのブラウザ設定をする場合は、「Yahoo!ケータイ」 で「PCサイトブラウザ」を選択してから「ブラウザ設定」 を選択してください。

# 文字のサイズを変更する

### 補足

情報画面の表示中に文字のサイズを変更する場合は、情報画面で
 (メニュー)→「ブラウザ設定」→●→「文字サイズ」を選択します。

# 情報画面のスクロール単位を設定する

#### 補足

情報画面の表示中にスクロール単位を変更する場合は、情報画面で (メニュー)→「ブラウザ設定」→ →「スクロール単位」を選択します。

16-12

ッ

## 文字コード種別を変更する

画面の文字が正しく表示されないときに、文字コード種別を変 更して再表示します。

情報画面を表示させる→図(メニュー)

→「ブラウザ設定」→●

2「文字コード変換」→●→文字コード種別を選択→●

# サウンドの音量を調節する

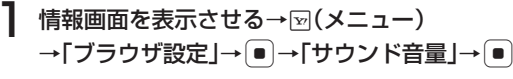

**2** 音量を調節→●

# 画像やメロディの受信を拒否する(テキストブラウズ)

インターネットから文字情報だけを受信するように設定できま す。受信完了までの時間を短縮できます。

メイン メニュー ▶ Yahoo!ケータイ ▶ ブラウザ設定

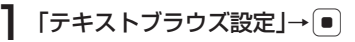

### ■画像の受信を拒否する

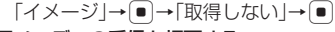

■メロディの受信を拒否する

「サウンド」→●→「取得しない」→●

補足

- 受信を拒否した画像やメロディはアイコン(■、③)で表示されます。
- 情報画面の表示中にテキストブラウズを設定する場合は、情報画面で 図(メニュー)→「ブラウザ設定」→ →「テキストブラウズ」を選択します。

# ブラウザ切替時の警告画面を設定する

PCサイトと携帯サイトを切り替えるときに、警告画面を表示 するかどうかを設定できます。

メイン メニュー▶Yahoo!ケータイ】▶PCサイトブラウザ ▶ ブラウザ設定

】「警告画面表示」→●→「PCサイトブラウザ」/ 「携帯サイトブラウザ」→●

メモリを管理する

# キャッシュをすべて消去する

「キャッシュ」と呼ばれるメモリ内に一時的に保存されている 情報をすべて消去します。

メイン Yahoo!ケータイ ブラウザ設定 メモリ操作

操作用暗証番号(1-23ページ)を入力
 →「キャッシュ消去」→ ● → 「YES」→ ●

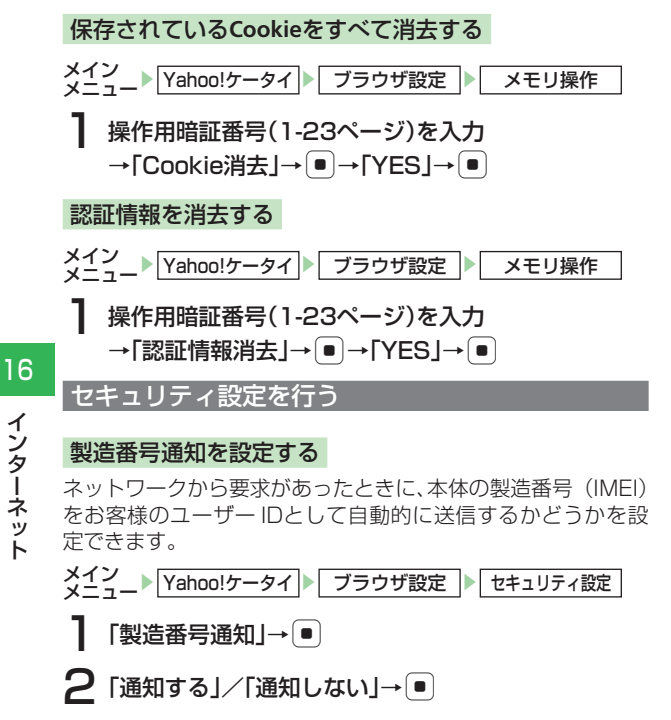

# Referer(リファラ)送信を設定する

別の情報画面に移動するときに、リンク元のページ(Referer ページ)を送信するかどうかを設定できます。Beferer送信を 「送出する」に設定すると、ブラウザから送出されるReferer ページを検査し、不正ページからの要求が拒否されます。

メイン メーュー Yahoo!ケータイ ブラウザ設定 セキュリティ設定

「Referer送出」→●→「送出する」/「送出しない」 → ( • `

# Cookieの 有効 / 無効 を設 定 する

Cookieとはサービスセンターと本機の間でやりとりするユー ザー情報やアクセス履歴などの情報です。Cookieを有効(「有 効にする」) にすると、サイトに接続したときの設定情報が Cookieとして保存されるため、次回接続時に保存されている お客様専用の環境を利用できます。

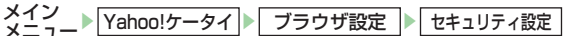

「有効にする」/「無効にする」/「毎回確認する」→●

# スクリプト設定を行う

スクリプト(プログラム)が設定されている情報画面を表示す るときに、確認画面を表示するかどうかを設定できます。

メイン メニュー ▶ Yahoo!ケータイ ▶ ブラウザ設定 ▶ セキュリティ設定

【「スクリプト設定」→ ● →「接続時確認」/「実行する」/ 「実行しない」/「毎回確認する」→ ●

### SSL / TLS 証明書を確認する

本機にあらかじめ登録されている、認証機関から発行された証 明書を確認できます。

●SSL / TLSについては16-3ページを参照してください。

メイン メニュー▶ Yahoo!ケータイ ▶ ブラウザ設定 ▶ セキュリティ設定

「ルート証明書表示」→●→証明書を選択→●

### 認証情報を設定する

情報画面で認証を行った場合、ユーザー名/パスワードの認証 情報を保持するかどうかを設定できます。

メイン メニュー ▶ Yahoo!ケータイ ▶ ブラウザ設定 ▶ セキュリティ設定

「認証情報保持」→●→「保持」/
「ブラウザ終了で破棄」/「保持しない」→●

### SSL通信を設定する

SSL通信による暗号化データの送信時に確認画面を表示するか どうかを設定できます。

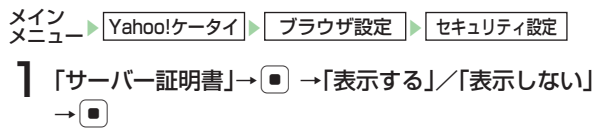

# ダウンロードしたコンテンツの保存先を設定する

音楽ファイルなどのコンテンツを、情報画面からダウンロード したときの保存先を設定できます。

# ブラウザを初期化する

ブラウザの各種設定や、ブックマーク、お気に入り、アクセス 履歴、認証情報、Cookie、キャッシュのデータをお買い上げ 時の状態に戻します。

メイン メニュー ▶ Yahoo!ケータイ ▶ ブラウザ設定

【「ブラウザ初期化」→●→操作用暗証番号(1-23ページ)を入力
 【YES」→●

# |ブラウザの各種設定をリセットする

ブラウザの各種設定をお買い上げ時の状態に戻します。

メイン メニュー Yahoo!ケータイ ▶ ブラウザ設定

「設定リセット」→●→操作用暗証番号(1-23ページ)を入力

# 

# ライブモニター

情報サービス提供者が配信するさまざまな最新情報やS!ループ (18-2ページ)の項目を、設定した時間おきに自動更新して待 ち受けウィンドウ(13-2ページ)から確認することができま す(13-4ページ)。

# 表示する新着情報を登録する

「ライブモニターリスト」/「S!ループリスト」→ **●** 

**2** [コンテンツリスト] / [S!ループ]→●→[YES]→●

# 3 コンテンツを選択→●

●画面の指示に従ってコンテンツを登録してください。

#### 直 要

 夜間から早朝の間は、ライブモニターの速報、S!ループリストの 自動更新は行われません。

#### 補足

- ライブモニターリスト/S!ループリスト表示中にマ(メニュー) を押して、以下の操作を行うことができます。
   更新/削除
- S!ループリストにはS!ループに登録された項目が表示されます。
   S!ループについては、S!ループのヘルプを参照してください。

### 登録したリストをリセットする

登録したライブモニターリストとS!ループリストをすべて消去 します。

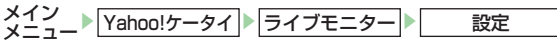

「リストオールクリア」→●→操作用暗証番号 (1-23ページ)を入力

2 [YES]→●

| S!アプリをご利用になる前に                                                                                                    |                                                                   |
|----------------------------------------------------------------------------------------------------|-------------------------------------------------------------------|
| S!アプリのダウンロード                                                                                                    |                                                                   |
| S!アプリの記動                                                                                                    |                                                                   |
| 5.アプリの一時停止/再開/終了                                                                                                    | 17-3                                                              |
| (アプリライブラリ                                                                                                    | 17-4                                                              |
| S!アプリを削除する                                                                                                    | 17-4                                                              |
| S!アプリライブラリの表示を切り替える                                                                                                    | 17-4                                                              |
| S!アプリのプロパティを確認する                                                                                                    | 17-4                                                              |
| S!アプリを移動する                                                                                                    | 17-5                                                              |
| セキュリティを設定する                                                                                                    | 17-5                                                              |
| S!アプリ設定                                                                                                    |                                                                   |
| S!アプリを待受画面に設定する                                                                                                    | 17-6                                                              |
| S!アプリ実行中の優先度を設定する                                                                                                    | 17-6                                                              |
| S!アプリの再生音量を設定する                                                                                                    | 17-7                                                              |
| S!アプリのバックライトを設定する                                                                                                    | 17-7                                                              |
| S!アプリのバイブレーターを設定する                                                                                                    | 17-7                                                              |
| メモリカードのS!アプリ情報を更新する                                                                                                    |                                                                   |
| S!アプリのライセンス情報の確認                                                                                                    |                                                                   |
| 5.アプリのルート証明書の確認                                                                                                    | 17-8                                                              |
| S!アプリの円生百重を設た9 る<br>S!アプリのバックライトを設定する<br>S!アプリのバイブレーターを設定する<br>メモリカードのS!アプリ情報を更新する<br>S!アプリのライセンス情報の確認<br>S!アプリのルート証明書の確認 | 1/-7<br>17-7<br>17-7<br><b>17-7</b><br><b>17-8</b><br><b>17-8</b> |

# S!アプリをご利用になる前に

S!アプリは、S!アプリを提供しているインターネットの情報画 面からダウンロードできます。ダウンロードするには、インター ネット利用時と同様の通信料がかかります。

- ●詳しくは、サービスガイド(3G)をご覧ください。
- ●本機では、ソフトバンク携帯電話専用のS!アプリのみご利用できます。

### S!アプリについて

#### ■インターネットでダウンロード(17-3ページ)

インターネットからダウンロードしたゲームや3D画像などの S!アプリは、S!アプリライブラリに保存されます。

■ネットワーク接続型S!アプリ(右記)

ネットワークに接続してゲームを楽しんだり、リアルタイムに情報を入手できます。

#### ■待受設定(17-6ページ)

S!アプリを待受画面に設定することができます。

#### ネットワーク接続型S!アプリについて

S!アプリには利用時に、本機だけで動作するものと、ネットワーク(インターネット)に接続して動作するもの(ネットワーク 接続型S!アプリ)があります。ネットワーク接続型S!アプリでは、ネットワークに接続してゲームを楽しんだり、リアルタイムに情報を入手できます。

- ●ネットワーク接続型S!アプリを利用するときは、接続するたびにインターネットの通信料がかかります。
- ●ネットワーク接続型S!アプリを利用するときに、あらかじめ セキュリティ設定(17-5ページ)で「ネットワーク接続」 を「全て許可」にしている場合は、確認画面が表示されず、 自動的にネットワークに接続されます。

# S!アプリのダウンロード

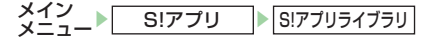

- 】「S!アプリダウンロード」→ →「YES」→ →S!アプリを選択→「ダウンロード」→ ●
- **2** [本体] / [メモリカード]→●

S!アプリのダウンロードが始まります。 ●ダウンロードが完了すると確認画面が表示されます。

# 重要

- 電池残量が少ないとダウンロードを正常に終了できない場合が あります。
- USIMカードを差し替えると、ダウンロードしたS!アプリは利用 できなくなります。

# 補足

- 保存先のメモリが一杯または保存可能件数を超えた場合
  - ・保存先が本体の場合、確認画面が表示されます。「**YES**」を選択 し、不要なデータを削除してください。
  - ・保存先がメモリカードの場合、S!アプリをダウンロードできま せん。不要なS!アプリを削除するか(17-4ページ)、本体に保存 してください。

# S!アプリの起動

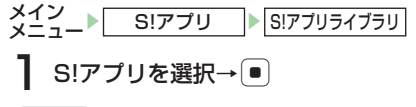

#### 補足

 S!アブリ実行中に着信やメール受信などがあった場合の動作は、 着信優先動作設定(17-6ページ)に従います。

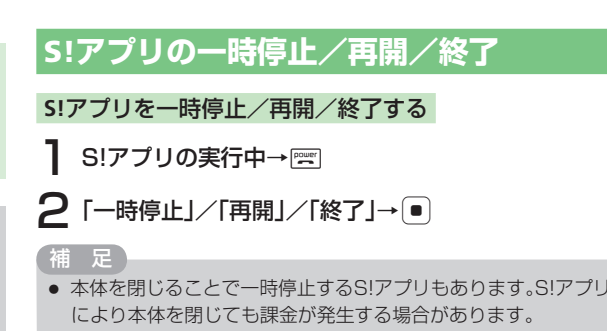

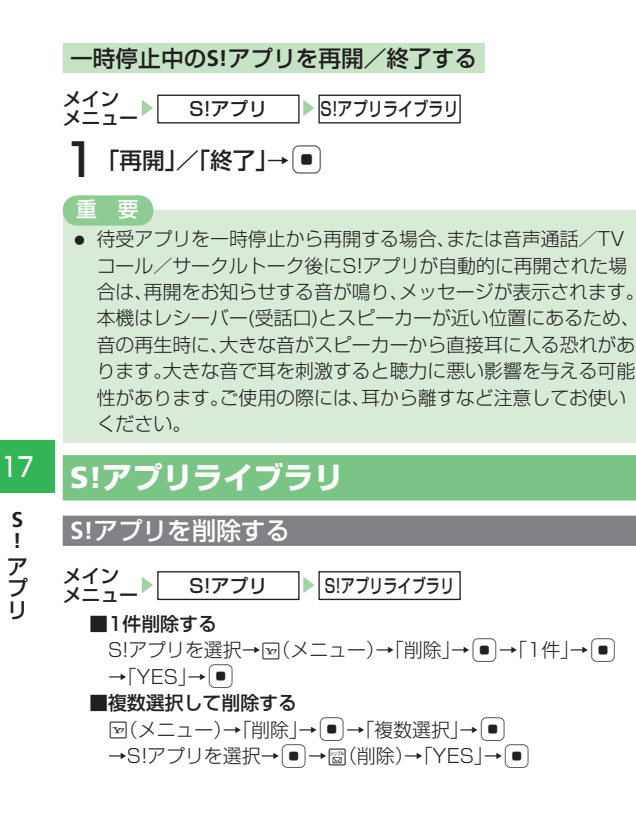

#### ■全件削除する

- 「
  図(メニュー)→「削除」→●→「全件」→●
- →操作用暗証番号(1-23ページ)を入力→「YES」→●

#### 重要

 お買い上げ時にあらかじめ登録されているS!アプリを削除する と、オールリセット(12-8ページ)を行ってもS!アプリはお買い 上げ時の状態に戻りません。

# 補足

お買い上げ時にあらかじめ登録されているS!アプリの種類によっては、削除できない場合があります。

# S!アプリライブラリの表示を切り替える

S!アプリライブラリの表示を本体(データフォルダ)のライブ ラリからメモリカードのライブラリに切り替えることができま す。メモリカード内のライブラリを表示中は、タイトルの左に 「■」が表示されます。

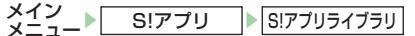

# ፼(₽)

● メモリカードから本体に切り替える場合は、圙(畫)を押します。

S!アプリのプロパティを確認する

×イン メニュート S!アブリ S!アブリライブラリ ] S!アプリを選択→☑(メニュー)→「プロパティ表示」 → ●

17-4

補足

プロパティでは、アプリ名、ベンダー名、バージョンなどの詳細情報を確認できます。確認できる項目は、S!アプリによって異なります。

### S!アプリを移動する

S!アプリを本体(データフォルダ)のS!アプリライブラリまた はメモリカードのS!アプリライブラリに移動できます。

メイン メニュー► S!アプリ S!アプリライブラリ

#### ■1件移動する

- S!アプリを選択→▽(メニュー)→「移動」→●→「1件」→● →「YES」→●
- ■複数選択して移動する
- ■全件移動する

 図(メニュー)→「移動」→●→「全件」→●

 →操作用暗証番号(1-23ページ)を入力→「YES」→●

#### 重要

- 待受設定されているS!アプリをメモリカードに移動すると、待受 設定は解除されます。
- お買い上げ時にあらかじめ登録されているS!アプリの種類によっては移動できない場合があります。またダウンロードしたS! アプリによっては、メモリカードに移動できない場合があります。
- 本体とメモリカード内に同じS!アプリがある場合は、S!アプリが 上書きされます。

### セキュリティを設定する

S!アプリ実行中、通話発信やネットワーク接続など、特定の機能を利用するときに確認画面を表示するかどうかを設定できます。

- メイン メーマ\_▶ S!アプリ ▶ S!アプリライブラリ
  - S!アプリを選択→図(メニュー)
     →「セキュリティ設定」→●
- **2**機能を選択→●
  - ■確認画面を表示せず、機能を許可する 「全て許可」→●
  - ■機能を利用するたびに毎回確認画面を表示する 「毎回確認」→●
  - ■S!アプリを起動するたびに1回だけ確認画面を表示する 「初回確認のみ」→●
  - ■機能を実行せず、確認画面も表示しない 「許可しない」→●

#### 痡 足

• 表示方法の種類は機能によって異なります。

# S!アプリ設定

S!アプリの各種設定ができます。

# S!アプリを待受画面に設定する

待受画面にS!アプリを1件設定しておくことができます。待受 設定されたS!アプリの開始時間も設定できます。

メイン メニュー▶ S!アプリ S!アプリ設定

「待受設定」→●

■S!アプリを選択する

「S!アプリ待受リスト」→●→S!アプリを選択→●→「YES」 →

S!アプリの起動開始時間を設定する

図(メニュー)→「開始時間」→●→起動開始までの時間を入力 → (

- 待受アプリ設定中や「着信優先動作設定」(右記)の「音声着信」を 「通知のみ」に設定している場合は、電話がかかってきても簡易留 守録(13-18ページ)は動作しません。
- 待受アプリの種類によっては、省電力(11-10ページ)の設定時 間が過ぎると、一時停止する場合があります。
- 待受アプリが実行中の場合、キラキライルミ(11-11ページ)は 通話中のみ点灯します。

補足

- 待受アプリ起動中に□■を押すと、待受設定されているS!アプリ は一時停止状態になりますが、待受設定は解除されません。待受 設定されているS!アプリを解除する場合は、「待受設定」で 「OFF を選択します。
- S!アプリライブラリ(17-4ページ)から待受設定可能なS!アプリ を選択しても、待受設定を行うことができます。

### S!アプリ実行中の優先度を設定する

S!アプリ実行中に電話がかかってきたときなどに着信を優先し てS!アプリを一時停止するか、S!アプリを一時停止せずに着信 の通知だけを行うかを設定します。

- メイン S!アプリ S!アプリ設定
  - 「着信優先動作設定」→●
  - ■音声着信したときの設定をする

「音声着信 |→●→「着信動作優先 | / 「通知のみ |→●

■TVコール着信したときの設定をする

「TVコール着信」→●→「着信動作優先」/「通知のみ」→●

■メールを受信したときの設定をする

「メール受信 |→ [●]→ [受信動作優先] / [通知のみ]→[●]

■アラームが起動したときの設定をする

「アラーム通知」→●→「アラーム動作優先」/「通知のみ」→●

# S!アプリの再生音量を設定する

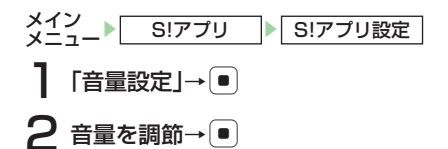

# 補足

マナーモードを「オリジナルマナー」(11-2ページ)に設定している場合は、再生音量はオリジナルマナーで設定したS!アプリの音量に従います。

# S!アプリのバックライトを設定する

メイン メニュー S!アプリ S!アプリ設定

- ┃「バックライト設定」→
  - ■バックライトの点灯方法を設定する

「ON/OFF」→●→「常時ON」/「常時OFF」/「通常設定連動」 →●

■バックライト点滅動作を設定する

「点滅設定」→ ● → 「ON」 / 「OFF」→ ●

#### 補足

 「通常設定連動」を選択した場合は、バックライト設定(11-10 ページ)に従います。

# S!アプリのバイブレーターを設定する

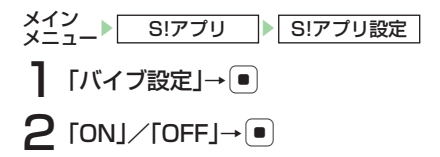

# メモリカードのS!アプリ情報を更新する

メモリカードを他のソフトバンク携帯電話やパソコンなどで利用(データ編集や追加、消去など)したときは、メモリカードのS!アプリの情報を更新する必要があります。

#### 前 足

S!アプリの数やサイズによっては、情報の更新が終了するまで時間がかかる場合があります。

# S!アプリのライセンス情報の確認

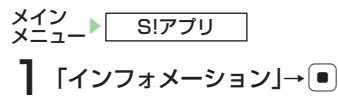

# S!アプリのルート証明書の確認

メイン メニュー▶ S!アプリ

】「S!アプリルート証明」→ ● →証明書を選択→ ●

| S!タウン                   |       |
|-------------------------|-------|
| S!タウンを利用する              | 18-2  |
| フイノフリを利用する              | 18-2  |
|                         |       |
| ホットステータス                |       |
| ハットスナーダス通知について          | 18-3  |
| ホットステーダスメンハーリストを作成する    | 18-4  |
| 自分のホット人ナーダ人情報を設定する      | 18-7  |
| ホットステータスメンバーリストを編集する    | 18-8  |
| メンバーのホットステータス情報を確認する    | 18-9  |
| ホットステータス設定              | 18-10 |
| サークルトークについて             | 18-12 |
| サークルトーク発信               |       |
| サークルトーク着信               |       |
| サークルトーク中の操作             | 18-14 |
| 他のメンバーを呼び出す             | 18-14 |
| 受話音量を調節する               | 18-14 |
| 相手の声の出力先を切り替える          | 18-14 |
| サークルトークメンバーリストを利用する     |       |
| サークルトークメンバーリストを作成する     | 18-15 |
| グループ名を編集する              | 18-16 |
| グループメンバーを編集する           | 18-16 |
| サークルトークメンバーリストのグループ/個人を |       |
| 削除する                    | 18-17 |
|                         |       |

# S!タウン

S!タウンは、オンライン・コミュニケーション・アプリです。 自分の分身となるキャラクターを選んで3D空間の「街」を歩き、 街中で起こるさまざまなイベントを楽しみながら、他の気の合 う仲間とコミュニケーションができます。

- ●S!タウンの利用には、S!タウン専用S!アプリが必要です。本 機にはあらかじめS!アプリ「S!タウン」が登録されています。
- ●S!アプリ「S!タウン」は削除できます。再度利用する場合は「S! タウン」起動操作を行い、アプリをダウンロードして必ず本体へ保存してください。再ダウンロードした場合、初回起動時に初期データダウンロードにより約2Mバイトのパケット通信が発生し、起動には十数分かかることがあります。なお、S!タウンアプリがメモリカードにある場合はS!タウンを起動してきません。メモリカードから本体へ移動し、S!タウンを起動してください。
- ●S!タウンの利用には、パケット通信料が発生します。パケット通信料が高額となる場合がありますのでご注意ください。
   ●ウェブ利用制限を申し込まれた場合はS!タウンを利用できません。

# S!タウンを利用する

S!タウンを初めて利用する場合は、必ず利用規約に同意いただ いた上で、ユーザー登録(無料)およびプロフィール登録する 必要があります。

S!タウンの利用方法について詳しくは、S!アプリ「**S!タウン**」 のヘルプを参照してください。

メイン メニュー コミュニケーション

**】**「S!タウン」→●

- S! タウンの登録状態確認および登録解除は Yahoo! ケータ イから操作できます。詳しくは、S! アプリ「S! タウン」の ヘルプを参照してください。
- S! タウン起動時にバージョンアップ通知が表示される場合が あります。画面の指示に従ってバージョンアップして、引き 続き S! タウンを利用してください。

# ライブラリを利用する

ライブラリにはS!タウンを拡張するS!アプリを保存します。 対応するS!アプリをダウンロードした場合は、自動的にライブ ラリに保存されます。

お買い上げ時はライブラリにS!アプリは保存されていません。

メイン メニュー > コミュニケーション

# 「S!タウン」→圙(ライブラリ)

●ライブラリに保存されたS!アプリを直接起動することができ ます。このときS!アプリの種類によって、S!アプリ「**S!タウン**」 が起動される場合があります。

# S!ループ

S!ループはコミュニケーションサービスです。

インターネットに接続し、S!ループのトップメニュー画面が表示 されます。

●以降の操作は、S!ループのヘルプを参照してください。

18

コミュニケ

ーショ

ン

# ホットステータス

ホットステータスとは、今の気分や電話やメール、サークルトー クに応答できるかどうかなど、現在の状況(ホットステータス 情報)をホットステータスメンバーリストに登録した相手とお 互いに確認し合える機能です。

ホットステータスメンバーリストに登録した相手を待ち受け ウィンドウに登録すると、待受画面から簡単な操作でホットス テータス情報を確認することができます。

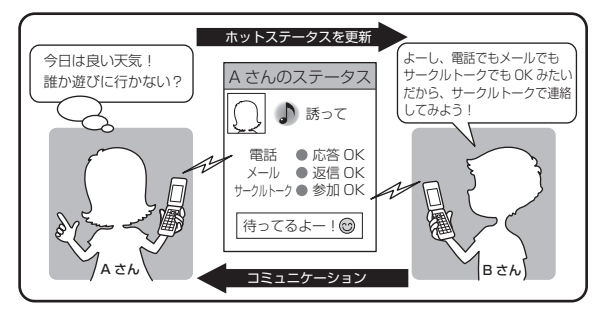

#### 重要

 IPサービス設定(12-7ページ)を「OFF」に設定している場合は、 ホットステータスを操作することができません。

| -  | ĸ | 1.1 |  |     |  |
|----|---|-----|--|-----|--|
|    |   |     |  |     |  |
|    |   |     |  |     |  |
| 23 |   |     |  |     |  |
|    |   |     |  |     |  |
|    |   | ~   |  | A., |  |

 ホットステータス情報は自動的に更新されます。また、手動で 更新することもできます(18-11ページ)。

# ご契約について

●ホットステータスのご利用には、お申し込みが必要です。また、月 額料金がかかります。

## ホットステータス通知について

登録許可通知や登録要求通知などのホットステータス通知を受信する と、着信音が鳴り、メッセージが表示されます。 ホットステータス通知には以下の5種類があります。

| 種類     | 説明                                                                                                    |
|--------|----------------------------------------------------------------------------------------------------|
| 登録許可通知 | 自分から相手への登録要求に対し、相手が登録を<br>許可した場合に受信します。受信するとお互いに<br>ホットステータス情報を確認できるようになりま<br>す。                                                                                    |
| 登録不可通知 | 自分から相手への登録要求に対し、相手が登録を<br>拒否した場合、相手が24時間以内に応答しなかっ<br>た場合、相手がすでに30件登録していて登録を許<br>可できない場合に受信します。                                                                      |
| 登録解除通知 | 相手がホットステータスメンバーリストから自分<br>を削除したときに受信します。受信するとお互い<br>にホットステータス情報が確認できなくなります。                                                                                         |
| 登録要求通知 | 相手がホットステータスメンバーリストに自分を<br>登録したときに受信します。登録を許可するとお<br>互いにホットステータス情報を確認できるように<br>なります。<br>登録要求通知を受信した場合は、待受画面に「感」<br>が表示されます。<br>登録要求通知にはホットステータス通知リストで<br>「感」が表示されます。 |

| 種類      | 説 明                                                                 |
|---------|---------------------------------------------------------------------|
| オフライン通知 | ネットワーク障害によりホットステータス接続状<br>況が自動的に「 <b>オフライン</b> 」に変更された場合に<br>受信します。 |

### ホットステータス通知を確認する

ホットステータス通知はホットステータス通知リストで確認できます。

お知らせ一発メニュー表示

→「ホットステータス通知」→

→ホットステータス通知を選択→●

●登録許可通知または登録解除通知の確認後にホットステータ スメンバーリストを表示する場合は、「YES」を選択します。

#### 補足

- ホットステータス通知を操作すると、ホットステータス通知リストから削除されます。
- ホットステータスの操作中にホットステータス通知を受信する と、ホットステータス通知受信のメッセージが表示される場合が あります。「今すぐ確認」を選択すると、ホットステータス通知リ ストが表示されます。「後で確認」を選択すると、操作を継続しま す。
- ホットステータス通知リストは、ホットステータスメンバーリスト表示中に
   (メニュー)→「ホットステータス通知」を選択しても表示することができます。
- ホットステータス通知リストの表示中に
   (メニュー)を押して、

   以下の操作を行うことができます。

### 1件削除/全件削除

# ホットステータスメンバーリストを作成する

ホットステータスメンバーリストには30件まで登録できます。 また、グループに分けて管理することができます。ひとつのグ ループには10件まで、「**グループ指定なし**」グループには 30件まで登録できます。

#### 重要

- ホットステータスメンバーリストに登録できるのは、ホットス テータス対応のソフトバンク携帯電話のみです。
- ホットステータスメンバーリストを作成するには、マイステータ スを「オンライン」にしてください(18-8ページ)。

18

コミュニケーシ

Ξ

ン

### ホットステータスメンバーリスト画面

各グループに登録されているメンバーが一覧で表示されます。

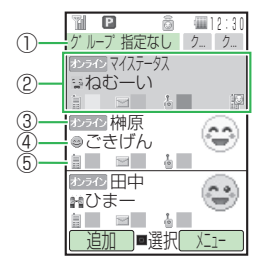

#### ①グループタブ

表示するグループを切り替えることができます。 ②マイステータス

自分の情報です。表示しているグループにかかわらず、常に 先頭に表示されます。

#### ③ホットステータス接続状況

メンバーの現在のネットワークへの接続状況が表示されます。 ④状態

メンバーの現在の気分や状態などが表示されます。

#### ⑤応答ステータス

各通信方法の受信可否状態が色で表示されます。

#### 🔋 電話の応答ステータス

緑:応答OK 黄:急用のみ 赤:応答NG 白:不明 ■メールの応答ステータス

緑:返信OK 黄:後で確認 赤:利用不可 白:不明

● サークルトークの応答ステータス 緑:参加OK / 自動参加 赤:参加NG / 応答NG / 利用不可

#### 補反

ホットステータスメンバーリストの表示中に回(メニュー)を押して、以下の操作を行うことができます(選択しているメンバーによっては表示されない項目があります)。

メンバー追加/発信/サークルトーク発信/アドレス帳登録/ ホットステータス設定/待受ウィンドウ/ホットステータス通 知/グループ名変更/グループ変更/登録解除要求

### アドレス帳または電話番号から登録する

ホットステータスメンバーリストへ相手を登録すると、相手に 登録要求通知が送信されます。

●相手から登録許可のホットステータス通知を受信すると (18-3ページ)、お互いにホットステータス情報を確認でき るようになります。

メイン メニュー▶ コミュニケーション ▶ ホットステータス

】 圙(追加)→「アドレス帳検索」/「直接入力」→ ●

- ●「**アドレス帳検索**」で検索できるアドレス帳は、本体に登録され ているアドレス帳のみです。
- 2 メンバーを選択または電話番号を入力→●
  - ■グループを選択する
     「凾」→グループを選択→●

~1

# **3** 圙(登録)→[YES]→●

相手に登録要求通知が送信され、ホットステータスメンバーリスト画面に「ホットステータス待機中」と表示されます。

#### 重要

 ホットステータスメンバーリストにすでに30件登録されている 相手に対して登録要求を行った場合、相手からは自動的に登録不 可通知が送られてきます。

# 補足

- マイステータスが「オフライン」の場合は、ホットステータスを起動したあと「オンライン」に変更するかどうかのメッセージが表示されます。「YES」を選択すると、「オンライン」に変更されます。
- メンバーが1人も登録されていない場合は、ホットステータスを 起動したあと今すぐメンバーを追加するかどうかのメッセージ が表示されます。「YES」を選択すると、メンバーを追加すること ができます。
- メンバーを選択したあとに (メニュー)→「再入力」を選択して メンバーを選択し直すことができます。

# 登録要求通知から登録する

相手からホットステータスメンバーリストの登録要求がある と、登録要求のホットステータス通知を受信します(18-3ページ)。登録を許可すると、相手はホットステータスメンバーリ ストに登録され、お互いにホットステータス情報を確認できる ようになります。

お知らせ一発メニュー表示→「ホットステータス通知」  $\rightarrow$ 

# 2 登録要求通知を選択→●→「YES」→●

●「NO」を選択すると、相手に登録不可通知を返信し、相手は ホットステータスメンバーリストに登録されません。

#### 重要

- 「NO」を選択し、登録不可通知を返信した場合は、通知の相手に対して24時間ホットステータスメンバーリストへの登録要求ができなくなります。
- 「NO」を選択し、登録不可通知を返信したとき、相手が24時間以上、圏外またはオフラインで登録不可通知を受信できなかった場合は、相手がオンラインになると、再度登録要求を受信します。

#### 補足

アドレス帳に登録されていない相手からの登録要求を拒否したり、
 登録要求を常に拒否するように設定できます(18-10ページ)。

### 自分のホットステータス情報を設定する

マイステータス画面を表示して、自分の現在の状況を変更した り、オンライン/オフラインを切り替えたりできます。

#### マイステータス画面

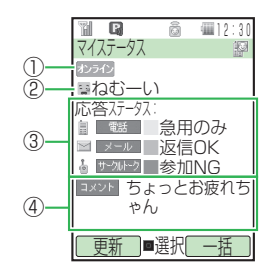

#### ①ホットステータス接続状況

自分のネットワークへの接続状況を設定します。 ②状態

自分の現在の気分や状態などを設定します。

### ③応答ステータス

各通信方法の受信可否状態を設定します。

④コメント

メンバーに表示するメッセージを入力します。

### マイステータスを変更する

自分のホットステータス情報(マイステータス)を変更します。

メイン メニュー▶ コミュニケーション ▶ ホットステータス

# 】 マイステータスを選択→ ●

- ●待受画面で ぼうを長く(約1秒以上)押しても、マイステータスを表示できます。
- ■状態を変更する
  - 状態を選択→●→項目を選択→●
- ■応答ステータスを変更する
  - 応答ステータスを選択→●→項目を選択→●
- ■応答ステータスを一括で変更する
  - 回(一括)→項目を選択→●→設定内容を確認→●
  - ●「ユーザ設定」を選択した場合は、以下の操作で各項目の設定を 自由に組み合わせて、オリジナルの一括設定を登録できます。
     ♡(一括)→「ユーザ設定」→●→圖(編集)→各項目を設定→ 圖(保存)→●

# 2 図(更新)

### コメントを入力する

ホットステータス情報に表示するメッセージを入力します。

メイン メニュー▶ コミュニケーション ▶ ホットステータス

マイステータスを選択→●

●待受画面で № ■を長く(約1秒以上)押しても、マイステータスを表示できます。

# 2 コメント欄を選択→● 3 コメントを入力→●→図(更新)

# オンライン/オフラインを切り替える

オフラインに切り替えると、自分と相手の現在の状態をお互い に確認できなくなります。また、ホットステータスメンバーリ ストの作成やサークルトーク発信などの操作もできなくなりま す。

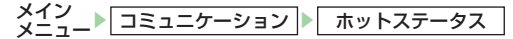

- マイステータスを選択→●
  - ●待受画面で送望を長く(約1秒以上)押しても、マイステータスを表示できます。
- 2 [ ₺フライン ] / [ オフライン ] →
  - ■オンラインに切り替える
    「オンライン」→ → 「YES」→ ●
  - ■オフラインに切り替える 「オフライン」→ ● → 岡(更新)

| ホットステータスメンバーリストを編集する

# グループ名を編集する

メイン メニュー▶ コミュニケーション ▶ ホットステータス

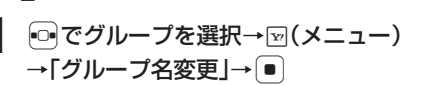

# 2 グループ名を編集→●

補足

●「**グループ指定なし**」グループは名前を変更できません。

#### グループを変更する

ホットステータスに登録しているメンバーを別のグループに変 更することができます。

メイン メニュー コミュニケーション ホットステータス

# ┃ •• でグループを選択

#### ■1件変更する

×ンバーを選択→ $\boxdot$ (メニュー)→「グループ変更]→ $\bullet$ →「1件] → $\bullet$ →グループを選択→ $\bullet$ ]

#### ■複数選択して変更する

マイステータス以外を選択→ $\square$ (メニュー)→[ J / J / J / D ]→  $\blacksquare$  →  $[ 複数選択 ] \rightarrow \blacksquare \rightarrow X / J / - c Z R \rightarrow \blacksquare \rightarrow \blacksquare (移動)$ 

- →グループを選択→●
- ■全件変更する

マイステータス以外を選択  $\rightarrow \boxdot$  (メニュー)  $\rightarrow$  「グループ変更」  $\rightarrow$  • • • 「全件」  $\rightarrow$  • • • グループを選択  $\rightarrow$  •

補足

 複数選択または全件選択でグループ変更した結果、変更先のグ ループのメンバーが10件を超える場合は、グループは変更さ れず、複数選択画面に戻ります。10件以内になるようメンバー を選択し直してください。

18-8

18

コミュニケーション

### メンバーを削除する

ホットステータスメンバーリストからメンバーを削除すると、 相手に登録解除通知が送信されます。

メイン メニュー コミュニケーション ホットステータス

# ●●でグループを選択

#### ■1件削除する

メンバーを選択→図(メニュー)→「登録解除要求」→●→「1件」 →●→「YES」→●

■複数選択して削除する

- マイステータス以外を選択→ ()メニュー)→「登録解除要求」 → ()→「複数選択」→()→メンバーを選択→()→ ()())()
- →「YES」→●

#### ■全件削除する

マイステータス以外を選択→回(メニュー)→「登録解除要求」 → ●→「全件」→ ●→操作用暗証番号(1-23ページ)を入力 →「YES」→ ●

#### 重要

 ホットステータスメンバーリストから削除した場合は、削除した 相手への登録要求通知の送信や、相手からの登録要求通知の受信 が24時間できなくなります。

# メンバーのホットステータス情報を確認する

メンバーステータス画面で、登録しているメンバーの現在の状 況の確認や、電話、メール、サークルトークの発信ができます。

### メンバーステータス画面

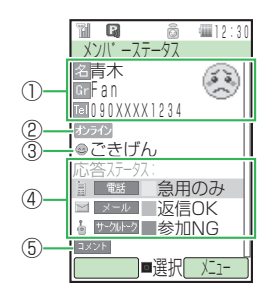

#### ①メンバー情報

アドレス帳に登録されている名前と画像、ホットステータス グループ、電話番号が表示されます。

②ホットステータス接続状況

メンバーの現在のネットワークへの接続状況が表示されます。 ③状態

メンバーの現在の気分や状態などが表示されます。

#### ④応答ステータス

各通信方法の受信可否状態が表示されます。

⑤コメント

メンバーからのメッセージが表示されます。

~1

メイン\_▶ コミュニケーション ▶ ホットステータス ●●でグループを選択→
 ●●でグループを選択→ ₽ メンバーの状況に応じて発信操作を行う ■電話をかける 電話の応答ステータスを選択→●→図(メニュー) →「音声発信 | /「TVコール | → ● ■メールを送信する メールの応答ステータスを選択→●→メールを作成する →図(送信) ■サークルトークを発信する サークルトークの応答ステータスを選択→● 補足 
 ・
 ・
 電波の受信状況などによって、
 最新の情報が
 表示されない
 場合が
 あります。手動で更新を行って最新の情報を表示することができ ます(18-11ページ)。 電話番号から登録したメンバーは、メンバーステータス画面で 図(メニュー)→「編集」を選択してアドレス帳に登録できます。ア ドレス帳に登録した名前と顔写真は、ホットステータスのメン バーリスト画面やメンバーステータス画面に表示されます。 ●「オールリセット|「本体メモリクリア|(12-8ページ)を行うと、 メンバー情報の名前と画像は表示されなくなり、ホットステータ スグループは「グループ指定なし」となります。

メンバーステータス画面の表示中に
 (メニュー)を押して、以下の操作を行うことができます。

編集/グループ変更

# メンバーを待ち受けウィンドウに登録する

よく確認するメンバーを待ち受けウィンドウ(13-2ページ) に登録することができます。

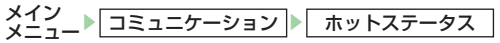

- 2 ∞(メニュー)→「待受ウィンドウ」→●(2回) →「未登録」→●

(補足)

マイステータスを待ち受けウィンドウに登録することもできます。

#### ホットステータス設定

#### 登録要求に対する応答方法を設定する

登録要求通知を受信したときの応答方法をあらかじめ設定して おくことができます。 設定できる応答方法は以下のとおりです。

| 項目      | 内容                                                                                      |
|---------|-----------------------------------------------------------------------------------------|
| 常に応答    | すべての登録要求を受信します。                                                                         |
| アドレス帳のみ | アドレス帳に登録している相手からの登録要求<br>のみ受信します。アドレス帳に登録されていな<br>い相手から登録要求があった場合、相手に登録<br>不可通知が送信されます。 |
| 応答しない   | すべての登録要求を受信しません。相手には登録不可通知が送信されます。                                                      |

18-10

18

コミュニケーシ

Ξ

ン

■(メニュー)→「ホットステータス設定」→●
→「メンバー登録応答」→●

2 応答方法を選択→●

### 状態設定を編集する

マイステータスに表示する状態の内容を編集します。 お買い上げ時は以下の状態が設定されています。

| ◎ ごきげん | ④ハッピー              | <b>い</b> まー                                                                     |
|--------|--------------------|---------------------------------------------------------------------------------|
| 💩 あそぼー | やばっ                | 憂がっくり                                                                           |
| ふうえーん  | 🛞 ୲ୖୖୢଽ୲ୄୗ୵୲ୖୖଽ୲ୄୄ | ()<br>()<br>()<br>()<br>()<br>()<br>()<br>()<br>()<br>()<br>()<br>()<br>()<br>( |
| **だる―い | 😭 ねむーい             | ▶ 連絡して                                                                          |
| ♪誘って   | ₩ひみつ               | ?任意設定(2つ)                                                                       |

- ▼(メニュー)→「ホットステータス設定」→● →「状態設定」→●
- **2** 項目を選択→●(変更)
  - ■アイコンを設定する

「アイコン」→●→アイコンを選択→●

■ラベルを設定する

「ラベル」→●→ラベルを入力→●

- ■応答ステータスを一括設定する
   「一括設定」→ → 項目を選択→
  - ●「ユーザ設定」を選択すると、マイステータス画面の回(一括)で 編集したユーザ設定(18-7ページ)の内容が適用されます。

**3** 圙(保存)→[YES]→●

#### ホットステータス情報を手動で更新する

ホットステータス情報は、自動的に更新されますが、手動で更 新することもできます。

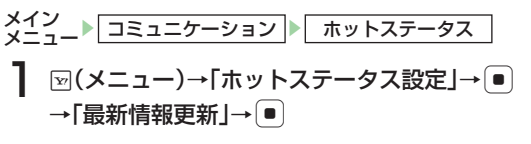

# サークルトークについて

サークルトーク対応のソフトバンク携帯電話どうしで、複数の 人(自分を含めて最大11人まで)と同時に通話できます。 ボタンを押している間に発言することができ、発言中、他のメ ンバーは聞くだけになります。

また、サークルトークに参加中のメンバーや発言中のメンバー は画面で確認することができます。

#### 重要

- IPサービス設定(12-7ページ)を「OFF」に設定している場合は、 サークルトークを操作することができません。
- ホットステータス接続状況(18-7ページ)が「オフライン」のときは、サークルトークの発着信ができません。「オンライン」に切り 替えてください(18-8ページ)。
- 音声通話中、TVコール中はサークルトークの発着信はできません。また、すでにサークルトーク中の場合、新たにサークルトークの着信はできません。

# ご契約について

●サークルトークのご利用には、ホットステータス(18-3ページ)へのお申し込みが必要です。また、別途通信料がかかります。

# サークルトーク中画面

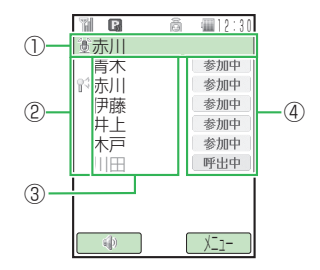

①発言中のメンバー名が表示されます。自分が発言中の場合は、 「**③自分**」と表示されます。また、発言できる場合は、「**~長** 押しで話せます」と表示されます。

②発言中のメンバーに「靴」が表示されます。

③サークルトークに参加しているメンバーが表示されます。

- アドレス帳に登録しているメンバーは、アドレス帳に登録し
- ている名前が表示されます。アドレス帳に登録がないメン
- バーは、電話番号が表示されます。
- ④メンバーの状態が表示されます。
  - 呼出中:サークルトークへの参加を呼びかけ中です。
  - 参加:サークルトークに参加しました。
  - 参加中:サークルトーク中です。
  - 退出:サークルトークから退出しました。
  - 参加不可:サークルトークに参加できませんでした。

# サークルトーク発信

# 待受画面で電話番号を入力し、 を長く(約1秒以上) 押す

サークルトークに接続されます。

- ●サークルトークメンバーリスト(18-15ページ)から発信す る場合は、サークルトークメンバーリストを表示し、リストか ら個人またはグループを選択し、圖(発信)を押してください。
- ■サークルトークメンバーリストを表示する

メインメニュー→「コミュニケーション」→● →「サークルトーク」→●

# 2 回を押したまま発言する

「③**自分**」が表示されると発言することができます。

- ●サークルトークの接続直後は、発信者に発言権が付与されま す。まずは発信者から発言を開始してください。
- ●「③自分」が表示されてから 30 秒が経過すると、発言権がなくなります。

●他のメンバーの発言中は、発言できません。

- 3 退出するには、 mm→「YES」→●
  - ●サークルトーク中に参加者が自分だけになった場合は、自動 的にサークルトークが終了します。

#### 重要

本体を開いているときは、スピーカー音量(11-5ページ)を「レベル4」/「レベル5」に設定していても、レベル3で相手の声が聞こえます。通話中は、音量を変更することができます(18-14ページ)。

補足

サークルトークメンバーリストの選択中に (メニュー)を押して、以下の操作を行うことができます(選択しているサークルトークメンバーリストによっては表示されない項目があります)。

#### メンバー登録/グループ編集/削除/スピーカー設定

- 以下の操作で、同時に発信する相手を追加したり削除することができます。10人までチェックマークを付けて選択できます。
  - ・待受画面で電話番号を入力→図(メニュー)→「サークルトーク
     発信 |→●→図(メニュー)→「追加 |→●
  - ・サークルトークメンバーリストでメンバー(個人)を選択
  - →●(2回)→冠(メニュー)→「追加」→●
  - ・サークルトークメンバーリストでグループを選択→●
    → ▼(メニュー)→「追加」/「削除」→●
- 以下の機能からサークルトークを発信することもできます。
  - 発着信履歴
  - ・アドレス帳
  - ・待ち受けウィンドウ
  - ・ホットステータスメンバーリスト
- 最新のサークルトーク発信履歴からサークルトーク発信すると (2-8ページ)、そのサークルトークが継続されている場合は、再 度参加することができます。サークルトークが継続されていない 場合は、新しくサークルトークを発信するかどうかの確認画面が 表示されます。

ン

# サークルトーク着信

# サークルトークがかかってきたら、回 (応答)を押す

サークルトークに接続されます。

●着信を拒否する場合は、〒(拒否)を押します。

●本体を閉じている場合は、●を押しても応答できます。

# 2 回を押したまま発言する

「③自分」が表示されると発言することができます。

●「
●「
●「
●
「
●
「
●
「
●
「
●
「
●
「
●
「
●
「
●
「
●
「
●
「
●
●
●
「
●
●
●
「
●
●
●
●
●
●
●
●
●
●
●
●
●
●
●
●
●
●
●
●
●
●
●
●
●
●
●
●
●
●
●
●
●
●
●
●
●
●
●
●
●
●
●
●
●
●
●
●
●
●
●
●
●
●
●
●
●
●
●
●
●
●
●
●
●
●
●
●
●
●
●
●
●
●
●
●
●
●
●
●
●
●
●
●
●
●
●
●
●
●
●
●
●
●
●
●
●
●
●
●
●
●
●
●
●
●
●
●
●
●
●
●
●
●
●
●
●
●
●
●
●
●
●
●
●
●
●
●
●
●
●
●
●
●
●
●
●
●
●
●
●
●
●
●
●
●
●
●
●
●
●
●
●
●
●
●
●
●
●
●
●
●
●
●
●
●
●
●
●
●
●
●
●
●
●
●
●
●
●
●
●
●
●
●
●
●
●
●
●
●
●
●
●
●</

●他のメンバーの発言中は、発言できません。

3 退出するには、m→「YES」→●

- ●サークルトーク中に参加者が自分だけになった場合は、自動的 にサークルトークが終了します。
- 補足
- 18 コミュニケーショ

~1

#### 自分のホットステータス情報(マイステータス)(18-7ページ) で、サークルトークの応答ステータスを「自動参加」に設定し ている場合は、サークルトークがかかってくると自動的に接続 されます。

 最新のサークルトーク着信履歴からサークルトーク発信すると (2-9ページ)、そのサークルトークが継続されている場合は、再 度参加することができます。サークルトークが継続されていな い場合は、新しくサークルトークを発信するかどうかの確認画 面が表示されます。

# サークルトーク中の操作

# 他のメンバーを呼び出す

サークルトーク中に 🖂 (メニュー)→「追加」→ 🔳

■サークルトークメンバーリストから呼び出す場合 「メンバーリスト」→ ● → メンバーリストを選択→ ●

- ■ホットステータスメンバーリストから呼び出す場合 「ホットステータス」→ (●) →相手を選択→ (●)
- ■アドレス帳から呼び出す場合
   「アドレス帳」→ ●→相手を選択→ ●→電話番号を選択→ ●
   ■電話番号を直接入力する場合

「直接入力」→●→電話番号を入力→●

受話音量を調節する

# 通話中→┆→┆

補足

 相手の声の出力先をスピーカーに設定している場合は、スピー カー音量の調節となります。

相手の声の出力先を切り替える

通話中→窗(♠/魜)

#### 補 足

 出力先は、サークルトークメンバーリストの表示中に ☑ (メ ニュー) →「スピーカー設定」を選択しても切り替えることが できます。

# サークルトークメンバーリストを利用する

# サークルトークメンバーリストを作成する

あらかじめサークルトークメンバーリストに相手を登録してお くと、特定のメンバーに同時にサークルトークを発信すること ができます。

サークルトークメンバーリストには相手を50件まで登録でき、 アドレス帳やホットステータスに登録している相手を登録した り、直接電話番号を入力して登録することができます。

### 個人を登録する

| () | メイン | コミュニケーション |  | サークルトーク |  |
|----|-----|-----------|--|---------|--|
|----|-----|-----------|--|---------|--|

- ▶ (メニュー)→「メンバー登録」→●
  - ●サークルトークメンバーリストに1人も登録されていない場合は、窗(登録)を押すとメンバーの登録画面が表示されます。
- 2 「個人」→●→「アドレス帳検索」/
  - 「ホットステータス」/「直接入力」→●
  - ●「アドレス帳検索」で検索できるアドレス帳は、本体に登録され ているアドレス帳のみです。
- 3 メンバーを選択または電話番号を入力→●

# グループを作成する

グループを作成して複数のメンバーを登録しておくと、同時に 複数のメンバーにサークルトークを発信することができます。 ひとつのグループに相手を10件まで登録できます。

メイン

- 】 ▽(メニュー)→「メンバー登録」→●
  - ●サークルトークメンバーリストに1人も登録されていない場合は、圖(登録)を押すとメンバーの登録画面が表示されます。
- 2 「グループ」→ → 「新規作成」 → ●
- 3 「未登録」→ → 「アドレス帳検索」/
  - 「ホットステータス」/「直接入力」→●
  - ●「**アドレス帳検索**」で検索できるアドレス帳は、本体に登録され ているアドレス帳のみです。
- 4 メンバーを選択または電話番号を入力→●
  - ●続けてメンバーを登録する場合は、操作3、4を繰り返します。
     ●電話番号を変更したい場合は、メンバーを選択して を
     2回押し、電話番号を入力してください。
- 5 圖(登録)→グループ名を入力→ ●
- 新規グループ作成画面で (メニュー)を押して、以下の操作を行うことができます(選択しているメンバーによっては選択できない項目があります)。

#### 1件削除/全件削除

# ホットステータスメンバーリストのグループを登録する ホットステータスメンバーリストのグループ(18-5ページ)を そのままサークルトークのメンバーリストとして登録できます。 メイン メニュー コミュニケーション サークルトーク ●サークルトークメンバーリストに1人も登録されていない場 合は、囫(登録)を押すとメンバーの登録画面が表示されます。 **2** [*グ*ループ]→ ● → [ホットステータス]→ ● 3 グループを選択→● 補足 ● ホットステータスグループが「グループ指定なし」のホットス テータスメンバーは、この方法ではサークルトークメンバーリス トに登録できません。 18 ダループ名を編 メイン サークルトークメンバーリストのグループを選択 → [] (メニュー) ? 「グループ編集」→ ● → 「グループ名変更」→ ● 3 グループ名を編集→●

#### |グループメンバーを編集する

メンバーの追加や削除、登録したメンバーの電話番号を変更す ることができます。

- サークルトークメンバーリストのグループを選択 → [] (メニュー)
- ? 「グループ編集」→ → 「メンバー変更」→ ●

#### ■メンバーを追加する

「未登録」→●→「アドレス帳検索」/「ホットステータス」/ 「直接入力」→●→メンバーを選択または電話番号を入力→●

■メンバーを1件削除する 削除するメンバーを選択→回(メニュー)→「1件削除」→● →「YES |→●

### ■メンバーを全件削除する

図(メニュー)→「全件削除 |→ ● → 操作用暗証番号(1-23ページ)を入力→「YES |→●

■メンバーの電話番号を変更する 変更するメンバーを選択→●(2回)→電話番号を入力→●

3 ፟፼(保存)

コミュニケーション

# サークルトークメンバーリストのグループ/個人を削除する

#### メイン メニュー コミュニケーション サークルトーク

#### ■1件削除する

×ンバーまたはグループを選択→ $\square$ (メニュー)→「削除」→ ● 「1件」→ (●)→「YES」→ (●)

#### ■複数選択して削除する

#### ■全件削除する

図(メニュー)→「削除」→●→「全件」→●
 →操作用暗証番号(1-23ページ)を入力→「YES」→●

| S!キャスト                                                        |                                     |
|---------------------------------------------------------------|-------------------------------------|
| サービスの登録/解除をする                                                 | 19-2                                |
| 新着情報を確認する                                                     | 19-2                                |
| 手動でダウンロードする                                                   | 19-3                                |
| バックナンバーを確認する                                                  | 19-3                                |
| お天気アイコン                                                       | 19-4                                |
|                                                               |                                     |
| 電子ブックを読む                                                      | 19-5                                |
| 電子ブックを読む<br>くーまんの部屋                                           | 19-5<br>19-5                        |
| <b>電子ブックを読む</b><br><b>くーまんの部屋</b><br>くーまんの部屋について              | <b>19-5</b><br><b>19-5</b><br>19-5  |
| 電子ブックを読む<br>くーまんの部屋<br>くーまんの部屋について<br>くーまんの部屋を起動する            | <b>19-5</b><br>19-5<br>19-6         |
| 電子ブックを読む<br>くーまんの部屋<br>くーまんの部屋について<br>くーまんの部屋を起動する<br>くーまんと遊ぶ | <b>19-5</b><br>19-5<br>19-6<br>19-7 |

19

エンタテイメント

# S!キャスト

サービスに登録することにより、定期的に情報が自動配信され ます。

情報の配信は深夜から早朝にかけて行われます。ダウンロード 中は待受画面に「』」が表示されます。ダウンロードが完了す ると、待受画面にアイコン「賞」(新着S!キャストあり)が表 示され、同時にお知らせ一発メニュー(1-10ページ)も表示 されます。

●S!キャストによる課金は、サービスの月額使用料のみで、ダ ウンロード時の通信料は発生しません。

# サービスの登録/解除をする

専用サイトへ接続し、配信情報の登録・解除や番組選択をします。 ●インターネットに接続中は、通信料がかかります。

メイン メニュー エンタテイメント S!キャスト

「サービス登録・解除」→ →「YES」→

●以降の操作は画面の指示に従ってください。

### 新着情報を確認する

最新の情報を確認できます。

S!キャストのメニュー画面で表示される「最新情報」のアイコンは、未読の場合は「鼻」、既読の場合は「鼻」、既読の場合は「鼻」で表示されます。

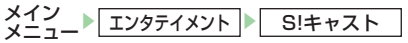

# 「最新情報」→●

補足

- ●「最新情報」を選択中に (メニュー)を押して「1件削除」を選択 すると、最新情報を削除できます。
- 表示する情報によっては、画面下部が空白になる場合があります。

### お知らせ一発メニューから確認する

お知らせ一発メニュー(1-10ページ)から最新情報を閲覧で きます。

# 補足

情報閲覧中に
 (メニュー)を押して、以下の操作を行うことができます。

進む/テキストコピー/ファイル保存/便利機能/ Yahoo!ケータイ/設定
### 手動でダウンロードする

電源を切っていたり、電波状態が悪く情報のダウンロードに失 敗した場合、配信日当日に限り再配信ページからダウンロード できます。ダウンロードできるのは、最新の情報です。過去の 情報はダウンロードできません。

メイン メニュー エンタテイメント S!キャスト

- 「再配信要求」→●→「YES」→●
  - ●再配信ページへ接続します。
- 重要
- 情報の配信がない日は、ダウンロードできません。

#### お知らせ一発メニューから再配信要求をする

お知らせ一発メニュー(1-10ページ)から、再配信ページへ 接続できます。

】お知らせ一発メニュー表示→「S!キャスト情報」→●
 2「YES」→●

### バックナンバーを確認する

過去に配信された情報を確認できます。

最大7件までリストに表示されます。7件を超えると、古い情 報から順に削除されます。

×イン ×=ュー Σンタテイメント S!キャスト 「バックナンバー」→ ● f 報を選択→ ●

### 補足

- 過去の情報を選択中に回(メニュー)を押して「1件削除」を選択 すると、過去の情報を削除できます。
- バックナンバーリスト画面で表示される過去の情報のアイコン も、未読の場合は「』」、既読の場合は「』」で表示されます。
- 配信された情報は最新情報を含めて3Mバイトまで保存しておけます。件数、容量のどちらかでも超えると、リストの古い情報から削除されます。
- リストを並び替えることはできません。

### お天気アイコン

お天気アイコンとは、現在のエリアの天気予報を待ち受けウィンドウ(13-2ページ)にアイコンでお知らせするサービスです。 表示されるアイコンは自動的に更新されます。

●お天気アイコンをご利用になるには、別途お申し込みが必要です。

### お天気アイコンを設定する

メイン メニュー エンタテイメント S!キャスト

「お天気アイコン」→●→「表示設定」→●

2「アイコン表示」→●→「表示する」/「表示しない」→●
 ■お天気アイコンを「表示する」に設定した場合
 [YES]→●

### お天気アイコンの通知を設定する

お知らせ一発メニュー(1-10ページ)からお天気アイコンの ,通知をするかどうかを設定します。

メイン メニュー▶ エンタテイメント ▶ S!キャスト

- 「お天気アイコン」→●→「表示設定」→●
   →「インフォメーション表示」→●
- 2 「表示する」/「表示しない」→●

補足

• 表示されるお天気アイコンは、天候の目安としてご利用ください。

#### 天気予報を確認する

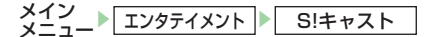

### 「お天気アイコン」→●→「天気予報」→●

●未読の天気予報がある場合は、項目に「°」が表示されます。

補足

待ち受けウィンドウでお天気アイコンを選択して
 を押して
 も、天気予報の詳細を確認できます。

### 天気予報を更新する

お天気アイコンの自動更新ができなかった場合に、最新の情報 に更新します。

### 電子ブックを読む

「**ブックサーフィン**」は電子コミック、電子写真集、電子書籍(小 説など)の電子ブックを閲覧するためのビューアです。

画像を拡大/縮小したり、簡単な操作で画面をスクロールした り、サウンドやバイブレーションなどの効果により、臨場感あ る演出も可能です。

●電子ブックを閲覧するにはコンテンツ・キーが必要な場合が あります。

| ビューア     | 対応ファイル形式  |
|----------|-----------|
| ブックサーフィン | CCF(.CCF) |

※非対応ファイルの作品タイトルは表示されません。

メイン メーコート エンタテイメント

- 「ブックサーフィン」→●
  - ●以降の操作については、「**ブックサーフィン**」のヘルプを参照し てください。

補足、

- 電子ブックは、データフォルダ「ブック」から直接作品タイトルを 選択しても閲覧できます。選択した電子ブックのファイル形式に 応じて、自動的にビューアを起動します。
- S!アプリ「ブックサーフィン」から閲覧することもできます。ただ し、S!アプリ「ブックサーフィン」から閲覧する場合、「ブックサー **フィン** に対応しているファイル形式の電子ブックだけ閲覧でき ます。

### くーまんの部屋

自由気ままな星の輪熊のあかちゃん「くーまん」の部屋を起動 すると、く一まんを変身させたり、く一まんからメールを受信 したりできます。

 Languageを「English |に設定している場合は、くーまんの部 屋を起動できません。「日本語」に設定してください。

### くーまんの部屋について

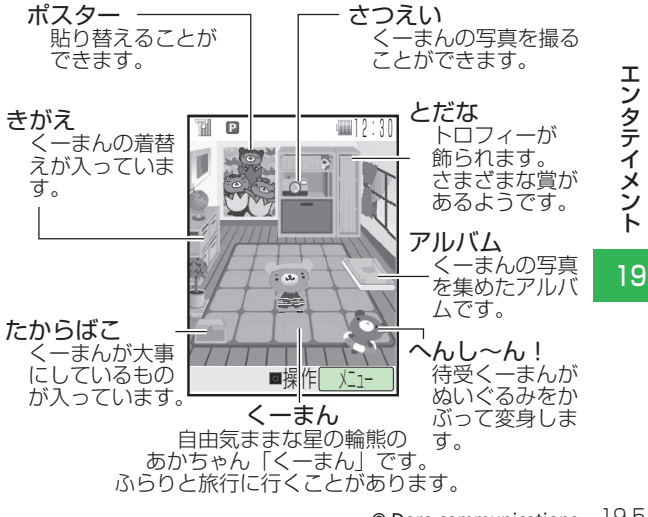

#### 補足

 くーまんの秘密は、本機専用のウェブサイトToshiba User Club Site(右記)で一部公開されています。

#### くーまんの部屋を起動する

#### メイン メニュー エンタテイメント

- 「くーまんの部屋」→●
  - ●く一まんの部屋起動確認画面が表示されたときは、「**起動する**」 を選択します。
  - ●待受くーまん(11-9ページ)の設定確認画面が表示されたとき は、「**YES**」または「**NO**」を選択します。

- 補足
- くーまんの部屋で⊡(メニュー)を押して、以下の操作を行うことができます。

模様がえ:くーまんの部屋を模様がえすることができます。くー まんデータ内の「お部屋データ」に保存されている部屋に変更で きます。

**くーまんメール**: くーまんからのメール(くーまんメールボックス)を確認することができます(19-8ページ)。

**くーまんデータ**: くーまんデータ内のファイルの表示、消去、メール添付などを行うことができます。

マイデータ登録:自分の名前を設定すると、くーまんが名前を覚 えてくれます。また、誕生日、記念日(アニバーサリー)を設定する と、くーまんがお祝いしてくれます。

**UserClubSite**:本機専用のウェブサイトToshiba User Club Siteに接続して、くーまんと遊ぶためのアイテムをダウンロード することができます。接続方法については、Toshiba User Club Siteガイドをご覧ください。

**ヘルプ**:ヘルプ機能を呼び出します。くーまんの部屋の操作内容 などを確認することができます。

**メモリ容量確認**: くーまんデータで使用しているメモリの使用状況を確認することができます。

くーまんOFF: くーまん機能(くーまんメール、待受くーまん、

くーまんの部屋)を終了します。

 くーまんと遊ぶためのアイテムは、くーまんの部屋メニューから 「UserClubSite」を選択したときのみダウンロードできます。

#### 補足

- くーまんと遊ぶためのアイテムが一杯になった場合は、残して おきたいアルバム画像を選択したあと、 (メニュー)を押して、 データフォルダやメモリカードにコピーしてから、くーまんデー 夕内から削除してください。
- くーまんは、ふらりと旅行に行くことがあります。旅行中は会うことができませんが、旅行先からメールを送ってくれることがあります。しばらくすると部屋に戻ってきますので、時間をおいて何度かく一まんの部屋を起動してみてください。

#### くーまんと遊ぶ

くーまんが大事にしている宝箱をのぞいたり、待受くーまん (11-9ページ)を変身させたり、記念撮影したりできます。 例:待受くーまんを変身させる場合

### くーまんの部屋→●

くーまんの部屋が操作できるようになります。

2 圙(前へ)/☑(次へ)で「へんし〜ん!」を選択→●

### 3 変身用キャラクターを選択→●

●くーまんの部屋では変身前の洋服を着ています。

補足

- 「たからばこ」を選択した場合は、くーまんの「たからもの」が表示 されます。「たからもの」を選択し、⊡(メニュー)→「メール送信」
   を選択すると、メールに添付することができます。添付した「たか らもの」は「たからばこ」からなくなります。
- 「きがえ」を選択した場合は、くーまんを着替えさせることができます。くーまんは、日中と夜で別の洋服を着ていますので、新しい洋服は、着替えた時間帯(日中または夜)にだけ着るようになります。

たとえば、以下の表のように、日中に洋服Bに着替えた場合は、日 中だけ洋服Bを着るようになります。夜になると、夜の洋服Cに着 替えます。続いて夜に洋服Cから洋服Dに着替えると、次の日は、 日中は洋服Bを着て、夜は洋服Dを着るようになります。

| 例                               | 日中     | 夜      |
|---------------------------------|--------|--------|
| ある日の洋服                          | 洋服Aを着る | 洋服Cを着る |
| 日中(洋服Aを着ているとき)に洋服Bに着<br>替えると    | 洋服Bを着る | 洋服Cを着る |
| 続いて、夜(洋服Cを着ているとき)に洋服<br>Dに着替えると | 洋服Bを着る | 洋服Dを着る |
| 次の日になると                         | 洋服Bを着る | 洋服Dを着る |
| また、季節ごとにも別の洋服を着ますので、時間帯と同様に季節   |        |        |

ごとに着替えることができます。

### くーまんからのメールを確認する

初めてくーまんの部屋を起動したあとや、くーまんが旅行に出 かけているときなどに、メールを送ってくれることがあります。 くーまんからのメールには、プレゼントが添付されていること があります。

】 くーまんの部屋→<sup>」</sup>(メニュー)→「くーまんメール」 → ■

2 メールを選択→●

#### 補足

- くーまんからメールが送られてこないようにするには、くーまんの部屋で (メニュー)→「くーまんOFF」を選択します。
- くーまんメールは、メールボックス(15-12ページ)と同様の操 作で確認、保護、消去が行えます。
- くーまんメールは、メールボックス内の「受信メール」(15-12 ページ)とメモリを共有しています。受信メールのフォルダから 全件消去の操作を行ったり、受信メールの自動削除設定(15-15 ページ)をお買い上げ時の「設定する」にしてメールフォルダが 一杯になったりすると、くーまんメールも消去の対象となりま す。
- 添付されていたデータは、データフォルダまたはくーまんデータ フォルダに保存できます。
- くーまんメールは、サービスセンターを利用しない疑似メールです。通信料はかかりません。
- くーまんメールは以下の方法でも起動できます。
   メインメニュー→「メール」→「メールボックス」→「受信メール」

| S! FeliCaについて            |      | .20-2 |
|--------------------------|------|-------|
| S! FeliCaをご利用になる前に       | 20-2 |       |
| S! FeliCa利用時のご注意         | 20-2 |       |
| S! FeliCaを利用する           |      | .20-3 |
| S! FeliCa利用の流れ           | 20-3 |       |
| S! FeliCaの利用方法           | 20-4 |       |
| 生活アプリを追加する               | 20-4 |       |
| ICカードの情報を確認する            |      | .20-4 |
| S! FeliCaの利用を禁止する        |      | .20-5 |
| ICカードロックを設定/解除する         | 20-5 |       |
| 遠隔地からS! FeliCaの利用を禁止する   | 200  | 20-5  |
| ロック田雷話番号を設定する            | 20-5 |       |
| ロック用パスワードを設定する           | 20-6 |       |
| メールリモートロック/雷話リモートロックを設定/ | 200  |       |
| 解除する                     | 20-6 |       |
| リモートロックをかける              | 20-7 |       |
| <b>久部記動設定</b>            | 207  | 20-8  |
| 对命运到改定                   |      | 20-8  |
|                          | 20-8 | .20-0 |
| 保高表示する                   | 20-9 |       |
|                          | 20-9 |       |
| 残局表示リストから削除する            | 20-9 |       |

### S! FeliCa について

S! FeliCaは、非接触ICカード技術を搭載した携帯電話でご利用いただけるサービスです。本体背面の Dマークをリーダー/ ライターにかざし、電子マネーでのショッピング、メンバーズ カードやポイントカードなどにご利用いただけます。 S! FeliCaは、本体の電源を切った状態でもご利用になれます。 ただし、電池パックを取り外した状態では、S! FeliCaの利用 はできません。

### S! FeliCa をご利用になる前に

#### ■「FeliCa」とは

リーダー/ライターにかざすだけで、データの読み書きができる非接触 IC カード技術方式です。

#### ■「ICカード」とは

S! FeliCa対応端末に搭載されているICチップです。

#### ■「生活アプリ」とは

S! FeliCaを利用するためのS!アプリです。

- ●本機には、あらかじめ電子マネー用生活アプリ「**Edy(エ ディ)**」が搭載されています。
  - 「Edy (エディ)」は、ビットワレット株式会社が管理するプ リペイド型電子マネーサービスのブランドです。

### S! FeliCa 利用時のご注意

- ●万一、お客様がS! FeliCa対応端末を盗難・紛失された場合、 ICカード内のデータを不正に利用されてしまう可能性があり ます。そのことによりお客様に生じた損害に関して、当社は 責任を負いかねますのであらかじめご了承ください。
- ●S! FeliCa対応サービスのご利用にあたっては、当該サービスの提供条件などを必ずサービス提供者にお問い合わせいただき、お客様の判断でご利用ください。
- ●生活アプリのダウンロードおよび通信機能を有する生活アプ リのご利用には、通信料が発生する場合があります。
- ●電池カバーの裏側や本体の電池パック装着部周辺に貼ってあるシールをはがしたり、電池カバーを外したりしないでください。S! FeliCaをご利用になれない場合があります。 ※815Tではコーディネートパネル(下面)が電池カバーです。
- ●ICカード内には、サービス内容やご利用状況に応じて各種 データが保存されます。ICカード内のデータの消去方法は、 生活アプリによって異なります。詳しくは、S! FeliCa対応 サービス提供者にお問い合わせください。

### S! FeliCa を利用する

生活アプリを利用するためには、事前にS! FeliCa対応サービスの加入登録や各種設定が必要です。電子マネーを利用する前には、入金(チャージ)を行ってください。

### S! FeliCa 利用の流れ

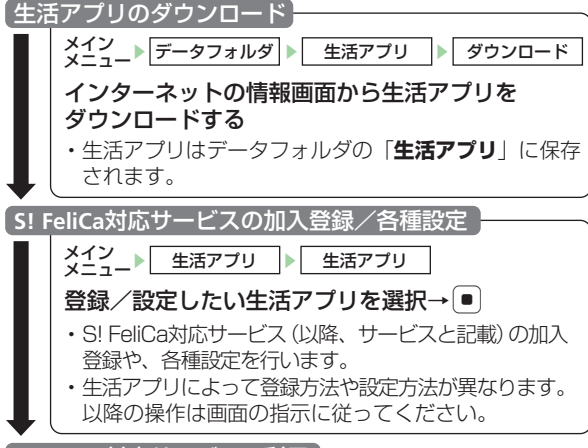

S! FeliCa対応サービスの利用

#### 重要

- 生活アプリのお申し込みやご利用方法は、生活アプリによって異なります。詳細については、S! FeliCa対応サービス提供者にお問い合わせください。
- 故障または修理の際にICカード内のデータや設定した内容が消失/変化した場合の損害につきましては、当社は責任を負いかねますのであらかじめご了承ください。
- 各サービスの暗証番号やお問い合わせ先などはメモをとるなどして、お忘れにならないようにご注意ください。

補足

• 生活アプリを同時に2つ以上起動できません。

### S! FeliCa の利用方法

- ここでは電子マネーの利用方法を例に、ICカード内のデータを リーダー/ライターで読み取る方法を説明します。
- ●あらかじめ、サービスの登録、設定および入金(チャージ) などを行ってください。
- ●利用時に生活アプリを起動する必要はありません。
- ●電源を切っているときもS! FeliCaを利用できます。ただし、 生活アプリは起動しません。

### リーダー/ライターに⑦マークをかざす

●認識されにくいときは、本機を前後左右にずらしてみてください。

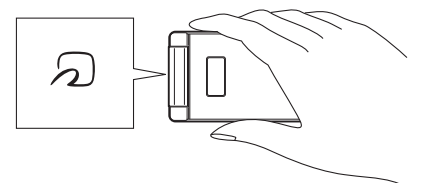

S! FeliCa

2 リーダー/ライターの表示で読み取ったことを確認する

20

- ・
   ・
   マークとリーダー/ライターとの間に金属などがあると、デー タを読み取れない場合があります。
- 電池残量が不足している場合は、S! FeliCaを利用できません。充 電したあとで、利用してください。

#### 生活アプリを追加する

- あらかじめ登録されている生活アプリの他に、ご利用になりた いS! FeliCa対応の生活アプリをインターネットに接続して、 ダウンロードすることができます。
- ●ダウンロードした生活アプリは、ご利用になる前にS! FeliCa 対応サービスへの登録が必要です。

┃ 「ダウンロード」→ ● →生活アプリを選択

#### 重要

- 電池残量が少ないとダウンロードが正常に終了できない場合が あります。
- 他のUSIMカードに差し替えると、ダウンロードした生活アプリ はご利用になれません。

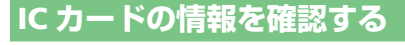

- 「ICカードステータス」→●
  - ●ICカードロック中(20-5ページ)は確認できません。

### S! FeliCa の利用を禁止する

本機でICカードとリーダー/ライターの通信をできないように 設定できます。ICカードロック中は、待受画面に「ጫ」が表示 されます。

### IC カードロックを設定/解除する

メイン メニュー ▶ 生活アプリ ▶ ICカード設定 ▶ ICカードロック

操作用暗証番号(1-23ページ)を入力

### 遠隔地から S! FeliCa の利用を禁止する

他の電話から本機に電話をかけたり(電話リモートロック)、 あらかじめ設定した件名のメールを送る(メールリモートロッ ク)ことで、S! FeliCaを利用できないようにすることができ ます。

### |ロック用電話番号を設定する

電話リモートロックを行う電話を登録します。ロック用電話番 号は最大8件まで登録できます。

メイン メニュー▶ 生活アプリ ▶ ICカード設定 ▶ リモートロック

操作用暗証番号(1-23ページ)を入力

- 2 「電話リモートロック」→●→「ロック用電話番号」
- 3 ☞(メニュー)→「追加」→●
  - ■アドレス帳から設定する
    「アドレス帳|→●→相手を選択→●→電話番号を選択

→●(2回)

- ■直接電話番号を入力して設定する 「電話番号入力」→ ● → 電話番号を入力→ ● (2回)
- **■通話履歴から設定する** 「通話履歴」→ ● →相手を選択→ ● (2回)
- ■公衆電話からの着信を設定する
   「公衆電話」→●
- ■非通知電話からの着信を設定する 「非通知」→●

### 補足

設定したロック用電話番号を選択したあと図(メニュー)を押して以下の操作を行うことができます。
 追加/編集/削除

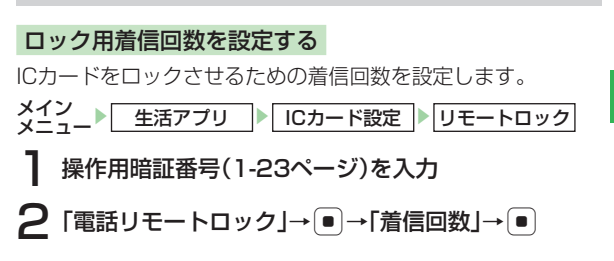

### 3 着信回数の入力→●

### ロック用パスワードを設定する

メールリモートロックを行うパスワード(件名)を登録します。

メイン メニュー▶ 生活アプリ ▶ ICカード設定 ▶ リモートロック

】操作用暗証番号(1-23ページ)を入力

2 「メールリモートロック」→ ●→「ロックパスワード」→ ●

3 ロックパスワードを入力→●

### ロック通知アドレスを設定する

ICカードロック通知用のアドレスを設定します。ロック通知ア ドレスは最大2件まで登録できます。

メイン メニュー▶ 生活アプリ ▶ ICカード設定 ▶ リモートロック

- 操作用暗証番号(1-23ページ)を入力
- 2 「メールリモートロック」→ → 「ロック通知アドレス」 → ●
- **3** ⊠(メニュー)→「追加」→●
  - ■リモートロックメールの送信元アドレスを設定する 「送信元へ返信」→ ●
  - ■アドレス帳から設定する
    - 「アドレス帳」→●→相手を選択→●→アドレスを選択 →●

#### ■送信履歴/受信履歴から設定する

「送信履歴」/「受信履歴」→●→相手を選択→●

**直接電話番号/E-mailアドレスを入力して設定する** 

 「電話番号入力」/「Eメール入力」→
 ●

 →電話番号/E-mailアドレスを入力→
 ●
 (2回)

5「通知設定」→●→「通知する」/「通知しない」→●

### 補足

設定したロック通知アドレスを選択したあと

 (メニュー)を押して、以下の操作を行うことができます。
 追加/編集/削除

メールリモートロック/電話リモートロックを設定/解除する

「ロックパスワード」(左記) または「ロック用電話番号」(20-5 ページ)を設定しないと、「ON」にできません。

- 操作用暗証番号(1-23ページ)を入力
- 2 「メールリモートロック」/「電話リモートロック」 → ●
- $3 \text{[ON/OFF]} \rightarrow \text{[ON]/[OFF]} \rightarrow \text{[}$

S! FeliCa

### リモートロックをかける

遠隔操作でICカードをロックできます。

●あらかじめメールリモートロック(20-6ページ)または電話リモートロック(20-6ページ)を設定し、「ON」にしてください。

### メールリモートロックをかける

- あらかじめ設定したロックパスワードをメールの件 名に入力して、本機に送信する
  - ●その他の項目には何も入力しないでください。 メールを受信すると、ICカードロックが設定されます。 ロック通知アドレス(20-6 ページ)を設定している場合は、 指定したアドレスへ IC カードロックを設定した旨のメールが 送信されます。

### 重要

本機がメール受信できないときは、リモートロックメールを送信してもICカードロックは設定されません。

#### リモートロックを解除する

リモートロックを解除する場合、ICカードロック(20-5ページ) を「**OFF**」にしてください。

### 電話リモートロックをかける

あらかじめ登録した電話から本機に電話をかける

### 2 電話を切る

● 3 分以内にあらかじめ設定した着信回数(20-5 ページ)に なるまで不在着信を繰り返します。

#### 重要

- 以下の場合、着信回数のカウントはクリアされます。
  - ・カウント中にあらかじめ登録した別の電話番号からの着信が あった場合
  - ・着信応答時
  - ・電源が切れた場合
  - ・3分以内にあらかじめ設定した回数の着信がなかった場合
- TVコール通話時、電話リモートロックを行った場合は、ICカード ロックは設定されますが、ロックがかかったことをお知らせする メッセージは流れません。
- 音声通話時、割込通話サービス(14-6ページ)を「OFF」に設定している場合は、電話リモートロックを行うことはできません。

#### 補足

設定した回数の着信を行うと、メッセージでロックがかかったことをお知らせします。

### 外部起動設定

特定のリーダー/ライターにかざしたとき取得したデータからの要求によって各機能(ブラウザ、メール、バイブ、メッセージ、S!アプリ)を起動させるかどうか設定できます。

メイン メニュー▶ 生活アプリ ▶ ICカード設定 ▶ 外部起動設定

- 操作用暗証番号(1-23ページ)を入力
- 2 各機能を選択→●
- $3 \text{ [ON]/[OFF]} \bullet$

### 残高表示設定

ICカードに入金(チャージ)した金額の残高をサブディスプレ イに表示することができます。残高表示リストに登録した生活 アプリごとに表示されます。

残高表示を設定/解除する

- メイン メニュー▶ 生活アプリ ▶ ICカード設定 ▶ 残高表示設定
- 】操作用暗証番号(1-23ページ)を入力
- 2 [ON/OFF] [ON]/[OFF] .

### 残高表示リストに登録する

- メイン メニュー 生活アプリ ICカード設定 携高表示設定
- 操作用暗証番号(1-23ページ)を入力
- 2 「残高表示リスト」→登録場所を選択→●
- 3 生活アプリを選択→●

### 補足

- 残高表示リストは8件まで登録できます。
- 残高表示リストの登録は以下の方法でも行うことができます。
   メインメニュー→「生活アプリ」→「生活アプリ」→ ⊡(メニュー)
   →「残高リスト追加」

S! FeliCa

### 残高表示する

### 本体を閉じた状態で@を長く(約1秒以上)押す

●残高表示リストに登録した生活アプリごとに表示されます。
 ●を短く押すことで、別の生活アプリの残高表示に切り替えることができます。

#### 補足

 残高表示をするには、サイドキー機能の設定(11-13ページ)を 「生活アブリ残高」にしておく必要があります。

### 残高表示リストから削除する

操作用暗証番号(1-23ページ)を入力

### 2 「残高表示リスト」→生活アプリを選択

#### ■1件削除する

⊡(メニュー)→「1件削除」→●→「YES」→●

#### ■全件削除する

(1-23ページ)→「YES」→●

S! FeliCa

### For more information about handset operations and functions, please go to the SoftBank Website (www.softbank.jp) for the full manual\* or dial 157 from a SoftBank handset for Customer Service.

\* Please note that the full manual may not be available in English at time of purchase. In this case, call Customer Service or check SoftBank Website again at a later date.

| What's in the Box                | 21-2       |
|----------------------------------|------------|
| Keys & Notations                 | 21-3       |
| Soft Keys                        | 21-3       |
| Navigation Key                   | 21-3       |
| Safety Precautions               | 21-6       |
| Pictograph Descriptions          | 21-6       |
| Symbol Descriptions              | 21-6       |
| Limitation of Liability          | 21-7       |
| General Notes                    | 21-18      |
| Using Your Handset               | 21-18      |
| Inside Vehicles                  | 21-19      |
| Aboard Aircraft                  | 21-19      |
| Electromagnetic Waves            | 21-19      |
| Handling Basics                  | 21-19      |
| Mobile Čamera                    | 21-20      |
| Mobile Light, External Light     | İ          |
| and Twinkle Light                | 21-20      |
| About the speaker                | 21-20      |
| Copyrights                       | 21-21      |
| Right of Portrait                | 21-21      |
| USIM Card                        | 21-21      |
| USIM PINs                        | 21-21      |
| <b>Handset Parts &amp; Funct</b> | ions 21-22 |
| Display Indicators               | 21-24      |
| External Display Indicators      | 21-25      |
| Codes                            | 21-26      |
| Security Code                    | 21-26      |
| Center Access Code               | 21-26      |
| Call Barring Service Code        | 21-26      |
| Internet Security Code           | 21-26      |
| Charging the Battery I           | Pack 21-26 |
| Coordinate Panels (815T On       | ly) 21-27  |
| Changing Top Panel               | 21-27      |
| Attaching Inner Sheets           | 21-28      |
| Basic Operations                 |            |
| Turning Handset Power On         | 21-28      |
| Turning Handset Power Off        | 21-28      |

| Retrieving Network Information   | 21-28 |
|----------------------------------|-------|
| Language Setting                 | 21-29 |
| Time & Date                      | 21-29 |
| Making a Call                    | 21-29 |
| Redialing                        | 21-29 |
| Answering a Call                 | 21-29 |
| Placing an Incoming Call on Hold | 21-29 |
| Rejecting a Call                 | 21-29 |
| Viewing Call Log                 | 21-30 |
| Viewing Call Time                | 21-30 |
| Viewing Call Cost                | 21-30 |
| Viewing Your Phone Number        | 21-30 |
| Setting/Canceling Manner Mode    | 21-30 |
| Answer Phone                     | 21-31 |
| Text Entry                       | 21-31 |
| Text Entry Modes                 | 21-31 |
| T9 Mode                          | 21-31 |
| Multi Tap Mode                   | 21-32 |
| Phone Book                       | 21-32 |
| Creating an Entry                | 21-32 |
| Dialing from Phone Book Entries  | 21-32 |
| S! Address Book                  | 21-32 |
| Video Call                       |       |
| Making a Video Call              | 21-33 |
| Answering a Video Call           | 21-33 |
| Placing an Incoming Call on Hold | 21-33 |
| Rejecting a Call                 | 21-33 |
| Camera                           |       |
| Taking a Picture                 | 21-33 |
| Recording a Video                | 21-34 |
| Media Plaver                     | 21-34 |
| Plaving a Media File             | 21-34 |
| Creating a Playlist              | 21-34 |
| Using Playlists                  | 21-34 |
| Memory Card                      |       |
| Memory Card Configuration        | 21-35 |
| Data Folder                      | 21-36 |
|                                  | 21-50 |

| berrice of encert bortbank frebbite age | min are a rater aare |
|-----------------------------------------|----------------------|
| Data Folder Configuration               | 21-36                |
| Files Storable in Data Folder           | 21-37                |
| Connectivity                            | 21-38                |
| Using Infrared                          | 21-38                |
| Using USB                               | 21-39                |
| Keitaideco (815T Only)                  |                      |
| Using Downloaded Keitaideco             | 21-40                |
| Optional Services                       |                      |
| Messaging                               |                      |
| Customizing Handset Address             | 21-41                |
| Receiving Wessages                      | 21-41                |
| Moscoging Sottings                      | 21-45                |
| Messaging Settings                      | 21-45                |
| Soarching the Mobile Internet           | 21-44                |
| Using PC Browser                        | 21-44                |
| SI Appli                                | 21-44                |
| Communications                          | 21-45                |
| SI Town (Japanese Only)                 | 21-45                |
| SL Loon (Japanese Only)                 | 21-45                |
| Hot Status                              | 21-45                |
| Circle Talk                             | 21-45                |
| S! Cast                                 | 21-46                |
| Subscribing/Canceling Subscription      | on21-46              |
| Checking Content Updates                | 21-46                |
| Downloading Content Manually            | 21-47                |
| Checking History                        | 21-47                |
| S! FeliCa                               | 21-48                |
| Basics                                  | 21-48                |
| Downloading a Lifestyle-Appli           | 21-48                |
| Service Registration                    | 21-48                |
| Using S! FeliCa                         | 21-49                |
| IC Card Lock                            | 21-49                |
| Remote LOCK                             | 21-49                |
| Activating Remote Lock                  | 21-50                |
| Specifications                          |                      |
| Customer Service                        |                      |

### 21 What's in the Box

814T

| 0 1 | 191                                           |                                      |                                        |                       |
|-----|-----------------------------------------------|--------------------------------------|----------------------------------------|-----------------------|
|     | • Handset                                     | • Battery Pack (TSBAU1)              | Battery Cover                          | • AC Charger (TSCS01) |
|     | • User Guide                                  | • First Step Guide (Japanese only)   | • Utility Software for 814T/815T (CD-R | OM)* <sup>1*2</sup>   |
| 81  | 5T                                            |                                      |                                        |                       |
|     | • Handset                                     | Battery Pack (TSBAU1)                | • Coordinate Panels (Bottom Panel)     | • AC Charger (TSCS01) |
|     | • User Guide                                  | • First Step Guide (Japanese only)   | • Utility Software for 814T/815T (CD-R | OM)*1*2               |
|     | • Coordinate Panels (Top Panel)* <sup>3</sup> | • Coordinate Panels (Inner Sheets)*3 |                                        |                       |

- \*1 Complimentary sample not available for purchase.
- \*2 Upgrades or updates of included utility software may become available on the SoftBank Website (www.softbank.jp) without prior notification. Please check for the newest versions of utility applications and download as required.
- \*3 Complimentary sample includes two Top Panels and one pair of Inner Sheets. For other variations, Coordinate Panels are also available for purchase.
- For information about optional items, contact your nearest SoftBank Shop or SoftBank General Information (page 21-53).
- MicroSD<sup>™</sup> memory card is not included in the 814T/815T packages. Purchase a microSD<sup>™</sup> memory card to use memory card functions.
  - In this manual, microSD<sup>™</sup> memory card is referred to as "memory card."
  - Your handset supports memory cards with a storage capacity of up to 2 GB (as of May, 2007). There is no guarantee that all memory cards will work with your handset.

### **Keys & Notations**

### Soft Keys

Use Soft Keys to perform operations indicated at the bottom of the Display.

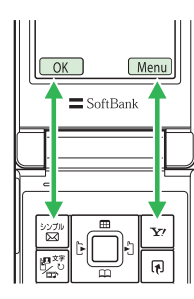

- $\bullet$  Press  $\fbox$  to access Option menu.

### **Navigation Key**

The following notations are used to indicate Navigation Key operations.

| Notation/<br>Operation | Function                                                                                                    |  |
|------------------------|----------------------------------------------------------------------------------------------------|--|
|                        | Opens Active Window<br>Increases volume                                                                                      |  |
| Press up               | Moves cursor up                                                                                                    |  |
| Press down             | Accesses Phone Book<br>Decreases volume<br>Moves cursor down                                                                 |  |
| •□<br>Press left       | Accesses Dialed<br>Moves cursor left                                                                                         |  |
| De<br>Press right      | Accesses Received<br>Moves cursor right                                                                                      |  |
| Press center           | Accesses Main menu<br>Confirms the selected item or performs the<br>selected operation<br>Acts as the camera shutter-release |  |

#### **TOSHIBA CORPORATION**

# IMPORTANT NOTE: PLEASE READ BEFORE USING YOUR HANDSET

### BY ATTEMPTING TO USE ANY SOFTWARE ON THE SUPPLIED HANDSET THIS CONSTITUTES YOUR ACCEPTANCE OF THESE EULA TERMS. IF YOU REJECT OR DO NOT AGREE WITH ALL THE TERMS OF THIS EULA, PLEASE DO NOT ATTEMPT TO ACCESS OR USE THE SUPPLIED SOFTWARE.

#### **End User License Agreement**

This End User License Agreement ("EULA") is a legal agreement between you (as the user) and TOSHIBA CORPORATION ("Toshiba") with regard to the copyrighted software as installed in a Toshiba 3G handset supplied to you (the "Handset").

Use or disposal of any software installed in the Handset and related documentations (the "Software") will constitute your acceptance of these terms, unless separate terms are provided by the Software supplier on the Handset, in which case certain additional or different terms may apply. If you do not agree with the terms of this EULA, do not use or dispose the Software.

 License Grant. Toshiba grants to you a personal, non-transferable and non-exclusive right to use the Software as set out in this EULA. Modifying, adapting, translating, renting, copying, making available, transferring or assigning all or part of the Software, or any rights granted hereunder, to any other persons and removing any proprietary notices, labels or marks from the Software is strictly prohibited, except as expressly permitted in this EULA. Furthermore, you hereby agree not to create derivative works based on the Software.

- 2. <u>Copyright</u>. The Software is licensed, not sold. You acknowledge that no title to the intellectual property in the Software is or will be transferred to you. You further acknowledge that title and full ownership rights to the Software will remain the exclusive property of Toshiba, Toshiba's affiliates, and/or their suppliers, and you will not acquire any rights to the Software, except as expressly set out in this EULA. You may keep a back-up copy of the Software only so far as necessary for its lawful use. All copies of the Software must contain the same proprietary notices as contained in or on the Software and are subject to the terms of this EULA. All rights not expressly granted under this EULA are reserved to Toshiba's affiliates and/or their suppliers.
- 3. <u>Reverse Engineering</u>. You agree that you will not attempt, and if you are a business organization, you will use your best efforts to prevent your employees, servants and contractors from attempting to reverse engineer, decompile, modify, translate or disassemble the Software in whole or in part except to the extent that such actions cannot be excluded by mandatory applicable law and only if those actions are taken in accordance with such applicable law. Any failure to comply with the above or any other terms and conditions contained herein will result in the automatic termination of this license and the reversion of the rights granted hereunder to Toshiba.
- 4. DISCLAIMER OF WARRANTY. The Software is provided "AS IS" without warranty of any kind. TOSHIBA, TOSHIBA'S AFFILIATES, AND THEIR SUPPLIERS DISCLAIM ALL WARRANTIES, CONDITIONS OR OTHER TERMS (WHETHER EXPRESS OR IMPLIED), INCLUDING BUT NOT LIMITED TO WARRANTIES, CONDITIONS AND TERMS OF SATISFACTORY QUALITY, MERCHANTABILITY, FITNESS FOR A PARTICULAR PURPOSE

21

AND NON-INFRINGEMENT OF THIRD-PARTY RIGHTS; AND THE ENTIRE RISK AS TO THE QUALITY AND PERFORMANCE OF THE SOFTWARE IS WITH YOU. YOU ACCEPT THAT SOFTWARE MAY NOT MEET YOUR REQUIREMENTS AND NO WARRANTY CAN BE GIVEN THAT OPERATION OF THE SOFTWARE WILL BE UNINTERRUPTED OR ERROR-FREE.

5. LIMITATION OF LIABILITY. TO THE FULLEST EXTENT LEGALLY PERMITTED, IN NO EVENT SHALL TOSHIBA, TOSHIBA'S AFFILIATES OR THEIR SUPPLIERS BE LIABLE TO YOU FOR ANY DAMAGES FOR (A) LOST BUSINESS OR **REVENUE, BUSINESS INTERRUPTION, LOSS OF BUSINESS** DATA: OR (B) CONSEQUENTIAL, SPECIAL, INCIDENTAL OR INDIRECT DAMAGES OF ANY KIND (WHETHER UNDER CONTRACT, TORT OR OTHERWISE) ARISING OUT OF: (I) THE USE OR INABILITY TO USE THE SOFTWARE, EVEN IF TOSHIBA, TOSHIBA'S AFFILIATES OR THEIR SUPPLIER HAS BEEN ADVISED OF THE POSSIBILITY OF SUCH DAMAGES: OR (II) ANY CLAIM BY A THIRD PARTY. SAVE AS SET OUT IN THIS SECTION. TOSHIBA'S ENTIRE LIABILITY UNDER THIS EULA SHALL NOT EXCEED THE PRICE PAID FOR THE SOFTWARE, IF ANY.

PLEASE MAKE AND RETAIN A COPY OF ALL DATA YOU HAVE INSERTED INTO YOUR PRODUCT. FOR EXAMPLE NAMES. ADDRESSES. PHONE NUMBERS, PICTURES, RINGTONES ETC, BEFORE SUBMITTING YOUR PRODUCT FOR A WARRANTY SERVICE. AS SUCH DATA MAY BE DELETED OR ERASED AS PART OF THE REPAIR OR SERVICE PROCESS.

6. Laws. This EULA will be governed by the laws of Japan. All disputes arising out of this EULA shall be subject to the exclusive jurisdiction of the Tokyo District Court.

- 7. Export Laws. Any use, duplication or disposal of the Software involves products and/or technical data that may be controlled under the export laws of applicable countries or region and may be subject to the approval of the applicable governmental authorities prior to export. Any export, directly or indirectly, in contravention of the export laws of applicable countries or region is prohibited.
- 8. Third Party Beneficiary. You agree that certain suppliers of the Software to Toshiba have a right as a third party beneficiary to enforce the terms of this EULA against you as a user.

### 21 Safety Precautions

- To ensure proper usage, be sure to read the Safety Precautions thoroughly before using your handset. Always keep this manual available for future reference.
- Be sure to follow the safety information contained in the instruction manuals and indicated on the product to prevent injury to the user and other persons, as well as damage to property.
- When a child uses the handset, it is recommended that a parent or guardian reads the instruction manuals thoroughly and provides proper instructions to the child.
- The following describes the meaning of safety symbols and signal words. Be sure to understand their meanings before proceeding to read this manual.

### **Pictograph Descriptions**

| Pictograph | Meaning                                                                                                    |  |
|------------|----------------------------------------------------------------------------------------------------|--|
| A Danger   | Indicates an imminently hazardous operation that could result in death or serious injury <sup>1</sup> of the user.                                      |  |
| Marning    | Indicates a potentially hazardous operation that could result in death or serious injury <sup>1</sup> of the user.                                      |  |
| Caution    | Indicates a potentially hazardous operation that could result in minor or moderate injury <sup>2</sup> to the user or damage to property <sup>3</sup> . |  |

- 1 Serious injury includes loss of sight, wounds, high temperature burns, low temperature burns (burns causing reddish areas, blistering and other damage to the skin as a result of heat exceeding the body temperature contacting your skin for a prolonged time), electric shock, fractures and poisoning requiring hospitalization or long-term medical treatment.
- 2 Injury includes wounds, burns and electric shock not requiring hospitalization or long-term medical treatment.
- 3 Damage to property includes extensive damage to homes and household property, as well as livestock and pets.

### **Symbol Descriptions**

| Symbol     | Meaning                                                                                                    |  |
|------------|----------------------------------------------------------------------------------------------------|--|
| Prohibited | $\bigotimes$ indicates a prohibited action. The prohibited action is indicated graphically or described in text in or near the symbol.                                                  |  |
| Compulsory | <ul> <li>indicates a compulsory action that must be carried<br/>out.</li> <li>The compulsory action is indicated graphically or<br/>described in text in or near the symbol.</li> </ul> |  |

### **Limitation of Liability**

- SoftBank and Toshiba accept no liability whatsoever for any damages arising from natural disasters such as earthquakes, lightning, storms and floods, as well as fires through no fault of SoftBank and Toshiba, acts by third parties, other accidents, improper use by the user, whether intentionally or negligently, or use under other abnormal conditions.
- SoftBank and Toshiba accept no liability whatsoever for incidental damages arising out of the use or inability to use the product, including, but not limited to, corruption or loss of data, lost business revenue or suspension of business operations.
- SoftBank and Toshiba accept no liability whatsoever for any damages arising from improper use not conforming to the instructions in the instruction manuals.
- SoftBank and Toshiba accept no liability whatsoever for any damages arising from malfunctions caused by use in combination with connection equipment or software that is not authorized for use by SoftBank and Toshiba.
- Image data recorded with the camera, downloaded data and other data may be corrupted or lost due to malfunction, repair or other improper handling of the product. SoftBank and Toshiba accept no liability whatsoever for the restoration of corrupted or lost data, as well as any damages or lost revenue and profits.
- SoftBank and Toshiba accept no liability whatsoever for corruption or loss of stored data resulting from failures or malfunctions of the product, regardless of the cause. Be sure to keep a separate memo of important data to limit damage caused by data corruption or loss to a minimum.

### \land Danger

# **®** ¦

### Do not disassemble, modify or repair the handset, battery pack, charger or Stereo Earphone

No disassembly injury or malfunction. Modification of the handset is prohibited by Japanese Radio Law. For repair, contact your nearest SoftBank Shop or SoftBank Customer Assistance (page 21-53).

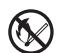

### Do not dispose of the handset, battery pack, charger or Stereo Earphone in a fire or expose it to heat <sup>es</sup> If the handset, battery pack, charger or Stereo

# Earphone is exposed to water, do not dry it artificially in heating equipment (microwave oven, etc.)

Doing so may cause overheating, rupturing, fire or malfunction.

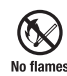

### Do not charge, use or leave the handset, battery pack, charger or Stereo Earphone in hot places such as near a fire or heater

Doing so may cause overheating, rupturing, fire or malfunction.

# \land Danger

Do not expose the handset, battery pack, charger or Stereo Earphone to fluids such as water, perspiration

Do not leave the handset, battery pack, charger or Stereo Earphone outdoors in a bathroom or wherever water or any other fluid is used

Do not place the handset, battery pack, charger or Stereo Earphone near cups, vases or other containers of fluids

Doing so may cause overheating, rupturing, fire, electric shock or malfunction. If the handset is dropped accidentally in water or any other fluid, immediately turn off the handset and remove the battery pack. If the handset, battery pack or charger is exposed to fluids such as water during charging, remove the power plug from the outlet immediately. Do not charge the battery pack while it is wet or damp. Contact your nearest SoftBank Shop or SoftBank Customer Assistance (page 21-53).

Do not use excessive force when inserting the battery pack into the handset or connecting the handset to the charger

Do not connect any cords with reverse polarity

Doing so may cause the battery pack to leak, rupture, overheat or catch fire, as well as cause electric shock or malfunction.

# Do not touch the battery pack terminal (metal parts) with any metal objects (necklace, hairpin, etc.)

Prohibited Doing so may cause the battery pack to overheat, rupture or catch fire, as well as the metal object to overheat.

Do not use a battery pack other than one supplied with or designated for the handset Compulsory Do not use the battery pack for any other handset

Doing so may cause overheating, rupturing, fire or malfunction.

Do not use a charger other than one supplied with or designated for the handset to charge the battery pack Compulsory Do not use the charger for any other handset

Doing so may cause overheating, rupturing, fire or malfunction.

If electrolyte fluid leaking from the battery pack comes into contact with your skin or clothes, wash it immediately compulsory with clean water as this may hurt your body

And if it gets into your eyes, do not rub them, and have them immediately treated by an ophthalmologist after washing them with clean water

If the fluid sticks to the equipment, wipe it out without touching it directly

If the fluid is left as it is, your skin may get irritated or there may be fear of losing your sight.

# A Warning

Prohibited Do not use the handset while driving Do not make or receive a call and do not use other functions (messaging, game, camera, video, music, Mobile Light, etc.)

Doing so may cause a traffic accident. Use of the handset while driving is prohibited by law. Before using the handset, stop the vehicle in a safe area where parking is permitted.

### Be sure to turn off the handset before you approach to the place where flammable gas may exist or may be produced

Doing so may ignite the gases and start a fire. Turn off the handset and do not charge it wherever gases may be present (gas station, etc.). Be sure to turn off the handset before using S! FeliCa-compatible reader/writer within gas stations. (When the IC Card Lock is set, turn off the handset after unlocking the setting.)

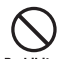

# Do not swing the handset by the strap, USB cable or Stereo Earphone

ted Doing so may cause an injury, accident or damage.

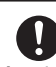

### Turn off the handset while you are near any precision electronic equipment

**Compulsory** Radio waves may adversely affect the operation of electronic equipment. Examples of such equipment: medical electronic equipment such as cardiac pacemakers and hearing aids or fire alarms and automatic doors. If you use medical electronic equipment, consult with the equipment manufacturer or distributor about the influence of radio waves.

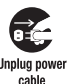

### Remove the power plug from the outlet if the AC Charger is not to be used for a long period of time <sup>r</sup>or before cleaning

Failing to do so may cause an electric shock, fire or malfunction.

# **D** Turn off the handset wherever its use is prohibited such as on an aircraft

**Compulsory** Failing to do so may adversely affect the operation of electronic equipment and cause an accident.

Use of the handset on an aircraft is prohibited by law.

### Check your surroundings to confirm that it is safe to make/receive calls, send/receive messages, take Compulsory pictures or record videos

Failing to do so may cause you to trip over or cause a traffic accident.

## A Warning

21

Do not use the handset with any power voltage other than the specified voltage

Compulsory Doing so may cause a fire. The power voltages are 100 to 240 V AC for the AC Charger and 12 or 24 V DC (for a negative ground car only) for the In-Car Charger.

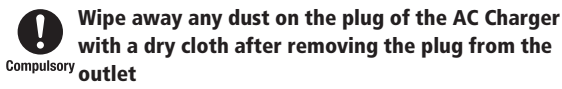

Dust on the plug or outlet may cause a fire.

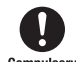

Follow the instructions below when installing and wiring in-vehicle devices

- Compulsory Make sure that devices do not interfere with driving and safety equipment such as airbags
  - Make sure that wires are not caught in seatbelt buckles, doors or other moving parts

Any wire caught around a foot, brake pedal, accelerator pedal, etc. may interfere with driving and cause a traffic accident. If any part of an in-vehicle device drops onto the floor, it may startle you into abrupt braking or steering, leading to a traffic accident.

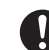

When thunder is heard outside, stop using the handset immediately

### Compulsory Turn off the handset and do not touch it

Failing to do so may attract lightning and cause electric shock. When thunder is heard, stop using the handset and move to a safe place such as inside a building.

# If the battery pack fails to charge in the specified time, stop charging immediately

**mpulsory** Failing to do so may cause overheating, rupturing or fire. Contact your nearest SoftBank Shop or SoftBank Customer Assistance (page 21-53).

### When inserting the AC Charger plug into an AC household outlet, make sure that a metal strap or <sup>Compulsory</sup> any other metal object does not touch the plug

Failing to do so may cause electric shock, short circuit or fire.

# **Warning**

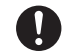

If something unusual happens to the handset, battery pack or charger; for example, it emits smoke Compulsory or an unusual odor or is damaged, perform the

### following steps immediately

- 1. If the battery pack is charging, unplug the AC Charger from the AC household outlet or unplug the In-Car Charger from the cigarette lighter socket.
- 2. Make sure that the handset is not hot, then turn it off and remove the battery pack.

Failing to do so and continuing use (charging) may cause the battery pack to overheat, rupture or catch fire or the handset to overheat. If something unusual happens, contact your nearest SoftBank Shop or SoftBank Customer Assistance (page 21-53).

### Do not drop the handset or battery pack or subject it to excessive shock

Prohibited Doing so may cause overheating, rupturing, fire or malfunction.

### Do not sit down with the handset in your trousers pocket

Prohibited Excess weight may damage the Display, battery pack or other parts resulting in overheating, fire or injury.

If the handset is used near an implanted cardiac pacemaker, defibrillator or other electronic medical ÷ Compulsory equipment, radio waves may interfere with such a device or equipment

### Observe the following guidelines

- 1. If you have an implanted cardiac pacemaker or defibrillator, carry and use the handset at a distance of at least 22 centimeters away from the implanted device.
- 2. Turn off the handset in crowded places such as packed trains because a person with an implanted cardiac pacemaker or defibrillator may be nearby. Radio waves can interfere with the operation of a cardiac pacemaker or other medical device.
- 3. Follow the precautions below in medical institutions.
  - · Do not bring the handset into an operating room, intensive care unit or coronary care unit.
  - Turn off the handset in a hospital ward.
  - Turn off the handset in a lobby or other location close to medical equipment.
  - Observe the instructions of individual medical institutions and do not use the handset in or bring it into prohibited areas.
- 4. When using electronic medical devices other than an implanted cardiac pacemaker or defibrillator outside of medical institutions (such as at home), consult with the individual medical device manufacturer about the possible influence of radio waves.

### **M** Warning

The above information conforms to "The Guidelines on Use of Mobile Phones and Other Devices to Prevent Electromagnetic Wave Interference with Electronic Medical Equipment" (Electromagnetic Compatibility Conference Japan), as well as refers to "The Investigative Research Report on the Influence of Electromagnetic Waves on Medical Equipment" (Association of Radio Industries and Businesses, March 2001).

### Prohibited Prohibited Supply

Doing so may result in a fire, as well as cause the charger to overheat, catch fire or malfunction.

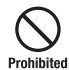

Do not use or leave the handset or battery pack in places where it will be exposed to direct sunlight or in hot places such as inside a car in the sun

Doing so may cause overheating, fire or malfunction.

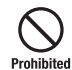

#### Keep the handset, battery pack, charger and **Coordinate Panels away from infants and small** children

Failing to do so may result in the battery pack or memory card being accidentally swallowed or cause an injury.

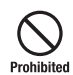

### Do not use with the Coordinate Panels detached Do not use if damaged

May result in accident, damage, or malfunction.

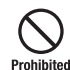

### Do not modify or repair the Coordinate Panels

Proper functioning may no longer be guaranteed.

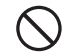

Make sure that the charger terminals (metal parts) do not come into contact with wires or other metal Prohibited objects

Failing to do so may cause overheating or burns.

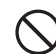

#### Do not pull the cord when unplugging the AC Charger or In-Car Charger from an AC household Prohibited outlet or socket

Damage to the cord may cause electric shock, overheating or fire. Hold the plug when unplugging the AC Charger or In-Car Charger.

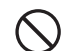

Do not pull, bend with excessive force or twist the cords of the AC Charger and In-Car Charger Prohibited Do not damage or modify them

Do not place objects on them

Do not apply heat and keep them away from heaters

Damage to a cord may cause electric shock, overheating or fire.

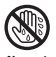

#### Do not plug or unplug the AC Charger with wet hands

Doing so may cause electric shock or malfunction. hands

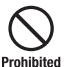

### Keep magnetic cards away from the handset and make sure that a magnetic card is not trapped when closing the handset

Failing to do so may cause the magnetic data on a cash card, credit card, telephone card or floppy disk to be lost.

21

### Do not use the handset in a vehicle if it affects invehicle electronic devices

Prohibited Use of the handset in some types of vehicles may, in some rare cases, affect in-vehicle electronic devices and interfere with safe driving.

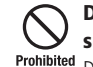

# Do not place the handset on an unstable or unlevel surface

ited Doing so may result in the handset falling and causing injury or malfunction. Be particularly careful when vibration is set.

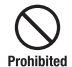

# Do not dispose of the used battery pack with ordinary garbage

Insulate the terminal with tape and then dispose of the used battery pack separately from ordinary garbage or take it to your nearest SoftBank Shop. Be sure to observe local regulations on the separate collection of used batteries, wherever applicable.

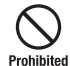

### Do not touch the handset with sweaty hands or place it into a pocket of sweaty clothes

ed Sweat and humidity may erode the internal components of the handset and cause overheating or malfunction.

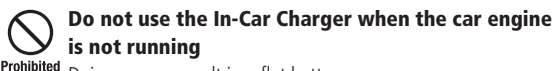

<sup>ed</sup> Doing so may result in a flat battery.

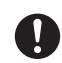

# If the fuse for the In-Car Charger blows, replace it with a designated fuse

**Compulsory** Replacing the fuse with other than a designated fuse may cause overheating and fire.

For details on replacing the fuse, refer to the instruction manual of the In-Car Charger.

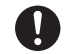

If your skin becomes irritated, immediately stop using the handset and consult with a dermatologist

The following materials and surface treatments have been used for the handset. Some of these materials may cause itching, irritation, eczema, **Compulsory** etc. in some rare cases depending on the individual's constitution and physical condition.

| Davé                                                                                           | Material (Surface Treatment)                                 |                                                                                  |  |
|------------------------------------------------------------------------------------------------|--------------------------------------------------------------|----------------------------------------------------------------------------------|--|
| Part                                                                                           | 814T                                                         | 815T                                                                             |  |
| Outer housing (Main Display side, External Display side, Keypad side, hinge cover portion)     | Titanium [metal] (cured acrylic coating)                     | PC resin (UV cured acrylic coating)                                              |  |
| Outer housing (Keypad)                                                                         | PC resin (UV cured acrylic coating)*                         | PC resin (UV cured acrylic coating)                                              |  |
| Outer housing (Battery Cover)                                                                  | PC resin (UV cured acrylic coating)                          |                                                                                  |  |
| Screw Cover (lower side of Main Display)                                                       | Polyester resin (acrylic UV-hardened pressing)*              | Polyester resin (acrylic UV-hardened pressing)                                   |  |
| Screw Cover(Main Camera side)                                                                  | PC resin (UV cured acrylic coating)                          |                                                                                  |  |
| Side Keys                                                                                      | PC resin (aluminum evaporation, acrylic UV-hardened coating) | PC resin (UV cured acrylic coating)                                              |  |
| Main Display Panel, External Display                                                           | Tempered glass, Polyester film(acrylic UV-hardening)         |                                                                                  |  |
| Center Key                                                                                     | Urethane UV cured resin                                      | PC resin (aluminum evaporation, UV cured acrylic coating)                        |  |
| Main Camera Panel , Mobile Light Panel                                                         | Acrylic resin (UV cured acrylic coating)                     | PC resin (tin evaporation, UV cured acrylic coating)                             |  |
| Sub Camera Panel                                                                               | Acrylic resin (UV cured acrylic coating)                     |                                                                                  |  |
| Keypad                                                                                         | Urethane UV cured resin                                      | PC resin (UV cured acrylic coating)                                              |  |
| Speaker Hole Mesh, Infrared Port                                                               | Non-waven cloth, Acrylic resin                               |                                                                                  |  |
| Memory Card Slot Cap, Earphone Microphone Jack<br>Cap, Cable and Handset Charging Terminal Cap | Elastomer/PC resin (UV cured acrylic coating)*               | Elastomer resin (UV cured acrylic coating)                                       |  |
| Charging Indicator, External Light                                                             | PC resin (aluminum evaporation, acrylic UV-hardened coating) | PC resin (aluminum evaporation, UV cured acrylic coating)                        |  |
| Twinkle Light                                                                                  |                                                              | PC resin                                                                         |  |
| Screws                                                                                         | Steel (nickel coating, copper undercoat)                     |                                                                                  |  |
| Coordinate panel, Coordinate panel(underside)                                                  |                                                              | Acrylic resin (UV cured acrylic coating),<br>PC resin (UV cured acrylic coating) |  |
| Inner Sheet                                                                                    |                                                              | Polyester/Elastomer resin                                                        |  |

\* Titanium silver, light blue, and rose pink for the 814T have a tin plating undercoat

Before using the handset, make sure that no metal objects (such as pins) are stuck to the Earpiece or Compulsory Stereo Speakers

Failing to do so may result in a metal object causing an ear or hand injury, etc.

# If you have a weak heart, be careful with the call vibration and ringtone volume settings

**Compulsory** Failing to do so may startle you and may be harmful to your heart.

# Do not use the Mobile Light for purposes other than taking pictures, recording videos or lighting

Prohibited Do not use Twinkle Light for any other purpose than intended

Doing so may dazzle the eyes and cause impaired vision or other injury.

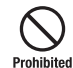

Make sure things like paper, cloth and bedding are not placed on the handset during charging using a <sup>ed</sup> USB connection, In-Car Charger, AC Charger, etc.

Failing to do so may cause overheating, fire, burns or malfunction.

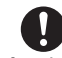

### Do not turn the volume up too high while using Stereo Earphone

Compulsory Do not use Stereo Earphone continuously for long periods of time

> Exposure to high sound levels may impair hearing and prolonged use may cause hearing defect regardless of the volume level. Sound leakage may annoy other people and surrounding sounds may not be heard clearly resulting in an accident.

# Do not insert objects other than the memory card into the Memory Card Slot

Prohibited Doing so may cause overheating, electric shock or malfunction. Cover the slot with the cap at times other than when you are inserting or removing the memory card.

# Prohibited Keep your face away from the Memory Card Slot when inserting or removing the memory card Keep the memory card out of the reach of small children

If the memory card is let go of suddenly, it may fly out and hit your face resulting in injury.

# **▲** Caution

Do not subject the memory card to vibration or shock or remove it from the slot or turn off the handset while data is being written to or read from the memory card

Doing so may cause data loss or malfunction.

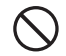

### Use only the memory card supported by the handset

Failing to do so may cause data loss or malfunction.

Prohibited The handset supports memory cards with a storage capacity of up to 2 GB (as of May, 2007).

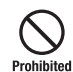

### Do not let children use cables such as Stereo Earphone or USB cable unsupervised and keep cables out of infant's reach

An injury may be caused if, for instance, the cable is wrapped around a neck.

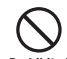

# Do not point the infrared beam at anyone's eye during infrared communication

**Prohibited** Doing so may cause eye damage.

# Do not use the Mobile Light or Twinkle Light close to eyes

Prohibited Doing so may cause eye damage. Be especially careful not to take pictures or record videos with the Mobile Light too close to the eyes of infants.

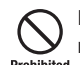

# Do not use excessive force when inserting or removing the USIM card

Prohibited Doing so may cause a malfunction. Be careful not to injure a hand or finger when removing the card.

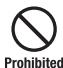

### Do not remove polyester film applied to the Main Display and External Display

<sup>d</sup> Using the handset with the anti-shatter film for the tempered glass removed may cause injury if the Main Display or External Display are damaged.

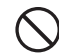

### Use only a USIM card designated for the handset

Prohibited Failing to do so may cause data loss or malfunction.

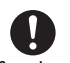

### Be careful not to trap your fingers or objects when closing the handset and not to trap your fingers in <sup>ory</sup> the hinge when opening the handset

Failing to do so may cause injury or damage to the LCD Display.

### 21 General Notes

### **Using Your Handset**

- The handset employs radio waves. Signals may be disrupted even within service areas if you are indoors, underground, inside a tunnel or inside a vehicle. If you move to a location with poor signal reception, a call may be suddenly cut off.
- When using the handset in public places, take care not to annoy other people around you. Use of the handset is prohibited in some public places such as in theaters or on buses and trains.
- The handset is a radio transceiver under Japanese Radio Law. You may be requested to submit the handset for inspection based on this law.
- Use of the handset near a landline phone, TV or radio may affect the image and sound quality of the equipment.
- The handset employs a digital system to maintain a high level of communication quality even at very low signal levels. However, calls may be suddenly cut off when the signal strength becomes too weak.
- The digital system provides a high level of privacy protection. However, the possibility of someone eavesdropping on your conversation cannot be ruled out as long as radio waves are used.
- The handset is exclusively for use in Japan. It cannot be used outside Japan.
- Data stored on the handset may be corrupted or lost on the following occasions.
  - $\cdot\,$  The handset is used improperly.
  - $\cdot\,$  The handset is exposed to static electricity or electric noise.
  - $\cdot$  The handset is turned off during operation.
  - $\cdot\,$  The battery pack is completely discharged.
  - $\cdot\,$  The handset malfunctions or is sent for repairs.

SoftBank and Toshiba accept no liability whatsoever for the corruption or loss of stored data. Be sure to keep a separate memo of important data to limit damage caused by data corruption or loss to a minimum.

- Be sure to charge the battery pack before using the handset for the first time or if the handset has not been used for a long time. When the battery pack is stored for a long time, it discharges over time even if it is not used.
- Before using a memory card, read the instruction manual of the memory card thoroughly to ensure safe and proper operation.
- When the handset is used for extended periods of time, especially in high temperature conditions, the handset surface could become hot.
   Please use caution when touching the handset under such conditions.
- When certain items are taken out of the country, documentation may be
  required to certify that the export of the items is not controlled,
  prohibited, or restricted by the Export Trade Control Order and Foreign
  Exchange Order. Basically, no such documentation is required if you take
  the handset out of the country and bring it back for the purpose of
  personal use when going on vacations or short business trips. In some
  cases, however, an export permit may be required if the handset is to be
  used by or transferred to anyone else.

Furthermore, a US government export permit may be required when taking the handset to countries for which the US government has imposed export restrictions (Cuba, Libya, North Korea, Iran, Sudan, Syria). For details on export laws, regulations and procedures, refer to the Web page of the Security Export Control Policy Division of the Ministry of Economy, Trade and Industry.

• If you have hearing aids, use of the handset may interfere with some operations of the hearing aids. If there is any interference, consult with the manufacturer or distributor of the hearing aids.

21

### **Inside Vehicles**

- Do not use the handset while driving. Use of the handset while driving is prohibited by law.
- Before using the handset, stop the vehicle in a safe area where parking or stopping is permitted.

### **Aboard Aircraft**

• Do not use the handset on an aircraft. Do not turn the handset back on while you are on the aircraft. Use of the handset on an aircraft is prohibited by law.

### **Electromagnetic Waves**

 For body worn operation, this phone has been tested and meets RF exposure guidelines when used with an accessory that contains no metal and that positions the handset a minimum of 15 mm from the body. Use of other accessories may not ensure compliance with RF exposure guidelines.

### **Handling Basics**

- Do not use the handset in extreme temperatures, direct sunlight and humid or dusty places.
- Do not drop the handset or subject it to excessive shock.
- To clean the handset, wipe it with a dry soft cloth. Do not use alcohol, thinner, benzene or other solvents. Doing so may cause discoloration and remove the printed logo.
- Avoid exposing the handset to rain, snow or high humidity. The handset, battery pack, charger or Stereo Earphone and other optional accessories are not waterproof.

- Do not remove the battery pack while handset power is on to avoid malfunction.
- If the battery pack has been removed from the handset or the handset has not been charged for a long time, stored data and settings may be lost or altered. SoftBank and Toshiba accept no liability whatsoever for any damage or loss resulting from such negligence.
- The battery pack is a consumable item employing lithium ions. Replace the battery pack with a new one if the operation time becomes extremely short after it is fully charged. Buy a new battery pack designated for the handset.
- Do not dispose of a used battery pack after battery pack replacement or discontinued use of the handset with municipal waste. Insulate the terminal with tape or place the battery pack into a plastic bag and then take it to your nearest SoftBank Shop or battery pack recycling cooperative store. Be sure to observe local regulations on the separate collection of used batteries, wherever applicable.
- Some handset display pixels may be missing or remain lit. This is not a defect or malfunction. If the Display is left on for a long period of time, pictures may be permanently burned into it.
- Make sure the Stereo Earphone is securely plugged into Earphone Microphone Jack. Failing to do so may generate noise on the other party's phone during calls.
- Do not turn the volume up too high while using Stereo Earphone.
   Exposure to high sound levels may impair hearing and prolonged use may cause hearing damage regardless of the volume level. Sound leakage may annoy other people and surrounding sounds may not be heard clearly when walking, resulting in an accident.
- When Earphone Microphone Jack/External Device Port are not in use, make sure to replace the caps. Otherwise dust or water may enter the handset causing handset malfunction.

- Hold the plug and do not pull the cord when unplugging Stereo Earphone. Pulling the cord may cause damage or malfunction.
- The communication antenna of the handset is built into the body and does not protrude. Signal sensitivity may be reduced if you touch or cover the portion of the body containing the internal antenna (page 21-23). In particular, do not affix things like stickers onto this portion of the body. Doing so may prevent you from making/receiving calls, sending/receiving messages or accessing Web.
- When you replace the handset or send it for repair, messages and other data stored in the handset cannot be transferred to another handset.
- Do not drop the USIM card or subject it to excessive shock. Doing so may cause a malfunction.
- Do not bend the USIM card or place a heavy object on it. Doing so may cause a malfunction.
- Do not allow the USIM card to get wet or leave it in places of high humidity. Doing so may cause a malfunction.
- Do not use or leave the USIM card in hot places such as near a fire or heater. Doing so may cause a malfunction.
- Avoid storing the USIM card in direct sunlight or hot and humid places. Failing to do so may cause a malfunction.
- Keep the USIM card out of infants' reach. Failing to do so may result in the USIM card being accidentally swallowed or cause an injury.
- Before using the USIM card, read the instruction manual of the USIM card thoroughly to ensure safe and proper operation.

### Mobile Camera

- Be sure to observe proper etiquette when using the camera.
- Do not expose the camera lens to direct sunlight. Concentrated sunlight through the lens may cause the handset to malfunction.

- Be sure to try taking and previewing pictures before using the camera on important occasions like wedding ceremonies.
- Do not commercially use or transfer pictures taken with the camera without the permission of the copyright holder (photographer), except for personal use.
- Do not use the camera in locations where taking photos and recording videos are prohibited.

### Mobile Light, External Light and Twinkle Light

- Do not use the Mobile Light or Twinkle Light in hot, cold or humid places. Doing so may shorten its life.
- The Mobile Light, External Light and Twinkle Light have a limited life. Repeated use will decrease the light intensity.

### About the speaker

 Since the receiver and speaker of this handset are close together, loud noise from the speaker may enter you ear directly during playback or call reception. You may suffer aural damage if your ears are subjected to loud noise. Be careful to hold the handset away from your ear during use.
# Copyrights

Copyrighted materials, such as music, images, computer programs and databases, and their respective holders are protected by copyright laws. Duplication of copyrighted materials is permitted only for individual or home use. Making copies (including data conversion), modifications, transfers or network distributions of copies for purposes other than stated above without proper authorization constitutes an infringement of copyrights and moral rights, potentially resulting in claims for reparations or criminal punishment. If you use the handset to make copies, observe the copyright laws. Furthermore, recording materials using the camera is also subject to the same laws.

# **Right of Portrait**

Portrait right is the right of an individual to refuse to be photographed by others and protects from the unauthorized publication or use of an individual's photograph by others. Right of personality is a portrait right applicable to all citizens and right of publicity is a portrait right (property right) designed to protect celebrities' interests. Be careful when taking pictures with the handset camera. Photographing, publicizing and distributing photographs of citizens and celebrities without permission are illegal.

# **USIM Card**

The USIM card is an IC Card that stores customer information such as your phone number. Only insert the USIM card in a USIM card compatible SoftBank handset.

• If the USIM card is not inserted, the handset cannot be used.

# **USIM PINs**

For security, the USIM card has two security codes: PIN and PIN2. Do not forget these codes and do not reveal them to others.

# PIN

This is a four to eight digit security code to prevent others from using your handset. The default setting is "9999."

#### PIN2

This is the four to eight digit security code required for operations such as resetting *Call Time&Cost* and setting *Fixed Dial* #. The default setting is "9999."

#### PIN Lock & PUK

PIN lock is set when an incorrect PIN or PIN2 is entered three times consecutively. PUK (Personal Unblocking Key) codes are required to cancel PIN lock/PIN2 lock. To obtain PUK/PUK2, contact SoftBank General Information (page 21-53). If PUK/PUK2 is incorrectly entered ten consecutive times, USIM card is locked. USIM card lock cannot be canceled. Contact SoftBank General Information (page 21-53).

# 21 Handset Parts & Functions

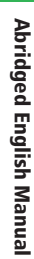

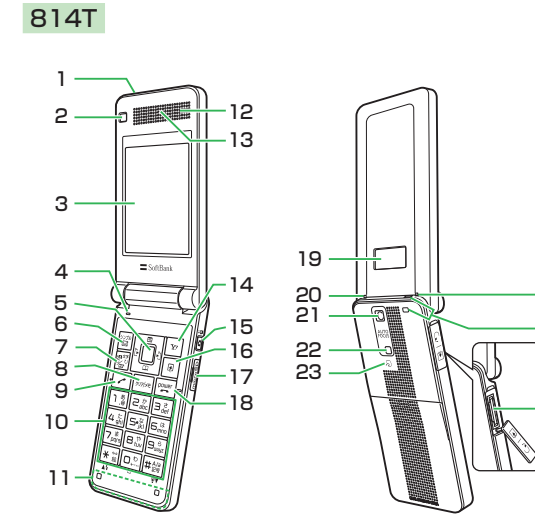

815T

24

25

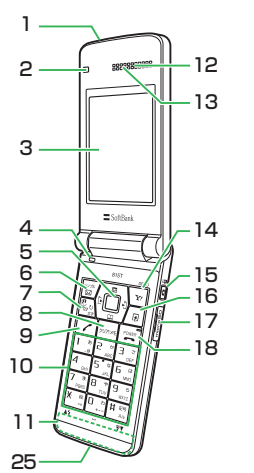

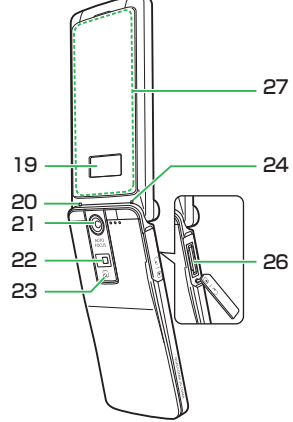

- 1. Infrared Port: Use for infrared transmissions.
- 2. Sub Camera: Used for video call, etc.
- 3. Display
- 4. Microphone
- 5. Navigation Key 😳 : Move cursor up, down, left or right, access functions assigned to the Navigation Key, etc.

**Center Key** ( ): Access the Main menu from standby. Use this key to confirm selected items and perform selected operations.

- **6. Left Soft Key** C: Access the Messaging menu from standby.Also, from standby, press and hold to switch to Simple Mode.
- 7. Media Player Key 🖾: Access Media Player (Audio menu) from standby or use to make/answer video calls.
- Clear/Memo Key [rowa]: Delete characters and return to the previous operation. Also use this key to access Answer Machine from standby.
- 9. Send Key < : Make and answer calls.
- **10. Keypad**: Enter phone numbers, characters, etc.

Press and hold a key (1) to (), from standby to search for Phone Book entries of the column assigned to the key.

★/**\$Key** ★ iii: In a menu list, use to scroll to the previous page and in camera mode, use to turn on Mobile Light.

To display My Status, press and hold **★ ﷺ** from standby.

#/♥ Key : Switch between uppercase, lowercase and numeric input modes, etc. In a menu list, use to scroll to the next page.

- To set or cancel Manner Mode, press and hold ### from standby.
- 11. Internal Antenna: The antenna is built into your handset.
- **12. Monaural Speakers**
- 13. Earpiece

**14. Right Soft Key** : Access Yahoo! Keitai from standby.

- **15. Side Key** A: Activate the camera. Also acts as the shutter button for the camera. Can also be set to one of the following functions: activate Manner Mode (Silent), activate Twinkle Light, activate Torch, or display Balance.
- 16. Shortcut Key 🕡: Access the Shortcuts menu.
- 17. Memory Card Slot
- **18. End/Power Key** E: Power handset on/off, end calls/operations and return to standby.
- **19. External Display**: Notifies of incoming calls, received messages and other information while your handset is closed.
- **20. Charging Indicator**: Lights during charging and goes out when charging is complete.
- 21. Main Camera
- 22. Mobile Light: Use as camera/video flash.
- 23. DLogo: S! FeliCa contactless IC Card embedded. Place the D logo near a reader/writer.
- 24. External Light: Flashes for incoming calls, messages, etc.
- 25. Strap Eyelet
- 26. External Device Port/Earphone Microphone Jack: Connect
  - AC Charger, Stereo Earphone, or other device.
- 27. Twinkle Light: Lights when there is an incoming call or E-mail.

# **Display Indicators**

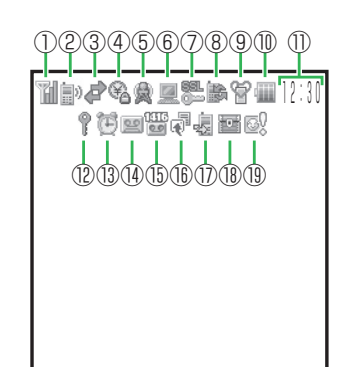

# (1) 🖬 Signal Strength

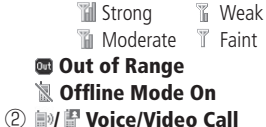

Dial-up Connection

- 3 Packet Transmission
  - Displaying Picture File with Location Information
  - Packet Transmission Ready
  - Packet Network Range
  - 🖻 3G Network Unavailable
- (4) 🚳 IC Card Lock Active
- (5) **New S! Cast** 
  - Reception of Rights Object Indicates the reception of a content key during operation.
  - 🖙 Message Box Full
  - 💣 Message Delivery Failed
  - New S! Mail/SMS
  - Delivery Report
  - New S! Mail/SMS and Delivery Report
- (6) PC Website Connected
  - 🔍 New Live Monitor Info
  - Memory Card Inserted
- (7) See Section 10 (2010)

Indicates a connection to an information page with security protection.

- Infrared Communication
- # USB Connection
- My Status Online

- (8) 🐌 Updating Software
  - 👒 External Connection for Data Synchronization
  - 戶/倫 S! Appli Activated/Paused
  - A Music File Playing
  - 🕅 Music File Playback Paused
  - Sideo File Playing
  - 🔚 Streaming
- (9) 🗑 Manner Mode (Silent)
  - 💱 Manner Mode (Alarms)
  - ℅/℅/℅ Original Manner Mode
- 🕕 🌆 Battery Level
  - Sufficiently Charged
- Very Low
  Charge Immediately

- 💷 Low
- 📹 Charging
- ① Time
- Password Lock Active
  - 🖷 Keypad Lock Active
- 🚯 过 Alarm Set
- (i) =/=/=/=/=/=/= Answer Phone On and You Have a Message
- 🕦 🞬 New Voicemail Message
  - Call Forwarding (Ringer Off for Voice Call)
  - Call Forwarding (Ringer Off for Video Call)
  - **i** Call Forwarding (Ringer Off for Voice and Video Calls)
- 16 🗟 Information Prompt
- 🕕 🝓 Missed Call(s)
- 🔞 📷 Secret Mode On
- (19 🔊 Hot Status Notice (Invitation)

# **External Display Indicators**

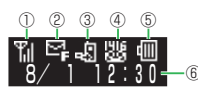

- ① Till Signal Strength
   Till Strong Till Moderate Till Weak Till Faint
   Till Strong Till Mode On
   ② Er Message Box Full
   ☑ Message Delivery Failed
  - New S! Mail/SMS
  - Delivery Report
  - New S! Mail/SMS and Delivery Report
  - Password Lock Active
  - Keypad Lock Active
  - 🔉 Cannot Start Music Player
  - IC Card Lock Active
- ③ 🛃 Missed Call(s)
  - 🗑 Manner Mode (Silent)
  - 🔞 Manner Mode (Alarms)
  - **劉/蜀/蜀** Original Manner Mode
- (4) 👑 New Voicemail Message
  - @/쪽/쪽/쪽/쪽/쪽 Answer Phone On and You Have a Message
  - 弩/弩/弩/弩/ペ Answer Phone Off and You Have a Message
- 5 🖩 Battery Level

  - 🔁 Charging
- ⑥ Time

# Codes

21

Your security code, center access code, call barring service code and Internet security code are required for some functions and settings.

#### Security Code

This is set to "9999" by default. It is required to use various functions.

# Center Access Code

This is a pre-assigned four-digit number. It is required to perform optional service operations from a fixed-line phone.

# **Call Barring Service Code**

This is a pre-assigned four-digit number.

# Internet Security Code

This is required to set Internet security.

# **Charging the Battery Pack**

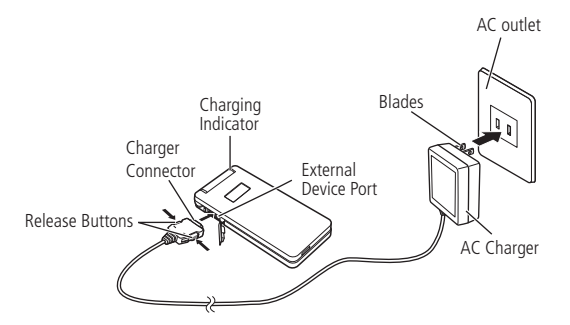

# Connect AC Charger to Handset and plug into an AC outlet

Inscription on AC Charger Connector should face down. Charging Indicator illuminates red while charging.

# Unplug AC Charger from outlet, then handset

Press and hold Release Buttons to remove AC Charger from Handset.

#### Note

- AC Charger supports a power supply of 100 to 240 V AC.
- AC Charger can only be used in Japan.

# **Coordinate Panels (815T Only)**

Change handset design with Coordinate Panels (Top Panel, Inner Sheets and Bottom Panel). Each set comes with a QR Code. Scan QR Code and download Keitaideco (matching themes such as ringtones, wallpapers, etc.) to coordinate with panels (page 21-39).

# **Changing Top Panel**

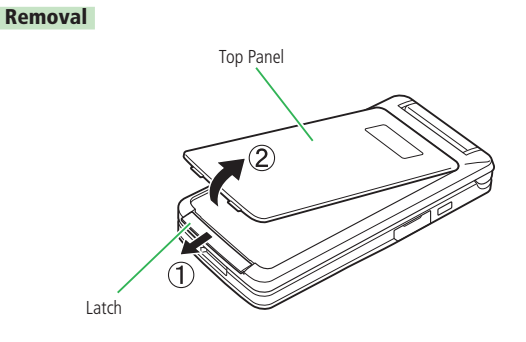

- Pull Latch in direction of arrow (①)
- 2 Lift top panel out as indicated by the arrow (2)

#### Mounting

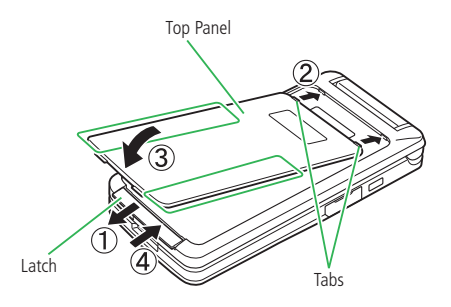

# Pull Latch (①)

- Insert tabs as shown (2)
- Mount panel into position (③)
  - Press Top Panel down firmly, by the sides (portion indicated in illustration).

# 4 Close latch (④)

# Note

• Remove protective film before using Coordinate Panels.

# **Attaching Inner Sheets**

21

Inner Sheets use a reusable adhesive for easy attachment/removal.

# Attaching

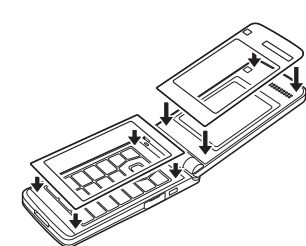

Attach sheets as shown

Removing

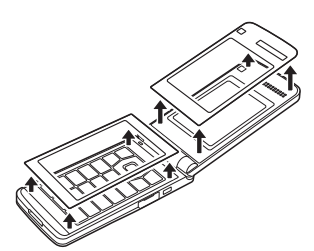

Remove sheets as shown

# **Basic Operations**

# **Turning Handset Power On**

Press and hold Fill

# Turning Handset Power Off

# Press and hold 🛒

# **Retrieving Network Information**

Before using Yahoo! Keitai, Messaging or S! Appli, retrieve the network connection information. The first time you press ●, 窗 or 🐨 after purchasing your handset, a prompt appears.

In standby, press 🔳, 🖾 or 🖙

# Select *YES* and press

A network connection is established and the network information is retrieved.

# Language Setting

# In standby, press The Main menu appears. Select 設定 → 一般設定 → Language Select a language and press ( 自動選択: Sets interface language according to USIM card language information. 日本語: Sets the language to Japanese. **English** : Sets the language to English. **Time & Date** In standby, press **Select** Settings $\rightarrow$ Phone Settings $\rightarrow$ Clock $\rightarrow$ Date&Time Enter the year, month, day and time and press Making a Call

- Enter a phone number and press 🖍
- Press 🖭 to end the call

# Redialing

In standby, press Select a phone number and press < Press rest to end the call Answering a Call Press <a>> to answer a call</a> Press res to end the call **Placing an Incoming Call on Hold** Press 🚎 when a call arrives Caller is placed on hold. Voice guidance informs caller you are unavailable (in Japanese). Press r to answer the call 3 Press 🔤 to end the call **Rejecting a Call** Press **w** (Reject) when a call arrives

# Viewing Call Log

# In standby, press 回

Dialed numbers appear.

Press 👓

Received numbers appear.

Tip

• To display Received, press 🕞 from standby. Press 💽 once to switch to Dialed.

# **Viewing Call Time**

- 🚺 In standby, press 🔳
- **2** Select Settings  $\rightarrow$  Call Settings  $\rightarrow$  Call Time&Cost
- **3** Select Last Call or All Calls  $\rightarrow$  Time

#### Note

• The displayed call time serves as a guide only and may differ from the actual call time.

# Viewing Call Cost

- 1 In standby, press 🔳
- **2** Select Settings  $\rightarrow$  Call Settings  $\rightarrow$  Call Time&Cost
- **3** Select Last Call or All Calls  $\rightarrow$  Cost

#### Note

- The displayed call cost serves as a guide only and may differ from the actual call cost.
- Call Cost may be unavailable depending on your subscription.

# **Viewing Your Phone Number**

- 🚺 In standby, press 🔳
- **2** Select Phone Book  $\rightarrow$  My Details

#### Tip

• To view your phone number during a call, press 🖭 (Menu), select *My Details* and press •.

# **Setting/Canceling Manner Mode**

In standby, press and hold 雎

# Abridged English Manual

21

# **Answer Phone**

Record caller messages on handset when unable to answer a voice call.

#### **Activating Answer Phone**

Press and hold press and hold press and hold press and hold press while handset is ringing/

#### Playing a Message

- In standby, press 🔳
- **Select** Tools  $\rightarrow$  Answer Phone  $\rightarrow$  Recordings
- **3** Select a message and press

# **Text Entry**

# **Text Entry Modes**

# In a text entry window, press 🖾

- 2 Sele
  - Select a text entry mode and press

T9abc/T9Abc/T9ABC: Enter characters in T9 mode. abc/Abc/ABC (Multi Tap mode): Enter characters using the Keypad. Pict: Enter pictographs.

Numeric: Enter numbers using the Keypad.

My Pictograms: Enter My Pictograms.

#### Tip

- In T9 mode or Multi Tap mode:
  - Press #\*\*\* to switch between initial caps, lowercase, numeric and uppercase, input modes.
  - Press and hold # to switch between T9 mode and Multi Tap mode.
  - Press 🖳 to enter a space.
  - Press and hold a digit key to enter a number.
- To enter symbols and pictographs:
  - Press 🗊 once to access symbol list.
  - Press ★ ★ once to access pictograph list.
- To delete a character, press Protect.
- To enter +, press and hold . in a number entry mode.

# T9 Mode

In T9 mode, press a key once for each character you want to enter. This feature displays word predictions while you enter characters. Example: Entering "dog"

Press 3 def 6 mno 4 th

- Press 😱 to display the next prediction
- Press 🔳 to confirm your selection

• To enter a symbol, press 🔝 and use 🟮 to select a symbol.

# Multi Tap Mode

Tip

In this mode, each press of a key cycles through the alphanumerics and symbols assigned to the key. Example: Entering "dog"

# Press 🖃 ance, 🖬 three times and 🚛 once

Tip

• To enter a symbol, press 13 to select a symbol.

# **Phone Book**

Save Phone Book entries to your handset, USIM card and memory cards. Save up to 1,000 entries to your handset. The maximum entries to a USIM card or memory card is determined by the card's capacity.

#### **Creating an Entry**

In standby, press 🔳

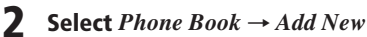

- Select an item, enter information and press 🔳
- Press 🗃 (OK)

# **Dialing from Phone Book Entries**

- 🚺 In standby, press 😱
- 2 Select an entry and press 🔳
- 3 Select a phone number and press 🖍

# **S! Address Book**

Use this service to back up Phone Book to Data Synchronization Server. Edit entries on your handset or computer and periodically synchronize Phone Book contents to reflect the changes. Should Phone Book contents be lost or damaged, use S! Address Book to restore contents\*.

\* Some contents cannot be saved to S! Address Book. See the full manual for more details.

# Video Call

Make calls with live video image. The other party must use a video call compatible handset.

# **Making a Video Call**

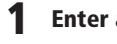

- Enter a phone number and press 🖾
- Press
- Press 🖭 to end the call

# **Answering a Video Call**

- Press 🖍 or 🖾 Select **YES** and press **•** to send your live image.
- Press 🖭 to end the call

# **Placing an Incoming Call on Hold**

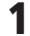

Press when a video call arrives

Caller is placed on hold. Voice guidance informs caller you are unavailable (in Japanese).

- - Press 
    to answer the call
  - Press rest to end the call

# **Rejecting a Call**

# Press v (Menu) and select Reject Call when a video call arrives

# Camera

# **Taking a Picture**

Mobile: Take pictures at QVGA (W240×H320) size or smaller for use as wallpaper, etc.

Digital: Take pictures at VGA (W640×H480) size or larger.

- In standby, press

Frame subject and press ( • ) or a

The shutter clicks.

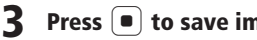

Press (•) to save image

# **Recording a Video**

**Abridged English Manual** 

21

Video: Record videos up to 20 minutes long and save them to your handset or a memory card.

Video Mail: Record videos for sending as S! Mail attachments. Short Video: Record videos for sending as S! Mail attachments to MPEG-4 compatible SoftBank handsets (PDC).

In standby, press and hold a

Frame the subject and press (•) or a

Start tone sounds and recording begins.

3 Press 
or a

End tone sounds and recording ends.

#### Tip

• In Video mode, press 🖾 to pause recording and press 🖾 to resume recording.

# Media Player

Play audio/video files, stream files and create your own playlists from audio files.

# **Playing a Media File**

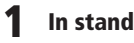

In standby, press

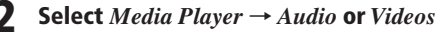

3

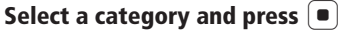

Select a file and press (•)

# **Creating a Playlist**

Group files together in playlists.

- In standby, press 🖾 and select *Playlist*
- **Press**  $\overline{Y}$  (Menu) and select New Playlist  $\rightarrow$ Phone Memory or Memory Card
- Enter the name of the playlist and press
- Select YES → All Music, Artist or Album
- Select a file and press (•) To add another file, repeat this step.
- Press 🖾 (Create)

# **Using Playlists**

- In standby, press 🖾
- Select Playlist
- Select a playlist and press 🗃 (Play)

# **Memory Card**

Save pictures, videos and other files to a memory card.

- Handset may not read/write files when battery is low.
- Files may be lost or memory card damaged if memory card or battery pack is removed while formatting memory card or reading/writing files.
- Processing may take a while for some types of files.
- Some files saved from PCs or other devices may not be available on handset.
- Do not affix labels/stickers on memory cards.

# **Memory Card Configuration**

| Folder Name | Description                                                                                                    |
|-------------|----------------------------------------------------------------------------------------------------|
| DCIM        | Stores pictures taken in Digital mode.                                                                                                    |
| 🔍 PRIVATE   |                                                                                                    |
| 🕅 TOSHIBA   |                                                                                                    |
| 🕅 DIC       | Stores Dictionary files copied from the supplied CD-ROM.                                                                                                    |
| MYFOLDER    |                                                                                                    |
| 🕅 Mail      | Folder configuration is same as handset Message<br>Box.                                                                                                    |
| 🕅 My Items  | Stores folders (Pictures, My Pictograms, Videos, Ring<br>Song · Tone, Music, Templates, Flash(R), Flash(R)<br>Tones, Books, S! Appli, Other Documents) of memory<br>card Data Folder. Bookmark backup files are also<br>stored. |
| TS_Folder   | Stores settings (Relocate function), Gamendeco files,<br>Keitaideco files, Media Player file.                                                                                                    |
| 🔍 Utility   |                                                                                                    |
| 🐚 Calendar  | Stores appointment backup files.                                                                                                    |
| Contacts    | Stores Phone Book entries and backup files.                                                                                                    |
| 🔍 Memo      | Stores Notepad backup files.                                                                                                    |
| 🕅 Rights    | Stores Content Key backup files.                                                                                                    |
| 🔍 Tasks     | Stores Tasks backup files.                                                                                                    |

# 21 Data Folder

Save pictures, videos and various downloaded files to Data Folder.

• Pictures, My Pictograms, Ring Song • Tone, S! Appli, Music, Videos, Lifestyle-Appli, Books and Templates folders contain a link to a download site in Yahoo! Keitai.

# **Data Folder Configuration**

| Data Folder                  | ~                                                      |
|------------------------------|--------------------------------------------------------|
| Pictures                     | Picture files/ <b>My Pictograms</b> folder             |
| Digital Camera <sup>*1</sup> | Pictures taken in Digital mode                         |
| Ring Song · Tone             | Sound files (ringtones and Voice Recorde               |
| S! Appli                     | Downloaded S! Appli                                    |
| Music                        | Downloaded music files/Chaku-Uta Full®                 |
| Videos                       | ↓↓<br>↓↓ Video files                                   |
| Lifestyle-Appli*2            | Lifestyle-Appli                                        |
| Books                        | Downloaded e-books, e-comics, etc.                     |
| Templates                    | Mail templates                                         |
| Flash(R)                     | Flash <sup>®</sup> files/ <b>Flash(R) Tones</b> folder |
| Main Menu* <sup>2</sup>      | Image files for Main menu                              |
| Gamendeco                    | Icon/image files for screen decoration                 |
| Keitaideco                   | Files for Keitaideco                                   |
| Other Documents              | Other files                                            |

\*1 Available only for memory card Data Folder

\*2 Available only for handset Data Folder

# **Files Storable in Data Folder**

| Folder             | File Format (Extension)                                                              |
|--------------------|--------------------------------------------------------------------------------------|
| Pictures*1         | <ul> <li>JPEG (.JPEG, .JPG, .JPE)</li> <li>GIF (.GIF)</li> <li>PNG (.PNG)</li> </ul> |
| 🖱 My Pictogra      | ms<br>I GIF (.GIF)<br>IIIIIIIIIIIIIIIIIIIIIIIIIIIIIIIIIII                            |
| 闻 Digital Camera'  | <sup>2</sup> DPEG (.JPG)                                                             |
| Ring Song • Tone   | <ul> <li></li></ul>                                                                  |
| 🕅 S! Appli         | 🔊 Java (.JAD, .JAR, .RMS)                                                            |
| Music*1            | MPEG-4 (.3GP* <sup>5</sup> , .MP4* <sup>5</sup> , .M4A, .SMC)                        |
| Videos*1           | MPEG-4*4 (.3GP, .3G2, .MP4)                                                          |
| 闻 Lifestyle-Appli* | <sup>3</sup> 🔊 Java (.JAD, .JAR, .RMS)                                               |
| Books*1            | 🛤 CCF (.CCF)                                                                         |
| 🕅 Templates        | HTML mail templates (.HMT)                                                           |
| Flash(R)*1         | SWF (.SWF)                                                                           |
| 🕅 Flash(R) Ton     | es 🛯 🖉 Ringtone Flash <sup>®</sup> (.SWF)                                            |
| Main Menu*1*3      | Image files for Main menu (.TMF)                                                     |
| Gamendeco*1        | ✔/■/1 Icon/image files for screen decoration (.TSBI1, .TSBW1, .TSBT1)                |
| 🔍 Keitaideco       | Files for Keitaideco (.tsbk)                                                         |

| Folder             | File Format (Extension)                                                                                                    | 21               |
|--------------------|----------------------------------------------------------------------------------------------------|------------------|
| Conter Documents*1 | <ul> <li>vCard (.VCF)</li> <li>vCalendar (.VCS, .ICS)</li> <li>vMessage (.VMG)</li> <li>EML (.EML)</li> <li>vBookmark (.VBM, .URL)</li> <li>vNote (.VNT)</li> <li>Text (.TXT)</li> <li>Other files*<sup>6</sup> (other extensions)</li> </ul> | Abridged English |

\*1: Folders can be created in each folder.

\*2: Only Data Folder on the memory card can be viewed. Files that do not comply with the DCF standard cannot be displayed.

\*3: Only Data Folder on the handset can be viewed.

\*4: Playback of some files may not be possible.

\*5: Only Chaku-Uta<sup>®</sup> files are saved.

\*6: Files cannot be accessed on handset.

# Chaku-Uta<sup>®</sup>, S! Appli, video and other files saved to the handset or memory card may become inaccessible after handset repairs, handset upgrades or USIM replacement.

- Chaku-Uta<sup>®</sup> is a registered trademark of Sony Music Entertainment Inc.
- $\bullet$  You may not be able to open a file on a PC, PDA, or other device if you change the file name on your handset or the file name includes a "  $\sim$  " or " ."
- Tip
- DCF is an abbreviation for "Design rule for Camera File system," a standard developed by the Japan Electronic Industry Development Association (JEIDA) for the purpose of facilitating the transfer of digital camera images among various devices.
- Whether a file can be sent via infrared communication or moved to the memory card depends on the forwarding and memory card forwarding permission properties. However, the files in the "My Pictograms" folder can be sent via infrared communication even if the forwarding permission property is Unavailable.
- Flash<sup>®</sup> is an animation technology that combines images and sound.

# Connectivity

# **Using Infrared**

Transfer files via infrared.

- Align Infrared Ports, no more than 20 cm apart, maintaining a clear line of sight between the devices.
- Do not move the devices until the transfer is complete.
- Direct sunlight or fluorescent light may interfere with transfer.
- A dirty Infrared Port may interfere with file transfer. Gently wipe port with a soft cloth, making sure not to scratch the port.

#### Sending Data

# Select a file from a function that supports infrared

- Press 🖭 (Menu)
- **3** Select *Send* or *Send* vCard and press

. Select *Via Infrared* and press 🔳

#### **Receiving Data**

**1** When connection is requested by a sending device, select *YES* and press •

To reject file transfer, select NO.

2 Select Phone Memory or Memory Card and press 🔳

# Using USB

Use a USB cable to connect your handset to a PC to transfer files. • Install the USB driver before connecting the USB cable.

# Sending/Receiving Data

Use the USB cable to connect your handset to a PC

Follow the instructions on the PC

# Keitaideco (815T Only)

Download Keitaideco to coordinate handset themes with Coordinate Panels (page 21-27). A QR Code is included with each set of Coordinate Panels. Scan the QR Code to download and set Keitaideco themes (ie: matching wallpapers, ringtones, incoming/email images, Gamendeco and Main menu designs).

- In standby, press and hold  $\mathbf{v}$
- 2 Center QR Code on Display and press 🔳
- **3** Select *YES* and press

21

• Keitaideco themes are automatically set when download is complete.

# Note

- This QR Code scanner is exclusively for scanning Keitaideco QR Codes.
- Themes are not set when battery is low. After charging battery, follow instructions for Using Downloaded Keitaideco (Page 21-40).

# Tip

- Available items vary by Keitaideco theme.
- All transmissions are unavailable while setting is in progress.

**Abridged English Manual** 

# Using Downloaded Keitaideco

Set a previously downloaded Keitaideco theme.

In standby, press 🔳

- Select Data Folder  $\rightarrow$  Phone Memory or Memory Card  $\rightarrow$  Keitaideco
- 3 Select a file and press 🔳
- 4 Select *YES* and press •

# Not

 Some items are not set when battery is low. Charge battery prior to setting themes.

#### Tip

- Available items vary by Keitaideco theme.
- All transmissions are unavailable while setting is in progress.

# **Optional Services**

#### Call Forwarding (Diverting)

Use this service to forward calls to a preset phone number.

#### Voicemail

Callers can leave a message at Voicemail Center when your handset is out of range or a call is in progress. This service is unavailable when Diverting is set.

#### **Call Waiting**

Place a call on hold to receive another incoming call.

#### Multiparty Call

Make or receive a call during a call and talk to multiple parties simultaneously.

#### **Call Barring**

Stop all outgoing and incoming calls including international calls.

#### Caller ID

This service allows you to notify the other party of your phone number when you make a call and allows you to confirm the phone number of a caller.

# Messaging

#### S! Mail

Exchange long text messages with S1 Mail compatible SoftBank handsets and email compatible handsets/devices. Send images, melodies and other files as attachments.

#### SMS

Exchange short text messages with SMS compatible SoftBank handsets.

# **Customizing Handset Address**

Change the account name (part before @) of your email address.

- In standby, press 🖙
- 2 Select 設定・申込 (Settings/Applications) and press ●
- 3 Select *各種変更手続き* (Change Settings/ Subscription) and press ●
- 4 Select オリジ ナルメール設定 (メール各種設定) (Original Mail/ Mail Settings) and press ●
- 5 Press 🔳
- Enter your center access code and press 🔳
- Select *OK* and press •

- 8 Select *1. メー制 連設定* (Messaging Settings) and press •
- 9 Select 1. メールアドレス設定 (Setting Mail Address) and press •
- 10 Press
- **11** Enter an account name and press
- **12** Select *OK* and press

#### Note

- If the message ご希望の Eメールアドレスは既に登録されています。
   他のアドレスを入力してください。(The requested E-mail address is already taken. Please choose another address.) appears, press 

   press
   select text entry field and repeat from Step 10.
- The above procedure may change without prior notice. For further information, contact SoftBank General Information (page 21-53).

# **Receiving Messages**

#### **Opening Messages**

- In standby, press 🖾
- Select *Message Box* and press **I**
- Select a folder and press 🔳

# Select a message and press

📨 New message S! Mail

S! Mail Notification SMS

Tip

• Press 🔽 (Menu) after Step 4 to perform the following. (Available items will vary depending on the message type.)

| Menu Item    |                  | Description                                                     |  |
|--------------|------------------|-----------------------------------------------------------------|--|
|              | View<br>Details  | View message properties.                                        |  |
| View         | View Files       | View S! Mail Inlines list.                                      |  |
|              | 3D               | Display message in 3D.                                          |  |
|              | Play             | Plays S! Mail message.                                          |  |
| Delete       |                  | Deletes the message.                                            |  |
| Save Address |                  | Save the sender's phone number and email address to Phone Book. |  |
| Covo.        | Save<br>Template | Save the message as a template.                                 |  |
| Save         | As<br>vMessage   | Save the message as a vMessage.                                 |  |
| Text Copy    |                  | Copy text.                                                      |  |
| Move         | To Folder        | Moves the SMS/S! Mail message to your USIM                      |  |
|              | To USIM          | card or handset.                                                |  |

#### **Retrieving S! Mail Message**

If Retrieve Mail appears in the main text of an S! Mail message, perform the following steps.

# **Open an S! Mail notification**

For details on displaying messages, see page 21-41.

Select *Retrieve Mail* and press

The complete message is downloaded.

# Tip

3

• To delete the message from the server, press 🔽 (Menu) after Step 1 and select Delete.

# **Replying to a Message**

Open the message

For details on displaying messages, see page 21-41.

Press 🗃 (Reply) 7

# Select *Blank*, *With Text* or *Refer* and press (•)

For details on creating messages, see "Sending Messages" (page 21-43).

# Forwarding a Message

# Open the message

For details on displaying messages, see page 21-41.

Press **Y** (Menu)

# Select *Divert* and press

For details on creating messages, see below.

# **Sending Messages**

- In standby, press 🖾
- Select Create Msg. and press 🔳
- Select Address and press
- Enter an address and press 
  Alternatively, search for an address from Phone Book, Simple Input, Sent Log, Received Log, or set a group.
- 5 Select *Subject* and press
- 5 Enter the subject and press 🔳
- 7 Select *Text* and press •
- 8 Enter the body text and press 🔳
- **9** Select *Files* and press
- 10 Specify an attachment file and press 🔳
- **11** Press 🖾 (Send), select OK and press 🔳

# Messaging Settings 1 In standby, press 2 Select Settings and pross

- 2 Select *Settings* and press
- 3 Select an item and press 🔳
  - You can configure the following settings.

| Mail Address | Connects to the network to change your mail address.                                                                                                    |
|--------------|----------------------------------------------------------------------------------------------------|
| Display      | <ul><li>Font Size</li><li>Scrolling</li><li>Show Address</li></ul>                                                                                         |
| Creating     | <ul> <li>Simple Input</li> <li>Category</li> <li>Signature</li> <li>Default Type</li> <li>Notify Type</li> </ul>                                           |
| Sending      | <ul> <li>Confirmation</li> <li>Vibration</li> <li>DeliveryCheck</li> <li>Expiry Time</li> <li>Priority</li> <li>Delivery Time</li> <li>Reply to</li> </ul> |

| Receiving        | <ul><li>Retrieve Mode</li><li>Auto-extract</li><li>Anti Spam</li></ul> |
|------------------|------------------------------------------------------------------------|
| 3D Pict. Setting | <ul><li>Auto Play</li><li>Colors</li></ul>                             |

# Internet **Searching the Mobile Internet**

Search for information from the Yahoo! Keitai menu.

In standby, press 🗹

Select an item and press The information appears.

To continue searching, repeat Step 2.

# **Using PC Browser**

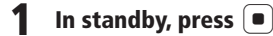

- **Select** Yahoo! Keitai  $\rightarrow$  PC Browser  $\rightarrow$  Homepage
- Select Always Ask or Ask Once Only and press

# S! Appli

S! Appli are Java<sup>™</sup> compatible applications for use on SoftBank handsets. Download and enjoy a variety of applications.

# Downloading S! Appli

Download applications from S! Appli providers, via the Web.

# Network S! Appli

Play network games online and download information in real time.

# Standby Setting

Set an application to run in standby mode.

# Communications

# S! Town (Japanese Only)

S! Town is a 3D virtual space. Chat or play games with other participants. Please note, packet connection fees will apply.

In standby, press 🔳

**Select** Communications  $\rightarrow$  S! Town

# S! Loop (Japanese Only)

Use S! Loop to keep a diary on the web or exchange information via BBS.

In standby, press 🔳

**2** Select Communications  $\rightarrow$  S! Loop  $\rightarrow$  YES

# **Hot Status**

Share and view current status/availability with members saved to Hot Status Members List. Check each member's mood and availability (for calls, messaging or Circle Talk session) on Active Window.

#### Note

• Some Hot Status items are available only in Japanese.

# **Circle Talk**

Use this function to talk one-to-one or to a group of people (up to 10 other participants).

Press and hold **a** while talking (one person at a time). Check each participant's status and see who is currently speaking in the Circle Talk session window.

# Initiating a Circle Talk Call

- In standby, enter a phone number
- **Press and hold** Circle Talk session begins.

# **3** Press and hold

Talk when " ( Myself" appears. Press and hold  $\bullet$  while talking, release to allow another party to talk.

**4** To exit the Circle Talk session, press e, select *YES* and press •

#### Answering a Circle Talk Call

- Press 🔳 when a Circle Talk call arrives
- Follow Steps 3 4 in "Initiating a Circle Talk Call"

# 21 S! Cast

Subscribe to contents and receive automatic updates. Content updates are received during the night. When updates are received, Information Prompt appears and the following indicators appear:

- Downloading content
- Rew S! Cast content
- Register Market State And State And
- A monthly subscription fee is required to use this service. No additional fees are required for receiving content.
- S! Cast contents are available only in Japanese (as of May, 2007).
- S! Cast is only available in Japan.

# Subscribing/Canceling Subscription

- 1 In standby, press 🔳
- 2 Select *Entertainment* and press
- **3** Select *S*! *Cast* and press
- **4** Select *Reg.* /*Cancel* → *YES* Follow the onscreen instructions.

#### Note

• Connection fees apply while you are connected to the Web.

# **Checking Content Updates**

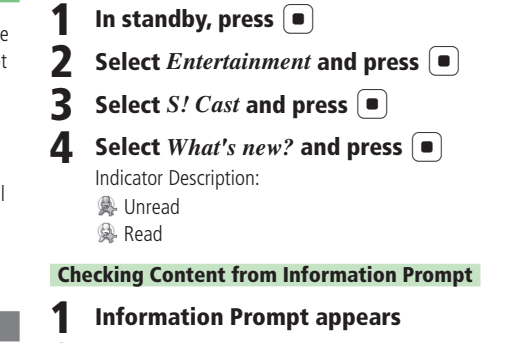

2 Select *New S! Cast* and press **•** 

# **Downloading Content Manually**

When an update cannot be received because your handset is turned off or the signal is weak, manually download the update. Only updates for that day can be downloaded.

- In standby, press 🔳
- 2 Select *Entertainment* and press
- **3** Select *S*! *Cast* and press
- $4 \quad \text{Select } Get \ Latest \rightarrow YES$

#### **Requesting Redelivery from Information Prompt**

- Information Prompt appears
- **2** Select S! Cast Info.  $\rightarrow$  YES

# **Checking History**

Past updates are saved to History.

- In standby, press 🔳
- Select *Entertainment* and press **I**
- Select S! Cast and press Indicator Description:
  And the second second

You have read all content

- Select *History* and press
  - Indicator Description:
  - Unread
  - Read

# 5 Select content and press 🔳

# Note

- Up to seven items are saved to History. The oldest item is deleted automatically.
- Up to 3 MB of content including the latest item can be saved. When either the maximum number of content items or the maximum content size is reached, the oldest item is deleted each time there is a new item.

# 21 S! FeliCa

S! FeliCa is a service that incorporates contactless IC Card technology. The 814T/815T is an S! FeliCa-compatible handset. Use services such as e-money, membership cards, or reward point systems. Simply place the handset near a reader/writer. This function is even available when your phone is turned off. However, it is not available when the battery pack is removed.

#### Basics

#### FeliCa

A contactless IC Card technology for reading and writing data in an IC Card using a reader/writer.

#### IC Card

The FeliCa chip embedded in FeliCa-compatible SoftBank handsets.

#### Lifestyle-Appli

A type of S! Appli required for using S! FeliCa.

• Your handset is preinstalled with Edy e-money. Edy is the brand name of a prepaid-type electronic money service managed by bitWallet, Inc.

#### Note

• IC Card stores data such as service and usage information. The procedure for deleting data in the IC Card varies depending on the Lifestyle-Appli. For details, contact the S! FeliCa provider.

# **Downloading a Lifestyle-Appli**

Connect to the Web and download a Lifestyle-Appli.

- In standby, press 🔳
  - Select Data Folder  $\rightarrow$  Lifestyle-Appli  $\rightarrow$  Download
- **3** Connect to the Web, select a Lifestyle-Appli Download begins.

## **Service Registration**

- In standby, press 🔳
- **Select** Lifestyle  $\rightarrow$  Lifestyle
- **3** Select a Lifestyle-Appli then select the initial setup and press

Follow the onscreen instructions.

# Using S! FeliCa

Complete the service registration, initial setup and buy credits prior to using FeliCa.

# Place the handset near a reader/writer

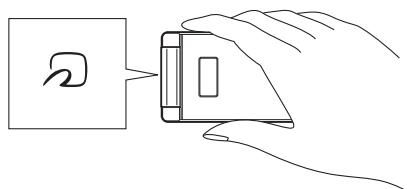

# 2 Confirm IC Card scan results

- Check the scan results on the reader/writer display, etc.
- If scanning takes too long, move your handset slightly.
- Reader/writer will scan FeliCa IC Card during calls or Yahoo! Keitai transmissions.

# IC Card Lock

Disable S! FeliCa. Use this function to prevent others from making transactions.  $\$  appears when IC Card Lock is active.

In standby, press 🔳

- י כ
- **Select**  $Lifestyle \rightarrow Card$   $Settings \rightarrow IC$  Card Lock
- Enter your security code (page 21-26)

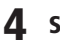

```
Select ON or OFF and press
```

# **Remote Lock**

Remotely disable S! FeliCa from another phone (Call Lock), or by sending an email with the preset password (Mail Lock).

# Remote Lock Setup

In standby, press 🔳

**Select** Lifestyle  $\rightarrow$  Card Settings  $\rightarrow$  Remote Lock

Enter your security code (page 21-26)

Select Mail Lock or Call Lock  $\rightarrow ON/OFF$ 

Select *ON* or *OFF* and press **●** 

#### **Count for Lock**

Set the number of calls for activating Call Lock.

- In standby, press 🔳
- **Select** Lifestyle  $\rightarrow$  Card Settings  $\rightarrow$  Remote Lock

Enter your security code (page 21-26)

Select Call Lock  $\rightarrow$  Missed Count

Enter the number of calls to receive and press lacksquare

#### **Setting a Phone Number**

Save phone numbers to *Phone Numbers*. Call from these preset numbers to activate Call Lock.

In standby, press 🔳

**Select** Lifestyle  $\rightarrow$  Card Settings  $\rightarrow$  Remote Lock

Enter your security code (page 21-26)

Select Call Lock  $\rightarrow$  Phone Numbers

**Press**  $\mathbf{v}$  (Menu) and select  $Add \rightarrow Phone Number$ 

6 Enter a phone number and press 
(twice)

# Setting a Password

Set a password for activating Mail Lock. Enter that password in an email subject field to activate Mail Lock.

In standby, press 🔳

**Select** Lifestyle  $\rightarrow$  Card Settings  $\rightarrow$  Remote Lock

Enter your security code (page 21-26)

**Select** Mail Lock  $\rightarrow$  Lock PW

Enter the lock password and press 🔳

# **Activating Remote Lock**

Call your handset from a preset phone number to lock IC Card. *Call Lock* or *Mail Lock* must be set to *ON*, prior to activating Remote Lock (see Remote Lock Setup).

# Setting Call Lock

# Call your handset from the preset phone number

# 2 End the call

Make consecutive calls within a three-minute period. Once your handset receives the set number of missed calls, Remote Lock is activated.

# Setting Mail Lock

# Enter the password in the subject field of an email message, and send it to your handset

Once your handset receives the message, Remote Lock is activated.

# **Specifications**

|                                | 814T                                            | 815T                              |
|--------------------------------|-------------------------------------------------|-----------------------------------|
| Frequency Range                | 1920 - 2170 MHz                                 |                                   |
| Continuous Talk Time           | Approx. 160 min. (Video call: Approx. 100 min.) |                                   |
| Continuous Standby Time        | Approx. 420 hrs                                 |                                   |
| Charging Time                  | Approx. 120 min.                                |                                   |
| Dimensions when closed (W×H×D) | Approx. 50×101×12.9 (thickest portion 14) mm    | Approx. 50×102×16 mm              |
| Maximum Output                 | 0.25 W                                          |                                   |
| Weight                         | Approx. 97 g (with battery pack)                | Approx. 107 g (with battery pack) |

• The values above were calculated with the battery pack attached.

- The continuous talk time refers to the average length of time a signal can be received normally when the handset is in a stationary state and a new fully charged battery pack is attached.
- The continuous standby time refers to the average length of time a signal can be received normally when the handset is closed, the handset is in a stationary state, a new fully charged battery pack is attached and there are no calls made/received or operations performed. If the handset is in a location outside the service area or where it is difficult to receive a signal (in a building, vehicle, bag, etc.), this time may be reduced to half or less. This time may also be affected by other factors such as the operating environment (battery state, temperature, etc.).
- The operating time of the battery was calculated when a stable signal was received constantly. However, this time may be reduced to half or less if the handset is used in a location where the signal is weak or the handset is left in standby mode when it is outside the service area. Repeated charging and discharging a battery shortens the operating time. If the operating time becomes too short, purchase a new battery pack.
- If the Mobile Light is used frequently for taking pictures and recording videos or as a flashlight, the continuous talk time and continuous standby time become shorter.
- When an S! Appli is activated, the continuous talk time and continuous standby time become significantly shorter.
- If the handset is used with the Display illuminated frequently (for Yahoo! Keitai use, etc.), the continuous talk time and continuous standby time become shorter.
- Note that the LCD Display may have defective pixels (dead or stuck pixels).

# AC Charger

Input Voltage : 100 to 240 V AC : 50/60 Hz

**Charging Temperature Range** : 5 to 35°C

# **Customer Service**

If you have any questions about a SoftBank handset or service, please call General Information. For service or handset repairs, please call Customer Assistance.

#### SoftBank Customer Centers

From a SoftBank handset, dial toll free at 157 for General Information or 113 for Customer Assistance.

SoftBank Global Call Center From outside Japan, dial +81-3-5351-3491 (Please take care to dial the correct number. International charges will apply to this call.)

#### Call These Numbers Toll Free from Fixed Line Phones

| Hokkaido, Aomori, Akita, Iwate, Yamagata, Miyagi, Fukushima, Niigata, Tokyo, Kanagawa, Chiba,    | General Information | ۵088-240-157 🕼 |
|--------------------------------------------------------------------------------------------------|---------------------|----------------|
| Saitama, Ibaraki, Tochigi, Gunma, Yamanashi, Nagano, Toyama, Ishikawa, Fukui                     | Customer Assistance | @ 0088-240-113 |
| Aichi Cifu Mia Chinuaka                                                                          | General Information | ۵088-241-157 🕼 |
| AICH, MHE, SHIZUOKA                                                                              | Customer Assistance | @ 0088-241-113 |
| Ocaka Huaga Kuata Nara Shiga Wakayama                                                            | General Information | ۵088-242-157 🕼 |
| Usaka, nyuyu, kyutu, wala, shiya, wakayama                                                       | Customer Assistance | @ 0088-242-113 |
| Hiroshima, Okayama, Yamaguchi, Tottori, Shimane, Tokushima, Kagawa, Ehime, Kochi, Fukuoka, Saga, | General Information | @ 0088-250-157 |
| Nagasaki, Oita, Kumamoto, Miyazaki, Kagoshima, Okinawa                                           | Customer Assistance | @ 0088-250-113 |

| 機能一覧        |       |
|-------------|-------|
| 故障かな?と思ったら  |       |
| ソフトウェア更新    |       |
| ソフトウェアを更新する | 22-12 |
| 絵文字一覧       | 22-14 |
| ピクチャー一覧     |       |
| メロディー覧      |       |
| メモリ容量一覧     |       |
| 主な仕様        |       |
|             |       |
| 索引          |       |
| 動作別         | 22-20 |
| 英数字·50音別    | 22-24 |
| 保証とアフターサービス |       |
| 保証について      | 22-36 |
| 修理を依頼される場合  | 22-36 |
| お問い合わせ先一覧   | 22-37 |

付録

# 機能一覧

| 22           | 機能名           |     | 初期値                                                                                                    | 参照先      |
|--------------|---------------|-----|----------------------------------------------------------------------------------------------------|----------|
| CC<br>付<br>録 | S!アプリ S!アプリ設定 |     | 待受設定:OFF、開始時間:3秒、着信優先動作設定(音声着信:着信動<br>作優先、TVコール着信:着信動作優先、メール受信:通知のみ、アラー<br>ム通知:アラーム動作優先)、音量設定:レベル3、バックライト設定<br>(バックライト設定:通常設定連動、点滅設定:ON)、バイブ設定:ON                                                                                                    | 17章      |
|              | 待ち受け<br>ウィンドウ | 設定  | テンプレート設定:ニュース、自動更新設定(速報:自動更新なし、一般:<br>自動更新なし、S!ループ:自動更新なし)、待受設定(待受表示設定:表示<br>する、画像表示設定:表示する)、未読・既読設定:全て表示、マーキー速<br>度設定:標準                                                                                                    | 13-5ページ  |
|              | ブラウザ設定        |     | 文字サイズ:小さめ(携帯サイトブラウザ)/極小(PCサイトブラウザ)、ス<br>クロール単位:1行、テキストブラウズ設定(イメージ:取得する、サウンド:<br>取得する)、セキュリティ設定(製造番号通知:通知しない、Referer送出:<br>送出する、Cookie設定:有効にする、スクリプト設定:接続時確認(携帯サ<br>イトブラウザ)/実行する(PCサイトブラウザ)、認証情報保持:ブラウザ終<br>了で破棄、サーバー証明書:表示する)、保存先設定:本体                                                                                                    | 16-12ページ |
|              | カメラ           | カメラ | 画像サイズ(モバイルカメラ:W240×H320、デジタルカメラ:<br>W1600×H1200)、日付スタンプ:OFF、日付スタンプ文字色:白文字<br>黒フチ、画質:ファイン、画像効果:OFF、シャッター音:パターン1、地<br>域設定:自動、テンキーショートカット:ON、保存先設定:本体、アイコ<br>ン表示切替:表示あり、ファイル名設定:日時、自動保存設定:OFF、撮影<br>モード:モバイルカメラ、自分撮り設定:OFF、連写モード:OFF、フレー<br>ム撮影:OFF、タイマー撮影:OFF、モバイルライト:OFF、夜景:OFF、<br>ホワイトバランス:オート、色調調整:標準、露出補正:±0.0EV、美肌:<br>(デジタルカメラ:OFF、モバイルカメラ:ON)、グリッド線:OFF | 6章       |
| 機能名                 |               | 初期値                                                                                                    | 参照先      |
|---------------------|---------------|----------------------------------------------------------------------------------------------------|----------|
| <b>カメラ</b><br>(つづき) | ムービー          | 画質(ビデオカメラ:ノーマル、ムービーメール:ノーマル、ムービー写メール:<br>エコノミーに固定)、画像効果:OFF、開始/終了音:パターン1、スクリー<br>ン表示切替:ノーマルスクリーン表示、アイコン表示切替:表示あり、プレビュー<br>設定:ON、ファイル名設定:日時、保存先設定:本体、地域設定:自動、テンキー 6<br>ショートカット:ON、録画モード:ムービーメール、自分撮り設定:OFF、<br>音声録音:ON、タイマー撮影:OFF、モバイルライト:OFF、ホワイトバラ<br>ンス:オート、色調調整:標準、露出補正:±0.0EV、エンコード:MPEG4 |          |
|                     | バーコードリー<br>ダー | 露出補正:±0.0EV                                                                                                    | 6-14ページ  |
|                     | 表示設定          | 文字サイズ:小さめ、スクロール単位:1行単位、アドレス表示:全て表示                                                                                                    | 15-22ページ |
|                     | メール作成設定       | 簡易宛先リスト:未登録、メールグループ設定:未登録、署名設定:署名な<br>し、初期メールタイプ:SMS、メール切替通知:表示する                                                                                                    | 15-22ページ |
|                     | 送信設定          | 確認画面設定:表示する、確認バイブ設定:ON、配信確認:確認しない、<br>有効期限:最大、重要度:普通、配信時間指定:すぐに配信、返信先設定:<br>OFF                                                                                                    | 15-23ページ |
| メール                 | 受信設定          | 自動受信設定:自動受信、自動展開(画像ファイル:表示する、音ファイル:再生しない)、迷惑メール設定(迷惑メール振分:振分けない、振分<br>先:フォルダ18)                                                                                                    | 15-24ページ |
|                     | デルモジ表示設定      | 自動再生:OFF、文字色・背景色:パターン1                                                                                                    | 15-24ページ |
|                     | 受信メール         | 自動削除設定:設定する                                                                                                    | 15-15~   |
|                     | 送信メール         | 自動削除設定:設定する                                                                                                    |          |
| エンタテイ               | お天気アイコン       | 表示設定(アイコン表示:表示する、インフォメーション表示:表示する)                                                                                                    | 19-4ページ  |
| メント                 | くーまんの部屋       | くーまんデータ:サムネイル表示、マイデータ登録(名前:あのね、、誕生<br>日:01月01日、アニバーサリー:だいじな日、01月01日)                                                                                                    | 19-6ページ  |

| 榜   | 機能名       | 初期值                                                                                                    | 参照先      |  |  |  |  |
|-----|-----------|----------------------------------------------------------------------------------------------------|----------|--|--|--|--|
|     | アラーム      | アラーム: OFF、アラーム音:パターン1、アラーム音量:レベル3、バイブ設         定: OFF、鳴動時間:60秒、画像設定:オリジナル、起動設定:1回のみ、ス         スーズ:OFF                            |          |  |  |  |  |
|     | 簡易留守録     | 留守録設定:OFF、応答時間設定:18秒                                                                                                    | 13-18ページ |  |  |  |  |
|     | メモ帳       | -                                                                                                    | 13-19ページ |  |  |  |  |
|     | 電卓        | 税率設定:5%                                                                                                    | 13-20ページ |  |  |  |  |
|     | 辞書        | -                                                                                                    | 13-20ページ |  |  |  |  |
| ツール | カレンダー     | スケジュール:未登録、アラーム(お知らせ君:OFF、鳴動時間:60秒、<br>アラーム音:パターン1、アラーム音量:レベル3、バイブ設定:OFF、画<br>像設定:オリジナル)、カレンダーロック:解除する、スタート表示:1ヶ<br>月、文字色:白文字黒フチ | 13-21ページ |  |  |  |  |
|     | 予定リスト     | 予定リスト:未登録、アラーム(お知らせ君:OFF、鳴動時間:60秒、ア       ラーム音:パターン1、アラーム音量:レベル3、バイブ設定:OFF、画像       設定:オリジナル)、予定リストロック:解除する                      |          |  |  |  |  |
|     | 時間割       | 時間割:未登録、時刻設定:未設定                                                                                                    | 13-33ページ |  |  |  |  |
|     | キッチンタイマー  | 10秒                                                                                                    | 13-35ページ |  |  |  |  |
|     | ボイスレコーダー  | -ダー 保存先設定:本体                                                                                                    |          |  |  |  |  |
|     | 通話中番号メモ   | 番号メモ   -                                                                                                    |          |  |  |  |  |
|     | 世界時計      | -                                                                                                    | 13-37ページ |  |  |  |  |
|     | ピクチャーつく~る | -                                                                                                    | 6-22ページ  |  |  |  |  |
|     | データー括転送   |                                                                                                    | 13-39ページ |  |  |  |  |
|     | 引っ越し機能    | -                                                                                                    | 13-42ページ |  |  |  |  |
|     | ソフトウェア更新  | -                                                                                                    | 22-12ページ |  |  |  |  |

22

| 榜              | 機能名                         | 初期値                                                                                                    | 参照先     |
|----------------|-----------------------------|----------------------------------------------------------------------------------------------------|---------|
| 生活アプリ(ICカード設定) |                             | ICカードロック:OFF、リモートロック(メールリモートロック:OFF、<br>ロックパスワード:未設定、通知設定:通知する、ロック通知アドレス:送信<br>元へ返信、電話リモートロック:OFF、着信回数:3回、ロック用電話番号:<br>未登録)、外部起動設定(ブラウザ:ON、メール:ON、バイブ:ON、メッセー<br>ジ:ON、S!アプリ:ON)、残高表示設定:OFF、残高表示リスト:未登録 | 20章     |
| データフォル         | ッダ                          | 表示形式:サムネイル(3×3)                                                                                                    | 9章      |
| メディアプレ         | レイヤー                        | プレイモード:全曲再生、サラウンド:OFF、イコライザ:Flat、背景設<br>定:オリジナル、ボイスキャンセル:OFF                                                                                                    | 7章      |
| アドレス帳          |                             | オーナー情報:自局電話番号のみ、保存先設定:本体、アドレス帳使用禁止:<br>禁止しない、検索切替:リスト表示、S! アドレスブック(自動同期設定:<br>OFF、同期タイプ:通常同期)                                                                                                    | 4章      |
| 音・バイブ<br>設定    | 通常モード                       | 着信音量:レベル3、着信音:パターン1、鳴動時間:5秒、フィーリング<br>設定:ON、バイブ設定:OFF、ボタン確認音量:レベル1、ボタン確認<br>音:オリジナル1、効果音量:レベル1、効果音:オリジナル、サウンド<br>音量:レベル3、受話音量:レベル5、スピーカー音量:レベル5、電池ア<br>ラーム音:ON                                         |         |
|                | マナーモード<br>(サイレント)           | 音量:サイレント、バイブ設定:パターン1、アラーム:OFF、フィーリン<br>グ設定:通常設定連動、効果音:OFF、電池アラーム音:OFF、簡易留守<br>録:通常設定連動                                                                                                    | 11章     |
|                | マナーモード<br>(アラーム)            | 音量:サイレント、バイブ設定:パターン1、アラーム(アラーム:通常設<br>定連動、バイブ設定:通常設定連動)、フィーリング設定:通常設定連動、<br>効果音:OFF、電池アラーム音:OFF、簡易留守録:通常設定連動                                                                                           |         |
|                | マナーモード(オ<br>リジナルマナー<br>1~3) | 音量:サイレント、バイブ設定:パターン1、アラーム:OFF、フィーリン<br>グ設定:ON、効果音:OFF、電池アラーム音:OFF、簡易留守録:ON                                                                                                    |         |
| マナーモート         | 、設定                         | サイレント                                                                                                    | 11-2ページ |

| 柞            | 機能名       | 初期値                                                                                                    | 参照先 |
|--------------|-----------|----------------------------------------------------------------------------------------------------|-----|
|              | 待受表示      | 壁紙:プリセット画像、時計/カレンダー:1行デジタル、サブディスプレ<br>イ:ノーマル                                                                                                    |     |
|              | 画面表示設定    | 画面デコ(アイコン):オリジナル、画面デコ(ウィンドウ):オリジナル、<br>着信イラスト:オリジナル、メールアニメ:オリジナル、ダウンロード中:<br>オリジナル、ウェイクアップ:オリジナル、シャットダウン:オリジナル                                                                                                  |     |
|              | 着信時表示     | 顔写真:ON、サブディスプレイ:ON                                                                                                    |     |
|              | 文字設定      | 文字サイズ(操作画面:中、メール閲覧:小さめ、PCブラウザ:極小、携<br>帯ブラウザ:小さめ、文字入力:小さめ)、文字色:パターン1                                                                                                    |     |
| ディスプレ<br>イ設定 | バックライト設定  | 省電力:1分、キーバックライト:ON、ディスプレイ(照明時間:15秒、<br>明るさ:明るい)、メディアプレイヤー:常時ON                                                                                                    | 11章 |
|              | ランプ設定     | お知らせランプ(不在着信:レッド、メール:グリーン、配信確認:ブルー、着信<br>お知らせ:パープル、サークルトーク不在:アクア、ホットステータス通知:イ<br>エロー)、着信ランプ(音声着信:レッド、TVコール着信:グリーン、メール受<br>信(カラー:ブルー、フィーリング設定:ON)、配信確認受信:パープル、着信お<br>知らせ:イエロー、サークルトーク着信:アクア、ホットステータス通知:イエ<br>ロー) |     |
|              | キラキライルミ*1 | 音声着信:穏やかMix、TVコール着信:穏やかMix、メール受信:煌きMix、配信<br>確認:煌きMix、本体オープン:グラデMix、本体クローズ:グラデMix、通話中:<br>リズムMix、サイドキー設定:流れ星Mix、オリジナル1~8(カラー作成:緑15<br>赤0、イルミパターン:ティアドロップ)                                                       |     |

※1 815Tのみ

| 栲            | 機能名               | 初期值                                                               | 参照先                     |
|--------------|-------------------|-------------------------------------------------------------------|-------------------------|
|              | 時計設定              | 12h/24h設定:24h、2都市時計設定(都市1:東京、都市2:東京、メイン都市切替:都市1、サマータイムON/OFF:OFF) | 11-9、13-37、<br>13-38ページ |
|              | サブメニュー履歴          | 表示する                                                              | 11-13ページ                |
| 一般設定         | Language          | 日本語                                                               | 11-12ページ                |
|              | マルチファンク<br>ションボタン | ◎:待受ウィンドウ、◎:アドレス帳、◎:発信履歴、◎:着信履歴                                   | 11-12ページ                |
|              | サイドキー設定           | マナーモード*2                                                          | 11-13ページ                |
|              | PIN設定             | -                                                                 |                         |
|              | PIN変更             | -                                                                 | 10.00 20                |
|              | PIN2変更            | -                                                                 | 12-2/(-)                |
|              | 暗証番号変更            | 9999                                                              |                         |
| +++ - 11     | キー操作ロック           | 本体クローズ:OFF、省電力:OFF、パワーオフ:OFF                                      | 12-3ページ                 |
| ゼキュリ<br>ティ設定 | 機能ロック             | アドレス帳:禁止しない、カレンダー:解除する、予定リスト:解除する、<br>通話履歴:解除する、メール送受信履歴:解除する     | 12-4ページ                 |
|              | 顏認証設定             | OFF                                                               | 12-5ページ                 |
|              | シークレットモード         | 表示しない                                                             | 12-6ページ                 |
|              | 制限モード             | インターネット規制:OFF                                                     | 12-9ページ                 |
|              | IPサービス設定          | ON                                                                | 12-7ページ                 |

※2 815Tは「キラキライルミ」

22-7

| 檨                 | 人能名                                                                                                    | 初期値                                                                                                 | 参照先              |  |  |
|-------------------|----------------------------------------------------------------------------------------------------|----------------------------------------------------------------------------------------------------|------------------|--|--|
|                   | 通話サービス                                                                                                    | 13-43ページ                                                                                            |                  |  |  |
|                   | 通話時間・料金                                                                                                    | 直前の通話時間:000:00:00、累積通話時間:000:00:00、<br>直前の通話料金:-円、累積通話料金:-、通貨設定(単位:-、レート:-)、<br>通話料金表示:OFF、通話料金上限:- | 2-10、2-11ペー<br>ジ |  |  |
|                   | イヤホンマイク<br>設定                                                                                                    | 自動応答:OFF、発信先設定(発信先設定:OFF、電話番号指定:未登録)                                                                | 13-47ページ         |  |  |
|                   | 応答設定                                                                                                    | オープン通話:OFF、エニーキーアンサー:OFF                                                                            | 11-13ページ         |  |  |
| 通話設定              | ▼Vコール設定<br>代替画像:OFF、受信画質:標準、保留設定(通話中保留:プリセット画像、応答保留:プリセット画像)、音声ミュート設定:OFF、スピーカーホン:ON、自動応答(自動応答:OFF、自動応答リスト:未登録)、自画像<br>確認:ON |                                                                                                    |                  |  |  |
|                   | 着信拒否                                                                                                    | 電話番号指定(電話番号指定:許可、拒否リスト編集:未登録)、アドレス<br>帳以外:許可、非通知:許可、公衆電話:許可、通知不可:許可                                 | 11-14ページ         |  |  |
|                   | オフラインモード                                                                                                    | OFF                                                                                                 | 2-12ページ          |  |  |
|                   | 発信者番号通知                                                                                                    | OFF                                                                                                 | 11-15ページ         |  |  |
|                   | 外部機器設定                                                                                                    | 未登録                                                                                                 | 11-16ページ         |  |  |
| 闪动连续              | 赤外線通信                                                                                                    | ON/OFF: OFF                                                                                         | 10-3ページ          |  |  |
| 21时按杭             | USB                                                                                                    | 確認画面設定:表示する、電池充電:ON                                                                                 | 10-7ページ          |  |  |
| 位置情報設定            |                                                                                                    | 地図URL設定:NAVITIME(http://map.navitime.jp/)、測位機能ロック:<br>OFF、位置情報送信:毎回確認する                             | 11-16ページ         |  |  |
| くーまん<br>設定 待受くーまん |                                                                                                    | OFF                                                                                                 | 11-9ページ          |  |  |

| 彬                                       | 機能名          | 初期値                                                                                                    | 参照先         |
|-----------------------------------------|--------------|----------------------------------------------------------------------------------------------------|-------------|
| 優先動作設定                                  |              | 操作中(メール受信:割り込み、配信確認受信:バックグラウンド)、ムー<br>ビー録画中(メール受信:割り込み、配信確認受信:バックグラウンド)、<br>メディアプレイヤー:着信優先、ボイスレコーダー(メール受信:割り込<br>み、配信確認受信:バックグラウンド)、S!アプリ(音声着信:着信動作<br>優先、TVコール着信:着信動作優先、メール受信:通知のみ、アラーム通<br>知:アラーム動作優先)、サークルトーク:サークルトーク優先 | 11-15ページ    |
| メモリ設定                                   | メモリ容量確認      | -                                                                                                    | 11-16ページ    |
|                                         | メモリカードフォーマット | -                                                                                                    | 8-4ページ      |
|                                         | 転送電話サービス     | -                                                                                                    | 14-3ページ     |
|                                         | 留守番電話サービス    | -                                                                                                    | 14-5ページ     |
| オフション<br> サービス                          | 割込通話サービス     | -                                                                                                    | 14-6ページ     |
|                                         | 多者通話サービス     | -                                                                                                    | 14-7ページ     |
|                                         | 発着信規制サービス    | -                                                                                                    | 14-8ページ     |
|                                         | 発信履歴         | -                                                                                                    |             |
| 济迁屋田                                    | 着信履歴         | -                                                                                                    |             |
| 地祜腹腔                                    | サークルトーク発信履歴  | -                                                                                                    | 2-0, 2-31-7 |
|                                         | サークルトーク着信履歴  | -                                                                                                    |             |
| 文字入力                                    |              | 入力予測:ON、入力方式:標準入力、文字サイズ:小さめ、クリップボー<br>ド:未登録                                                                                                    | 3章          |
| ショートカットメニュー                             |              | メール作成、メールボックス、メインメニュー、メディアプレイヤー、カレ<br>ンダー、時間割、電卓、ICカードロック                                                                                                    | 13-44ページ    |
| ■ ● ● ● ● ● ● ● ● ● ● ● ● ● ● ● ● ● ● ● |              | 解除                                                                                                    | 2-12ページ     |

# 故障かな?と思ったら

22

| 現象                                            | 確認すること/対処方法                                                                                                    |
|-----------------------------------------------|----------------------------------------------------------------------------------------------------|
| 電源が入らない                                       | ・電池パックは正しく取り付けられていますか?(1-13ページ)<br>・電池切れになっていませんか?(1-12ページ)                                                                                                    |
| 「 <b>充電器との接続を確認してくださ</b><br>い」と表示され、充電できない    | <ul> <li>・充電端子や外部接続端子、電池パックの端子などが汚れていませんか?</li> <li>乾いた綿棒などで清掃してください。</li> </ul>                                                                                                    |
| 電源を入れたあと、通常の操作がで<br>きない                       | <ul> <li>・ PIN認証画面が表示されていませんか?</li> <li>「PIN設定」(12-2ページ)を「ON」にしています。PINを入力してください。</li> <li>・「*」、「キー操作ロック」と表示されていませんか?</li> <li>キー操作ロックが設定されています(12-3ページ)。操作用暗証番号(1-23ページ)を入力してください。</li> <li>・「有効なUSIMカードを挿入してください」と表示されていませんか?</li> <li>電源をオフにし、USIMカードが正しく取り付けられていることを確認してください(1-4ページ)。</li> </ul> |
| 電話やTVコールがつながらない、ま<br>たはメールやインターネットが利用<br>できない | <ul> <li>・「■」が表示されていませんか?サービスエリア外か電波の届きにくい場所にいませんか?<br/>電波の届く場所に移動してかけ直してください。</li> <li>・内蔵アンテナ部分(1-7ページ)を手などで覆っていませんか?</li> <li>・「鯊」、「オフラインモード」と表示されていませんか?<br/>オフラインモードを解除してください(2-12ページ)。</li> </ul>                                                                                              |
| 電話やTVコールがかけられない                               | <ul> <li>・市外局番からかけていますか?</li> <li>「現在電話がかかりにくくなっております」と表示されていませんか?</li> <li>回線が混み合っています。しばらくたってからもう一度かけ直してください。</li> <li>・発信規制を設定していませんか?(14-8ページ)</li> </ul>                                                                                                    |

| 現象                     | 確認すること/対処方法                                                                                                    |
|------------------------|----------------------------------------------------------------------------------------------------|
| 電話やTVコールが着信しない         | <ul> <li>・着信拒否を設定していませんか?(11-14ページ)</li> <li>・転送電話サービス(14-3ページ)や留守番電話サービス(14-5ページ)で、「呼出なし」の設定をしていませんか?</li> <li>・着信規制を設定していませんか?(14-8ページ)</li> </ul>                                  |
| メールが送信できない             | ・発信規制を設定していませんか?(14-8ページ)                                                                                                    |
| メールが受信できない             | ・着信規制を設定していませんか?(14-8ページ)                                                                                                    |
| 通話の途中に途切れたり、切れたり<br>する | <ul> <li>「         ・「         「         ・」         が表示されていませんか?         電波の届きにくい場所にいませんか?         電波の届く場所に移動してください。</li> <li>         ・内蔵アンテナ部分(1-7ページ)を手などで覆っていませんか?     </li> </ul> |
| ボタンを押しても、何も反応しない       | ・「 『 」、「 <b>キー操作ロック</b> 」と表示されていませんか?<br>キー操作ロックが設定されています(12-3ページ)。操作用暗証番号(1-23ページ)<br>を入力してください。                                                                                     |
| FeliCa機能を利用できない        | ・「ጫ」が表示されていませんか?<br>ICカードロックを解除してください(20-5ページ)。                                                                                                    |

### ソフトウェア更新

本機のソフトウェアを更新する必要があるかどうかをチェック し、必要な場合にはネットワークを利用して更新することがで きます。

- ●ソフトウェアの更新には、通信料は発生しません。
- ●ソフトウェアの更新方法には、「今すぐ更新」と「予約更新」 の2種類があります。
  - 「**今すぐ更新**」: すぐにソフトウェア更新を行います。 「**予約更新**」: 更新する日時を予約すると、予約した日時に 自動的にソフトウェアが更新されます。
- ●ソフトウェア更新には時間がかかることがあります。
- ●ソフトウェア更新は、電池が十分に充電されている状態で実行してください。また、更新中には電池パックを取り外さないでください。
- ●ソフトウェア更新は、電波状態の良い環境で、移動せずに実行してください。
- ●ソフトウェア更新中は、他の機能は操作できません。また、 他の機能が起動しているときはソフトウェア更新を行うこと はできません。
- ●ソフトウェア更新は、本機に登録されたアドレス帳、画像、 サウンドなどを残したまま行うことができますが、本機の状 態(故障・破損・水漏れ等)によってはデータの保護ができ ない場合があります。必要なデータはバックアップを取って いただくことをおすすめします。

### 重要

 ソフトウェア更新に失敗した場合、本機が使用できなくなることがあります。ソフトバンクお客さまセンターの故障受付 (22-37ページ)までご連絡ください。

### ソフトウェアを更新する

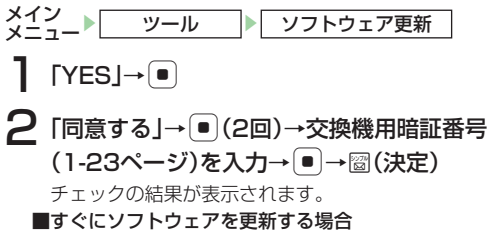

「今すぐ更新」→● →ダウンロードが完了したら● ダウンロード完了のメッセージが表示されます。

●ソフトウェアが更新されると、自動 的に電源が入れ直されます。再起動 後、更新情報の確認画面が表示され ます。

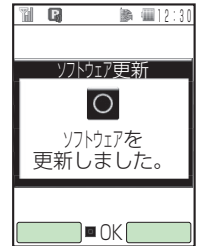

### ■日時を予約してソフトウェアを更新する場合

「予約更新」→● →圖 (YES)→希望日を選択→● →希望時刻 を選択→● (2回)

●希望する予約日/予約時刻が表示されていない場合は、「次の 週に進む」/「次の時刻に進む」を選択してください。

●予約時刻になると、ソフトウェア更新の確認画面が表示されます。●を押すか、そのまま約10秒間経過すると自動的にソフトウェア更新が実行されます。

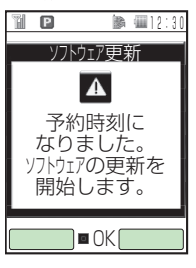

補 足ソフトウェア更新の予約をキ

ソフトウェア更新の予約をキャンセルするには、以下の操作を行います。
 メインメニュー→「ツール」→「ソフトウェア更新」→「YES」

→ ● → 「同意する」 → ● (2回) → 交換機用暗証番号 (1-23ページ)を入力→ ● → 圖(決定) → 圖(YES) → 「予約キャンセル」 → ● → 圖(YES) → ● 22 付録

#### 重要

- 他の機能を操作しているときは、予約した日時にソフトウェア更 新は実行されません。
- 予約日時に圏外表示の状態になった場合は、ソフトウェア更新は 実行されません。

# 絵文字一覧

| Ö         | Þ | 11         | a          | 9           | S              | Ð          | $\heartsuit$ | 8            | 8                          | 払           |
|-----------|---|------------|------------|-------------|----------------|------------|--------------|--------------|----------------------------|-------------|
| 0         | ۳ | Q          |            |             | Ņ              | Ť          |              | 0            | 0                          | 1,1         |
|           | Ş | ۵          | 0          |             | 3              | $\bigcirc$ |              | А            | Ô                          | 宿           |
| IJ        | ĺ |            | B          | Þ           | R              | ⊕          |              | <del>ل</del> | $\mathcal{R}$              | ų           |
| Ì         | ŝ | $\odot$    |            | 2           |                | ⊉          | ů            | <b>\$</b> ?  | Ø                          |             |
| 9         |   | $\bigcirc$ | $\bigcirc$ | $\bigcirc$  | $\bigcirc$     | 0          | $\bigcirc$   | ூ            | $\odot$                    | ₽           |
| 0         | 3 | Ŷ          | ۲          |             | Ś              |            | 楍            |              | <u>ġ</u>                   | <b>(</b> 1) |
| 0 :  <br> |   | Se .       | j.         | 5           | Q              | No.        | S            | S.C.         | h                          | Z           |
| 4 2       | 8 | 9          | Ř          | Ē           | $\mathfrak{D}$ | E          | B            | 0            | Q                          | OFF         |
| ٢         | ę | -          | $\sum$     |             | P              | 8          | 8            | ٢            | Q                          | Ք           |
| 3         | 0 | C?         | 200        | Ŷ           | æ              | À.         |              | ۳ų           | Q                          | Q           |
| Ż         |   | *          | X          | Ø           | Þ              | (je)       | 8            | $\otimes$    | ۵                          | Ì           |
| 3         |   |            | Λ          | <u>.885</u> |                |            | 08           |              | (index)                    | IJ          |
| 1         |   | Ŷ          | A          | ħ           | ٧S             | 3          | đ            | Ţ            | ₿ØÅ                        | =)),        |
| 777       | Ż | ÷.         | N          |             | Ŷ              | (†         | 3            | A            | zZ                         | $\Theta$    |
| P         | A | <u>E</u>   | 9          | ()          | S              | R          |              |              |                            | Ø           |
| S         |   | S¥         | ₩.         | Ø           | 6              | BK         | 010          | Đ            | <b>P</b> SS<br><b>S</b> SS | 3.5         |
|           | 0 | Ξ,         | atm        | ф.<br>П     | 24             |            | ß            | ļ            |                            | 9<br>9      |

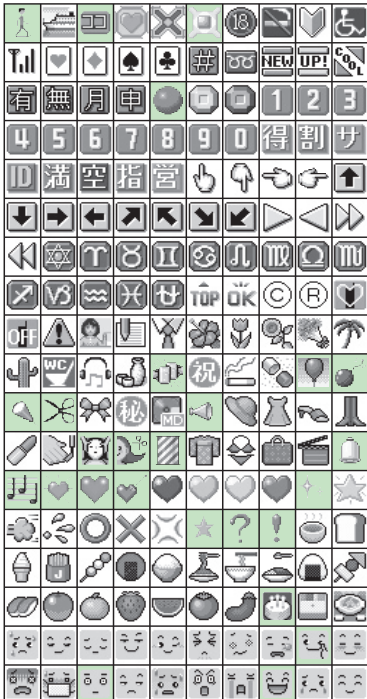

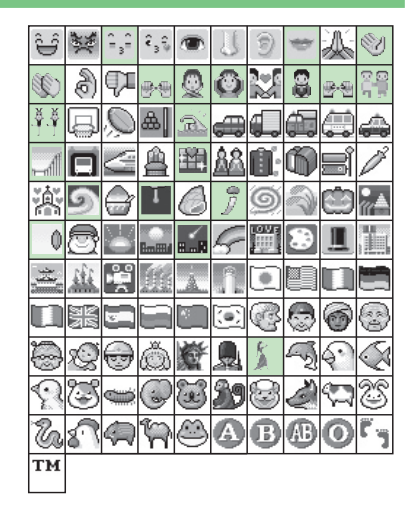

- □部分の絵文字は、動く絵文字となります。
- ●一部の絵文字は、受信したソフトバンク携帯電話の機種により正しく表示されない場合があります。

## ピクチャー一覧

お買い上げ時に登録されているS!メール本文に挿入して送信できる画像は以下のとおりです(15-7ページ)。

| キラキラライン | Desta into escuenta des                | やったー!    | 类       |
|---------|----------------------------------------|----------|---------|
| 星空      |                                        | がんばれ!    | ጟ       |
| おめでとう   | 1.8072231                              | ОК       | *       |
| ありがとう   | THANK YOU                              | びっくり     | ų       |
| ごめんね    | ~~~~~~~~~~~~~~~~~~~~~~~~~~~~~~~~~~~~~~ | くーまんライン1 | 40+0+04 |
| 好き      |                                        | くーまんライン2 | ******  |
| ぶんぶん    | (Th)                                   | くーまんダンス  | 0002200 |
| つかれた    | S)                                     |          |         |

## メロディー覧

22

付録

お買い上げ時に登録されているメロディは以下のとおりです (9-10ページ)。

| 曲名               | 作曲者名                  |
|------------------|-----------------------|
| 私のお父さん           | PUCCINI GIACOMO       |
| ハバネラ             | BIZET GEORGES         |
| ジュピター            | HOLST GUSTAV          |
| アラベスク第1番         | DEBUSSY CLAUDE ACHILL |
| トゥーランドット         | PUCCINI GIACOMO       |
| いつか王子様が          | CHURCHILL FRANK E     |
| エンターテイナー         | JOPLIN SCOTT          |
| アロハオエ            | ハワイ民謡                 |
| 黒電話              | 東芝オリジナル               |
| ニュース速報           | 東芝オリジナル               |
| 電子音1             | 東芝オリジナル               |
| 電子音2             | 東芝オリジナル               |
| 電子音3             | 東芝オリジナル               |
| 電子音4             | 東芝オリジナル               |
| お電話です            | 東芝オリジナル               |
| メールご覧ください        | 東芝オリジナル               |
| Phone Call       | 東芝オリジナル               |
| You've got mail! | 東芝オリジナル               |
| 目覚まし時計           | 東芝オリジナル               |
| 鳩時計              | 東芝オリジナル               |

## メモリ容量一覧

### データフォルダ

\*\*S!アプリライブラリはデータフォルダとメモリを共有してい ます。容量の最大値はデータフォルダから削除可能なデータ を削除したときの値です。

メール

| 受信メール             | 最大約 3.75M バイト<br>最大 1,500 件 |
|-------------------|-----------------------------|
| 送信メール、<br>未送信ボックス | 最大約 0.75M バイト<br>最大 300 件   |
| 下書き               | 最大約 700K バイト<br>最大 60 件     |

### インターネット

| キャッシュ    | 最大約 300K バイト |
|----------|--------------|
| ブックマーク   | 最大 50 件      |
| 履歴 (URL) | 最大 10 件      |

|                       | 814T                     | 815T            |
|-----------------------|--------------------------|-----------------|
| 周波数範囲                 | 1920 ~ 2170MHz           |                 |
| 連続通話時間                | 約160分(TVコ-               | -ル時:約100分)      |
| 連続待受時間                | 約420時間                   |                 |
| 充電時間                  | 約120分                    |                 |
| 折りたたみ時のサイズ(W × H × D) | 約50×約101×約12.9(最厚部約14)mm | 約50×約102×約16mm  |
| 最大出力                  | 0.25W                    |                 |
| 質量                    | 約97g(電池パック装着時)           | 約107g(電池パック装着時) |

- ●上記は、電池パック装着時の数値です。
- ●連続通話時間とは、充電を満たした新品の電池パックを装着し、電波が正常に受信できる静止状態から算出した平均的な計算 値です。
- ●連続待受時間とは、充電を満たした新品の電池パックを装着し、本体を閉じた状態で通話や操作をせず、電波が正常に受信できる静止状態から算出した平均的な計算値です。電波の届きにくい場所(ビル内、車内、カバンの中など)や、圏外表示の状態での待受では、ご利用時間が約半分以下になることがあります。また、使用環境(充電状態、気温など)によってはご利用時間が変動することがあります。
- ●電池の利用可能時間は、電波が安定した状態で算出した当社計算値です。電波の弱い場所での通話や、圏外表示での待受は電池の消耗が多いため、ご利用時間が半分以下になることがあります。
- なお、利用可能時間は充電・放電の繰り返しにより徐々に短くなります。利用可能時間が短くなったら新しい電池パックをお 買い求めください。
- ●モバイルライトを使用した撮影のご利用が多い場合、連続通話時間および連続待受時間は短くなります。
- ●S!アプリを起動させた状態では、著しく通話時間および待受時間が短くなる場合があります。
- ●メインディスプレイの照明が点灯している状態でのご利用(Yahoo!ケータイご利用時など)が多い場合は、連続通話時間および 連続待受時間は短くなります。
- ●液晶ディスプレイは、ドット落ち(画素欠け)や常時点灯する画素がある場合もありますので、あらかじめご了承ください。

### 急速充電器

入力電圧 : AC100~240V : 50 ∕ 60Hz 充電可能温度 : 5~35℃

# 用語集

| 用語       | 説明                                                                                                    |
|----------|----------------------------------------------------------------------------------------------------|
| 3G       | 第3世代(3G)移動体通信システムです。                                                                                                    |
| USIM カード | 本機に取り付けて使います。カード内にはお客様の電話番号や契約している携帯電話機の情報などが記憶<br>されています。また、アドレス帳などを保存することができます。携帯電話機を変更する際も同じUSIMカー<br>ドを継続して利用することにより、その情報を新しい携帯電話機へ引き継ぐことができます。 |
| PIN      | Personal Identification Number(個人識別番号)の略で、本機でUSIMカードを使うために必要な暗<br>証番号のことです。本機が紛失・盗難などにあった場合でも、第三者が携帯電話を使えないようにできます。                                 |
| S!メール    | 長い文字のメッセージや静止画、動画、メロディを添付して送受信できます。                                                                                                    |
| SMS      | 携帯電話どうしで短い文字のメッセージを送受信できます。                                                                                                    |
| SSL      | インターネット上でデータを暗号化して送受信する通信方法です。プライバシーに関わる情報やクレジット<br>カード番号などを安全に送受信でき、盗聴、改ざん、なりすましなどのインターネット上の危険を防げます。<br>SSL通信ではサーバー証明書を利用します。                      |
| サーバー証明書  | サーバーを運用しているサイトが信頼できることを示す電子的な証明書です。SSL通信(暗号化された通信)に必要な情報、サーバーの情報、また、そのサーバーが本物であると証明した認証機関の電子的な署名がされています。                                            |
| キャッシュ    | インターネットで表示されたホームページなどのデータを本機に一時的に記憶しておく場所です。                                                                                                    |
| S!アプリ    | S!アプリを提供しているインターネットの情報画面から、ゲームや3D画像などのいろいろなアプリケー<br>ションをダウンロードして楽しむことができます。また、ネットワークに接続してリアルタイムに情報を<br>入手したり、壁紙として起動させておくこともできます。                   |
| FeliCa   | ソニー株式会社が開発した非接触ICカード技術方式です。読み取り装置にかざすだけでデータのやりとり<br>ができます。814T/815T本体の中で複数のデータを管理できるため、電子マネーや会員カードなどに利<br>用できます。                                    |

# 索引

| 0 | 0 |
|---|---|
| ~ | < |
|   |   |

索引

## 動作別

あ行

### 移動する

| 1991月97日                                |
|-----------------------------------------|
| S!アプリ ・・・・・ 17-5                        |
| SMS · · · · · · 15-14                   |
| アドレス帳 ・・・・・・・・・・・・・・ 4-10               |
| カレンダーの指定した日へ移動・・・1.3-28                 |
| ショートカットメニューアイコン・・・13-45                 |
|                                         |
| ファイル                                    |
| フォルタ ・・・・・ 9-13                         |
| ブックマーク                                  |
| メール                                     |
| 受ける                                     |
| TVコール・・・・・5-3                           |
| 電話・・・・・2-4                              |
| 割込通話 · · · · · · · · · · · · · · · 14-6 |
| ワンタッチ通話 ・・・・・・・・13-47                   |
| 応答する                                    |
| エニーキーアンサー ・・・・・ 11-13                   |
| 応答時間設定(簡易留守録)・・・ 13-19                  |
| オープン通話11-13                             |
| 自動応答(TVコール)・・・・・・ 5-5                   |
| 白動広気 (フテレオイヤホン) 19 / 7                  |
| ロ刧心古 (ヘノレカイ ドハノ) 10-47                  |

| か行                                    |             |
|---------------------------------------|-------------|
| 解除する                                  |             |
| FeliCa残高表示設定 ······· 2                | 0-8         |
|                                       | 0-5         |
| PINDw/2                               | 2-3         |
| SI±+7 K#_ビ7 ······ 1                  | a_2         |
|                                       | 12          |
|                                       | 10          |
| + / · · · · · · · · · · · · · · · · · | 10          |
|                                       | -12         |
|                                       | 5-3<br>ค.ศ. |
|                                       | 2-5         |
|                                       | -28         |
| 簡易留守録                                 | -18         |
| キー操作ロック ・・・・・ 1                       | 2-3         |
| 機能ロック ・・・・・ 1                         | 2-4         |
| 誤動作防止設定 ····· 1                       | 2-7         |
| シンプルモード ・・・・・・ 1                      | 3-9         |
| セキュリティロック・・・15-15、1                   | 6-8         |
| 通話履歴ロック ・・・・・ 2                       | -10         |
| データ転送モード ・・・・・ 1                      | 0-7         |
| 入力予測 ····· 3                          | -16         |
| マナーモード ・・・・・・ 2                       | -11         |
| メール保護 ・・・・・・・・・15                     | -18         |
| メールボックスセキュリティ・・・・ 15                  | -13         |
| 予定リストロック ・・・・・・13                     | -33         |
| リモートロック ・・・・・ 2                       | 0-7         |

### かける

| TVコール・・・・・5-2<br>音声通話・・・・・2-2<br>国際電話・・・・2-3<br>スピードダイヤル・・・・4-12<br>多者通話サービス・・・・・14-7 |
|---------------------------------------------------------------------------------------|
| <b>E型99</b> る<br>S!アプリ ····· 17-3                                                     |
| くーまんの部屋 ・・・・・・・・・ 19-6                                                                |
| シンプルモード ・・・・・・ 13-8                                                                   |
| バーコードリーダー 6-14                                                                        |
| 待ち受けウインドウ 13-2                                                                        |
| ミュージックプレイヤー ・・・・・ 7-10                                                                |
| 画像やメロディーの受信拒否                                                                         |
| (Yahoo!ケータイ/                                                                          |
| PCサイトブラウザ)・・・・・・16-13                                                                 |
| 着信拒否                                                                                  |
| 検索する                                                                                  |
| アドレス帳 ・・・・・ 4-9                                                                       |
| 情報画面の文字列を検索                                                                           |
| (Yahoo!ケータイ/                                                                          |
| PCサイトブラウザ)・・・・・・・16-9                                                                 |
| 更新する                                                                                  |
| サーバーメールボックス 15-20                                                                     |

| 最新の情報に更新する              |
|-------------------------|
| (Yahoo!ケータイ/            |
| PCサイトブラウザ)・・・・・・・16-8   |
| ソフトウェア更新 ・・・・・・・22-12   |
| 天気予報 ・・・・・ 19-4         |
| ホットステータス情報 ・・・・・ 18-11  |
| メモリカードのS!アプリ情報 ··· 17-7 |
| ライブモニター ・・・・・ 13-4      |
| コピーする                   |
| アドレス帳 ・・・・・・・・・・・・ 4-10 |
| 時間割 ・・・・・13-34          |
| 情報内の文字をコピー              |
| (Yahoo!ケータイ/            |
| PCサイトブラウザ)・・・・・・・ 16-9  |
| ファイル ・・・・・ 9-15         |
| フォルダ ・・・・・ 9-14         |
| プレイリスト ・・・・・ 7-6        |
| メール本文(テキストコピー)… 15-14   |
| 文字・・・・・ 3-13            |

### さ行

### 再生する

| 音楽                   |
|----------------------|
| 各種ファイル (データフォルダ)…9-4 |
| 簡易留守録13-19           |
| 動画6-21、7-3           |
| バックグラウンド ・・・・・ 7-10  |

| プレイリスト ・・・・・ 7-6            |
|-----------------------------|
| ボイスレコーダー ・・・・・・・ 13-36      |
| 留守録番電話サービス 14-6             |
| 削除する                        |
| S!アプリ ・・・・・ 17-4            |
| アドレス帳 ・・・・・・・・・・・・・・・ 4-11  |
| アラーム                        |
| 簡易留守録メッセージ ··· 2-6、13-19    |
| サーバーメール ・・・・・・・・15-21       |
| 撮影した動画 ・・・・・・・・・・・ 6-12     |
| 残高表示リスト 20-9                |
| 時間割 ・・・・・13-34              |
| ショートカットメニュー ・・・・ 13-45      |
| スケジュール ・・・・・・・・・ 13-27      |
| バックアップデータ(転送データ)・・・・ 13-41  |
| フォルダ/ファイル(データフォルダ)・・・・ 9-13 |
| ブックマーク ・・・・・・・・・・ 16-7      |
| プレイリスト ・・・・・・・・・・ 7-6       |
| メール                         |
| メンバーリスト                     |
| (サークルトーク)・・・18-16、18-17     |
| メンバーリスト(ホットステータス)・・・ 18-9   |
| 文字                          |
| 予定リスト                       |
| 作成する                        |
| S!メール 15-5                  |
| SMS 15-10                   |

| 新しいフォルダ (データフォルダ) ··· 9-12<br>オリジナル顔文字 ····· 3-16<br>オリジナルキラキライルミ ··· 11-12<br>壁紙 ···· 6-25<br>プレイリスト ···· 7-5<br>メンバーリスト (サークルトーク) ··· 18-15<br>メンバーリスト (ホットステータス) ··· 18-4 |
|----------------------------------------------------------------------------------------------------|
| <b>抜影する</b>                                                                                                    |
| 静止回 ・・・・・・・・・・・・・・・・・・・・・・・・・・・・・・・・・・・・                                                                                                    |
| 劉迪・・・・・・・・・・・・・・・・・・・・・・・・・・・・・・・・・・・・                                                                                                    |
|                                                                                                    |
| USD按视····································                                                                                                    |
|                                                                                                    |
| シリーノイシー元电品 ······ 1-14<br><b>約フォス</b>                                                                                                    |
|                                                                                                    |
| 5!アノリ ······ 1/-3<br>電流を切て                                                                                                    |
| 電源を切る ·····  - /                                                                                                    |
|                                                                                                    |
| 赤外線通信・・・・・・・・・・・・・・・・・・・・・・・・・・・・・・・・・・・・                                                                                                    |
| ホット人ナータノ通知 18-3                                                                                                    |
| X—// ······15-3、15-20                                                                                                    |
| フイフモニター                                                                                                    |
| 初期化する                                                                                                    |
| フラウザ設定                                                                                                    |
| マルチファンクションボタン・・・・11-12                                                                                                    |
| メモリカード ・・・・・ 8-4                                                                                                    |
| リセット ・・・・・ 12-8                                                                                                    |

### 制限する

索引

| インターネット接続 ・・・・・・                    | 12-9    |
|-------------------------------------|---------|
| 発着信規制 ·····                         | 14-8    |
| 接続する                                |         |
| USB·····                            | 10-5    |
| インターネット ・・・・・・ 16-4、                | 16-5    |
| ステレオイヤホン ・・・・・・1                    | 3-46    |
| ダイヤルアップ ・・・・・ 10-5、                 | 10-7    |
| パソコン ・・・・・                          | 10-7    |
| 装飾する                                |         |
| S!メール本文 ・・・・・・                      | 15-7    |
| 送信する                                |         |
| S!メール ・・・・・                         | 15-5    |
| SMS · · · · · · · · · · · · · · · 1 | 5-10    |
| TVコール画像 ・・・・・・・・・                   | 5-3     |
| 音楽/ムービーファイル ・・・・・                   | • • 7-9 |
| 静止画/動画 ・・・・・                        | 6-22    |
| 赤外線通信 10-3、                         | 10-4    |
| プッシュトーン ・・・・・・・・1                   | 3-45    |

た行

### ダウンロードする

| S!アプリ ・・・・・       | 17-3    |
|-------------------|---------|
| S!キャスト ・・・・・      | 19-3    |
| 生活アプリ ・・・・・ 20-3、 | 20-4    |
| ソフトウェア更新 ・・・・・2   | 22-12   |
| メディアファイル ・・・・・    | • • 7-7 |

| 通話する                                   |
|----------------------------------------|
| TV⊐−ル····· 5-2、5-3                     |
| 音声通話 ・・・・・ 2-2、2-4                     |
| 国際電話 · · · · · · · · · · · · · · · 2-3 |
| サークルトーク・・・・ 18-13、18-14                |
| 受話音量調整(TVコール)・・・・・5-3                  |
| 受話音量調整(音声通話)・・・・・・2-7                  |
| 受話音量調整(サークルトーク)・・・18-14                |
| 多者通話 ・・・・・ 14-7                        |
| 通話履歴 ·····2-8                          |
| ハンズフリー通話 ・・・・・・・・・ 2-7                 |
| 割込通話                                   |
| 転送する                                   |
| サーバーメール ・・・・・ 15-21                    |
| データ転送 ・・・・・・・・・・・ 10-7                 |
| 転送電話                                   |
| バックアップ ・・・・・ 13-39                     |
| 引っ越し機能13-42                            |
| メール                                    |
| 点灯する                                   |
| お知らせランプ ・・・・・ 11-11                    |
| キラキライルミ ・・・・・ 11-11                    |
| 充電ランプ                                  |
| 着信ランプ ・・・・・・ 11-11                     |
| バックライト ・・・・・・・・・ 11-10                 |
| モバイルライト ・・・・・ 6-6                      |
| 添付する                                   |

| 添付ファイル ・・・・・ 15-8                                                                                                    |
|----------------------------------------------------------------------------------------------------|
| 登録する                                                                                                    |
| S!キャストサービス ・・・・・・ 19-2                                                                                                    |
| アドレス帳 ・・・・・ 4-2                                                                                                    |
| アラーム                                                                                                    |
| 位置メモリスト ・・・・・・・・・ 13-38                                                                                                    |
| オーナー情報 4-11                                                                                                    |
| お気に入り                                                                                                    |
| 顔認証画像 · · · · · · · · · · · · · · 12-5                                                                                                    |
| 拒否電話リスト                                                                                                    |
| 国番号リスト                                                                                                    |
| 残高表示リスト ・・・・・・ 20-8                                                                                                    |
| 時間割 ······13-33                                                                                                    |
| 自動応答リスト ・・・・・ 5-6                                                                                                    |
| $y_{3} - y_{7} + y_{7} - \dots + 13-44$                                                                                                    |
| スケジュール                                                                                                    |
| 通話山番号メモ                                                                                                    |
|                                                                                                    |
| 70700                                                                                                    |
|                                                                                                    |
| (+-2)(-2)(-2)(-2)(-2)(-2)(-2)(-2)(-2)(-2)(                                                                                                    |
|                                                                                                    |
| $(\pm 1) (\pm 1) (\pm 1$ |
|                                                                                                    |
|                                                                                                    |
| ユーリ群青                                                                                                    |
| 予定リスト                                                                                                    |
| フイフモニター                                                                                                    |

### 取り替える

| コーディネー | トパネル・・・ | ••••• 1 | -15 |
|--------|---------|---------|-----|
|--------|---------|---------|-----|

な行

### 並び替える

| アドレス帳 ・・・・・ 4   | -10 |
|-----------------|-----|
| ファイル ・・・・・ 9    | -16 |
| メインメニュー ・・・・・ 1 | -21 |
| メール             | -19 |

### は行

### バックアップする

| アドレス帳のバックアップ      |        |
|-------------------|--------|
| (S!アドレスブック)・・・・・・ | · 4-13 |
| 引っ越し機能 ・・・・・・     | 13-42  |
| ファイルのバックアップ ・・・・  | 13-39  |
| リストア ・・・・・        | 13-42  |

### 発信する

| TVコール・・・・・・・・・・・・・・・・・・・・・・・・・ | 5-2    |
|--------------------------------|--------|
| 音声電話                           | 2-2    |
| 国際電話 ・・・・・                     | 2-3    |
| サークルトーク発信 ・・・・・・ 1             | 8-13   |
| 発信履歴 ·····                     | ·· 2-8 |
| 貼り付ける                          |        |
| スタンプ ・・・・・                     | 6-24   |
| 文字・・・・・                        | 3-13   |
| 文字(ピクチャーつく~る)・・・               | 6-24   |

### 変更する

| PIN · · · · · · 12-2         |
|------------------------------|
| インターネット規制用の暗証番号 ・・・・ 12-9    |
| オリジナルマナー ・・・・・ 11-3          |
| 画像サイズ ・・・・・ 6-22             |
| 国際コード                        |
| 受信画質                         |
| 操作用暗証番号 12-2                 |
| 代替画像5-4                      |
| 発信規制用暗証番号 · · · · · · · 14-9 |
| 日付/曜日の表示色 13-28              |
| フォルダ/ファイル名 ・・・・・・ 9-13       |
| マイステータス                      |
| メールアドレス                      |
| メールボックスの表示方法・・・15-13         |
| 文字コード種別                      |
| (Yahoo!ケータイ/                 |
| PCサイトブラウザ) 16-13             |
| 文字入力モード 3-2                  |
| 文字のサイズ                       |
| (Yahoo!ケータイ/                 |
| PCサイトブラウザ) 16-12             |
| 編集する                         |
| S!アドレスブック 4-13               |
| アドレス帳 ・・・・・・・・・・・・・・・ 4-11   |
| スケジュール ・・・・・・13-27           |
| 静止画                          |
|                              |

| 都市名                          |
|------------------------------|
| フォルダ/ファイル ・・・・・・ 9-12        |
| ブックマーク                       |
| プレイリスト                       |
| メンバーリスト (サークルトーク)・・・18-16    |
| メンバーリスト (ホットステータス)・・・ 18-8   |
| メンバーリスト (持ち受けウィンドウ)・・・ 1.3-3 |
| 文字                           |
|                              |
|                              |
| 受信したメール                      |
| 保護する                         |
| メール                          |
| 保存する                         |
| vファイル ・・・・・ 9-11             |
| 情報内のファイル                     |
| (Yahoo!ケータイ/                 |
| PCサイトブラウザ) ・・・・・・16-11       |
| メール添付ファイル・・・・・・ 15-18        |
| メール下書キ                       |
|                              |
|                              |
| TVコール保留画像5-6                 |
| 着信                           |
|                              |
| ま行                           |

| メモする               |       |
|--------------------|-------|
| 位置メモ ・・・・・・・・・・・・  | 13-38 |
| 通話中番号メモ ・・・・・ 2-7、 | 13-36 |

| メモ帳 ・・・・・・・・・・・13-19   |
|------------------------|
| 文字入力する                 |
| E-mailアドレス/ URL 3-9    |
| 英数字                    |
| 絵文字                    |
| 改行                     |
| 顔文字                    |
| 漢字/ひらがな/カタカナ ・・・・・ 3-4 |
| 記号                     |
| 小文字 ・・・・・ 3-5          |
| スペース3-9                |
| 濁点(")/半濁点(゜)・・・・・・3-5  |
| フレーズ予測 ・・・・・・・・・・ 3-11 |
| 変換予測                   |
| ポケベル方式 ・・・・・・・・・・ 3-9  |
| 文字変換する                 |
| 一括変換                   |
| 英字/数字/カタカナ ・・・・・・3-7   |
| 単漢字                    |
| 名前3-6                  |

### ら行

### リセットする

| 通話時間合計 ・・・・・       | 2-10 |
|--------------------|------|
| 通話料金合計 ·····       | 2-10 |
| ブラウザ設定 ・・・・・・・・・・1 | 6-16 |
| 予測辞書/変換辞書 ・・・・・・・  | 3-16 |

| ライブモニターリスト ・・・・・ 16-16 |
|------------------------|
| リセット ・・・・・ 12-8        |
| 録音する                   |
| 簡易留守録 2-5、13-18        |
| 通話相手の声2-7              |
| ボイスレコーダー ・・・・・ 13-35   |
| 留守番電話                  |
| 録画する                   |
| 動画・・・・・ 6-11           |
| ロックする                  |
| ICカードロック ・・・・・ 20-5    |
| PINロック・・・・・ 12-2       |
| 顔認証 ・・・・・ 12-5         |
| カレンダーロック 13-28         |
| キー操作ロック 12-3           |
| 機能ロック ・・・・・ 12-4       |
| 誤動作防止設定 12-7           |
| セキュリティロック ・・・・・・ 16-8  |
| 測位機能ロック ・・・・・・・・11-17  |
| 通話履歴ロック 2-10           |
| メールボックスセキュリティ・・・ 15-13 |
| 予定リストロック ・・・・・・13-33   |
| リモートロック                |

22-24

| 設定・・・・・ | <br>12-2 |
|---------|----------|
| 変更・・・・・ | <br>12-2 |

| Q     |      |
|-------|------|
| QR⊐ード | 6-13 |

### S

| S! FeliCa ·····                                              | 20-2                                                                 |
|--------------------------------------------------------------|----------------------------------------------------------------------|
| Edy·····                                                     | 20-2                                                                 |
| FeliCa ·····                                                 | 20-2                                                                 |
| ICカード ・・・・・                                                  | 20-2                                                                 |
| ICカードステータス ・・・・・・                                            | 20-4                                                                 |
| ICカードロック ・・・・・                                               | 20-5                                                                 |
| 外部起動設定 ·····                                                 | 20-8                                                                 |
| 生活アプリ ・・・・・                                                  | 20-2                                                                 |
| リモートロック ・・・・・                                                | 20-6                                                                 |
| S!アドレスブック・・・・・                                               | 4-13                                                                 |
|                                                              |                                                                      |
| S!アプリ ・・・・                                                   | 17-2                                                                 |
| S!アプリ・・・・・・・・・・・・・・・・・・・・・・・・・・・・・・・・・・・・                    | <b>17-2</b><br>17-3                                                  |
| S!アプリ ····································                   | <b>17-2</b><br>17-3<br>17-5                                          |
| S!アプリ<br>一時停止<br>移動・・・・・・・・・・・・・・・・・・・・・・・・・・・・・・・・・・・・      | <b>17-2</b><br>17-3<br>17-5<br>17-3                                  |
| S!アプリ・・・・・・・・・・・・・・・・・・・・・・・・・・・・・・・・・・・・                    | <b>17-2</b><br>17-3<br>17-5<br>17-3<br>17-3                          |
| S!アプリ・・・・・<br>一時停止<br>移動・・・・・・・・・・・・・・・・・・・・・・・・・・・・・・・・・・・・ | <b>17-2</b><br>17-3<br>17-5<br>17-3<br>17-3<br>17-4                  |
| S!アプリ<br>一時停止<br>移動<br>起動<br>再開<br>削除<br>終了                  | 17-2<br>17-3<br>17-5<br>17-3<br>17-3<br>17-4<br>17-3                 |
| S!アプリ<br>一時停止<br>移動<br>起動<br>再開<br>削除<br>終了<br>セキュリティ設定      | 17-2<br>17-3<br>17-5<br>17-3<br>17-3<br>17-4<br>17-3<br>17-5         |
| S!アプリ・・・・・・・・・・・・・・・・・・・・・・・・・・・・・・・・・・・・                    | 17-2<br>17-3<br>17-5<br>17-3<br>17-3<br>17-4<br>17-3<br>17-5<br>17-3 |

| 表示を切り替える ・・・・・    | 17-4 |
|-------------------|------|
| プロパティ ・・・・・       | 17-4 |
| ライセンス情報 ・・・・・     | 17-8 |
| ルート証明書 ・・・・・      | 17-8 |
| S!アプリ設定 ・・・・・     | 17-6 |
| 再生音量 ・・・・・・・・・・・・ | 17-7 |
| バイブレーター ・・・・・     | 17-7 |
| バックライト ・・・・・      | 17-7 |
| 待受設定 ・・・・・ 17-2、  | 17-6 |
| メモリカード同期 ・・・・・    | 17-7 |
| 優先度               | 17-6 |
| S!アプリライブラリ ・・・・・  | 17-4 |
| S!キャスト ・・・・・      | 19-2 |
| S!キャスト情報 ・・・・・    | 19-3 |
| サービス登録・解除・・・・・・・  | 19-2 |
| 最新情報 ·····        | 19-2 |
| 再配信要求 •••••       | 19-3 |
| 削除                | 19-3 |
| 新着S!キャスト ・・・・・    | 19-2 |
| ダウンロード(手動)・・・・・・  | 19-3 |
| バックナンバー ・・・・・     | 19-3 |
| 表示・・・・・ 19-2、     | 19-3 |
| S!タウン ・・・・・       | 18-2 |
| S!メール ・・・・・       | 15-2 |
| 作成/送信 ・・・・・・・・・・・ | 15-5 |
| 受信                | 15-3 |
| 本文装飾 ・・・・・        | 15-7 |

| S!メール設定 ・・・・・ 15-22                                                                                                    | 2                |
|----------------------------------------------------------------------------------------------------|------------------|
| アドレス表示 ・・・・・・・・・ 15-22                                                                                                    | 2                |
| 簡易宛先リスト ・・・・・ 15-22                                                                                                    | 2                |
| 自動受信 ・・・・・ 15-24                                                                                                    | 1                |
| 重要度                                                                                                    | 3                |
| 署名                                                                                                    | 3                |
| 添付ファイルの自動展開 ・・・・ 15-24                                                                                                    | 1                |
| 配信確認                                                                                                    | 3                |
| 配信時間指定 15-23                                                                                                    | 3                |
| 迷惑メール設定 ・・・・・・・・ 15-24                                                                                                    | 1                |
| メールグループ設定 ・・・・・・ 15-22                                                                                                    | 2                |
| メールタイプ ・・・・・ 15-23                                                                                                    | 3                |
| 有効期限                                                                                                    | 3                |
| 81メール通知                                                                                                    | 1                |
| 3.メール通知                                                                                                    |                  |
| S!ループ ······ 18-2                                                                                                    | 2                |
| S!ループ・・・・・・・・・・・・・・・・・・・・・・・・・・・・・・・・・・・・                                                                                                    | 2                |
| S!ループ・・・・・・・・・・・・・・・・・・・・・・・・・・・・・・・・・・・・                                                                                                    | 22               |
| S!ループ・・・・・・・・・・・・・・・・・・・・・・・・・・・・・・・・・・・・                                                                                                    | -<br>2<br>2<br>3 |
| S!メール通知 15-2<br>S!ループ 18-2<br>SMS 15-2<br>作成/送信 15-10<br>受信 15-10<br>SMS設定 15-22                                                                                                    |                  |
| S!メール通知 15-4、15-2<br>S!ループ 18-2<br>SMS 15-2<br>作成/送信 15-10<br>受信 15-10<br>SMS設定 15-22<br>署名 15-22                                                                                                    |                  |
| S!人一が通知       13-4、15-2         S!ループ       18-2         SMS       15-2         作成/送信       15-1(         受信       15-2         SMS設定       15-22         署名       15-22         スクロール単位       15-22                                                                                                    |                  |
| S!人一ル通知       13-4、15-2         S!ループ       18-2         SMS       15-2         作成/送信       15-1(         受信       15-2         署名       15-22         署名       15-22         双クロール単位       15-22         配信確認       15-22                                                                                                    |                  |
| S!メール通知       13-4、15-2         S!リープ       18-2         SMS       15-2         作成/送信       15-10         受信       15-20         署名       15-22         スクロール単位       15-22         配信確認       15-22         メールタイプ       15-22                                                                                                    |                  |
| S!メール通知       13-4、15-2         S!リープ       18-2         SMS       15-2         作成/送信       15-10         受信       15-20         署名       15-22         署名       15-22         配信確認       15-22         メールタイプ       15-22         文字のサイズ       15-22                                                                                                    |                  |
| S!メール通知       13-4、15-2         S!メープ       18-2         SMS       15-2         作成/送信       15-10         受信       15-2         署名       15-22         濯名       15-22         配信確認       15-22         文字のサイズ       15-22         有効期限       15-22                                                                                                    |                  |
| <ul> <li>SIX=700mm</li> <li>SIX=700mm</li> <li>SIX=700mm</li> <li>SMS</li> <li>15-2</li> <li>作成/送信</li> <li>15-10</li> <li>受信</li> <li>15-20</li> <li>アクロール単位</li> <li>15-22</li> <li>配信確認</li> <li>15-22</li> <li>配信確認</li> <li>15-22</li> <li>マクロール単位</li> <li>15-22</li> <li>配信確認</li> <li>15-22</li> <li>マテのサイズ</li> <li>15-22</li> <li>有効期限</li> <li>15-23</li> <li>SSL / TLS</li> </ul> |                  |

# 索引

22-25

| TV⊐−ル                  |
|------------------------|
| 相手の声の出力先切替・・・・5-3、5-6  |
| 音声ミュート設定 ・・・・・ 5-3、5-6 |
| 顔写真表示 ・・・・・ 11-9       |
| 画面切替                   |
| 自動応答                   |
| 受信画質                   |
| 受話音量                   |
| ズーム                    |
| スピーカーホン                |
| 静止画送信                  |
| 送信画像                   |
| 着信画像                   |
| 着信表示 ・・・・・・・・・・・・ 11-8 |
| 保留画像                   |
| TVコールを受ける ・・・・・ 5-3    |
| TVコールをかける ・・・・・5-2     |
|                        |

Т

| USB·····          | 10-5 |
|-------------------|------|
| ダイヤルアップ接続 ・・・・・・  | 10-7 |
| データ転送 ・・・・・・・・・・  | 10-6 |
| データ転送モードに設定 ・・・・・ | 10-6 |
| データ転送モードを解除 ・・・・・ | 10-7 |
| 電池充電 ·····        | 10-7 |
|                   |      |

U

| <b>USIMカード・・・・・・・・・・・・・・・・・・・・・・・・・・・・・・・・・・・・</b>                                                                                                    |
|----------------------------------------------------------------------------------------------------|
| Y                                                                                                    |
| Yahoo!ケータイ ・・・・・ 16-2                                                                                                    |
| あ                                                                                                    |
| アイコン         TVコール       5-2         カメラ       6-3         サブディスプレイ       1-10         着信履歴       2-9         発信履歴       2-8         ホットステータス       18-5、18-11         ムービー       6-4         メインディスプレイ       1-8         メール       15-12         メディアプレイヤー       7-2         文字入力モード       3-2         アカウント名       15-2         アドレス帳       4-13         S!アドレスブックの同期       4-13         位置情報       4-5、4-12         エクスポート       9-11         オーナー情報       4-3 |

|   | グル-             | ープ          | 設定         | Ξ.         |     |       |       |       |     |     |     | • • 4  | 4-        | 7      |
|---|-----------------|-------------|------------|------------|-----|-------|-------|-------|-----|-----|-----|--------|-----------|--------|
|   | 検索・             |             |            |            |     |       |       |       |     |     |     |        | 4-        | 9      |
|   | -4r             | -/          | 移重         | h.         |     |       |       |       |     |     |     | 4      | - 1       | 0      |
|   | <u>―</u><br>削除・ |             |            |            |     |       |       |       |     |     |     | 4      | -1        | 1      |
|   | サブミ             | ディ          | 7-         | パレ         | ィ   |       |       |       |     |     |     | ,      | 4-        | 4      |
|   | >/              | יי<br>עול   | w F        | × ×        | ∓I  | J     |       |       |     |     |     | ,      | 4-        | 4      |
|   | クロタ             | 塗正          |            |            |     |       |       |       |     |     |     | 4      | .1        | S      |
|   | スピー             | <u> ~</u> ド | ダィ         | 1          | Л,  |       |       |       |     |     |     | Δ.     | .1        | 2      |
|   | 六亡<br>差信3       | 」<br>キバ     | ~」<br>勾_   | _~/        |     |       |       |       |     |     |     |        | ′<br>∕\_  |        |
|   | 着信を             | 크/\<br>녹믊   | ·          |            |     |       |       |       |     |     |     |        | <br>∕\    | -<br>Л |
|   | /目□□□<br>差信=    | ヨ里<br>ミン    |            |            |     |       |       |       |     |     |     |        | <br>∕\    | -<br>Л |
|   | 1910-           | ノノ<br>客麻    | ·          |            |     |       |       |       |     |     |     |        | <br>∕I    | -<br>С |
|   | 地市橋<br>惑母:      | 复企          |            |            |     |       |       |       |     |     |     |        | -+-<br>∕\ | 0<br>0 |
|   | 豆或?<br>₩7%≢     | ≠⇒          |            |            |     |       |       |       |     |     |     | л<br>Л | -+-<br>1  |        |
|   | 业し往             | 台ん<br>ゴロ・   |            |            | ••• | •••   |       |       | • • | • • | ·   | 4-     | •  <br>⊿  | 4      |
|   | ハ1 」<br>= - +   | ノレ          | ーン         | /—<br>± -> | ~   | •••   | •••   |       | • • | • • | • • |        | 4-<br>1   | 4      |
|   | 衣示な             | をりJ         | り省         | ìん         | ବ   | •••   | •••   |       | • • | • • | • • |        | 4-        | 9      |
|   | 編集·             |             |            |            | ••• | • •   | •••   | • • • | • • | • • | •   | 4-     | •         |        |
|   | 保存分             | £.          |            | · · ·      |     | · · · |       | • • • | • • | • • | •   | 4-     | ·         | 3      |
|   | <u>х</u> —)     | レク          | <i>ν</i> - | -フ         | 設   | E     |       | • • • | • • | • • | I   | 5-     | -2        | 2      |
|   | XE              | 」容          | 量確         | 認          | • • | • •   |       | • • • | • • | • • | • • | •••    | 4-        | 6      |
| ア | フタ-             | ーサ          |            | ニス         | ••  | ••    | •••   | •••   | ••• | ••• | 2   | 2      | ·3        | 6      |
| ア | ラー              | 4 ·         | •••        | •••        | ••• | ••    | •••   | •••   | ••• | ••• | 1   | 3      | -1        | 6      |
|   | アラー             | -6          | 音          |            |     | • •   |       |       | • • | • • | 1   | З-     | - 1       | 6      |
|   | スヌ-             | ーズ          | • •        |            |     | • •   |       | • • • | • • | • • | 1   | З-     | - 1       | 7      |
|   | 停止·             |             |            |            |     | • •   |       | • • • | • • |     | 1   | З-     | -1        | 8      |
|   | 登録·             |             |            |            |     | • •   |       | • • • | • • |     | 1   | З-     | -1        | 6      |
| 暗 | 訂番              | <b>≓</b> ∙  | • • • •    | • • •      |     | ••    | • • • |       | ••• | ••• | •   | 1.     | 2         | З      |

| 1-23 |
|------|
| 1-23 |
| 1-23 |
| 1-23 |
|      |

### い

| イヤホンマイク ・・・・・・1                  | 3-46 |
|----------------------------------|------|
| 自動応答 ・・・・・・・・・・ 1                | 3-47 |
| 番号登録                             | 3-47 |
| ワンタッチで電話を受ける・・・ 1                | 3-47 |
| ワンタッチで電話をかける・・・ 1                | 3-47 |
| インターネット ・・・・・・・・・・・・・・・・・・・・・・・・ | 16-2 |
| PCサイトブラウザ ・・・・・・                 | 16-5 |
| 情報画面内のリンク ・・・・・                  | 16-9 |
| 情報画面の操作 ・・・・・・・・                 | 16-3 |
| インターネット規制用暗証番号・・・                | 1-23 |

## え

| エニーキーアンサー ・・・・・ 11-13 |
|-----------------------|
| 絵文字 ・・・・・3-8          |
| 絵文字一覧                 |

お

| 応答保留 ・・・・ | ••••• | 2-5    |
|-----------|-------|--------|
| オーナー情報    | ••••• | • 4-11 |
| オープン通話    | ••••• | 11-13  |

### か

| カーソル ・・・・・         | 1-20   |
|--------------------|--------|
| 外部機器設定 ・・・・・・・・・・□ | 1-16   |
| 顏認証設定              | 12-5   |
| 顔文字 ・・・・・          | •• 3-8 |
| 確認画面リセット ・・・・・・    | 12-8   |
| 各部名称 ·····         | •• 1-6 |
| 画像編集 ・・・・・・        | 6-22   |
| 回転・・・・・            | 6-25   |
| 画像合成 ·····         | 6-25   |

| 画像サイズ変更 ・・・・・                              | 6-2                                                                                                    | 2                                                                                                    |
|--------------------------------------------|----------------------------------------------------------------------------------------------------|----------------------------------------------------------------------------------------------------|
| 壁紙作成 ·····                                 | 6-2                                                                                                    | 5                                                                                                    |
| スタンプ貼り付け ・・・・・                             | 6-2                                                                                                    | 4                                                                                                    |
| テキスト貼り付け ・・・・・                             | 6-2                                                                                                    | 4                                                                                                    |
| フレームを付ける ・・・・・                             | 6-2                                                                                                    | З                                                                                                    |
| 紙 •••••                                    | 11-                                                                                                    | 6                                                                                                    |
| メラ ・・・・・                                   | •• 6-                                                                                                    | 2                                                                                                    |
| アイコン ・・・・・                                 | • • 6-                                                                                                    | З                                                                                                    |
| アイコン表示切替 ・・・・・                             | 6-1                                                                                                    | 9                                                                                                    |
| アドレス帳登録 ・・・・・                              | 6-1                                                                                                    | 2                                                                                                    |
| エンコード形式 ・・・・・                              | 6-1                                                                                                    | З                                                                                                    |
| オートフォーカス ・・・・・                             | 6-                                                                                                    | 7                                                                                                    |
| 音声録音 ·····                                 | 6-1                                                                                                    | З                                                                                                    |
| 顏写真設定 ·····                                | 6-                                                                                                    | 8                                                                                                    |
| 画質・・・・・ 6-15、                              | 6-1                                                                                                    | 7                                                                                                    |
| 画像効果 · · · · · · · · · · · · · · · · · · · | 6-1                                                                                                    | 9                                                                                                    |
| 画像サイズ ・・・・・・ 6-15、                         | 6-2                                                                                                    | 2                                                                                                    |
| 画像編集 · · · · · · · · · · · · · · · · · · · | 6-2                                                                                                    | 2                                                                                                    |
| キーガイド表示 ・・・・・                              | 6-                                                                                                    | 6                                                                                                    |
| グリッド線 ・・・・・                                | 6-1                                                                                                    | 6                                                                                                    |
| 撮影6-7、                                     | 6-1                                                                                                    | 1                                                                                                    |
| 撮影開始/終了音 ・・・・・                             | 6-1                                                                                                    | 7                                                                                                    |
| 撮影ガイドライン ・・・・・                             | 6-1                                                                                                    | 6                                                                                                    |
| 撮影モード・・・・・・・・・・・・・ 6-6                     | 、6-                                                                                                    | 9                                                                                                    |
| 色調調整 ·····                                 | 6-1                                                                                                    | 9                                                                                                    |
| 自動保存                                       | 6-1                                                                                                    | 7                                                                                                    |
| 自分撮り                                       | • 6-                                                                                                    | 6                                                                                                    |
|                                            | 画像サイズ変更<br>壁紙作成<br>スタンプ貼り付け<br>テキスト貼り付け<br>フレームを付ける<br>アイコン<br>アイコン表示切替<br>アイコン表示切替<br>アイコン表示切替<br>アンコード形式<br>オートフォーカス<br>音声写真設定<br>個像なサイズ<br>キーガイド表示<br>グリッド線<br>撮影開始/終了音<br>撮影ガイドライン<br>撮影モード<br>6-6<br>色調<br>8<br>6-7、<br>撮影に、<br>6-7、<br>撮影に、<br>6-7、<br>しまい<br>4<br>5<br>6-6<br>6<br>6<br>6<br>6<br>6<br>6<br>6<br>6<br>6<br>6<br>6<br>6<br>6 | 画像サイズ変更       6-2         壁紙作成       6-2         スタンプ貼り付け       6-2         フレームを付ける       6-2         フレームを付ける       6-2         アイコン       6-         アイコン表示切替       6-1         アイコン表示切替       6-1         アイコン表示切替       6-1         アンコード形式       6-1         アドレス帳登録       6-1         オートフォーカス       6-6         音声写真設定       6-15         画像像サイズ       6-2         ギーガイド表示       6-2         グリッド線       6-1         撮影開始/終了音       6-1         撮影天モード       6-6、6-7         色調解客       6-1         自動保存       6-1         自分撮り       6-1 |

# 索引

22-27

| = | = |
|---|---|
|   | 2 |
| 4 | 7 |
| 5 | 1 |
| 5 | 1 |

22

| シャッター音 6-16                                                                                                    |
|----------------------------------------------------------------------------------------------------|
| ズーム6-5                                                                                                    |
| 静止画6-6                                                                                                    |
| セルフタイマー・・・・・・・・・・・ 6-18                                                                                                    |
| 送信                                                                                                    |
| デジタルカメラ 6-6、6-9                                                                                                    |
| テンキーショートカット 6-20                                                                                                    |
| 動画                                                                                                    |
| 日付スタンプ 6-16                                                                                                    |
| ビデオカメラ 6-11、6-13                                                                                                    |
| 美肌・・・・・6-9                                                                                                    |
| ファイル名設定 6-20                                                                                                    |
| ファインダー画面6-2                                                                                                    |
| フリッカー調節                                                                                                    |
| フルスクリーン表示・・・・・・・・ 6-17                                                                                                    |
| フレーム・・・・・・・・・・・・・・・・・・・・・・・・・・・・・・・・・・・・                                                                                                    |
| プレビュー画面 ・・・・・・.6-2                                                                                                    |
| プレビュー設定 ・・・・・・ 6-18                                                                                                    |
| 保存先設定 6-18                                                                                                    |
| ホワイトバランス                                                                                                    |
| S1                                                                                                    |
| レービー写メール・・・・6-11 6-13                                                                                                    |
|                                                                                                    |
|                                                                                                    |
|                                                                                                    |
| 広告: 10-01 万字: 10-01 0-0                                                                                                    |
| 减尿<br>這写                                                                                                    |
| ほう (2-5) (2-5) (2 |
|                                                                                                    |

| 露出                 | 6-5  |
|--------------------|------|
| カレンダー ・・・・・13      | 3-21 |
| アラーム ・・・・・13       | 3-25 |
| アラームを停止する ・・・・・・13 | 3-28 |
| お知らせ君 ・・・・・・13     | 3-29 |
| カレンダーロック ・・・・・13   | 3-28 |
| 休日設定 ·····13       | 3-28 |
| 削除13               | 3-27 |
| 登録13               | 3-25 |
| 編集・・・・・13          | 3-27 |
| 簡易留守録 ・・・・・ 13     | 3-18 |
| 応答時間設定13           | 3-19 |
| 再生・・・・・2-6、13      | 3-19 |
| 削除                 | 3-19 |
| 設定・・・・・13          | 3-18 |
| 録音・・・・・2-5、13      | 3-18 |
|                    |      |
| き                  |      |
|                    |      |
| キー設定 ・・・・・         | -12  |
| サイドキー設定 ・・・・・・11   | -13  |
| マルチファンクションボタン・・・11 | -12  |
| キー操作ロック ・・・・・ 1    | 2-3  |

キッチンタイマー ・・・・・ 13-35

機能一覧 ..... 22-2

機能の呼び出しかた ・・・・・ 1-18

| 拒否電話リスト ・・・・・ | 11-14  |
|---------------|--------|
| キラキライルミ ・・・・・ | 11-11  |
| 切替通話 •••••    | · 14-7 |

<

|    | け     |
|----|-------|
| 言語 | 11-12 |
|    | Z     |

| 効果音 ・・・・・ 11-6                |
|-------------------------------|
| 効果音量                          |
| 交換機用暗証番号 · · · · · · · · 1-23 |
| コーディネートのしかた ・・・・・・ 1-15       |
| 国際電話サービス ・・・・・ 13-43          |
| 国番号リストに追加 13-43               |
| 国際コードと国番号を付加・・・・・ 2-3         |
| 国際コードを変更 ・・・・・・・13-43         |
| 誤動作防止設定 ······ 12-7           |
| 故障かな?と思ったら ・・・・・・ 22-10       |
| コミュニケーション ・・・・・ 18-2          |

| S!タウン ・・・・・    | 18-2 |
|----------------|------|
| S!ループ ・・・・・    | 18-2 |
| ホットステータス ・・・・・ | 18-3 |

### さ

| サークルトーク    | ••••            | •••• | • • • • • | 18-12   |
|------------|-----------------|------|-----------|---------|
| 相手の声の出た    | 力先切             | ·· 替 |           | 18-14   |
| グループ編集     |                 |      |           | 18-16   |
| グループ名編集    | 集・・・            |      |           | 18-16   |
| 受話音量 ····  |                 |      |           | 18-14   |
| 着信・・・・・・   |                 |      |           | 18-14   |
| 着信履歴       |                 |      |           | ··· 2-9 |
| 発信・・・・・・   |                 |      |           | 18-13   |
| 発信履歴 ・・・・  |                 |      |           | ··· 2-8 |
| メンバー削除     |                 |      |           | 18-17   |
| メンバー登録     | • • • • •       |      |           | 18-15   |
| メンバーリス     | $\vdash \cdots$ |      |           | 18-15   |
| サーバー証明書    | ••••            | •••• | • • • • • | 16-11   |
| サーバーメール    | ••••            | •••• | • • • • • | 15-20   |
| 削除・・・・・・   |                 |      |           | 15-21   |
| 受信・・・・・・   |                 |      |           | 15-20   |
| 転送         |                 |      |           | 15-21   |
| メールリスト     |                 |      |           | 15-20   |
| サーバーメール    | ボック             | ス    |           |         |
| サーバーメール    | レボック            | フス情報 | 寂···      | 15-22   |
| サーバーメールボック | マス内のメ           | ールを削 | 除・・・      | 15-21   |
| 受信・・・・・・   |                 |      |           | 15-20   |

| サイドキー設定 ・・・・・・・・・・ 11-1:  | 3 |
|---------------------------|---|
| サウンド音量 ・・・・・・・・・・・・・ 11-{ | 5 |
| サブディスプレイ ・・・・・・・・・・ 1-1(  | C |
| サブメニュー履歴 ・・・・・・・・・11-1:   | 3 |

### し

| シークレットメモリ ・・・・・・・・ 4-4  |
|-------------------------|
| シークレットモード ・・・・・ 12-6    |
| シガーライター充電器 ・・・・・・ 1-14  |
| 時間割 ・・・・・13-33          |
| コピー                     |
| 削除                      |
| 時刻設定                    |
| 登録                      |
| 辞書 ・・・・・13-20           |
| 下書き ・・・・・ 15-11         |
| 送信                      |
| 編集・・・・・15-11            |
| 保存・・・・・15-11            |
| 自動応答13-47               |
| 自動削除設定15-15             |
| 自動受信 ・・・・・15-24         |
| 自動展開 ・・・・・15-24         |
| 自分の電話番号 ・・・・・ 2-11、4-11 |
| 充電 ・・・・・ 1-12           |
| 急速充電器 ・・・・・・・・・・ 1-14   |
| シガーライター充電器 ・・・・・・ 1-14  |
|                         |

| 充電器                                                 | 12  |
|-----------------------------------------------------|-----|
| 充電時間 ・・・・・ 1-                                       | 14  |
| 重要度 ・・・・・15-9、15-                                   | 23  |
| 受信メール                                               |     |
| アドレス帳登録 ・・・・・・15-                                   | 19  |
| 移動15-                                               | 20  |
| 確認・・・・・15-4、15-                                     | 12  |
| 自動削除設定15-                                           | 15  |
| 転送・・・・・15-                                          | 16  |
| 添付ファイル ・・・・・・・・15-                                  | 18  |
| 並び替え ・・・・・15-                                       | 19  |
| フォルダ名変更 ・・・・・・・・15-                                 | 15  |
| 振分設定 ·····15-                                       | 15  |
| 返信・・・・・15-                                          | 16  |
| 保護・・・・・15-                                          | 18  |
| 未読/既読を切り替える ・・・・ 15-                                | 20  |
| 受話音量・・・ 2-7、5-3、11-5、18-                            | 14  |
| 情報表示中の各種操作・・・・・・・・・・・・・・・・・・・・・・・・・・・・・・・・・・・・      | 3-8 |
| Flash <sup>®</sup> 再生 · · · · · · · · · · · · · 16- | 10  |
| URLメール送信・・・・・・・・・・・・・・・・・・・・・・・・・・・・・・・・・・・・        | 6-9 |
| URLを入力してアクセス・・・・・ 16                                | 6-8 |
| 位置メモ登録                                              | 10  |
| 更新・・・・・16                                           | 6-8 |
| サーバー証明書 ・・・・・・・16-                                  | 11  |
| サウンド音量 ・・・・・・・・・16-                                 | 13  |
| スケジュール登録 ・・・・・・・・ 16                                | 6-9 |
| テキストコピー                                             | 6-9 |

### 22

| ファイルを利用する ・・・・・・16   | -11 |
|----------------------|-----|
| ブラウザ切替 ・・・・・・・・・・ 10 | 6-8 |
| プロパティ確認 ・・・・・・16     | -10 |
| 文字コード変換 ・・・・・・16-    | -13 |
| 証明書 ・・・・・16          | 15  |
| ショートカットメニュー ・・・・・ 13 | 44  |
| 削除13-                | 45  |
| 登録13-                | -44 |
| 編集・・・・・13-           | -44 |
| 呼出・・・・・13-           | -44 |
| 署名                   |     |
| 登録・・・・・15            | -23 |
| 新着メール ・・・・・ 1!       | 5-3 |
| シンプルモード ・・・・・・ 1;    | 3-8 |

す

| ストラップ取り付け穴 ・・・・・・    | 1-8 |
|----------------------|-----|
| スピーカー音量 ・・・・・・・・・ 1  | 1-5 |
| スピードダイヤル ・・・・・・・・・ 4 | -12 |

せ 生活アプリ ・・・・ 20-2 生活アプリを追加 ・・・・・ 20-4 生活アプリを利用 ・・・・・ 20-3 製造番号通知設定 ・・・・・ 16-14 世界時計 ・・・・・ 13-37 GMTオフセット ……… 13-37

| サマータイム ・・・・・・・・・・                          | 3-37 |
|--------------------------------------------|------|
| 設定・・・・・・                                   | 3-37 |
| 表示・・・・・1                                   | 3-38 |
| メイン都市切替 ・・・・・・ 1                           | 3-38 |
| 赤外線通信 ·····                                | 10-2 |
| 1件送信 · · · · · · · · · · · · · · · · · · · | 10-3 |
| 受信                                         | 10-3 |
| 全件受信 ·····                                 | 10-4 |
| 全件送信 ·····                                 | 10-4 |
| ダイヤルアップ接続・・・・・・・                           | 10-5 |
| 認証パスワード ・・・・・・・・・                          | 10-2 |
| 設定リセット ・・・・・                               | 12-8 |

そ

| 操作用 | 暗証番号    | •••• | ••• | ••  | 1-23, | . 12-2 |
|-----|---------|------|-----|-----|-------|--------|
| 送信設 | 定       | •••• | ••• | ••• | ••••  | 15-23  |
| 確認  | 画面設定    |      |     |     |       | 15-23  |
| 確認  | バイブ設定   | È    |     |     |       | 15-23  |
| 重要  | 度       |      |     |     |       | 15-23  |
| 配信  | 確認 …    |      |     |     |       | 15-23  |
| 配信  | 時間指定    |      |     |     |       | 15-23  |
| 返信  | 先設定 …   |      |     |     |       | 15-23  |
| 有効  | 期限 ・・・・ |      |     |     |       | 15-23  |
| 送信メ | ール      |      |     |     |       |        |
| 確認  |         |      |     |     |       | 15-13  |
| 削除  |         |      |     |     |       | 15-19  |
| 自動  | 削除設定    |      |     |     |       | 15-15  |
|     |         |      |     |     |       |        |

| 並び替え ・・・・・       | ·15-19    |
|------------------|-----------|
| フォルダ名変更 ・・・・・・・・ | ·15-15    |
| 振分設定 ·····       | ·15-15    |
| ソフトウェア更新 ・・・・・・  | ·22-12    |
| ソフトボタン ・・・・・     | ····· vii |

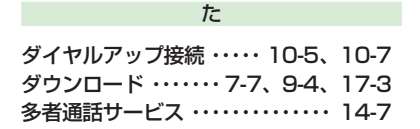

ち

| 着信音パ<br>着信音量 | 夕·    | -   | ン | ••• | ••• | ••• | ••• | ••• | ••• | ••• | • | • | ••• | • | •  | 1<br>1 | 1.<br>1. | -4<br>-4 |
|--------------|-------|-----|---|-----|-----|-----|-----|-----|-----|-----|---|---|-----|---|----|--------|----------|----------|
| 着信拒否         | ••    | ••• | • | ••• | ••• | ••  | • • | ••  | •   | • • | • | • | ••• | • | •• | •      | 2        | -6       |
| 設定…          |       | • • |   |     | • • | • • | • • | • • | •   | • • | • | • |     | • | 1  | 1      | - 1      | 4        |
| 登録・・・        | • • • | • • | • | • • | • • | •   | • • | • • | •   | • • | • | • |     | • | 1  | 1      | - 1      | 4        |
| 着信表示         | • •   | ••• | • | ••• | ••• | ••  | • • | • • | •   | ••• | • | • | ••• | • | •  | 1      | 1.       | -8       |
| 着信履歴         | • •   | ••• | • | ••• | • • | ••  | • • | ••  | •   |     | • | • | ••• | • | •• | •      | 2        | -9       |

| 通貨換算<br>通話時間 |                     |       | · 13-20 |
|--------------|---------------------|-------|---------|
| 通話中番         | 弓メモ・・・              |       | 2-7     |
| 確認・・・        |                     |       | · 13-36 |
| <b>週詰料</b> 金 | • • • • • • • • • • | ••••• |         |

0

| 通貨設定         | 2-10  |
|--------------|-------|
| 料金上限設定 ····· | 2-11  |
| 通話履歴         | · 2-8 |

τ

| ディスプレイ ・・・・・                     | · 1-8 |
|----------------------------------|-------|
| ディスプレイ省電力 ・・・・・1                 | 1-10  |
| データ管理                            |       |
| Flash <sup>®</sup> 画像ファイル・・・・・・・ | · 9-7 |
| S!アプリ ・・・・・                      | · 9-2 |
| vファイル ・・・・・・・・9-8、!              | 9-11  |
| 移動・・・・・                          | 9-14  |
| 音楽ファイル ・・・・・9-6、!                | 9-10  |
| 確認/再生 ・・・・・・・・・・・・・              | · 9-4 |
| 画面デコ用ファイル ・・・・・・                 | · 9-8 |
| $\exists l' - \cdots \cdots $    | 9-15  |
| 削除・・・・・                          | 9-13  |
| サムネイル表示 ・・・・・・・・・・               | · 9-9 |
| スライドショー ・・・・・・・・                 | 9-16  |
| 生活アプリ ・・・・・                      | · 9-3 |
| データフォルダの構成 ・・・・・・                | · 9-2 |
| テキストファイル ・・・・・                   | · 9-8 |
| テンプレート ・・・・・                     | · 9-7 |
| 並び替え ・・・・・                       | 9-16  |
| ピクチャーファイル・・・・9-4、                | 9-10  |
| フォルダ/ファイルの編集・・・・                 | 9-12  |
| フォルダ/ファイル名を変更する・・・!              | 9-13  |
|                                  |       |

| ブックファイル ・・・・・・・・・ 9-6               |
|-------------------------------------|
| プロパティ ・・・・・ 9-9                     |
| ムービーファイル ・・・・・9-6、9-10              |
| メインメニュー用画像ファイル・・・ 9-8               |
| メモリ容量確認 ・・・・・・・・・・ 9-9              |
| メロディファイル ・・・・・9-5、9-10              |
| リスト表示 ・・・・・・・・・・・・ 9-9              |
| データフォルダ ・・・・・ 9-2                   |
| テキストコピー ・・・・・15-14、16-9             |
| テキストブラウズ ・・・・・・・・ 16-13             |
| デルモジ ・・・・・ 15-24                    |
| 自動再生 ・・・・・・・・・・・・ 15-24             |
| 文字色 · 背景色 · · · · · · · · · · 15-24 |
| 電源を入れる/切る ・・・・・・・・ 1-17             |
| 転送電話サービス ・・・・・ 14-3                 |
| 電卓                                  |
| 税率設定                                |
| 通貨換算                                |
| 電池アラーム音 ・・・・・・・・・・ 11-3             |
| 電池パック ・・・・・ 1-12                    |
| 取り付ける/取り外す ・・・・・・ 1-13              |
| 電池レベル ・・・・・ 1-9、1-10、1-12           |
| 電波状態1-8、1-10                        |
| 添付ファイル                              |
| ファイル自動展開 ・・・・・・・15-24               |
| ファイルを添付する ・・・・・・ 15-8               |
| 保存                                  |
| 電話を受ける ・・・・・2-4                     |

| 電話をかける | ••••• | • • • • | ••  | ••  | ••  | ••  | 2-2 |
|--------|-------|---------|-----|-----|-----|-----|-----|
| 国際電話の加 | うけかた  |         | • • | • • | • • | • • | 2-3 |

と

| 時計表示 ••••••                       | 11-7 |
|-----------------------------------|------|
| 12h/24h設定 · · · · · · · · · · · · | 11-9 |
| 待受表示                              | 11-7 |

|      | に |      |
|------|---|------|
| 日時設定 |   | 1-18 |

| ネットワーク自動調整・・1-17、   | 11-16 |
|---------------------|-------|
| ネットワーク設定 ・・・・・・・・・・ | 11-16 |

ね

| は                 |      |
|-------------------|------|
| バーコード             | 6-14 |
| 確認・・・・・           | 6-14 |
| 読み取り ・・・・・        | 6-14 |
| 配信確認 ・・・・・1       | 5-23 |
| 配信時間指定 ・・・・・・ 1   | 5-23 |
| 配信レポート ・・・・・・・・・1 | 5-17 |
| バイブレーター ・・・・・     | 11-5 |
| バックライト ・・・・・1     | 1-10 |
| 明るさ調節 ・・・・・・・・ 1  | 1-10 |
| 点灯時間 ・・・・・        | 1-10 |
|                   |      |

| 発信者番号通知サービス・・・・・・・   | 1 | 4-2 |
|----------------------|---|-----|
| 発信者番号通知設定 ······1    | 1 | -15 |
| 発信履歴 ・・・・・           | • | 2-8 |
| 発着信規制サービス ・・・・・      | 1 | 4-8 |
| 発着信規制用暗証番号 ••• 1-23、 | 1 | 4-9 |
| ハンズフリー通話             | • | 2-7 |
|                      |   |     |

isi

ファイルを利用する ・・・・・・16-11 プロパティ …… 16-11、16-12 保存………16-11、16-12 フォルダ管理 フォルダ名変更 …………… 9-13 フォルダ名変更 ・・・・・9-13、15-15 ブックサーフィン ・・・・・ 19-5 ブックマーク ・・・・・ 16-6 移動………16-7 接続………16-6 送信………16-7 

| プッシュトーン13-45ブラウザの設定16-12Cookie16-14Cookie全消去16-14Referer送信16-13警告画面表示16-13警告画面表示16-13スクロール単位16-12製造番号通知16-13メモリを管理する16-13文字サイズ16-12ルート証明書16-15 |
|----------------------------------------------------------------------------------------------------|
| 再生·····7-6<br>削除·····7-6<br>作成·····7-5<br>編集·····7-6                                                                                           |
| B                                                                                                    |
| <b>ボイスレコーダー</b>                                                                                                    |

保存先設定 ……………13-36

録音………13-36

ポーズ ……… 4-3、13-46

| ホットステータス       18         詳細画面       18         設定       18-         ホットステータスメンバーリスト・・・       18         マイステータス       18         マイステータス       18         本体メモリクリア       12 | ボタンの割り当て ・・・・・     | • 3-3 |
|----------------------------------------------------------------------------------------------------|--------------------|-------|
| 詳細画面 ····· 18<br>設定····· 18-<br>ホットステータスメンバーリスト··· 18<br>マイステータス ···· 18<br>本体メモリクリア ····· 12                                                                                | ホットステータス ・・・・・     | 18-3  |
| 設定・・・・・・・・・・・・・・・・・・・・・・・・・・・・・・・・・・・・                                                                                                    | 詳細画面 ·····         | 18-9  |
| ホットステータスメンバーリスト・・・ 18<br>マイステータス ・・・・・・・・ 18<br>本体メモリクリア ・・・・・・・ 12                                                                                                    | 設定・・・・・1           | 8-10  |
| マイステータス ······ 18<br>本体メモリクリア ······ 12                                                                                                    | ホットステータスメンバーリスト・・・ | 18-4  |
| 本体メモリクリア ・・・・・ 12                                                                                                    | マイステータス ・・・・・      | 18-7  |
|                                                                                                    | 本体メモリクリア ・・・・・     | 12-8  |

ま

| 待受アプリ ・・・・・                               | 17-6  |
|-------------------------------------------|-------|
| 待ち受けウィンドウ ・・・・・                           | 13-2  |
| アイコン変更 ・・・・・                              | 13-3  |
| お天気情報 ・・・・・・・・・・・                         | 13-4  |
| 起動・・・・・                                   | 13-2  |
| 設定                                        | 13-5  |
| 発信・・・・・                                   | 13-4  |
| ホットステータス情報・・・・・・                          | 13-4  |
| メンバーリスト ・・・・・・                            | 13-3  |
| ライブモニター ・・・・・                             | 13-4  |
| マナーモード ・・・・・・ 2-11、                       | 11-2  |
| マナーモード設定 ・・・・・                            | 11-2  |
| アラーム ・・・・・                                | 11-2  |
| オリジナルマナー ・・・・ 11-2、                       | 11-3  |
| サイレント ・・・・・                               | 11-2  |
| マルチ接続・・・・・・・・・・・・・・・・・・・・・・・・・・・・・・・・・・・・ | · 2-3 |
| マルチファンクションボタン・・・vii、1                     | 1-12  |

### み

| 未送信ボックス ・・・・・      | 15-12 |
|--------------------|-------|
| 未送信メール ・・・・・       | 15-18 |
| 確認・・・・             | 15-12 |
| 編集/送信 ・・・・・・・・・・   | 15-18 |
| 未読/既読を切り替える ・・・・・・ | 15-20 |
| ミュージックプレイヤー ・・・・・  | 7-10  |
| 起動・・・・・            | 7-10  |

め

| 鳴動時間<br>メインディスプレイ · · · · · · · · · · · · · · · · · · · | 11-5<br>· 1-8<br>1-18<br>15-2<br>15-2<br>5-12 |
|---------------------------------------------------------|-----------------------------------------------|
|                                                         | 0-12                                          |
| メール則际                                                   |                                               |
| 1件削除 · · · · · · · · · · · · · · · · · · ·              | 5-19                                          |
| 一括で削除 ・・・・・・・・・ 1!                                      | 5-19                                          |
| 自動削除設定 ・・・・・・・・1!                                       | 5-15                                          |
| 全件削除 ・・・・・ 1!                                           | 5-19                                          |
| メール作成/送信                                                |                                               |
| To / Cc / Bcc ·····                                     | 15-6                                          |
| 宛先・・・・                                                  | 15-6                                          |
| オプション ・・・・・15-9、1                                       | 5-11                                          |
| 件名・・・・・                                                 | 15-5                                          |

| 署名設定15-23添付15-8テンプレート15-8本文15-5、15-6本文装飾15-7文字サイズ15-7                                                                                                    |
|----------------------------------------------------------------------------------------------------|
|                                                                                                    |
| サーバーメールホックス内の                                                                                                    |
| メールを転送する・・・・15-5、15-21                                                                                                    |
| 受信したメールの確認 15-4                                                                                                    |
| 新着メールの確認                                                                                                    |
| 続きを受信                                                                                                    |
| メールタイプ                                                                                                    |
| メールを転送する 15-16                                                                                                    |
|                                                                                                    |
| メールテンプレート 15-8                                                                                                    |
| メールテリブレート 15-8<br>メールの各種設定 15-22                                                                                                    |
| メールテンフレート・・・・・・・・・・・・・・・・・・・・・・・・・・・・・・・・・・・・                                                                                                    |
| メールアクラフレート       15-8         メールの各種設定       15-22         受信設定       15-24         送信設定       15-23                                                                                                    |
| メールアクラフレート       15-8         メールの各種設定       15-22         受信設定       15-24         送信設定       15-23         デルモジ表示設定       15-24                                                                                                    |
| メールアクラフレート       15-8         メールの各種設定       15-22         受信設定       15-24         送信設定       15-23         デルモジ表示設定       15-24         表示設定       15-22                                                                                    |
| メールテンフレート       15-8         メールの各種設定       15-22         受信設定       15-24         送信設定       15-23         デルモジ表示設定       15-24         表示設定       15-22         メール作成設定       15-22                                                         |
| メールアクラフレート       15-8         メールの各種設定       15-22         受信設定       15-24         送信設定       15-23         デルモジ表示設定       15-24         表示設定       15-22         メール作成設定       15-22         メール表示中の各種操作・・・・・15-14                          |
| メールテンフレート       15-8         メールの各種設定       15-22         受信設定       15-24         送信設定       15-23         デルモジ表示設定       15-24         表示設定       15-22         メール作成設定       15-22         メール北京中の各種操作       15-14         移動・       15-14 |
| メールテンフレート・・・・・・・・・・・・・・・・・・・・・・・・・・・・・・・・・・・・                                                                                                    |
| メールテンフレート・・・・・・・・・・・・・・・・・・・・・・・・・・・・・・・・・・・・                                                                                                    |
| メールテンフレート・・・・・・・・・・・・・・・・・・・・・・・・・・・・・・・・・・・・                                                                                                    |
| メールテンフレート・・・・・・・・・・・・・・・・・・・・・・・・・・・・・・・・・・・・                                                                                                    |

| 並び替え                                       |  |
|--------------------------------------------|--|
| フォルダ名変更 ・・・・・・・・・ 15-15                    |  |
| フォルダを管理する ・・・・・・ 15-15                     |  |
| 未送信ボックス ・・・・・ 15-12                        |  |
| 未読/既読を切り替える ・・・・ 15-20                     |  |
| メールボックス容量 ・・・・・・・・ 15-22                   |  |
| メールリスト ・・・・・・・・・・ 15-20                    |  |
| 削除                                         |  |
| 取得/更新 ・・・・・ 15-20                          |  |
| メールを転送する ・・・・・・・・・・ 15-16                  |  |
| メールを保護する ・・・・・・・・・・・・・・・・15-18             |  |
| メディアプレイヤー ・・・・・・・・.7-2                     |  |
| イコライザ ・・・・・ 7-9                            |  |
| コントローラ非表示 ・・・・・・・・ 7-3                     |  |
| サーチタイム                                     |  |
| 再生                                         |  |
| 再生履歴 ····· 7-7                             |  |
| 削除                                         |  |
| サラウンド                                      |  |
| ジャケット切替 ・・・・・・・・・ 7-3                      |  |
| ストリーミング                                    |  |
| 送信                                         |  |
| ダウンロード                                     |  |
| 背景画像 · · · · · · · · · · · · · · · · · · · |  |
| バックグラウンド再生 ・・・・・・ 7-10                     |  |
| フルスクリーン表示・・・・・・・・・・・・・・・・・ 7-3             |  |
| プレイモード                                     |  |
| プレイリスト ・・・・・ 7-5                           |  |

# 索引

22-33

|       | 交史                                          | · 3-2 |
|-------|---------------------------------------------|-------|
|       | ボタンの割り当て ・・・・・・・・                           | · 3-3 |
|       | 文字のサイズ ・・・・・・・・・・・・・・・・・・・・・・・・・・・・・・・・・・・・ | 11-9  |
| 22-34 |                                             |       |

| プロパティ表示 ・・・・・7-3、7-10    |
|--------------------------|
| ボイスキャンセル ・・・・・ 7-9       |
| ミュージックプレイヤー ・・・・・ 7-10   |
| ミュート ・・・・・ 7-3           |
| 優先動作設定                   |
| メモ帳 ・・・・・・13-19          |
| メモリカード ・・・・・8-2          |
| 取り付ける/取り外す8-2            |
| バックアップ                   |
| ファイル管理 ・・・・・・・・・・ 8-3    |
| フォーマット(初期化)・・・・・・ 8-4    |
| メモリ容量確認 ・・・・・・・・・ 8-4    |
| メモリ容量一覧 ・・・・・ 22-16      |
| メモリ容量確認 ・・・・・・ 11-16     |
| メモリを管理する ・・・・・・・・・ 16-13 |
| Cookie設定                 |
| Cookie全消去                |
| キャッシュ消去                  |
| 認証情報消去 ····· 16-14       |
| メロディー覧 ・・・・・ 22-16       |

| SMS / S!メール 15-           | 22  |
|---------------------------|-----|
| ブラウザ ・・・・・ 16-            | 12  |
| 文字入力画面 ····· 3-           | 16  |
| 文字の入力 ・・・・・・・・・・・・・・・:    | 3-2 |
| 文字入力モードアイコン ・・・・・・        | 3-2 |
| 文字の入力方法 ・・・・・・・・・・・・・     | 3-4 |
| アドレスライブラリ ・・・・・・・・        | 3-9 |
| 英字/数字/カタカナに変換・・・・3        | 3-7 |
| 英数字                       | 3-8 |
| 絵文字 ・・・・・・・・・・・・・・・・・・    | 3-8 |
| 改行                        | 3-9 |
| 顔文字                       | 3-8 |
| カスタムウィンドウ設定 ・・・・・ 3-      | 16  |
| 漢字/ひらがな/カタカナ ・・・・・ 3      | 3-4 |
| 漢字変換 ····· 3              | 3-4 |
| 記号                        | 3-7 |
| 逆順で表示 ・・・・・・ 3            | 3-7 |
| 小文字 ・・・・・・ 3              | 3-5 |
| スペース ・・・・・ 3              | 3-9 |
| 濁点/半濁点 ・・・・・ 3            | 3-5 |
| 単漢字で変換 ・・・・・・・・・・:        | 3-6 |
| 特殊な文字 ・・・・・ 3             | 3-6 |
| 名前を変換 ・・・・・・・・・・: 3       | 3-6 |
| ポケベル方式 ・・・・・・・・・・         | 3-9 |
| 文字の変換機能 ・・・・・・・・・・・・・・ 3- | 10  |
| 辞書登録 3-                   | 12  |
| 入力予測 ····· 3-             | 10  |
| フレーズ予測 ・・・・・ 3-           | 11  |

| 変換予測                                       | 3-11 |
|--------------------------------------------|------|
| 文字の編集 ・・・・・・・・・・・・・・・・・・・・・・・・・・・・・・・・・・・・ | 3-13 |
| アドレス帳登録 ・・・・・                              | 3-14 |
| 一括変換 ·····                                 | 3-15 |
| 置き換え ・・・・・・・・・・・・・                         | 3-15 |
| クリップボード ・・・・・ 3-13、                        | 3-15 |
| コピー/切り取り/貼り付け・・・                           | 3-13 |
| 削除・・・・・                                    | 3-15 |
| 修正・・・・・                                    | 3-13 |
| 挿入・・・・・                                    | 3-14 |
| 入力方式 ・・・・・・・・・・・                           | 3-16 |
| 入力予測 ・・・・・                                 | 3-16 |
| 範囲選択 ・・・・・・・・・・・・・                         | 3-14 |
| メモ帳登録・・・・・・・・・・・・・・・・・・・・・・・・・・・・・・・・・・・・  | 3-14 |
| 文字サイズ ・・・・・・・・・・・                          | 3-16 |
| 文字データを引用 ・・・・・・・                           | 3-14 |
| 元に戻す ・・・・・                                 | 3-14 |
| 予測辞書リセット ・・・・・・                            | 3-16 |
| モバイル ルポ™・・・・・・                             | 3-10 |
|                                            |      |
| kh                                         |      |

| ユーザ辞書・  |             |                     | 3-12     |
|---------|-------------|---------------------|----------|
| 登録      |             |                     | ··· 3-12 |
| 編集・・・・・ |             |                     | ··· 3-12 |
| 優先動作設定  | • • • • • • | • • • • • • • • • • | •• 11-15 |

## 

| 用語集                                        | 22-19 |
|--------------------------------------------|-------|
| 予測                                         | 3-10  |
| 入力予測 ・・・・・・・・・ 3-10、                       | 3-16  |
| フレーズ予測 ・・・・・・・・・・                          | 3-11  |
| 変換予測                                       | 3-11  |
| 予定リスト ···································· | 13-30 |
| アラーム・・・・・・・・・・・・・・・・・・・・・・・・・・・・・・・・・・・・   | 13-30 |
| 確認・・・・・・・・・・・・・・・・・                        | 13-32 |
| 削除・・・・・・・・・・・・・・・・・・・・・・                   | 13-33 |
| 登録······ <sup>·</sup>                      | 13-30 |
| 予定リストロック ・・・・・・・・・                         | 13-33 |

よ

|                  | れ |                          |
|------------------|---|--------------------------|
| 連続通話時間<br>連続待受時間 |   | ···· 22-17<br>···· 22-17 |
|                  | わ |                          |

| 割込通話サービス | ••••• | 14-6 |
|----------|-------|------|
|----------|-------|------|

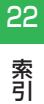

5

| ライセンス情報 ・・・・・・・・・・・・・・・・・ | 1  | 7-  | 8 |
|---------------------------|----|-----|---|
| ランプ設定 ・・・・・・ 1            | 1. | -1  | 1 |
| お知らせランプ ・・・・・・1           | 1. | - 1 | 1 |
| 着信設定 ・・・・・                | 1. | - 1 | 1 |

### b

| リセット・・・ | •• | • | •• | • | •• | • | ••• | • | ••• | • | ••• | • | • | 12- | 8 |
|---------|----|---|----|---|----|---|-----|---|-----|---|-----|---|---|-----|---|
| リンクを選択  | •  | • | •• | • | •• | • | ••• | • | ••  | • | ••• | • | 1 | 5-1 | 7 |

### る

留守番電話サービス ・・・・・ 14-5

## 保証とアフターサービス

### 保証について

お買い上げいただいた場合には、保証書が添付されています。 保証書に「お買上げ日」および「販売店名」が記載されている かをご確認の上、内容をよくお読みになって大切に保管してく ださい。

### 重要

 本製品の故障、誤動作または不具合などにより、通話などの機会を 逸したためにお客様または第三者が受けた損害につきましては、 当社は責任を負いかねますのであらかじめご了承ください。

### 修理を依頼される場合

「故障かな?と思ったら」(22-10ページ)をお読みになり、も う一度お調べください。

それでも正常に戻らない場合には、最寄りのソフトバンク ショップまたはお問い合わせ先(22-37ページ)までご連絡 ください。

#### ●保証期間中の修理

保証書の記載内容に基づいて修理いたします。

### ●保証期間経過後の修理

修理によって使用できる場合は、お客様のご要望により有料 にて修理いたします。

※修理の際、当社の品質基準に適合した再利用部品を使用する ことがあります。

### 重要

- 故障または修理により、お客様が登録・設定した内容が消去・変化 する場合がありますので、大切なアドレス帳などは控えを取って おかれることをおすすめします。なお、故障または修理の際に本 機に登録したデータ(アドレス帳やデータフォルダの内容など)
   や設定した内容が消失・変化した場合の損害につきましては、当 社は責任を負いかねますのであらかじめご了承ください。
- 本製品を分解、改造すると電波法にふれることがあります。また、 改造された場合は修理をお引受けできませんので、ご注意ください。

### 補足

 アフターサービスについてご不明な場合は、最寄りのソフトバン クショップまたはお問い合わせ先(22-37ページ)までご連絡く ださい。

22

## お問い合わせ先一覧

### お困りのときや、ご不明な点などがございましたら、お気軽に下記お問い合わせ窓口までご連絡ください。 電話番号はお間違いのないようおかけください。

ソフトバンクお客さまセンター 総合案内:ソフトバンク携帯電話から157(無料) 紛失・故障受付:ソフトバンク携帯電話から113(無料)

### ソフトバンク国際コールセンター

海外からのお問い合わせおよび盗難・紛失のご連絡 +81-3-5351-3491(有料)

### 一般電話からおかけの場合

| 北海道・青森県・秋田県・岩手県・山形県・宮城県・福島県・新潟県・<br>東京都・独会川県・毛葉県・埼玉県・落城県・栃木県・新潟県・ | 総合案内    | ⑥ 0088-240-157 (無料) |  |  |
|-------------------------------------------------------------------|---------|---------------------|--|--|
|                                                                   | 紛失·故障受付 | ④ 0088-240-113 (無料) |  |  |
| · 岡仰県、岐阜県、二香県、熱岡県                                                 | 総合案内    | ⑥ 0088-241-157 (無料) |  |  |
| 変知宗・                                                              | 紛失·故障受付 | ⑧ 0088-241-113 (無料) |  |  |
| 十匹应,反定用,立视应,本户用,觉视用,和吻山用                                          | 総合案内    | ⑥ 0088-242-157 (無料) |  |  |
| へ敗的・共庫宗・示師的・示皮宗・滋真宗・和畝山宗                                          | 紛失·故障受付 | ⑥ 0088-242-113 (無料) |  |  |
| 広島県・岡山県・山口県・鳥取県・島根県・徳島県・香川県・愛媛県・                                  | 総合案内    | ⑥ 0088-250-157 (無料) |  |  |
| 向ル示・個両示・位員宗・文両宗・入力宗・熊本宗・呂両宗・鹿元島宗・<br>沖縄県                          | 紛失·故障受付 | ⑥ 0088-250-113 (無料) |  |  |

# MEMO
## SoftBank 814T/815T 取扱説明書

2007年5月 第1版発行

ソフトバンクモバイル株式会社

※ご不明な点はお求めになられたソフトバンク携帯電話取扱店にご相談ください。

## 機種名:SoftBank 814T SoftBank 815T

## 製造元:株式会社 東芝

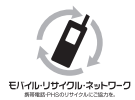

携帯電話・PHS 事業者は、環境を保護し貴重な資源を再利用するために、お客様が不 要となってお持ちになる電話機・電池・充電器をブランド・メーカーを問わず左記 のマークのあるお店で回収し、リサイクルを行っています。

※回収した電話機・電池・充電器はリサイクルするためご返却できません。 ※プライバシー保護の為、電話機に記憶されているお客様の情報(アドレス帳・通信履歴・メール等)は事前に消 去願います。

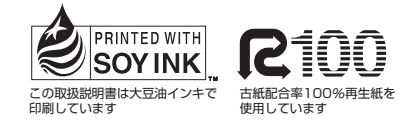